# Руководство пользователя REAPER v 3.10

автор

Geoffrey Francis перевод Леонид Кириенко, Андрей Резниченко Сергей Немков, Руслан Погорелов

Декабрь 2009

#### Предисловие и слова благодарности

Говоря о REAPER, подразумевается не просто программа, имеется ввиду не просто создание музыки. Речь идет о гораздо большем. REAPER – это целое сообщество. Оно отражает то, какой должна быть музыка, каким должен быть интернет, какими должны быть компьютеры, какой должна быть разработка программного обеспечения и лицензирование... и на самом деле, каким должен быть мир.

Речь идет о совместной разработке, кооперации, которые в настоящее время ужасны. Если вы уже работали или побывали в руках каких-либо софтвеерных компаний, вы знаете, о чем я говорю. Если вы там еще не бывали, поверьте мне, вы не захотите этого.

Это руководство не появилось бы на свет без помощи многих хороших людей из сообщества REAPER. Если я начну перечислять всех, то боюсь, что пропущу кого-нибудь. Поэтому я упомяну лишь тех, чье содействие было абсолютно бесценно:

**Малкольма Джекобсона** (**Malcolm Jacobson**) — за его усилия собрать вместе первое руководство по REAPER. **Арта Эванса** (**Art Evans**) — за его технические советы и конструктивный вклад.

**Марио Бьянчи** (Mario Bianchi, он же Mabian) — за его бесценную помощь в форматировании и оформлении документа.

Бивена Фоука (Bevan Fowke, он же Bevosss) — за его советы и помощь с действиями и макросами.

**Джейсона Брайана Меррила (Jason Brian Merrill)** и других за их работу над WIKI по REAPER'у.

**Крейга Ричардсона** и **Саймона Маллингса** (**Craig Richardson**, **Simon Mullings**) за их полезные советы и часы кропотливой работы по прочтению материала.

**Pipeline Audio** за их превосходное обучающее видео. **White Tie** за удивительную графику. **Xenakios** и **SWS** за их пакеты расширения.

И конечно **Джастина** (Justin), Кристофа (Christophe) и Шво (Schwa) за то, что создали для нас REAPER.

Итак, добро пожаловать в REAPER! Цель этого руководства — познакомить вас с REAPER и помочь вам лучше понять, как работает программа.

Если вы новичек в мире цифрового звука, то вы найдете здесь более, чем достаточно информации, для того, чтобы "оттолкнуться". Возможно вам попадутся разделы, сложные для понимания, которые и вовсе не нужны вначале. Вы можете пропустить их и вернуться к ним, когда будете готовы. Если вы столкнулись с REAPER, имея некоторый опыт работы с другими музыкальными программами, то вы решите, что стоит пропустить самые простые разделы, задача которых помочь понять как устроен REAPER.

Это руководство не является 100% справочным руководством, раскрывающим каждый тонкий аспект REAPER'а. Я попытался изложить темы в том порядке, который необходим для освоения. Я старался излагать материал ясно и доступно и не могу нести ответственность за ошибки или проблемы, которые у вас возникли в процессе работы.

В этой версии руководства я пометил основные новые разделы словом **HOBOE!** в названии. Разделы 12, 14 и 19 сильно изменились по сравнению с ранними версиями руководства, поэтому они тоже помечены как новые. В дополнение к этим изменениям есть еще множество мелких, но их слишком много, чтобы выделить каждое.

В завершение, хочу сказать, что любые точки зрения и убеждения, выраженные здесь — мои личные и не навязаны мне COCKOS или еще кем-либо, связанным с REAPER. Я надеюсь, что вы получите от REAPER так же много, как получил я. Данное руководство — лишь небольшая помощь на вашем пути.

– Джеффри Фрэнсис, Август 2009

#### Ресурсы REAPER в сети

Проект REAPER — живой, динамичный и развивающийся. Посещайте как можно чаще эти веб страницы:

http://www.cockos.com/reaper/ - Домашняя страница REAPER

http://www.cockos.com/reaper/download.php - Страница загрузок

http://www.cockos.com/reaper/about.php - Страница обзора возможностей REAPER

http://www.cockos.com/forum/forumdisplay.php?f=20 — Форумы REAPER

http://www.cockos.com/wiki/ - WIKI по REAPER

#### Файлы демонстрационного проекта

Эти файлы доступны для загрузки по адресу http://www.cockos.com/wiki/index.php/REAPER\_User\_Guide

Обратите внимание, что ссылки чувствительны к регистру. Эти файлы в формате MP3. В некоторых примерах, приведенныех в этом руководстве, необходима запись дополнительных треков в формате MP3. Для этого необходимо иметь файл lame\_enc.dll в рабочем каталоге REAPER. Этот файл можно скачать из многих источников, в том числе и с http://www.free-codecs.com/download/Lame\_Encoder.htm.

После загрузки, просто скопируйте этот файл в рабочий каталог REAPER.

#### Выдержки с веб страницы СОСКОЅ...

Корпорация Cockos была основана в 2004 году, как компания по разработке программного обеспечения с благотворительными целями.

Инженеры, основавшие Cockos, устали от разочарований в работе на крупные компании. Большие известные компании часто становятся зависимыми от своих акционеров, и сосредотачиваясь на извлечении прибыли, теряют из виду то, что действительно важно.

В сфере разработки Cockos задействовано большое число работников: они разрабатывают пользовательское программное обеспечение, средства распростанения программ, peer-to-peer сети и архитектуру потокового медиа. Этими средствами пользуются миллионы человек (примеры - Winamp, NSIS, Gnutella, и SHOUTcast).

Вот некоторые правила, которым мы стараемся следовать:

- Предоставлять новые возможности потребителям быстро. Парадигма накопления обновлений и последующей их продажи плоха как для потребителя так и для качества программы.
- Избегать схем защиты от копирования: такие схемы почти всегда неэффективны и обычно хуже сказываются на потребителях, которые платят, чем не на пиратах.
- Просить разумную плату за программные продукты, доверять потребителям.
- Ресурсы, потраченные на разработку продукта, не должны отражаться на кошельке потребителя.

http://www.cockos.com/company.php

# Оглавление

| 1 | Установка и начало                                             | 12       |
|---|----------------------------------------------------------------|----------|
|   | 1.1 Введение в REAPER                                          | 12       |
|   | 1.2 Установка REAPER                                           | 12       |
|   | 1.3 Опции установки                                            | 13       |
|   | 1.4 Обновления программы                                       | 13       |
|   | 1.5 Запуск REAPER                                              | 14       |
|   | 1.6 Экран REAPER                                               | 14       |
|   | 1.7 Выделение, управление и команды в REAPER                   | 15       |
|   | 1.8 Настройка аудио                                            | 16       |
|   | 1.9 Именование выходов                                         | 17       |
|   | 1.10 Именование входов                                         | 18       |
|   | 1.11 Настройка MIDI                                            | 19       |
|   | 1.12 Подключение плагинов                                      | 20       |
|   | 1.13 Каталоги и расположения файлов REAPER'а                   | 21       |
|   | 1.14 Деинсталляция REAPER                                      | 22       |
|   | 1.15 Запуск REAPER с флеш диска                                | 23       |
|   | 1.16 Опции меню старт REAPER'а                                 | 24       |
|   | 1.17 Подсказки на старте REAPER                                | 25       |
|   | 1.18 Типы файлов REAPER                                        | 25       |
| 2 |                                                                | 26       |
| 2 |                                                                | 20       |
|   |                                                                | 20       |
|   |                                                                | 21       |
|   | 2.4 Окио соодицоций трока                                      | 29<br>20 |
|   | 2.5 Транспортная ванови                                        | 29       |
|   | 2.6 Болицию цаси                                               |          |
|   |                                                                | 22       |
|   | 2.7 Элементы управления треком                                 | ວ∠<br>ວວ |
|   | 2.0 Чороо! Закладки носкольких проекта                         |          |
|   | 2.10. Наригация и масштабирование                              |          |
|   | 2.10 Павигация и масштаоирование                               |          |
|   |                                                                | 00       |
|   | 2.12 ИСПОЛЬЗОВАНИЕ НАВИГАТОРА                                  | 00       |
|   | 2.13 Быделения и повторы                                       |          |
|   | 2.14 ИМЕНА КЛИПОВ, КНОПКИ И ЗНАЧКИ                             | 40       |
|   | 2.15 Работа с выделениями времени и повторами                  | 41       |
|   | 2.17. Истори сорание пресстор посторители их оффектор          | 4Z       |
|   | 2.17 Использование пресетов поставляемых эффектов              | 4Z       |
|   | 2.10 Управление эффектом трека                                 | 44       |
|   | 2.19 Повое! Подстроика соотношения эффекта обработанный/чистый | 40       |
|   | 2.20 Создание цени эффектов по умолчанию                       | 40       |
|   |                                                                | 41<br>10 |
|   | 2.22 Посыл нескольких треков на шину эффектов                  | 40       |
|   | 2.23 МОНИТОРИНГПРОИЗВОДИТЕЛЬНОСТИ ЭФФЕКТОВ                     | 49       |
|   | 2.24 повое: дооавление элементов управления параметрами на ПУТ |          |
|   | 2.25 1 // UKHA NEAFER                                          |          |
|   | 2.25.1 Индикатор производительности                            | 10<br>51 |
|   | 2.25.2 матрица соединении                                      |          |
|   | 2.26. Прикрадвоциа и открадвоциа                               |          |
|   | 2.20 прикрепление и открепление                                |          |
| 3 | Запись в REAPER                                                | 54       |
|   | 3.1 Создание нового проекта                                    | 54       |

|    | 3.2 Настройка аудио-опций проекта                    | 55  |
|----|------------------------------------------------------|-----|
|    | 3.3 Сохранение проекта                               | 56  |
|    | 3.4 Создание и именование треков                     | 56  |
|    | 3.5 Подготовка и запись одного трека                 | 57  |
|    | 3.6 Подготовка и запись нескольких треков            | 58  |
|    | 3.7 Новое! Автоматическое включение треков на запись | 59  |
|    | 3.8 Запись стерео треков                             | 59  |
|    | 3.9 Запись выходов трека                             | 60  |
|    | 3.10 Запись самих эффектов                           | 61  |
|    | 3.11 Шаблоны треков                                  | 61  |
|    | 3.12 Импорт существующего проекта                    | 62  |
|    | 3.13 Шаблоны проектов                                | 62  |
|    | 3.14 Послойная запись                                | 63  |
|    | 3.15 Перезапись и вытесняющая запись                 | 64  |
|    | 3.16 Вытесняющая запись                              | 64  |
|    | 3.17 Наростания/затухания и переходы                 | 65  |
|    | 3.18 Запись нескольких альтернативных дублей         | 66  |
|    | 3.19 Отображение нескольких дублей в виде дорожек    | 66  |
|    | 3.20 Работа с несколькими дублями                    | 67  |
|    | 3.21 Перекрывающиеся дубли                           | 69  |
|    | 3.22 Запись множества дополнительных клипов          | 70  |
|    | 3.23 Запись пустых событий                           | 71  |
|    | 3.24 Запись MIDI                                     | 71  |
|    | 3.25 Запись виртуального инструмента                 | 74  |
|    | 3.26 Использование Microsoft GS Wavetable SW Synth   | 75  |
|    | 3.27 Импорт медиа                                    | 76  |
|    | 3.28 Импорт MIDI-файлов                              | 77  |
|    | 3.29 Импорт Wave файлов                              | 78  |
|    | 3.30 Использование метронома                         | 79  |
|    | 3.31 Запись с внешними эффектами                     | 80  |
|    | 3.32 Настройки предпочтений для записи               | 81  |
|    | 3.33 Настройки трека для записи                      | 82  |
|    | 3.34 Запись смешанных форматов                       | 82  |
|    | 3.35 Запись аудиопотока из интернета                 | 83  |
|    | 3.36 Порядок действий при записи в REAPER            | 83  |
| 4  | Основы монтажа проекта                               | 85  |
| ÷. | 4 1 Работа с треками                                 | 85  |
|    | 42 Папки посылы и шины                               | 86  |
|    | 4.3 Новое! Создание и использование папок-треков.    | 87  |
|    | 4.3.1 Вложенные папки                                | 89  |
|    | 4.3.2 Изменение структуры папок                      | 90  |
|    | 4.4 Швета треков                                     | .91 |
|    | 4.5 Цветовые темы                                    |     |
|    | 4.6 Новое! Иконки трека                              | 92  |
|    | 4.7 Новое! Скрытие треков                            | .93 |
|    | 4.8 Молификаторы элементов управления                | 93  |
|    | 4 9 Сопо на перелнем плане                           | 95  |
|    | 4.10 Трек и группировка параметров                   | .95 |
|    | 4.10.1 Основы группировки треков                     |     |
|    | 4.10.2 Основное управление группировкой треков       | 98  |
|    | 4.10.3 Ведушие и ведомые элементы в гоуппе           | 99  |
|    | 4.10.4 Индикаторы статуса групповых параметров       | 101 |
|    | 4.11 Отображение сетки                               | 102 |
|    | 4.12 Скраббинг аудио                                 | 102 |
|    | 4.13 Поиск настроек                                  | 103 |
|    |                                                      |     |

| 5 | Работа с эффектами трека и клипа                            | 105  |
|---|-------------------------------------------------------------|------|
|   | 5.1 Группировка эффектов                                    | 105  |
|   | 5.2 Отбор эффектов трека                                    | 106  |
|   | 5.3 Опции очистки отбора эффектов                           | 107  |
|   | 5.4 Копирование эффектов трека                              | 107  |
|   | 5.5 Новое! Перемещение эффектов трека                       | 108  |
|   | 5.6 Переименование эффектов трека                           | 109  |
|   | 5.7 Изменение стандартного имени эффекта                    | 109  |
|   | 5.8 Эффект клипа                                            | 109  |
|   | 5.9 Использование эффектов в клипах с несколькими дублями   | .110 |
|   | 5.10 Добавление эффектов нескольким клипам                  | .111 |
|   | 5.11 Оптимизация производительности эффектов                | .111 |
|   | 5.12 Открытие файла в режиме восстановления                 | .113 |
|   | 5.13 Рендеринг стэма                                        | .113 |
|   | 5.14 Рендеринг стэма группы треков                          | .114 |
| 6 |                                                             | 115  |
| 0 | 6.1. Моциторинг в наушниках                                 | 115  |
|   | 6.2. Создание микса для наушников                           | 115  |
|   | 6.3. Использование внешнего редактора                       | 117  |
|   | 6.4. Редактирование внешнего редактора                      | 110  |
|   | 0.4 Гедактирование клипов в КЕАГЕК                          | 110  |
|   | 6.6 Окио истории отмоши                                     | 110  |
|   | 6.7. Основа водактивования в ВЕАРЕР                         | 120  |
|   | 0.7 Основа редактирования в КЕАРЕК                          | 120  |
|   | 0.0 Пастроики поведения редактирования                      | 122  |
|   | 0.9 Габота с областями и выделениями.                       | 120  |
|   | 0.10 Привязка с комоинированными настроиками привязка/сетка | 124  |
|   | 0.11 Раздельные настроики привязки и сетки                  | 120  |
|   | 0.12 Газделение выделения петли повтора и выделения времени | 120  |
|   | 6.13 Своиства медиа клипа                                   | 127  |
|   | 6.15 Зомотки клипо                                          | 120  |
|   |                                                             | 129  |
|   | 6.16 ПОДСТРОИКАТРОМКОСТИ КЛИНА                              | 129  |
|   | 6.16.1 Рычатромкости клипа                                  | 129  |
|   | 6.16.2 Фейдер Громкости.                                    | 130  |
|   | 6. 10.5 Пормализация клипов                                 | 100  |
|   | 6.17 Изменение режима каналов.                              | 131  |
|   |                                                             | 131  |
|   | 6.19 Пример редактирования в REAPER                         | 132  |
|   | 6.20 Редактирование клипов во время воспроизведения         | 134  |
|   | 6.21 Динамическое разделение — удаление фрагментов тишины   | 130  |
|   | 6.22 Обрезка проекта по выделению                           | 138  |
|   | 6.23 ПОДСТРОИКА ЗАТУХАНИИ.                                  | 138  |
|   | 6.24 Редактирование перетаскиванием границ                  | 139  |
|   | 6.25 Свободное позиционирование клипов                      | 140  |
|   | 6.26 Раскрашивание отдельных клипов                         | 141  |
|   | 6.27 Группировка клипов                                     | 142  |
|   | о. 20 Склеивание выоранных клипов                           | 143  |
|   | о. 29 Создание и копирование клипов в режиме карандаша      | 144  |
|   | 6.30 Редактирование волнои                                  | 144  |
|   | 6.31 Обрезка по выделенной области                          | 145  |
|   | 0.32 Расширения Xenakios                                    | 146  |
| 7 | Работа и редактирование нескольких дублей                   | 148  |
|   | 7.1 Разбивка дублей на несколько треков                     | 148  |
|   | 7.2 Переходы                                                | 149  |

|    | 7.3 Разбивка дублей с заменой                                                                                                    | .149  |
|----|----------------------------------------------------------------------------------------------------|-------|
|    | 7.4 Редактирование нескольких дублей                                                                                                    | .150  |
|    | 7.5 Огибающие дубля и эффекты дубля                                                                                                    | .151  |
|    | 7.6 Применение эффектов к клипу в виде новых дублей                                                                                                    | .151  |
|    | 7.7 Создание копии дубля                                                                                                    | .151  |
|    | 7.8 Обрезать до выбранного дубля                                                                                                    | .151  |
|    | 7.9 Реверсирование клипов в новый дубль                                                                                                    | .152  |
|    | 7.10 Недеструктивное редактирование                                                                                                    | .152  |
| 8  | Пулы, маркеры и регионы                                                                                                    | 153   |
| Ŭ  | 81 Создание пупов (повторов)                                                                                                    | 153   |
|    | 82 Создание маркеров и навигация с их помощью                                                                                                    | 154   |
|    | 8.3 Привязка к маркерам                                                                                                    | .155  |
|    | 8.4 Перемешение и перестановка маркеров.                                                                                                    | .156  |
|    | 8.5 Удаление маркеров.                                                                                                    | .156  |
|    | 8.6 Регионы                                                                                                    | .157  |
|    | 8.7 Изменение временной базы проекта                                                                                                    | .158  |
|    | 8.8 Маркеры и пометки медиа                                                                                                    | .158  |
|    | 8.9 Управление маркерами и регионами                                                                                                    | .160  |
|    | 8.10 Создание музыки с четким темпоритмом                                                                                                    | .162  |
|    | 8.10.1 Основы музыки, привязанной ко времени                                                                                                    | .162  |
|    | 8.10.2 Настройки проекта                                                                                                    | .163  |
|    | 8.10.3 Свойства аудиоклипа                                                                                                    | .163  |
|    | 8.10.4 Создание лупа из выделения времени                                                                                                    | .164  |
|    | 8.10.5 Создание лупа из подъемов                                                                                                    | .164  |
|    | 8.10.6 Коррекция долей                                                                                                    | .165  |
|    | 8.10.7 Квантизация клипов                                                                                                    | .166  |
|    | 8.11 Динамическое разделение                                                                                                    | .166  |
|    | 8.11.1 Разбиение медиа клипов на сэмплы                                                                                                    | .168  |
|    | 8.11.2 Изменение темпа проекта                                                                                                    | .170  |
|    | 8.11.3 Создание хроматического MIDI-клипа                                                                                                    | .171  |
|    | 8.11.4 Сохранение и использование сэмплов                                                                                                    | .171  |
|    | 8.12 Поддержка файлов REX                                                                                                    | .171  |
| q  | Подробнее о возможностях работы с проектами                                                                                                    | 172   |
| Ŭ  | 91 Настройки блокировки                                                                                                    | 172   |
|    | 9.2 Блокировка отдельных клипов                                                                                                    | 173   |
|    | 9.3. Использование раскладок                                                                                                    | 174   |
|    | 9.3.1. Создание и использование раскладок треков                                                                                                    | 174   |
|    | 9.3.2. Создание и использование глобальных оконных раскладок                                                                                                    | 175   |
|    | 933 Автоматическое сохранение раскладок                                                                                                    | 176   |
|    | 9.4 Новое! Добавление элементов управления параметрами на панель управления трека.                                                                                                    | .177  |
|    | 9.5 Новое! Настройка панели инструментов.                                                                                                    | .179  |
|    | 9.6 Инструмент выделения лассо                                                                                                    | 181   |
| 40 |                                                                                                    | 400   |
| 10 | 10 1 История в совется в совется в совется и польствии и совется и польствии и совется и польствии и совется с совется и совется с совется с совет | .182  |
|    | 10.1 Изменение тональности для отдельных медиа клипов                                                                                                    | .182  |
|    | 10.2 Изучаем elastique.                                                                                                    | .183  |
|    | 10.3 Использование плагина ReaPitch                                                                                                    | .185  |
|    | 10.4 Использование плагина кеамися с множеством треков                                                                                                    | 100   |
|    | 10.5 пастроика инструментов с плагином кеатune                                                                                                    | .18/  |
|    | 10.0 коррекция тональности плагином кеатune                                                                                                    | .18/  |
|    | 10.7 Растяжение во времени                                                                                                    | 100   |
|    | 10.8 изменение скорости воспроизведения всего проекта                                                                                                    | .190  |
|    | то.э изменение маркера музыкального размера                                                                                                    | . 190 |
| 11 | Микшер и мастер-трек REAPER                                                                                                    | .192  |

| 11.12 Каналы мастер-трека                                               |
|-------------------------------------------------------------------------|
| 12 HOBOE! Работа с MIDI-клипами и их редактирование                     |
| 12.2 Окно MIDI-редактора                                                |
| 12.4 Простые операции с управляющими сообщениями                        |
| 12.5.2 События Sysex                                                    |
| 12.5 Просмотр песколыми клипов.<br>12.7 Навигация в окне MIDI-редактора |
| 12.10       Создание и редактирование нот                               |
| 12.13 Режимы и виды мпол-редактора                                      |
| 12.15 Квантизация входного потока MIDI                                  |
| 12.18 Действия MIDI                                                     |
| 12.21       Объединение MIDI-клипов                                     |
| 13.1 Введение                                                           |
| 13.2 Просмотр списка действий                                           |
| 13.5       Создание новых комоинации                                    |

| 13.9 Горячие клавиши для функций панели управления треками             | 46       |
|------------------------------------------------------------------------|----------|
| 13.10 Использование управляющих панелей в REAPER24                     | 47       |
| 13.11 Горячие клавиши для навигации24                                  | 49       |
| 13.12 Назначение горячих клавиш для последовательностей редактирования | 49       |
| 13.13 Работа с обрезкой клипов и затуханиями2                          | 50       |
| 13.14 Выполнение действий/макросов2                                    | 51       |
| 13.15 Интерактивные макросы                                            | 51       |
| 13.16 Немного советов по поводу макросов2                              | 53       |
| 13.16.1 Макросы раскладки микшера2                                     | 53       |
| 13.16.2 Назначение горячих клавиш оконным раскладкам                   | 53       |
| 13.16.3 Назначение горячих клавиш для действий блокировки              | 53       |
| 13.17 Расширения Xenakios и SWS2                                       | 53       |
| 13.18 Удаление назначенных горячих клавиш2                             | 54       |
| 13.19 Метадействия                                                     | 54       |
| 13.20 Редактирование макросов                                          | 55       |
| 13.21 Назначение действий на колесо прокрутки2                         | 55       |
| 13.22 Действия и макросы в МІDІ-редакторе2                             | 56       |
| 13.23 Макросы при редактировании MIDI — несколько идей                 | 58       |
| 13.24 Новое! Открытие списка действий                                  | 58       |
| 13.25 Клавиатурные предпочтения                                        | 59       |
|                                                                        | റെ       |
| 14.1. Uто такоо артоматизация?                                         | 60       |
| 14.1 ЧТО Такое автоматизация :                                         | 60       |
| 14.2 Методы автоматизации отиоающих                                    | 61       |
| 14.3 Работа С отибающими                                               | 61       |
| 14.4 доступные огиоающие трека и посылов                               | 60       |
| 14.5 Salince abiomatingation                                           | 62       |
| 14.0 Запись автоматизации выключения                                   | 64       |
| 14.7 Режимы автоматизации                                              | 04<br>65 |
| 14.8 Уменьшение количества точек на отиоающеи                          | 00       |
| 14.9 Ручная настроика отибающих                                        | 00       |
| 14.10 Управление отооражением отиоающих                                | 00       |
| 14.11 Пекоторые технологии редактирования огиоающих                    | 70       |
| 14.12 Повое! Настроики отооражения отиоающих                           | 70       |
| 14.13 Новое! Копирование огиоающих вместе с клипами                    | 70<br>74 |
| 14.14 Автоматизация струппированных параметров трека                   | 71       |
| 14.15 Автоматизация посылов треков                                     | 12       |
| 14.16 Автоматизация клипов и дуолеи                                    | 13       |
| 14.17 Автоматизация посылов на физические выходы                       | 74       |
| 14.18 ФОРМЫ ОГИОАЮЩИХ                                                  | 74       |
| 14.19 Использование огиоающих для параметров эффектов                  | 15       |
| 14.20 Создание огиоающих из окна параметров эффектов                   | 11       |
| 14.21 УМОЛЧАНИЯ ДЛЯ АВТОМАТИЗАЦИИ И ОГИОАЮЩИХ                          | 18       |
| 14.22 Автоматизация параметров эффектов на лету                        | 79       |
| 14.23 Перемещение точек огиоающеи вместе с клипом                      | 79       |
| 14.24 Автоматизация автоматизации                                      | 80       |
| 14.25 Автоматизация метронома                                          | 80       |
| 14.26 использование огиоающих темпа и скорости воспроизведения         | 81<br>22 |
| 14.27 Блокировка огибающих                                             | 82       |
| 5 Микширование и рендеринг                                             | 83       |
| 15.1 Объединение и экспорт                                             | 83       |
| 15.2 Рендеринг проекта                                                 | 84       |
| 15.3 Рендеринг законченной композиции                                  | 86       |
| 15.4 Новое! Пакетный рендеринг                                         | 87       |
| 15.5. Запись аудио-CD в REAPER 28                                      | 88       |

| 15.6 Сохранение живого выхода на диск                           | 290 |
|-----------------------------------------------------------------|-----|
| 16 Плагины REAPER в действии                                    |     |
| 16.1 Что такое плагины?                                         |     |
| 16.2 Три правила плагинов                                       |     |
| 16.3 Пять типов плагинов                                        |     |
| 16.4 Эффекты формирования звука: эквалайзер                     |     |
| 16.5 Временные эффекты: задержка.                               |     |
| 16.6 Плагины, изменяющие громкость: лимитер                     |     |
| 16.7 Плагины-анализаторы: GFXAnalvzer                           |     |
| 16.8 Временные эффекты: ReaVerb                                 |     |
| 16.9 Управление громкостью с помощью компрессии.                |     |
| 16.10 Клиппер LOSER's Transients Killer                         |     |
| 16.11 Управление громкостью с помощью шумового гейта            |     |
| 16.12 Временные эффекты: Хорус.                                 |     |
| 16.13 Шумоподавление с помощью ReaFir                           |     |
| 16.14 Многополосная компрессия с помощью ReaXComp               |     |
| 16.15 Новое! ReaControlMIDI                                     |     |
| 16.16 MIDI-роутер JS: IX/MIDI Router                            |     |
| 16.17 Панорама с разницей во времени LOSER's TimeDifference Pan |     |
| 16.18 Эксайтер LOSER's Exciter                                  |     |
| 16.19 HugeBooty от Tillwell.                                    |     |
| 16.20 Гитарные эффекты.                                         |     |
| 16.21 Некоторые другие плагины JS                               |     |
| 16.22 Пресеты плагинов сторонних разработчиков                  |     |
|                                                                 | 040 |
| 17 Примеры соединении в REAPER                                  |     |
| 17.1 Управляемые утечки                                         |     |
| 17.2 Разделение каналов.                                        |     |
| 17.3 Уплотнение вокала с помощью ReaDelay                       |     |
| 17.4 Разделение на каналы и изменение тональности               |     |
| 17.5 Эффект качания (ducking)                                   |     |
| 17.6 Двоиное качание                                            |     |
|                                                                 |     |
| 17.8 Плагины VSTI с несколькими выходами                        |     |
| 17.9 Параллельная обработка эффектов: канальный микшер IX       |     |
| 17.10 Еще о параллельной обработке эффектов                     |     |
| 17.11 Прочие плагины канальных соединений (оозор)               |     |
| 17.12 Митерфейе есопинения РЕАЛЕР'е                             |     |
| 17.15 Интерфейс соединения КЕАРЕК а                             |     |
| 18 Модуляция параметров                                         |     |
| 18.1 Принцип                                                    | 330 |
| 18.2 Интерфейс                                                  |     |
| 18.3 Задание параметра для модификации                          | 332 |
| 18.4 Управление параметром эффекта на том же треке              |     |
| 18.5 Динамическая компрессия                                    | 334 |
| 18.6 Режим бездействия                                          | 335 |
| 18.7 Новое! Использование модуляции с огибающей                 |     |
| 18.8 Управление параметром эффекта на другом треке              |     |
| 18.9 Прочие применения                                          |     |
| 19 Новое! Предпочтения и прочие настройки                       | 330 |
| 19.1. Конфигурация аудио                                        | 330 |
| 19.2 Настройка буферизации аудио                                | 341 |
| 19.3 Настройка умолчаний проекта                                | 342 |
| 19.4 Настройка поведения редактирования                         |     |
|                                                                 |     |

| 19.5 Настройка поведения мыши                                         | 344 |
|-----------------------------------------------------------------------|-----|
| 19.6 Настройка внешнего вида                                          | 346 |
| 19.7 Настройка предпочтений медиа                                     | 347 |
| 19.8 Настройка пользовательского интерфейса                           | 348 |
| 19.9 Настройка поведения VST-плагинов                                 | 349 |
| 19.10 Настройка интерфейса плагинов и их поведения                    | 350 |
| 19.11 Настройка поведения при воспроизведении                         | 351 |
| 19.12 Проект и управление файлами                                     | 353 |
| 19.13 Настройка отображения времени                                   | 353 |
| 19.14 Настройка поведения режима соло для трека                       | 354 |
| 19.15 Настройка индикатора производительности                         | 354 |
| 19.16 Настройка поведения истории отмены                              | 355 |
| 19.17 Некоторые прочие опции REAPER                                   | 356 |
|                                                                       | 250 |
|                                                                       |     |
| 20.1 Контекстное меню панели управления треком                        |     |
| 20.2 Контекстное меню свородной области списка треков                 |     |
| 20.3 Контекстное меню шкалы времени                                   |     |
| 20.4 Контекстное меню медиа клипов                                    |     |
| 20.5 Контекстное меню настроек клипа                                  |     |
| 20.6 Контекстное меню для расоты с дуолями                            |     |
| 20.7 Контекстное меню оораоотки клипов                                |     |
| 20.8 Контекстное меню записи                                          |     |
| 20.9 Контекстное меню огиоающих.                                      |     |
| 20.10 Контекстное меню транспортной панели                            |     |
| 20.11 Контекстное меню матрицы соединении                             |     |
| 20.12 Контекстное меню окна эффектов                                  |     |
| 20.13 Контекстное меню встроенного МіDI-редактора                     |     |
| 20.14 Контекстное меню МІШ-редактора                                  |     |
| 21 Использование драйвера ReaRoute с другими аудиопрограммами         |     |
| 21.1 Что такое ReaRoute ?                                             |     |
| 21.2 Настройка сторонних аудиопрограмм на работу с ReaRoute           |     |
| 21.3 Настройка передачи аудиопотока из REAPER в другую аудиопрограмму | 375 |
| 21.4 Настройка звукового потока из сторонней аудиопрограммы в REAPER  |     |
| 21.5 Использование REAPER с синтезатором                              |     |
| 21.6 Синхронизация Ableton Live с REAPER                              |     |
| 21.7 Синхронизация с внешним устройством                              |     |
|                                                                       | 204 |
|                                                                       |     |
| 22.1 Reamole                                                          |     |
|                                                                       |     |
|                                                                       |     |
| 22.4 использование кемек для раооты с видео                           |     |
| 23 Устранение неполадок при работе с REAPER                           |     |
| 23.1 Вопросы коммутации и маршрутизации сигнала                       |     |
| 23.2 Вопросы работы с интерфейсом REAPER                              |     |
|                                                                       | 202 |
| 24 Алфавитный указатель                                               |     |

# 1 Установка и начало

# 1.1 Введение в REAPER

REAPER — полноценное Windows приложение для многоканальной записи и редактирования звука. REAPER предлагает гибкий, но легкий в использовании интерфейс, который подходит как для профессионалов, так и для любителей. Более детальную информацию можно найти в интернете:

http://www.cockos.com/reaper/features.php - Обзор возможностей REAPER

http://www.cockos.com/reaper/download.php - Страница загрузки REAPER

http://www.cockos.com/reaper/purchase.php - Страница покупки REAPER

### 1.2 Установка REAPER

Полная установка REAPER требует примерно 13.3 МВ дискового пространства. После загрузки REAPER, установите его, следуя в такой последовательности:

- В проводнике Windows найдите папку, в которую был загружен инсталляционный файл REAPER. Имя файла включает текущую версию и может быть похожим на reaper 301-install. exe.
- 2. Двойным щелчком запустите программу.
- Если вы согласны с лицензионными условиями — нажмите **I Agree**.
- Выберите, какие элементы хотите установить (см. картинку справа и комментарии внизу).

| акои последовательности:                                         |                                                                                                    |      |
|------------------------------------------------------------------|----------------------------------------------------------------------------------------------------|------|
| 🕞 REAPER v3.alpha1 Setup                                         |                                                                                                    | 🛛    |
| Choose Components<br>Choose which features of REAP               | ER v3.alpha1 you want to install.                                                                                                    |      |
| Check the components you wan<br>install. Click Next to continue. | t to install and uncheck the components you don't want t                                                                                                    | :0   |
| Select components to install:<br>Space required: 13.3MB          | <ul> <li>Required files</li> <li>Audio processing plug-ins</li> <li>Compressed file support</li> <li>Customizations</li> <li>Additional Functionality</li> <li>Desktop Icon</li> <li>Start Menu Shortcuts</li> <li>Associate with RPP (Reaper Project) files</li> <li>Demo Project</li> </ul> |      |
| Nullsoft Install System v2,39 ——                                 | <pre></pre>                                                                                                    | ncel |

- 5. Подтвердите имя папки, предложенное по умолчанию C:\Program Files\REAPER и нажмите Install.
- 6. Подождите, пока программа установится.
- 7. Когда появится запрос, нажмите **Close** чтобы закрыть программу установки, затем **No** чтобы показать, что вы еще не хотите запускать REAPER.

Заметка: Если вы решили не устанавливать некоторые элементы или опции REAPER, это можно сделать позже, просто запустив программу установки снова.

# 1.3 Опции установки

Установочный экран дает вам возможность решить, какие элементы REAPER вам устанавливать, а какие нет. Ниже перечислены основные опции.

| Элемент                   | Пояснение                                                                                                    |
|---------------------------|----------------------------------------------------------------------------------------------------|
| Audio Processing Plug-ins | Коллекция аудио- и MIDI-эффектов, поставляемых с REAPER.<br>Включает такие эффекты, как компрессор, гейт, синтезатор и<br>пр. Обычно эту опцию включают.                                                                                                    |
| Compressed File Support   | Позволяет вам работать с такими форматами файлов, как MP3,<br>OGG, APE (Monkey's Audio), FLAC, WavPack, а также и с<br>видеофайлами.<br>Заметьте, что для рендеринга (микширования) в MP3 файл вам<br>необходимо загрузить файл <b>Iame_enc.dll</b> и поместить его в<br>рабочую папку REAPER.                                             |
| Customizations            | Позволяет использовать европейские раскладки клавиатуры и<br>дает возможность в будущем выбирать произвольное<br>количество цветовых схем для REAPER.                                                                                                    |
| Additional Functionality  | Позволяет установить такие элементы, как Медиа проводник,<br>прожиг CD и Rewire. Эти моменты обсуждаются далее в<br>руководстве.<br>Если вы новичок, вам нет необходимости на этом этапе<br>устанавливать ни ReaRoute ASIO драйвер, ни ReWire, ни<br>ReaMote. Это упростит настройку конфигурации аудио.<br>Вы можете добавить их позднее. |
| Desktop Icon              | Помещает ярлык запуска REAPER на рабочий стол Windows.                                                                                                    |
| Start Menu Shortcuts      | Добавляет REAPER в меню Старт Windows.                                                                                                    |
| Associate with RPP Files  | Дает возможность открывать в REAPER любой файл проекта прямо из проводника Windows или с помощью ярлыка на рабочем столе, который вы можете создать для проекта.                                                                                                    |
| Demo Project              | Установит демонстрационный проект вместе с REAPER.                                                                                                    |

### 1.4 Обновления программы

REAPER регулярно обновляется, исправляются ошибки, добавляются новые возможности и различные улучшения. На момент написания руководства обновления проводились 2-3 раза в неделю.

Вы можете проверить обновления, посетив http://www.reaper.fm/. Просто загрузите и установите программу. Предыдущую версию деинсталлировать не нужно. Существующие предпочтения и настройки автоматически перенесутся в новую версию программы.

Заметка: Опция в Preferences, General позволяет REAPER автоматически проверять обновления каждый раз при запуске (если вы подключены к Интернету). Далее будет показано как выбрать эту опцию.

# 1.5 Запуск REAPER

Для запуска REAPER, просто щелкните дважды ярлык на рабочем столе.

Заметка: Вы можете назначить краткую клавишу в Windows, чтобы сделать запуск программы еще проще. Для этого:

- 1. Щелкните правой кнопкой по ярлыку REAPER на рабочем столе.
- 2. Выберите Свойства из меню, затем откройте закладку Ярлык.
- 3. Щелкните на поле Быстрый вызов
- 4. Нажмите сочетание клавиш, например Ctrl Alt R.
- 5. Нажмите Применить.
- 6. Нажмите **ОК**.

### 1.6 Экран REAPER

**Примечание:** REAPER позволяет выбирать большое количество различных цветовых схем и скинов. Снимки, использованные здесь сделаны с примененной по умолчанию схемой (*REAPER 3 default theme*). Если вы используете другую тему, могут быть заметные различия. Если это создает сложности при изучении материала — переключитесь на стандартную тему.

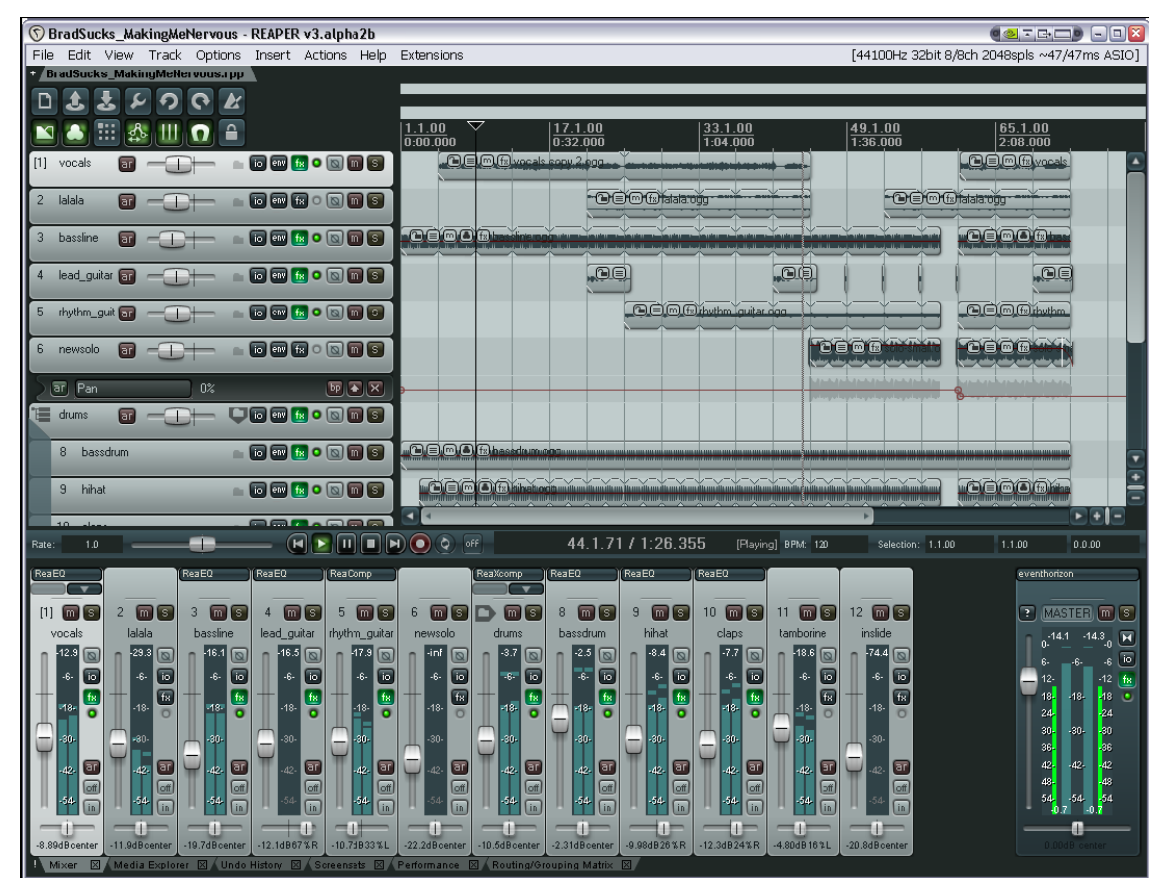

Когда вы запустите REAPER — отобразится экран, похожий (но не обязательно такой же) на тот, что показан выше. Пример демонстрирует открытый проект.

| Элемент                                                                                   | Пояснение                                                                                                    |
|-------------------------------------------------------------------------------------------|----------------------------------------------------------------------------------------------------|
| Главное меню                                                                              | Отображается вверху как строка команд - File,<br>Edit, View, Track и т. д. как и в других программах<br>Windows, меню используется чтобы давать команды.                                                                                                    |
| Главная панель инструментов<br>С 2 2 2 2 2 2 2<br>С 2 1 2 1 2 2 2 2 2 2 2 2 2 2 2 2 2 2 2 | Две строки по семь кнопок. Это главная панель<br>инструментов. (Main Window Toolbar).<br>Вы можете навести мышь и получить всплывающую<br>подсказку.                                                                                                    |
| Панели управления треками (ПУТ)                                                           | Области, используемые для управления поведением<br>аудио- и MIDI-треков. В предыдущем примере - 12<br>треков, названных сверху вниз Vocals, Lalala и т.д.<br>Вы можете создавать столько треков, сколько<br>пожелаете, ограничить вас могут только возможности<br>вашего компьютера.<br>Каждый трек имеет свой набор элементов управления. |
| Главное окно и область<br>редактирования.                                                 | Справа от панелей управления треками. На ней<br>отображены медиа клипы, составляющие ваши треки. В<br>рабочей области может располагаться любая<br>комбинация аудио- и MIDI-клипов. В ней могут быть<br>размещены и видео клипы, но это выходит за рамки<br>этого описания.                                                                |
| 1.1.00     17.1.00       0:00.000     0:32.000       Ствецие:Значени       Шкала времени  | Шкала проходит вверху окна REAPER, справа от<br>главной панели инструментов. Она размечает длину<br>вашего проекта и помогает определить позицию<br>различных элементов. В примере слева шкала<br>размечена и показывает два измерения: такты и<br>минуты/секунды (внизу)                                                                  |
| Микшер                                                                                    | Отображен в нижней части экрана. Заметьте, в его состав входит выходной <b>MASTER-</b> трек.                                                                                                    |

Не удивляйтесь, если ваш экран выглядит немного не так, как этот, или даже сильно от него отличается. Экран REAPER может подстраиваться под индивидуальные нужды. Это описывается в разделе 2.

# 1.7 Выделение, управление и команды в REAPER

Работа в REAPER, в основном, состоит из создания выделений и выполнения команд. Например, у вас есть один клип и он вам больше не нужен, вы хотите его удалить. В этом случае вы должны выделить этот клип (обычно используя мышь) и дать соответствующую команду REAPER'у удалить его. Или, например, вы захотите дать команду, которая затронет целый проект - сохранить все наработки. В этом случае не нужно ничего выделять — вы просто даете команду.

| Метод               | Пояснение                                                                                                    |
|---------------------|----------------------------------------------------------------------------------------------------|
| Главное меню        | Как и в других приложениях, доступно с помощью мыши или клавиатуры                                                                                             |
| Контекстное меню    | Нажав правую кнопку мыши на элементе или области экрана<br>отобразится меню, содержание которого зависит от того где вы<br>кликнули                            |
| Панели инструментов | Щелкнув мышью на любом инструменте выполняется команда.                                                                                                    |
| Сочетания клавиш    | Сочетания клавиш могут быть назначены на большинство элементов управления и функций. Это важный и очень мощный инструмент REAPER, который описан в разделе 13. |

Есть 4 метода, которые обычно используются для того, чтобы дать команду в REAPER:

### 1.8 Настройка аудио

До того как вы сможете записать что-то или воспроизвести, нужно сделать ряд настроек. Раздел описывает аудионастройки. Это место, где вы говорите REAPER'у какое аудиоустройство у вас есть и как вы его хотите использовать.

Для настройки вашего аудиоустройства выберите **Options, Preference**s в главном меню, затем **Device** в **Audio** из списка разделов настроек:

| 🛇 REAPER Preferences 🛛 🛛 🔀 |                                                                   |  |  |  |
|----------------------------|-------------------------------------------------------------------|--|--|--|
| General                    | Audio device settings                                             |  |  |  |
| Keyboard                   | Audio system: ASIO                                                |  |  |  |
| Project                    |                                                                   |  |  |  |
| Defaults                   |                                                                   |  |  |  |
| Audio                      | ASIU Driver: Creative ASIU                                        |  |  |  |
| MIDI Devices               | Enable inputs:                                                    |  |  |  |
| Buffering                  | first 1: Line-In 1/Mic L                                          |  |  |  |
| Playback                   |                                                                   |  |  |  |
| Recording                  | last 9: Mix FC                                                    |  |  |  |
| Appearance                 | Output range:                                                     |  |  |  |
| Media                      | ouput lange.                                                      |  |  |  |
| Theme                      | first 1: Wave                                                     |  |  |  |
| Editing Behavior           |                                                                   |  |  |  |
| Mouse                      | last 12: Side L/R                                                 |  |  |  |
| Media                      |                                                                   |  |  |  |
| MIDI                       | ASIO Configuration Request sample rate: 48000                     |  |  |  |
| Plug-ins                   | Pro zoro autout buffero, unoful en como harduaro (higher CPU uno) |  |  |  |
| DirectX (DX)               | Pie-zero oucput buners, userui on some naroware (nigner CHO use)  |  |  |  |
| VSI<br>Verinie             | Ignore ASIU reset messages (needed for some buggy drivers)        |  |  |  |
| Visualization              | ASID thread priority: Driver Default (recommended)                |  |  |  |
| Control Surfaces           | Allow projects to override device sample rate                     |  |  |  |
| External Editors           |                                                                   |  |  |  |
| Find                       | OK Cancel Apply                                                   |  |  |  |

В этом диалоге вы можете выбрать:

| Элемент                                   | Пояснение                                                                                                    |
|-------------------------------------------|----------------------------------------------------------------------------------------------------|
| Audio System (аудиосистема)               | Остальные элементы в этом диалоге сильно зависят от<br>того, какая аудиосистема здесь выбрана. Вам нужно<br>выбрать ASIO, если ASIO драйвера доступны для вашей<br>звуковой карты.<br>Дальнейшие комментарии приведены применительно к<br>ASIO. |
| ASIO Driver (драйвер ASIO)                | Для наилучшего результата выберите ASIO драйвер для вашего устройства.                                                                                                    |
| Enable Inputs (разрешить входы)           | Эта опция должна быть включена, если вы хотите использовать REAPER для записи.                                                                                                    |
| Input Range (диапазон входов)             | Если устройство имеет несколько входов, укажите первый<br>и последний, из тех, которые должны быть доступны. В<br>предыдущем примере доступно 8 входов. Это дает<br>возможность подключения до 8 микрофонов или линий<br>для записи.            |
| Output Range (диапазон<br>выходов)        | Если устройство имеет несколько выходов, укажите<br>первый и последний, из тех, которые должны быть<br>доступны. Обычно ваша MASTER шина направляет выход<br>на одну стереопару, но вы можете использовать и другие<br>по желанию.              |
| ASIO Configuration<br>(конфигурация ASIO) | Нажатие на кнопку дает доступ к программе управления настройками вашего устройства.                                                                                                    |

### 1.9 Именование выходов

REAPER поддерживает возможность, известную как **Output Aliasing** (именование выходов). Она позволяет вам давать аудиовыходам такие имена, как вам хочется.

Это особенно полезно, когда ваша звуковая карта или другое аудиоустройство имеет много выходов. Например, одна пара выходов может быть подсоединена к мониторам у пульта, другая - к мониторам в студии, третья пара - к наушникам.

| Output range:            |                                                                                                    |   |  |
|--------------------------|----------------------------------------------------------------------------------------------------|---|--|
| first                    | 1: Wave                                                                                              | ~ |  |
| last<br>ASI              | 1: Wave<br>2: Wave<br>3: Front L/R<br>4: Front L/R<br>5: Beart J/B                                   |   |  |
| Pre-<br>ligno<br>ASIO th | 6: Rear L/R<br>7: Front C/Sub<br>8: Front C/Sub<br>9: Rear Center<br>10: Rear Center<br>11: Side L/R |   |  |

В то же время, выходы вашей звуковой карты могут называться как-то вроде того, как показано справа. Эти названия не очень удобны для вас. Назначив имена (алиасы) этим выходам, везде вместо названий физических выходов будут показываться ваши собственные (например при назначении выхода с вашего Master).

Для создания выходных алиасов:

- 1. Выберите команду **Options, Preferences**.
- 2. Отобразите закладку Audio и убедитесь, что в секции, называющейся Channel Naming (именование каналов), отмечена опция Output Channel Name Aliasing (алиасинг выходных каналов) (почти последняя в диалоге).

- 3. Щелкните на кнопке Edit Names для этого элемента.
- Щелкните дважды в колонке Channel Names на каждой позиции для переименования. После ввода имени щелкните на OK чтобы вернуться окно Output Channel Name Aliasing (показано справа).
- 5. Нажмите **ОК** чтобы закрыть это окно и вернуться в диалог **Preferences**.
- 6. Нажмите **Apply** и **OK** чтобы закрыть диалог Preferences.

Указанные вами имена теперь автоматически будут использованы REAPER'ом. Вопросы назначения выходов трекам будет описаны далее, начиная с раздела 2.

# 1.10 Именование входов

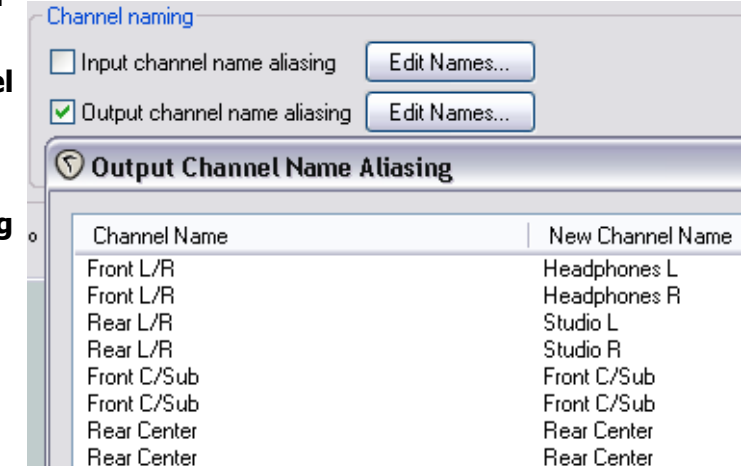

Control Room L

Control Room R

REAPER поддерживает также именование входов (**Input Aliasing**) или алиасинг входов. Алиасинг входов — это термин, указывающий на возможность давать свои собственные имена аудиовходам. Это часто используется для сокращения длинных имен, которые система назначает вашим аудиовходам. Это особенно актуально, если ваше устройство имеет много входов.

Side L/R

Side L/R

Алиасинг входов настраивается аналогично алиасингу выходов, за исключением того, что в диалоге Audio Preferences нужно выбрать Input Channel Name Aliasing вместо Output Channel Name Aliasing.

| Channel naming                     |                  |  |  |
|------------------------------------|------------------|--|--|
| Input channel name aliasing        | Edit Names       |  |  |
| 🕥 Input Channel Name Aliasing      |                  |  |  |
| Channel Name                       | New Channel Name |  |  |
| Line-In 1/Mic L<br>Line-In 1/Mic R | Mic 1<br>Mic 2   |  |  |

В примере использования этой настройки, имена типа Line-In

1/Mic L, Line-In 2/Mic R и т. д. заменены на просто Mic 1, Mic 2, и т.д.

# 1.11 Настройка MIDI

| 🛇 REAPER Preferences 🛛 🛛 🔀                                                                                       |                                                                                                    |                                                                                                    |  |  |  |
|----------------------------------------------------------------------------------------------------|----------------------------------------------------------------------------------------------------|----------------------------------------------------------------------------------------------------|--|--|--|
| General<br>Keyboard                                                                                              | MIDI hardware settings<br>MIDI inputs to make available (selectable as track inputs and/or learnable or action-bindable):  |                                                                                                    |  |  |  |
| Project<br>Defaults<br>Audio<br>Device<br>MIDI Devices<br>Buffering<br>Playback<br>Recording<br>Appearance       | Device<br>Line 6 P0Dxt Live                                                                                                | Mode<br>Enabled<br>Configure Input<br>✓ Enable Input<br>Enable Input for control messages                |  |  |  |
| Media<br>Theme<br>Editing Behavior<br>Mouse<br>Media<br>MIDI<br>Plug-ins<br>DirectX (DX)<br>VST<br>Visualization | MIDI outputs to make available<br>Device<br>Creative SoundFont Synthesi:<br>Программный синтезатор з<br>Line 6 P0Dxt Live  | (selectable as track outputs): Add joystick MIDI<br>Mode<br>zer Enabled<br>звуковой Enabled<br>Enabled   |  |  |  |
| ReaMote<br>Control Surfaces<br>External Editors<br>Find Bnable the                                               | Restrict MIDI hardware out<br>On stop/play: Send all-no<br>MIDI Input device(s) you wish to use<br>selecting Enable Input. | put to one thread<br>tes-off ♥ Reset pitch ♥ Reset CC<br>by right-clicking on the Device OK Cancel Apply |  |  |  |

Если вы хотите использовать MIDI, вам необходимо разрешить использование ваших MIDIустройств. Множество звуковых карт, Firewire и USB аудиоустройств имеют MIDI вход и выход (для использования, к примеру, с MIDI-клавиатурой). Для их включения выберите **Options, Preferences** из главного меню, затем выберите диалог **MIDI Devices** (МИДИ-устройства) в разделе **Audio**. На этом экране вы должны выбрать каждое из перечисленных входных и выходных устройств и в контекстном меню и выбрать **Enabled** (разрешено).

Вы можете щелкнуть дважды на любом входном устройстве, чтобы отобразить конфигурацию его настроек. (см. справа). Это дает вам возможность назначать ваши собственные имена (алиасы) устройству и указывать если необходимо, дополнительные опции маркеров времени.

Чтобы назначить собственное имя или указать смещение времени для любого выходного MIDIустройства, щелкните правой кнопкой на имени устройства и выберите **Configure Output** из контекстного меню (см. ниже справа).

Если у вас есть джойстик, который вы хотите использовать в REAPER, вы должны щелкнуть **Add joystick MIDI** (добавить MIDI- джойстик), затем выбрать имя устройства и режим обработки. Вы можете также указать, желаете ли вы использовать вход виртуальной MIDI-клавиатуры в качестве MIDI-устройства для управления/обучения. Если у

| 🛇 Configure MIDI Input 🛛 🛛 🔀                                                                                                    |                                |  |  |  |
|----------------------------------------------------------------------------------------------------|--------------------------------|--|--|--|
| Device name:                                                                                                    | Device name: Line 6 PODxt Live |  |  |  |
| Alias name:                                                                                                    | Line 6 PODxt Live              |  |  |  |
| Enable input from this device                                                                                                    |                                |  |  |  |
| 📃 Enable input                                                                                                    | for control messages           |  |  |  |
| Advanced MIDI event timestamp options                                                                                                    |                                |  |  |  |
| <ul> <li>Let REAPER timestamp events (default)</li> </ul>                                                                                             |                                |  |  |  |
| <ul> <li>High precision system timestamp (QPC)</li> </ul>                                                                                             |                                |  |  |  |
| O Low precision system timestamp (TGT)                                                                                                    |                                |  |  |  |
| Timestamp precision should be set to match this MIDI input<br>device driver. If the driver precision is unknown, let REAPER<br>timestamp MIDI events. |                                |  |  |  |
|                                                                                                    | OK Cancel                      |  |  |  |

вас есть панель управления типа BCR2000, которую вы хотите использовать с REAPER, вы должны установить ее входной режим на **Control Only**. Использование устройств управления будет

описано позже.

#### Прочие аудионастройки

Вы могли заметить, что есть еще много экранов настроек в Audio Preference, которые мы еще не исследовали, включая **Buffering** (буферизация), **Playback** (воспроизведение) **и Recording** (запись). Их мы рассмотрим позже, в более соответствующем контексте. Вначале вы должны оставить их настроенными по умолчанию и вернуться к их настройкам тогда, когда в этом будет необходимость. Когда закончите, нажмите **OK**, диалог **Preferences** закроется и ваши настройки сохранятся.

| Configure                                                                             | MIDI Output 🛛 🛛 🛛 |  |  |
|---------------------------------------------------------------------------------------|-------------------|--|--|
| Device name:                                                                          | Line 6 PODxt Live |  |  |
| Alias name:                                                                           | Line 6 PODxt Live |  |  |
| Enable output to this device                                                          |                   |  |  |
| Send clock/SPP to this device           Open device in low latency/low precision mode |                   |  |  |
| Offset output to this device by: 0.00 ms                                              |                   |  |  |
|                                                                                       | OK Cancel         |  |  |

### 1.12 Подключение плагинов

Есть еще один экран настроек, который нужно открыть до начала работы – **VST Plug-ins**. Как и в аудионастройках, в REAPER несколько страниц настроек плагинов, но они могут быть оставлены по умолчанию (от первого до последнего).

Однако, если у вас уже есть коллекция VST- или VSTi-плагинов, вы должны указать REAPER, где они находятся. Чтобы сделать это выберите **Options, Preferences,** затем выберите **VST** в секции **Plug-ins**.

| <b>REAPER</b> Preferences                                                                                                    |                                                                                                    |
|----------------------------------------------------------------------------------------------------|----------------------------------------------------------------------------------------------------|
| General<br>Keyboard<br>Project<br>Defaults<br>Audio<br>Device<br>MIDI Devices<br>Buffering<br>Playback<br>Recording<br>Appearance<br>Media<br>Theme<br>Editing Behavior<br>Mouse<br>Media<br>MIDI<br>Plug-ins<br>DirectX (DX)<br>VST<br>Visualization<br>ReaMote<br>Control Surfaces<br>External Editors | VST plug-ins settings         VST plug-in paths (can be multiple paths separated by semicolons):       Auto Detect         C:\Program Files\Steinberg\VstPlugIns       Add         Rescan directory       Clear cache and rescan directory         Get VST plug-in names/types when scanning       Save full VST plug-in state if supported (recommended)         Save full VST plug-in state if supported (recommended)       Save as bank (larger config data, required by some plug-ins)         Avoid restoring VST state on undo/redo if possible       Default VST configuration windows to generic UI (instead of plug-in UI)         VST knob mode:       Default         OST compatibility options       Circular         Better buggy processReplacing compatibility mode (slower)       Don't flush synthesizer plug-ins on stop         Inform plug-ins of offline rendering state       Bypass audio while opening plug-in config window (good for some non-threadsafe VSTs)         UAD-1 synchronous mode (reduces CPU munch) - requires anticipative FX disabled |
| Find                                                                                                    | OK Cancel Apply                                                                                                    |

Вы можете оставить большинство настроек как есть, но нужно нажать **Add** чтобы указать расположение каталогов, где сохранены ваши VST-плагины.

Если ваши плагины разбросаны по разным каталогам (обычно это не так), вам нужно нажать **Add** несколько раз, каждый раз выбирая один из ваших каталогов.

Когда вы укажете каталог с плагинами, REAPER автоматически просканирует все подкаталоги. Естественно, если вы забыли один из них, можно вернуться в любое время и добавить его.

Когда вы закончите перечисление мест расположений VST-плагинов, нажатие на **OK** закроет диалог и ваши настройки сохранятся.

### 1.13 Каталоги и расположения файлов REAPER'а

Обычно программы цифровой обработки звука оставляют за собой большое количество данных, разбросанных по всему диску и реестру, что делает невозможным описание места, где хранятся все важные настройки. В этом плане REAPER заметно отличается!

Точное количество имеющихся установочных и настроечных файлов зависит от состава вашей установки, но в основном это:

| Элемент                     | Пояснение                                                                                                    |
|-----------------------------|----------------------------------------------------------------------------------------------------|
| Реестр                      | REAPER не сохраняет никаких данных и настроек в реестр Windows.<br>Windows создает запись для REAPER в HKEY_LOCAL_MACHINE,<br>Software, но она не содержит данных.<br>Еще одно исключение - запись реестра, которая хранит данные о<br>перемещениях файла — <b>MUICache</b> , но ни одна из этих ссылок не<br>влияет на работоспособность и функциональность REAPER.                                                                                                    |
| Каталог установки<br>REAPER | По умолчанию, REAPER устанавливается в <b>C:\Program</b><br><b>Files\Reaper</b><br>Этот каталог содержит программные файлы REAPER. Вы также<br>должны убедиться, что <b>lame-enc.dll</b> также размещен в этом<br>каталоге, если собираетесь использовать формат MP3.<br>Множество опциональных элементов содержатся в подкаталогах<br><b>C:\Program Files\Reaper</b><br>Например, если вы установили плагины эффектов, у вас будет<br>каталог <b>C:\Program Files\Reaper\Effects</b><br>Если вы выбрали при установке цветовые схемы, у вас будет каталог<br><b>C:\Program Files\Reaper\Color Themes</b><br>и т.д.                    |
| Каталог данных              | Ваши предпочтения и настройки хранятся в каталоге данных<br>REAPER. Он создается при установке, используя имя пользователя<br>Windows. Если вы используете Windows XP, смотрите:<br>C:\Documents and Settings\<имя пользователя>\Application<br>Data\REAPER<br>Если используете Vista или Windows 7, ищите в:<br>C:\Users\<имя пользователя>\AppData\Roaming\REAPER<br>Чтобы увидеть содержимое каталога, вам нужно включить опцию<br>Показывать скрытые папки и каталоги в проводнике Windows.<br>Точное количество хранящихся там файлов зависит от опций<br>установки и ваших предпочтений. Присутствует, как минимум<br>следующее: |

| Элемент                                         | Пояснение                                                                                                    |  |
|-------------------------------------------------|----------------------------------------------------------------------------------------------------|--|
| reaper.ini                                      | Текстовый файл, содержащий ваши аудио- и MIDI-настройки,<br>которые мы делали ранее. Здесь также хранятся значения по<br>умолчанию для различных настроек. Эти умолчания<br>перезаписываются вашими собственными настройками, когда вы<br>меняете их. Этот файл может быть отредактирован любым<br>текстовым редактором (таким как Блокнот), но это нежелательно,<br>т. к. вы не можете быть уверенными в корректности. |  |
| reaper-dxplug-ins.ini<br>reaper-vstplug-ins.ini | ug-ins.ini Эти файлы содержат данные, касающиеся установленных плагинов.<br>lug-ins.ini                                                                                                    |  |
| reaper-reginfo.dat                              | Этот файл содержит ваши регистрационные данные.                                                                                                    |  |
| Подкаталоги                                     | В дополнение, вы можете найти такие подкаталоги как:<br><b>FXChains</b><br><b>ProjectTemplates</b><br><b>TrackTemplates</b><br>Это элементы, которые вы можете создать самостоятельно в<br>процессе работы с вашими проектами. Если вы сделаете это,<br>соответствующие данные сохранятся в эти каталоги.<br>Разделы о цепях эффектов, шаблонах проектов, шаблонах треков<br>будут описаны позже.                       |  |

Еще одна вещь может быть интересна для вас.

Все файлы настроек и предпочтений — текстовые файлы. Любой из них может быть открыт и отредактирован с помощью текстового редактора (например Блокнота).

Это применимо даже к файлам проектов REAPER с расширением RPP.

Конечно, вам нет необходимости это делать, но если все же вы собрались это сделать, сперва сделайте копию файла на случай возникновения проблем и ошибок.

Заметьте, что вы **никогда** не должны пробовать использовать текстовый редактор, чтобы открыть, просмотреть или поправить файлы, которые оканчиваются на .**ехе** или .**dll** 

Заметка: Вы можете сохранить каталог Application Data\REAPER на CD. Это гарантирует, что в случае повреждения системы вы сможете быстро и легко восстановить настройки REAPER.

Заметка: Несложно установить REAPER на USB диск брать его с собой! Пояснение как это сделать будет дано далее.

# 1.14 Деинсталляция REAPER

Для того, чтобы установить новую версию REAPER не нужно удалять предыдущую, но если вы все же по какой-то причине решили деинсталлировать REAPER, следуйте этой процедуре:

- 1. Щелкните меню Старт Windows, затем Все программы, затем **REAPER**, затем **Uninstall REAPER**.
- 2. Когда отобразится мастер деинсталляции REAPER, нажмите Uninstall.
- 3. Когда процесс деинсталляции закончится, нажмите Close.
- 4. Когда появится запрос, выберите **Yes** для просмотра файлов, которые остались на вашем жестком диске, иначе **No**.

Заметка: если вы собираетесь переустановить REAPER позже, не убирайте эти файлы. Это позволит восстановить ваши настройки и предпочтения после установки.

# 1.15 Запуск REAPER с флеш диска

Вы можете установить REAPER на USB флеш диск или другой внешний накопитель. Это позволит вам брать его с собой (например из дома на работу) и работать в любом месте.

Перед установкой на флеш диск вы должны сначала установить REAPER на жесткий диск. Потом, при установке на переносное устройство, все ваши настройки и предпочтения будут перенесены.

#### Пример

- 1. Вставьте ваше внешнее устройство в свободный USB порт. Если необходимо, используйте проводник Windows чтобы запомнить букву диска. Она зависит от того, какие жесткие диски, DVD и прочее оборудование у вас установлено.
- 2. Щелкните в меню Старт Windows, затем **Все программы**, **REAPER**, затем **Install REAPER to USB Key or Removable Media** (установить Reaper на USB устройство или съемный носитель).
- 3. Откроется следующее окно:

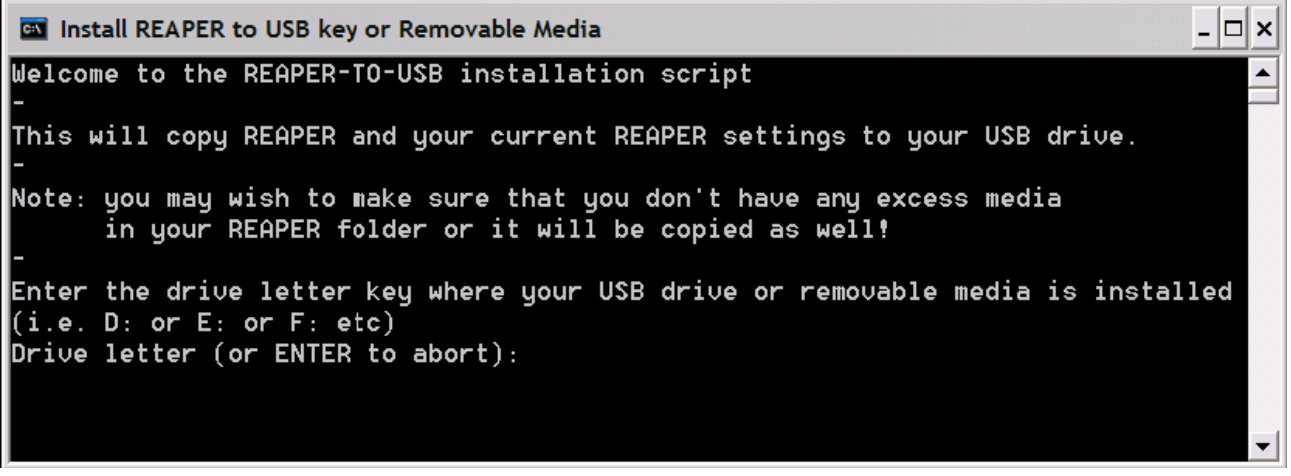

- 4. Напечатайте букву устройства с знаком двоеточия (например, E:) и нажмите Enter.
- 5. Подождите, пока скопируются файлы. Это достаточно много файлов, поэтому операция займет несколько минут (см. заметку ниже).
- 6. Когда процесс закончится, вы увидите сообщение "*Press any key to continue..."*. (Нажмите любую клавишу для продолжения). Нажмите пробел (или другую клавишу) и процесс завершится.

Заметьте, что эта операция не копирует ваши VST- или DirectX-плагины на флешку. Вам нужно самостоятельно скопировать и установить на другом компьютере те из них, которые могут понадобиться.

Заметка: Вы можете заметно ускорить этот процесс, если предварительно удалите из каталога C:\Program Files\REAPER\Color Themes те цветовые схемы, которые не используете. Вы потом сможете переустановить их.

#### Для запуска REAPER с флеш диска

- 1. Установите флеш диск в USB 2.0 порт компьютера.
- 2. Откройте проводник Windows и откройте каталог REAPER на флеш диске.
- 3. Щелкните дважды на reaper.exe

# 1.16 Опции меню старт REAPER'а

Запустить REAPER можно дважды щелкнув по ярлыку на рабочем столе Windows. REAPER запустится с существующими предпочтениями и настройками. Несмотря на это, вы должны знать об опциях, доступных в меню Старт Windows. Если вы щелкните кнопку Старт, затем **Все программы**,

|   | PDF Creator Plus 4.0 | Þ |                                                    |
|---|----------------------|---|----------------------------------------------------|
|   | REAPER               | Þ | Install REAPER to USB key or Removable Media       |
|   | 🛅 ReaperDoc          | ۲ | ReaMote Slave                                      |
|   | 📄 Scroll Mause       | ۲ | REAPER                                             |
|   | n Soit Synth:        | ۲ | PREAPER (create new project)                       |
|   | Sofeware995          | ۲ | I REAPER (reset configuration to factory defaults) |
|   | 🛅 SCHRUHLS           | ۲ | I REAPER (ReWire slave mode)                       |
|   | 🛅 Solo               | ۲ | I REAPER (show audio configuration on startup)     |
| > | 🛅 Startup            | ۲ | E REAPER License                                   |
|   | 🛅 Util 💠             | ۲ | 🞯 Uninstall REAPER                                 |
|   | 🛅 VelloxDSP          | ۲ | 🔋 Whatsnew.txt                                     |
|   | 🛅 Weine lirts        | ۲ |                                                    |
| 3 | 📷 Wave Ellibris      | ۲ |                                                    |

**REAPER**, вы увидите выпадающее меню с вариантами.

Основные варианты приведены в таблице ниже:

| Команда меню                                    | Пояснение                                                                                                    |
|-------------------------------------------------|----------------------------------------------------------------------------------------------------|
| Install REAPER to USB key                       | Используйте этот пункт для установки REAPER на флеш диск или подобное устройство. Это обсуждалось в предыдущем разделе.       |
| ReaMote Slave                                   | Использование режима <b>ReaMote</b> выходит рамки данного руководства. Хотя вы можете прочитать обзор в разделе 21.           |
| REAPER                                          | Нормальный запуск REAPER.                                                                                                    |
| REAPER (create new project)                     | Запускает REAPER с новым проектом вместо открытия последнего использовавшегося.                                               |
| REAPER (reset configuration<br>to               | Запускает REAPER и сбрасывает все настройки и предпочтения к настройкам по умолчанию.                                         |
| REAPER (ReWire slave mode)                      | Открывает REAPER в ведомом режиме ReWire. Это выходит рамки данного руководства. Хотя вы можете прочитать обзор в разделе 21. |
| REAPER (Show audio<br>configuration on startup) | Запускает REAPER и открывает страницу настройки аудио.                                                                        |
| REAPER License                                  | Показывает лицензионную информацию.                                                                                           |
| Uninstall REAPER                                | Деинсталлирует REAPER. Если хотите удалить REAPER по какой-либо причине, используйте этот пункт.                              |
| Whatsnew.txt                                    | Открывает текстовый файл и показывает историю изменений и нововведений в каждой версии REAPER.                                |

# 1.17 Подсказки на старте REAPER

По умолчанию, REAPER при запуске открывает последний использованный проект. Как вы увидите позже, можно изменить такое поведение. В дополнение, вы можете использовать горячие клавиши при запуске REAPER для отмены настроек по умолчанию.

| Горячие клавиши           | Действие                                                 |
|---------------------------|----------------------------------------------------------|
| Shift (при старте REAPER) | Открывает REAPER без загрузки последнего использованного |
|                           | проекта.                                                 |
| Ctrl Shift (при старте    | Открывает REAPER без загрузки заготовки проекта по       |
| REAPER)                   | умолчанию.                                               |

# 1.18 Типы файлов REAPER

Подобно прочим программным продуктам, REAPER создает набор файлов, который используется для сохранения наработок. Основные типы файлов и их назначение описаны в таблице ниже.

| Тип файла                                  | Пример                  | Пояснение                                                                                                    |
|--------------------------------------------|-------------------------|----------------------------------------------------------------------------------------------------|
| .RPP                                       | Brad Sucks.RPP          | Этот файл — ядро вашего проекта. Он содержит                                                                                                    |
| фаил проекта                               |                         | .RPP файлы сохраняются в текстовом формате и<br>могут быть открыты и просмотрены в текстовом<br>редакторе, хотя этого и не рекомендуется делать.                                                                                               |
| .RPP-bak<br>резервная<br>копия проекта     | Brad Sucks.RPP-bak      | При каждом сохранении проекта, предыдущая версия<br>переименовывается и сохраняется с расширением<br>.RPP-bak. Это гарантирует в случае возникновения<br>сложностей возможность восстановления<br>предыдущего состояния открытием файла копии. |
|                                            |                         | Чтобы сделать это, просто щелкните дважды по<br>файлу дважды в проводнике Windows. REAPER<br>откроет этот файл, затем вы сможете его сохранить.                                                                                                |
| <b>.RPP-UNDO</b><br>файл истории<br>отмены | Brad Sucks.RPP-<br>UNDO | Это опциональный тип файла, который создается,<br>если вы выберите опцию сохранять историю отмены<br>вашего проекта.                                                                                                    |
|                                            |                         | Эта опция включена в раздел Undo Settings настроек General в окне Options, Preferences.                                                                                                    |
|                                            |                         | Эта тема поясняется более детально далее в руководстве.                                                                                                    |
|                                            |                         | До тех пор, пока вы не удалите этот текстовый файл,<br>вы сможете восстановить свой проект до более<br>раннего состояния, даже если это состояние было<br>днями, неделями или месяцами раньше.                                                 |
| <b>.reapeaks</b><br>файл пиков             | Guitar.wav.reapeaks     | Файлы пиков содержат информацию, необходимую<br>REAPER для прорисовки аудиоформ ваших медиа<br>клипов.                                                                                                    |
| <b>.reapindex</b><br>файл пиков            | Guitar.wav.reapindex    | Эти файлы также содержат информацию об отдельных медиа клипах.                                                                                                    |

# 2 Основы проекта REAPER

### 2.1 Открытие существующего проекта

Для открытия любого существующего проекта REAPER, используйте команду **File, Open Project** или сочетание клавиш **Ctrl O**. Как и в других приложениях Windows, вам необходимо перейти в соответствующий каталог, чтобы найти ваш проект. Проект, который недавно использовался, может быть открыт более просто, используя команду **File, Recent Projects**. Это отобразит список из 100 недавно использовавшихся проектов. Вы можете выбрать любой из списка.

#### Заметки:

- Вы можете определить количество отображаемых файлов в списке недавно использовавшихся, изменением настройки Maximum projects in recent project list в категории General экрана Options, Preferences.
- На том же экране можно указать, загружать или нет на старте REAPER последний использованный проект. Для этого используйте опцию Load Last Project.
- 3. На этом же экране вы можете указать, проверять или нет последние версии REAPER при запуске (Automatically check for new versions of REAPER).

Эти три позиции показаны на экране ниже.

| 🛇 REAPER Preferences 🛛 🛛 🔀                                                                                                    |                                                                                                    |  |
|----------------------------------------------------------------------------------------------------|----------------------------------------------------------------------------------------------------|--|
| S REAPER Preferences                                                                                                    | General settings Default render path (if left empty the current project directory, if any, will be used): Undo settings Maximum undo memory use: 30 megabytes (0 disables undo/redo functionality) Create undo points for item/track selection When approaching full undo memory, keep newest undo states Save undo history with project files (in .RPP-UNDO file) Allow load of undo history Store multiple redo paths when possible (can use a lot of RAM)                               |  |
| Theme<br>Editing Behavior<br>Mouse<br>Media<br>MIDI<br>Plug-ins<br>DirectX (DX)<br>VST<br>Visualization<br>ReaMote<br>Control Surfaces<br>External Editors | Recent project list         Maximum projects in recent project list:       50 (maximum is 100)         Clear list         Startup settings         Load last project on startup       Show splash screen on startup         Automatically check for new versions of REAPER on startup         Check for multiple instances when launching       when launching with project/media         Create new project tab when opening media from explorer/finder         Advanced UI/system tweaks |  |
| Find More adv                                                                                                    | anced user interface and system settings, these should be used with OK Cancel Apply                                                                                                    |  |

# 2.2 Настройки проекта

Каждый проект REAPER имеет множество настроек, которые могут быть определены или изменены в соответствии с потребностями отдельного проекта.

Заметка: Примеры, показанные в этом разделе, используют файл проекта All Through The Night.RPP, который поставляется с этим руководством. Держите этот проект открытым, при изучении документации - это может вам помочь. Сделайте копию файла и работайте с ней. Это даст возможность свободно экспериментировать без страха повредить ваши собственные проекты.

Диалог Project Settings (настройки проекта) доступен при выборе команды File, Project Settings или по нажатию Alt Enter. Диалог имеет 3 страницы: Audio Settings (настройки аудио), Project Settings (настройки проекта) и Notes (заметки).

#### **Audio Settings**

Эта страница включает:

- Путь для сохранения файлов проекта. Если оставить незаполненным, то REAPER использует тот же каталог, что и для файла проекта.
- Частота дискретизации проекта
- Формат записи (обычно WAV или MP3, но возможны и AIFF, FLAC, OGG Vorbis и WavPack и другие)
- Настройки и спецификации для выбранного формата записи — например для WAV включает глубину в битах.
- Метод по умолчанию и параметр при

| Audio Settings Project Se   | ttings Notes                                                                                                 |        |
|-----------------------------|----------------------------------------------------------------------------------------------------|--------|
| Path to save media files (c | an be relative, leave blank for same path as project                                                         | file): |
| )                           |                                                                                                    | Brows  |
| Project sample rate:        | 44100 🗸 Hz                                                                                                   |        |
| Playback resample mode:     | Good (64pt Sinc)                                                                                             |        |
| Render resample mode:       | Better (192pt Sinc - SLOW)                                                                                   |        |
| Default pitch shift mode:   | SoundTouch                                                                                                   | ~      |
| Pitch shifter parameter:    | itch shifter parameter: Default settings                                                                     |        |
| Recording                   |                                                                                                    |        |
| Audio format for new reco   | ordings: .WAV                                                                                                | ~      |
| WAV bit depth: 16 bit F     | PCM 🔽                                                                                                    |        |
| Write BWF ('bext') chu      | unk  Allow large files to use Wave64<br>ne in BWF description field<br>s  Only write markers starting with # |        |
|                             | 6                                                                                                    |        |

изменении тональности. Этой темы мы коснемся позже.

6. Предпочитаемый формат медиа клипов при рендеринге. К примеру, при применении эффекта или склеивании. Эти темы будут рассмотрены позже, а пока просто оставьте их без изменения.

### **Project Settings**

Включает:

- 1. Количество ударов в минуту и размер такта.
- 2. Метод установки временной базы проекта вы выбираете Time, Beats (позиция, размерность) или Beats (только позиция).
- 3. Поведение клипов при микшировании. Определяет как REAPER должен вести себя при

взаимном наложении медиа клипов. Налагаемый клип заменяется существующим, клипы микшируются, новый клип всегда заменяет старый.

- 4. Предпочитаемая частота кадров.
- Отметка старта проекта. Оставьте настройку как есть. Позже будет показано как и зачем она изменяется.
- Опция для синхронизации проекта с таймкодом внешнего устройства.
- Опция ограничения длины проекта и времени записи.
- Опция позволяет обратную связь в соединениях. Соединения с обратной связью могут быть полезными в действиях по продвинутому микшированию, но не

| Au   | idio Settings Project Settings Notes                                      |
|------|---------------------------------------------------------------------------|
| 1) F | roject BPM: 120.000 Time signature 4 / 4                                  |
| 2 T  | imebase for items/envelopes/markers: Time                                 |
| 3    | tem mix behavior: Enclosed items replace enclosing items                  |
| 4 F  | rame rate to use for Time + Frames time display: 23.976                   |
| 5 F  | Project start time: 0:00.000 Subtract cursor position                     |
| F    | roject start measure: 1                                                   |
| 6    | External timecode synchronization Configure                               |
|      | Advanced                                                                  |
| 7    | Limit project length, stop playback/recording at: 10:00.000               |
| 8    | Allow feedback in routing (USE CAUTION)                                   |
| 9    | Automatically mute master when over: +18 dB                               |
| 10   | Default track pan law - centered signal gain: +0.0 (default) 💌 dB         |
|      | Note: you can override any pan fader's law by right clicking on the fader |

без риска. Если вы не уверены, не выбирайте эту опцию.

- 9. Опция автоматически приглушает или обрезает выходной сигнал с мастер-шины, если уровень превышает указанное значение. Выбор этой опции может предотвратить выход из строя вашего аудиооборудования или динамиков.
- 10. Указание правила по умолчанию для панорамирования треков. Правило определяет как изменяется уровень сигнала при панорамировании из одного канала в другой.

Если вы новичок в цифровом аудио, вам не стоит волноваться по поводу настройки правил панорамирования. Но если хотите знать больше — прочитайте.

#### Понимание правил панорамирования

Правила панорамирования берут основу в аналоговых микшерах. В этих устройствах любое линейное увеличение уровня в одном канале сопровождается линейным уменьшением уровня в другом канале. В результате в центральной позиции сумма двух каналов будет больше, чем если бы сигнал был полностью спанорамирован влево или вправо. Внедрены различные технологии чтобы компенсировать это. Правила панорамирования используются, чтобы отразить эти технологии в цифровом мире. Коротко: правило 0db дает уровень, описанный выше. Правило 3db компенсирует этот уровень, но в результате суммированный моно или стерео сигнал воспроизводится на 3dB тише оригинального уровня. Более подробная информация на http://www.harmony-central.com/articles/tips/panning\_laws/

#### Notes

Эта секция позволяет вам записать любые заметки, комментарии или информацию, которую вы хотели бы включить в файл проекта. Можно указать, чтобы заметки автоматически показывались при открытии проекта.

Заметка: Вы можете сохранить эти настройки как умолчания для вновь создаваемых проектов. Разумеется, для каждого проекта можно изменить умолчания.

### 2.3 Направление аудиовыхода

Этот раздел посвящает вас в одну из важнейших функций REAPER – **Соединения**. Под соединениями подразумевается то, что ваши медиа потоки (аудио или MIDI) направляются туда, куда вам необходимо, чтобы ваш проект звучал именно так, как вы хотите.

Соединение может быть очень простым и невероятно сложным. Этот раздел посвятит вас в простейшую концепцию соединений. Более сложные опции соединений будут описаны позже в этом разделе, а также в разделах 4 и 17.

У каждого трека на панели есть кнопка І/О. Как показано здесь, это вторая кнопка слева среди

элементов управления трека. При нажатии на нее

отображается окно соединений трека. Чтобы закрыть окно

| 2  | Gtr Body | 🖿 10 ew fx • 🐚 🕅 🕄   | COC Gtr. Body,m         |
|----|----------|----------------------|-------------------------|
| ar |          | Sends, Receives, and | Hardware Output Options |

соединений, нажмите клавишу **Esc** или щелкните на маленьком **X** в правом верхнем углу окна или где-нибудь за пределами окна.

### 2.4 Окно соединений трека

Точное содержание вашего окна соединений трека может быть различным, в зависимости от структуры вашего проекта, настроек аппаратуры (такой, как звуковая карта, аудио и MIDIустройства). Настройка устройств описана в разделе 1 данного руководства.

| Routing For Track 2 "Gtr Body"    |                           | × |
|-----------------------------------|---------------------------|---|
| Master/Parent Send:               | - MIDI Hardware Output -  |   |
| -1.07 dB center Track Channels: 2 | <no output=""></no>       |   |
|                                   | Send to original channels |   |
| - Sends -                         | - Receives -              |   |
| Add new send                      | Add new receive           |   |
| - Audio Hardware Outputs -        |                           |   |
| Add new hardware output           |                           |   |

В зависимости от природы вашего проекта, вы увидите что-то похожее на показанное выше, но не обязательно идентичное. Заметьте в частности что:

**Master / Parent Send** – Включение опции направляет сигнал на мастер-шину. Если сомневаетесь, то лучше оставьте включеной. Позже будет показан пример соединения с выключенной опцией.

**Sends** – на текущий момент мы не использовали посылы, они будут описаны позже. Запомните, что сигнал с любого трека может быть направлен с помощью посыла на другой трек.

**Audio Hardware Outputs** – в дополнение (или вместо) направления выхода на мастер-шину, вы можете направить сигнал непосредственно на физические выходы вашего аудиоустройства. Если

ваше аудиоустройство имеет много выходов, то это удобно, для создания отдельного микса или серии миксов для наушников.

**MIDI Hardware Output** – Используйте эту опцию для направления MIDI-выхода на внешнее устройство или синтезатор Microsoft GS Wavetable.

**Receives** – пока еще не используем.

Заметьте (картинка внизу), что когда вы создаете посыл, автоматически появляются фейдеры уровня и панорамы для управления посылом. Вы также можете указать что посылать: аудио, MIDI или все вместе.

| Routing For Track 2 "Gtr Body"                |                           |                                                                                                    |
|-----------------------------------------------|---------------------------|----------------------------------------------------------------------------------------------------|
| Master/Parent Send:                           | - MIDI Hardware Output -  |                                                                                                    |
| -1.07 dB center Track Channels: 2 🗸           | <no output=""></no>       | •                                                                                                    |
|                                               | Send to original channels | •                                                                                                    |
| - Sends -                                     | - Receives -              |                                                                                                    |
| Add new send                                  | Add new receive           | <ul> <li>Image: A set of the set of the</li></ul> |
| Send To Track 1 "FX Bus" Delete               |                           |                                                                                                    |
| 0.00dB center 🛛 💿 💌 Post-Fader (Post-Pan) 🗸 🗸 |                           |                                                                                                    |
|                                               |                           |                                                                                                    |
| Audio: 1/2 🗸 => 1/2 🗸 MIDI: All 🗸 => All 🗸    |                           |                                                                                                    |
| - Audio Hardware Outputs -                    |                           |                                                                                                    |
| Add new hardware output                       |                           |                                                                                                    |

Когда вы создаете новый проект, то по умолчанию, выход с каждого трека подключен на мастертрек и уже оттуда на выход звуковой карты. Если этого достаточно, вам не нужно изучать опции соединений прямо сейчас. Хотя понимание возможностей соединений REAPER'а даст вам на некотором этапе больше преимуществ, включая более эффективное использование ресурсов аппаратуры (таких как загрузка процессора).

| Routing For Track 2 "Gtr Body"                                 |                                                                                                    | ×  |
|----------------------------------------------------------------|----------------------------------------------------------------------------------------------------|----|
| ☑ Master/Parent Send:                                          | - MIDI Hardware Output -                                                                                                    |    |
| -1.07 dB center Track Channels: 2 💌                            | <no output=""></no>                                                                                                    | •  |
|                                                                | Send to original channels                                                                                                    | •  |
| - Sends -                                                      | - Receives -                                                                                                    |    |
| Add new send                                                   | Add new receive                                                                                                    | •  |
| Send To Track 1 "FX Bus" Delete                                | Receive From Track 4 "Vox" Delete                                                                                                    | וו |
| 0.00dB center 🛛 🔯 💌 Post-Fader (Post-Pan) 🗸 🗸                  | 0.00dB center 🛛 🕅 🖬 Post-Fader (Post-Pan) 🛛 🗸                                                                                        | -  |
|                                                                |                                                                                                    |    |
| Audio: 1/2 $\vee$ => 1/2 $\vee$ MIDI: All $\vee$ => All $\vee$ | $\text{Audio: } 1/2  \checkmark \Rightarrow 1/2  \checkmark \text{MIDI: } \text{All}  \checkmark \Rightarrow \text{All}  \checkmark$ |    |
| - Audio Hardware Outputs -                                     |                                                                                                    |    |
| Add new hardware output                                        |                                                                                                    |    |

Иллюстрация выше показывает пример окна соединений для трека, с созданными посылами и возвратами. Далее будет показано, как это делается.

Подходите к изучению соединений треков тщательно — это очень мощная возможность REAPER. После того, как освоите это, вы перейдете к более сложным примерам.

Заметка: вы можете использовать команду View, Show Routing Matrix (открыть матрицу соединений) (Alt R), чтобы отобразить общую схему соединений проекта. Подробнее об этом

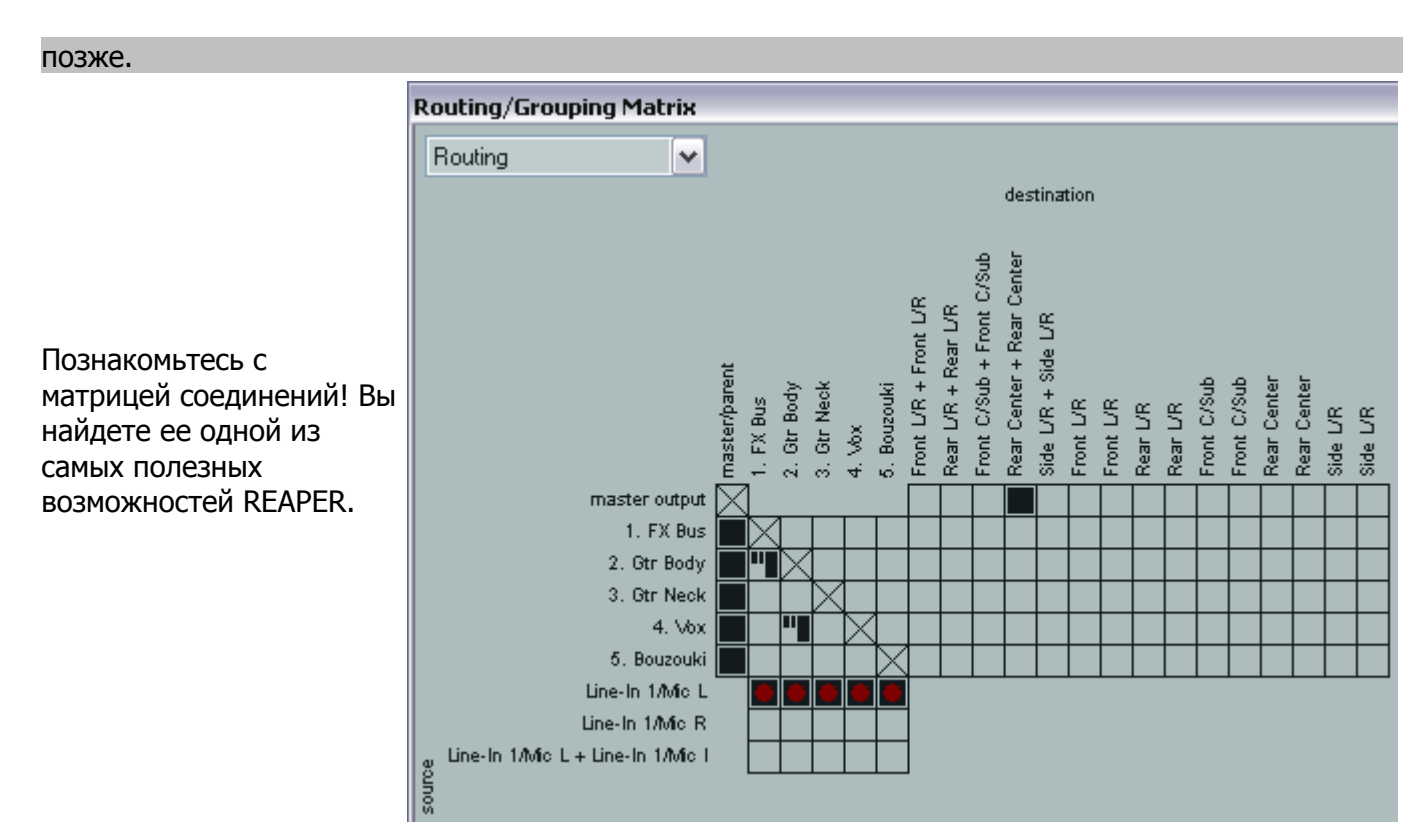

### 2.5 Транспортная панель

Если транспортная панель не видна в окне REAPER, используйте команду **View, Show Transport (Ctrl Alt T),** чтобы отобразить ее. Панель может появиться как плавающее окно или может быть пристыковано ниже панелей управления

| Transport |                     |              | ×         |
|-----------|---------------------|--------------|-----------|
|           | <b>I I O O</b> off  | 0:00.000     | [Stopped] |
| Rate: 1.0 |                     | •            | _         |
| BPM: 120  | Selection: 0:23.305 | 0:23.305 0:0 | 00.000    |

треками, это не имеет значения. Основные элементы навигации (слева направо):

| Функция                                                                       | Краткая клавиша |
|-------------------------------------------------------------------------------|-----------------|
| Переход в начало проекта                                                      | w               |
| Воспроизведение                                                               | Пробел          |
| Остановить в текущей позиции и переместить курсор редактирования              | Ctrl Пробел     |
| Остановить и вернуться в позицию последнего<br>старта (курсор редактирования) | Пробел **       |
| В конец проекта                                                               | End             |
| Запись                                                                        | Ctrl R          |
| Переключение повтора (если определен повтор)                                  | R               |
| Время (текущая позиция курсора<br>редактирования)                             |                 |

Ниже кнопок управления расположен фейдер управления скоростью, который используется для ускорения/замедления воспроизведения. Справа от него - настройка темпа, а также начальная и

конечная позиции текущего выделения времени. Выделения и повторы описаны далее в руководстве. Еще к некоторым элементам на панели навигации мы вернемся позже. Прочие полезные горячие клавиши навигации приведены ниже.

| Функция                                   | Краткая клавиша |
|-------------------------------------------|-----------------|
| Немного назад                             | Ctrl Left       |
| Немного вперед                            | Ctrl Right      |
| Воспроизведение с пропуском петли повтора | Alt Пробел      |

Правый щелчок на транспортной панели отобразит контекстное меню. Поначалу оно выглядит немного пугающе. Мы возьмемся за его более детальное изучение позже, но сейчас заметьте, что здесь доступны опции:

- Выбор предпочитаемого формата отображения времени
- пристыковка или отстыковка от главного окна

#### Скраббинг

Верх курсора редактирования помечен направленным вниз треугольником. Во время воспроизведения проекта можно захватить его мышью и переместить курсор, не влияя на воспроизведение. В зависимости от ваших настроек вам может понадобиться удерживать в это время **Shift**. Если это сделать, получите эффект "скраббинга" аудио. Скраббинг будет описан в следующих разделах.

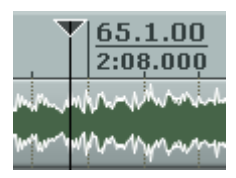

### 2.6 Большие часы

Используйте команду View, Show Big Clock (или Alt C) для включения/выключения больших часов, которые показывают текущую позицию курсора редактирования.

Это окно может растягиваться и перемещаться или пристыковываться в док. Правый щелчок на часах дает вам контекстное меню опций, включая изменение формата времени.

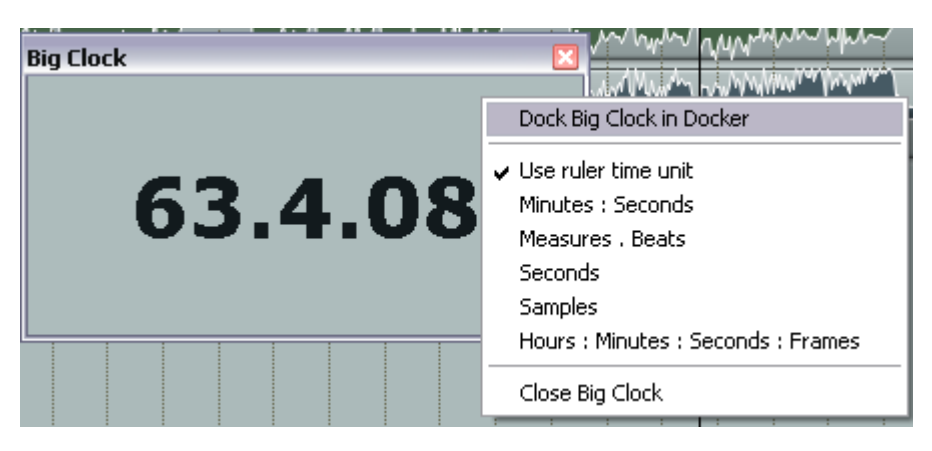

# 2.7 Элементы управления треком

Если вы проигрывали файл проекта **All Through The Night.RPP**, то заметили, что из обоих динамиков идет абсолютно одинаковый звук, различные инструменты и вокал перекрывают друг друга в одном акустическом диапазоне.

| 2  | Gtr Body |     | ie io | ) env fx o 💿 🕅          | S    |
|----|----------|-----|-------|-------------------------|------|
| ar |          |     |       | -1.07dB                 | 36%L |
|    | d in -60 | -48 | -36   | <sup>-2</sup> Pan: 36%L | -inf |

Это происходит потому, что не были сделаны настройки уровня и панорамы для треков.

Больший фейдер (слева) используется для подстройки уровня громкости, меньший —

подстраивает панораму, изменяя количество сигнала в левом/правом динамике.

Для их подстройки (или любого другого фейдера в REAPER), используйте следующие методы:

- Захватите и переместите фейдер с помощью мыши в нужном направлении.
- Наведите мышь на фейдер и, используя колесо прокрутки, подстройте уровень.
- Щелкните на фейдере, затем используйте **Ctrl Down** и **Ctrl Up** для подстройки уровня вниз/вверх.

Заметка: для предварительного прослушивания захватите и переместите фейдер с помощью мыши, удерживая Alt. Когда отпустите — уровень вернется в прежнее положение. Это может быть полезно для временного повышения громкости, возможно чтобы лучше расслышать фразу. Чтобы проделать это с несколькими треками, удерживайте клавишу Ctrl, когда щелкаете на панелях треков. Затем отпустите Ctrl. Любое движение фейдера будет применено ко всем выбранным треками.

Три правые кнопки области управления каждого трека имеют следующие функции:

| Управление фазой | Переключает состояние фазы (нормальное/инвертированное) для трека или выбранных треков |
|------------------|----------------------------------------------------------------------------------------|
| Приглушение      | Включает/выключает приглушение для трека или выбранных треков                          |
| Соло             | Включает/выключает режим соло для трека или выбранных треков                           |

Запомните, что по умолчанию, в режиме Соло воспроизводится не только сам трек, но также и выходы любых посылов, выходящих с этого трека. Если вы хотите слышать только трек без этих посылов, удерживайте **Alt** когда включаете соло.

Вы также можете изменить правила панорамирования для каждого отдельного трека. Правый щелчок на фейдере панорамы открывает окно, где можно выбрать из списка тип нужного правила для трека.

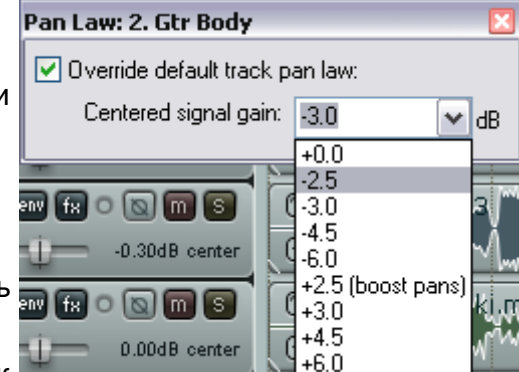

Заметьте, что установка больше нуля может привести к усилению сигнала при панорамировании.

### 2.8 Установка времени старта проекта

Во многих проектах присутствует несколько секунд тишины перед началом рабочего материала (инструменты и вокал). Это может создать 2 проблемы:

- время, показанное вдоль временной шкалы и на больших часах, не точно отображает время композиции
- когда вы переходите к началу проекта, всегда будет проигрываться несколько секунд тишины, пока вы не достигните начала композиции.

В примере, показанном внизу, действительное начало композиции на отметке 0:04.832. Мы хотим установить эту точку в ноль.

| 🗳 🎒 🔛 🤷 💷 🕥 🔒              | 1.1.00         •           0:00.000         0:16.000                                                                                                    |
|----------------------------|----------------------------------------------------------------------------------------------------|
| 1 Gtr Body 💼 🐻 💷 😭 🔘 🕅 🕥   | Com Gtr. Body.mp3                                                                                                    |
| □ -1.07dB 36%L             | () Mary Man and Mark Mark Mark Mark Mark Mark Mark Mark                                                                                                    |
| 2 Gtr Neck 💿 📾 🖬 🕤 🔊       |                                                                                                    |
| ar 0.00dB center           | The product of the product of the pr |
| 3 Vox 💼 to env fx o 🕲 🕅 S  | 0:04.832                                                                                                    |
| ar0.30dB center            |                                                                                                    |
| [4] Bouzouki 💿 📾 🖬 🕤 🕲 🕅 🕥 |                                                                                                    |
| ar 0.00dB center           | Es Mar al man was shown and the                                                                                                    |

Как это сделать:

- Установите курсор в точку, которую хотите сделать началом проекта. В этом примере – 04.832.
- Нажмите Alt Enter чтобы отобразить окно Project Settings.
- Выберите закладку Project Settings.
- Щелкните кнопку Subtract cursor position from start time (вычесть позицию курсора из времени старта) (см. справа). Reaper автоматически внесет правильную позицию в поле Project start time.

| V Project Settings                                          |                                          |  |
|-------------------------------------------------------------|------------------------------------------|--|
| Audio Settings Project Settings Notes                       |                                          |  |
| Project BPM: 120.000 Time sign                              | ature 4 / 4                              |  |
| Timebase for items/envelopes/markers:                       | Time 🔽                                   |  |
| Item mix behavior:                                          | Enclosed items replace enclosing items 💌 |  |
| Frame rate to use for Time + Frames time display: 23.976    |                                          |  |
| Project start time: -0:04.832                               | Subtract cursor position                 |  |
| Project start measure: 1                                    |                                          |  |
| External timecode synchronization Configure                 |                                          |  |
| Advanced                                                    |                                          |  |
| Limit project length, stop playback/recording at: 10:00.000 |                                          |  |
| Allow feedback in routing (USE CA                           | UTION)                                   |  |
| Automatically mute 💌 mast                                   | er when over: +6 dB                      |  |
| Default track pan law - centered signal gain: -3.0 🗸 dB     |                                          |  |
| Note: you can override any pan fader'                       | s law by right clicking on the fader     |  |
| ОК                                                          | Cancel Save as default project setting   |  |

- Нажмите ОК чтобы закрыть интерфейс настроек проекта.
- Чтобы пометить эту точку, нажмите букву **М** на клавиатуре. Будет создан маркер на шкале, обозначенный **1**. Более подробно о маркерах в следующих разделах.
- Позиция маркера теперь установлена в **0:00.000** и вы можете перейти прямо в эту позицию нажав **1** на клавиатуре. (см. ниже).

| ロシャックメ                        | 1                                                                                                    |
|-------------------------------|----------------------------------------------------------------------------------------------------|
| 🗳 🚨 🔠 🅵 💷 🖸 🔒                 | 1.1.00         9.1.00           -0:04.83         0:11.168                                                                                                    |
| 1 Gtr Body 💿 💿 🐨 🕅 🕤          | Com Gtr. Body.mp3                                                                                                    |
| ar∐+ -1.07dB 36%L             | To And a second and a second and a second and a second a second a |
| 2 Gtr Neck 🔹 🐻 env fr O 🕲 🕅 S |                                                                                                    |
| ar 0.00dB center              | (fi) /***                                                                                                    |
| 3 Vox 💼 10 env fx o 🐚 🕅 S     |                                                                                                    |
| ar0.30dB center               |                                                                                                    |
| [4] Bouzouki 💿 📾 f 🔊 🕲 🕅 🗐    |                                                                                                    |

### 2.9 Новое! Закладки нескольких проектов

REAPER позволяет открыть более одного проекта одновременно, используя закладки проектов. Это делает проще переходы между проектами, если работаете с несколькими композициями, а также позволяет копировать медиа клипы (аудио, MIDI) из одного проекта в другой.

Чтобы создать новую закладку, если уже открыт один проект, используйте команду File, New Project Tab (или Ctrl Alt N). Новая закладка откроется (с названием Unsaved — не сохраненный), но предыдущий проект останется открытым на другой закладке. Можете переключаться между проектами, просто щелкая на закладке.

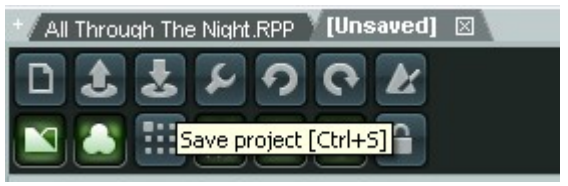

Чтобы открыть проект на существующей закладке, выберите нужную, затем используйте команду **File, Open Project,** как обычно. Для открытия проекта на новой закладке, просто выберите эту опцию в диалоге при открытии проекта. Можете открывать столько проектов, сколько нужно. (см. ниже).

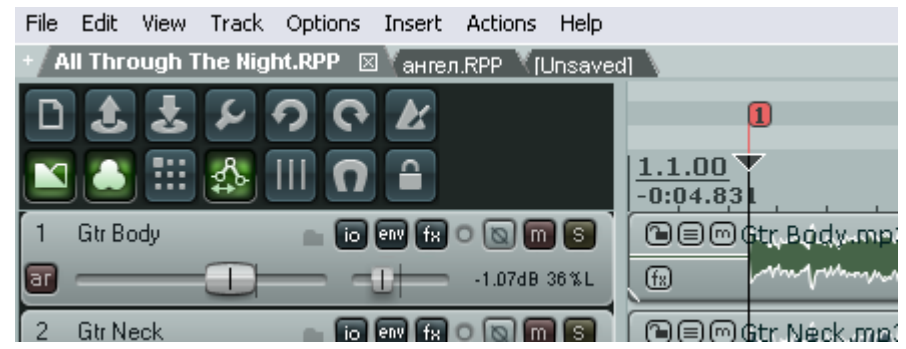

Вы можете щелкнуть правой кнопкой на закладке проекта, чтобы открыть ее контекстное меню. Команды такие:

New Project Tab, вставляет новую пустую закладку

**Close Current Project**. Закрывает текущий открытый проект и закладку вместе с ним. Вы можете сделать это,

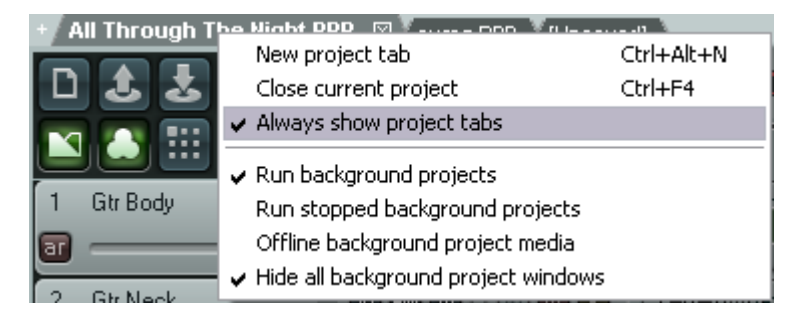

просто щелкнув на Х справа закладки.

**Always Show Project Tabs**. Эта опция может включаться/выключаться. Когда включена, закладки будут всегда показываться, даже если открыт один проект.

Run Background Projects. Позволяет воспроизводить один проект и работать в другом.

**Run Stopped Background Projects**. Начинает воспроизведение проектов на закладках, отличных от выбранной.

**Offline Background Project Media**. Устанавливает состояние *отключено* для медиа клипов на всех закладках, кроме выбранной.

Заметка: Когда используете несколько закладок, можете закрыть все открытые проекты командой File, Close All Projects.

### 2.10 Навигация и масштабирование

Навигация в проекте REAPER может выполняться как с помощью мыши так и клавиатуры.

#### Навигация в панели управления треком

Следующие клавиатурные сочетания используются для навигации в панели управления треком:

| Сочетание      | Функция                     |
|----------------|-----------------------------|
| Ctrl Alt Вниз  | Перейти к следующему треку  |
| Ctrl Alt Вверх | Перейти к предыдущему треку |

#### Подстройка ширины панели

Для подстройки ширины ПУТ, разместите мышь на вертикальной границе, которая отделяет область управления треков от основного рабочего пространства. Курсор мыши должен измениться на двойную горизонтальную стрелку. Захватите границу и переместите влево/вправо с помощью мыши.

#### Подстройка высоты трека

| Действие                                                                                  | Функция                                |
|-------------------------------------------------------------------------------------------|----------------------------------------|
| Захватите нижнюю границу трека и переместите<br>вверх/вниз с помощью мыши.                | Подстраивается высота одного трека     |
| Захватите нижнюю границу трека и переместите<br>вверх/вниз с помощью мыши, удерживая Alt. | Подстраивается высота выбранных треков |
| Захватите нижнюю границу трека и переместите вверх/вниз с помощью мыши, удерживая Ctrl.   | Подстраивается высота всех треков      |

#### Переключение высоты трека

Следующие сочетания мыши и клавиш используются для подстройки высоты всех треков в проекте:

| Сочетание                                           | Функция                                                                       |
|-----------------------------------------------------|-------------------------------------------------------------------------------|
| ` (клавиша слева от 1, обычно над Tab).             | Переключает высоту всех треков между<br>нормальной высотой и минимальной      |
| ∼ (на большинстве клавиатур это клавиша ` с Shift). | Переключает высоту текущего выбранного трека между нормальной и максимальной, |
### 2 Основы проекта REAPER

| Сочетание                                          | Функция                                                                                                |
|----------------------------------------------------|----------------------------------------------------------------------------------------------------|
| ! (на большинстве клавиатур это клавиша 1 с Shift) | Растягивает выбранные треки, минимизирует остальные. Повторное нажатие восстанавливает прежнюю высоту. |
| @ (на большинстве клавиатур это клавиша 2 с Shift) | Минимизирует все треки                                                                                 |
| Двойной щелчок на вертикальной полосе прокрутки    | Переключает высоту всех треков между минимальной, нормальной и максимальной                            |

Заметка: Если хотите, вы можете изменить любое из сочетаний или создать дополнительно свое. Это делается с помощью редактора списка действий (Action List Editor). Далее в руководстве будет показано, как это делать.

#### Масштабирование с помощью клавиатуры

Для масштабирования используйте следующие сочетания:

| Сочетание           | Функция                                |  |
|---------------------|----------------------------------------|--|
| Page Down           | Уменьшение вертикального масштаба      |  |
| Page Up             | Увеличение вертикального масштаба      |  |
| Ctrl + (доп. клав.) | Масштабирование по текущему выделению  |  |
| Ctrl Page Down      | Масштабирование по длине всего проекта |  |
| - (знак минус)      | Уменьшение горизонтального масштаба    |  |
| + (знак плюс)       | Увеличение горизонтального масштаба    |  |
| Shift Вверх         | Увеличение масштаба пиков медиа        |  |
| Shift Вниз          | Уменьшение масштаба пиков медиа        |  |

#### Прокрутка с помощью клавиатуры

Для прокрутки используйте следующие сочетания:

| Сочетание  | Функция          |
|------------|------------------|
| Alt Вниз   | прокрутка вниз   |
| Alt Вверх  | прокрутка вверх  |
| Alt Влево  | прокрутка влево  |
| Alt Вправо | прокрутка вправо |

Заметка: Нажав кнопку F1, вы получите полный список клавиатурных сочетаний, в том числе и те, которые назначили сами.

Заметка: Для того, чтобы увидеть и распечатать список клавиатурных сочетаний, используйте команду Help, Keyboard Shortcuts.

#### Масштабирование и прокрутка с помощью колеса прокрутки мыши

Колесо прокрутки может быть использовано для масштабирования. В таблице внизу показано как себя ведет колесо.

| Клавиша модификации | Поведение                |  |
|---------------------|--------------------------|--|
|                     | горизонтальный масштаб   |  |
| Ctrl                | вертикальный масштаб     |  |
| Alt                 | горизонтальная прокрутка |  |
| Ctrl Alt            | вертикальная прокрутка   |  |

Если хотите изменить назначения колеса прокрутки, вы должны использовать **Action List Editor** (редактор списка действий). Эта тема будет описана далее в руководстве.

## 2.11 Новое! Скрытие треков

Любые выбранные треки могут быть скрыты с рабочей области или области микшера (но не одновременно).

Просто сделайте следующее:

- 1. В панели управления треком или панели микшера щелкните на номере трека для первого выбранного трека, затем используйте **Сtrl+клик** на последнем треке чтобы образовать выделение.
- 2. Правый щелчок на выделении откроет контекстное меню.
- 3. Снимите галочку с Show Selected Tracks in Track List (показывать выбранные треки в списке треков) или Show Selected Tracks in Mixer (показывать выбранные треки в микшере).

Любые скрытые треки могут быть восстановлены на том виде, где они скрыты. Для этого нужно выбрать их на другом виде и изменить состояние **Show Selected Tracks** (то, которое не помечено галочкой).

### 2.12 Использование навигатора

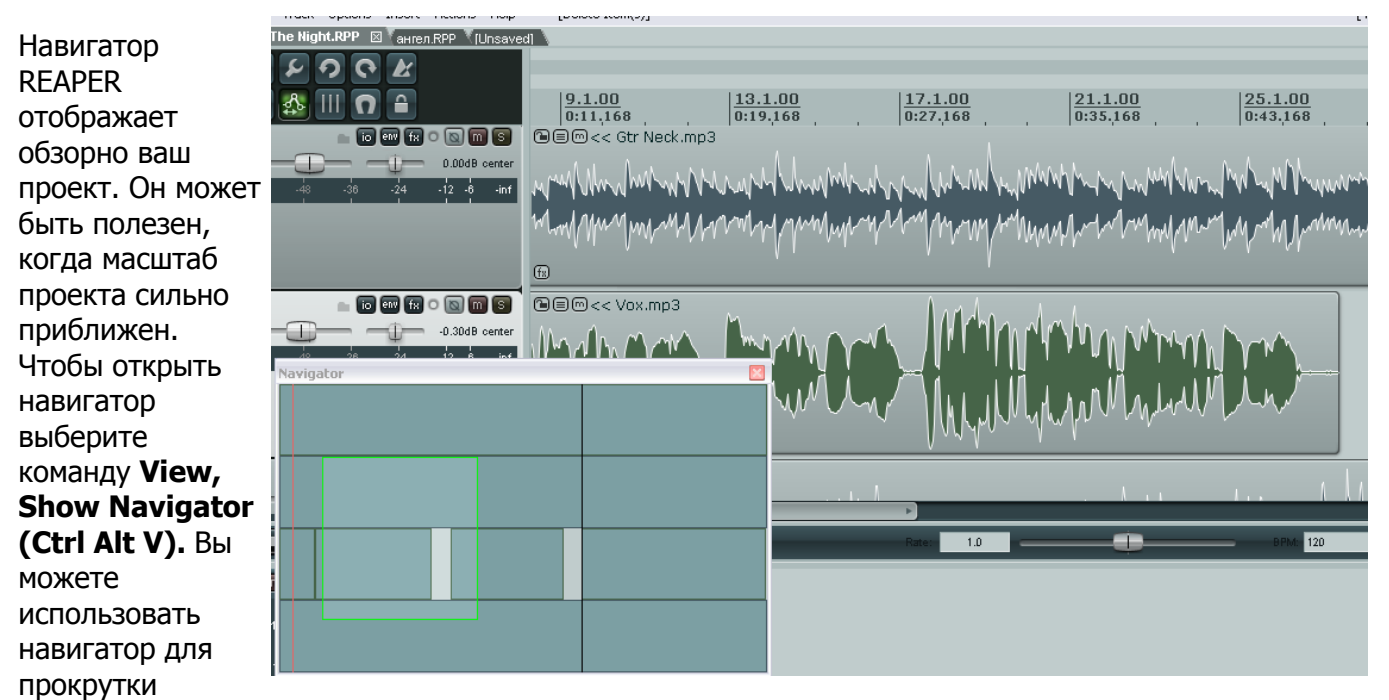

проекта. Наведите мышь на прямоугольник, отображающий видимую часть вашего проекта, захватите левой клавишей мыши и перетяните. Отпустите, когда в нужной позиции. Другой способ использования навигатора:

| Метод                                              | Результат                                                           |
|----------------------------------------------------|---------------------------------------------------------------------|
| Нажмите правую клавишу мыши, протяните и отпустите | Задает новую область для отображения в рабочем пространстве REAPER. |
| Щелчок левой кнопкой                               | Позиционирует область, отображающую рабочее пространство.           |
| Ctrl + Щелчок левой кнопкой                        | Позиционирует область и переносит курсор воспроизведения            |
| Колесо мыши                                        | Используется как в рабочей области для прокрутки и масштабирования. |

## 2.13 Выделения и повторы

Часто случается так, что нужно работать только с частью проекта. Для этого сначала проверьте чтобы в меню **Options** опция **Loop Points Linked to Time Selection** (точки повтора привязаны к выделению) была включена. Если она помечена галочкой, то создание выделения и задание петли повтора — одно и то же. Если не помечена, тогда создание выделения времени и петли — две разные вещи. В любом случае, вы можете задать петлю повтора, щелкнув и протянув мышь вдоль шкалы времени.

• Остановите воспроизведение недалеко от точки, где хотите сделать начало петли (или щелкните мышью на свободной области, чтобы переместить туда курсор)

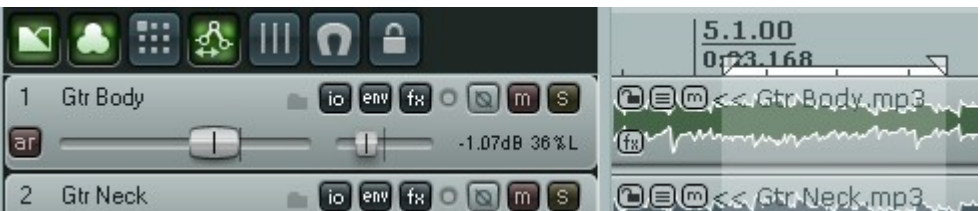

 Наведите мышь на шкалу (прямо над первым треком), затем щелкните и протяните вдоль шкалы. Отпустите мышь в нужной позиции. Результат показан выше. Заметьте, что начало и конец петли помечены двумя маленькими треугольниками. С помощью них можно корректировать границы петли. Если при этой операции отметки "прилипают" к определенным позициям, значит включена привязка. Привязка будет обсуждаться далее, но сейчас можно использовать Alt S для ее включения/выключения.

Заметка: Для выделения петли, совпадающей с размером медиа клипа, удерживайте Ctrl Shift и дважды щелкните на клипе.

Теперь когда вы воспроизводите проект, он будет повторяться в области, заданной петлей. Эта функция известна как *повтор*. Если точки петли связаны с выделением времени, то время начала, конца и длительность выделения будет показана на транспортной панели. Нажатием клавиши **R** функция повтора включается/выключается. Есть также опция (в **Options, Preferences** на странице **Playback**) для остановки воспроизведения по достижении конца петли, если функция повтора выключена. Чтобы изменить область повтора, повторите операцию. Для отмены петли и снятия выделения, просто нажмите клавишу **Esc**.

Если точки петли не связаны с выделением времени, тогда вы можете сделать выделение, щелкнув и протянув мышь между треками или на свободном пространстве в рабочей области. Пример показан ниже.

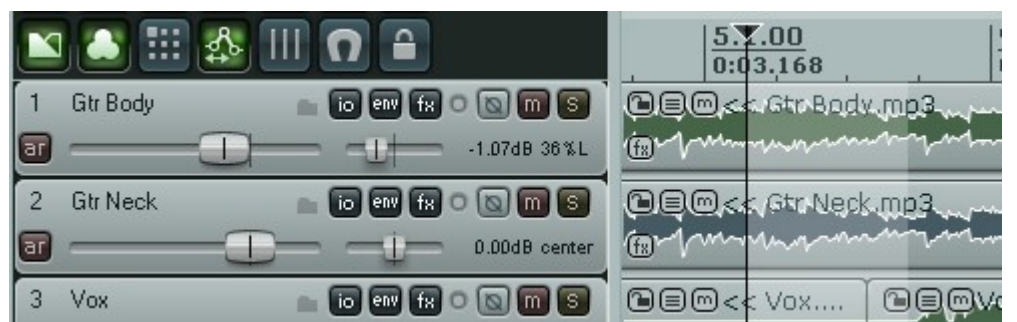

Правый щелчок на шкале времени дает меню команд, которые можно применить к выделению времени, включая **Zoom Selection** (масштабировать по выделению). Можете использовать это меню для изменения единиц, используемых в шкале, например минуты, такты, секунды, сэмплы. Меньшая половина этих команд,

| emove selection                                         | ESC          |
|---------------------------------------------------------|--------------|
| oom selection                                           | Ctrl+Page Up |
| et selection to selected items                          |              |
| xtend selection to next transient in selected items     |              |
| nsert marker                                            | Shift+M      |
| reate region from selection                             | Shift+R      |
| nsert time signature marker                             | Shift+C      |
| emove all markers from time selection                   |              |
| et project tempo from time selection                    |              |
| reate measure from time selection (detect tempo)        | Alt+Shift+C  |
| reate measure from time selection (new time signature). |              |

показанная ниже, поможет вам понять важность работы с выделениями в REAPER. Другие команды этого меню будут обсуждаться по мере надобности. Эти возможности вы найдете полезными при редактировании проектов.

Заметка: Обратите внимание, что для любой команды в меню, отображаемой с сочетанием клавиш, возможен быстрый вызов с помощью соответствующей клавиатурной комбинации. Запоминание этих комбинаций сохранит вам уйму времени при работе.

Чтобы быстро увеличить выделенный фрагмент и восстановить масштаб по длине проекта вцелом, нажмите **Ctrl PgDown**.

### Навигация с помощью переходов

Вы можете перейти в любую точку вдоль шкалы, используя команду **View, Jump To**, или нажав **Ctrl J**. При указании позиции перехода нужно использовать тот же формат, что и в шкале времени. В примере шкала отображает такты и ниже минуты и секунды. Вы можете использовать любой формат или **65.1** или **2:03**.

| 🕥 Jump to time/marker/region:                                                                                                    |  |  |
|----------------------------------------------------------------------------------------------------|--|--|
| Jump to time (mm:ss.xx, M B S, mm.bb.ss or any similar form):<br>Note: jump to a marker by index by entering m1 or m2<br>Note: jump to a region by index by entering r1 or r2<br>Note: jump to a marker/region by name by entering "name |  |  |
| 65.1                                                                                                    |  |  |
| OK Cancel                                                                                                    |  |  |

## 2.14 Имена клипов, кнопки и значки

В зависимости от различных настроек, вы можете видеть (или нет) названия клипов и набор значков (кнопок), отображаемый в верхней части медиа клипа.

Пример показан здесь. Не переживайте, если если у вас их не видно. Мы доберемся до них при редактировании медиа клипов.

|                                                      | 🌆 III 🗗 |     |                    |                     | 1.1.00<br>-0:04.831 |          | 5.1.00<br>0:03.10 |
|------------------------------------------------------|---------|-----|--------------------|---------------------|---------------------|----------|-------------------|
| ា GtrBody<br>តា ———————————————————————————————————— |         |     | ) 💽 🛅<br>-1.07dB : | ) <b>S</b><br>36% L | C C C Gtr           | Body.mp3 | winny             |
| 4 in 60                                              | -48 -36 | -24 | -12 -6             | -inf                | . III               | Jump     | Manyaya           |

### 2.15 Работа с выделениями времени и повторами

В предыдущем разделе вы научились использовать мышь для задания выделения времени. Это может также влиять (или нет) на выделение петли повтора, в зависимости от настройки **Options, Looped points linked to time selection**. По мере изучения вы увидите, какую важную роль играют выделения в REAPER, например когда это касается ваших медиа клипов. В начале легко ошибиться при выделении мышью.

**Для изменения выделения,** с помощью мыши: Наведите курсор на границу начала или конца выделения щелкните и потяните влево/вправо.

**Для перемещения выделения повтора**, наведите мышь на выделенный диапазон на шкале, нажмите и удерживайте **Shift**, щелкните мышью и тяните влево/вправо.

Есть несколько кратких клавиш для работы с выделениями. Они показаны ниже. Если точки повтора привязаны к выделению времени, область повтора также будет изменена.

| Сочетание    | Функция                                                      |  |
|--------------|--------------------------------------------------------------|--|
| , (запятая)  | Отодвигает все выделение немного влево                       |  |
| . (точка)    | Отодвигает все выделение немного вправо                      |  |
| Ctrl ,       | Расширяет выделение влево отодвигая немного левую границу    |  |
| Ctrl .       | Расширяет выделение вправо отодвигая немного правую границу  |  |
| Ctrl Alt ,   | Сужает выделение справа, отодвигая правую границу влево      |  |
| Ctrl Alt .   | Сужает выделение слева, отодвигая левую границу вправо       |  |
| Shift ,      | Переносит выделение влево на длину самого выделения.         |  |
| Shift .      | Переносит выделение вправо на длину самого выделения.        |  |
| Ctrl Shift C | Копирует часть медиа клипов, попадающих в область выделения. |  |
| Esc          | Снимает выделение                                            |  |

Вы можете использовать клавиатуру вместо мыши для задания выделения. Сначала установите курсор на начало или конец выделения, затем используйте:

| Сочетание    | Функция                                      |  |
|--------------|----------------------------------------------|--|
| Shift Влево  | Перемещает курсор влево и создает выделение  |  |
| Shift Вправо | Перемещает курсор вправо и создает выделение |  |

Следующие сочетания можно использовать для масштабирования, когда работаете с выделениями:

| Сочетание     | Функция                         |
|---------------|---------------------------------|
| Ctrl PageUp   | Масштабировать по выделению     |
| Ctrl PageDown | Масштабировать по длине проекта |

Заметка: Если вы не можете установить курсор точно в нужную позицию, то возможно включена привязка. Alt S включает/выключает привязку.

## 2.16 Основы эффектов трека

Эффекты трека (как VST и Direct X так и VSTi и DXi) могут быть добавлены на любой трек путем вставки в окне эффектов выбранного трека. В некоторых программах они известны как инсерты (вставки). В комплекте с REAPER поставляется хороший набор плагинов эффектов, включая эффекты Jesusonic и Cockos. Мы рассмотрим ближе многие из них в этом руководстве. А пока сосредоточимся на основных моментах — как эффект вписывается в систему REAPER. Чтобы использовать любой из эффектов, следуйте процедуре:

| Add FX to: Track 3 "Vo | »×"                                                                                                    |                                                                                                    |                                                                                                    |
|------------------------|----------------------------------------------------------------------------------------------------|----------------------------------------------------------------------------------------------------|----------------------------------------------------------------------------------------------------|
| FX Options             |                                                                                                    |                                                                                                    |                                                                                                    |
|                        |                                                                                                    |                                                                                                    |                                                                                                    |
| All Plugins<br>        | JS: Analysis/compscope<br>JS: Analysis/compscope_src<br>JS: Analysis/ft_noise_generator<br>JS: Analysis/gfxanalyzer<br>JS: Analysis/gfxspectrograph<br>JS: Analysis/spectropaint<br>JS: Analysis/spectropaint<br>JS: Delay/delay<br>JS: Delay/delay_chrun<br>JS: Delay/delay_chruns<br>JS: Delay/delay_chruns<br>JS: Delay/delay_sustain<br>JS: Delay/delay_sustain<br>JS: Delay/delay_tone<br>JS: Delay/delay_tone<br>JS: Delay/delay_tone<br>JS: Delay/delay_tone<br>JS: Delay/delay_tone<br>JS: Delay/delay_tone<br>JS: Delay/delay_tone<br>JS: Delay/ftt-delay<br>JS: Delay/ftt-delay<br>JS: Delay/ftt-delay<br>JS: Delay/ftt-delay<br>JS: Delay/ftt-delay<br>JS: Filters/autopeakfilter<br>JS: Filters/bandpass<br>JS: Filters/ftt-filter<br>JS: Filters/FIR_8 | JS: Filters/lowpass<br>JS: Filters/mdct-filter<br>JS: Filters/mdct-volsweep<br>JS: Filters/parametric_eq<br>JS: Filters/resonantlowpass<br>JS: Filters/spectro_filter_paint<br>JS: Guitar/amp-model<br>JS: Guitar/amp-model<br>JS: Guitar/amp-model-dual<br>JS: Guitar/amp-model-dual<br>JS: Guitar/amp-model-dual<br>JS: Guitar/distort-fuzz<br>JS: Guitar/distort-fuzz<br>JS: Guitar/distort-fuzz<br>JS: Guitar/distort-fuzz<br>JS: Guitar/distort-fuzz<br>JS: Guitar/distort-fuzz<br>JS: Guitar/distort-fuzz<br>JS: Guitar/distort-fuzz<br>JS: Guitar/distort-fuzz<br>JS: Guitar/distort-fuzz<br>JS: Guitar/distort-fuzz<br>JS: Guitar/MIDI_CCRider<br>JS: IX/MIDI_CCRider<br>JS: IX/MIDI_CCRider<br>JS: IX/MIDI_KeySnap<br>JS: IX/MIDI_Router<br>JS: IX/MIDI_Tool<br>JS: IX/MIDI_Tool II | JS: IX/MIDI_Variant<br>JS: IX/MIDI_Velocifier II<br>JS: IX/MIDI_Wobulator<br>JS: IX/Mixer_8xM-1xS<br>JS: IX/Mixer_8xS-1xS<br>JS: IX/PhaseAdjustingRot<br>JS: IX/StereoPhaseInvert<br>JS: IX/Switcher<br>JS: IX/Switcher<br>JS: IX/Switcher<br>JS: Liteon/Jabandpeakfilter<br>JS: Liteon/Jabandpeakfilter<br>JS: Liteon/Jabandpeakfilter<br>JS: Liteon/Jabandpeakfilter<br>JS: Liteon/Jabandpeakfilter<br>JS: Liteon/Jabandpeakfilter<br>JS: Liteon/Jabandpeakfilter<br>JS: Liteon/Jabandpeakfilter<br>JS: Liteon/Jabandpeakfilter<br>JS: Liteon/Jabandpeakfilter<br>JS: Liteon/Jabandpeakfilter<br>JS: Liteon/Jabandpeakfilter<br>JS: Liteon/Jabandpeakfilter<br>JS: Liteon/Jabandpeakfilter<br>JS: Liteon/Jobandpeakfilter<br>JS: Liteon/Jobandpeakfilter<br>JS: Liteon/Jabandpeakfilter<br>JS: Liteon/Jabandp |
| Filter list:           |                                                                                                    | 🖌 🖸 Clear filter                                                                                                    | OK Cancel                                                                                                    |

- 1. Щелкните кнопку FX на панели управления того трека, на который хотите добавить эффект. Откроется окно добавления эффектов.
- 2. Выберите категорию: Все плагины, DX, VST, JS, Cockos. Все доступные эффекты будут перечислены.
- 3. Щелкните дважды на выбранном эффекте. Пример приведен ниже.
- 4. Чтобы добавить еще эффект, щелкните кнопку **Add** (добавить) в окне эффектов трека и повторите шаги 2 и 3.

Заметка: Когда добавляете любой эффект на трек, этот эффект отображается в папке Recently Used (недавно использованные).

### 2.17 Использование пресетов поставляемых эффектов

| FX chain: Track 3 "Yox" | ×                                                           |
|-------------------------|-------------------------------------------------------------|
| FX Edit Options         |                                                             |
| JS: Delay/delay_chfun   | Comment:                                                    |
|                         | Preset:                                                     |
|                         |                                                             |
|                         | -5.0 stereo bounce delay Edit Param 2 in 2 out 100% ✓ -10.2 |
|                         | delay (ms) 🗍 300.0 -6-                                      |
|                         |                                                             |
|                         | upd dry (dB)                                                |
|                         | out wet (dB) -6.0                                           |
|                         | -42 out dry (dB)                                            |
| Add Remove              | .54 resample on length change off -54                       |
| 1.4%/1.4% CPU U/U spls  |                                                             |

Вы будете использовать эффекты, поставляемые с REAPER для того чтобы улучшить звучание треков. Использование этих эффектов — огромная тема. Вы найдете много примеров в разделах 16 и 17. Для более детальной информации вам нужна копия **ReaMix: Breaking the Barriers with Reaper,** которая доступна на http://stores.lulu.com/store.php?fAcctID=1374784

| FX chain: Track 3 "¥ox" |                             |                                                                                                    | × |
|-------------------------|-----------------------------|----------------------------------------------------------------------------------------------------|---|
| FX Edit Options         |                             |                                                                                                    |   |
| VST: ReaEQ (Cockos)     | Comment:                    |                                                                                                    |   |
|                         | Preset:                     | ✓                                                                                                    | 1 |
|                         | - ReaEQ v<br>+6<br>+0<br>.6 | Default<br>stock - Basic 11 band Cymbals<br>stock - Basic 11 band Cymbals<br>stock - Basic 11 band Rock Bass<br>stock - Basic 11 band Rock Snare<br>stock - Basic 11 band Rock Snare<br>stock - Basic 11 band Toms<br>stock - Basic 100 HPF<br>stock - Basic 150 HPF<br>stock - Intimate female vocal<br>stock - Move to the Back<br>stock - Move to the Back<br>stock - Track Default<br>stock - Basic 11 band Fender or Mesa<br>stock - Basic 11 band Fender or Mesa<br>stock - Wide male vocal<br>stock - Wide male vocal<br>stock - Wide male vocal |   |

Хотя для начала вы можете использовать некоторые из пресетов, которые поставляются вместе с плагинами. Например, Cockos ReaEQ включает пресеты, которые могут служить отправной точкой для ваших бас барабанов, томов и т. п. Просто откройте выпадающий список и выберите нужный элемент. Большинство плагинов из серии Cockos Rea включают несколько пресетов. Разумеется, вы можете делать любые настройки, которые пожелаете.

Вы можете в будущем загрузить пресеты, посетив http://stash.reaper.fm/ и проследовав по ссылке **FX Preset Libraries**.

Для импорта загруженных настроек в REAPER:

- 1. Добавьте экземпляр эффекта на трек.
- 2. Щелкните на кнопке ... (рядом с кнопкой Learn в окне цепи эффектов).
- 3. Выберите Import Preset Library (импорт библиотеки пресетов).
- 4. Выберите нужный файл и щелкните Open (открыть).

## 2.18 Управление эффектом трека

REAPER предлагает несколько инструментов для управления эффектами трека. Например, вы можете:

- Изменить порядок, в котором они применяются
- Копировать или перемещать любой эффект с трека на трек
- Сохранять (и восстанавливать) любую последовательность эффектов как цепь, которая может быть легко вставлена в другие треки
- Исключать отдельные эффекты и целые цепи эффектов.
- Указывать набор эффектов по умолчанию для автоматического добавления на новые треки.

| Задача                                                                                      | Способ                                                                                                    |
|---------------------------------------------------------------------------------------------|----------------------------------------------------------------------------------------------------|
| Пристыковать цепь<br>эффектов в докере                                                      | выберите команду FX, Dock FX Window in Docker                                                                                                    |
| Настроить значения<br>параметров эффекта трека                                              | Перетаскивайте мышью или прокручивайте колесо над фейдером того параметра, значение которого хотите изменить                                          |
| Изменить порядок<br>следования эффектов для<br>трека                                        | Перетяните и отпустите название эффекта в окне эффектов трека.                                                                                        |
| Открыть плавающее окно<br>эффекта                                                           | Двойной щелчок на имени эффекта в окне цепи эффектов                                                                                                  |
| Скопировать эффект с<br>одного трека в другой                                               | Удерживая <b>Ctrl,</b> перетяните эффект из окна эффектов трека источника и отпустите на кнопке FX любого другого трека                               |
| Переместить эффект с<br>одного трека на другой                                              | Удерживая <b>Alt Shift,</b> перетяните эффект из окна эффектов трека источника и отпустите на кнопке FX любого другого трека                          |
| Переименовать экземпляр<br>эффекта                                                          | Выберите имя эффекта в цепи и нажмите F2.                                                                                                    |
| Отключить эффект                                                                            | Отключите галочку слева от имени эффекта в окне эффектов<br>или галочку в правом верхнем углу плавающего окна эффекта.                                |
| Удалить эффект с трека                                                                      | Выберите имя эффекта в окне эффектов и щелкните кнопку <b>Remove</b> .                                                                                |
| Убрать все эффекты с трека                                                                  | Удерживая <b>Alt</b> , щелкнуть на кнопке FX в панели управления треком.                                                                              |
| Сохранить текущую<br>последовательность<br>эффектов как цепь                                | В окне эффектов трека выберите команду <b>FX, Save FX Chain</b> .<br>Текущие настройки эффектов также сохранятся.                                     |
| Сохранить выбранные<br>эффекты как цепь                                                     | Выберите имена эффектов, которые нужно включить в цепь<br>(используйте Ctrl при щелчку мышью), затем выберите <b>FX,</b><br>Save Selected FX as Chain |
| Сделать текущую<br>последовательность<br>эффектов цепью по<br>умолчанию для новых<br>треков | В окне эффектов трека выберите <b>FX, Save Chain as default</b><br>for new tracks.                                                                    |

| Задача                                       | Способ                                                                                                    |  |  |
|----------------------------------------------|----------------------------------------------------------------------------------------------------|--|--|
| Восстановить сохраненную<br>цепь эффектов    | В окне эффектов трека выберите команду <b>FX, Add FX Chain</b> ,<br>или в ПУТ (панель управления треком) щелкнуть правой<br>кнопкой и выбрать <b>Add FX Chain</b> из меню. |  |  |
| Загрузить вашу цепь<br>эффектов по умолчанию | В окне эффектов трека выберите <b>FX, Load Default Track</b><br>Chain из меню.                                                                                             |  |  |
| Доступ к настройкам<br>предпочтений эффектов | В окне эффектов выберите команду <b>Options, FX Plug-in</b><br>Settings.                                                                                                   |  |  |
| Отключить все эффекты<br>для трека           | В ПУТ щелкните на кнопке<br>переключения вкл/выкл эффектов.<br>Щелкните еще раз для обратного<br>действия.                                                                 |  |  |

## 2.19 Новое! Подстройка соотношения эффекта обработанный/чистый

В интерфейсе эффекта есть одна интересная функция — небольшой поворотный фейдер, позволяющий подстраивать соотношение обработанного/чистого аудиосигнала, полученного после прохождения трека или клипа через плагин.

особенно ревербераторы и эффекты задержки, включают фейдеры для подстройки этого баланса. Если таковые имеются вы можете продолжать их использовать по желанию, но фейдер REAPER'a может быть применен к

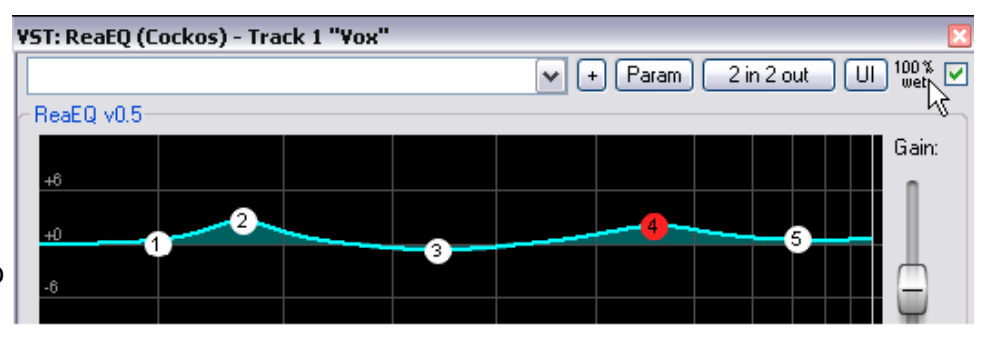

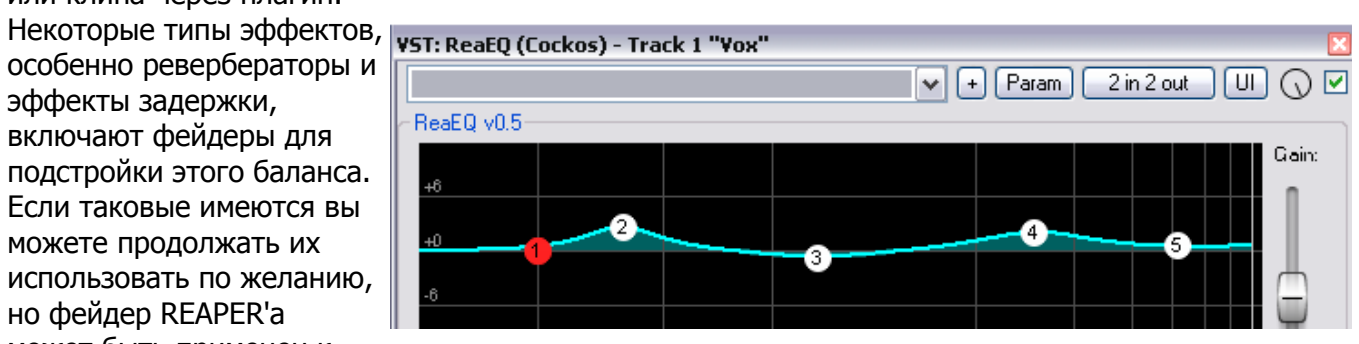

любому плагину. Его присутствие на первый взгляд не очевидно. Он расположен возле кнопки UI, вблизи правого верхнего угла, где отображается коэффициент соотношения обработанный/чистый (wet/dry). На иллюстрации вверху справа это читается как 100% обработанный (возле курсора мыши). Нажмите и удерживайте левую кнопку в этом месте чтобы открыть фейдер. (нижний правый рисунок). Поворачивая до конца вправо (как показано), плагин применяет на 100% обработанный сигнал. Поворачивая влево устанавливается 0% обработанного сигнала (т. е. 100% чистый), попутно эффективно выключает плагин. Само собой, вы можете установить его позицию между этими крайними положениями. Например установив позицию на 12 часов, вы получите соотношение 50% чистого и 50% обработанного.

## 2.20 Создание цепи эффектов по умолчанию

Если вы используете другие программы, вроде Sonar, вам хотелось бы иметь плагин эквалайзера, который бы автоматически вставлялся на каждый трек. REAPER позволяет вам это сделать созданием цепи эффектов по умолчанию, которая затем автоматически применяется на каждый трек, который вы создаете. Естественно, эта цепь может содержать любые эффекты, какие вы хотите. Чтобы сделать это необходимо:

- 1. Открыть окно эффектов в любом треке
- 2. Добавить нужные эффекты
- 3. Выделить нужные эффекты, щелкнуть правой кнопкой и выбрать из меню Save chain as default for all new tracks (сохранить как цепь по умолчанию для новых треков).

Заметка: Если вы перед тем как сохраните цепь, переключите эффект в режим бездействия (обхода, bypass), то эффект так и сохранится отключенным. Это означает, что эффекты на ваших новых треках будут отключены и не будут "съедать" ресурсы процессора до тех пор, пока вы не откроете окно эффектов и не включите их.

### Пример

В этом примере мы создадим цепь по умолчанию из ReaEQ и ReaComp, оба включим в режим бездействия (обхода).

- Откроем любой файл проекта и добавим новый трек в конец. Мы будем использовать этот трек для создания нашей цепи.
- 2. Щелкнем по кнопке **FX** этого трека чтобы открыть окно эффектов.
- 3. Используйте кнопку **Add** чтобы добавить сначала **ReaEQ (Cockos),** а затем **ReaComp (Cockos)**.
- 4. Убедитесь, что с обоих эффектов сняты галочки это включит режим бездействия (обхода).
- 5. Выберите оба эффекта
- 6. Щелкните правой кнопкой и из контекстного меню выберите **Save chain as default for new tracks** (см. справа).
- 7. Закройте окно эффектов.
- 8. Можете выйти из REAPER если хотите. Не нужно сохранять изменения в проекте.
- 9. Откройте снова REAPER и откройте любой файл проекта.
- 10. Вставьте новый трек в любом месте проекта.
- FX chain: Track 3 "Yox" FX Edit Options VST: ReaEQ (Cockos) Comment: VST: Re=Comp (Cockos) Add FX... Add FX chain... Save FX chain... Save selected FX as chain... Copy selected FX Cut selected FX Copy all FX Paste FX Select all Toggle selected FX bypass Toggle selected FX offline Rename FX instance Remove selected FX Remove all FX Save chain as default for new tracks Load default track chain
- 11. Откройте окно эффектов для нового трека. Вы увидите, что эффекты ReaEQ и ReaComp уже добавлены и находятся в режиме бездействия (обхода).

Заметка: Если хотите сделать изменения в цепи по умолчанию, повторите операцию, описанную выше, на этот раз с измененным набором плагинов.

Заметка: Если удерживать клавиши Ctrl Shift, открывая проект, то файл будет открыт с отключенным набором эффектов. Это бывает удобно, если нужно разгрузить процессор или если

плагин вызвает проблемы.

### 2.21 Использование шины эффектов

Если вы использовали другие программы по обработке звука или аналоговые микшерские пульты, то возможно вы уже знакомы с известной концепцией **Шины**. Точное значение этого термина может варьироваться, но наиболее общее такое: шина используется для разделения несколькими треками ресурсов, таких как эффект ревербератора, хоруса и т. п.

Это сберегает ресурсы процессора. Например, вместо использования нескольких экземпляров одних и тех же эффектов на 3-4 треках или более, можно использовать шину. Этим мы задействуем всего 1 экземпляр эффекта.

Заметьте, что если вы используете шину, то в этом случае:

- Выход каждого трека по прежнему направляется на мастер-трек, как и в примере, который рассматривался в разделе 1.
- Дополнительно, часть сигнала с каждого трека направляется на шину эффекта.
- На определенном этапе, выход с шины эффектов микшируется с исходным сигналом.
   Обычно (и в примере, показанном здесь) это достигается направлением выхода с шины эффектов на мастер-трек, хотя возможны и другие, более сложные варианты соединения.

Шина может быть вставлена в любом месте проекта. В этом примере мы вставляем ее над первым треком. Этот пример использует файл проекта **All Through The Night.RPP**. Вы можете открыть файл, затем сохранить копию с новым именем **All Through The Night with Bus.RPP**.

Мы собираемся создать шину эффектов и вставить в нее эффект хоруса. Тем самым мы добъемся

того, что обе гитары будут использовать хорус. Как видите, REAPER отличается от других программ тем, что не делает различий между шиной и треком. Разница исключительно в использовании. Заметьте, что на иллюстрации справа, для более внятного звучания гитарные треки немного разведены по панораме влево и вправо.

#### Чтобы создать шину и добавить эффект:

- Выберите трек 4 (в панели управления треками)
- 2. Для вставки нового трека выберите команду **Track, Add New Track** или нажмите **Ctrl T** или дважды щелкните на свободной области ПУТ ниже последнего трека.
- 3. Чтобы назвать этот трек, щелкните в области, где располагается имя, впишите **FX Bus**, затем нажмите **Enter**.
- 4. Для вставки эффекта хоруса на шину, щелкните на кнопке FX шины. Из списка эффектов выберите Jesusonic, затем щелкните дважды на JS: Guitar/Chorus. Закройте окно шины

| File | Edit   | View  | Track | Options      | Insert | Actions  | Help   | [Adjust Track Pan]  |                                        |
|------|--------|-------|-------|--------------|--------|----------|--------|---------------------|----------------------------------------|
| ۵    | L      | Ł     | 2     | ଚତ           | K      |          |        |                     |                                        |
|      |        |       | \$    | III <b>೧</b> |        |          |        | 1.1.00<br>-0:04.831 | $\frac{5.1.00}{0:03.168}$              |
| [1]  | Vox    |       |       |              | env fx | 0 🕲 🗖    |        | ⓐि⊜∨ox.mp3          |                                        |
| ar   |        |       |       |              |        | -0.30dB  | center | (fx)                |                                        |
| 2    | Gtr Bo | ody   |       |              | env fx | 0 🕲 🗖    | 13     | 🖻 🗐 📾 Gtr Body.     | mpβ                                    |
| ar   | _      | _     |       |              |        | -1.07dB  | 36%L   |                     | and attended in .                      |
|      |        | ) -60 | -48   | -36          | -24    | -12 -6   | -inf   | a hum               | n farment                              |
| 3    | Gtr N  | eck   |       |              | env fx | 0 🕲 🗖    | 6      |                     | oge                                    |
| ar   | _      | _     | -1    | )— -         | -11-   | 0.00dB   | 36%R   | (file)              | ~~~~~~~~~~~~~~~~~~~~~~~~~~~~~~~~~~~~~~ |
| 4    | Bouzo  | ouki  |       |              | env fx | Pan: 36% | RS     | 🖻 🗐 🕮 Bouzouki.     | me Sum                                 |
| ar   | _      |       | -1    | )— -         | -0     | 0.00dB   | center | (fill)              | h www.                                 |
|      |        |       |       |              |        |          |        |                     |                                        |

эффектов.

### Чтобы создать посылы с треков на шину:

- 5. Выберите трек 5, шину эффектов.
- 6. Откройте входы и выходы для этого трека. Для этого нажмите кнопку **I/O**.
- 7. Щелкните выпадающий список Add New Receive (добавить новый возврат), затем щелкните на 2: Gtr Neck.
- 8. Щелкните снова **Add New Receive**, затем на **3: Gtr Body**. Теперь у вас есть 2 возврата как показано ниже, каждый со своими фейдерами уровня и панорамы.

Заметьте, что для каждого возврата существует посыл. Например, если открыть окно ввода/вывода для трека 2 или трека 3, вы увидите посыл на трек 5.

### Настройки

| Routing For Track 5 "FX Bus | 5"                  | ×                                                                                      |
|-----------------------------|---------------------|----------------------------------------------------------------------------------------|
| 🔽 Master/Parent Send:       |                     | - MIDI Hardware Output -                                                               |
| 0.00 dB center              | Track Channels: 2 💌 | <no output=""></no>                                                                    |
|                             |                     | Send to original channels                                                              |
| - Se                        | ends -              | - Receives -                                                                           |
| Add new send                | ~                   | Add new receive                                                                        |
| - Audio Hard                | lware Outputs -     | Receive From Track 2 "Gtr Body" Delete                                                 |
| Add new hardware output     | ¥                   | 0.00dB center 🛛 💿 💌 Post-Fader (Post-Pan) 🛛 🗸                                          |
|                             |                     | I                                                                                      |
|                             |                     | Audio: 1/2 $\checkmark$ => 1/2 $\checkmark$ MIDI: All $\checkmark$ => All $\checkmark$ |
|                             |                     | Receive From Track 3 "Gtr Neck" Delete                                                 |
|                             |                     | 0.00dB center 🛛 🔯 💌 Post-Fader (Post-Pan) 🗸 🗸                                          |
|                             |                     |                                                                                        |
|                             |                     | Audio: $1/2 \lor 1/2 \lor MIDI: All \lor \Rightarrow All \lor$                         |

Если теперь проиграть композицию, возможно вы услышите, что на гитарных треках хоруса больше, чем хотелось. Есть четыре способа подстроить его. Вам нужно экспериментировать, чтобы добиться желаемых результатов:

- 1. Подстроить параметры эффекта в окне эффектов шины. В этом случае можете уменьшить количество обработанного сигнала в миксе.
- 2. Подстроить уровни возвратов для каждого из гитарных треков.
- 3. Открыть настройки соединений для гитарных треков и подстроить уровни посылов.
- 4. Подстроить фейдер уровня для трека FX Bus.

### 2.22 Посыл нескольких треков на шину эффектов

В предыдущем примере мы создали шину эффектов путем добавления возвратов для шины эффектов в окне соединений.

В качестве альтернативы мы можем использовать следующий метод:

- 1. В панели управления треками выберите все треки, с которых нужно создать посылы.
- 2. Щелкните правой кнопкой на кнопке І/О любого выбранного трека.
- 3. Из меню выберите Sends, затем трек, который должен принять эти посылы.

## 2.23 Мониторинг производительности эффектов

Различные плагины из вашего арсенала при грамотном использовании придадут жизнь вашим миксам. Только обратная сторона их интенсивного использования в том, что они создают большую нагрузку на ваш процессор. Чтобы обойти

| 🗸 Master Send         | , | 10000 Markington war and and                        |
|-----------------------|---|-----------------------------------------------------|
| Sends                 | ۲ | Adjust I/O Parameters (right click on volume fader) |
| Receives              | ۲ | Track 1: Vox                                        |
| Audio Hardware Output | • | Track 4: Bouzouki                                   |
| MIDI Output           | ۲ | Track 5: FX Bus                                     |

эту проблему — используйте **Performance Meter** (индикатор производительности) для мониторинга эффектов:

- Вы можете измерить, насколько загружен процессор эффектом в различных треках и на мастер-треке.
- Вы можете легко включить/выключить цепи эффектов для отдельных треков.
- Вы можете включать/выключать заглушение треков (все в одном месте).

Чтобы включить индикатор производительности, нажмите **Ctrl Alt P** или используйте команду **View**, **Show Performance Meter**.

#### Пример

В показанном справа примере можно увидеть, что эффекты проекта используют процессор на 32.3% и мастер-трек с одним плагином использует 2.22%

Можно протестировать этот трек более детально, если проект задействует процессор практически на полную мощность.

Сперва нужно определить, какой эффект это делает. Для этого дважды щелкните на имени трека или номере в окне индикатора. Откроется окно цепи эффектов для данного трека. Это особенно удобно, если у вас много треков. Вы можете использовать окно индикатора производительности, чтобы просматривать проект, проверять трек за треком без прокрутки и навигации в окне треков. Вы можете включать режим бездействия (обхода) для любого трека, группы выбранных треков или всех треков в окне треков или панели микшера.

| Performance Meter                                       |                  |                |
|---------------------------------------------------------|------------------|----------------|
| CPU: 32.3%                                              | iange: D.D-66.25 | sis<br>Arrowth |
| Disk total: 087s<br>Disk read: 087s<br>Disk write: 087s |                  |                |
| RAM use: 189MB<br>System free: 202MB/1014               | МВ               |                |
| FX CPU use: 25.11% (16 e                                | effects)         |                |
| Track                                                   | CPU use          | # FX           |
| Master                                                  | 2.22%            | 1              |

| Track                 | CPU use | # FX |
|-----------------------|---------|------|
| Master                | 2.22%   | 1    |
| 1: Original           | 0.00%   | 1    |
| 2: Philarmonic        | 7.06%   | 1    |
| 3: hi strings         | 3.15%   | 1    |
| 4: bass clean         | 1.40%   | 1    |
| 5: strings            | 1.51%   | 1    |
| 6: Drums              | 3.86%   | 2    |
| 7: guitar rhytm       | 2.44%   | 2    |
| 8: guitar rythm2      | 2.52%   | 2    |
| 9: solo guitar - stem | 0.94%   | 1    |
| 10: solo guitar       | 0.00%   | 2    |
| 11: guitar            | 0.00%   | 1    |
|                       |         |      |
| Total                 | 25.11%  | 16   |

Таблица внизу подытоживает эти опции:

| В окне треков или панели микшера            | Описание действия                            |
|---------------------------------------------|----------------------------------------------|
| Щелкнуть кнопку <b>FX bypass</b> для любого | вкл/выкл режим бездействия (обхода) эффектов |
| трека.                                      | для этого трека                              |
| Выбрать несколько треков (Ctrl клик),       | вкл/выкл режим бездействия (обхода) эффектов |
| затем щелкнуть кнопку <b>FX bypass</b> для  | для выбранных треков                         |
| любого выделенного трека                    |                                              |

| В окне треков или панели микшера         | Описание действия                            |
|------------------------------------------|----------------------------------------------|
| Удерживать клавишу Ctrl при нажатии      | вкл/выкл режим бездействия (обхода) эффектов |
| кнопки <b>FX bypass</b> для любого трека | для всех треков                              |

Индикатор производительности имеет 2 контекстных меню, каждое с набором опций. Первое доступно нажатием в области списка треков.

| Сделать в окне индикатора                                             | Чтобы выполнить действие                                             |
|-----------------------------------------------------------------------|----------------------------------------------------------------------|
| Щелкнуть правой кнопкой на любом треке<br>и выбрать Show FX Dialog    | Открыть окно эффектов для этого трека.                               |
| Щелкнуть правой кнопкой на любом треке<br>и выбрать Toggle FX Bypass  | вкл/выкл режим бездействия (обхода) эффектов<br>для выбранных треков |
| Щелкнуть правой кнопкой на любом треке<br>и выбрать Toggle Track Mute | вкл/выкл приглушение для этого трека.                                |

Второе меню используется для выбора информации, которая отображается в окне. Оно открывается правым щелчком в основной области индикатора. Вы можете использовать это меню для перемещения окна в докер.

| 🗸 Display CPU graph                                      |   |
|----------------------------------------------------------|---|
| Display Realtime (RT) CPU on graph                       |   |
| ✓ Display CPU use                                        |   |
| Display Realtime (RT) CPU                                |   |
| ✓ Display disk use                                       |   |
| ✓ Display RAM use                                        |   |
| <ul> <li>Show free system RAM rather than use</li> </ul> | ŧ |
| ✓ Display FX CPU use                                     |   |
| Reset graph                                              |   |
| Dock performance meter in Docker                         |   |
| Close                                                    |   |
|                                                          |   |

Заметка: Вы можете выбрать несколько треков, используя Ctrl клик, затем правым щелчком на любом из выбранных треков открыть меню для вкл/выкл режима бездействия (обхода) эффектов и приглушения выбранных треков.

Запомните: Вы можете найти более подробную информацию об индикаторе производительности в разделе 16 данного руководства.

## 2.24 Новое! Добавление элементов управления параметрами на ПУТ

Вы можете добавлять на панель управления любого трека поворотный фейдер, который может использоваться для настройки значений любого параметра эффекта этого трека. Данный вопрос описан в разделе 9.

## 2.25 Виды и окна REAPER

Вы познакомились с работой многих окон, открываемых в REAPER – например, Микшер, Большие часы, Навигатор, Транспортная панель.

Быстрый взгляд на меню **View** (вид) покажет, что там содержится еще ряд прочих окон, используемых в REAPER.

В этом разделе рассмотрим:

- Индикатор производительности: индицирует сколько ресурсов компьютера (процессор, память) доступно.
- Матрица соединений: показывает соединения треков, включая все созданные посылы.

Для вкл/выкл индикатора производительности используйте Ctrl Alt P

Для вкл/выкл матрицы соединений используйте Alt R

### 2.25.1 Индикатор производительности

Нажмите Ctrl Alt P, чтобы открыть индикатор (см. рисунок выше).

Проиграйте проект и наблюдайте поведение этого индикатора. Правый щелчок на этом окне откроет его меню настроек.

### 2.25.2 Матрица соединений

Чем больше вы будете использовать возможности соединений REAPER'а, тем полезнее будет для вас матрица соединений. Нажмите **Alt R** для ее открытия. В ней отображен проект **All Through The Night with Bus** (см. справа), хотя ваши физические выходы не будут такими же, как в данном примере. Эта матрица доступна не только для просмотра. Вы можете ее использовать для изменения положений фейдеров (например уровни посылов и их панорама). Это может быть особенно удобно, если проект содержит много треков.

| Routing/Groupi | ing Matrix    |               |        |             |             |             |             |                             |                         |                     |                        |                           |                           |                           |                              |                               |
|----------------|---------------|---------------|--------|-------------|-------------|-------------|-------------|-----------------------------|-------------------------|---------------------|------------------------|---------------------------|---------------------------|---------------------------|------------------------------|-------------------------------|
| Routing        | ~             |               |        |             |             |             |             |                             |                         |                     |                        |                           |                           |                           |                              |                               |
|                |               |               |        |             |             |             |             |                             |                         |                     |                        |                           | des                       | tina                      | tion                         |                               |
|                |               | master/parent | 1. Vox | 2. Gtr Body | 3. Gtr Neck | 4. Bouzouki | 5. FX Bus   | Headphones L + Headphones F | Headphones R + Studio L | Studio L + Studio R | Studio R + Front C/Sub | Front C/Sub + Front C/Sub | Front C/Sub + Rear Center | Rear Center + Rear Center | Rear Center + Control Room L | Control Room L + Control Roon |
|                | master output | $\boxtimes$   | ]      |             |             |             |             |                             |                         | Γ                   |                        |                           |                           |                           |                              |                               |
|                | 1. Vox        |               | X      | ]           |             |             |             |                             |                         |                     |                        |                           |                           |                           |                              |                               |
|                | 2. Gtr Body   |               |        | $\boxtimes$ |             |             |             |                             |                         |                     |                        |                           |                           |                           |                              |                               |
|                | 3. Gtr Neck   |               |        |             | X           |             | ш           |                             |                         |                     |                        |                           |                           |                           |                              |                               |
|                | 4. Bouzouki   |               |        |             |             | $\boxtimes$ |             |                             |                         |                     |                        |                           |                           |                           |                              |                               |
|                | 5. FX Bus     |               |        |             |             |             | $\boxtimes$ |                             |                         |                     |                        |                           |                           |                           |                              |                               |

Для примера, рассмотрим ячейку матрицы на пересечении строки **Gtr Body** со столбцом **FX Bus**. Эта ячейка содержит несколько маленьких квадратиков. Щелкнув на ней правой кнопкой, можно

| 2. Gtr Body                |     |               |                                               |
|----------------------------|-----|---------------|-----------------------------------------------|
| 3. Gtr Neck                |     | X_            | Controls For Track 3 "Gtr Neck"               |
| 4. Bouzouki                |     | ert arepsilon | Send To Track 5 "FX Bus"                      |
| 5. FX Bus                  |     |               |                                               |
| ne-in 17Mic L<br>In 1846 D | ·   |               | 0.00dB center 🔟 🔯 🖬 Post-Fader (Post-Pan) 🗸 🗸 |
| ine-In 1846 I              | . H |               |                                               |
| ne-in moio i               | ' L |               |                                               |
|                            |     |               |                                               |

использовать элементы управления для изменения количества сигнала, направленного с трека **Gtr Neck** на шину эффектов. (см. иллюстрацию слева).

#### Упрощение отображения матрицы соединений

Если у вашей звуковой карты несколько выходов, то по умолчанию, матрица соединений отобразит несколько группировок пар выходов, включая те, которые вам не нужны. Рассмотрим пример справа, в котором используется алиасинг выходов. Матрица показывает настройку выходов. Выходы 1 и 2

направлены на наушники (headphones), выходы 3 и 4 — студия, 5 - 8 — не назначены, 9 и 10 — операторская (control room).

Обратите внимание, что матрица включает такие комбинации, которые нежелательно выбирать - Headphones R + Studio L (наушники R + студия L). При желании можно предотвратить их отображение, выбрав команду Options, Preferences, страница Audio. Она включает раздел Channel

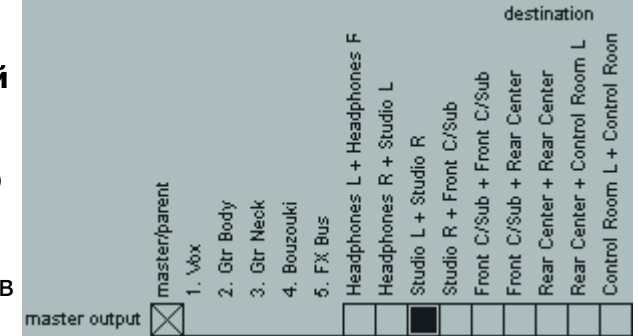

| Channel naming                                                    |            |  |  |  |  |  |  |  |
|-------------------------------------------------------------------|------------|--|--|--|--|--|--|--|
| Input channel name aliasing                                       | Edit Names |  |  |  |  |  |  |  |
| 🗹 Output channel name aliasing                                    | Edit Names |  |  |  |  |  |  |  |
| Show non-standard stereo channel pairs (i.e. Input 2/Input 3 etc) |            |  |  |  |  |  |  |  |

naming, где можно выключить опцию Show non-standard stereo channel pairs (показывать нестандартные стереопары).

### 2.25.3 История отмены

Использование **Edit, Undo** или **Ctrl Z** для отмены предыдущих действий — это стандарт для многих приложений Windows. REAPER пошел дальше. Окно **Undo History** (история отмены) может быть открыто из меню **View** или нажатием **Ctrl Alt Z**.

Если включена настройка **Show Last Undo Point in Menu Bar** (*показывать последнюю точку отмены в меню* на странице настроек Appearance), то последнее действие, которое можно отменить, будет отображаться в меню. Нажатие на нем также открывает меню истории отмены. Это окно показывает все ваши действия в текущей рабочей сессии. Можно отменить не только предыдущее действие, но и откатить проект до определенного состояния, щелкнув дважды на нужном действии. В действительности, возможности REAPER'а по отмене гораздо больше, но об этом позже.

| Undo History       |          |        |            |          | × |
|--------------------|----------|--------|------------|----------|---|
| _                  |          |        |            |          |   |
| Description        |          |        | Time       |          | ^ |
| Remove Master O    | utput    |        | 08/24/09   | 23:14:24 |   |
| Add Master Output  | t        |        | 08/24/09   | 23:14:23 |   |
| Remove Master O    | utput    |        | 08/24/09   | 23:14:10 |   |
| Add Master Output  | t        |        | 08/24/09   | 23:14:08 |   |
| Change Send Mod    | le       |        | 08/24/09   | 23:06:28 |   |
| Change Send Mod    | le       |        | 08/24/09   | 23:06:26 | ≣ |
| Change Send Mod    | le       |        | 08/24/09   | 23:06:23 |   |
| Change Send Mod    | le       |        | 08/24/09   | 23:06:20 |   |
| Set Track Sends    |          |        | 08/24/09   | 23:04:26 |   |
| Change Track Sel   | ection   |        | 08/24/09   | 23:04:22 |   |
| Change Track Sel   | ection   |        | 08/24/09   | 23:04:22 |   |
| Change Track Ord   | ler      |        | 08/24/09   | 23:04:21 |   |
| Change Track Sel   | ection   |        | 08/24/09   | 23:04:20 |   |
| Change Track Sel   | ection   |        | 08/24/09   | 23:04:18 | _ |
| Change Track Nar   | ne       |        | 08/24/09   | 23:04:14 | ~ |
| <                  |          | 1111   |            |          | > |
| Undo History Memor | ry Usage | e: 0.0 | 7730.00 ME | }        |   |

## 2.26 Прикрепление и открепление

Слишком много видов на экране создают беспорядок. В этом случае удобен докер. Правый щелчок на заголовке любого окна откроет контекстное меню, которое предложит ряд действий в зависимости от назначения окна. Во многих случаях их назначение очевидно. Это меню включает опцию **Dock Window in Docker** (пристыковать в докере).

Когда пристыкован ряд окон, внизу докера видны закладки, которые используются для

| Description         Time           Remove Master Output         08/24/09 23:14:24           Add Master Output         08/24/09 23:14:23           Remove Master Output         08/24/09 23:14:23           Remove Master Output         08/24/09 23:14:23           Remove Master Output         08/24/09 23:14:10           Add Master Output         08/24/09 23:14:08           Change Send Mode         08/24/09 23:06:28           Change Send Mode         08/24/09 23:06:26           Change Send Mode         08/24/09 23:06:23           Change Send Mode         08/24/09 23:06:20           Set Track Sends         08/24/09 23:04:26           Change Track Selection         08/24/09 23:04:22           Change Track Selection         08/24/09 23:04:22           Change Track Selection         08/24/09 23:04:22           Change Track Order         08/24/09 23:04:22 |
|----------------------------------------------------------------------------------------------------|
| Description         Time           Remove Master Output         08/24/09 23:14:24           Add Master Output         08/24/09 23:14:23           Remove Master Output         08/24/09 23:14:10           Add Master Output         08/24/09 23:14:10           Add Master Output         08/24/09 23:14:08           Change Send Mode         08/24/09 23:06:28           Change Send Mode         08/24/09 23:06:26           Change Send Mode         08/24/09 23:06:23           Change Send Mode         08/24/09 23:06:20           Set Track Sends         08/24/09 23:04:26           Change Track Selection         08/24/09 23:04:22           Change Track Selection         08/24/09 23:04:22           Change Track Order         08/24/09 23:04:22                                                                                                    |
| Remove Master Dutput         08/24/09 23:14:24           Add Master Output         08/24/09 23:14:23           Remove Master Output         08/24/09 23:14:10           Add Master Output         08/24/09 23:14:08           Change Send Mode         08/24/09 23:06:28           Change Send Mode         08/24/09 23:06:26           Change Send Mode         08/24/09 23:06:23           Change Send Mode         08/24/09 23:06:20           Set Track Sends         08/24/09 23:04:26           Change Track Selection         08/24/09 23:04:22           Change Track Selection         08/24/09 23:04:22           Change Track Order         08/24/09 23:04:22                                                                                                    |
| Add Master Output       08/24/09 23:14:23         Remove Master Output       08/24/09 23:14:10         Add Master Output       08/24/09 23:14:08         Change Send Mode       08/24/09 23:06:28         Change Send Mode       08/24/09 23:06:26         Change Send Mode       08/24/09 23:06:23         Change Send Mode       08/24/09 23:06:23         Change Send Mode       08/24/09 23:06:20         Set Track Sends       08/24/09 23:04:26         Change Track Selection       08/24/09 23:04:22         Change Track Selection       08/24/09 23:04:22         Change Track Order       08/24/09 23:04:22                                                                                                    |
| Remove Master Output         08/24/09 23:14:10           Add Master Output         08/24/09 23:14:08           Change Send Mode         08/24/09 23:06:28           Change Send Mode         08/24/09 23:06:26           Change Send Mode         08/24/09 23:06:26           Change Send Mode         08/24/09 23:06:23           Change Send Mode         08/24/09 23:06:20           Set Track Sends         08/24/09 23:04:26           Change Track Selection         08/24/09 23:04:22           Change Track Selection         08/24/09 23:04:22           Change Track Order         08/24/09 23:04:22                                                                                                    |
| Add Master Output       08/24/09 23:14:08         Change Send Mode       08/24/09 23:06:28         Change Send Mode       08/24/09 23:06:26         Change Send Mode       08/24/09 23:06:23         Change Send Mode       08/24/09 23:06:23         Change Send Mode       08/24/09 23:06:20         Set Track Sends       08/24/09 23:04:26         Change Track Selection       08/24/09 23:04:22         Change Track Selection       08/24/09 23:04:22         Change Track Order       08/24/09 23:04:22                                                                                                    |
| Change Send Mode         08/24/09 23:06:28           Change Send Mode         08/24/09 23:06:26           Change Send Mode         08/24/09 23:06:23           Change Send Mode         08/24/09 23:06:20           Set Track Sends         08/24/09 23:04:26           Change Track Selection         08/24/09 23:04:22           Change Track Selection         08/24/09 23:04:22           Change Track Order         08/24/09 23:04:22                                                                                                    |
| Change Send Mode         08/24/09 23:06:26           Change Send Mode         08/24/09 23:06:23           Change Send Mode         08/24/09 23:06:20           Set Track Sends         08/24/09 23:04:26           Change Track Selection         08/24/09 23:04:22           Change Track Selection         08/24/09 23:04:22           Change Track Selection         08/24/09 23:04:22           Change Track Order         08/24/09 23:04:22                                                                                                    |
| Change Send Mode         08/24/09 23:06:23           Change Send Mode         08/24/09 23:06:20           Set Track Sends         08/24/09 23:04:26           Change Track Selection         08/24/09 23:04:22           Change Track Selection         08/24/09 23:04:22           Change Track Selection         08/24/09 23:04:22           Change Track Order         08/24/09 23:04:22                                                                                                    |
| Change Send Mode         08/24/09 23:06:20           Set Track Sends         08/24/09 23:04:26           Change Track Selection         08/24/09 23:04:22           Change Track Selection         08/24/09 23:04:22           Change Track Selection         08/24/09 23:04:22           Change Track Order         08/24/09 23:04:22                                                                                                    |
| Set Track Sends         08/24/09 23:04:26           Change Track Selection         08/24/09 23:04:22           Change Track Selection         08/24/09 23:04:22           Change Track Order         08/24/09 23:04:22                                                                                                    |
| Change Track Selection         08/24/09 23:04:22           Change Track Selection         08/24/09 23:04:22           Change Track Order         08/24/09 23:04:21                                                                                                    |
| Change Track Selection         08/24/09 23:04:22           Change Track Order         08/24/09 23:04:21                                                                                                    |
| Change Track Order 08/24/09 23:04:21                                                                                                    |
|                                                                                                    |
| Change Track Selection 08/24/09 23:04:20                                                                                                    |
| Undo History Memory Usage: 0.07/30.00 MB                                                                                                    |
| 🐘 Mixer 🖂 🕻 Media Explorer 🖾 🔪 Undo History 🖾 🖉                                                                                                    |
| Attach docker to main window                                                                                                    |
| Set opacity                                                                                                    |
| Close all windows in dock                                                                                                    |

отображения окон. На приведенной иллюстрации докер включает 3 элемента.

Заметьте что:

- Если вы закроете окно, следующий раз оно откроется с тем же статусом пристыковки, как и до закрытия. Это значит, что если окно было пристыковано, когда закрывалось, то при следующем открытии оно останется пристыкованным.
- Для отстыковки окна щелкните правой кнопкой на свободном месте окна или закладки и снимите пометку с опции Dock Window in Docker.
- Докер сам может быть пристыкован к главному окну или отстыкован в плавающее положение. Щелкните правой кнопкой на маленьком восклицательном знаке в нижнем левом углу докера или на пустом месте панели закладок и выберите опцию Attach Docker to Main Window (присоединить докер к главному окну).
- Щелкнув правой кнопкой на том же месте после отсоединения докера от главного окна, получим доступ к опции Set Opacity. Она используется для того, чтобы неактивное окно докера в отсоединенном состоянии сделать прозрачным.

| Attach docker to main window |                    |
|------------------------------|--------------------|
| Set opacity                  | 25%                |
| Close all windows in dock    | 50%                |
|                              | 75%                |
|                              | ✓ 100%             |
| Pretor 1.0                   | Opaque when active |

Заметка: Горячая клавиша Alt D включает/выключает окно докера.

# 3 Запись в REAPER

Эта глава познакомит вас со всем необходимым для начала записи в REAPER. В конце главы перечислен порядок действий при записи.

## 3.1 Создание нового проекта

Для создания нового файла проекта вы можете ввести команду **File, New Project** или нажать **Ctrl N**. Страница **Project** диалога **Options, Preferences** может использоваться для настройки поведения REAPER при создании нового проекта:

| <b>S</b> REAPER Preferences                                                                                                    |                                                                                                    |
|----------------------------------------------------------------------------------------------------|----------------------------------------------------------------------------------------------------|
| REAPER Preferences         General         Keyboard         Project         Defaults         Audio         Device         MIDI Devices         Buffering         Playback         Recording         Appearance         Media         Theme         Editing Behavior         Mouse         Media         MIDI | Project settings When creating new projects, use the following project file as a template:  Project new project when starting up and not loading last project Project loading  Project loading  Look for project media items in project directory before qualified path Project load Show load status and splash while loading projects  Project saving Save project file references with relative pathnames When overwriting project file, rename old project to .rpp-bak Timestamp backup Backup RPP-UND0 to RPP-BAK-UND0 Every 15 minutes: |
| Plug-ins<br>DirectX (DX)<br>VST<br>Visualization<br>ReaMote<br>Control Surfaces<br>External Editors                                                                                                    | Save to project file (not recommended) Save to timestamped file in project directory Save to timestamped file in additional directory: Save undo history (RPP-UNDO) (if enabled in general prefs) Browse                                                                                                    |
| Find Using this                                                                                                    | s feature you can create new Projects that are automatically setup with<br>ce of basic Tracks and Project Settings (e.g. bit depth, sample rate).                                                                                                    |

Среди наиболее полезных функций следующие:

- When creating new projects, use the following project file as a template (при создании новых проектов использовать следующий файл как шаблон) Позволяет вам создавать проект, например с треками, шинами и соединениями, подготовленными в вашем стиле. Эта функция будет описана далее.
- Open properties on new project. (открывать свойства нового проекта) Если эта опция выбрана, диалог Project Options будет автоматически открываться при создании нового проекта. Это поможет вам выбртать правильный формат записи и прочие необходимые настройки.

Группа настроек **Project saving** (сохранение проекта) помогает защитить проект от внезапной потери наработок.

- When overwritten project file, rename old project to .rpp-bak (при перезаписи проекта переименовывать старую версию в .rpp-bak)
- Every NN minutes (каждые NN минут) указывается промежуток автосохранения.

• Save to timestamped file in project directory (сохранять помеченный временем файл через указанные промежутки времени в каталоге проекта) Это может помочь защитить проект от неожиданных случаев таких как перебой электропитания или поломка компьютера.

## 3.2 Настройка аудио-опций проекта

После создания файла проекта необходимо открыть окно **Project Settings (Alt Enter)** для того чтобы убедиться, что вы используете нужные аудионастройки. Ниже показано два примера

| 🛇 Project Settings 🛛 🔀                                                                                             |  |  |  |  |  |  |  |
|----------------------------------------------------------------------------------------------------|--|--|--|--|--|--|--|
| Audio Settings Project Settings Notes                                                                              |  |  |  |  |  |  |  |
| Path to save media files (can be relative, leave blank for same path as project file): Browse                      |  |  |  |  |  |  |  |
| Project sample rate: 44100 V Hz                                                                                    |  |  |  |  |  |  |  |
| Playback resample mode: Best (384pt Sinc - VERY SLOW)                                                              |  |  |  |  |  |  |  |
| Render resample mode: Best (384pt Sinc - VERY SLOW)                                                                |  |  |  |  |  |  |  |
| Default pitch shift mode: ŭlastique 2 Pro                                                                          |  |  |  |  |  |  |  |
| Pitch shifter parameter: Normal                                                                                    |  |  |  |  |  |  |  |
| Audio format for new recordings:                                                                                   |  |  |  |  |  |  |  |
| WAV bit depth: 24 bit PCM                                                                                          |  |  |  |  |  |  |  |
| ✓ Write BWF ('bext') chunk ✓ Allow large files to use Wave64                                                       |  |  |  |  |  |  |  |
| Include project filename in BWF description field     Write markers as cues     Only write markers starting with # |  |  |  |  |  |  |  |
|                                                                                                    |  |  |  |  |  |  |  |
| Set media format for apply FX, glue, open copy, etc: Format                                                        |  |  |  |  |  |  |  |
| OK Cancel Save as default project settings                                                                         |  |  |  |  |  |  |  |

различных настроек.

### Формат **WAV**.

Удобен, если вы собираетесь размещать записи на аудио-CD или DVD. Настройки, показанные слева, будут хорошим выбором, для аудио-CD. Как правило, для записи предпочитается глубина 24 бита.

Если конечный вариант — DVD, то нужно выбрать частоту 48000 вместо 44100.

Некоторые люди предпочитают использовать 88200 для CD и 96000 для DVD. Главное, бы ваша звуковая карта смогла работать с такой частотой, а REAPER это сделает. Вам нужно знать, что с увеличением частоты дискретизации растет и размер аудиофайлов и замедляется их обработка.

формат МРЗ.

Специально подходит для публикации в интернет или для I-Pod (или подобных). Настройки справа — отправная точка. Для лучшего качества Вы можете повысить плотность потока (битрейт) до 192.

| 🛇 Project Settings                     |                                                             |
|----------------------------------------|-------------------------------------------------------------|
| Audio Settings Project Se              | ttings Notes                                                |
| Path to save media files (c            | an be relative, leave blank for same path as project file): |
|                                        | Browse                                                      |
| Project sample rate:                   | 44100 V Hz                                                  |
| Playback resample mode:                | Best (384pt Sinc - VERY SLOW)                               |
| Render resample mode:                  | Best (384pt Sinc - VERY SLOW)                               |
| Default pitch shift mode:              | йlastique 2 Pro 💌                                           |
| Pitch shifter parameter:               | Normal                                                      |
| Recording<br>Audio format for new reco | ordings: MP3 (encoder by LAME project)                      |
| Quality: Custom (high)                 | kbps: 128 🗸                                                 |
| Mode: CBR 🔽 J                          | Ioint Stereo 🛛 👻                                            |
| Set media format for ap                | ply FX, glue, open copy, etc: Format                        |
|                                        | OK Cancel Save as default project setting                   |

## 3.3 Сохранение проекта

| Как скоро вы создали файл                                                                                                    | Save project  | tt                                                                                            |             |            |       | ? 🔀      |
|----------------------------------------------------------------------------------------------------|---------------|-----------------------------------------------------------------------------------------------|-------------|------------|-------|----------|
| сохранить его. Это делается с                                                                                                    | Save in: 🗀    | Audio Data                                                                                    | <b>v</b> () | <b>d</b> 🖻 | •     |          |
| Ргојест (Ctrl S). Нужно<br>указать имя для файла<br>проекта. Если выбрать опцию                                                               | 🛅 Reaper P    | rojects                                                                                       |             |            |       |          |
| Create subdirectory for<br>project (создать подкаталог<br>для проекта) и Move all<br>media into project directory<br>(переместить все медиа в |               |                                                                                               |             |            |       |          |
| каталог проекта, см. справа),<br>то проект и все медиа файлы                                                                                  | File name:    | My Song                                                                                       |             |            | Sav   | <b>,</b> |
| будут сохранены в<br>собственный каталог. Вы                                                                                                  | Save as type: | REAPER Project Files (*.RPP)                                                                  | •           |            | Canc  | el       |
| должны выработать привычку<br>регулярно сохранять проект<br>после внесения изменений.                                                         | Create subd   | lirectory for project<br>dia into project directory 📃 Trim+con<br>edia into project directory | ivert media | e (Fo      | rmat) |          |
| Простейший способ — нажать<br>Ctrl S.                                                                                                    |               |                                                                                               |             |            |       |          |

### 3.4 Создание и именование треков

Следующий шаг после создания нового проекта — создание трека или нескольких треков для записи. Проект может включать столько треков, сколько необходимо. Треки можно добавлять командой **Track, Add Track** или нажав **Ctrl T**. Другой вариант — двойной щелчок на пустой области панелей управления треками. Рекомендуется называть треки до начала записи. Чтобы это сделать, щелкните дважды в области имени трека и впишите имя. Это гарантирует, что созданные при записи файлы Wave (или MP3, или другие) будут названы именами, совпадающими с именем трека. Заметьте, что в диалоге **Options, Preferences** вы можете открыть страницу **Recording** и определить путь для записи по умолчанию и какие элементы автоматически включаются в имена

файлов треков. Это может быть любая комбинация индекса (номера) трека (Track Index), имени трека (Track Name) и времен

| Default recording path, when project is unsaved and no recording path is configured: |        |
|--------------------------------------------------------------------------------------|--------|
| D:\Audio Data                                                                        | Browse |
| Include in filename for new recordings: 🔽 Track index 🗹 Track name 📃 Time sta        | amp    |

(Track Name) и времени записи (time).

REAPER поддерживает многотрековую запись. Количество различных источников, которые можно одновременно записывать

ограничено разрешенными входами (диалог Preferences, Audio, Device) на вашей звуковой карте. В примере, показанном здесь, звуковая карта имеет 8 аналоговых входов. Перед началом записи для каждого трека нужно:

| -Audio device : | Audio device settings     |       |  |  |  |  |  |
|-----------------|---------------------------|-------|--|--|--|--|--|
| Audio system:   | ASIO                      | *     |  |  |  |  |  |
| (               |                           |       |  |  |  |  |  |
| ASIO Driver     | : M-Audio Delta ASIO      | ~     |  |  |  |  |  |
| 🗹 Enable in     | nputs:                    |       |  |  |  |  |  |
| first 1         | l: Analog In 1 Delta-1010 | ~     |  |  |  |  |  |
|                 |                           |       |  |  |  |  |  |
| last 8          | 3: Analog In 8 Delta-1010 |       |  |  |  |  |  |
|                 |                           | LAL C |  |  |  |  |  |

- Поставить трек на запись.
- Назначить используемый вход.
- Проверить уровень записи.

Опционально можете:

- Выбрать формат записи, отличающийся от формата по умолчанию.
- Включить входной мониторинг.

Заметка: При создании трека не нужно указывать каким он будет: стерео или моно. В этом случае при назначении входа для записи он может быть как моно так и стерео.

### 3.5 Подготовка и запись одного трека

- Выберите Options, Record mode (режим записи): Normal, чтобы убедиться, что выбран нормальный режим записи.
- Щелкните кнопку **Record Arm** на треке (ниже номера трека).
   Отобразится индикатор уровня.
- Щелкните на маленькой стрелке, расположенной недалеко от правого края индикатора. Отобразится меню (справа). Точные опции этого меню зависят от установленной звуковой карты.

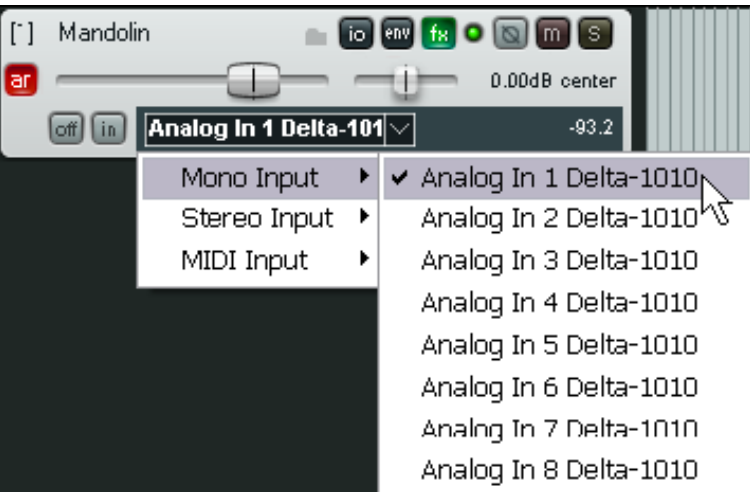

- Выберите нужный вход из меню.
   Это может быть один из микрофонов или линейных входов, который вы используете. В большинстве случаев это будет моно вход.
- 5. Прослушайте звук, подстройте уровень входного устройства так, чтобы получить хороший сигнал без перегрузок. Если возможно, поймайте пики в районе –10dB. Заметьте, что уровень записи не может контролироваться фейдером громкости трека он контролирует уровень воспроизведения.
- 6. Нажмите кнопку **Record** на транспортной панели или используйте горячую клавишу **Ctrl R**.
- 7. Для остановки записи нажмите **Stop**, или пробел, или кнопку **Record**, или **Ctrl R**. Теперь щелкните кнопку **Record Arm** трека чтобы отключить запись на нем.

| 🛇 Select files to save or delete                                                                                                    | 🔄 Заметка 1:                                                                                                    |
|----------------------------------------------------------------------------------------------------|----------------------------------------------------------------------------------------------------|
| Files recorded         01-Mandolin-00.wav         Prompt to save/delete new files:         Image: Save All         Delete selected         Delete All | Если закончить запись нажатием кнопки<br><b>Record</b> или <b>Ctrl R</b> , записанный файл<br>автоматически сохранится. Если нажмете<br>пробел или <b>Stop</b> , откроется диалог,<br>предлагающий возможность сохранить или<br>удалить записи (см. слева). Это может быть<br>удобно, если у вас записалось треков больше,<br>чем нужно. |

#### Заметка 2:

REAPER поддерживает "запись на лету". Это означает, что вы можете поставить на запись дополнительные треки после начала записи. Треки запишутся с данной точки.

Аналогично, если вы записываете более одного трека, то можете остановить запись одного из них во время записи остальных, нажатием кнопки **Record Arm/Disarm** для этого трека.

### 3.6 Подготовка и запись нескольких треков

Для того, чтобы подготовить несколько треков для записи, вы можете повторить шаги 1-3 (выше) столько раз, сколько у вас треков, но это будет тяжело. Кроме того, можно ошибиться в выборе аудиовходов. Вы можете закончить запись одного входа и обнаружить, что другой вход пропал. Эти и другие случаи часто происходят при записи с большинством аудиоприложений. Чтобы

избежать этой проблемы, следуйте такой последовательности:

Выберите все треки для записи. После выделения щелкните кнопку Record Arm любого выбранного трека.

- 1. Откройте матрицу соединений (справа). В этом примере мы пробуем записать 6 треков одновременно. Обратите внимание, что все шесть треков назначены на первый вход. Если записать сейчас, то сигнал с первого входа просто запишется 6 раз.
- 2. Щелкните соответствующие ячейки матрицы, чтобы назначить каждому треку нужный вход. В этом примере (см. ниже) мы назначили так, что Input 1 идет на трек 1, Input 2 на трек 2 и т.д.

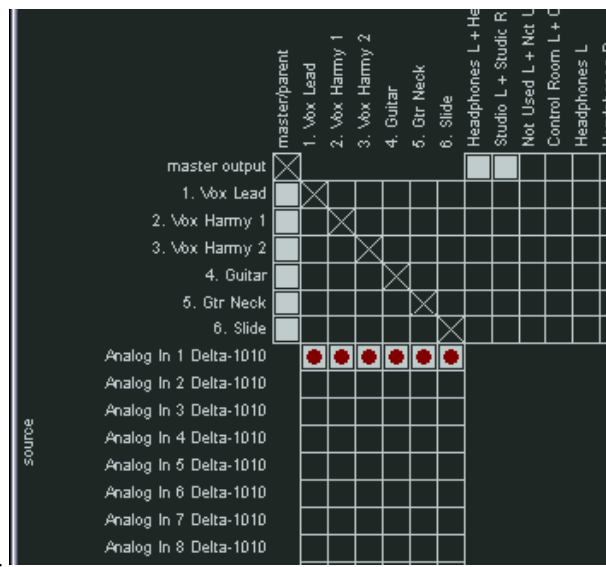

3. Проверьте уровни сигналов и запишите как раньше.

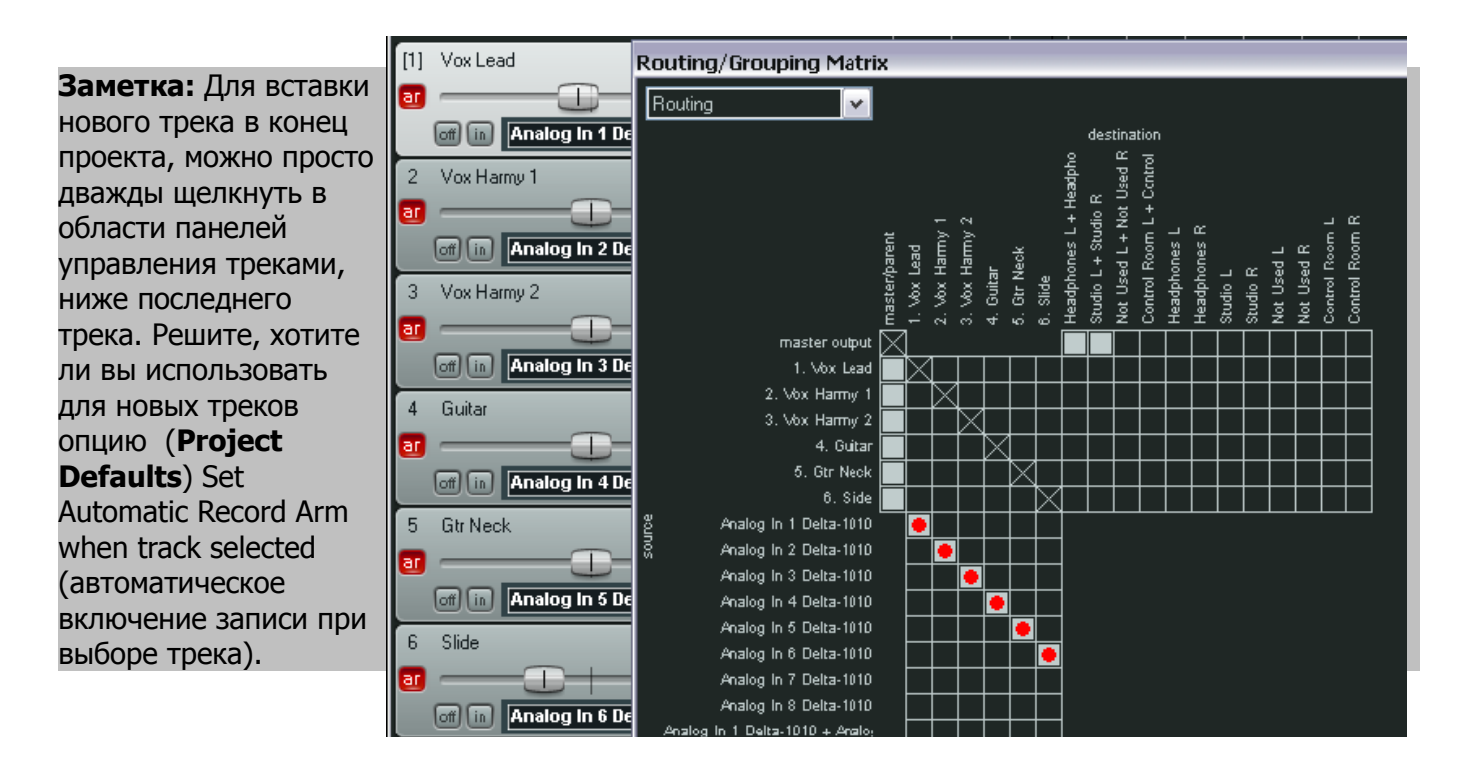

### 3.7 Новое! Автоматическое включение треков на запись

Если хотите, то можете сделать так, что отдельные треки будут автоматически включаться на запись при их выборе и сниматься с записи при отмене их выбора. Просто выберите трек (треки),

затем щелкните правой кнопкой на кнопке записи любого выделенного трека и выберите **Automatic record arm when track selected** (автоматически включать трек на запись при выборе). Кнопка изменится (см. справа). Эта опция может включаться и выключаться. Для включения всех треков проекта в режим автозаписи, щелкните правой кнопкой на любом треке и выберите **Set all tracks to automatic record arm when selected**.

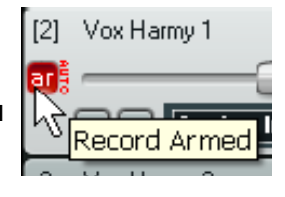

## 3.8 Запись стерео треков

Иногда нужно записать [7] Piano 👝 👩 env fr 🔿 💽 🕅 S с двух входов на ar 0.00dB center стререо трек. Это 📾 🛅 Analog in 1 Deita-101 -93.4 может быть случай, Mono Input когда записывается ٠ какой-то старый Analog In 1 Delta-1010 / Analog In 2 Delta-1010 Stereo Input ۲ материал с MIDI Input Analog In 2 Delta-1010 / Analog In 3 Delta-1010 аудиокассеты. По Analog In 3 Delta-1010 / Analog In 4 Delta-1010 умолчанию, когда вы Analog In 4 Delta-1010 / Analog In 5 Delta-1010 выберите стерео вход Analog In 5 Delta-1010 / Analog In 6 Delta-1010 для записи, REAPER Analog In 6 Delta-1010 / Analog In 7 Delta-1010 предложит вам выбор Analog In 7 Delta-1010 / Analog In 8 Delta-1010 опций, среди которых список нестандартных пар.

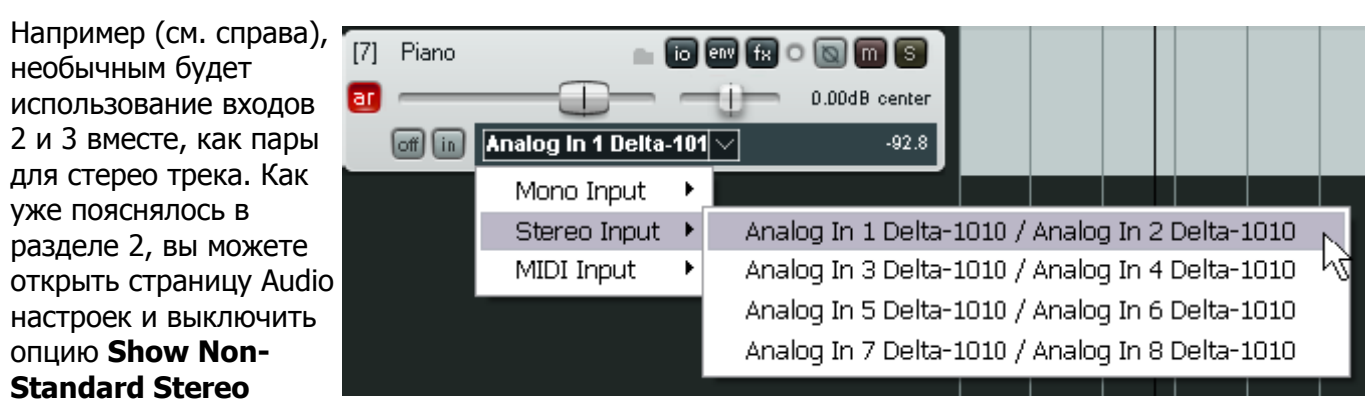

**Channel Pairs** (показывать нестандартные пары стерео каналов). Это сократит список доступных стереовходов, как показано справа.

### 3.9 Запись выходов трека

Когда вы записываете входной сигнал трека, он записывается таким, каким приходит в компьютер, без каких либо эффектов. Этот метод используется наиболее часто. Конечно, вы продолжаете слышать эффекты, накладываемые позже, при воспроизведении. REAPER также позволяет записать сигнал с наложенными эффектами. Само собой, если вы выберите этот вариант, вы не сможете потом просто убрать эффект с записи. Чтобы это сделать:

- 1. Выберите трек и поставьте его на запись, как и ранее.
- 2. Выберите нужный вход.
- 3. Откройте окно эффектов и вставьте нужные эффекты.
- 4. В панели управления треком щелкните правой кнопкой на кнопке **Monitor Input** и убедитесь, что мониторинг входа включен.
- Там же, в ПУТ щелкните правой кнопкой на кнопке Arm Record или индикаторе и выберите нужный режим выхода (Output). Для аудио это может быть многоканальный, стерео или моно, но обычно он моно (см. ниже).

| [7] | Trumpet | 🖿 To 💷 😥 o 🔯 🕅 😨 🔪                                     |   |                                                    |
|-----|---------|--------------------------------------------------------|---|----------------------------------------------------|
| a   |         | D.00dB center                                          |   |                                                    |
|     |         | Monitor Input                                          |   |                                                    |
|     |         | Monitor Input (Tape Auto Style)                        |   |                                                    |
|     |         | Monitor track media when recording                     |   |                                                    |
|     |         | Preserve PDC delayed monitoring                        |   |                                                    |
|     |         | ✔ Record: input                                        |   |                                                    |
|     |         | Record: MIDI overdub in existing items                 |   |                                                    |
|     |         | Record: MIDI replace in existing items                 |   |                                                    |
|     |         | Record: MIDI touch-replace in existing items           | _ |                                                    |
|     |         | Record: output                                         | • | Record: output (multichannel, latency compensated) |
|     |         | Record: disable (input monitoring only)                |   | Record: output (multichannel)                      |
|     |         | Automatic record-arm when track selected               | _ | Record: output (stereo, latency compensated)       |
|     |         |                                                        | _ | Record: output (stereo)                            |
|     |         | Mono Input                                             | • | Record: output (mono, latency compensated)         |
|     |         | Stereo Input                                           |   | Record: output (mono)                              |
|     |         | MIDI Input                                             | • | Record: output (MIDI)                              |
|     |         | Track Recording Settings (Input Quantize, Format, etc) |   |                                                    |

- 6. Проверьте уровень сигнала.
- 7. Когда будете готовы, запишите, как раньше.

Заметка: REAPER позволяет выполнять запись как с программными эффектами (пример выше), так и с внешними устройствами эффектов. Это будет поясняться ближе к концу раздела.

### 3.10 Запись самих эффектов

Одна из интересных возможностей REAPER в том, что можно настроить трек как шину эффектов (см. раздел 2) и записать в отдельный файл только эффект (обычно WAV или MP3). Это может быть выходом как одного эффекта, так и цепи эффектов. Сделав это, откроются всевозможные креативные опции при микшировании. Чтобы сделать это, нужно:

- 1. Поставить на запись трек шины эффектов.
- 2. Возможно, вам нужно будет повысить уровень возвратов трека, чтобы добиться хорошего уровня сигнала. Вы всегда можете понизить уровень позже, при воспроизведении.
- 3. Установите мониторинг входа и выберите режим записи. Это будет **Output, Stereo**.
- 4. Проиграйте композицию и проверьте уровень сигнала.
- 5. Перейдите в начало и нажмите запись.
- 6. Остановите запись, когда закончите.

Заметка: После такой записи эффекта, вам нужно включить на шине режим бездействия (обхода) эффектов. Будет неправильно оставить включенными эффекты, так как запись уже будет с эффектом.

### 3.11 Шаблоны треков

После того, как вы настроили трек (группу треков) для записи, вы можете использовать такие же настройки трека и в следующих проектах. Это можно сделать с помощью шаблонов трека (**Track Templates**).

#### Для создания шаблона из существующего трека (группы треков):

- 1. Выберите трек или треки.
- 2. Выберите команду Track, Save Selected Tracks as Track Template.
- Когда появится запрос дайте имя шаблону. Если хотите, можете выбрать опцию Include track items in the template (включить клипы трека в шаблон). В этом случае все аудио и MIDI-клипы трека будут также включены в шаблон. Затем щелкните на Save (сохранить).

#### Для импорта созданного шаблона в проект:

В меню выберите команду **Track, Insert Track from Template** (вставить трек из шаблона).

В зависимости от того, как сохранены шаблоны, выберите из меню нужный шаблон или **Open Track Template** (открыть шаблон трека), затем нужный шаблон и щелкните **Open**.

Запомните: В шаблоне сохраняются все настройки трека, включая имя трека, входы, выходы, все эффекты (с их настройками), посылы и возвраты. Но если трек, включенный в шаблон, имеет посылы или возвраты с треков, не включенных в шаблон, то такие посылы и возвраты не сохранятся в шаблон.

## 3.12 Импорт существующего проекта

Вы можете использовать команду Track, Insert Track from Template, Open Template для импорта целого проекта REAPER в существующий проект. Все перейдет в точности, как в оригинале: медиа клипы, настройки треков, эффекты, соединения. Заметьте, что элементы, не свойственные треку (такие как маркеры) не импортируются.

| Для этого выберите тип    |                |                                          |   |        |
|---------------------------|----------------|------------------------------------------|---|--------|
| файла Project Files       | File name:     | ✓                                        |   | Open   |
| (файлы проекта) в         | <b>F</b> 1 ()  |                                          | 6 |        |
| диалоге <b>Open Track</b> | Files of type: | REAPER Track Template (*.+TrackTemplate) |   | Lancel |
| Template, выберите        |                | REAPER Track Template (*.RTrackTemplate) |   |        |
| нужный файл и щелкните    |                | All Files                                |   |        |
| <b>Ореп</b> . Треки из    |                |                                          |   |        |
| импортируемого файла      |                |                                          |   |        |

вставятся за текущим выбранным треком.

### 3.13 Шаблоны проектов

Шаблоны проектов являются логическим развитием концепции шаблонов трека. Они могут быть использованы для создания целого проекта, основанного на структуре и настройках шаблона. Например, настройки проекта (включая аудионастройки) сохраняются в файл шаблона. Сохраняются также раскладка экрана, открытые окна, их размеры, пристыкованы они или нет и т.п. В отличие от процедуры создания шаблона трека, вы должны удалить все медиа клипы и элементы из проекта перед сохранением шаблона, иначе каждый раз при создании проекта, эти медиа клипы будут вставляться. (если конечно эти медиа клипы вы не хотите специально сохранить в шаблоне).

#### Для создания шаблона проекта:

При открытом проекте-источнике выберите команду File, Project Templates, Save As **Project Template**. Когда появится запрос, дайте имя шаблону, затем щелкните на **Save**.

#### Для создания нового файла, основанного на шаблоне:

• Выберите команду **File, Project Templates**, затем щелкните на имени нужного шаблона.

### Чтобы использовать шаблон проекта как основу для всех вновь создаваемых проектов:

| (C) REAPER Preferences                           |                                                                                                    | ×      |
|--------------------------------------------------|----------------------------------------------------------------------------------------------------|--------|
| General<br>Keyboard<br>Project<br>Defaulto       | Project settings<br>When creating new projects, use the following project file as a template:                                                                                                    | Browse |
| Audio<br>Device<br>MIDL Devices                  | <ul> <li>Load template project when starting up and not loading last project</li> <li>Prompt save on new project</li> <li>Open properties on new project</li> </ul>                                                                       |        |
| Buffering<br>Playback<br>Recording<br>Appearance | <ul> <li>Project loading</li> <li>Look for project media items in project directory before qualified path</li> <li>Prompt when files are not found on project load</li> <li>Show load status and splash while loading projects</li> </ul> |        |

- 1. Выберите команду **Options, Preferences**.
- 2. Откройте экран настроек Project.

- 3. Если хотите, выберите опцию Load Template Project when Starting Up and Not Loading Last Project (загружать шаблон проекта на старте и не загружать последний проект).
- Щелкните кнопку Browse вблизи верхнего правого угла окна. Откройте папку шаблонов это будет C:\Documents and Settings\UserName\Application Data\REAPER\Project Templates (где UserName — это ваше имя)
- 5. Выберите нужный шаблон проекта.
- 6. Щелкните **Open** для возврата в окно **Preferences**.
- 7. Щелкните **Арріу,** затем **ОК** чтобы закрыть это окно.

#### Заметка:

Если вы указываете шаблон проекта по умолчанию, хорошей идеей будет сохранить пустой проект как шаблон с именем Пустой проект. Тогда, если вы захотите создать новый проект не используя ваш шаблон по умолчанию, вы можете просто выбрать в меню File, Project Templates, Пустой проект.

#### Заметка:

Чтобы не повредить ваше оборудование во время записи, убедитесь, что входной сигнал не слишком громкий. Как это сделать:

Убавьте уровень на вашем входном устройстве (звуковой карте) на минимум.

Если пишется инструмент, вставьте один конец шнура в инструмент, второй — во входное устройство. Установите уровень на инструменте на максимум.

Прослушайте инструмент, постепенно увеличивая уровень на входном устройстве до тех пор, пока он не достигнет нужного уровня.

### 3.14 Послойная запись

Послойная запись — это техника записи, в которой два или более инструмента или голоса записываются в одну композицию, но не за один раз. Обычно записывается один трек один за раз. Во время записи каждого трека музыкант или певец слышит в наушниках микс всего записанного и того, что записывается в данный момент. Для использования такого метода записи:

- 1. Запишите первичный трек в режиме Normal, как пояснялось выше.
- 2. После записи этого трека убедитесь, что выход этого трека направлен на мастер-трек. Убедитесь также, что вы сняли трек с записи.
- Убедитесь, что выходы мастер трека подключены на ваши наушники или усилитель.
- Добавьте следующий трек. Назовите его, включите его на запись. Выберите нужный вход для записи.
- Убедитесь, что входной мониторинг включен для этого трека и выбрана опция Record Input (Запись входа) (см. справа.).

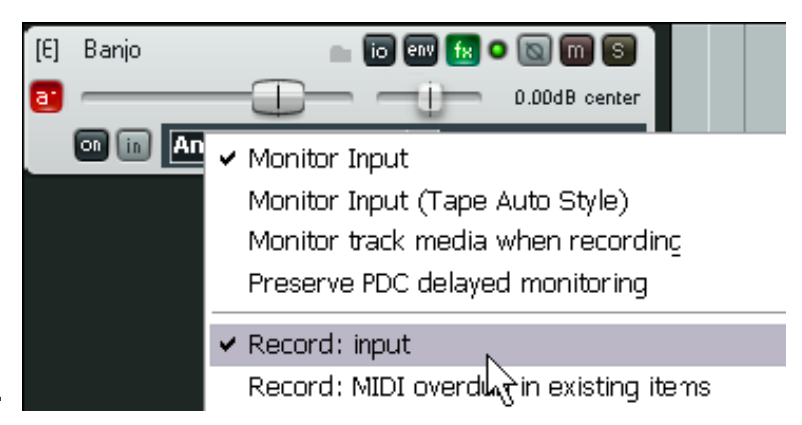

6. Подстройте уровень предыдущего записанного трека (используя фейдер) и уровень поступающего сигнала (используя внешний микшер или управляющую программу), пока не

останетесь довольными миксом.

- 7. Нажмите **Ctrl R** для начала записи и **Ctrl R** снова для окончания. Отключите запись на треке по окончании.
- 8. Повторите эту процедуру для остальных треков, которые нужно наложить. Естественно, на шаге 6 вы можете подать на мастер-трек микс всех записанных на этот момент треков.

Заметка: Многие звуковые карты и USB или Firewire аудиоустройства поставляются с программами, которые могут быть использованы для входного мониторинга. Особенно это касается устройств с несколькими входами/выходами. Если вы используете такие программы для входного мониторинга, то вы должны выключить входной мониторинг в REAPER.

### 3.15 Перезапись и вытесняющая запись

Иногда возникает необходимость вернуться на записанный трек для перезаписи фрагмента, который вас не устраивает, чтобы исправить несколько нот инструмента или строчку вокала. Вытесняющая запись делает этот процесс проще. Вы можете воспроизводить предварительно записанный трек вместе с любым другим записываемым инструментом. В начальной точке записи на треке, старая запись выключается и начинается новая запись. В другой точке, указанной вами запись прекратится и включится существующая запись.

## 3.16 Вытесняющая запись

Для использования вытесняющей записи следуйте таким путем:

Щелкните правой кнопкой на кнопке записи на Транспортной панели и выберите **Record** 

1. mode: time selection auto punch (режим записи: автовытеснение

| <b>A FE</b>                                                | 1                   | 128     | <u>1870</u> | <u>• 20 q</u> | 43 |
|------------------------------------------------------------|---------------------|---------|-------------|---------------|----|
| Record m                                                   | Record mode: normal |         |             |               |    |
| <ul> <li>Record mode: time selection auto punch</li> </ul> |                     |         |             |               |    |
| Recort୍ଦିm                                                 | ode: auto-pu        | inch se | lected      | items         |    |
|                                                            |                     |         |             |               |    |

по выделению времени). Кнопка изменится (см. справа)

- 2. Выберите трек и установите его на запись.
- 3. Убедитесь, что выход трека направлен на мастер-трек и входной мониторинг включен.
- 4. Убедитесь, что выход с мастер-трека направлен на физические аудиовыходы, к которым подключены наушники или усилитель.
- 5. Щелкните на существующем медиа клипе, чтобы выбрать его.

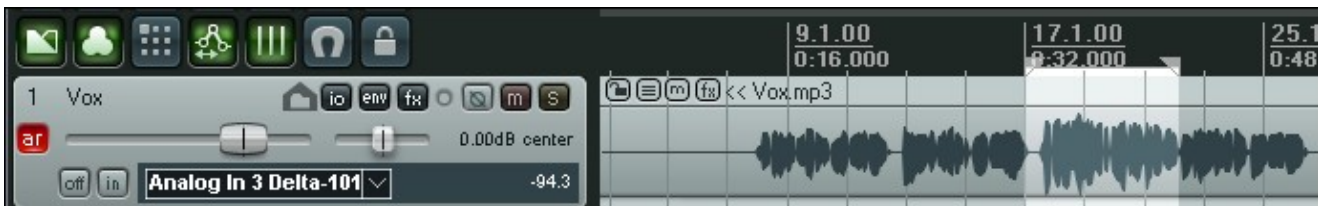

- 6. Щелкните и протяните вдоль пустой области между медиа клипами или ниже, чтобы выделить область для перезаписи (см. выше).
- 7. Поставьте курсор недалеко от точки начала записи, щелкнув в нужном месте на шкале времени.
- 8. Нажмите **Ctrl R.** Вы теперь будете слышать существующую запись до начала выделенной области, где вы можете перезаписать фрагмент.
- 9. Когда появится запрос, выберите опцию сохранить записанный файл.

Заметьте, что ваш трек теперь содержит два медиа клипа. Новый наложен на старый.

|    | l 🚨 🎟 🕸 💷 🖸 🔒                      | 7 <u>1.1.00</u><br>0:00.000 | 9.1.00<br>0:16.000 | 17.1.00<br>0:32.000          | 25.1<br>0:48 |
|----|------------------------------------|-----------------------------|--------------------|------------------------------|--------------|
| 1  | Vox 🖍 🖬 🐨 🕼 📾 🗃 🕄                  |                             | 3                  |                              |              |
| ar | 0.00dB center                      |                             | ndhada, inidhadh   | Andres states and the second | - 000        |
|    | off in Analog In 1 Delta-101 -22.6 |                             |                    | The second second second     | y av         |

Что случилось с первоначально записанным фрагментом? Он остался и вы можете использовать его, если хотите. Вы узнаете как это сделать, когда рассмотрите **дубли**.

#### Заметка:

REAPER поддерживает стандартную в Windows технику редактирования. Редактирование будет рассмотрено подробно в дальнейших разделах, но в настоящее время, если сделали ошибку при перезаписи, то можете использовать **Ctrl Z** для отмены записи или можете выделить ненужный клип и удалить его кнопкой **Delete**.

#### Заметка:

Не забудьте вернуть нормальный режим записи, когда закончите вытесняющую запись.

### 3.17 Наростания/затухания и переходы

REAPER предлагает вам опцию автоматического применения переходов и наростаний/затуханий записанных клипов. Эта возможность может быть включена/выключена и настроена через меню **Options, Preferences**, в Project Defaults.

| <b>© REAPER Preferences</b>                         |                                                                                                    |  |
|-----------------------------------------------------|----------------------------------------------------------------------------------------------------|--|
| General<br>Keyboard<br>Project<br>Defaults<br>Audio | Defaults for items/:racks/sends         Items         Default media item fade shape:         Fade length:         0:00.010         Crossfade (overlap) items when splitting |  |

Вы можете выбрать нужную форму и длительность для огибающих затуханий (фейдов). Нажатие на картинке кривой (см. выше) предложит вам варианты (см. справа). Если вы не хотите использовать автоматические затухания (наростания) установите длительность по умолчанию в 0.0:000. Как увидите позже, вы можете легко менять тип и длительность фейдов для отдельных медиа клипов.

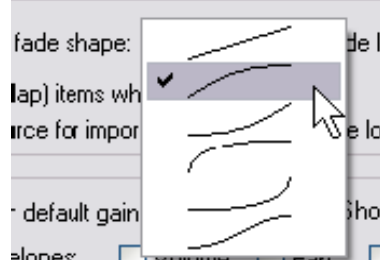

## 3.18 Запись нескольких альтернативных дублей

[11

Возможность дублей REAPER'а может помочь вам записать несколько версий трека и выбрать наилучшую. Это работает так:

- Устанавливаем нормальный режим записи (Options, Record Mode: Normal).
- Убедимся, что свободное позиционирование клипов для записываемых треков (Free item positioning) выключено. Щелкнем правой кнопкой на панели управления выбранного трека и смотрим, чтобы галочка не стояла на этой опции. Что это такое узнаем позже.

 Vev Harrow 1
 Insert new track

 Insert new track
 Insert virtual instrument on new track. .

 Insert track from template
 Save selected tracks as track template...

 Remove selected tracks
 Duplicate selected tracks

 Copy selected tracks to clipboard
 Cut selected tracks to clipboard

 Render selected tracks to stem tracks (and mute originals)
 Render selected tracks to mono stem tracks (and mute originals)

 Enable free item positioning for selected tracks
 Construction for tracks

- 3. Запишем первый дубль.
- 4. Вернемся в начало и запишем следующий дубль.
- 5. Повторим шаг 3 столько раз, сколько нужно.

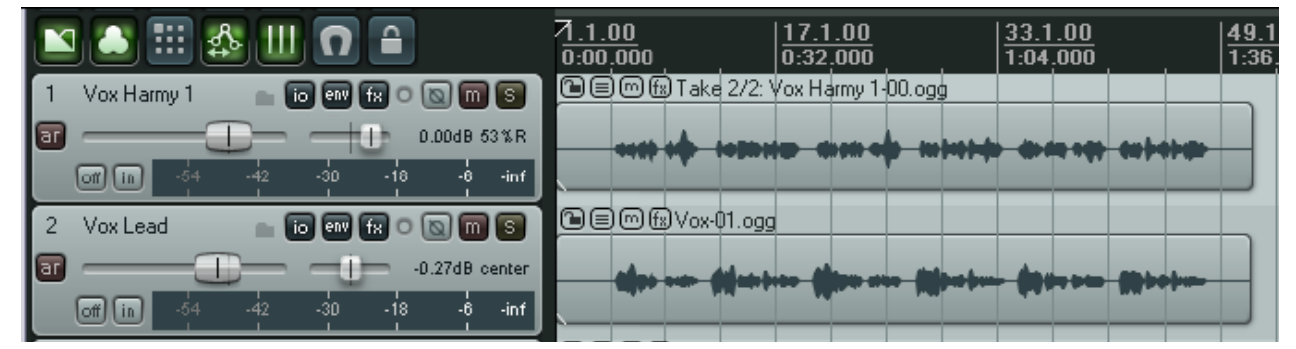

В показанном здесь примере записан начальный вокальный трек, и 2 дубля, составляющие трек вокальной гармонии. Обратите внимание на текст, отображающий имя медиа клипа для трека Harmony Vox. Он начинается с **Take 2/2** (дубль 2/2).

## 3.19 Отображение нескольких дублей в виде дорожек

Если у вас есть несколько дублей, вы можете настроить их отображение в виде дорожек. Конечно, это займет больше места на экране, но дает больше преимущества в наглядности восприятия. Эта опция включается/выключается нажатием **Ctrl L** или выбором из главного меню **Options, Show All Takes in Lanes (when room)** (показывать все дубли в виде дорожек, если позволяет место).

### 3 Запись в REAPER

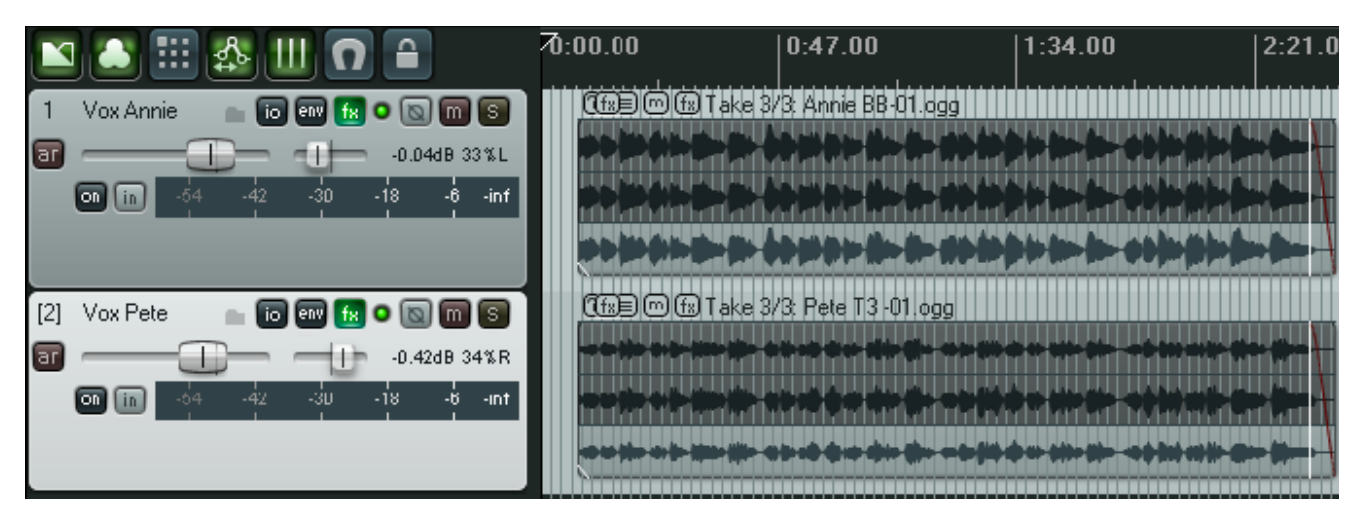

В примере выше, сделаны 3 дубля для вокального дуэта. Для обоих треков выбраны и будут проиграны третьи дубли.

Во втором примере для первого трека выбран дубль 1, для второго — второй.

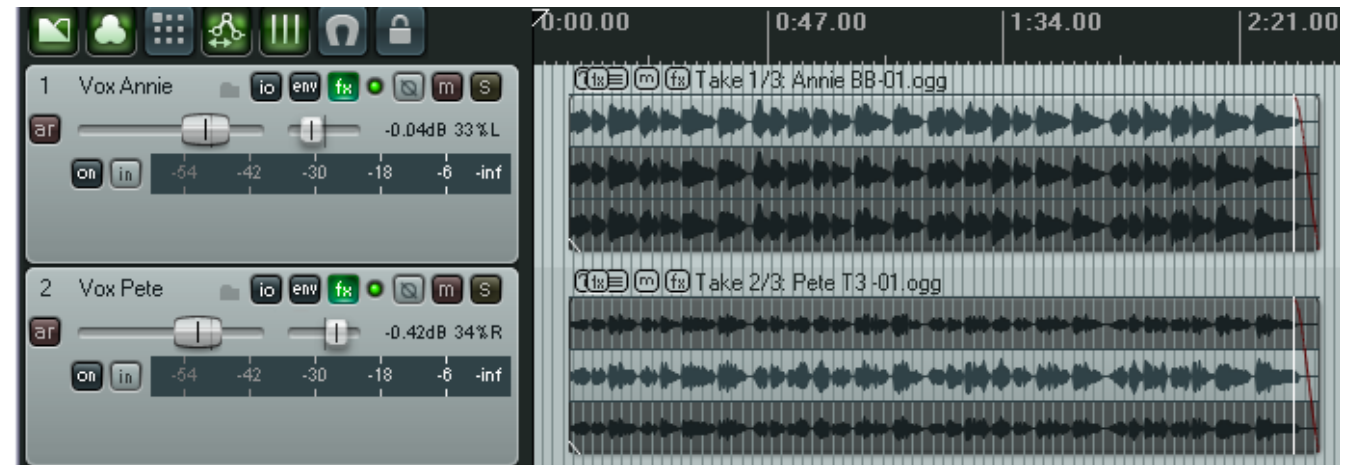

В третьей иллюстрации (ниже) треки минимизированы, поэтому видно только одну дорожку. До тех пор, пока опция Show All Takes in Lanes будет активной, дорожки будут автоматически восстанавливаться при расширении треков.

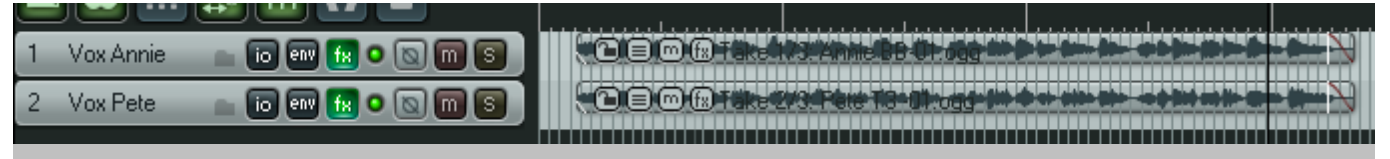

Заметка: Если вы создали таким способом несколько дублей, позже вы можете выбрать лучшие фрагменты и объединить их в один клип. Эта процедура будет описана далее.

### 3.20 Работа с несколькими дублями

Там, где клипы содержат более одного дубля, в контекстном меню (щелчок правой кнопкой) можно использовать команду **Take** для управления дублями. Подменю Take объемное, мы рассмотрим большинство возможностей в разделе 7. На текущий момент вам нужно знать следующее, особенно если дубли не отображаются в виде дорожек.

| Команда              | Краткая | Эффект                                     |
|----------------------|---------|--------------------------------------------|
|                      | клавиша |                                            |
| Next Take (следующий | Т       | Показывает следующий дубль для выделенного |
| дубль)               |         | трека (треков)                             |

### <u> 3 Запись в REAPER</u>

| Команда                                                                  | Краткая     | Эффект                                                              |
|--------------------------------------------------------------------------|-------------|---------------------------------------------------------------------|
| Previous Take (предыдущий<br>дубль)                                      | Shift T     | Показывает предыдущий дубль для выделенного трека (треков)          |
| Delete Active Take (удалить<br>активный дубль)                           |             | Удаляет текущий дубль для выделенного трека<br>(треков)             |
| Crop to Active Take<br>(сократить до текущего<br>дубля)                  | Alt Shift T | Удаляет все дубли, кроме текущего для<br>выделенного трека (треков) |
| Explode All Takes to New<br>Tracks (разбить все дубли<br>на новые треки) |             | Создает отдельный трек для каждого дубля (см.<br>ниже)              |

| N 🛃 🔠 🅵 🛄 🖸 🔒                   | $\begin{vmatrix} 1.1.00 \\ 0:00.000 \end{vmatrix}  \begin{vmatrix} 17.1.00 \\ 0:32.000 \end{vmatrix}  \begin{vmatrix} 33.1.00 \\ 1:04.000 \end{vmatrix}  \begin{vmatrix} 49.1.0 \\ 1:36.0 \end{vmatrix}$ |
|---------------------------------|----------------------------------------------------------------------------------------------------|
| 1 Vox Harmy 1 💼 📷 💷 🛪 🔿 🔯 🕅 😒   | Cfa∋m fa Take 2/2: Vox Harmy 1-00.ogg                                                                                                    |
| 0.00dB 53%R                     |                                                                                                    |
| off in -54 -42 -30 -18 -6 -89.7 |                                                                                                    |
| [2] 🔹 💿 💷 😥 🜑 🕥 🕥               | Commission Harmy 1-00.ogg                                                                                                    |
| 0.00dB center                   |                                                                                                    |
| off (in -54 -42 -30 -18 -6 -inf |                                                                                                    |
| 3 💿 💿 🐨 🔝 💿 🕅 S                 | Carl Carl Carl Carl Carl Carl Carl Carl                                                                                                    |
| an 0.00dB center                |                                                                                                    |
| off in -54 -42 -30 -18 -6 inf   |                                                                                                    |

**Explode All Takes to New Tracks** отличается от **Show All Takes in Lanes** тем, что позволяет оперировать каждым дублем как отдельным треком. Рисунок выше иллюстрирует это.

Трек 1 содержит 2 дубля, показанных дорожками. После разбивки этих дублей на треки мы получаем (в дополнение исходному треку) два новых, по одному на каждый дубль.

Заметка: Будьте осторожны, используя **Delete** при работе с дублями. Вы можете удалить все дубли для всех выделенных треков. Если вы сделали такую ошибку, нажмите сразу **Ctrl Z** для отмены.

## 3.21 Перекрывающиеся дубли

| Иногда, при создании дублей, вам                                  | Options                                                                       | Insert             | Actions      | Help                                  | Extensions                                                               |                                                                                     |
|-------------------------------------------------------------------|-------------------------------------------------------------------------------|--------------------|--------------|---------------------------------------|--------------------------------------------------------------------------|-------------------------------------------------------------------------------------|
| нужно начать запись нового дубля                                  | 🗸 Record mode: normal                                                         |                    |              |                                       |                                                                          |                                                                                     |
| перед окончанием предыдущего так,                                 | Record                                                                        | d mode:            | time sele    | ction a                               | auto punch                                                               |                                                                                     |
| что они перекроются. Для таких случаев мы имеем опцию <b>Show</b> | Recor                                                                         | d mode:            | auto-pun     | ch sel                                | ected items                                                              |                                                                                     |
| overlapping items in lanes                                        | Ripple                                                                        | editing:           | off          |                                       |                                                                          | Alt+P                                                                               |
| (показывать перекрывающиеся клипы                                 | 🖌 🗸 Media                                                                     | item aut           | o crossfa    | ides                                  |                                                                          |                                                                                     |
| в виде дорожек). Эта команда меню                                 | 🖌 Item o                                                                      | rouping            | enabled      |                                       |                                                                          | Alt+Shift+G                                                                         |
| включена/выключена. Пример справа                                 | Enable                                                                        | ,<br>snappir       | q            |                                       |                                                                          | Alt+S                                                                               |
| иллюстрирует это.                                                 | Show                                                                          | ✓ Show arid        |              |                                       |                                                                          | Alt+G                                                                               |
| ,                                                                 | Snap/                                                                         | o<br>arid setti    | nas          |                                       |                                                                          |                                                                                     |
|                                                                   | Locking enabled                                                               |                    |              |                                       | L                                                                        |                                                                                     |
|                                                                   | l<br>Lockin                                                                   | -<br>a settina     | s            |                                       | Shift+L                                                                  |                                                                                     |
|                                                                   | Metronome enabled                                                             |                    |              |                                       |                                                                          |                                                                                     |
|                                                                   | Metro                                                                         | Metronome settings |              |                                       |                                                                          |                                                                                     |
|                                                                   | ✓ Move                                                                        | envelope           | : points w   | ith me                                | dia items                                                                |                                                                                     |
|                                                                   | Show all takes in lanes (when room)                                           |                    |              |                                       |                                                                          | Ctrl+I                                                                              |
|                                                                   | Show overlapping items in lanes     Automatically acroll view during playbalk |                    |              |                                       |                                                                          |                                                                                     |
|                                                                   |                                                                               |                    |              |                                       |                                                                          |                                                                                     |
| 3 Vox Harmy io io in in 0.00dB center                             | Vox Harmy 1-1                                                                 |                    | 19 Vox Harmy | <u>1-00.</u> с Н<br>Н<br>П<br>б<br>За | la рисунке (<br>larmy содер<br>ерекрываюц<br>ы не перехс<br>аметить, что | слева) трек <b>Vox</b><br>ожит 2<br>цихся клипа. Есл<br>од, можно и не<br>о здесь 2 |
| отдельных дубля.                                                  |                                                                               |                    |              | -                                     | ,                                                                        |                                                                                     |

Д х ду

| Вторая картинка (справа) | 3 Vox Harmy 💼 🐻 ன 🔣 o 💿 🕋 🕤 🕒 🗐 🕅 🕼 Vox Harmy 1-00. ogg                                                                                                    |   |
|--------------------------|----------------------------------------------------------------------------------------------------|---|
| показывает тот же трек,  | an D.00dB center to the test of the test of the test of the test of the test of the test of the test of the test of the test of the test of the test of the test of the test of test of t | , |
| но с включенной опцией   |                                                                                                    |   |
| Show overlapping items   |                                                                                                    | 1 |
| in lanes.                |                                                                                                    |   |

Заметка: Там, где у вас имеются перекрытия клипов, вы можете подстроить длительность перехода. Вернемся к этой теме в разделе 6.

Заметка: Когда выбрана опция Show overlapping items in lanes, вы можете щелкнуть правой кнопкой на одном из клипов и выбрать Item Settings, Play All Takes (проигрывать все дубли) из контекстного меню.

## 3.22 Запись множества дополнительных клипов

Мы уже увидели, как можно записывать несколько дублей на один и тот же трек. Позже мы разберемся как их редактировать, как выбрать лучшие партии из нескольких дублей, собрать их в единый трек. В качестве альтернативы нескольким дублям, можно записывать дополнительные клипы на существующий трек с возможностью перекрытия. Это пример использования опции свободного позиционирования клипов, которая дает дополнительную гибкость в работе. По умолчанию, свободное позиционирование не включено. Чтобы записать дополнительные клипы на существующий трек, следуйте таким путем:

- Установите нормальный режим записи (Options, Record Mode: Normal).
- 2. Убедитесь, что включено свободное позиционирование для трека. В контекстном меню панели управления треком включите Enable free item positioning for selected tracks.

[1] Insert new track ar Insert virtual instrument on new track... Insert track from template 2 Save selected tracks as track template... Remove selected tracks 3 Duplicate selected tracks ar Copy selected tracks to clipboard Cut selected tracks to clipboard 4 Render selected tracks to stem tracks (and mute originals) Render selected tracks to mono stem tracks (and mute originals) 5 Enable free item positioning for selected tracks

- 3. Запишите первый клип.
- 4. Установите курсор в точке, где хотите записать второй клип. Запишите его.
- 5. Повторите шаг 4, если нужно.

#### Пример

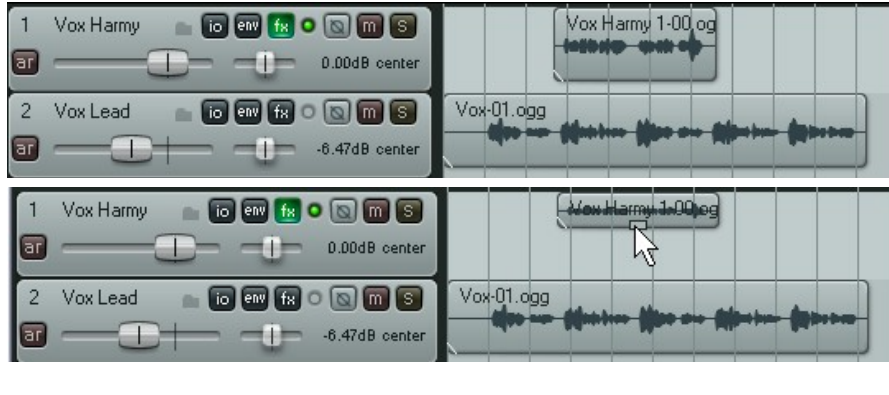

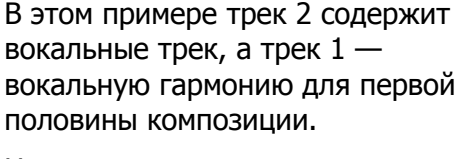

На втором рисунке включена опция **Free item positioning** для трека 1. Указатель мыши показывает маленький рычажок, который используется для регулировки высоты клипа.

На третьем рисунке записана вторая вокальная гармония на трек 1, перекрывая исходную. Обратите внимание, что это не альтернативный дубль, а дополнительный медиа клип.

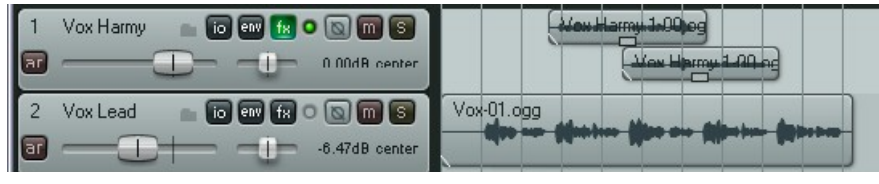

Заметка: В окне Options, Preferences, Project, Defaults есть опция, разрешающая по умолчанию свободное позиционирование для треков.

## 3.23 Запись пустых событий

Пустые события могут быть полезными, если вы осуществляете перезапись или послойную запись. Если вам известен точно фрагмент начала и конца записи, вы можете задать этот диапазон вставкой пустого события. Затем, когда начнется запись, будет перезаписан только тот фрагмент, который определен пустым событием. Рассмотрим пример, в котором вокальный трек уже записан, и мы хотим положить вокальную гармонию, которая используется только для строки припева в композиции. Как это сделать:

- 1. Добавьте новый трек, который будет использоваться для вокальной гармонии. В идеале, вам нужно назвать трек именно так.
- 2. Поставьте его на запись. Назначьте вход. Включите мониторинг входа для этого трека и убедитесь, что выход мастер-трека направлен на ваши наушники.
- 3. Используя меню **Options** убедитесь, что выбран режим записи **Record mode: auto punch selected items** (автозамещение выбранных клипов). Обратите внимание, что изменился вид кнопки Record на транспортной панели.
- 4. При создании пустого клипа убедитесь, что выбран новый трек. Создайте выделение времени, затем командой **Insert, Empty Item** создайте пустой клип. Повторите это сколько нужно. Если нужно, подстройте точно позиции этих клипов.

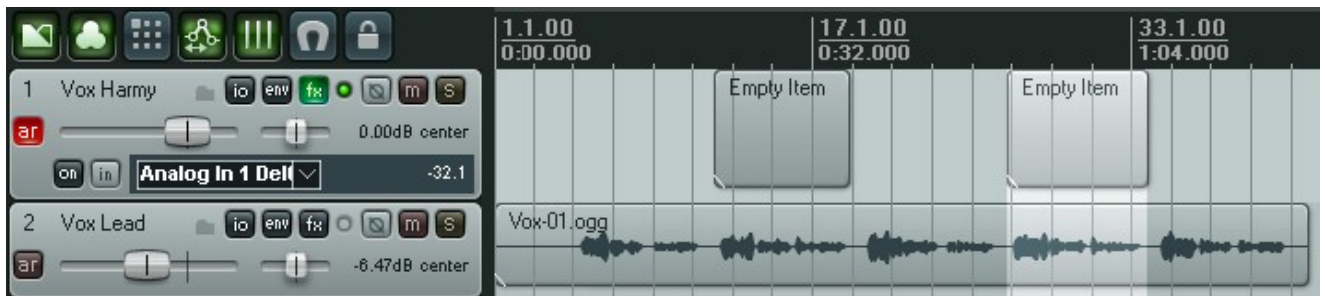

- 5. Выберите нужные клипы, используя **Ctrl** и щелчок. Пример того, что должно получиться, показан выше. Если нужно, установите курсор раньше позиции записи.
- 6. Нажмите **Ctrl R** для начала записи, повторно **Ctrl R** для остановки. При запросе сохраните все файлы. Снимите запись с трека.
- 7. Ваш экран теперь должен быть похожим на этот:

| 🔟 🔊 🖽 🌆 🛄 🖸 🔒                                   | 1.1.00<br>0:00.000 | 17.1.00<br>0:32.000 | 33.1.00 |
|-------------------------------------------------|--------------------|---------------------|---------|
| [1] Vox Harmy 💿 🐻 🕬 😥 🔘 🕅 S<br>or 0.00dD center |                    |                     |         |
| 2 Vox Lead III III III III III III IIII IIII II | Vox-01.ogg         |                     |         |

### 3.24 Запись MIDI

У вас есть множество вариантов записать MIDI, в зависимости от вашего оборудования и его настроек. В любом случае, основные принципы такие:

- Вы должны использовать виртуальную MIDI-клавиатуру REAPER'а или входное MIDIустройство, такое как клавиши, подключенные через входной MIDI-порт в звуковой карте или другом устройстве.
- Вы должны создать трек (или назначить существующий) для MIDI-записи.
- Вы должны назначить выходное устройство для вашего трека.

- Вы должны назначить канал для MIDI-клипа.
- Вы должны включить входной мониторинг для того чтобы слышать, что вы играете.

На виртуальной MIDI-клавиатуре вы можете играть используя мышь или клавиатуру компьютера. Эта клавиатура отображается командой View, Virtual MIDI Keyboard или Alt B.

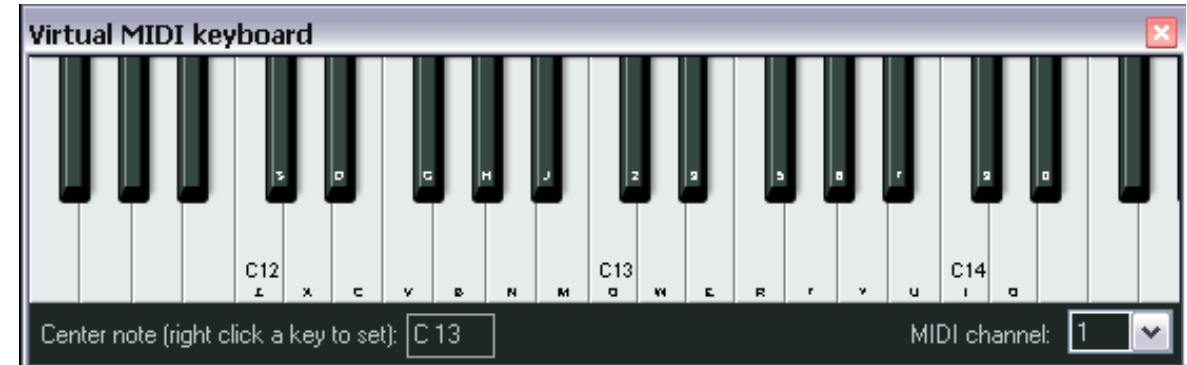

### Процедура записи MIDI-трека

1. Добавьте новый трек в проект. Поставьте его на запись.

[2]

ar

- 2. Убедитесь, что MIDI-клавиатура подключена к MIDI-входу вашей звуковой карты или
  - аудиоустройства и она включена. В этом примере мы используем виртуальную клавиатуру. Если ее не видно — нажмите **Alt B**. Кликните правой кнопкой мыши на клавише, которую хотите сделать центральной нотой.
- Щелкните правой кнопкой мыши на кнопке **Rec In** трека и убедитесь, что включены мониторинг входа и запись входа,

|                                                        |                        | _  |
|--------------------------------------------------------|------------------------|----|
| Keyboard 10 000 10 00 00 00 00 00 00 00 00 00 00       |                        |    |
| ✓ Monitor Input                                        |                        |    |
| Monitor Input (Tape Auto Style)                        |                        |    |
| Monitor track media when recording                     |                        |    |
| Preserve PDC delayed monitoring                        |                        |    |
| · Provide land                                         |                        |    |
| 🗸 Recora: Input                                        |                        |    |
| Record: MIDI overdub in existing items                 |                        |    |
| Record: MIDI replace in existing items                 |                        |    |
| Record: MIDI touch-replace in existing items           |                        |    |
| Record: output                                         | •                      |    |
| Record: disable (input monitoring only)                |                        |    |
| Automatic record-arm when track selected               |                        |    |
| Mono Input                                             |                        |    |
| Stereo Innut                                           |                        |    |
| MIDI Input                                             | Delta 1010 MIDI        |    |
| miter input                                            |                        |    |
| Track Recording Settings (Input Quantize, Format, etc) | Virtual MIDI keyboard  | 1  |
|                                                        | コー All MIDI Inputs - り | 17 |

а также выбрана виртуальная MIDI-клавиатура как входное MIDI-устройство и выбран MIDI-канал (в данном случае все каналы - **All Channels**).

- 4. Убедитесь, что выход трека направлен на мастер-трек, а мастер направлен на наушники или усилитель.
- 5. В этом примере мы будем использовать программный синтезатор (Software Synthesizer). Откройте окно эффектов для этого трека. Необходимо добавить программный синтезатор. Вы можете использовать любой VSTi- или DXi-синтезатор из установленных у вас. В примере мы будем использовать VSTi ReaSynth (Cockos), который включен в состав REAPER. На текущий момент оставим настройки синтезатора как есть. (Позже мы узнаем больше о ReaSynth.)
- 6. Нажмите **Ctrl R** для начала записи. Сыграйте простую мелодию на виртуальной клавиатуре. Используйте мышь или клавиатуру компьютера, например **zxcvbvcxz** проиграет пол-октавы вверх и вниз. По окончании снова нажмите **Ctrl R** для остановки
записи. Если появится запрос — сохраните медиа клип. Позже мы увидим как редактировать записанные MIDI-данные во встроенном MIDI-редакторе.

#### Процедура воспроизведения MIDI-клипа

| Воспроизведите трек.   | FX chain: Track 2 "Keyboard" |                  | ×           |
|------------------------|------------------------------|------------------|-------------|
| Во время               | FX Edit Options              |                  |             |
| воспроизведения вы     | VSTi: ReaSynth (Cockos)      | Comment:         |             |
| можете подстроить      |                              | Preset:          |             |
| параметры              |                              |                  |             |
| синтезатора. Если звук |                              | + Param          | 2 out 🔡 🕖 🔽 |
| вам нравится, можете   |                              | ReaSynth         |             |
| нажать на кнопку и     |                              | Volume:          | -6.00 dB    |
| выбрать Save Preset    |                              |                  | 0 cent      |
| (сохранить пресет)     |                              | raning.          |             |
| чтобы назвать и        |                              | Attack:          | 3.0 ms      |
| сохранить набор        |                              | Decay:           | 1000 ms     |
| параметров. Ваш        |                              | Sustain:         | +0.00 dB    |
| названный пресет       |                              | Justant          | +0.00 db    |
| будет теперь доступен  |                              | Release:         | 8 ms        |
| для выбора из          |                              | -Wave shape      |             |
| выпадающего списка.    |                              | Squale mix:      | 0.00        |
| Вы можете таким        |                              | Pulse width:     | 0.50        |
| образом использовать   |                              | Sawtoolh mix:    | 0.00        |
| пресеты для любого     |                              | Triange mix      | 0.00        |
| плагина и синтезатора. |                              |                  | 0.00        |
|                        |                              | Extra sire mix:  | 0.00        |
|                        | Add Remove                   | Extra sine tune: | 0 cent      |
|                        | 0.0%/0.0% CPU 0/0 spls       |                  | ]           |

Заметка: Последний пример демонстрирует важную разницу между MIDI и аудио. В аудио, записывается звук, произведенный голосом или инструментом. В этом случае возможно использование эффектов реального времени, таких как эквалайзер, компрессор и ревербератор для того, чтобы подчеркнуть звук при воспроизведении, но само по себе аудио остается неизменным. В MIDI вы записываете серию команд, которые сами по себе не звучат. Музыка создается, когда эти инструкции подаются в синтезатор. Поэтому, изменяя параметры синтезатора или просто заменяя синтезатор на другой, мы получаем совершенно другой звук.

Заметка: В отличие от прочих подобных программ, REAPER не делает существенных различий между MIDI- и аудио-треком. MIDI- и аудиоклипы могут быть скомбинированы на одном и том же треке.

#### Режимы записи MIDI

При записи MIDI можно выбрать один из пяти режимов записи. В примере выше мы использовали **Record Input** (запись входа). В этом режиме записывается новый клип как новый дубль поверх существующих клипов. В дополнение существуют:

 Record MIDI overdub in selected items : в этом режиме добавляются ноты в существующие клипы, сохраняя то, что уже было записано.

- **Record MIDI replace in selected items**: с момента начала игры до остановки записи, существующие MIDI-ноты в клипе будут удалены и заменены на новый материал, записанный на их место.
- Record MIDI touch/replace in selected items: существующие MIDI-ноты в клипе будут удалены, если вы играете ноту на том же канале и новый материал записан на том же месте. Весь остальной записанный материал останется как есть.
- Record Output -> Record Output (MIDI) Похож на режим записи входа, но записываемый MIDI-сигнал приходит с выхода цепи эффектов.

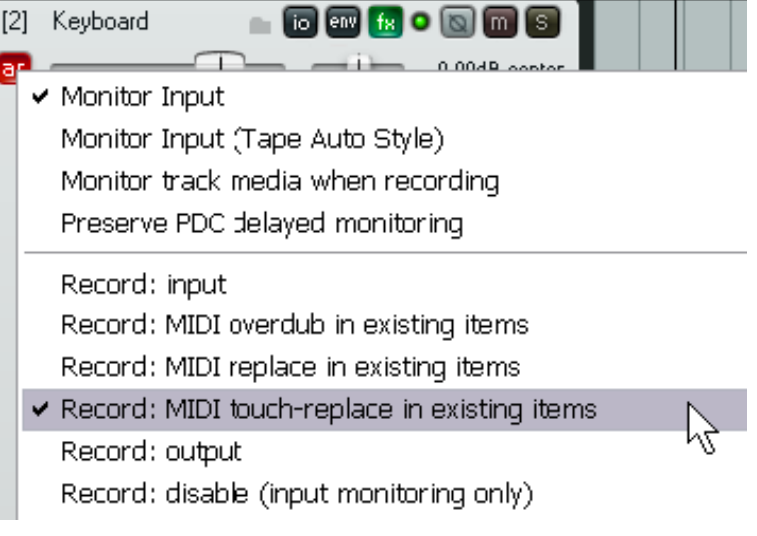

### 3.25 Запись виртуального инструмента

Если вы собираетесь использовать виртуальный инструмент (VSTi или Dxi) для записи MIDI-трека, вы можете выбрать команду Insert virtual instrument on new track... (вставить виртуальный инструмент на новый трек). Эта команда доступна из меню **Insert** главного меню или из контекстного меню в области панелей управления треками. Вам будет предоставлен выбор виртуального инструмента из списка установленных в системе. Шелкните дважды на нужном. Трек будет создан, поставлен на запись, назван и будет отображен инструмент. Пример показывает ReaSynDr, который требует 4 выхода. Если выбранный элемент требует несколько выходов, REAPER создает начальный трек и спросит вас,

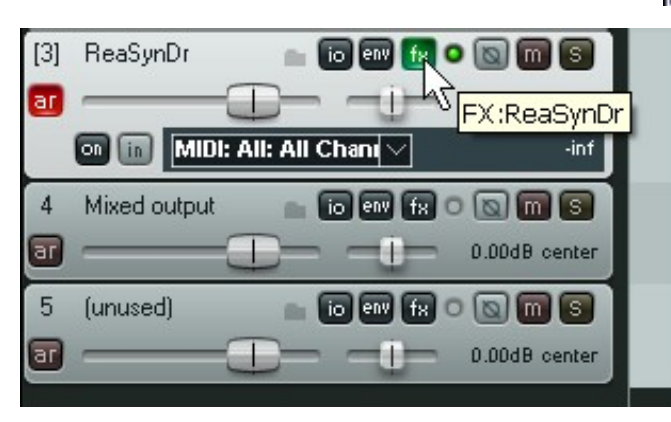

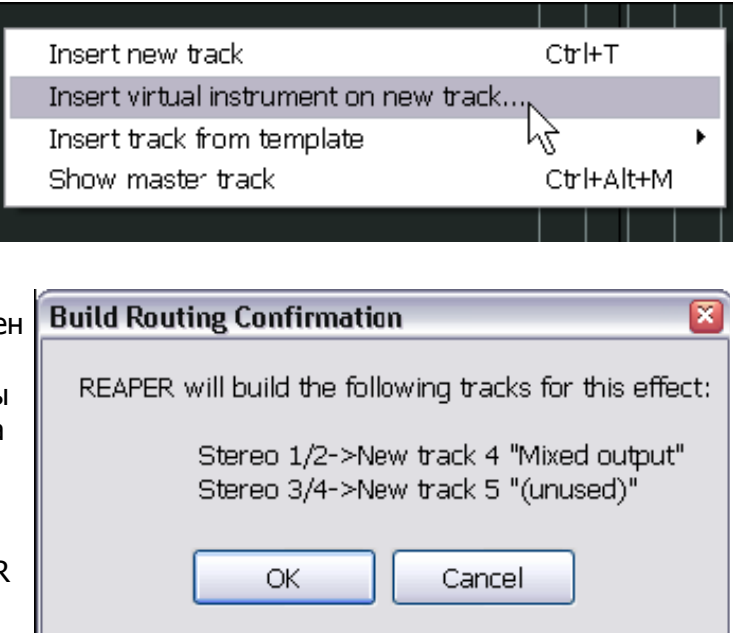

желаете ли автоматически создать остальные необходимые. Если выберите ОК, то будет построена вся выходная цепь, как показано слева.

# 3.26 Использование Microsoft GS Wavetable SW Synth

Если у вас в распоряжении нет никакого синтезатора, вы можете продолжить использовать Microsoft GS Wavetable Synth, который включен в состав Windows. Это может быть особенно полезно для проигрывания существующего MIDI-файла, который вы хотите импортировать в REAPER.

| 🕥 REAPER Preferences                                                                         | Na sa sa sa sa sa sa sa sa sa sa sa sa sa                                                                                                    |
|----------------------------------------------------------------------------------------------|----------------------------------------------------------------------------------------------------|
| General<br>Keyboard                                                                          | MIDI hardware settings<br>MIDI inputs to make available (selectable as track inputs and/or learnable or action-bindable):                                                      |
| Project<br>Defaults<br>Audio<br>Device<br>MIDI Devices<br>Buffering<br>Playback<br>Recording | Device     Mode       Delta 1010 MIDI     Enabled       Automap MIDI <disabled>       USB Audio Device     Control Only       Automap HUI     <disabled></disabled></disabled> |
| Appearance<br>Media<br>Theme                                                                 | MIDI outputs to make available (selectable as track outputs):                                                                                                    |
| Editing Behavior                                                                             | Device Mode                                                                                                    |
| Mouse<br>Media<br>MIDI<br>Plug-ins<br>DirectX (DX)<br>VST<br>Visualization<br>ReaMote        | Microsoft GS Wavetable SW Synth Enabled Delta 1010 MIDI Automap MIDI USB Audio Device Automap HUI Send Clock/SPP to Output Low latency output mode (low precision)             |
| Control Surfaces<br>External Editors                                                         | Send all-notes-off on stop/play Reset pitch on stop/play                                                                                                    |
| Find Bnable the                                                                              | a MIDI Output device(s) you wish to use by right-clicking on the Device OK Cancel Apply selecting Enable Output.                                                               |

Для того, чтобы включить Microsoft GS Wavetable SW Synth:

- 1. Перейдите в **Options, Preferences** и откройте экран **MIDI Devices**.
- 2. В разделе MIDI Outputs, в контекстном меню на Microsoft GS Wavetable SW Synth выберите **Enable Output**.
- 3. Щелкните на **Аррly**, затем **ОК**.

Этот синтезатор теперь будет доступен на различных экранах ввода/вывода и соединений.

| Когда вы             | [5] H | Keyboard       | n io env fx O   |                 |          |                            |                |           |             |      |   |
|----------------------|-------|----------------|-----------------|-----------------|----------|----------------------------|----------------|-----------|-------------|------|---|
| записываете MIDI, вы | ar -  | Routing For T  | rack 5 "Keybo   | ard"            |          |                            |                |           |             |      | X |
| можете использовать  | 6     | 🔽 Master/Parei | nt Send:        |                 |          | MIDI Hardw                 | vare Outpu     | ıt        |             |      |   |
| Microsoft GS         | _     | 0.00 dB cent   | ter             | Track Channels: | 2 💌      | Microsoft G                | iS Waveta      | able SW S | Synth       |      |   |
| Wavetable SW         |       |                |                 | 0               | <u> </u> | Kno output:<br>Microsoft B | ><br>iS Waveta | bla SW/ 9 | unth        |      |   |
| Synth в качестве     |       | Sends          |                 |                 |          | Delta 1010<br>Beceives     | MIDI           |           | iynur       |      |   |
| выходного            |       | Add new send   |                 |                 | ~        | Add new re                 | eceive         |           |             |      |   |
| устройства вместо    |       | Audio Hardware | Outoute         |                 |          |                            |                |           |             |      |   |
| использования        |       | Add new hardw  | are outout      |                 | ~        |                            |                |           |             |      |   |
| программных          |       |                | are corporation |                 |          | · · ·                      | <del></del>    |           | <del></del> | <br> |   |
| синтезаторов. (см.   |       |                |                 |                 |          |                            |                |           |             |      |   |
| выше)                |       |                |                 |                 |          |                            |                |           |             |      |   |

# 3.27 Импорт медиа

Вы можете вставлять в проект REAPER существующие медиа клипы (такие как MP3, MIDI и WAV файлы). Это может быть сделано из главного меню, используя **Insert, Media File** ..., но гораздо проще и удобнее использовать Медиа проводник (**Media Explorer**).

| Media Explorer<br>Media Explorer Option                                                                                                    | ıs                                                                                                    |                                                                                                    |                                                                                                    |               | × |
|----------------------------------------------------------------------------------------------------|----------------------------------------------------------------------------------------------------|----------------------------------------------------------------------------------------------------|----------------------------------------------------------------------------------------------------|---------------|---|
| Shortcuts:                                                                                                    | ents and Settings\Owner\My                                                                                                    | Documents\Loops\SmartLoops                                                                                                    | 💽 🗹 Auto play items                                                                                                    | View: Details | ~ |
| <project directory=""><br/><track templates=""/><br/>My Computer<br/>My Documents<br/>Desktop<br/>Loops\SmartLoops<br/>Waveforms\Drums</project> | Narrie<br>Fill 11.mid<br>Fill 16.mid<br>Floor Tom Build-up 01.m<br>Floor Tom Build-up 02.m<br>Floor Tom Triplets Build-<br>Full Kit Fill 01.mid<br>Funky 8ths Groove.mid<br>Funky 3.mid<br>Funky 10.mid<br>Funky Fill 2.mid<br>Funky Ride 7.mid<br>Funky Ride 10.mid<br>Half-time Pulse 01.mid<br>Half-time Pulse 03.mid | id 1 KB<br>id 1 KB<br>id 1 KB<br>id 1 KB<br>id 1 KB<br>Floor Tom Triplets Build-<br>Type: MIDI Sequence<br>Size: 165 bytes<br>1 KB<br>1 KB<br>1 KB<br>1 KB | Type<br>MIDI Sequence<br>MIDI Sequence<br>MIDI Sequence<br>MIDI Sequence<br>MIDI Sequence<br>uence<br>uence<br>MIDI Sequence<br>MIDI Sequence<br>MIDI Sequence<br>MIDI Sequence<br>MIDI Sequence<br>MIDI Sequence<br>MIDI Sequence |               |   |

Открыть/закрыть окно медиа проводника можно с помощью команды View, Show Media Explorer

или Ctrl Alt X. Вот главные возможности проводника:

- Медиа проводник может быть пристыкован в докер обычным способом.
- Вы можете раскрыть содержимое любого каталога, щелкнув по маленькой кнопке, показанной на иллюстрации выше, которая находится над столбцом Name.
- Вы можете добавить отображаемый каталог в список быстрого доступа Медиа проводника, используя команду Media Explorer, Add current folder to shortcuts list. Это упрощает доступ к часто используемым каталогам.
- Вы можете прослушать любой файл, показанный в проводнике, щелкнув на его имени.
   Если включена опция **Auto play**, он будет воспроизведен автоматически при выборе.
   Обратите внимание на маленькую транспортную панель под панелью быстрого вызова. Она позволяет вам проиграть, остановить и подстроить громкость выбранного медиа файла.
- Нажав кнопку **I/O**, вы можете направить выход на любой аудиовыход.
- В контекстном меню медиа файла присутствуют команды Insert into project (вставить в проект) и Insert into project as new track (вставить в проект как новый трек). Вы

| Media settings                       |                                                              |   |
|--------------------------------------|--------------------------------------------------------------|---|
| When inserting multiple media items: | Prompt user                                                  | ~ |
| Copy inserted media to project me    | Insert in one track (advancing time)<br>Insert across tracks |   |
| 🔽 Set media items offline when appl  | Decide automatically (by looking at lengths)                 |   |
| Prompt to confirm filename on "op    | Prompt user<br>en copy in ealtor                             |   |

также можете перетащить файл или вставить в проект двойным щелчком.

- Могут быть вставлены несколько выбранных файлов (через контекстное меню). Экран настроек **Media** окна **Preferences** включает настройки поведения при групповой вставке.
- Когда окно активно, вы можете закрыть проводник нажав Esc.

### 3.28 Импорт MIDI-файлов

Когда вы импортируете в REAPER MIDIфайлы типа 1, вам будет предложены опции по разделению треков или импортирования одним треком.

В контекстном меню медиа проводника на MIDI-файле выберите **Insert Into Project on a New Track.** Появится сообщение похожее на показанное справа.

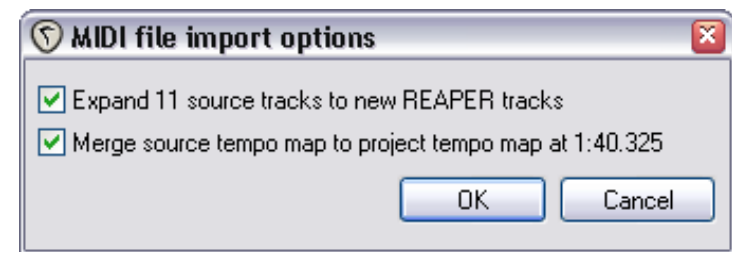

Если вы выберите **Expand**, файл будет импортирован как последовательность отдельных треков, по одному на канал. В противном случае материал будет импортирован единым MIDI-треком с разными каналами.

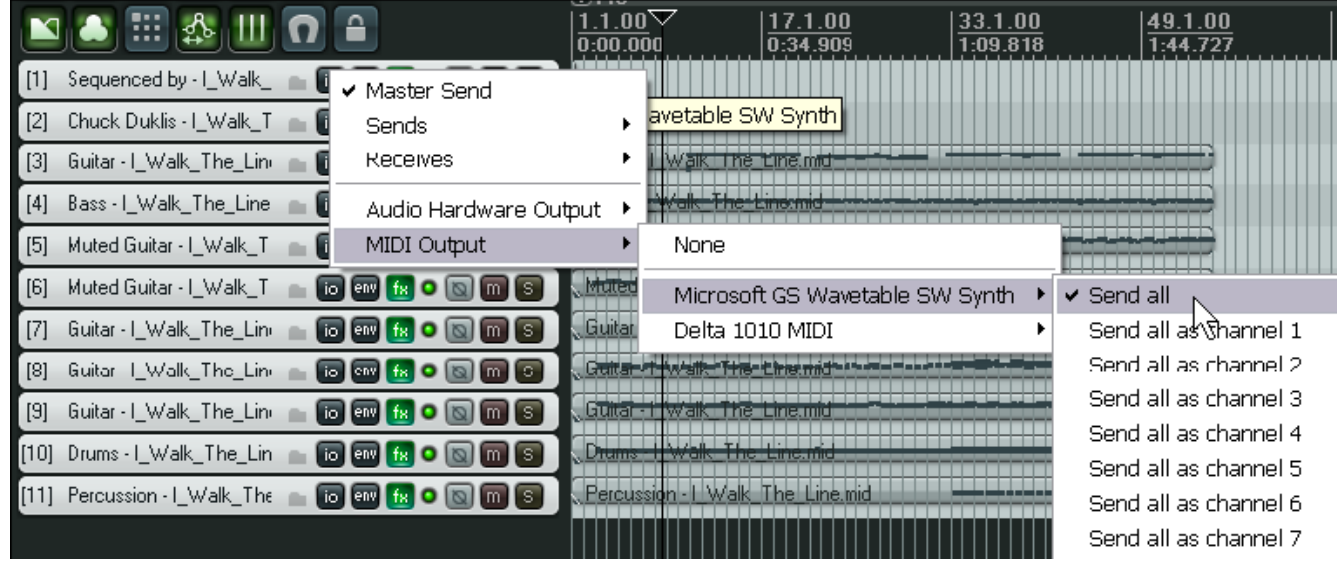

Для назначения этих треков на внешние синтезаторы (чтобы заиграла музыка), следуйте процедуре:

- 1. Выберите все импортированные треки.
- 2. Откройте контекстное меню на кнопке І/О любого из этих треков.
- 3. Выберите MIDI Output, затем устройство, такое как Microsoft GS Wavetable SW Synth, затем Send All или одну из опций Send All as channel.
- 4. Сохраните когда закончите.
- 5. Проиграйте файл.

Вы можете использовать программный синтезатор (DXi или VSTi) чтобы проиграть композицию. Есть несколько способов сделать это, но самый легкий — поместить все треки в папку и вставить в цепь эффектов папки синтезатор. Темы использования папок рассматривается в разделе 4.

## 3.29 Импорт Wave файлов

Файлы Wave могут быть импортированы в проект также как и MIDI, через медиа проводник. Если у вас есть набор файлов, экспортированных из другой программы, такой как Cubase или Sonar, вы можете их импортировать все вместе и автоматически создать новый трек для каждого. Как вариант, вы можете перетащить их из медиа проводника REAPER или даже проводника Windows. Если вы собираетесь это сделать, то должны убедиться, что выбрана опция в **Options**, **Preferences, Media** (не в Appearance, Media). Действия при импорте MIDI-файлов аналогичны.

| ( | 🕥 REAPER Preference    | \$                                                                                 | × |
|---|------------------------|------------------------------------------------------------------------------------|---|
|   | General                | Media settings                                                                     | _ |
|   | Keyboard<br>Project    | When inserting multiple media items: Prompt user                                   |   |
|   | Defaults               | Copy inserted media to project media directory                                     |   |
|   | Audio                  | Set media items offline when application is not active Automatically rebuild peaks |   |
|   | Device<br>MIDI Devices | Prompt to confirm filename on "open copy in editor"                                |   |

Вот четыре опции, определяющие поведение при одновременном импорте нескольких файлов:

- Insert in one track (вставка в один трек) все помещаются друг за другом на один трек.
- **Insert across tracks** (вставка по трекам) каждый импортируемый файл размещается на отдельный трек, все начинаются одновременно
- Decide automatically (решать автоматически) – если файлы одинаковой длины (размер файла), они разместятся на отдельных треках, иначе — последовательно на один трек.

| REAPER Import Options                                                    |
|--------------------------------------------------------------------------|
| Import files on separate tracks? (no will insert all files on one track) |
| Yes No                                                                   |

Prompt user (спросить пользователя)
 – будет выдан запрос сделать выбор (см. справа)

Вы можете использовать тот же метод для MIDI-файлов. Просто выберите их в окне медиа проводника и в контекстном меню выберите **Insert Into Project on a New Track**. Файлы будут вставлены в текущей позиции курсора. Ниже показан результат импорта нескольких сэмплов в один трек.

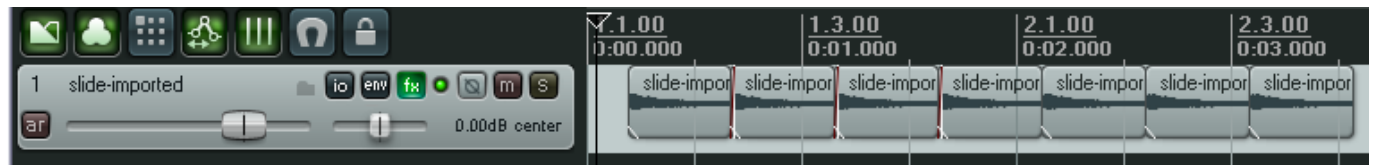

Заметьте, что страница **Media** окна Preferences также включает несколько прочих опций, относящихся к импорту файлов:

- Copy inserted media to project media directory (копировать вставленный файл в каталог проекта) – делает копию вставляемых файлов в каталог проекта. Это рекомендуется для того, чтобы быть уверенным, что все медиа клипы проекта собраны в одном каталоге.
- Prompt to confirm filename on "open copy in editor" (спросить подтверждение имени файла при открытии копии в редакторе) — когда открывается копия любого медиа клипа в редакторе, будет запрашиваться имя для сохранения перед открытием аудиоредактора.

## 3.30 Использование метронома

Вы можете настроить и использовать метроном при записи в REAPER. Чтобы сделать это, сначала нужно использовать команду **Options, Metronome Settings** для настройки метронома. Для включения/выключения метронома используется **Options, Metronome Enabled.** 

### Настройки метронома

Enable Metronome: вкл/выкл метроном

Кнопка I/O: Справа от опции Enable Metronome, позволяет направлять выход метронома на нужное устройство(наушники и т.п.)

**Metronome Routing** (соединения метронома): Позволяет соединять метроном с физическим выходом. Щелкните на маленькой зеленой кнопке справа от Enable Metronome и выберите из списка доступных выходов.

Enable During Playback: Включает метроном во время воспроизведения.

Count-in before playback : Включает отсчет перед воспроизведением.

| Metronome Settings 🛛 🛛 🗵                                    |
|-------------------------------------------------------------|
| 🗹 Enable Metronome 🛛 🐻                                      |
| 🗌 Enable during playback 🛛 Count-in before playback         |
| Enable during recording                                     |
| Count-in length (measures): 2                               |
| Metronome volume: -12.0dB                                   |
| Secondary beat gain:                                        |
| First beat sample: Browse                                   |
| Subsequent beat: Browse                                     |
| - or -                                                      |
| Frequency of first beat: 800 HZ / subsequent beats: 1600 HZ |
| Beat click length: 4 ms                                     |

Enable During Recording: Включает метроном во время записи.

**Count-In During Recording:** Включает отсчет перед записью. Удобно, если вы записываетесь самостоятельно. При нажатии **Ctrl R** запись начинается не сразу, а после отсчета. Это позволяет вернуться к микрофону или взять инструмент.

Count-In Length (Measures): Задает количество тактов отсчета.

Volume: Громкость метронома.

Secondary Beat Attenuation (притушение второй доли) В зависимости от общей громкости, уровень, на который понижаются вторые доли.

Sample Selection: Вы можете выбрать сэмплы для собственного звука метронома.

First Beat Sample: Сэмпл первой доли. (в 4/4, - 1).

**Subsequent Beat:** Сэмпл для остальных долей. (в 4/4, это 2, 3, и 4). Если хотите, чтобы ваш звук метронома был во всех проектах, вам нужно настроить сэмплы и сохранить шаблон проекта. Затем в Preferences/Project укажите проект как шаблон по умолчанию для всех новых проектов.

**Synthesised:** По умолчанию, REAPER использует синтезированный звук метронома. Настройки ниже показывают, какую частоту использует метроном.

Frequency of First Beat "xx" HZ (частота первой доли, Гц)

Subsequent Beats "xx" HZ (последующие доли, Гц)

Beat Click Length xx ms: Длительность доли, миллисекунды.

Заметка: Временные параметры метронома контролируются настройками проекта. Нажмите Alt Enter и откройте страницу Project Settings, если нужно их изменить.

### 3.31 Запись с внешними эффектами

Особенная возможность REAPER — использование внешних аппаратных блоков эффектов аналогично тому, как если бы вы использовали внешнее устройство на аналоговом пульте. Делается это с помощью специального плагина **ReaInsert**.

### Пример

- 1. Подсоедините неиспользованный аудиовыход ко входу эффекта.
- 2. Подсоедините выход эффекта к неиспользованному аудиовходу.
- 3. Создайте новый проект и добавьте один аудио-трек. Дайте ему подходящее имя. Теперь запишем вокал с эффектом.
- 4. Подсоедините микрофон к неиспользованному входу. Включите эффект.
- 5. Поставьте на запись трек как обычно. Выберите вход (тот, к которому подключен микрофон), выберите мониторинг входа и укажите, что хотите записывать выход (Record Output). Выберите необходимый режим (такой как Mono, Latency Compensated (моно с компенсацией задержки)), так же как мы делали в разделе Запись выхода трека.

| ¥ST: ReaInsert (          | Cockos) -    | Track 2 "Saxophone"                         | ×                         |
|---------------------------|--------------|---------------------------------------------|---------------------------|
|                           |              | ▼ + Param 2                                 | 2 in 2 out 🛛 🛛 🗹          |
| ~ Realnsert               |              |                                             |                           |
| Send vol:                 | Hardwa       | re Sends                                    | Return vol:               |
| -inf                      | Left         | Analog Out 1/2 L Delta-1010 🛛 🗸             | -94.0                     |
| .6.                       | Right:       | Analog Out 1/2 R Delta-1010                 | -6.                       |
| -12-                      | MIDI:        | None                                        | -12-                      |
| -18-                      |              | MIDI channels: All 💌 => All 💌               | - 18-                     |
| -24-                      | Hardwa       | ire Returns                                 | -24-                      |
| -30-                      | Left         | Analog In 3 Delta-1010 💌                    | -38-                      |
| -42-                      | Right:       | Analog In 4 Delta-1010 💌                    | -42-                      |
| -48-<br>-54-<br>+0.0 -60- | Delay Con    | npensation: Auto detect 0 samp              | -48-<br>-54-<br>+0.0 -60- |
| Note: you may             | need to stop | p/start playback after changing delay compe | ensation settings         |

- 6. Теперь откройте окно эффектов для этого трека и добавьте VST:ReaInsert (см. выше).
- 7. Укажите нужные физические посыл и возврат, которые настраивали на шаге 2 и 4.
- 8. Убедитесь, что микс эффекта установлен на 100% необработанный, затем щелкните на **Auto Detect**. Это позволит REAPER вычислить необходимую компенсацию задержки.
- 9. Направьте выход трека на наушники, проверьте громкость, уровень эффекта, включая баланс чистый/обработанный.
- 10. Когда будете готовы, нажмите запись.
- 11. Когда закончите, не забудьте снять трек с записи и установить плагин ReaInsert в режим бездействия (**Bypass**).

## 3.32 Настройки предпочтений для записи

Страница **Recording** окна **Preferences** может использоваться для настройки опций поведения REAPER при записи. В числе доступных такие опции:

- Scroll track view while recording (прокрутки вида при записи).
- Show preview of recording items as they are recorded для предварительного просмотра пиков медиа клипа, как будто он уже записан. Это удобно для того, чтобы убедиться, что вы действительно что-то пишите (не забыли включить запись на треке).
- Always show full track control panel on armed tracks Автоматически отображает полную панель управления треком (включая индикатор), когда трек включен на запись.
- When recording and looped, add recorded media to project Когда добавлять в проект записанные медиа клипы при циклической записи (*on stop* – при остановке, *on each loop* – на каждом круге)
- **Prompt to save/delete new files** Когда запрашивать сохранение записанных файлов (*on stop* по окончании, *on punch-out/play* по выходу их режима вытесняющей записи/воспроизведению). Если выключить эту опцию файлы автоматически сохранятся.
- Prevent recording from starting if no track is armed предотвращение начала записи, если нет треков, поставленных на запись.
- Default recording path, when project is unsaved and no recording path is configured путь по умолчанию для записываемых файлов. Желательно чтобы он не был таким же, как каталог REAPER.
- Include in filename for new recordings Что включается в имя файла для записываемых файлов (track index номер трека, track name имя трека, time stamp отметка времени).
- Check free disk space on record start Проверка свободного места на диске перед

началом записи и предупреждение, если свободного места меньше, чем указано в диалоге (в мегабайтах). Отображение свободного дискового пространства в меню.

## 3.33 Настройки трека для записи

Настройки **Track Defaults** включают опции, которые помогают сделать процесс записи немного проще. Эти настройки можно найти на странице **Project Defaults** окна **Options, Preferences**.

Настройки включают:

- Track volume fader default gain – Уровень по умолчанию для фейдера громкости трека.
- Main (parent) send Направлять выход трека на основной посыл.
- Record arm автоматическое включение на запись новых треков.

| Track Defaults                                                                |
|-------------------------------------------------------------------------------|
| Track volume fader default gain: +0.0 dB 🗹 Show in mixer 🗹 Main (parent) send |
| Default visible envelopes: 🗌 Volume 📄 Pan 📄 Volume (pre-fx) 📄 Pan (pre-fx)    |
| Default envelope point shape: Slow start/end                                  |
| Default automation mode: Trim/Read 🔽 Free item positioning                    |
| Record arm Record Input: Analog In 1 Delta-1010                               |
| Monitoring mode: Off 🛛 🗸 Record mode: input                                   |
| Set 'automatic record arm when track selected' for new tracks                 |

- Monitoring mode режим мониторинга входа по умолчанию для новых треков.
- Record Mode режим записи по умолчанию для новых треков.

#### Заметьте, что в **Options**,

**Preferences, Арреагапсе** есть ряд настроек, которые определяют вид индикатора. Например, вы можете выбрать индицировать или нет входной сигнал, если трек установлен на запись (**Show track input when** 

| Meters                                                                            |
|-----------------------------------------------------------------------------------|
| Meter update frequency (Hz): 60 Meter decay (dB/sec) 120                          |
| Meter minimum value (dB): -60 max value (dB): 6 🗹 Sticky clip indicators          |
| Show meters in track control panels 🔽 Reset meter peak indicators on play/seek    |
| Show track input when record armed 🛛 🗹 Make obvious that track input is clickable |
| Show dB scales on track meters 📃 Show dB scales on record-armed track meters      |
|                                                                                   |

record armed) и показывать ли, что по входу можно щелкать (Make obvious that track input is clickable).

Выключение этих опций может придать четкость отображения индикатору.

### 3.34 Запись смешанных форматов

REAPER позволяет использовать различные форматы записи для разных треков. Формат по умолчанию для каждого нового трека определяется настройками проекта. Для изменения формата для любого трека вызовите контекстное меню на индикаторе и выберите **Track Recording Settings**.

Вы можете выбрать любой формат из WAV, AIFF, Monkey's Audio, FLAC, MP3, OGG Vorbis, или WavPack Iossless compressor. В зависимости от того, какой формат вы выбрали, вам будет представлен набор опций для этого формата.

| Track Record Settings: Track 2                                                                                                    | × |
|----------------------------------------------------------------------------------------------------|---|
| Quantize track MIDI recording                                                                                                    |   |
| Quantize to: 1/8 💉 notes, positioning: Nearest value 💉                                                                                                    |   |
| Quantize note-offs                                                                                                    |   |
| Strength: 100 %                                                                                                    |   |
| Swing: 0 %                                                                                                    |   |
| Quantize within:                                                                                                    |   |
|                                                                                                    |   |
| Set recording audio format:                                                                                                    |   |
| Format                                                                                                    | 5 |
| WAV bit depth: 24 bit PCM                                                                                                    |   |
| <ul> <li>✓ Write BWF ('bext') chunk</li> <li>✓ Allow large files to use Wave64</li> <li>☐ Include project filename in BWF description field</li> <li>☐ Write markers as cues</li> <li>○ Only write markers starting with #</li> </ul> |   |

## 3.35 Запись аудиопотока из интернета

Вы можете использовать REAPER для записи любого аудиопотока, принимаемого через интернет. Естественно, сначала убедитесь, что у вас есть на это соответствующие права. Точный способ зависит от ваших настроек оборудования, включая звуковую карту. Звуковая карта поставляется с определенной программой по настройке. Она может быть снабжена собственной пиктограммой в панели управления Windows. В общем, нужны следующие шаги для подготовки:

1. Откройте управляющую программу звуковой карты и измените настройки, выбрав (в зависимости от доступности) **Stereo Mix** (стерео микс) или **What You Hear** (то что слышите). Ниже показан пример настроек для звуковой карты Realtek. В этом примере

Recording Control

входы со всех прочих источников (микрофон, линия и т.п.) временно выключены.

- Откройте свой веб браузер и найдите то, что хотите записать.
- Откройте REAPER, создайте проект и добавьте трек.
- 4. Следующий шаг требует небольшого

5. Поставьте трек на

что выбран

запись, убедившись,

правильный вход.

6. Нажмите **Ctrl R** для

начала записи. В

браузере начните

воспроизведение

того, что хотите

записать. Когда

остановите запись и

сохраните работу.

закончите -

Options Help CD Volume Recording Mic Volume Line Volume Stereo Mix Balance: Balance Balance: Balance: Balance: 4 4 ٩ ٩ 4 Ð ₽ 逊 逊 ₽ Volume Volume: Volume Volume Volume Mute all Mute Mute Mute Mute Realtek HD Audio Input

эксперимента. В зависимости от используемого оборудования, вам возможно придется изменить настройки аудиоустройства **Options, Preferences, Audio, Devices** на **Direct Sound**. Здесь показан пример.

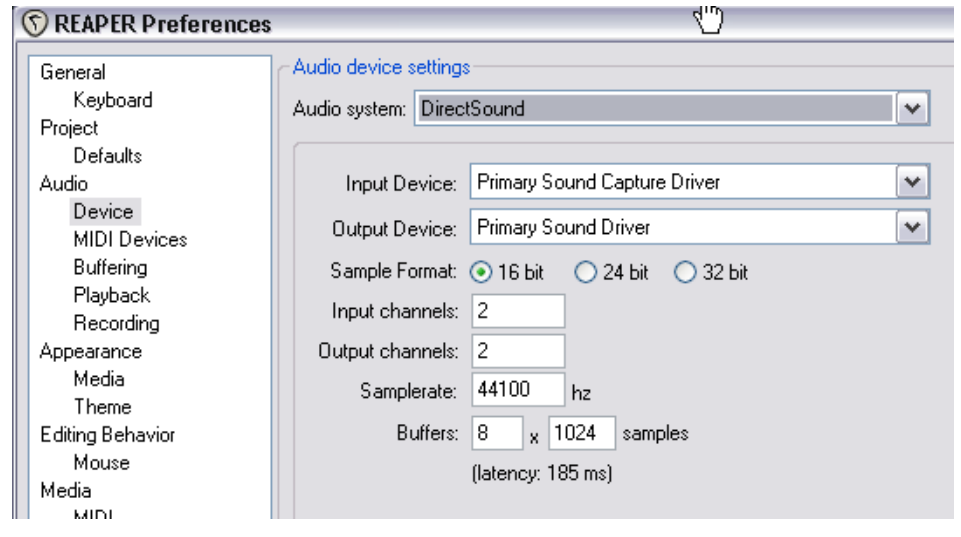

Заметка: Не забудьте по окончании восстановить настройки звуковой карты и настройки аудио в REAPER в предыдущее состояние.

## 3.36 Порядок действий при записи в REAPER

Следующий порядок должен быть взят только в качестве опорного. Во многих случаях вы можете варьировать порядком (например, вы можете включить компьютер и запустить REAPER до того, как подключите микрофоны и шнуры). В других случаях порядок критичен (например вы должны

\_ D 🗙

всегда сначала подключать микрофон к предусилителю, а потом включать фантомное питание). Если не уверены, то наиболее безопасно всетаки придерживаться указанной последовательности.

| Действие               | Комментарий                                                                                                    |
|------------------------|----------------------------------------------------------------------------------------------------|
| Приготовления          | Настройте все внешнее оборудование, необходимое для<br>записи (микрофоны, стойки и т.п.) Все фейдеры и ручки<br>усиления на микшере и звуковом устройстве установите в<br>минимальное положение. Фантомное питание (если<br>доступно) выключено. Подключите все, что необходимо<br>подключить (микрофонные шнуры к микшеру или<br>звуковому устройству).<br>Включите оборудование, но контролируйте, чтобы уровень<br>на динамиках не был слишком сильный. Подключите<br>наушники к усилителю или звуковому устройству. Если<br>необходимо фантомное питание (для конденсаторных<br>микрофонов), включите его. |
| Подготовка компьютера  | Включите компьютер и дождитесь, пока загрузится<br>Windows. Откройте REAPER и нужный проект. Сохраните<br>файл.                                                                                                    |
| Настройки проекта      | Проверьте формат записи и настройки, например 24 бит<br>WAV при 44100 Гц. Нужен ли другой формат записи для<br>этого трека? Убедитесь, что режим записи установлен в<br>Normal.                                                                                                    |
| Настройки трека        | Назван и поставлен на запись? Входной мониторинг<br>включен? Используете прямой<br>входной мониторинг звуковой<br>карты, когда включен в<br>настройках REAPER.<br>Выбран вход для записи?<br>Выбран верный входной канал?                                                                                                    |
| Проверка уровня записи | Vox-01.ogg         Vox-01.ogg           Начните с низкого уровня. Запишите небольшой тестовый фрагмент. Пример показывает слишком малый, слишком большой и приблизительно правильный. Лучше, если он будет слишком маленьким, чем слишком большим.                                                                                                    |
| Запись                 | Нажмите <b>Ctrl R</b> для записи и то же для остановки, когда закончите. Сохраните медиа клипы. Нажмите <b>Ctrl S</b> для записи проекта.                                                                                                    |
| Оценка                 | Снимите трек с записи перед воспроизведением, чтобы<br>оценить его. При прослушивании в наушниках, выключите<br>входной мониторинг (или убавьте уровень на входном<br>устройстве), чтобы исключить естественные шумы из микса.                                                                                                    |

# 4 Основы монтажа проекта

## 4.1 Работа с треками

| В разделе 2 мы рассмотрели     | Insert new track                                                |
|--------------------------------|-----------------------------------------------------------------|
| несколько очень простых        | Insert virtual instrument on new track                          |
| функций, таких как громкость,  | Insert track from template                                      |
| панорама, приглушение и соло.  | Save selected tracks as track template                          |
| В этом разделе мы раскроем эти | Remove selected tracks                                          |
| возможности более глубоко и    | Duplicate selected tracks                                       |
| познакомимся с новыми. Многие  | Copy selected tracks to clipboard                               |
| команды и деиствия, связанные  | Cut selected tracks to clipboard                                |
| с управлением треками          | ,<br>Render selected tracks to stem tracks (and mute originals) |
|                                | Render selected tracks to mono stem tracks (and mute originals) |
| Ипнострация справа             |                                                                 |
|                                | анл                                                             |
|                                |                                                                 |

Ctrl+T

Запомните, что в любой момент вы можете использовать **Ctrl Z** для отмены последнего действия. Более детально возможности отмены описаны далее.

Заметка: Перед началом работы вы можете открыть проект All Through The Night.RPP и сохранить его как All Through The Night EDITS.RPP. Затем вы сможете использовать его для экспериментов с материалом, представленными в этом разделе.

#### Копирование, удаление, перемещение и упорядочивание треков

Эти операции можно проделать различными способами.

| действие                                   | способ                                                                                                    |
|--------------------------------------------|----------------------------------------------------------------------------------------------------|
| Переместить трек<br>вверх/вниз             | Щелкните на номере трека, и удерживая перетяните вверх или вниз<br>по списку треков, затем отпустите мышь. Все медиа клипы будут<br>перемещены вместе с треком                                                                                 |
| Переместить два трека<br>или вверх/вниз    | Выделите управляющие области нужных треков (используя Ctrl и щелчок), затем перетяните их вверх/вниз                                                                                                    |
| Удалить трек                               | Щелкните в области номера трека, нажмите <b>Delete</b> , или через контекстное меню выберите <b>Remove selected tracks</b> (удалить выбранные треки). Все медиа клипы удалятся с треком                                                        |
| Удалить два и более<br>треков              | Выделите группу треков, используя <b>Ctrl</b> и щелчок, затем нажмите <b>Delete</b> , или выберите в контекстном меню <b>Remove selected items.</b>                                                                                            |
| Скопировать трек<br>рядом                  | В контекстном меню на номере трека выберите <b>Duplicate selected</b><br><b>tracks</b> . (скопировать выбранные треки). Все медиа клипы будут<br>скопированы с треком. Чтобы сделать то же с группой треков,<br>сначала выберите нужные треки. |
| Скопировать трек в<br>указанную позицию    | Щелкните на номере трека, нажмите <b>Ctrl C</b> . Перейдите в нужную позицию и нажмите <b>Ctrl V.</b> Чтобы сделать то же с группой треков, сначала выберите нужные треки.                                                                     |
| Отобразить мастер-<br>трек в панели треков | Откройте контекстное меню в области управления треков ниже последнего трека, выберите <b>Show master track</b> (показать мастертрек). Сочетание <b>Ctrl Alt M</b> включает/выключает его отображение                                           |

## 4.2 Папки, посылы и шины

В разделе 2 данного руководства было показано, как создать трек и использовать его как шину, например чтобы добавить ревербератор для нескольких треков. Движение сигнала в данной схеме отражено следующей диаграммой.

### **Пример соединений Reaper** 1. Посыл на шину с включенными посылами

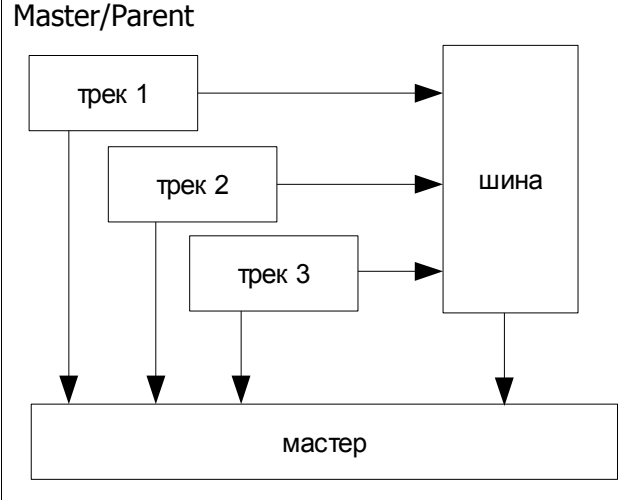

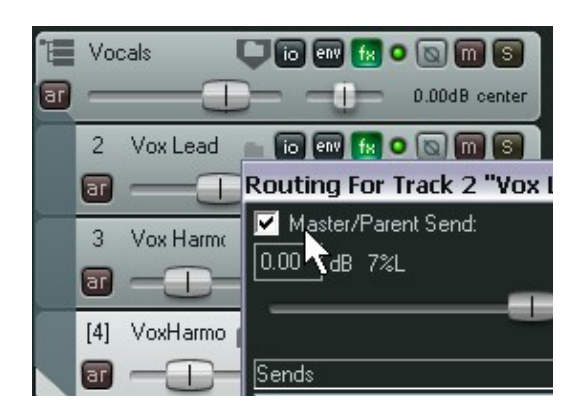

Для начала, давайте разберем основную концепцию папок треков. В основном, трек-папка — это трек, работающий как субмикс для всех входящих в него треков. Для дочернего трека опция **Send Master / Parent** направляет выход не непосредственно на мастер, а на родительский трек-папку (Parent). Таким

направляют часть сигнала на трек шины, который накладывает эффект и направляет обработанный сигнал на мастер-трек. В то же время, пока на каждом треке будет включена опция **Send Master/Parent** (посыл на мастер/родительский) в окне соединений,чистый сигнал с каждого трека будет также направляться на мастер, где будет смикширован с сигналом с шины. Если вы выключите опцию **Send Master / Parent** для трех ваших треков, тогда шина станет эффективным субмиксом.

Посылы, которые мы создали для каждого трека,

REAPER предлагает вам гораздо более продвинутый способ создания субмиксов использование **трека-папки**. Как это сделать показано далее.

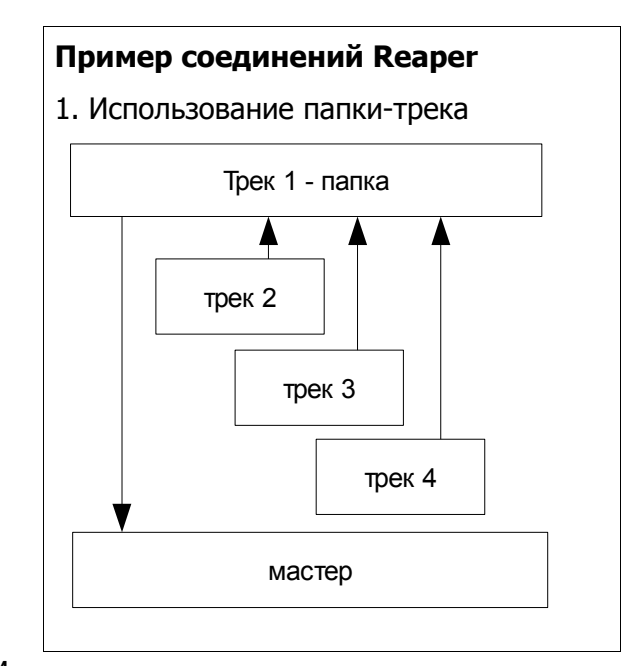

образом выход всех треков из папки треков приходит на мастер через трек-папку. Иллюстрация показывает одну трек-папку, содержащую три дочерних трека.

### Пример соединений Reaper

1. Использование папки-трека и вспомогательной шины

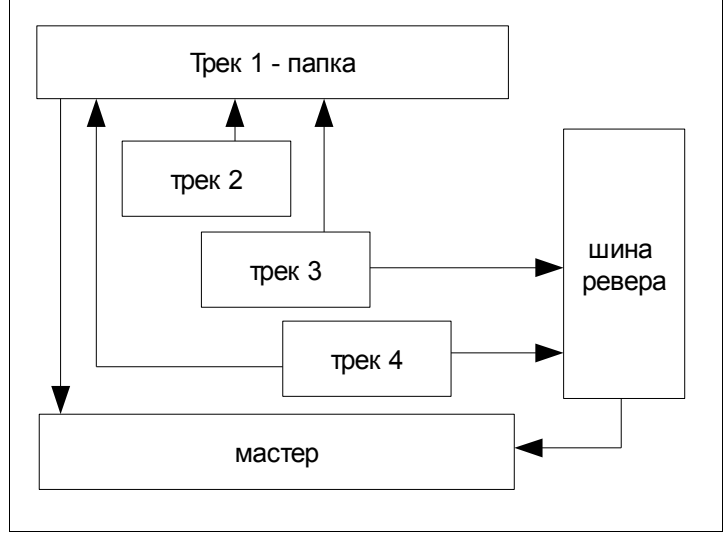

Третий пример показывает три трека в папке, где два из трех треков используют посылы для направления части сигнала на шину ревербератора. Затем сигнал с шины смешивается с сигналом трека-папки на мастер-треке.

|     | J 🕑 🏥 🏠 🛄 🚺        | Routing For Track 5 "Reverb Bus"        |                                              |
|-----|--------------------|-----------------------------------------|----------------------------------------------|
| T   | Vocals Dio en      | 🔽 Master/Parent Send:                   | MIDI Hardware Output                         |
| ar  |                    | -19.0 dB center 🛛 🛛 Track Channels: 2 💌 | <no output=""></no>                          |
|     | 2 Vox Lead 💼 🐻 📾   |                                         | Send to original channels                    |
|     | · 1                | Sends                                   | Receives                                     |
|     | 3 Vox Harma 💼 🐻 📾  | Add new send 🗸                          | Add new receive                              |
|     |                    | Audio Hardware Outputs                  | Receive From Track 3 "Vox Harmony 1" Delete  |
|     | 4 Vox Harme 🟫 🐻 📾  | Add new hardware output                 | -12.6d8 37%L 🛛 🔟 💌 Post-Fader (Post-Pan) 🛛 🗸 |
|     |                    |                                         |                                              |
| [5] | Reverb Bus 📄 🐻 🔤   |                                         | Audio: 1/2 🗸 => 1/2 🗸 MIDI: None 🗸 => All 🗸  |
| ar  |                    |                                         | Receive From Track 4 "Vox Harmony 2" Delete  |
| 1   | Instruments 🛛 🗊 🖬  |                                         | -6.30dB 36%R m N Post-Fader (Post-Pan)       |
| ar  |                    |                                         |                                              |
|     | 7 Gtr 💼 10 ew fx ( |                                         | Audio: 1/2 V => 1/2 V MIDI: None V => All V  |

Иллюстрация выше отражает схему вверху страницы. Она показывает структуру треков проекта и окно соединений для трека, служащего шиной ревербератора. По мере того, как вы будете осваивать возможности соединений REAPER, вы увидите, что папки-треки — одна из сильнейших его сторон. Давайте сперва посмотрим, как настроить папки, а затем как можно создать вложения.

### 4.3 Новое! Создание и использование папок-треков

Папки можно использовать для группировки треков. Когда несколько треков сгруппировано таким образом, элементы управления папки можно использовать для управления всеми треками в папке. Например, вы можете использовать фейдер громкости для отдельных треков в папке, чтобы установить относительную громкость для разных треков. Затем вы можете использовать фейдер папки для управления общей громкостью всех треков в папке.

Другой пример — кнопки приглушения и соло папки приглушают или включают соло для всех треков в папке. Естественно, вы можете использовать эти элементы управления и для каждого

отдельного трека.

Пример справа показывает папку, названную **Vocals**, которая включает три отдельных трека. Папка включена в режиме соло, а один из треков в папке приглушен. В результате слышно только два из трех треков в миксе.

Для того, чтобы создать трек-папку, следуйте таким путем:

 Создайте все треки как обычно. Первый трек позднее станет папкой и будет контролировать суммарный выход включенных в него треков,

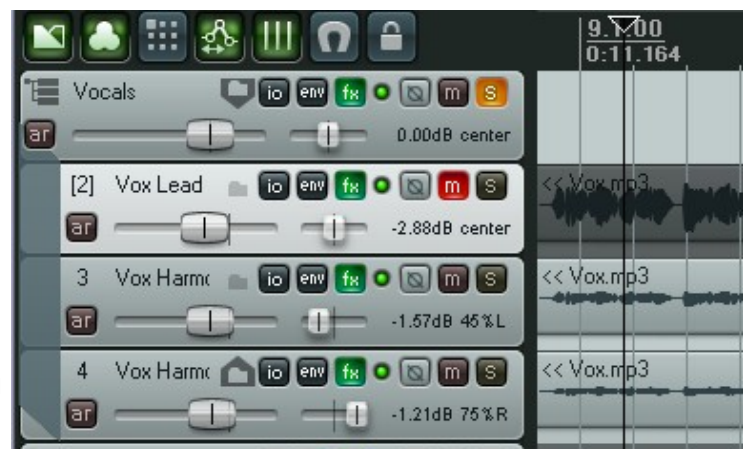

направляемый на мастер. Назовите его как захотите. В примере он назван Vocals.

- 2. Назовите другие треки. Вы можете записать медиа на эти треки как до, так и после перемещения их в папку. В примере записи уже сделаны.
- Щелкните на иконке папки (это первая кнопка справа от имени трека). Статус трека изменится на папку. Это отражается указывающей вниз стрелкой на иконке и тремя маленькими горизонтальными полосками, которые заменяют номер трека. Все последующие треки будут помещены в папку.
- 4. Теперь найдите такую же кнопку на треке, который должен быть последним в папке. В примере это трек 4. Эта кнопка меняет 3 состояния: папка, обычный трек и последний трек в папке. Нажимайте до тех пор, пока она не примет статус последнего трека в папке. Статус отражается указывающей вверх стрелкой (см. рисунок справа).

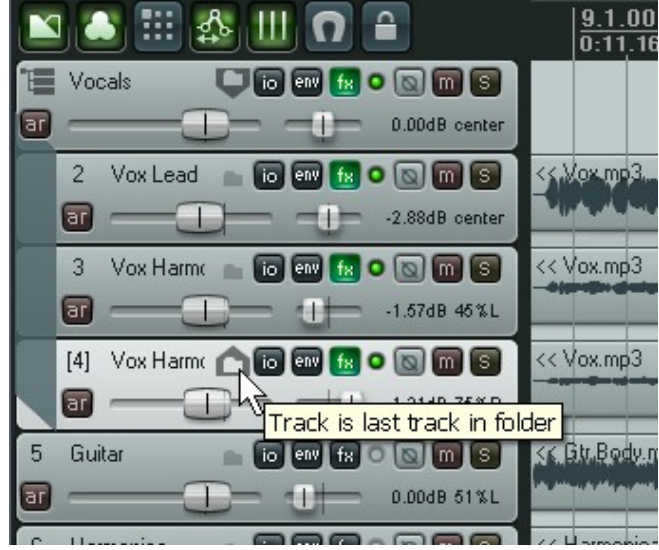

Три строчки, заменяющие номер трека можно щелкнуть, для того чтобы переключить три различных вида для содержимого папки. Нормальное состояние показано выше. Ниже показан минимизированный и скрытый вид.

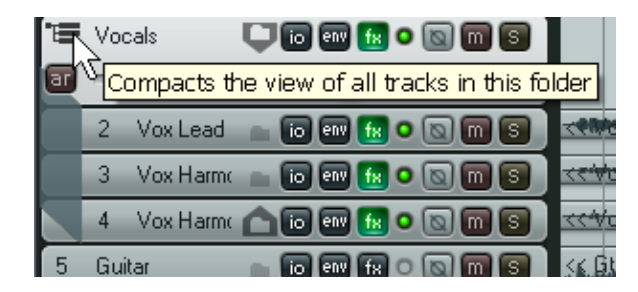

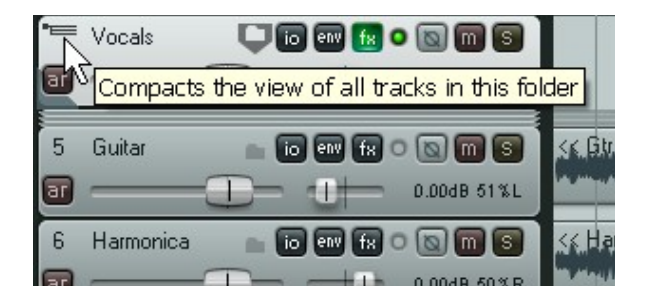

### 4.3.1 Вложенные папки

REAPER позволяет вам помещать папки в папки на сколько угодно уровней. Проект, показанный здесь — пример такого вложения. Обратите внимание, что:

- Папка верхнего уровня названа Vocal Tracks. Она содержит 3 вокальных трека.
- Еще одна папка верхнего уровня, названная
   Instruments, содержит как 2 вложенных папки (акустическая гитара и прочие инструменты), так и трек бас гитары.
- Две подпапки
   Acoustic Guitar и
   Other Instruments
   содержат треки и
   сами помещены в
   папку Instruments.
- Также есть еще две папки Drums и Reverbs.

Последовательность, данная ниже показывает, как создается данная иерархия.

 Четыре папки верхнего уровня -Vocal Tracks, Instruments, Drums и Reverbs настроены обычным способом:

|                   |                    | 9.1.00<br>0:15.44           |
|-------------------|--------------------|-----------------------------|
| Vocal Tracks      | Ç io en 🗟 o 🛛 🕅 S  |                             |
| 2 Vox Lead        | 💼 io en 🔝 o 🔯 m 😒  | A Takale/StV& Leading       |
| 3 Vox Harmy 1     | 💼 io en 🔝 o 🔯 🕅 S  |                             |
| 4 Vox Harmy 2     | 10 en 😰 o 🛛 🖬 S    |                             |
|                   | 🖵 io en 🔝 o 🔊 m S  |                             |
| Acoustic Guitar   | 🖵 io en 🔝 o 🔊 🕅 S  |                             |
| 7 Mike 1          | 💼 io en 🔝 o 🔯 🕅 S  | K <del>e Mike 100.ogg</del> |
| 8 Mike 2          | 10 en 🔝 o 🛛 🖬 S    | K <del>. Mike 200.ogg</del> |
| 0ther Instruments | 🖵 io en 🔝 o 🕲 🕅 🕄  |                             |
| 10 Mandolin       | 💼 io en 🔝 💿 📷 🖸    | xc Mandelin 80.ogg          |
| 11 Elec Gtr       | 📩 io ev 🔝 o 🔯 🖿 🕤  | et Elec Cir 00 ogg *** **** |
| 12 Bass           | 📩 io en 🔝 o 🕲 m 😒  | rit Take 2/2: Bass 61.0od   |
| Drums             | 🖵 io en 🔝 o 🔯 🔟 🕄  |                             |
| 14 Ohead 1        | 💼 io en fx o 🛛 m S | <: 'Take 2/2. Oheal 1-01:1  |
| 15 Ohead 2        | 💼 io en fx o 🐚 🕅 S | ****Take 2/2. Ohead 2:01*1  |
| 16 Snare          | 💼 io en 🔣 o 🛛 m S  | 🛠 Teke 2/2. Share 01'00/    |
| 17 Kick           |                    | Kt Take 2/2: Kick-01:obg    |
| Reverbs           |                    |                             |
| 19 Reverb Vox     | 💼 io en 🔝 o 🕲 m S  |                             |
| 20 Reverb Other   |                    |                             |

трек 1 сделан папкой, трек 4 — последним треком папки, трек 5 — папка, трек 12 — последний трек в папке и т.д.

- 2. Трек 6 (Acoustic Guitar) делается папкой. т. к. он находится в папке, то он становится подпапкой.
- 3. Трек 8 делаем последним треком в папке, щелкая дважды на его иконке папки.
- 4. Трек 9 делаем папкой, аналогично треку 6.
- 5. Трек 11 делаем последним треком в папке, щелкнув по иконке папки дважды.

### 4.3.2 Изменение структуры папок

Есть два способа изменить структуру папок проекта. Первый — использовать иконки папки треков, второй — перетаскивание. Посмотрим как переместить мандолину из папки Other Instruments Folder в папку the Acoustic Guitars.

- 1. Захватите мышью трек за номер. Обратите внимание на горизонтальную синюю линию.
- 2. Перетащите трек в новую позицию (см. ниже слева). Синяя линия показывает позицию.
- 3. Отпустите мышь. Трек переместится в новую позицию. (см. ниже справа)

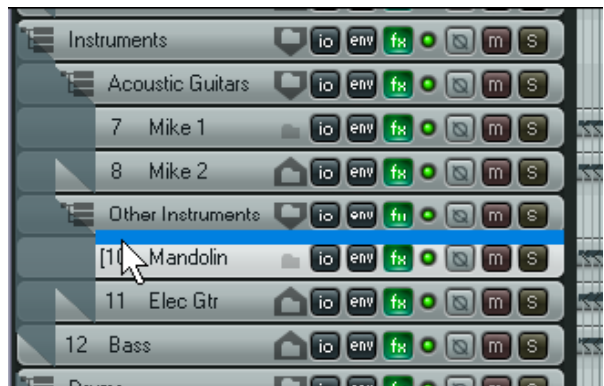

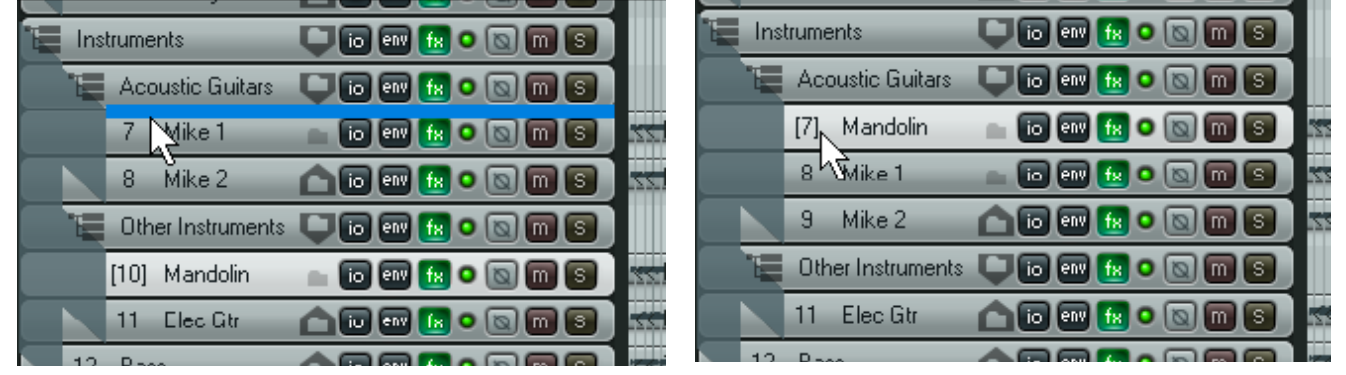

4. Теперь переместим его из папки. Начните, повторив пункт 1.

5. Перетащите его ниже или выше папки (в данном случае выше), пока не увидите, что ширина синей линии позиционируется как трек верхнего уровня (ниже слева). Отпустите мышь, чтобы бросить трек в новой позиции (ниже справа).

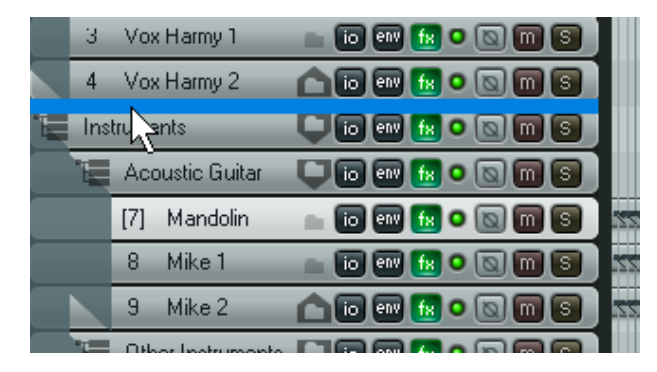

| 3      | Vox Harmy 1       | IO env     | <u>18</u> • 🕲 🔟 S |  |
|--------|-------------------|------------|-------------------|--|
| 4      | Vox Harmy 2       |            | <u>fx</u> o 🔊 🖬 S |  |
| [5] Ma | indoin            | io en      | fx o 🔯 🕅 S        |  |
| 📜 Ins  | trument Track: M  | andolin) 🔤 | 😥 o 🔯 🔟 S         |  |
|        | Acoustic Guitars  |            | fx o 🔊 🖬 S        |  |
|        | 8 Mike1           | io env     | 😥 o 💿 🔟 S         |  |
|        | 9 Mike 2          |            | fx • 🔊 🖬 S        |  |
| - T    | Other Instruments |            |                   |  |

Один из главных плюсов использования папок — простота работы и развертывания различных треков и групп треков. Здесь показан (справа) пример того, как можно расположить ударные в проекте, когда вы будете готовы к серьезной работе.

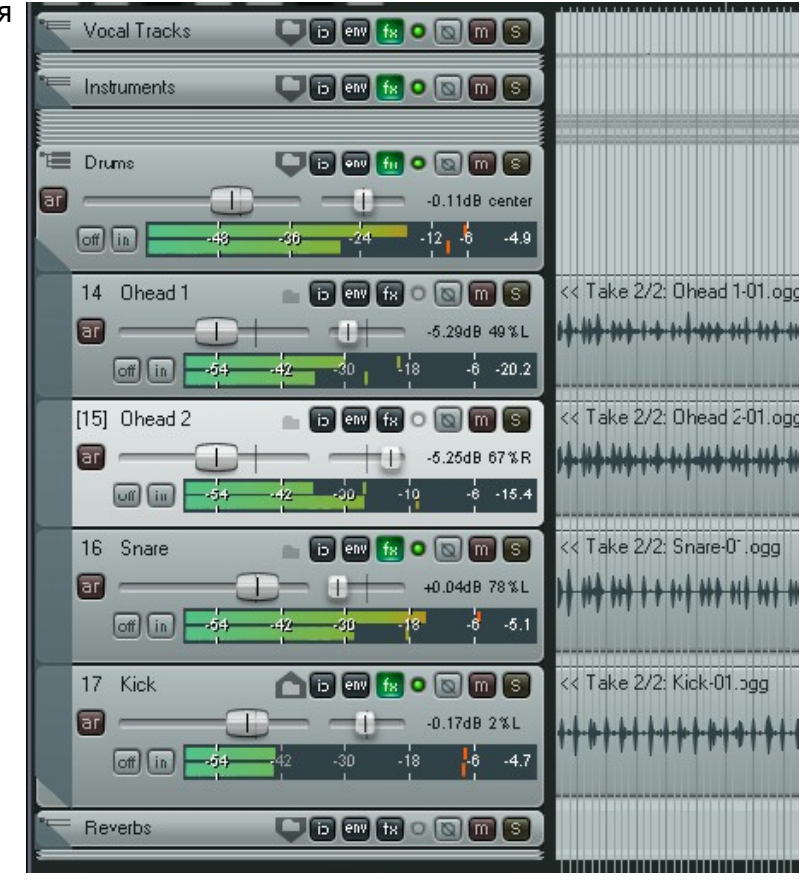

## 4.4 Цвета треков

Помимо объединения треков в папки, вы можете использовать цвет для визуального определения принадлежности различных треков. Чтобы это сделать, выделите трек (или треки) в панели управления треками и в контекстном меню выберите команды:

| Команда                                       | Эффект                                                                          |
|-----------------------------------------------|---------------------------------------------------------------------------------|
| Set selected track colors to custom color     | Открывает диалог для выбора цвета для медиа клипов трека.                       |
| Set selected track colors to random colors    | Окрашивает медиа клипы для выбранных треков в различные случайные цвета.        |
| Set selected track colors to one random color | Окрашивает медиа клипы для всех треков в различные случайные цвета.             |
| Set track color to default                    | Восстанавливает цвет трека в цвет по<br>умолчанию для выбранной цветовой схемы. |

Иллюстрация справа показывает пример диалога, в котором можно выбрать цвет трека.

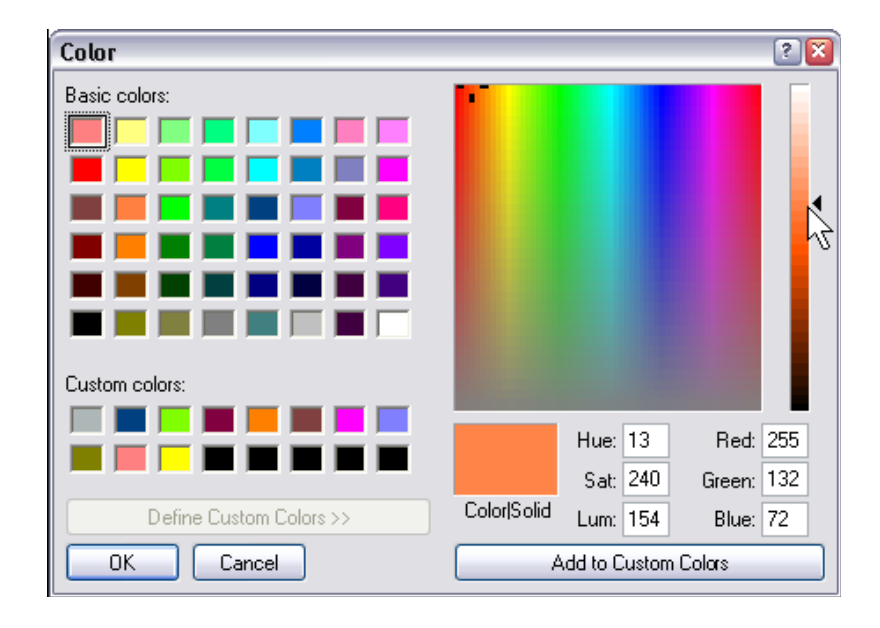

## 4.5 Цветовые темы

REAPER предлагает несколько цветовых тем, которые вы можете использовать для придания индивидуальности своим проектам. Для выбора тем, поставляемых с REAPER, используйте команду **Options, Color Themes**. Дополнительно, большое количество тем включено в пакет **Theme Pack**. Он доступен для свободного скачивания на http://www.cockos.com/reaper/download.php

Вы может посетить пользовательские форумы REAPER для того, чтобы найти еще больше тем.

## 4.6 Новое! Иконки трека

Для улучшения визуального отражения содержимого трека, на него может быть добавлена иконка. Вы можете перетянуть любой .PNG или .JPG файл из проводника Windows на панель управления любого трека или в контекстном меню на номере трека выбрать команду **Set Track Icon...** чтобы использовать одну из картинок, поставляемых с REAPER. Команда откроет диалог **Load Image Resource**, в котором можно сделать выбор и щелкнуть **Open**.

Ниже показан пример проекта с иконками трека. Запомните, что если вы создаете шаблон трека с иконкой, то она сохранится в шаблоне.

| 1  | Vox Lead 💿 💿 💀 😥 💿 📷 🕥    | <+Voxms3reg area and the second second s                                                                                                    | -                     |
|----|---------------------------|----------------------------------------------------------------------------------------------------|-----------------------|
| ar |                           |                                                                                                    | Building.             |
| 2  | Guitar 💿 💿 🖬 😭 💽 📷 🚳 🎻    | <<.Bt.Body.mp3                                                                                                    |                       |
| ar | 0.00dB 51%L               | المدينية والمعاولة وملتهم والتقام والشاعد ومنتقله ومنتشأ ألمامه الشرعين أشارك والتقوم الشفر الشيار                                                                                                    | a sha sanni da sa ƙƙ  |
| 3  | Harmonica 🔹 💿 💷 🕅 💿 🕅 🕥 🥒 | << Harmonica.mp3                                                                                                    | de alle alle es       |
| ar |                           | Madeu indianati andia salitas dalamata deli indu adama dalati ya sini ya da adilita salita salita salita salit                                                                                                    | indensities de selder |
| 4  | Bass 💼 💿 🕬 🕅 🕥 🕅 🗐 💉      | << Bass.mp3.                                                                                                    | A AND IN HIM AND      |
| ar |                           | and and a second a second as a finder from the second second second as a second second s |                       |

Чтобы показать эти иконки в микшере, откройте меню микшера и выберите Show Track Icons in Mixer.

Чтобы удалить иконку с трека или группы треков, выберите в контекстном меню **Remove Track Icon**.

# 4.7 Новое! Скрытие треков

Любой трек или группу треков можно сделать скрытыми в списке треков или микшере. Для этого выберите треки и в контекстном меню, открытом на номере трека в основном окне или микшере, выберите опцию Show Selected Tracks in Mixer (показать выбранные треки в микшере) или Show Selected Tracks in Track List (показать выбранные треки в списке треков).

Скрыть одновременно с обоих видов (списка треков и микшера) нельзя. Чтобы восстановить

📜 Vocal Tracks Insert new track Ctrl+T Insert virtual instrument on new track... Insert track from template Save selected tracks as track template... Remove selected tracks Duplicate selected tracks Copy selected tracks to clipboard Cut selected tracks to clipboard Render selected tracks to stem tracks (and mute originals) Render selected tracks to mono stem tracks (and mute originals) Enable free item positioning for selected tracks Show selected tracks in track list. Show selected tracks in mixer 6

скрытые треки, выберите их на том виде, где они отображаются и в том же меню включите соответствующую опцию **Show**.

### 4.8 Модификаторы элементов управления

Четыре элемента, которыми интенсивно пользуются на панели управления треком — это фэйдеры громкости и панорамы, а также кнопки приглушения и соло. Простейшие функции этих элементов раскрыты в разделе 2. Но REAPER дает вам дополнительную функциональность с использованием клавиш-модификаторов:

#### Фейдер громкости

| Клавиша-модификатор | Эффект                                                                                     |
|---------------------|--------------------------------------------------------------------------------------------|
| Alt                 | Когда отпускаете мышь, фейдер возвращается в исходное положение.                           |
| Ctrl Shift          | Когда выделено несколько треков, срабатывает элемент управления только для текущего трека. |
| Ctrl                | Позволяет управлять фейдером более точно.                                                  |
| Двойной щелчек      | Устанавливает в нулевое положение                                                          |

#### Фейдер панорамы

| Клавиша-модификатор | Эффект                                                                                     |  |
|---------------------|--------------------------------------------------------------------------------------------|--|
| Alt                 | Когда отпускаете мышь, фейдер возвращается в исходное положение.                           |  |
| Ctrl Shift          | Когда выделено несколько треков, срабатывает элемент управления только для текущего трека. |  |
| Ctrl                | Позволяет управлять фейдером более точно.                                                  |  |
| Двойной щелчек      | Устанавливает в нулевое положение                                                          |  |

#### Кнопка приглушения

| Клавиша-модификатор | Эффект                                                                    |
|---------------------|---------------------------------------------------------------------------|
| Shift               | Когда выделено несколько треков, переключается только для текущего трека. |
| Ctrl                | Отменяет все приглушения                                                  |
| Alt                 | Отменяет приглушения на выделенных треках, глушит все остальные           |
| Ctrl Alt            | Приглушает выделенные треки, отменяет приглушения всех остальных          |

#### Кнопка соло

| Клавиша-модификатор | Эффект                                                                    |
|---------------------|---------------------------------------------------------------------------|
| Shift               | Когда выделено несколько треков, переключается только для текущего трека. |
| Ctrl                | Отменяет все соло                                                         |
| Alt                 | Включает соло на выделенных треках, выключает на всех остальных           |
| Ctrl Alt            | Выключает соло на выделенных треках, включает на всех остальных           |

#### Модификаторы элементов управления треком: Правый клик

Если вам сложно запомнить, как ведут себя различные клавиши-модификаторы с кнопками соло и приглушения, используйте для них опции контекстного меню.

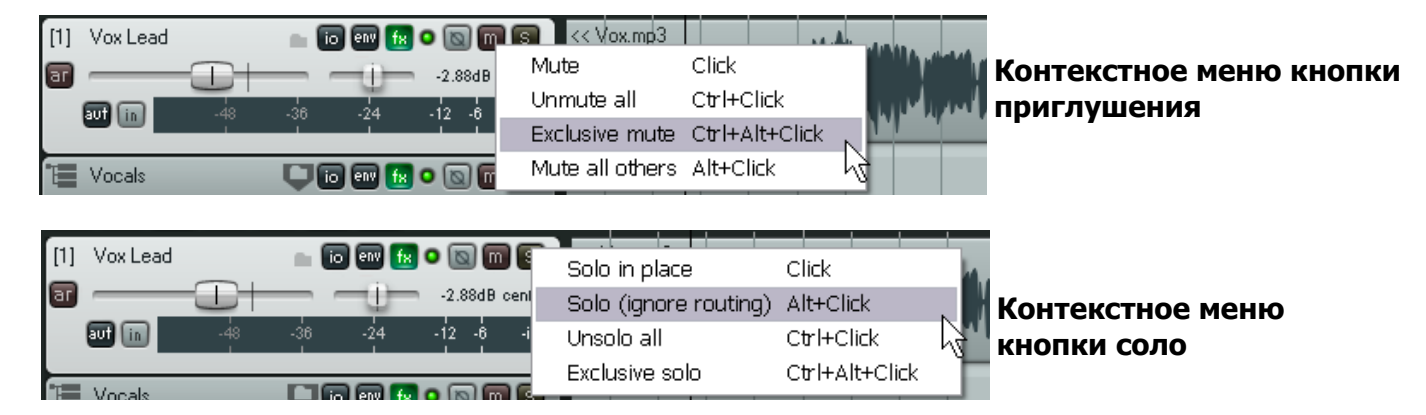

#### Фейдеры громкости

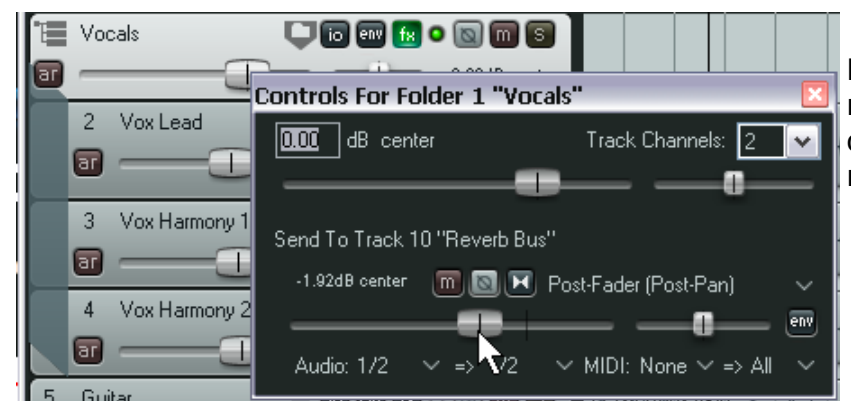

Правый щелчок на фейдере громкости любого трека открывает окно с фейдерами громкости, панорамы, посыла и возврата. Правый щелчок на фейдере панорамы открывает окно с настройками правил панорамирования. Эта тема обсуждалась в данном руководстве.

## 4.9 Соло на переднем плане

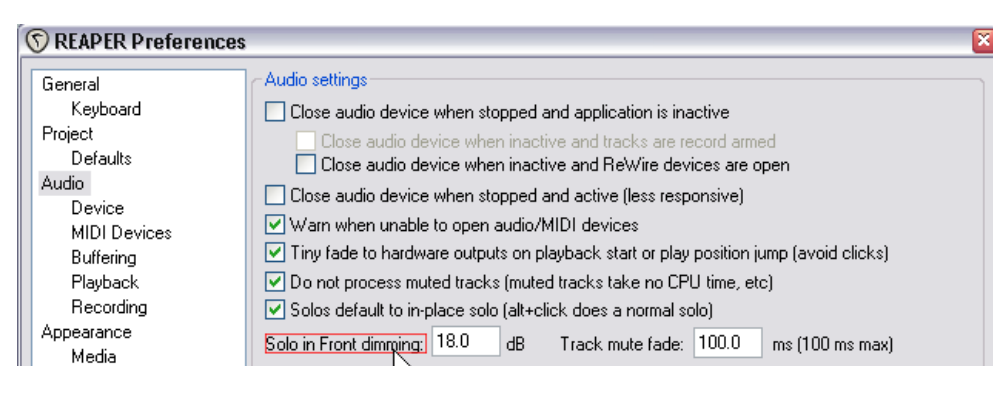

Функция соло на переднем плане позволяет при включении режима соло на треке или группе треков, слышать остальную часть проекта приглушенной, в фоне. Эта функция включается/выключается командой **Options, Solo In Front**. Уровень, на

котором слышно фон указывается на странице Options, Preferences, Audio. Заметьте, что эта настройка (в примере выше установлена 18dB) определяет число децибел, на которое понижается фоновый микс. Это означает, что чем больше настройка, тем тише слышно фоновый микс и наоборот.

## 4.10 Трек и группировка параметров

Тема группировки параметров довольно большая, с огромным числом опций, разработанных для того, чтобы помочь в микшировании и аранжировке. Вот базовые принципы:

Вы можете задать групповые взаимосвязи между различными треками и их параметрами для того чтобы делая изменения в одном треке группы, изменения делались и в остальных треках группы. Природа таких связей может быть как очень простой так и совсем сложной. Каждый может посвоему использовать функцию группировки параметров.

Посмотрим на примеры. Эти примеры приведены в обучающих целях. Вы можете найти их полезными для себя или нет.

- У вас может быть два трека, имеющих постоянную зависимость по громкости друг от друга. Вы хотите при увеличении/уменьшении громкости одного трека, чтобы то же происходило и на втором.
- У вас есть два трека, которые смещены на панораме в противоположные стороны. Вы хотите, чтобы при смещении первого в одном направлении, второй автоматически смещался в другом.
- У вас есть несколько треков и вы хотите, чтобы они всегда вместе включались в режим соло или приглушались.

Давайте посмотрим с чего начать. Подготовим отдельный файл проекта.

## 4.10.1 Основы группировки треков

### Пример

- 1. Откройте проект All Through The Night.RPP и сразу же сохраните его как All Through The Night GROUPS.RPP
- 2. Выберите трек 1 (Vox) и нажмите **Ctrl T** чтобы создать новый трек непосредственно за ним. Назовите новый трек **Instruments**.
- Выберите два гитарных трека и трек Bouzouki, затем перетащите их в трек Instruments, как показано здесь. Если хотите, то можете создать папку треков с помощью кнопки папки.

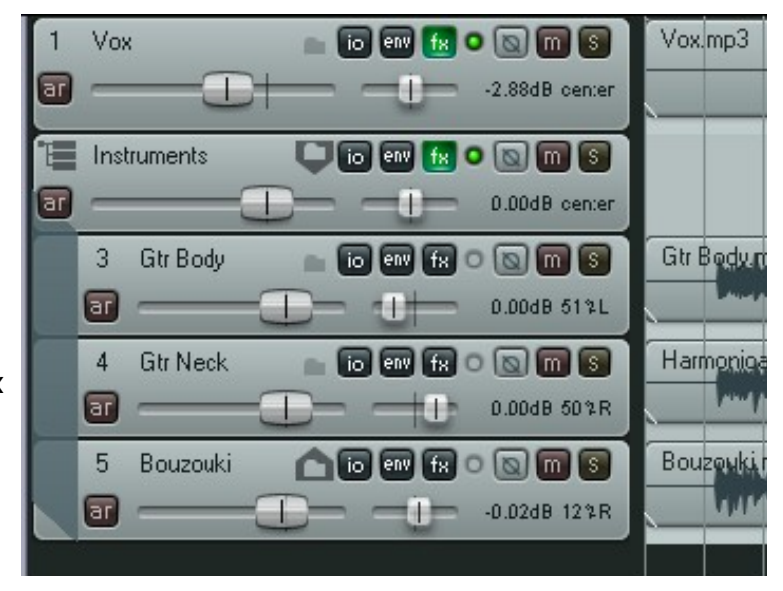

4. Сохраните этот файл.

Есть несколько способов создать и управлять группой. Это может быть сделано с использованием панели управления треком и матрицы группировки треков. Мы рассмотрим оба способа.

- 5. Сначала нужно убедиться, что разрешена группировка треков. Выберите команду **Track** из главного меню. Если опция **Track grouping enabled** (разрешена группировка треков) не включена, выберите ее.
- В панели управления треками, выберите треки
   3 и 4. Начинаем группировать.
- Нажмите Shift G для открытия диалога Grouping. В качестве альтернативы, в контекстном меню выделенных треков выберите Track grouping parameters... (параметры группировки треков). Откроется окно.
- Мы хотим объединить фейдеры громкости этих треков. Выберите опции Volume Master и Volume Slave как показано. Далее мы уточним значение Master и Slave. Закройте диалог.
- 9. Для того, чтобы отобразить связи группы, выберите команду Options, Preferences и откройте страницу Appearance. Найдите опцию Track grouping indicators (индикаторы группировок). Вы можете выбрать вариант отображения индикаторов в виде ленточек (Ribbons) или линий по краю (Lines on

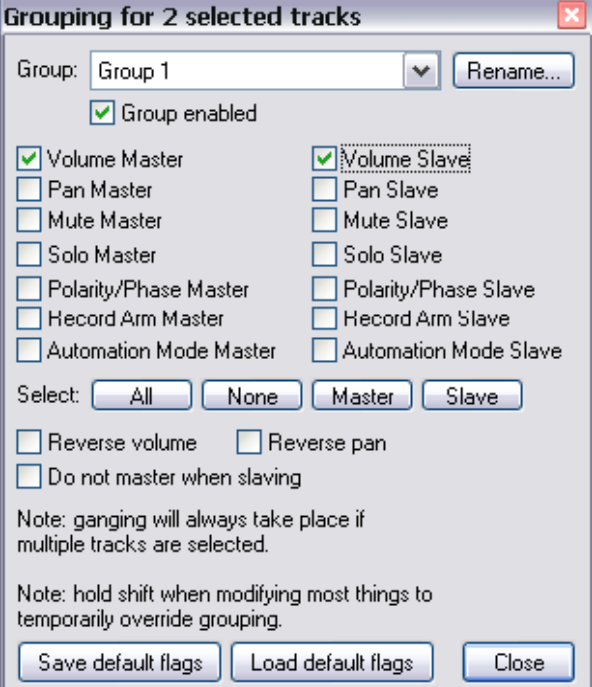

ленточек (Ribbons) или линий по краю (Lines on edge). В примере выбрана опция Lines on edge.

- 10. Щелкните ОК, чтобы закрыть диалог.
- 11. Щелкните на треке 1 в панели управления.

- 12. На вашем экране должно отобразиться показанное ниже. Красные горизонтальные линии показывают сгруппированные фейдеры.
- Если теперь вы подстроите громкость одним из фейдеров, второй фейдер будет двигаться вместе с ним.
- 14. Вы можете подстраивать каждый фейдер независимо, удерживая **Shift.**
- На этот момент связаны только фейдеры громкости. Остальные элементы — панорама, приглушение и соло продолжают работать независимо.
- 16. Теперь мы хотим сгруппировать федеры панорамы с обратной (отрицательной) связью. Мы не будем это делать через диалог группировки, вместо этого мы используем матрицу группировки.
- Сначала спанорамируем трек 3 примерно на 30% влево, а трек 4 на 30% вправо. Теперь выберем команду View, Track grouping matrix. Откроется окно, показывающее до 32 различных групп. Мы пока работаем с группой 1.

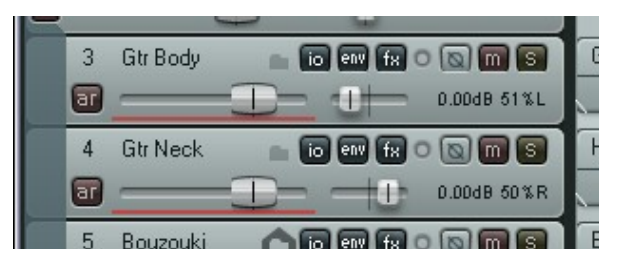

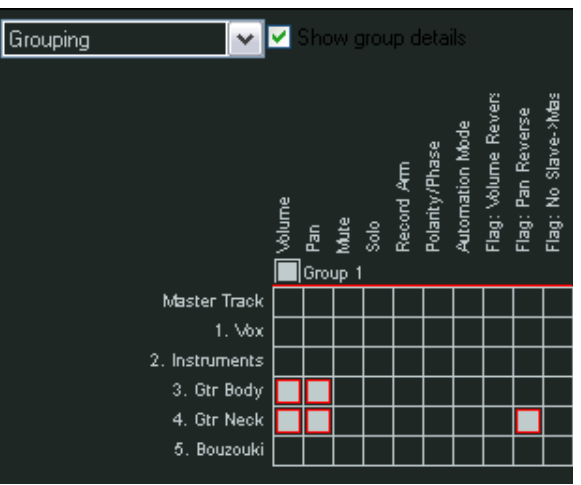

- 18. Щелкнем в ячейках, в которых пересекается столбец **Pan** и треки 3 и 4. Для любого из этих треков (но только для одного) щелкните на опции **Flag: pan reverse** (флаг: реверс панорамы).
- 19. Сохраните файл.
- 20. Передвиньте фейдер панорамы трека 3 далее влево. Фейдер трека 4 при этом передвинется в обратном направлении.
- 21. Для того, чтобы назвать группу, щелкните правой кнопкой на этой группе в матрице. Откроется диалог группировки. Щелкните **Rename**, затем впишите новое имя, например **Guitars**.
- 22. Щелкните **Close** для закрытия.
- 23. В матрице группировки выберите опцию **Solo** для треков 3 и 4.
- 24. В панели управления треками или микшере щелкните кнопку Solo этих треков. Обратите внимание, что оба трека включились в соло.
- 25. Щелкните снова на Solo. Теперь режим соло для обоих треков выключился.
- 26. Щелкните кнопку Solo трека 4, удерживая **Shift.** Обратите внимание, что только трек 4 в режиме соло. Вы создали обратную связь для этого параметра.
- 27. Щелкните кнопку Solo для трека 4. Режим соло для него будет выключен, а на треке 3 включен.
- 28. Удерживайте **Shift** при щелчке по кнопке Solo трека 4. Так выключится обратная связь и создастся прямая. Вы увидели, как можно менять тип связи, используя клавишу **Shift**.
- 29. Сохраните файл.
- 30. Щелкните флаг **Enable/Disable** для этой группы (как показано). Сейчас группа временно выключена. Вы можете подстраивать любой параметр без изменения других.

- 31. Щелкните снова **Enable/Disable**. Группировка включена снова.
- 32. Сохраните файл.

Внизу показано где настраивается использование индикаторов группировки. Чтобы открыть этот экран, используйте **Options, Preferences**, затем выберите **Appearance**.

| 🕥 REAPER Preference                                          | is                                                                                                    | × |
|--------------------------------------------------------------|----------------------------------------------------------------------------------------------------|---|
| General<br>Keyboard<br>Project<br>Defaults<br>Audio          | Appearance settings          Set track label background to custom track colors       Init track panel backgrounds         Meters       Meter update frequency (Hz):       60                                                                                                    |   |
| Device<br>MIDI Devices<br>Buffering<br>Playback<br>Recording | <ul> <li>Meter minimum value (dB): -60 max value (dB): 6 Sticky clip indicators</li> <li>Show meters in track control panels</li> <li>Reset meter peak indicators on play/seek</li> <li>Show track input when record armed</li> <li>Make obvious that track input is clickable</li> <li>Show dB scales on track meters</li> </ul> |   |
| Appearance<br>Media<br>Theme<br>Editing Behavior<br>Mouse    | <ul> <li>Show last undo point in menu bar</li> <li>Track grouping indicators: O Ribbons O Lines on edge O None</li> <li>Tooltip delay: O Tooltips for UI elements O Tooltips for items/envelope</li> </ul>                                                                                                    | s |

### 4.10.2 Основное управление группировкой треков

| Чтобы сделать это      | Используя панель                       | Используя матрицу                        |
|------------------------|----------------------------------------|------------------------------------------|
|                        | управления треками                     | группировки треков                       |
| Определить новую       | Выбрать треки в панели                 | Открыть матрицу, выбрать хотя бы         |
| группу                 | управления, нажать Shift G,            | один параметр (такой как                 |
|                        | затем выбрать как минимум один         | громкость) для каждого трека,            |
|                        | параметр.                              | входящего в группу.                      |
| Назвать группу         | Нажать <b>Shift G</b> , выбрать нужную | В контекстном меню матрицы               |
|                        | группу и щелкнуть Rename.              | выбрать номер группы и щелкнуть          |
|                        |                                        | Rename.                                  |
| Подстроить все         | Подстроить фейдер любого трека         | В окне микшера подстроить фейдер         |
| связанные фейдеры      | из группы                              | любого трека из группы                   |
| группы                 |                                        |                                          |
| Подстроить фейдер      | Удерживать <b>Shift</b> при            | В окне микшера удерживать Shift          |
| только одного трека,   | подстройке фейдера                     | при подстройке фейдера                   |
| входящего в группу.    |                                        |                                          |
| Задать обратные связи  | Выбрать трек в панели                  | В строке трека щелкнуть на ячейке,       |
| для панорамы или       | управления, нажать Shift G.            | пересекающейся с Pan Reverse или         |
| громкости              | Щелкнуть <b>Reverse Volume</b> или     | Volume Reverse.                          |
|                        | <b>Reverse Pan</b> по необходимости.   |                                          |
| Переключить режим      | Удерживая Shift, щелкните              | В окне микшера, удерживая <b>Shift</b> , |
| связи параметров соло, | соответствующую кнопку трека.          | щелкните соответствующую кнопку          |
| приглушение, запись на |                                        | трека.                                   |
| противоположный        |                                        |                                          |
| Свазать больше         |                                        | Шепкнуть на пересечении нужных           |
|                        |                                        |                                          |
|                        | ворать пужпые параметры.               | (строки)                                 |
| существующей труппе    |                                        |                                          |

| Чтобы сделать это                             | Используя панель                                                                                                    | Используя матрицу                                                                                                    |
|-----------------------------------------------|----------------------------------------------------------------------------------------------------|----------------------------------------------------------------------------------------------------|
|                                               | управления треками                                                                                                    | группировки треков                                                                                                    |
| Добавить другой трек в<br>существующую группу | Выберите трек в панели<br>управления, нажмите <b>Shift G</b> .<br>Откроется выпадающий список<br>групп, выберите нужную группу.<br>Выберите необходимые<br>параметры. | Щелкнуть на пересечении нужных<br>параметров (столбцы) с<br>добавляемым треком.                                                                                                    |
| Убрать трек из<br>существующей группы         | Выбрать трек в панели<br>управления, нажать <b>Shift G</b> ,<br>снять все выбранные флажки за<br>исключением Group enabled                                            | В зависимости от состояния<br>элемента (Slave, Master или оба),<br>нажмите один раз, дважды или<br>трижды на соответствующей<br>ячейке, пока она не станет пустой.<br>Если связано более одного<br>параметра — для каждого<br>параметра. |
| Включить/выключить<br>группу                  | Нажмите <b>Shift G</b> , выберите группу из списка, затем снимите флажок Group enabled.                                                                               | Снимите флажок Enable/Disable.                                                                                                    |

### 4.10.3 Ведущие и ведомые элементы в группе

Изменения элемента управления, имеющего статус ведущего (master), приводит к изменению всех связанных элементов группы. Изменение ведомых и даже прочих ведущих элементов группы не влияет на такой элемент.

До настоящего момента все элементы управления, которыми мы оперировали, имели статус и ведущего и ведомого. Это означает, что какой бы фейдер мы не трогали, его перемещения отразятся на другом. Но могут возникнуть ситуации, когда отдельные элементы должны работать только как ведущие или только как ведомые. Рассмотрим примеры.

Мы будем работать с двумя примерами. Первый будет простым и поможет понять концепцию ведущий/ведомый. Второй будет немного сложнее, но продемонстрирует реальный пример использования связей ведущий/ведомый.

### Пример

- 1. Если еще не открыт, то откройте проект All Through The Night GROUPS.
- В матрице группировок щелкните соответствующие ячейки, чтобы добавить фейдер громкости на треке **Bouzouki** в группу **Guitars**. Щелкните еще два раза и ее статус изменится сначала на **M** затем на **S**, как показано справа.

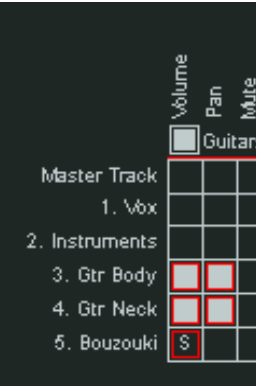

- 3. Если теперь переместить фейдер любого гитарного трека, то ведомый фейдер Bouzouki также переместится. Но если двинуть фейдер Bouzouki, то ни один из фейдеров группы не переместится, потому что он ведомый.
- 4. Теперь щелкните ячейку Gtr Body Volume. Установится статус ведущего (буква М). Это означает, что он как прежде может использоваться для управления остальными ведомыми треками, но сам не контролируется никем. Переустановим статус трех фейдеров громкости: Трек 3 ведущий. Если его подстраивать, то трек 4 будет также подстроен, т. к. имеет статус как ведущего так и ведомого, трек 5 будет подстраиваться, т. к. он ведомый. Трек 4 и ведущий и ведомый. Если его передвинуть, то трек 3 не будет двигаться, потому что он ведущий, а трек 5 переместится, потому, что он ведомый. Трек 5 ведомый. Он

единственный, который не влияет на другие фейдеры.

- 5. Теперь мы готовы перейти к следующему примеру.
- Сделайте необходимые изменения, чтобы группа гитар была настроена, как показано справа. Bouzouki сделан ведущим и ведомым для громкости. Статусы остальных элементов также восстановлены на ведущий и ведомый.
- Теперь создаем вторую группу, чтобы связать Vox и Bouzouki. Это создает ситуацию, когда Bouzouki принадлежит обеим группам и может привести к неожиданным последствиям! Мы решим эту ситуацию перестроив некоторые связи.

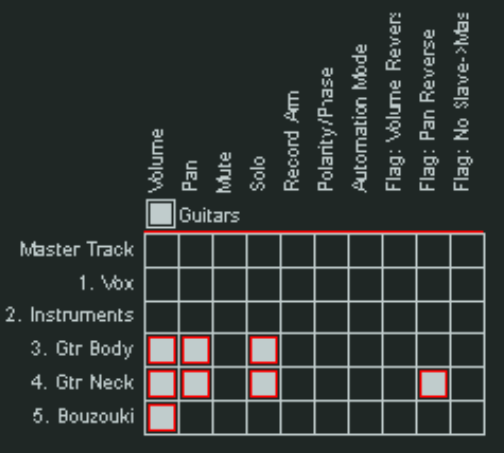

- В матрице группировок измените имя группы 2 на Vox Bouzouki и и сделайте фейдеры громкости обоих этих треков входящими в группу, как показано ниже. Обратите внимание, что связь Bouzouki задана как обратная, так что если Vox повысить, то Bouzouki понизится и наоборот.
- 9. Обратите внимание, что в этом примере группа включает один трек, который входит в состав папки а другой нет.

Группа может пересекать границы папок.

 Теперь поднимите немного уровень трека Vox.
 Одновременно три фейдера инструментов понизятся. Убавьте уровень одного из гитарных треков. Громкость трека Vox увеличится. Не совсем то, чего мы хотели добиться... Это происходит потому, что трек Bouzouki, присутствующий в

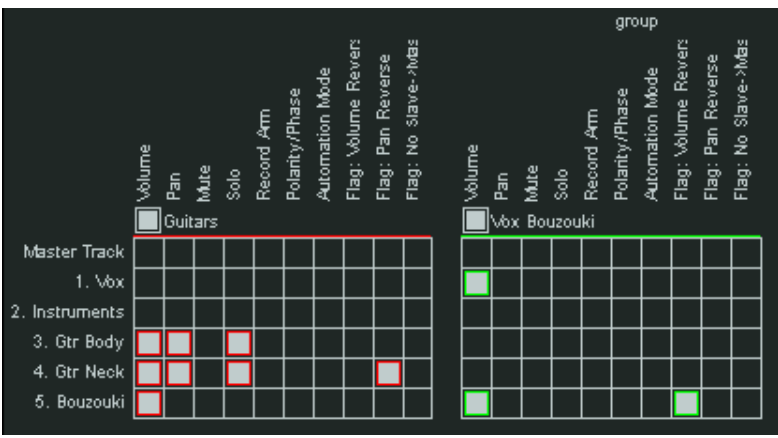

обеих группах, ведущий и ведомый в обеих группах.

- 11. Одним, не очень элегантным решением, было бы выключать одну из групп, каждый раз, когда нужно работать с другой. Но это потребует много движений.
- 12. В зависимости от того, как мы хотим заставить двигаться фейдеры, доступно несколько вариантов. Один из методов показан справа.
- В обеих группах, Guitars и Vox Bouzouki, сменить статус трека Bouzouki на ведомый.
- Теперь видим, что можно настраивать громкость трека Vox и любого из двух гитарных треков без изменений за пределами его группы.
- Это решение будет хорошим, но есть другая возможность. Допустим, мы хотим фейдером громкости Bouzouki управлять

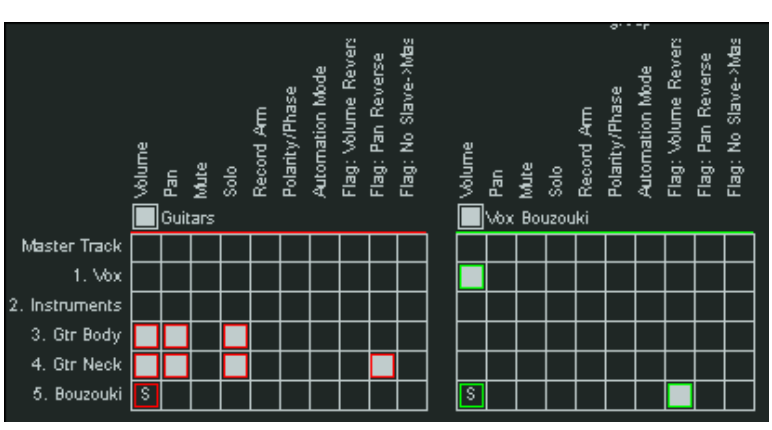

обеими группами. В настоящее время, он не контролирует ни одной.

- 16. В этом случае мы можем восстановить статус ведущий/ведомый в обеих группах и выберем также опцию не вести будучи ведомым (см. справа).
- Теперь вы увидите, что изменения фейдера Bouzouki влияет на обе группы, в то же время изменения других фейдеров влияют только на одну группу.

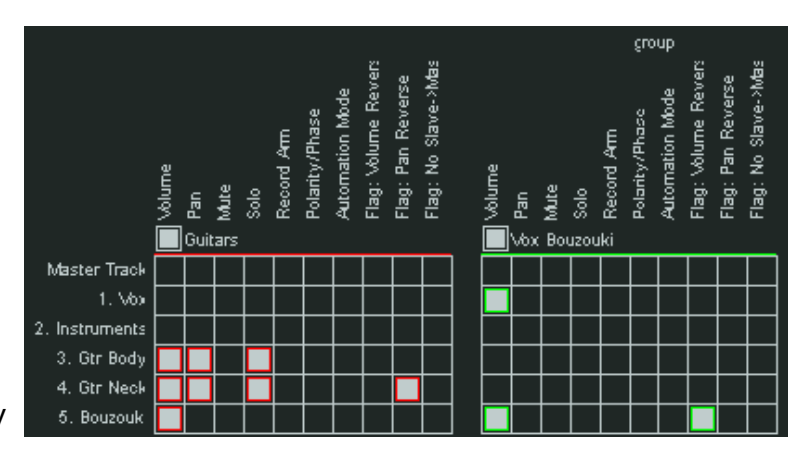

18. Сохраните файл.

### 4.10.4 Индикаторы статуса групповых параметров

Если вы выберите отображение индикаторов группировки в панелях управления треками и микшере, тогда точная позиция индикатора дает информацию о групповом статусе элемента. Вот несколько примеров.

В первом примере, в панели треков видно, что фейдеры громкости треков 3, 4 и 5 образуют группу.

| 3  | Gtr Body | 🖿 io ew fx 🗢 💽 🗖 🕃 | G |
|----|----------|--------------------|---|
| a  |          | 0.00dB 44%L        |   |
| 4  | Gtr Neck | 🖿 io en fx o 🔊 🖬 🕥 | Ĥ |
| a  |          | 0.00dB 43%R        | _ |
| 5  | Bouzouki | 10 en fx - 🛛 🖬 🖻   | В |
| ar |          | -0.02dB 12%R       |   |

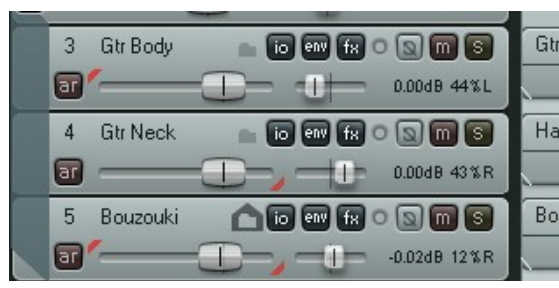

трек 3 настроен как ведущий. Цветная полоса под фейдером занимает только левую половину длины фейдера.

Трек 4— ведомый. Цветная линия занимает правую половину длины фейдера.

Трек 5— ведущий и ведомый. Здесь линия занимает всю длину фейдера.

Здесь тот же пример, но с ленточками вместо линий.

На Трек 3— ведущий. Цветная полоска находится в верхнем левом углу.

во Трек 4— ведомый. Ленточка в правом нижнем углу.

Трек 5 — ведущий и ведомый. Видны обе ленточки.

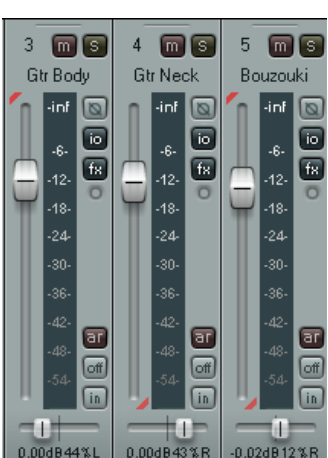

Последняя иллюстрация показывает то же только в окне микшера.

## 4.11 Отображение сетки

REAPER позволяет настраивать варианты отображения сетки в проекте. Если выберите отображать, то у вас есть несколько вариантов ее прорисовки. В этом разделе мы увидим три варианта отображения сетки. Включение/выключение сетки настраивается командой **Options**, **Show grid** или нажатием **Alt G**. Настройки линий сетки доступны в **Options**, **Snap/grid settings** или **Alt L**. Примеры ниже иллюстрируют различные варианты опций сетки.

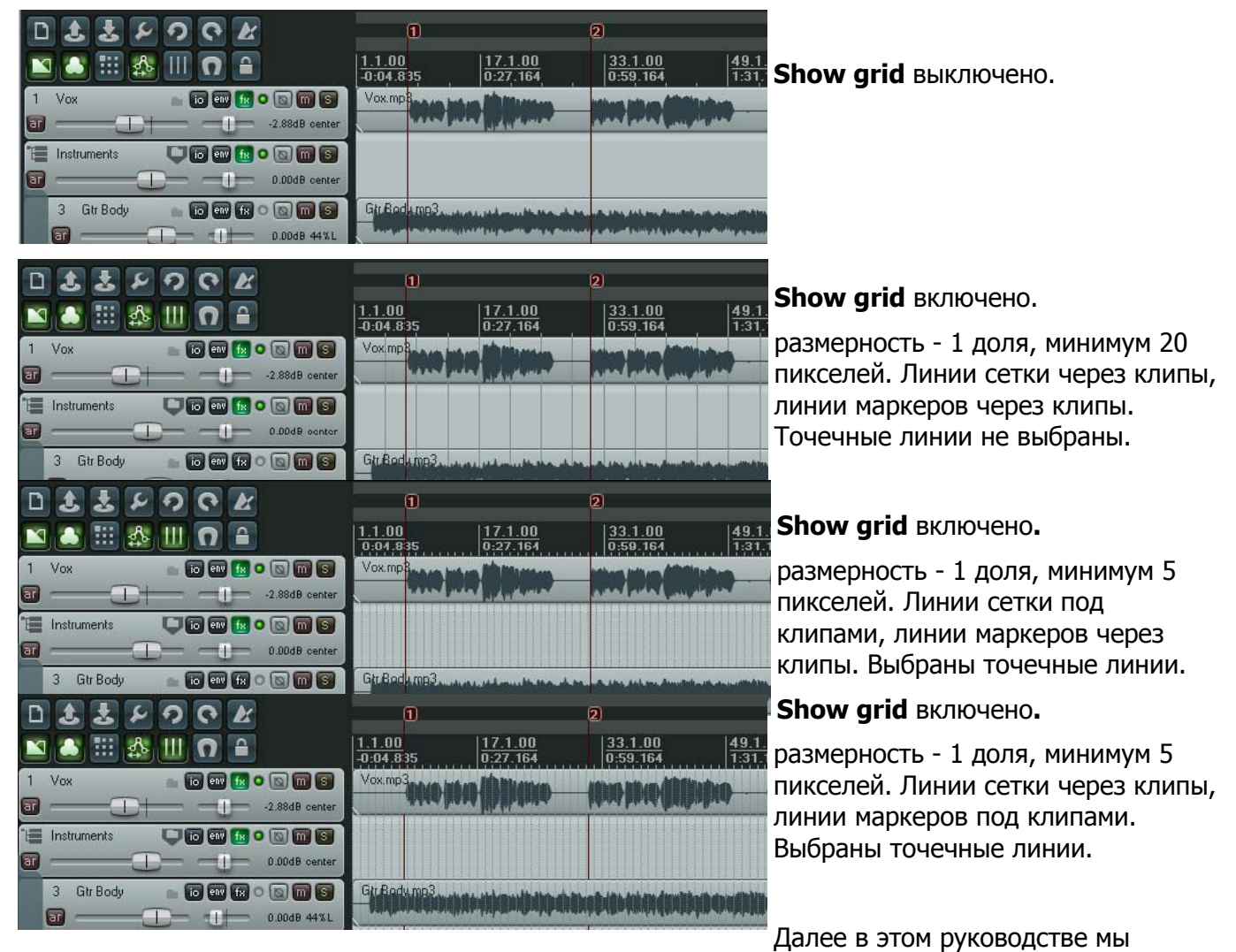

увидим, как можно использовать настройки сетки для автоматической привязки позиций различных объектов REAPER.

# 4.12 Скраббинг аудио

Скраббинг — это техника, берущая начало в доцифровом периоде, когда записи делались на магнитной ленте. Она позволяет двигаться по проекту, треку, группе треков для прослушивания или нахождения определенного фрагмента. Скраббинг наиболее часто используется в REAPER, когда проект не проигрывается, но вы можете переустановить эту настройку.

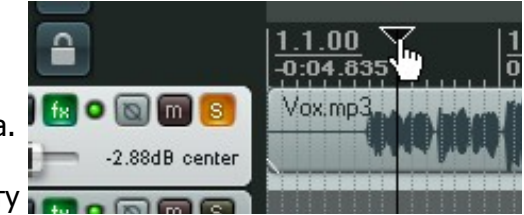

Чтобы "протянуть" часть композиции, установите мышь на треугольник на вершине курсора, как

показано выше. Указатель мыши изменится на белую ладонь. Вы можете щелкнуть и тянуть в любом направлении. Возможно вы найдете, что нужно увеличивать горизонтальный масштаб проекта при скраббинге. Вы можете настроить параметры на странице **Audio**, **Playback** окна **Options**, **Preferences**, как показано ниже.

| Burrering        | Construction of the second second sec |
|------------------|----------------------------------------------------------------------------------------------------|
| Playback         | Seek playback on item move/size/fade adjustment, preroll: 100 ms                                                                                                    |
| Recording        | Scroll view to edit cursor on stop                                                                                                    |
| Appearance       | Don't autoscroll view (when enabled) when viewing other parts of project                                                                                                    |
| Media<br>Theme   | Run FX when stopped (good for certain VSTi)                                                                                                    |
| Editing Behavior | ✓ Flush FX on stop                                                                                                    |
| Mouse            | Run FX for 500 ms after stopping (for reverb tails, etc)                                                                                                    |
| Media            | Scrub/jog source material when stopped and moving edit cursor (hold shift to toggle)                                                                                                    |
| MIUI<br>Plug-ins | Only play selected tracks when scrubbing/jogging                                                                                                    |
| DirectX (DX)     | 🗹 Limit jpg rate to 1.0x 🛛 🗹 Limit jog rate when near cursor 🔲 Faster responding jog                                                                                                    |
| VST              | 🔲 Scrub 💢 default (hold ctrl to toggle; 🗹 Limit scrub rate to 1.0x                                                                                                    |
| Visualization    | Looped-segment mode (hold alt to toggle): -88 ms to 0 ms                                                                                                    |
| ReaMote          | Scrub-mode controller sensitivity: 1.00                                                                                                    |
| Control Surfaces | Engage scrub when playing (stopping playback)                                                                                                    |
|                  | μ,                                                                                                    |
| Find             | OK Cancel Apply                                                                                                    |

Заметьте, что:

- Вы можете включать/выключать скраббинг как поведение по умолчанию. Удерживая Shift во время протягивания, вы перекрываете эту настройку. Это значит, что даже если опция Scrub/jog source material не выбрана (как показано выше), вы по прежнему можете протягивать, используя клавишу Shift.
- Вы можете также принять режим скраббинга, перекрыв нормальное воспроизведение.
- Если включить опцию **Only play selected tracks** (проигрывать только выделенные треки), то будут слышны при скраббинге только те треки, которые выделены в данный момент.
- Вы можете ограничить скорость протягивания нормальной скоростью воспроизведения (limit jog rate to 1.0x). Это сделает легче распознание материала.
- По умолчанию, удерживая Ctrl при скраббинге, включает режим Jog (медленная протяжка). В этом режиме скраббинг будет гораздо медленнее. Это поможет при доиске очен

| Editing Behavior |             |    |
|------------------|-------------|----|
|                  | Mouse       |    |
| Me               | dia         |    |
|                  | MIDI        |    |
| Plu              | g-ins       |    |
|                  | DirectX (D) | X) |
|                  | VST         |    |

| <ul> <li>Allow modifying edges of time selection over items in tracks</li> <li>Click+drag in empty area of track adds item in "pencil mode" (hold ctrl to t</li> <li>Old item alt+drag behavior (moves items and not contents, shift to toggle)</li> <li>Old item ctrl+drag behavior (moves ignoring grouping rather than copying items)</li> </ul> |                                      |   |                  |  |  |
|----------------------------------------------------------------------------------------------------|--------------------------------------|---|------------------|--|--|
| Middle button:                                                                                                    | Jogs/scrubs                          | ~ | (shift toggles)  |  |  |
| Select both                                                                                                    | Jogs/scrubs<br>Scrolls browser-style |   | ee (alt toggles) |  |  |

поможет при поиске очень коротких фраз.

Обратите внимание, что скраббинг позволяет работать с трехкнопочной мышью. Вы можете назначить среднюю кнопку для протяжки.

### 4.13 Поиск настроек

Вы уже сталкивались с некоторыми настройками REAPER'а. Например, мы искали настройки для аудиоустройств, MIDI-устройств, записи и проекта. Чем дольше вы будете работать с REAPER, тем с большим количеством настроек вы будете иметь дело. Могут возникнуть трудности в запоминании нужных страниц для конкретных настроек.

Чтобы помочь в этом, внизу окна настроек есть текстовое поле и кнопка Find (найти). Вы можете

ввести любое слово или фразу в поле, щелкнуть **Find** и первое совпадение будет показано. Если это не то, что вы ищите, каждое повторное нажатие **Find** будет показывать следующее найденное совпадение. В каждом случае найденный элемент будет подсвечен цветом.

| 🕥 REAPER Preferences                                                                                                    | × · · · · · · · · · · · · · · · · · · ·                                                                                                    |
|----------------------------------------------------------------------------------------------------|----------------------------------------------------------------------------------------------------|
| General<br>Keyboard<br>Project<br>Defaults<br>Audio<br>Device<br>MIDI Devices<br>Buffering<br>Playback<br>Recording<br>Appearance<br>Media<br>Theme<br>Editing Behavior<br>Mouse<br>Media | Recording settings         ✓ Scroll track view while recording (if enabled for playback in options menu)         ✓ Show preview of recording items as they are recorded         Build peaks for recorded files: ③ On the fly (recommended) △ After recording △ Manually         When recording and looped, add recorded media to project:         ④ On stop (default, recommended) □ Create new files on loop         △ At each loop (creates new files, good for recording multiple audio layers on the fly etc)         Prompt to save/delete new files: ④ on stop □ on punch-out/play         ✓ Always show full track control panel on armed tracks         ④ Start new files every 1024 megabytes (approximate)         □ When recording multiple tracks, offset file switches for better performance         □ Prevent recording from starting when no tracks armed         Default recording path, when project is unsaved and no recording path is configured:         D:\Audio Data |
| MIDI<br>Plug-ins<br>DirectX (DX)<br>VST<br>Visualization<br>ReaMote<br>Control Surfaces<br>External Editors                                                                               | Include in filename for new recordings:       ✓ Track index       ✓ Track name       Time stamp         ✓ Check free disk space on record start, warn if less thar       1024       meqabytes         Show free disk space in menu bar       Output manual offset:       0.00       ms +       0         ✓ Use audio driver reported latency       Output manual offset:       0.00       ms +       0       samples                                                                                                    |
| arm track Find                                                                                                    | OK Cance Apply                                                                                                    |

В примере выше мы искали фразу "arm track". Обратите внимание, что в дополнение к этому, вы можете получить больше информации о любом элементе в окне настроек, наведя на его мышь. При этом рядом с кнопкой **Find** появится подсказка. Пример этого показан ниже.

| Visualization<br>ReaMote | Use audio driver reported latency                                                            | Output manual offset:                               | 0.00 | ms + | 0      | samples |
|--------------------------|----------------------------------------------------------------------------------------------|-----------------------------------------------------|------|------|--------|---------|
| Control Surfaces         |                                                                                              | Input manual offset:                                | 0.00 | ms + | 0      | samples |
| External Editors         |                                                                                              |                                                     |      |      |        |         |
| Find Find Enables R      | EAPER to automatically adjust the latency w<br>udio driver reports. Note that currently ASIO | hen recording according to<br>is the most accurate. | ОК   |      | Cancel | Apply   |

# 5 Работа с эффектами трека и клипа

Мы уже познакомились с методиками, в которых задействованы эффекты (Direct X и VST) треков. Теперь мы рассмотрим некоторые опции, которые помогут использовать эффекты более продуктивно. Далее мы детально разберем некоторые плагины (раздел 16). В этом разделе мы сконцентрируемся на наиболее частых вариантах работы и организации плагинов.

# 5.1 Группировка эффектов

Эффекты могут быть сгруппированы любым способом по вашему желанию. Например, если вы часто используете хорус, задержку и ревербератор, то можете создать группу, названную Chorus/Delay и другую - Reverb. Если у вас есть набор плагинов (например Bootsy), которые вы часто используете, можно создать отдельную группу для них. Вы можете создать столько групп, сколько пожелаете. Одни и те же плагины могут быть помещены в несколько групп.

Например, можно поместить плагин Bootsy EpicVerb в группы Reverb и Bootsy.

### Чтобы создать группу эффектов:

 Используйте команду View, Show FX или
 Shift F, чтобы открыть окно эффектов. Если выбран какойнибудь трек, то откроется окно Add FX, иначе откроется окно Browse FX. Можно использовать любое из них.

| FX Options      |                                                                                                    |                                                                                                    |
|-----------------|----------------------------------------------------------------------------------------------------|----------------------------------------------------------------------------------------------------|
| All Plugins<br> | JS: Analysis/compscope<br>JS: Analysis/compscope_src<br>JS: Analysis/fft_noise_generator<br>JS: Analysis/gfxanalyzer<br>JS: Analysis/gfxscope<br>JS: Analysis/gfxspectrograph<br>JS: Analysis/spectrograph<br>JS: Analysis/spectrograph<br>JS: Delay/delay<br>JS: Delay/delay_chrun<br>JS: Delay/delay_chorus<br>JS: Delay/delay_chorus<br>JS: Delay/delay_chorus | JS: Filters/dc_remove<br>JS: Filters/ftf-filter<br>JS: Filters/FIR_8<br>JS: Filters/lowpass<br>JS: Filters/mdct-filter<br>JS: Filters/mdct-volsweep<br>JS: Filters/parametric_eq<br>JS: Filters/resonantlowpass<br>JS: Filters/spectro_filter_paint<br>JS: Filters/sweepinglowpass<br>JS: Guitar/amp-model<br>JS: Guitar/amp-model-dual |
| Create new fi   | IS: Delay/delay_sustain<br>ay/delay_tone<br>ay/delay_varien<br>ay/delay varien<br>JS: Delay/scratchy<br>JS: Delay/time_adjustment<br>JS: Filters/autopeak.filter<br>JS: Filters/bandpass                                                                                                    | JS: Guitar/chorus<br>JS: Guitar/distort-fuzz<br>JS: Guitar/distortion<br>JS: Guitar/phaser<br>JS: Guitar/phaser<br>JS: Guitar/tremolo<br>JS: Guitar/wah<br>JS: IX/MIDI_CCRider                                                                                                    |

 В контекстном меню на тексте My Folders (мои папки), как

показано справа, выберите Create new folder (создать новую папку)

3. Напишите имя, затем нажмите Enter.

### Чтобы добавить эффект в группу:

- 1. Выберите категорию **All Plug-ins** (все плагины) в левой панели окна. Отобразятся все доступные эффекты.
- 2. Перетяните нужный эффект из правой панели в нужную папку. Можно использовать **Ctrl**, чтобы выделить несколько эффектов, затем перетянуть их вместе.

### Чтобы отобразить содержимое группы и выбрать:

- 1. В левой панели щелкните на имени любой группы, чтобы отобразить ее содержимое в правой панели.
- 2. Двойной щелчок на любом имени эффекта (показанном на правой панели) добавляет его

на текущий трек.

Заметка: Если вы оставите окно FX Browser открытым, то можете добавить любой эффект на трек, просто перетащив его из окна и отпустив на нужном треке в панели треков или микшере.

Заметка: Вы можете добавить эффект из существующей папки на любой трек непосредственно из панели управления треком. В контекстном меню на кнопке FX выберите Add FX, затем выберите папку и эффект.

### 5.2 Отбор эффектов трека

Даже используя группы, поиск нужного эффекта будет долгим и затруднительным, если у вас их установлено много. В этом случае может быть полезен отбор эффектов.

Введя строчку текста в поле **Filter list** в окне **Add FX**, вы сразу получите список всех эффектов, имена которых включают искомый текст.

### Пример 1

Вы хотите поэкспериментировать с эффектами на гитарном треке. Вы точно не знаете, какой эффект вам нужен. Начинаете поиск эффектов, в имени которых есть слово "guitar" (гитара).

Add FX to: Track 4 "Gtr Neck"

FX Options

- Откройте окно эффектов трека и нажмите кнопку Add. Убедитесь, что слева выбрана группа All Plugins. В поле
- "guitar" 2. Обратите внимание, что отобразятся только имена, содержащие введенную фразу (если у вас имеются

Filter List напишите

- All Plugins JS: Guitar/amp-model ^ JS: Guitar/amp-model-dual DΧ JS: Guitar/chorus DXi JS: Guitar/distort-fuzz VST JS: Guitar/distortion VSTi JS: Guitar/flanger JS JS: Guitar/phaser Instruments JS: Guitar/tremolo ReWire JS: Guitar/wah Ccekos EX Chains My Folders Favorites Percussion Chorus/Delay × Filter list guitar ΟK \* Clear filter Cancel
- 3. Выберите нужные (используя Ctrl) за

такие плагины).

- (используя Ctrl), затем щелкните ОК чтобы добавить их в цепь эффектов.
- 4. Теперь вы можете включать/выключать их, экспериментируя как хотите.

### Пример 2

Предположим, вы решаете какой эквалайзер использовать на треке, но не знаете какой.

- 1. Прекратите думать на минутку. Какая фраза обычно встречается в названиях эквалайзеров? Эта фраза "eq".
- 2. Откройте окно эффектов, выберите **All Plugins**, щелкните **Add**. Если в поле отбора ранее был введен текст, щелкните **Clear Filter** (очистить фильтр), затем введите текст "eq".
- 3. Теперь вы можете выбрать любой из показанных.
- 4. Перетяните любой элемент на кнопку FX любого трека, чтобы добавить его в цепь эффектов.

Обратите внимание, что REAPER запоминает ваш предыдущие фильтры отбора. Вы можете выбрать их из

выпадающего списка, как показано здесь. В этом примере предыдущие отборы включают "lim" (для лимитера) и "excite" (для эксайтера).

| - Cho        | rus/Delay 🔽    |   |              |    |        |
|--------------|----------------|---|--------------|----|--------|
| Filter list: | excite         | ~ | Clear filter | ОК | Cancel |
|              | guitar<br>ster | N |              |    |        |
|              | lim<br>excite  | 6 |              |    |        |

## 5.3 Опции очистки отбора эффектов

| REAPER предлагает две опции                                                                                        | Add  | FX to: Track 4                                                           | 1 "G                                     | tr Neck"                                                                                                    |         |                            |        |
|----------------------------------------------------------------------------------------------------|------|--------------------------------------------------------------------------|------------------------------------------|----------------------------------------------------------------------------------------------------|---------|----------------------------|--------|
| по настройке фильтра                                                                                               | FX   | Options                                                                  |                                          |                                                                                                    |         |                            |        |
| эффектов. Опция Autoclear                                                                                          |      | FX Plug-in                                                               | FX Plug-ins settings                     |                                                                                                    |         | IS: SStillwell/delau_tempo |        |
| search field on folder change<br>(автоматическая очистка                                                           |      | Auto-clear                                                               | Auto-clear search field on folder change |                                                                                                    |         | o. ootiinvairaalay_tanpo   |        |
| фильтра при смене папки) и<br>Auto-clear search field on                                                           |      | VSTi<br>JS<br>Instruments<br>ReWire<br>Cockos<br>FX Chains<br>My Folders |                                          | JS: Delay/delay_tone                                                                                                    | 7       |                            |        |
| close (автоматическая очистка<br>фильтра при закрытии). Вы<br>можете включить/выключить<br>любую из них через меню | F    |                                                                          |                                          | JS: Delay/fit-delay<br>JS: Delay/scratchy<br>JS: Delay/scratchy<br>JS: Delay/time_adjustment<br>JS: LOSER/TimeDelayer<br>JS: MIDI/midinoteondelay<br>JS: remaincaim.org/floatu.dela |         |                            | Cancel |
| <b>Options</b> в окне <b>Add FX</b> (см. справа).                                                                  | Fill | Favorites<br>Percussion<br>Chorus/Delay                                  | ~                                        | JS: SStillwell/delay_pong                                                                                                    | r<br>Cl | lear filter OK Canr        |        |

### Auto-clear search field on folder change

Если эта опция включена, то фильтр автоматически очистится, когда вы выберите другую папку для поиска. В примере выше эта опция не включена. Это значит, что если вы смените папку с JS на Cockos, то фраза фильтра останется примененной и будут показаны только те плагины Cockos, в имени которых есть "delay".

Но если вы включите эту опцию, а затем выберите папку Cockos, то отобразится список всех плагинов Cockos.

### Auto-clear search field on close

Если включена эта опция, то фильтр автоматически очистится, когда закроется окно эффектов. Этот случай произойдет на иллюстрации выше. При следующем открытии окна отобразятся все плагины.

Если эта опция не включена, фильтр сохранится и при следующем открытии применится снова, даже если окно эффектов откроется для другого трека.

## 5.4 Копирование эффектов трека

Любой эффект трека может быть скопирован с одного на другой трек (треки). Все настройки и параметры эффекта также будут скопированы. Чтобы это сделать, выберите нужный эффект в окне эффектов трека-источника, затем с помощью мыши перетяните его на кнопку FX любого другого трека. Это можно сделать в панели треков и в микшере.

### Пример

Для этого примера откройте файл All Through The Night EDITS.rpp, который вы сохраняли ранее в этом разделе. Если вы не создавали его, то откройте любой другой, в котором есть больше одного трека.

- Щелкните на кнопке FX трека Gtr Neck, чтобы открыть окно эффектов трека.
- Вставьте плагин VST ReaEQ(Cockos) в этом окне (см. выше справа)
- Наведите мышь на текст VST ReaEQ. Нажмите левую кнопку и не отпуская перетяните на кнопку FX трека Gtr Body (обратите на курсор мыши ниже справа)
- Отпустите мышь. Эффект ReaEQ FX будет скопирован на этот трек (см. ниже справа).

Вы можете скопировать тот же плагин столько раз, сколько хотите (на остальные треки).

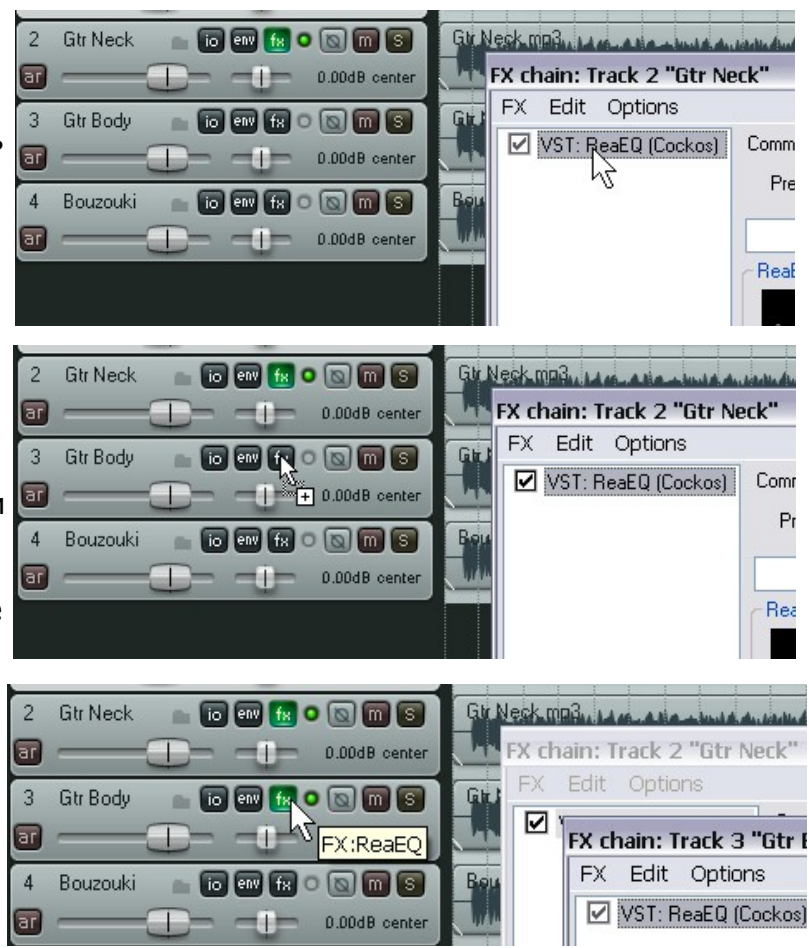

Заметка: Если нужно скопировать несколько плагинов, вы можете выделить группу и скопировать их все вместе.

# 5.5 Новое! Перемещение эффектов трека

Для перемещения плагина с трека на трек, просто удерживайте **Alt** во время перетягивания, используя метод, описанный выше.
# 5.6 Переименование эффектов трека

Вы можете переименовать отдельные экземпляры плагинов, чтобы вместо имени отображалось собственное описание. Для этого выберите плагин, нажмите **F2**, или выполните последовательность:

- В контекстном меню на элементе в окне цепи эффектов (FX Chain) или в блоке эффектов в микшере (см. пример справа) выберите **Rename FX instance** (переименовать экземпляр объекта).
- Впишите собственное название.
- Нажмите Enter.

Заметьте, что введенное вами имя будет применено только к одному экземпляру эффекта. Другие экземпляры того же плагина будут называться как и прежде.

| X chain:         | Track 3 "Gtr Body"                                                                                                    |                                                                   |
|------------------|----------------------------------------------------------------------------------------------------|-------------------------------------------------------------------|
| FX Edi           | t Options                                                                                                    |                                                                   |
| VST:<br>VST      | BeaFD (Cockes)         Comment           Add FX         Add FX chain           Save FX chain         Save FX chain                                                        | Insert, A<br>Shift+Insert, Shift+A                                |
|                  | Save FA chain<br>Save selected FX as chain                                                                                                    | Curto                                                             |
|                  | Copy selected FX<br>Cut selected FX<br>Copy all FX<br>Paste FX<br>Select all                                                                                              | Ctrl+C<br>Ctrl+X<br>Ctrl+Shift+C<br>Ctrl+V, Ctrl+Insert<br>Ctrl+A |
|                  | Toggle selected FX bypass<br>Toggle selected FX offline<br>Rename FX instance<br>Remove selected FX<br>Remove all FX                                                      | Ctrl+B<br>Ctrl+Alt+B<br>F2<br>Delete<br>Shift+Delete              |
|                  | Save chain as default for new tracks<br>Load default track chain                                                                                                    |                                                                   |
| Add<br>0.0%/0.15 | Window float selected FX<br>Send all keyboard input to plug-in<br>Build multichannel routing for output of selected FX<br>Build 16 channels of MIDI routing to this track | (doubleclick)                                                     |
|                  | Dock FX window in Docker<br>Close FX window                                                                                                    |                                                                   |

# 5.7 Изменение стандартного имени эффекта

Имя по умолчанию любого DirectX- или VST-эффекта может быть изменено аналогично способу, описанному выше, только в окне браузера эффектов.

- Откройте окно браузера эффектов (View, FX Browser или Shift F).
- Щелкните правой кнопкой на плагине, который хотите переименовать.
- Выберите Rename FX из меню.
- Впишите новое имя.
- Нажмите Enter.

VS Edit JS FX. DXi VS VST VS Add to VSTi VS Remove from folder JS VS Instruments VS VS Scan for new plugins ReWire VST: AutoSpectre 8 (Jean-Marc Duchenr Cockos

Add FX to: Track 3 "Gtr Body"

~

VS

VST-2 David CO (MCA) (Michael Coulor)

Rename FX...

FX Options

All Plugins

DX

Заметьте, что таким образом вы не можете изменить имя плагинов JS.

# 5.8 Эффект клипа

REAPER позволяет применять эффекты как к трекам, так и к индивидуальным медиа клипам на треке. Это может быть полезным, когда трек содержит несколько клипов, а вы хотите добавить эффект (такой как ревербератор) только одному. Если вы включите опции **FX** и **FX Empty** (**Options, Preferences, Appearance Media**), то можете щелкнуть на кнопке **FX** любого клипа для того, чтобы открыть окно эффектов.

В зависимости от предпочтений, эта кнопка может отображаться вверху клипа или может быть

плавающей внизу. Также, в зависимости от предпочтений, вы можете видеть другие кнопки (см. справа). С другой стороны, вы можете выбрать клип и нажать Shift E.

Чтобы добавить плагин на отдельный клип:

- 1. Выберите медиа клип.
- 2. Откройте окно цепи эффектов для него. Отобразится окно Add FX to Item (добавление эффекта на клип).
- 3. Щелкните дважды на нужном плагине.
- 4. Настройте его параметры.
- 5. Закройте окно.
- 6. Обратите внимание, что по умолчанию медиа клипы отображают кнопку FX и цепочку, показывающую имена всех добавленных эффектов на клип.

#### Управление эффектом клипа

| Чтобы сделать это                                     | Вам необходимо                                           |
|-------------------------------------------------------|----------------------------------------------------------|
| Внести изменения в цепь эффектов клипа                | Щелкнуть на кнопке <b>FX</b> клипа                       |
| Удалить все эффекты клипа                             | Удерживая Alt, щелкнуть на кнопку FX клипа.              |
| Скопировать всю цепь эффектов клипа на<br>другой клип | Перетащить кнопку <b>FX</b> с одного клипа на<br>другой. |

Показанные здесь настройки определяют когда и как кнопки будут отображаться для отдельных

| клипов. Мы вернемся<br>к этому в разделе 6,<br>но сейчас заметьте,<br>что доступны кнопки<br>статуса блокировки<br>(Locked), эффекта<br>(FX), приглушения<br>(Mute) и заметок<br>(Notes).<br>Если вы включите<br>опцию <b>Draw Item</b> | Appearance<br>Media<br>Theme<br>Editing Behavior<br>Mouse<br>Media<br>MIDI<br>Plug-ins<br>DirectX (DX)<br>VST<br>Visualization<br>ReaMote<br>Control Surfaces<br>External Editors | <ul> <li>Scale peaks by pre-tx volume/pan envelopes</li> <li>Draw edges on MIDI item events</li> <li>Display media item names</li> <li>Display media item pitch/playrate if set</li> <li>Draw item labels above rather than within the item</li> <li>Show labels for items when item edges are not visible</li> <li>Draw labels over solid background for easier reading</li> <li>Draw labels when items are in compact view</li> <li>Tint meda item peaks to custom track colors</li> <li>Tint background even when selected</li> <li>Gap between items on adjacent tracks (pixels): 8</li> </ul> | Locked Unlocked FX FX empty Mute Mute off Notes Notes empty Grouped Item take/rate/pitch: Normal labels Abbreviate Omit text grounds to custom track colors grounds to custom item colors |
|----------------------------------------------------------------------------------------------------|----------------------------------------------------------------------------------------------------|----------------------------------------------------------------------------------------------------|----------------------------------------------------------------------------------------------------|
| Labels Above Rather                                                                                                    | Find                                                                                                    |                                                                                                    | OK Cancel Apply                                                                                                    |

#### Labe than within Items,

то кнопки будут отображаться вверху клипа. Если выключить эту опцию, они будут наложены на сам клип.

# 5.9 Использование эффектов в клипах с несколькими дублями

Если вы используете метод записи с несколькими альтернативными дублями, то каждый дубль обрабатывается как отдельный медиа клип. Это значит, что вы можете вставлять эффекты в отдельные дубли, как показано на примере ниже.

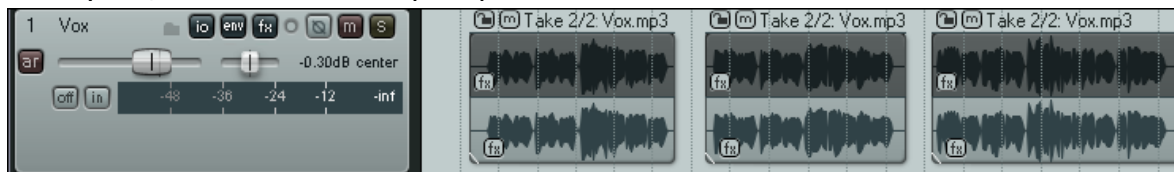

Разумеется, вы можете вставлять одинаковые эффекты на каждый дубль и назначать им индивидуальные параметры.

#### 5.10 Добавление эффектов нескольким клипам

Если у вас есть несколько клипов, в которые вы хотите добавить различные эффекты, то будет неудобно постоянно открывать и закрывать различные окна эффектов.

В этом случае, вы можете поступить немного проще:

- Нажать Shift F или использовать команду View, FX Browser, чтобы открыть окно Add FX (браузер эффектов).
- Теперь вы можете перетаскивать любой эффект из окна на нужные клипы. Не нужно перетаскивать именно на кнопку FX, вы можете отпускать в любом месте на клипе (см. ниже). Делайте это сколько угодно раз, затем закройте окно браузера.

|   | Com fra Vox.mp3                                                                                            |   |                                                                                                    |                |                                                                                                    |                                                                                                    |
|---|----------------------------------------------------------------------------------------------------|---|----------------------------------------------------------------------------------------------------|----------------|----------------------------------------------------------------------------------------------------|----------------------------------------------------------------------------------------------------|
| P | Browse FX                                                                                                  |   |                                                                                                    |                |                                                                                                    | ×                                                                                                    |
|   | FX Options<br>All Plugins<br>DX<br>DXi<br>VST<br>VST<br>JS<br>Instruments<br>ReWire<br>Cockos<br>FX Chains |   | VST: ReaComp (Cockos)<br>VST: ReaDelay (Cockos)<br>VST: ReaEQ (Cockos)<br>VST: ReaFir (FFT EQ+Dynamics Proces<br>VST: ReaGate (Cockos)<br>VST: ReaInsert (Cockos)<br>VST: ReaNINJAM (Cockos)<br>VST: ReaPitch (Cockos)<br>VST: ReaStream (Cockos)<br>VST: ReaTune (Cockos)<br>VST: ReaTune (Cockos) | ssor) (Cockos) | VST: Realy<br>VST: Realy<br>VST: Realy<br>VST: Realy<br>VST: Spec<br>VSTi: Realy<br>VSTi: Realy<br>VSTi: Realy | /erbate (Cocl<br>/ocode (Cocl<br>/oice (Cocko<br>/ocomp (Cock<br>tro (Cockos :<br>5 amplOmatic<br>5 ynDr (Cocko<br>5 ynDr (Cocko |
|   | My Folders                                                                                                 | * | <                                                                                                    |                |                                                                                                    | >                                                                                                    |
|   | Filter list:                                                                                               |   | Clear fil                                                                                                    | iter 0         | K 🗌                                                                                                    | Cancel                                                                                                    |

Заметка: Запомните, что вы можете оставить окно браузера эффектов пристыкованным в докере. Если в таком состоянии вы нажмете Shift F, то оно откроется на переднем плане докера.

#### 5.11 Оптимизация производительности эффектов

Некоторые плагины могут быть очень "прожорливыми" в плане ресурсов (особенно они нагружают процессор). Как правило, это проявляется в эффектах, основанных на задержке (дилей, хорус и особенно ревербератор). REAPER предлагает несколько опций, которые можно использовать для минимизации ресурсов, использованных плагинами. Эти опции можно найти в окне **Preferences** (**Ctrl P**) на **Audio, Buffering**.

Нет единых настроек, которые подошли бы во всех случаях. Они зависят от различных факторов, включая тип установленного у вас процессора (процессоров) и от самих плагинов. Запомните следующее:

• Попробуйте сначала настройки по умолчанию **Media Buffering**. Потом вы можете их изменить.

- Synchronous FX multiprocessing. Попробуйте включить это, если на вашем компьютере несколько процессоров.
- Anticipative FX processing. Это может заметно сократить нагрузку на процессор, но слишком большое значение может привести к щелчкам при воспроизведении. Эта опция обычно выключается на плагинах UAD.
- Optimize buffering low latency hardware оптимизировать буферизацию на устройствах с малым временем задержки.

| S REAPER Preferences                 |                                                                                                    |
|--------------------------------------|----------------------------------------------------------------------------------------------------|
| General                              | Audio buffering settings                                                                                                    |
| Keyboard                             | Auto-detect the number of needec audio processing threads                                                                                                    |
| Project                              |                                                                                                    |
| Defaults                             | Audio reading/processing threads: 2 [default: 1, recommended: 1 per CPU, can also be 0]                                                                                                    |
| Audio<br>Device                      | Thread priority: Highest (recommenced) 💌 Behavior: 4 - Default                                                                                                    |
| MIDI Devices<br>Buffering            | Media buffer size: 1200 ms (default is 1200ms), prebuffer: 100 % (default is 100%)                                                                                                    |
| Plauhack                             | Disable media buffering for tracks with open MIDI editors (recommended)                                                                                                    |
| Recording                            | Disable media buffering for tracks that are selected                                                                                                    |
| Appearance<br>Media<br>Theme         | FX processing/multiprocessing settings         Synchronous FX multiprocessing; use:         A trianalise P(constraints)                                                                                                    |
| Editing Benavior                     | Anticipative FX processing - superior multiprocessing and lower interrace latencies                                                                                                    |
| Mouse<br>Media<br>MIDI<br>Plug-ins   | Allow on tracks with open MIDI editors                                                                                                    |
| DirectX (DX)<br>VST<br>Visualization | Notes: Anticipative FX processing can have considerable advantages on all systems.<br>Synchronous multiprocessing is usually only effective for less than 4 CPUs and isn't ideal for<br>maximum low latency performance. f in doubt, enable both. |
| ReaMote                              | Optimize buffering for low latency hardware (recommended)                                                                                                    |
| Control Surfaces<br>External Editors | Use native events for synchronizing (recommended) Advanced Disk I/D options                                                                                                    |
| Find (regardles                      | nticipative FX processing. This is good for pretty much all systems OK Cancel Apply s of CPU count), but should be disabled for use with UAD plug-ins.                                                                                            |

Если вы видите, что отдельные плагины или цепи эффектов вызывают проблемы с буферизацией или опережающей обработкой эффектов (**anticipative FX processing**), вы можете выключить эти настройки для отдельных треков, используя **Track Performance Options** в контекстном меню на панели управления треком.

| Set automation mode for all tracks | ,          |                                                                 |        |
|------------------------------------|------------|-----------------------------------------------------------------|--------|
| Track performance options          | +          | Allow media buffering for selected tracks                       |        |
| Track grouping parameters          | Shift+G    | <ul> <li>Prevent media buffering for selected tracks</li> </ul> | N      |
| ✓ Track grouping enabled           |            | Allow anticipative FX for selected tracks                       | $\neg$ |
| Show master in track view          | Ctrl+Alt+M | <ul> <li>Prevent anticipative FX for selected tracks</li> </ul> |        |

# 5.12 Открытие файла в режиме восстановления

Любая компьютерная программа может зависнуть при определенных обстоятельствах. REAPER достаточно стабилен, но случай зависания не исключается. В большинстве случаев сбой вызывают некоторые плагины. Если такое случается, вам нужно включить опцию **Open with FX offline (recovery mode)** (открывать с выключенными эффектами — режим восстановления) при открытии файла (см. справа). При этом все эффекты в открытом файле будут выключены. Путем последовательного включения плагинов можно установить, какой из них создает проблему.

Простейший путь решения таких проблем — замена плагина на эквивалентный.

| Choose proj         | ect to open:              |       | ? 🔀    |  |  |
|---------------------|---------------------------|-------|--------|--|--|
| Look in: 🗀          | Aint It Funny             | 💌 🔇 🤣 | ► 🖽 🍋  |  |  |
| DAint It Funny, RPP |                           |       |        |  |  |
|                     |                           |       |        |  |  |
|                     |                           |       |        |  |  |
|                     |                           |       |        |  |  |
|                     |                           |       |        |  |  |
|                     |                           |       |        |  |  |
| File name:          | Aint It Funny. RPP        |       | Open   |  |  |
| Files of type:      | All Supported Projects    | ~     | Cancel |  |  |
| 🗌 🔲 Open in nev     | v project tab             |       |        |  |  |
| 🔽 Open with F       | × offline (recovery mode) |       |        |  |  |

# 5.13 Рендеринг стэма

Рендеринг стэма — техника, применяющаяся для уменьшения нагрузки на процессор. При этом выполняется рендеринг клипа на новый трек, а оригинал трека остается, но глушится (mute) и его эффекты выключаются.

При таком подходе остается возможность изменить параметры эффекта. Достаточно удалить стэмтрек, включить трек-оригинал и сделать изменения. Это работает так:

- 1. На панели управления трека щелкните правой кнопкой.
- 2. В контекстном меню выберите Render selected tracks to stem tracks (and mute originals) (выполнить рендеринг выбранных треков в стэм-треки и заглушить оригиналы) или для рендеринга моно треков Render selected tracks to mono stem tracks (and mute originals).

Рендеринг стэмов имеет эффект, похожий на процесс "заморозки треков" в некоторых аудиопрограммах.

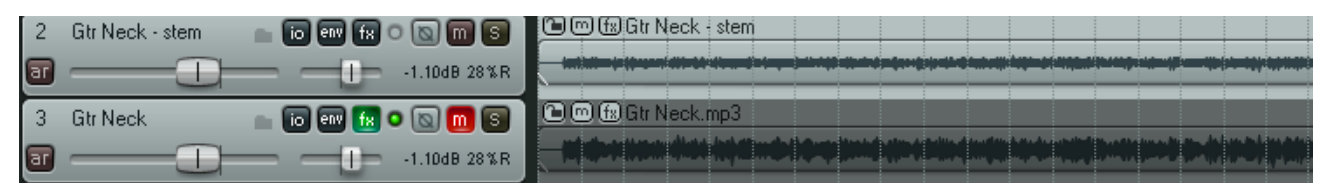

Если вы хотите заморозить эффект трека без создания отдельного трека, то вы должны использовать **Apply track FX to item as new take** (применить эффект трека к клипу в новом дубле). Это описано далее, в разделе 7.

Заметка: Наведя курсор мыши на кнопку **FX** трека, появится подсказка, показывающая список эффектов в цепи эффектов данного трека. Эта информация показывается, даже если включен режим бездействия (обхода) эффектов.

# 5.14 Рендеринг стэма группы треков

Вы можете применить рендеринг стэма для группы треков так, что они будут смикшированы в один моно или стерео файл. Чтобы это следать

- 1. Помест папку.
- 2. В пане трекам
- 3. Выбери Render.
- 4. Убедитесь, что выбранные опции включают **Stereo** и Render "stems" (selected tracks) to similarly named files (выполнить рендеринг стэмов в файлы с похожими названиями). Если хотите, можете выбрать опцию Add items to new tracks in project (добавить клипы на новые треки в проект).
- 5. Выберите необходимый формат (типа WAV) и настройки формата.
- 6. Щелкните **Render**.

Заметка: Если вы работаете с многоканальными треками, то вы должны выполнять рендеринг также в многоканальный формат. Мы будем об этом говорить в разделе 15.

| 1  | Vox 💼 🔯 💷 🗽 🖸                          |             | Commo Vox.mp3 Commo Vox.mp3 Commo Vox.mp3                                                                                                    |
|----|----------------------------------------|-------------|----------------------------------------------------------------------------------------------------|
| a  |                                        | 30dB 20%L   | الكامية بالمتحافين والمغر والمغر والمتحافين والمتحافية والمحافية والمحافية والمحافية والمحافظ والمحافظ                                                                                                    |
| 1  | Guitar Tracks 💭 🐻 💷 🔞 💿                | 0 🖸 🕤 🗋     |                                                                                                    |
| a  | 0.0                                    | )DdB center |                                                                                                    |
|    | 3 Gtr Neck 💼 🐻 💷 f 🛚 🖸                 |             |                                                                                                    |
|    | 4 Gtr Body 📩 💼 📾 🐄 💿 💽                 |             |                                                                                                    |
| 5  | Bouzouki 💦 💼 🔝 📾 🕼 오 💿                 |             | Com fa Bouzouki.mp3                                                                                                    |
| ar |                                        | JUdB 20%R   | An and a second second |
| 6  | Guitar Tracks (rendered) 🛛 💼 🐻 💷 f 🔊 💿 |             | Com fts Guitar Tracks (rendered)                                                                                                    |
| ar |                                        | 00dB center |                                                                                                    |

В примере выше выполнен рендеринг содержимого папки-трека гитар в один стерео трек и папка заглушена.

| и стерео файл. чтоов               | ГЭТО СДЕЛАТЬ.                                                                                                    |
|------------------------------------|----------------------------------------------------------------------------------------------------|
| гите нужные треки в                | 🛇 Render to file 🛛 🛛 🛛                                                                                                |
| ли управления<br>и выберите папку. | Rendering options         Sample rate:       44100         HZ       Channels:         Stereo       Full-speed Offline |
| ите команду <b>File,</b>           | Resample mode: Better (192pt Sinc - SLOW)                                                                             |
| , ,                                | O Render entire project     O Render time selection     O Render custom:                                              |

| Render "stems" (selected tracks) to similarly named files Render multichannel tracks to multichannel files Output format:                                                                              | Render master mix |
|----------------------------------------------------------------------------------------------------|-------------------|
| Output format:                                                                                                    | Dither            |
| WAV bit depth: 24 bit PCM<br>Write BWF ('bext') chunk Allow large files to use Wave64<br>Include project filename in BWF description field<br>Write markers as cues Only write markers starting with # | Noise shaping     |
|                                                                                                    |                   |
| Add items to new tracks in project when finished                                                                                                    |                   |

# 6 Редактирование треков и клипов

### 6.1 Мониторинг в наушниках

Когда вы прослушиваете и оцениваете различные записанные клипы, обычно рекомендуется использовать мониторы (динамики) в студии или аппаратной. Дополнительно может возникнуть необходимость использовать наушники, чтобы сконцентрироваться на отдельных треках или клипах. Допуская, что у вас есть звуковая карта или прочее устройство (Firewire или USB), поддерживающее несколько выходов, рассмотрим небольшую уловку.

- Назначьте имена выходам (Output Aliases), как пояснялось в разделе 1.9
- Откройте матрицу соединений и назначьте выход с мастер-трека на динамики аппаратной.
- 3. Наденьте наушники.
- 4. Во время воспроизведения композиции, щелкните на

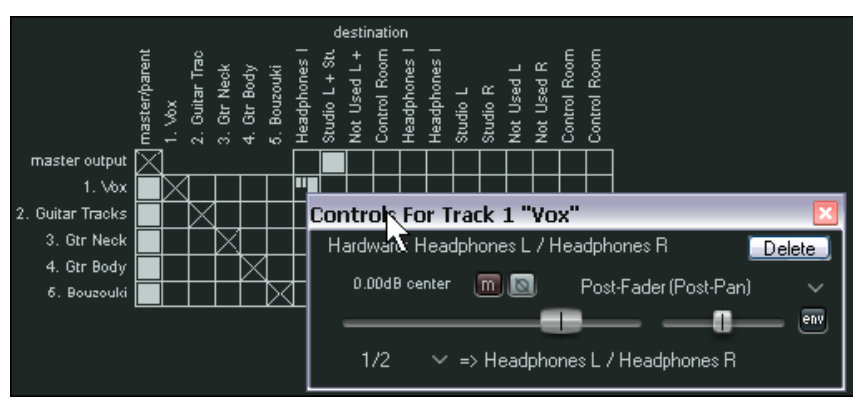

соответствующей ячейке в матрице для направления любого отдельного трека на наушники. Естественно, вы можете переходить от трека к треку или добавить столько треков, сколько захотите.

В примере, показанном выше, весь микс (с мастера) слышно через студийные мониторы, но только **трек 1 Vox** слышно в наушниках. Запомните, что вы можете щелкнуть правой кнопкой на ячейке, чтобы открыть элементы управления для этого посыла (например громкость).

Это хорошая техника, если вы хотите, чтобы музыкант слышал только свой трек (или группу треков) при записи.

#### Далее, при микшировании, не обязательно видеть всю информацию о соединениях — она может быть очень сложной. Можно упростить матрицу соединений для ручной коммутации. Например, если вы сконцентрировались на микшировании, вам не нужно видеть различные назначения входов.

Правый щелчок на пустой области дает возможность настроить отображение. В показанном примере, выключив **Show audio hardware as sources** (показывать аудиовходы как источники), мы упрощаем вид. Если у вас установлен ReaRoute, можно упростить вид выключив опцию **Show ReaRoute as destinations** (показывать ReaRoute как назначения) и **Show ReaRoute as sources** (показывать ReaRoute как источники).

# Маtrix mode: routing Matrix mode: grouping Show master/parent as destination Show tracks as destinations Show audio hardware as destinations Show ReaRoute as destinations Show tracks as sources Show audio hardware as sources Show ReaRoute as sources Show ReaRoute as sources Show ReaRoute as sources Show ReaRoute as sources Show ReaRoute as sources Show ReaRoute as sources Show ReaRoute as sources Show ReaRoute as sources Show ReaRoute as sources

# 6.2 Создание микса для наушников

Ваша звуковая карта имеет как минимум две пары выходов, поэтому мы можем сделать процесс мониторинга в наушниках проще и гибче, создав микс для наушников. Как это сделать:

- 1. Подсоедините наушники к усилителю, усилитель к одной паре выходов.
- 2. Создайте новый трек и назовите его **Headphone Mix**.
- Выберите команду Options, Preferences, выберите заголовок General, затем щелкните кнопку Advanced UI/System tweaks ..., убедитесь, что включена Allow track envelope/routing windows to stay open (разрешить оставаться открытым окну огибающих/соединений трека).

 State
 Image: The section is a section in the section is section in the section is section in the section in the section is section in the section is section in the section is section in the section is setting in the section is setting in the section in the section is setting in the section is setting in the section is setting in the section in the section is setting in the section in the section in the sectin term in the section in the sectin term in the section

- 4. Нажмите **ОК**, затем снова **ОК**, чтобы закрыть окно Preferences.
- 5. Выберите трек Headphone Mix и откройте окно I/O Routing.
- 6. Добавьте аудиовыход (**Audio Hardware Output**) на пару выходов, к которым подключен усилитель для наушников.
- 7. Выключите посыл Master/Parent для этого трека.

| Routing For Track 6 "Headphone Mix"             | ×                                                                                       |
|-------------------------------------------------|-----------------------------------------------------------------------------------------|
| Master/Parent Send:                             | MIDI Hardware Output                                                                    |
| 0.00 dB center Track Channels: 2 💌              | <no output=""></no>                                                                     |
| <b></b>                                         | Send to original channels 📉 📉                                                           |
| Sends                                           | Receives                                                                                |
| Add new send                                    | Add new receive 💌                                                                       |
| Audio Hardware Outputs                          | Receive From Track 1 "Vox"                                                              |
| Add new hardware output                         | -6.00dB center 🛛 🕅 💌 Post-Fader (Post-Pan) 🗸 🗸 🗸                                        |
| Hardware: 1: Headphones L / Headphones R Delete |                                                                                         |
| 0.00d8 center 🔳 💽 Post-Fader (Post-Pan) 🗸       | Audio: 1/2 🗸 => 1/2 🗸 MIDI: None 🗸 => All 🗸                                             |
| <b></b>                                         | Receive From Track 3 "Gtr Neck" Delete                                                  |
| 1/2 🔷 => 1: Headphones L / Headphones R         | -24.3dB center 🛛 🖸 💌 Post-Fader (Post-Pan) 🛛 🗸                                          |
|                                                 |                                                                                         |
|                                                 | Audio: 1/2 $\checkmark$ => 1/2 $\checkmark$ MIDI: None $\checkmark$ => All $\checkmark$ |
|                                                 | Receive From Track 4 "Gtr Body" Delete                                                  |
|                                                 | -21.5dB center 🛛 🔟 💌 Post-Fader (Post-Pan) 🛛 🗸                                          |
|                                                 | env                                                                                     |
|                                                 | Audio: 1/2 $\checkmark$ => 1/2 $\checkmark$ MIDI: None $\checkmark$ => All $\checkmark$ |

8. Теперь вы можете использовать фейдеры панорамы и громкости для возвратов а также кнопку приглушения для управления миксом наушников.

# 6.3 Использование внешнего редактора

Мы вкратце рассмотрели, как использовать возможности редактирования медиа клипов REAPER'a. Ранее вы могли использовали другую программу (Adobe Audition, Audacity или Sound Forge), которую пожелаете использовать вместе с REAPER.

#### Чтобы указать внешние редакторы:

- 1. Выберите команду Options, Preferences, затем откройте экран External Editors.
- 2. Щелкните кнопку Add.
- Используйте кнопки Browse (показаны справа), чтобы найти и выбрать нужные аудиоредакторы.

| 🕥 Editor Configur      | ation 🛛                                                 |
|------------------------|---------------------------------------------------------|
| File type (extension): | (leave blank to set the default editors)                |
| Primary Editor:        | C:\Program Files\Wavosaur\Wavosaur.1.0.0.9000.ex Browse |
| Secondary Editor:      | C:\Program Files\Audacity\audacity.exe Browse           |
|                        | OK Cancel                                               |

4. Щелкните **ОК**, затем **ОК** чтобы закрыть окно Preferences.

Обратите внимание, что вы можете указать различные редакторы для разных типов файлов (WAV, MP3, Midi).

#### Чтобы использовать внешний аудиоредактор:

Есть два способа доступа к внешним редакторам из REAPER:

Зайдите в Options,
 Preferences и выберите
 Editing Behavior, Mouse
 (поведение при
 редактировании, мышь).
 Здесь вы можете настроить
 двойной щелчок на клипе на

| ← Mouse editing behav | ior                                                 |                                     |
|-----------------------|-----------------------------------------------------|-------------------------------------|
| Clicking an envelope  | segment: Adds a point                               | 💉 (shift toggles)                   |
| Doubleclicking items: | Opens item in editor                                | <ul> <li>(shift toggles)</li> </ul> |
| Mousewheel targets:   | Sets time selection to item<br>Opens item in editor |                                     |
| Ignore mousewhe       | Sets loop points to item                            | rack panel faders                   |

открытие клипа во внешнем редакторе.

 В проекте REAPER щелкните правой кнопкой на медиа клипе, который хотите редактировать. Из меню Open Items with Editor выберите что открывать: собственно клип или его копию.

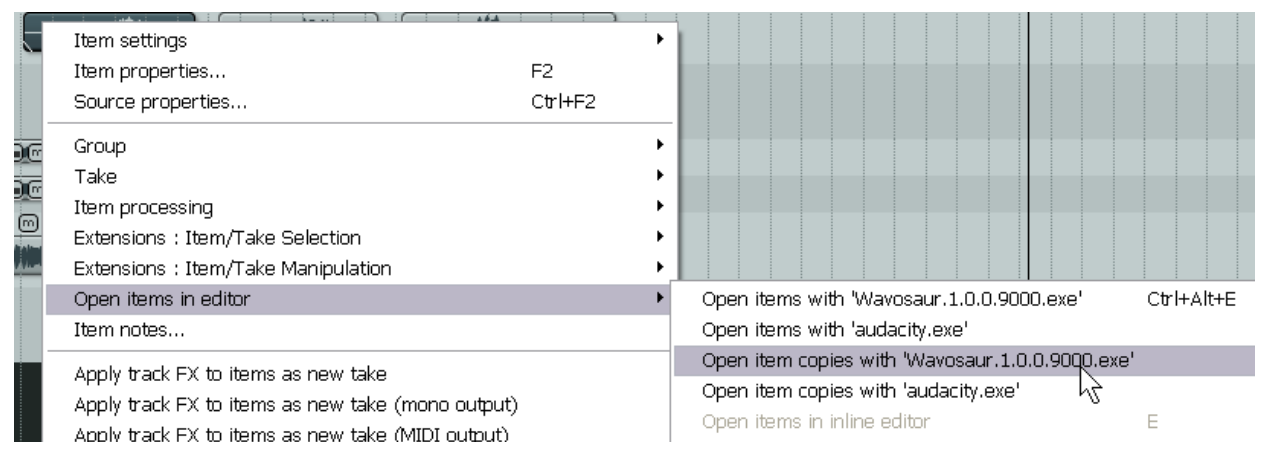

Если внешний редактор работает деструктивно, то безопаснее открывать копию. Эта копия затем будет вставлена на трек, когда вы сохраните ее, закроете редактор и вернетесь в REAPER.

# 6.4 Редактирование клипов в REAPER

Тема редактирования в REAPER довольно большая. REAPER обладает большим набором технологий редактирования клипов.

Если вы работали с другими аудиопрограммами, вам покажется сначала, что REAPER работает немного необычно. Первый вопрос, который у вас возникнет: «А где же все инструменты редактирования?» Ответ — нет ни одного или их совсем немного. Но как вы видели, это не означает, что REAPER не годен для работы. У вас есть средства редактирования wave, но они не загромождают экран.

Вот базовые концепции философии REAPER, которые нужно понять до изучения отдельных техник редактирования. Например:

- Редактирование клипов в REAPER недеструктивное. Изменения, сделанные в клипах, отражаются только в них, и не изменяют содержимое файла-источника. Вы можете свободно экспериментировать, зная, что оригиналы записей в безопасности.
- В основном, редактирование клипов заключается в выборе клипа или его фрагмента и выполнении какой-то операции (например разбивка, удаление, копирование, перемещение).
- Иногда нужно сделать 3-4 шага для того, чтобы выполнить определенную операцию. Если эта операция часто используется, то вы можете назначить горячую клавишу на последовательность действий.
- Для расширения возможностей, вы можете настроить поведение при редактировании REAPER на странице Editing окна Options, Preferences. Мы обратим внимание на эти настойки далее в этом разделе.

Есть еще два момента, которые нужно знать перед началом изучения возможностей редактирования:

- 1. Как REAPER использует стандартные технологии редактирования Windows.
- 2. Как работает окно истории отмены REAPER.

#### 6.5 Стандартные возможности Windows

В REAPER большинство стандартных клавиатурных сочетаний и операций с мышью действуют предсказуемо, некоторые из них не столь очевидны. Ниже приведены примеры.

| Сделать мышью                           | Необходимо                                    |
|-----------------------------------------|-----------------------------------------------|
| Переместить медиа клип                  | Перетянуть и отпустить.                       |
| Скопировать медиа клип                  | Удерживая <b>Ctrl</b> перетянуть и отпустить. |
| Выполнить рендеринг клипа в новое место | Удерживая Ctrl и Alt перетянуть и отпустить.  |

| Сделать с помощью клавиатуры | Необходимо                                                                                               |
|------------------------------|----------------------------------------------------------------------------------------------------|
| Удалить медиа клип           | Выделить его и нажать <b>Delete</b> . Клип удалится из проекта, но файл не удалится из каталога проекта. |
| Переместить медиа клип       | Выделите и используйте <b>Ctrl X</b> чтобы вырезать, <b>Ctrl V</b><br>чтобы вставить.                    |
| Скопировать медиа клип       | Выделите и используйте <b>Ctrl C</b> чтобы скопировать, <b>Ctrl V</b> чтобы вставить.                    |

# 6.6 Окно истории отмены

Отмена в REAPER — очень дружественное и мощное средство. Команда View, Undo History или Ctrl Alt Z влючает/выключает окно истории отмены (см. справа). Вы можете щелкнуть дважды на любой позиции в окне и вернуться к выбранному состоянию.

Страница настроек **General** в **Options**, **Preferences** включает раздел, с помощью которого настраивается поведение истории отмены. Здесь вы можете:

- Указать максимальное количество памяти в Мб, отведенное для отмены (maximum undo memory use).
   Установка в 0 выключает эту функцию.
- Указать, включать или нет команды выделения клипов и времени в историю отмошь (croate undo points)

| Jndo History                     |                   | × |
|----------------------------------|-------------------|---|
|                                  |                   |   |
| Description                      | Time              |   |
| Close FX Chain Config            | 02/22/09 10:54:22 |   |
| Remove FX From Chain             | 02/22/09 10:54:21 |   |
| Remove FX From Chain             | 02/22/09 10:54:20 |   |
| FX Bypass Loggle                 | 02/22/09 10:54:17 |   |
| FX Bypass Toggle                 | 02/22/09 10:54:16 |   |
| Add FX To Chain                  | 02/22/09 10:54:14 |   |
| Add FX To Chain                  | 02/22/09 10:54:11 |   |
| Move Media Item(s)               | 02/22/09 10:53:30 |   |
| Move Media Item(s)               | 02/22/09 10:53:27 |   |
| Change Track Order (* 1)         | 02/22/09 10:53:20 |   |
| Change Track Order               | 02/22/09 10:53:12 |   |
| Remove Loop/Time Selection       | 02/22/09 10:48:03 |   |
| Time Selection Change            | 02/22/09 10:47:54 |   |
| Initial State                    | 02/22/09 10:42:44 |   |
|                                  |                   |   |
|                                  |                   | > |
| Undo History Memory Usage: 0.04/ | /50.00 MB         |   |

- историю отмены (create undo points for item/track selection).
- Если область хранения отмены переполняется, то сохраняются наиболее свежие действия (when approaching full undo memory, keep newest undo states).
- Сохранять историю отмены с файлом проекта. Это означает, что даже открыв проект спустя какое-то время, можно будет вернуть его в более раннее состояние (save undo history with project files).
- Сохранять несколько путей отмены/возврата. Далее будут приведены несколько примеров.

| (V) REAPER Preferences                                                                                                    | S 🞽                                                                                                    |
|----------------------------------------------------------------------------------------------------|----------------------------------------------------------------------------------------------------|
| General<br>Keyboard<br>Project<br>Defaults<br>Audio<br>Device<br>MIDI Devices<br>Buffering<br>Playback<br>Recording<br>Appearance<br>Media | General settings         Default render path (if left empty the current project directory, if any, will be used):         Undo settings         Maximum undo memcry use:       50 megabytes (0 disables undo/redo functionality)         Create undo points for item/track selection       ✓ for time selection         ✓ When approaching full undo memory, keep newest undo states       Save undo history with project files (in .RPP-UNDO file)       ✓ Allow load of undo history         ✓ Store multiple redo paths when possible (can use a lot of RAM)       ✓ RAM |

На странице настроек **Appearance**, вы можете включить/выключить опцию **Show last undo point in menu bar** (показывать последнюю точку отмены в строке меню). Если вы включите ее, то последнее отменяемое действие будет показано в строке меню. Вы можете щелкнуть на нем, чтобы открыть окно истории отмены.

| Recording  | Show dB scales on track meters Show dB scales on record-armed track meters |
|------------|----------------------------------------------------------------------------|
| Appearance | Show last undo point in menu bar                                           |
| Theme      | Track grouping indicators: 🔘 Ribbons 💿 Lines on edge 🔵 None                |

Заметьте, что окно истории - прикрепляемое.

# 6.7 Основа редактирования в REAPER

Множество простых задач редактирования, которые вы выполняете в REAPER, имеют интуитивный стандарт Windows. Вот их обзор.

#### Выбор клипов

- Щелкните на клипе. Его цвет изменится, показывая, что он был выбран.
- Выбирайте несколько клипов, используя Ctrl Щелчок.
- Выбирайте смежные клипы, используя Shift Щелчок.
- Выбирайте группу клипов, удерживая **Alt** и правую кнопку, растягивая прямоугольную область "лассо" на клипах.

#### Разделение клипов

- Если нет выбранных клипов, нажатие **S** разделит все клипы на всех треках в позиции курсора.
- Если выбраны клипы, нажатие **S** разделит выделенные клипы в позиции курсора.
- Если выбраны клипы, нажатие Shift S разделит выделенные клипы по выделению времени.

Заметка: Если разделяемый клип содержит эффекты, то оба клипа, получившихся после разделения, будут содержать те же эффекты. Это показано ниже.

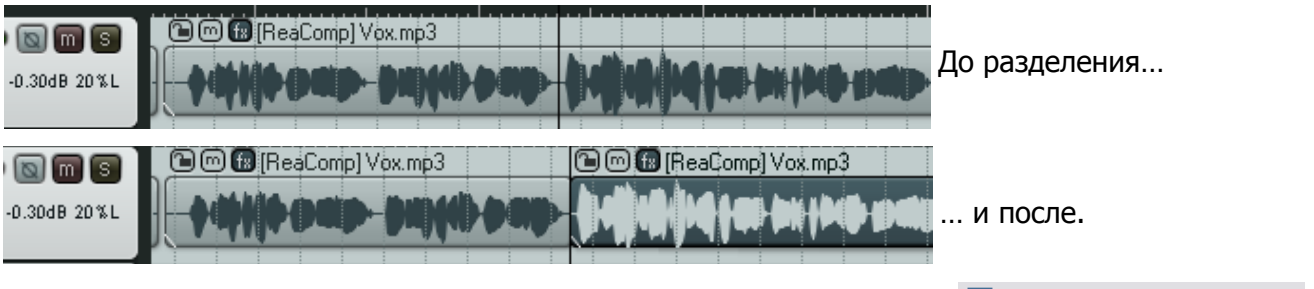

Вы можете выключить эту опцию в **Options, Preferences, Media**.

Duplicate take FX when splitting

#### Восстановление разделенных клипов

Чтобы соединить предварительно разделенные клипы:

- Выберите медиа клипы на треке.
- В контекстном меню на любом выделенном клипе выберите **Heal splits in selected items** (убрать разделения в выбранных клипах).

Замечание: Если в разбитых клипах содержатся эффекты, то при соединении будет выбрана цепь эффектов только первого клипа. Это показано ниже.

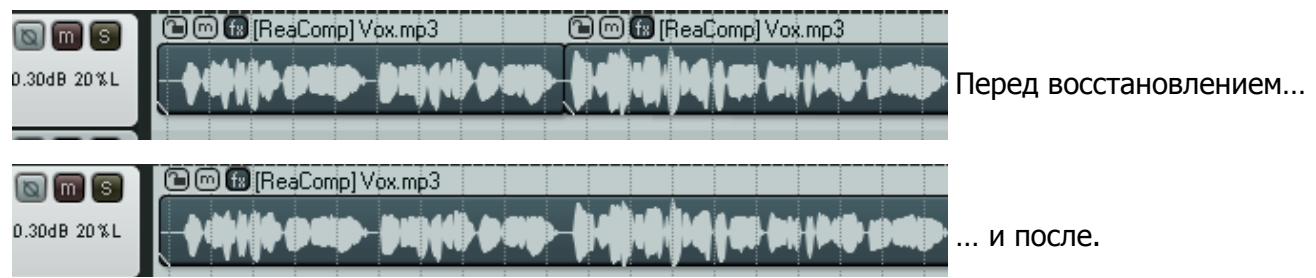

#### Копирование клипов

Есть несколько способов копировать клипы в REAPER

- Используя сочетание Ctrl C
- В контекстном меню на клипе выбрать **Copy selected items**.
- Выбрав клип, затем в меню Edit, Copy
- Удерживать Ctrl при перетягивании клипов

#### Копирование части клипа

Эта операция копирует часть клипа в буфер обмена.

- Выберите клип и сделайте выделение времени обычным способом.
- Щелкните правой кнопкой на клипе и выберите в меню Copy selected area of selected
- Copy selected items
   Ctrl+C

   Copy selected area of selected items
   Ctrl+Shift+C

   Copy loop of selected area of items
   Ctrl+Alt+L

   Cut selected items
   Ctrl+X

   Cut selected area of selected items
   Ctrl+DELETE

   Paste
   Ctrl+V

   Remove selected items
   Ctrl+V

items (вырезать выбранную область выделенных клипов) или нажмите Ctrl Shift C...

#### Вставка клипов

Есть несколько способов вставить клипы.

- Используйте Ctrl V, чтобы вставить клип в текущей позиции курсора. Если выделен трек, то клип будет вставлен на выбранный трек. Если нет выделенных треков, то клип будет вставлен в последний выбранный трек.
- В контекстном меню на треке выберите **Paste**. Если выделен трек, то клип будет вставлен на выбранный трек. Если нет выделенных треков, то клип будет вставлен в последний выбранный трек.
- Выберите в меню **Edit, Paste**. Если выделен трек, то клип будет вставлен на выбранный трек. Если нет выделенных треков, то клип будет вставлен в последний выбранный трек.

#### Вырезание клипов

Эта операция удаляет клип в буфер обмена.

- Используйте Ctrl X для того, чтобы вырезать выбранные клипы.
- В контекстном меню на клипе выберите **Cut selected items**.
- В меню выберите Edit, Cut selected items.

#### Удаление клипов

Эта операция полностью удаляет клип из проекта. Когда клип содержит несколько дублей, то будут удалены все дубли, а не только активный.

- Используйте клавишу **Delete** для удаления выбранных клипов.
- В контекстном меню клипа выберите **Remove selected items**. Удалятся все выбранные клипы.
- Выберите Edit, Remove selected items.

#### Перемещение клипов

Клипы могут быть перемещены любым из способов:

- Выберите клипы, затем используйте мышь, чтобы перетянуть их в новое положение.
- Выберите клипы, затем вырежьте их (Cut). Поставьте курсор в нужное место, выберите нужный трек и вставьте их.

Есть несколько клавиатурных сочетаний для перемещения клипов, на случай если предыдущие способы не подходят.

| Клавиша на дополнительной клавиатуре | Назначение                          |
|--------------------------------------|-------------------------------------|
| 1                                    | Сдвинуть клип немного левее         |
| 3                                    | Сдвинуть клип немного правее        |
| 4                                    | Переместить клип немного левее      |
| 6                                    | Переместить клип немного правее     |
| 8                                    | Переместить клип на один трек вверх |
| 2                                    | Переместить клип на один трек вниз  |

Заметка: Данная функция часто называется "nudge" (подталкивание). В REAPER, подталкивание всегда относительно к отображаемому экрану. Например, если клип сильно приближен, то подталкивание будет происходить на величину заметно меньшую, чем при масштабе во всю длину проекта.

Заметка: Двойной щелчок на номере трека в панели управления выбирает все клипы на треке.

# 6.8 Настройки поведения редактирования

| Вам нужно знать об         | REAPER Preferences     | · · · · · · · · · · · · · · · · · · ·                                 |
|----------------------------|------------------------|-----------------------------------------------------------------------|
| основных настройках        | General                | Editing behavior                                                      |
| поведения                  | Keyboard               | Volume fader range: -72 to +24 dB, shape (0.1-3.0, default: 2.3): 2.3 |
| редактирования             | Project<br>Defaults    | Pan fader unit display: 100%L 100%R 💌                                 |
| кеарека и о том, как       | Audio                  | C Edit cursor behavior                                                |
| они работают.              | Device<br>MIDI Devices | Move edit cursor when clicking media items ✓ not on shift/ctrl+click  |
| Вы можете указать,         | Buffering              | Move but cursor when pasting incerting media                          |
| перемещаться ли            | Playback<br>Recording  | Move edit cursor to end of recorded items on record stop              |
| курсору                    | Appearance             | Tab-to-transient sensitivity:                                         |
| редактирования при         | Media                  | Zoom behavior                                                         |
| смене выделения            | Editing Behavior       | Vertical zoom center: Track under mouse cursor 💌                      |
| времени ( <b>Move edit</b> | Mouse                  | Horizontal zoom center: Mouse cursor                                  |
| cursor to start of time    | Media                  | E                                                                     |

selection on time selection change).

Вы также можете настроить поведение при вертикальном масштабировании. Центрировать вид по последнему выделенному треку (Last selected track), по треку под курсором мыши (Track under mouse cursor).

Более подробная информация по данным настройкам в разделе 15.

# 6.9 Работа с областями и выделениями

Иногда необходимо провести операцию над частью медиа клипа (например, чтобы переместить или скопировать область кудато). Чтобы сделать это, важно понимать один аспект в REAPER. Перед выполнением любого действия по редактированию части существующего клипа, вам необходимо сначала выделить область, над которой вы собираетесь работать.

| Copy selected items                  |    | Ctrl+C       |
|--------------------------------------|----|--------------|
| Copy selected area of selected items | N  | Ctrl+Shift+C |
| Copy loop of selected area of items  | 12 | Ctrl+Alt+L   |
| Cut selected items                   | -  | Ctrl+X       |
| Cut selected area of selected items  |    | Ctrl+DELETE  |
| Paste                                |    | Ctrl+V       |
| Remove selected items                |    |              |
| Trim items to selected area          |    |              |
| Split items at cursor                |    | S            |
| Split items at prior zero crossing   |    | Alt+Z        |
| Split items at time selection        |    | Shift+S      |
| Heal splits in selected items        |    |              |

Image: The main mathematical states in the mathematical states in the m

Заметка: Если в следующих примерах ваше выделение "прилипает" к определенным позициям, значит включена привязка. Вы можете нажать Alt S для включения/выключения привязки.

#### Пример

В этом примере попробуем выделить часть существующего клипа и скопировать его на другой трек.

[1] Vox

- Выделим медиа клип, часть которого хотим скопировать.
- 2. Удерживая Ctrl,

наведите мышь на начало области, которую хотите скопировать. Продолжая удерживать Ctrl, щелкните правой кнопкой и протяните мышь, чтобы выделить область, затем отпустите мышь и Ctrl. Область теперь помечена (см. выше).

io env f o 💽 m S

-0.30dB 20%L

 Откройте контекстное меню на выделенной области. Обратите внимание, что оно включает несколько команд, таких как Copy selected area of selected items (копировать

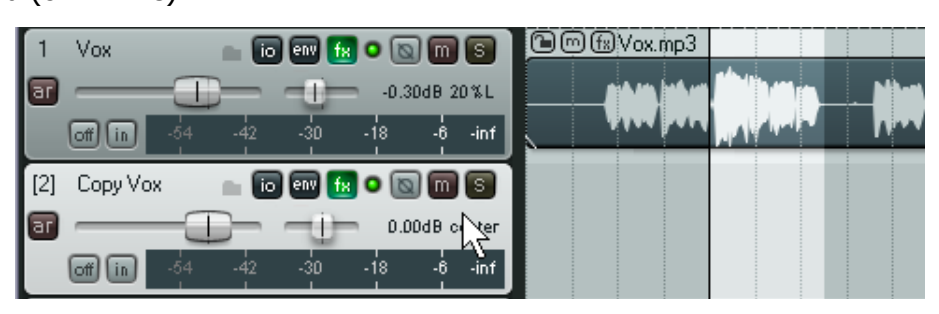

выделенную область выбранных клипов), Copy loop of selected area of items (копировать петлю выделенной области клипов), Cut selected area of selected items (вырезать выделенную область выбранных клипов), и Split items at time selection (разделить клипы по выделению времени). В данном случае нужно выбрать Copy selected area of selected items.

- 4. Выберите трек, на который хотите скопировать клипы и установите курсор в нужное место (см. выше).
- 5. Нажмите Ctrl V или выберите Edit, Paste из главного меню.
- 6. Новые медиа клипы будут вставлены в позиции курсора (см. ниже).

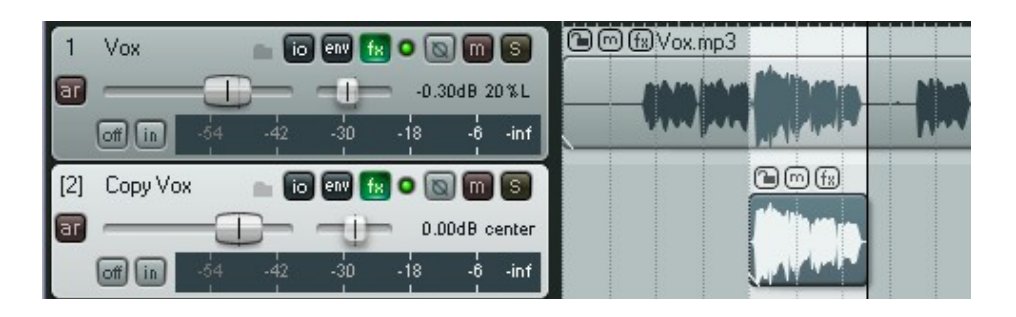

Заметка: Выполняя эту операцию, вы скопировали выделенную область так, что она не зацикливается. Не важно, если вы не сделали выделение точно. Например, вы можете использовать перетаскивание границ (slip edit), чтобы подвинуть левую границу левее и включить пропущенную часть клипа. Аналогично вы можете подвинуть правую границу клипа левее, чтобы убрать часть ошибочно включенного материала. Мы вкратце рассмотрим перетаскивание границ.

# 6.10 Привязка с комбинированными настройками привязка/сетка

Вы уже знаете как настраивать сетку. Это определяет будет или нет она отображаться в области треков и в каком виде.

Окно **Snap/Grid Settings** (настройки привязки/сетки), показанное справа, может быть использовано для настройки привязки действий и клипов к определенным позициям. Например, это может быть привязка к ближайшей доле.

Диалог Snap/Grid Settings можно открыть командой Options, Snap/Grid Settings или комбинацией Alt L, а также через контекстное меню на кнопке Grid в панели инструментов (см. ниже).

Сочетание **Alt S** используется для включения/выключения привязки. Вы можете определить, каким из ниже перечисленных способов будет осуществляться привязка.

| Snap/Grid Settings 🛛 🛛 🖾                                                                                                |
|----------------------------------------------------------------------------------------------------|
| Grid settings                                                                                                    |
| Show grid, line spacing: 1 v beats, minimum: 20 pixels                                                                  |
| Grid line Z order: Over items 🛛 🖌 Show dotted grid lines                                                                |
| Marker line Z order: Under items                                                                                        |
| Snap settings                                                                                                    |
| Enable snapping Snap distance: 5 pixels                                                                                 |
| Snap 🔊 selection/markers/cursor: 🗹 Media items 🗹 Selection 🔽 Cursor<br>Snap to grid: 🗹 Media items 🗹 Selection 🔽 Cursor |
| 🗹 Grid snap settings follow grid visibility 🛛 🗌 Snap to grid at any distance                                            |
| Grid snap spacing: 1 🕑 beats, minimum: 20 pixels                                                                        |
| Media items snap at: Mouse-position dependent 🛛 🔽                                                                       |
| Snap media items to nearby media items up to: 10 tracks away                                                            |
| Snap media items apart by: 0:02.000                                                                                     |
| Force selections to be multiples of 4 beats                                                                             |
| Smooth seek Seek at next marker/region edge, or at: 1 measures                                                          |

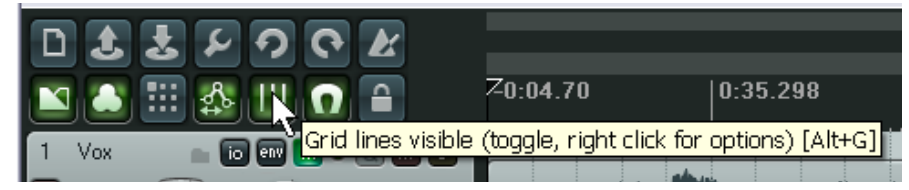

| Настройка                                                                              | Пояснение                                                                                                    |
|----------------------------------------------------------------------------------------|----------------------------------------------------------------------------------------------------|
| Snap to<br>selection/markers/cursor<br>(привязывать в выделению,<br>маркерам, курсору) | Флажками выбираются объекты, которые могут "прилипать" к<br>границам выделений, маркерам, курсору: медиа клипы (media<br>items), выделение (selection), курсор (cursor)                        |
| <b>Snap to grid</b> (привязывать к<br>сетке)                                           | Флажками выбираются объекты, которые могут "прилипать" к<br>сетке: медиа клипы (media items), выделение (selection), курсор<br>(cursor)                                                        |
| Grid snap settings follow<br>grid visibility                                           | Если данная опция включена, то привязка к сетке будет<br>действовать, если сетка включена. При выключении сетки<br>привязка также отключается.                                                 |
| Media items snap at                                                                    | Привязывать медиа клипы: mouse position dependent (к позиции, зависимой от положения мыши), only snap at start (привязывать только начало), snap both start/end (привязывать и начало и конец) |
| Snap media items to nearby<br>media items up to NN tracks<br>away                      | Привязывать медиа клипы к ближайшим клипам, отстоящим до<br>NN треков от текущего                                                                                                    |

Обратите внимание на настройки **Snap Distance** (расстояние привязки). Они делают привязку более гибкой. Например, вы можете установить расстояние сетки 50 пискел, а расстояние привязки 5 пиксел и выключить **Snap to grid at any distance**. Это приведет к тому, что привязка будет происходить только когда вы щелкните мышью на расстоянии до 5 пиксел от линии сетки. В противном случае курсор будет позиционироваться точно в том месте, где вы щелкнули.

# 6.11 Раздельные настройки привязки и сетки

В примере, обсужденном выше, REAPER был настроен на использование одних и тех же настроек для отображения сетки и для привязки. Другими словами привязка осуществлялась к ближайшей линии сетки.

Вы можете изменить их, чтобы исключить загромождение экрана при выборе очень плотной сетки привязки, как показано здесь.

Обратите внимание, что как и ранее, опция **Grid settings follow grid visibility** включена. Это приведет к тому, что экран будет загроможден (первый пример ниже). Во втором

| Snap/Grid Settings                                                                                                    |
|----------------------------------------------------------------------------------------------------|
| Grid settings                                                                                                    |
| Show grid, line spacing: 1/8 💌 beats, minimum: 5 pixels                                                                  |
| Grid line Z order: Through items 💽 🔽 Show dotted grid lines                                                              |
| Marker line Z order: Over items                                                                                          |
| Snap settings                                                                                                    |
| Enable snapping Snap distance: 5 pixels                                                                                  |
| Snap to selection/markers/cursor: 🔽 Media items 🗹 Selection 🔽 Cursor<br>Snap to grid: 🔽 Media items 🔽 Selection 🔽 Cursor |
| 🗹 Grid snap settings follow grid visibility 🗌 Snap to grid at any distance                                               |
| Grid snapstacing: 1 🕑 beats, minimum: 20 pixels                                                                          |
| Media items snap at: Snap both start/end                                                                                 |

примере мы выключили Grid settings follow grid visibility.

#### 6 Редактирование треков и клипов

| 🔟 🎒 🏥 🏰 🛄 🖸 🔒               | -0:04.70    | 0:53.298                | 1:15.299       | 1:55.299                         |
|-----------------------------|-------------|-------------------------|----------------|----------------------------------|
| 1 Vox 💼 💿 🕶 🔝 💿 📷 😒         | ©© ∰Vox.mp3 |                         |                |                                  |
| an0.30dB 20%L               |             | مقرمق _ مقتق            | <u> </u>       | in Mullette                      |
| off in -48 -36 -24 -12 -inf |             | lided and a layer layer | University and | والمستعرف المشغ الشراع بي المشار |

Мы также изменили настройку minimum pixels для grid line spacing (расстояние линий сетки), в данном случае на 20 пиксел, в то время, как grid snap spacing (размер сетки привязки) равен одной восьмой доли. Snap/Grid Settings Grid settings Show grid, line spa Grid line Z order:

В результате получается менее загроможденный вид (пример выше). Позиция курсора на этом примере привязана, но линии сетки не отображаются в каждой позиции привязки.

Вы увидели всего два примера. Эффект привязки в обоих случаях одинаковый, но отображение различное. Лучший способ изучить и понять различные варианты настроек — экспериментировать с ними.

Grid settings Show grid, line spacing: 1/8 beats, minimum: 20 pixels Grid line Z order: Through items ✓ ✓ Show dotted grid lines Marker line Z order: Over items ¥ Snap settings Snap distance: 5 Enable snapping pixels Snap to selection/markers/cursor: 🔽 Media items 🔽 Selection 🔽 Cursor Snap to grid: 🔽 Media items 🔽 Selection 🔽 Cursor 🔲 Grid snap settings follow grid visibility 👘 🔄 Snap to grid at any distance Grid snap pacing: 1/8 ✓ beats, minimum: 20 pixels Media items snap at: Snap both start/end ¥

Заметка: Если привязка включена, ее можно обойти при выделении петли повтора вдоль шкалы времени, если удерживать Ctrl.

#### 6.12 Разделение выделения петли повтора и выделения времени

По умолчанию, выделения времени связаны с выделениями петли повтора. Это значит, что когда вы выделяете область времени, то область повтора изменяется вместе с ней. Вы можете изменить такое поведение выключив опцию **Loop points linked to time selection** (точки повтора связаны с выделением времени) (см. иллюстрацию справа).

Когда эта опция выключена, вы можете использовать клавишу **Alt** при выделении области времени для одновременного выделения области повтора.

| O | ptions                     | Insert                        | Actions                          | Help               | Extensions              | <delete i<="" th=""></delete> |
|---|----------------------------|-------------------------------|----------------------------------|--------------------|-------------------------|-------------------------------|
| • | Record<br>Record<br>Record | d mode:<br>d mode:<br>d mode: | normal<br>time sele<br>auto-puni | ction a<br>ch sele | uto punch<br>cted items |                               |
|   | Ripple                     | editing:                      | off                              |                    |                         | Alt+P                         |
| v | Media                      | item aut                      | to crossfa                       | des                |                         | Alt+X                         |
| v | Item g                     | rouping                       | enabled                          |                    |                         | Alt+Shift+G                   |
| v | Enable                     | e snappir                     | ng                               |                    |                         | Alt+S                         |
| v | Show                       | grid                          |                                  |                    |                         | Alt+G                         |
|   | Snap/(                     | grid setti                    | ings                             |                    |                         | Alt+L                         |
|   | Lockin                     | g enable                      | d                                |                    |                         | L                             |
|   | Lockin                     | g setting                     | s                                |                    |                         | Shift+L                       |
|   | Metror                     | nome en                       | abled                            |                    |                         |                               |
|   | Metror                     | nome se                       | ttings                           |                    |                         |                               |
| × | Move (                     | envelope                      | e points w                       | ith mea            | dia items               |                               |
| Ý | Show                       | all takes                     | in lanes (                       | (when i            | room)                   | Ctrl+L                        |
|   | Show                       | overlapp                      | ing items                        | in lane            | 9S                      |                               |
| Y | Autom                      | atically s                    | scroll view                      | / during           | g playback              |                               |
| ~ | Smoot                      | th seekin                     | ig (seeks i                      | at end             | of measure)             |                               |
|   | Loop p                     | oints linl                    | ked to tim                       | ie selec           | tion                    | N                             |
|   | Solo ir                    | n Front                       |                                  |                    |                         | 4٦                            |

#### Пример

Для этого примера выключим опцию Loop points linked to time selection.

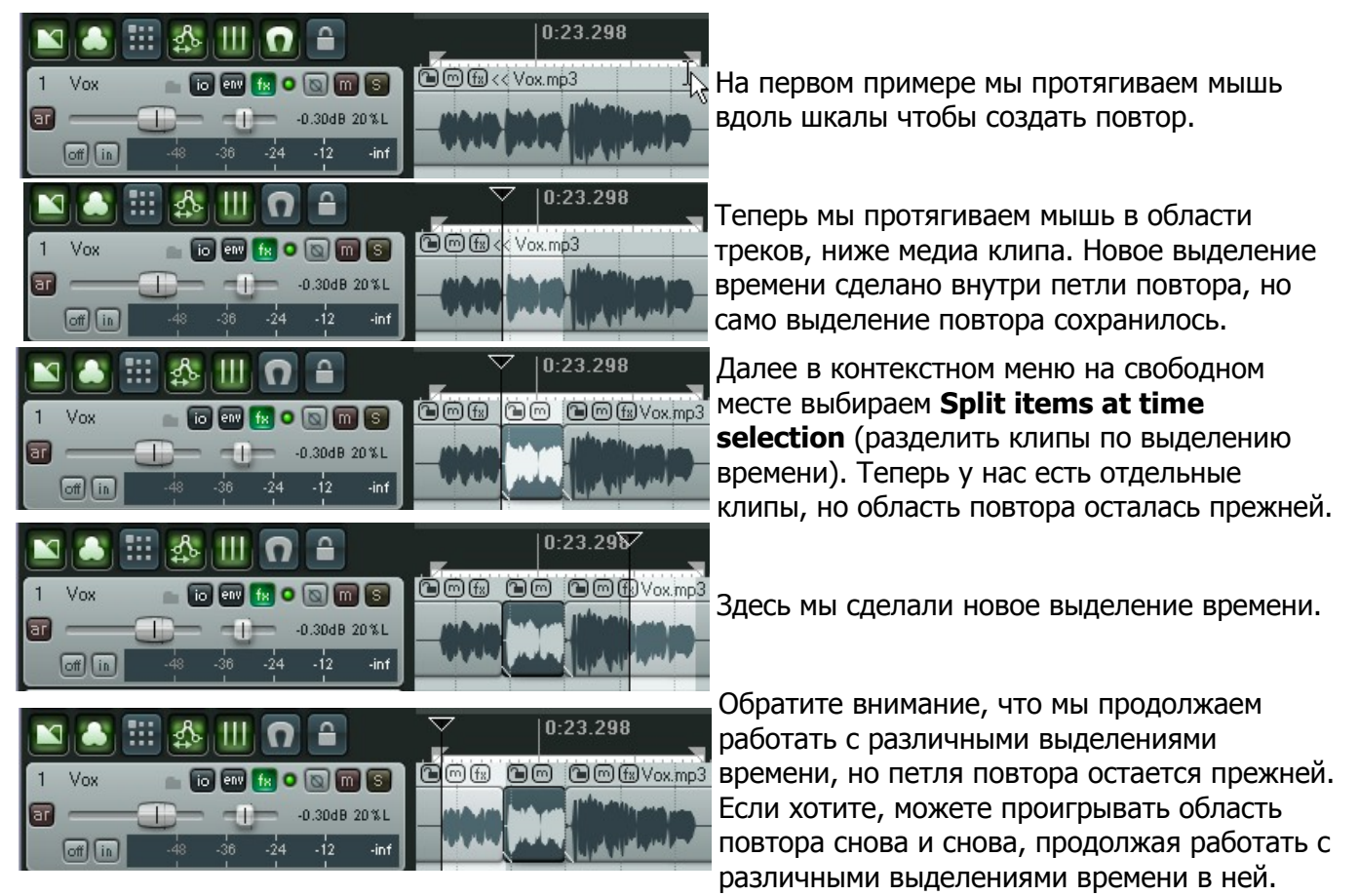

# 6.13 Свойства медиа клипа

До того, как мы начнем работать с некоторыми примерами редактирования, необходимо немного узнать о свойствах медиа клипа. Все клипы имеют страницу свойств, которые определяют их поведение. Часто, редактирование в REAPER состоит из выделения существующих клипов и изменения их свойств.

До начала работы вам нет необходимости понимать каждую отдельную настройку, достаточно знать как открыть и изменить эту информацию. Некоторые свойства можно изменять в диалоге настроек клипа:

- **Position** (положение): введя точное положение здесь, начало клипа переместится в эту позицию.
- Length длительность клипа, указывается в единицах времени или долях.
- Fade In и Fade Out: наростание и затухание. Вы можете указать длительность и форму огибающей.
- Loop source: Зацикливать источник или нет.
- Mute: Состояние заглушения.
- Lock: состояние блокировки (блокировано/не блокировано)
- Active take: выбранный дубль

- Play All Takes: проигрывать все дубли
- Take name: Имя текущего дубля. По умолчанию REAPER использует имя файла, но его можно изменить.
- Channel mode: Режим каналов. Обсуждается на следующей странице.
- **Invert phase**: Инвертирование фазы
- **FX** : открывает окно эффектов.
- **Pitch adjustment**: подстройка высоты тона.
- **Playback rate**: скорость воспроизведения
- Preserving pitch when changing rate: сохранять тональность при изменении скорости воспроизведения.
- Фейдеры громкости и панорамы.
- Pitch shifting algorithm: алгоритм подстройки высоты тона.

| 🕥 Media Item I                     | Properties 🛛 🛛                                                                                                 |
|------------------------------------|----------------------------------------------------------------------------------------------------|
| Position: 0:27.2<br>Length: 2:08.3 | 88         Ime         Fade in:         0:00.010           17         Deats         Fade out:         0:00.010 |
| Snap offset: 0:00                  | 0.010 🛛 🔽 Loop source 📄 Mute 📄 Lock item                                                                       |
| Item timebase:                     | Track/project default timebase                                                                                 |
| -Active Take:-                     | 1: Vox.mp3 Play all takes                                                                                      |
| Take name:                         | Vox.mp3                                                                                                    |
| Channel mode:                      | Normal 🔽 🗋 Invert phase 📧                                                                                      |
| Start in source:                   | 0:31.989 Pitch adjust (semitones): 0.00000                                                                     |
| Playback rate:                     | 1.00000 Preserve pitch when changing rate                                                                      |
| Normalize                          | 0.00dB center                                                                                                  |
| Pitch shifting/                    | 'time stretch mode                                                                                             |
| Algorithm:                         | Project Default                                                                                                |
| Parameter:                         | ▼                                                                                                    |
| Source<br>Media: 1ch 44            | 100.0Hz 2:50.422 - Vox.mp3                                                                                     |
| Section: 0                         | 0:31.989 Length: 2:08.317 X-Fade: 0.0 ms                                                                       |
| Properties                         | Choose New File                                                                                                |
| (                                  | OK Cancel Apply                                                                                                |

• Rename file: Переименование или замена файла-источника новым файлом

Некоторые из этих элементов, такие как **Loop Source**, **Mute** и **Invert Phase**, также доступны в меню **Item Settings**. Для многих из этих настроек уже заданы горячие клавиши или их можно задать. Как создать собственные горячие клавиши мы узнаем позже, когда будем изучать редактор списка действий (**Actions List Editor**).

# 6.14 Новое! Кнопки медиа клипа

Для некоторых настроек в диалоге Item Properties имеются кнопки, которые можно использовать для быстрого доступа. Отображение этих кнопок настраивается на странице **Appearance Media** настроек **Preferences** (см. справа).

На странице настроек кнопки перечислены в два столбца. Отмечая опцию в первом столбце, мы включаем отображение кнопки только в случае, если данная функция включена (используя горячую клавишу,

| 🗹 Unlocked  |
|-------------|
| 🗹 FX empty  |
| Mute off    |
| Notes empty |
|             |
|             |

меню или диалог свойств). Если отметить опцию во втором столбце, то кнопка будет отображаться в любом случае. Например, если отметить опцию **Mute** только в первом столбце, то кнопка **mute** будет отображаться только пока клип приглушен. Кнопка отображает состояние приглушения и может использоваться для отмены приглушения. Если отметить эту опцию в обоих столбцах, то кнопка будет отображаться всегда (если будет позволять место) и ее можно использовать для включения/выключения приглушения клипов.

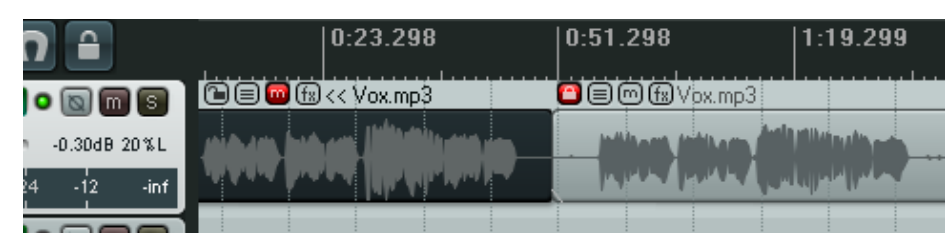

В примере слева мы имеем два медиа клипа, оба с отображенными кнопками блокировки, заметок, приглушения и эффектов. Первый клип приглушен, а второй заблокирован

# 6.15 Заметки клипа

Кнопка Notes (или пункт контекстного меню **Item Notes** ..., открытого на любом клипе) открывает текстовое поле, в котором можно ввести любые текстовые заметки для клипа. Если введены заметки, на клипе появляется кнопка **notes**. Если навести на нее мышь, то эти заметки появятся во всплывающей подсказке. Щелчок на этой кнопке открывает окно редактирование заметок.

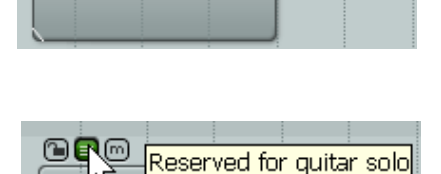

Reserved for drum solo

▣�

Reserved for drum solo

В окне заметок можно щелкнуть на кнопке **Load** для загрузки любого .PNG или .JPG файла. Включение опции **Use as item background** (использовать как фон клипа) позволит отображать картинку на клипе. По желанию можно выбрать **Stretch to fit item** (растянуть по размеру клипа). Пример клипа с картинкой показан справа.

# 6.16 Подстройка громкости клипа

Кроме огибающих, которые будут описаны в разделе 14, есть три способа, как подстроить громкость отдельных клипов.

- Используя рычажки громкости клипа.
- Используя фейдер громкости в диалоге свойств клипа.
- С помощью нормализации.

#### 6.16.1 Рычаг громкости клипа

Рычаг громкости клипа — самый быстрый и простой способ подстройки громкости отдельных медиа клипов. Это горизонтальная линия, которая проходит вверху каждого медиа клипа. Ее не видно, пока вы не наведете мышь на верхнюю границу клипа (так, чтобы появилась двунаправленная вертикальная стрелка).

Вы можете щелкнуть на ней и перетащить вниз для понижения громкости (см. первую иллюстрацию). Чтобы вытянуть рычаг за верхнюю границу клипа и увеличить громкость, удерживайте **Shift** (см. вторую иллюстрацию).

| 🖻 🗐 🗇 🕄 Vox.mj                                                                                                   | p3                                                                                                    |           |
|----------------------------------------------------------------------------------------------------|----------------------------------------------------------------------------------------------------|-----------|
| <u>+</u>                                                                                                    |                                                                                                    |           |
|                                                                                                    | Item Volume                                                                                                    | : -2.21dB |
| and the second second second second second second second second second second second second second second second | A design of the second second s | 1         |
|                                                                                                    |                                                                                                    |           |

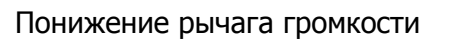

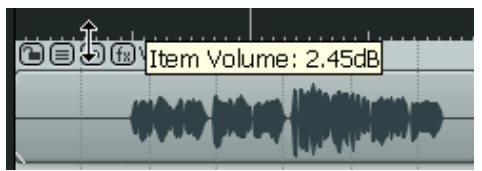

Повышение рычага громкости

#### 6.16.2 Фейдер громкости

Диалог свойств клипа включает горизонтальный фейдер (рядом с кнопкой normalize), который

можно использовать для регулировки громкости клипа. После подстройки щелкните на **Аррly** (применить). Этот метод удобен, если одновременно настраиваются и громкость и панорама, или если вы не хотите, чтобы отображался рычаг громкости клипа.

| 1 | Start in source: 0:00 | 0.000     | Pitch adjust (se     | mitones): 0.00000 |
|---|-----------------------|-----------|----------------------|-------------------|
|   | Playback rate: 1.0    | 0000 🔽 Pr | eserve pitch when cl | hanging rate      |
|   | Normalize             |           |                      | 0.00dB center     |

#### 6.16.3 Нормализация клипов

Термин нормализации означает подстройку громкости до стандартного уровня. Это может быть полезным, если некоторые треки записаны со слишком малым уровнем. Чтобы это сделать:

- 1. Выберите любой клип (или группу) для нормализации.
- 2. Щелкните правой кнопкой на выделении.
- 3. Выберите в контекстном меню Item processing (обработка клипов), затем Normalize selected items (нормализовать выбранные клипы) или Normalize selected items (common gain) (нормализовать выбранные клипы с общим уровнем).

Используйте опцию **common gain**, если хотите поднять уровень всех клипов на одинаковое значение. Это будет значение, на которое может подняться самый громкий клип без перегрузки.

|   |                                        |                 | . I . |                                           |
|---|----------------------------------------|-----------------|-------|-------------------------------------------|
| Ô | ■@fxVox.mp3                            | 🖸 🗐 🕅 🕅 Vpx.mp3 |       |                                           |
|   |                                        |                 |       |                                           |
|   | Item settings                          |                 | 1     |                                           |
|   | Item properties                        | F2              | 1     |                                           |
|   | Source properties                      | Ctrl+F2         |       |                                           |
|   | Group                                  |                 | •     |                                           |
|   | Take                                   | I               | ۰J    |                                           |
|   | Item processing                        | 1               | ł     | Normalize selected items                  |
|   | Extensions : Item/Take Selection       |                 | •     | Normalize selected items (continuon gain) |
|   | Extensions , Itans (Take Mension latis |                 | 1-    |                                           |

Если вы хотите, чтобы каждый выделенный клип был нормализован независимо, не выбирайте опцию **common gain**. В результате можно ожидать большего увеличения громкости для некоторых клипов.

Отдельный клип может быть нормализован нажатием на кнопку **Normalize** в диалоге свойств клипа. Это удобно, когда нужно изменить и другие свойства при нормализации.

# 6.17 Изменение режима каналов

Щелкнув правой кнопкой на любом клипе и выбрав в меню **Item Settings,** открывается подменю, в котором можно настроить режим каналов. Обратите внимание, что для стерео клипов имеется несколько опций простых режимов:

**Normal:** возвращает стерео выходы клипа в оригинальном состоянии.

**Reverse Stereo**: меняет местами левый и правый каналы.

**Mono (Downmix):** соединяет левый и правый каналы в один моно канал

**Mono (Left):** дает один моно канал, используя выход с левого канала

Mono (Right): дает один моно канал, используя выход с правого канала

#### Примеры

Ниже показано несколько примеров. Обратите внимание, что эти изменения не деструктивные. Вы можете переключать клип в различные режимы столько, сколько пожелаете. Для примера, чтобы быстро и легко конвертировать стерео клип в два моно клипа, вы можете сделать копию клипа, а затем установить в одном режим Mono (left), а в другом - Mono (right).

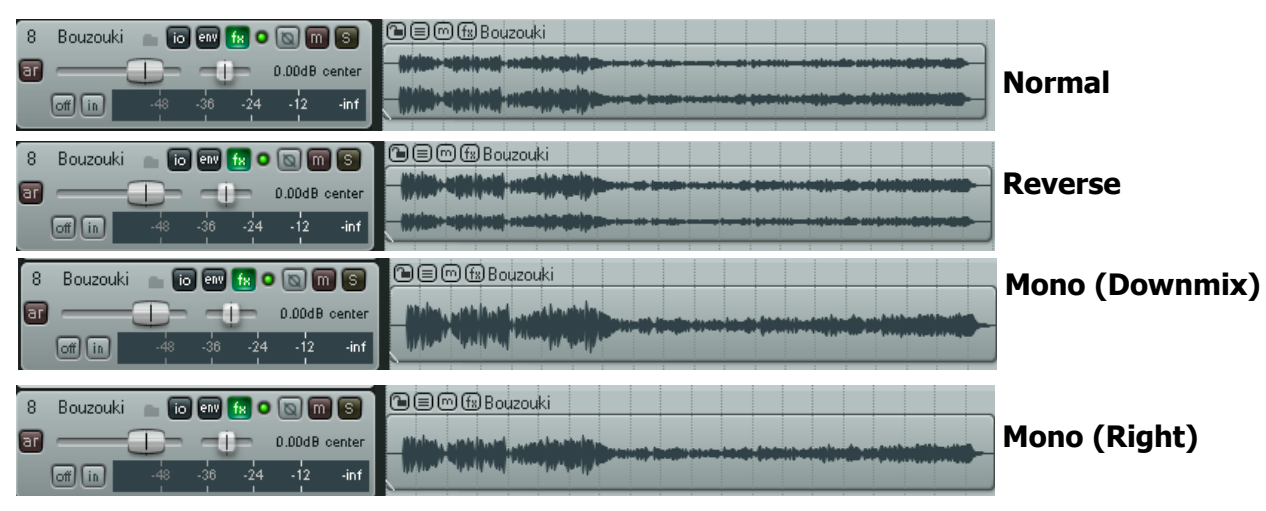

Режим каналов может быть изменен из диалога свойств клипа.

#### 6.18 Свойства источника

Вы только что видели, что можно использовать диалог свойств медиа клипа **Media Item Properties** для определения поведения клипа в проекте. В этом диалоге можно изменить содержимое клипа с помощью опций **Choose New File** (выбрать новый файл), или **Rename File** (переименовать файл).

| Source<br>Media: 1ch 4 | 44100.0Hz 2: | 50.422 - Vox.mp3                          |
|------------------------|--------------|-------------------------------------------|
| Section:               | 0:55.300     | Length: 1:45.007 X-Fade: 0.0 ms           |
| Properties             | Choose       | e New File Rename file<br>OK Cancel Apply |

# Mute

- Invert phase
- Loop item source
- Preserve pitch when changing playrate
   Play all takes
   Loop section of item
   Lock item
- Item channel mode: Normal
   Item channel mode: Reverse Stereo
   Item channel mode: Mono (Downmix)
   Item channel mode: Mono (Left)
   Item channel mode: Mono (Right)

В дополнение, вы можете щелкнуть правой кнопкой на любом клипе и выбрать в контекстном меню **Source Properties** (свойства источника). Откроется информация о формате аудиофайла или MIDI-записи, которые являются источником клипа. Для MIDI-клипа вы можете изменить некоторые свойства, такие как запрет воспроизведения определенных каналов. Примеры показаны ниже:

| MP3 File Properties 🛛 🛛 🛛                                                                                                    | MIDI event properties 🛛 🛛 🛛 🛛 🛛 🕅 🛛 🕅 🛛 🕅 🛛 🕬                                                                                                    |
|----------------------------------------------------------------------------------------------------|----------------------------------------------------------------------------------------------------|
| Filename:<br>ER User Guide Sample Projects\All Through The Night\Vox.mp3<br>File info:<br>MPEG layer 3, @ 44100 hz 1 channels<br>Length: 2:50.422<br>Bitrate (average): 96 kbps<br>6524 frames in file [indexed] | Event info:<br>1 midi events<br>Length: 0:14.933<br>Ticks per quarter note: 960                                                                                                    |
| Close                                                                                                    | Transpose: 0 semitones<br>Only play channels: 1,2,3,4,5,6,7,8,9,10,11,12,13,14,15,16<br>Send as channel: 1<br>Ignore project tempo information, use:<br>120.000 BPM 4 / 4<br>OK Cancel Apply |

### 6.19 Пример редактирования в REAPER

Большинство новых пользователей любых аудиопрограмм первое время испытывают трудности в редактировании, особенно, если используют непривычные технологии. Лучший способ понять как и что делать — поработать с примерами. Эти примеры предполагают, что у вас включена опция **Link loop points to time selection**.

# Откройте файл All Through The Night.RPP. Используйте команду File, Save Project As для сохранения его в All Through The Night EDITS.RPP.

Следующие примеры разработаны, чтобы помочь научиться использовать REAPER. Они не направлены ни на раскрытие дополнительных возможностей, ни на демонстрацию хорошей аранжировки композиции.

- 1. Мы собираемся сделать копию трека Bouzouki и затем "поиграть" со звуком. Откроем контекстное меню на панели управления этого трека, выберем **Duplicate Selected Tracks.**
- 2. Измените имя нового трека на **Bouzouki Copy**. Нажмите **Ctrl S** чтобы повторно сохранить проект. Вы должны это делать регулярно без напоминания!
- 3. В панели управления первым треком Bouzouki щелкните на номере, затем, удерживая **Ctrl**, щелкните на номере второго трека. Теперь оба трека выделены.
- 4. Щелкните на кнопке Solo любого из треков. Теперь они оба в режиме соло.
- 5. Используйте мышь, чтобы понизить громкость обоих треков примерно до –7dB. Когда приблизитесь к отметке –7dB, нажмите **Ctrl** для более точной регулировки.
- 6. Удерживая **Shift**, переместите фейдер панорамы на первом треке Bouzouki примерно на 55% влево и продолжая удерживать **Shift**, передвиньте второй трек Bouzouki примерно на 55% вправо.

- Щелкните правой кнопкой на клипе второго трека Bouzouki. Выберите Item Properties из меню. Измените позицию (Position) на 0:00.007. Нажмите Apply, затем ОК. Это передвинет трек на 7 миллисекунд вправо, что добавит небольшой эффект задержки, сделав звук инструмента более плотным.
- 8. Нажмите Ctrl S. Проиграйте композицю.
- 9. Во время проигрывания, удерживая **Ctrl**, щелкните на кнопке **Solo** любого из треков Bouzouki. Это отменит режим соло обоих.
- 10. Щелкните правой кнопкой ниже области панелей управления треками, выберите **Show Master Track**.
- 11. Подстройте панораму и громкость различных треков, чтобы получить хороший микс. Вы должны получить что-то похожее на иллюстрацию справа. Нажмите **Ctrl S**.
- 12. В показанном примере мы можем быть довольными общим балансом между различными треками, но общая громкость на мастере в некоторых фрагментах слишком большая.
- 13. Откроем набор эффектов мастер-трека и добавим JS/Utility Limiter. Установим максимальную громкость на -0.5, закроем окно эффектов и убедимся, что фейдер громкости на мастере установлен на 0dB. Теперь мы можем проиграть композицию без перегрузок.
- 14. Обратите на длинный фрагмент тишины в конце композиции, который мы можем убрать. Установите курсор около позиции, показанной справа. Убедитесь, что не выбрано ни одного трека, нажмите букву S, чтобы разделить все треки в позиции курсора.
- 15. Обратите внимание, там где раньше каждый трек содержал один клип, теперь он состоит из двух. Клипы справа, которые вы только что создали путем разделения, остаются выделенными.
- 16. Нажмите **Delete**, чтобы удалить их. Сохраните проект. С этого момента мы перестанем напоминать об этом.
- 17. Теперь попробуем сделать что-нибудь по-настоящему толковое. Приглушим часть клипов. Чтобы сделать это, сначала нужно разделить клипы на части, содержащие фрагменты, которые нужно заглушить.
- 18. Выберите клип на треке **Vox**. Установите курсор на позиции около 56 секундной отметки.
- 19. Нажмите кнопку ~ (Shift `) чтобы максимально увеличить текущий трек. Нажимайте Ctrl Alt BBepx или Ctrl Alt BHиз до тех пор, пока не покажется трек Vox. На таком увеличении вы можете увидеть те нежелательные призвуки, которые были записаны во время исполнения. Мы избавимся от них.
- 20. Если вы хотите сначала их услышать, вы можете включить соло для трека и проиграть его. Не забудьте снять соло, когда закончите.
- 21. Установите курсор около отметки 56 секунд, повторно нажимайте +, пока область, с которой мы собираемся работать не займет почти весь экран.

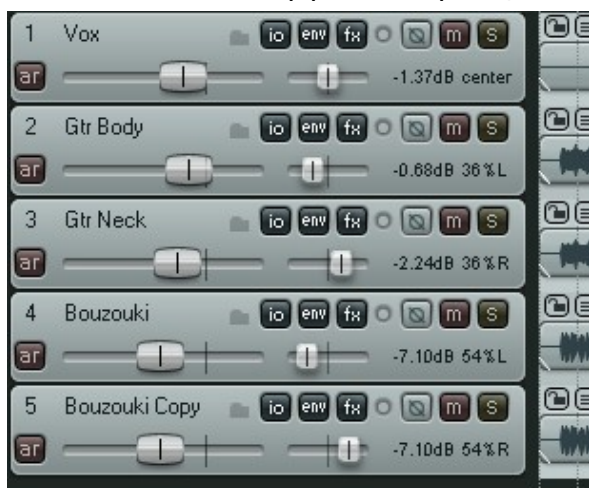

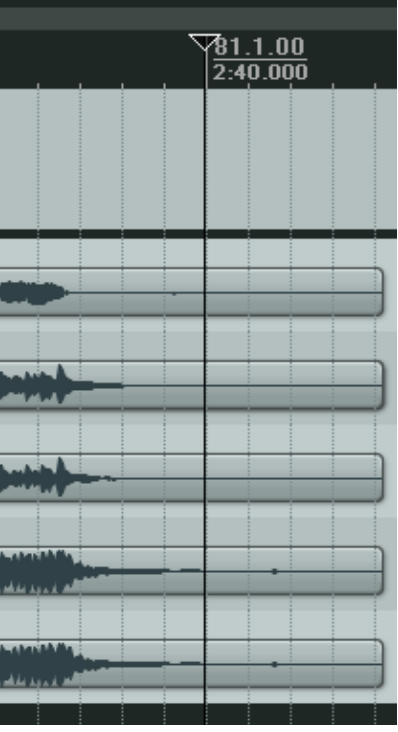

22. Щелкните один раз на клипе, чтобы выбрать его.

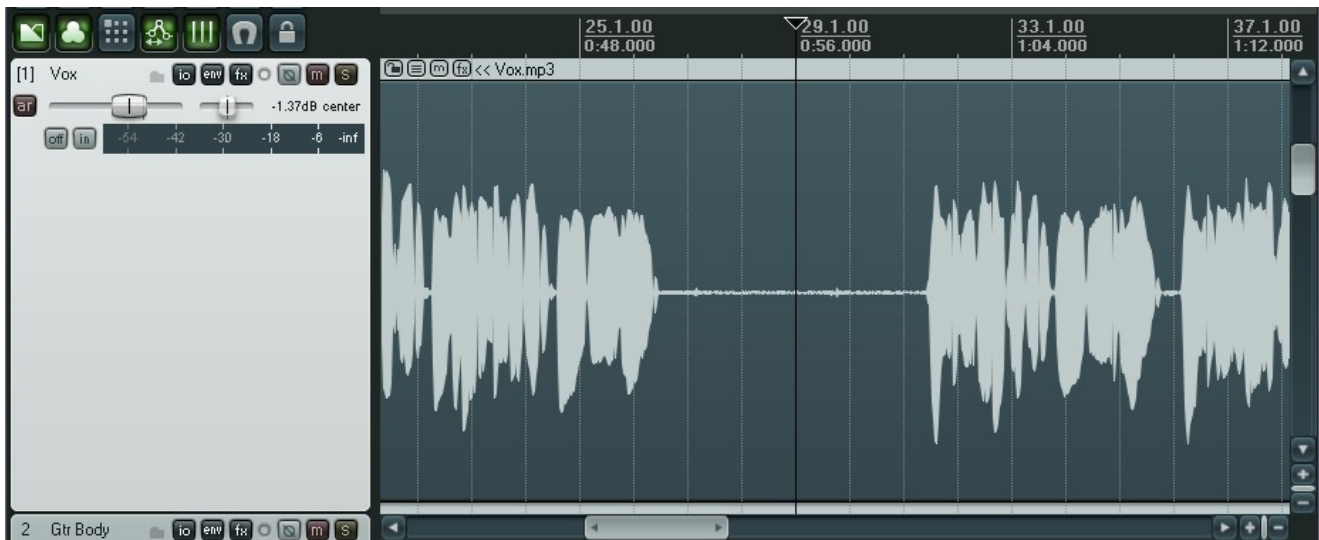

23. Щелкните и протяните по шкале времени, чтобы выделить фрагмент, с которым мы хотим работать (см. ниже).

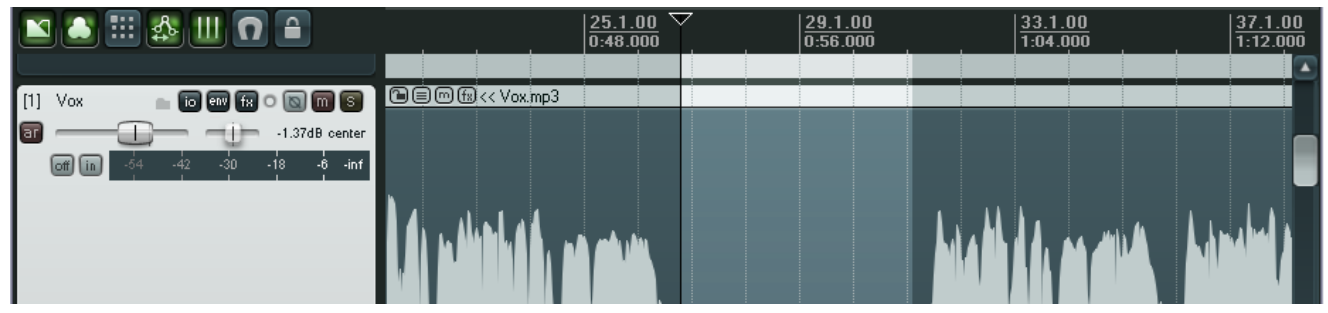

- 24. Щелкните правой кнопкой на клипе и выберите команду **Split Items at Time Selection**. Будет создан новый клип и он останется выделенным.
- 25. Щелкните кнопку Mute для этого клипа.
- 26. Нажмите клавишу ~ снова, чтобы вернуть отображение всей композиции.
- 27. Проиграйте композицию. Обратите внимание, что трек **Vox** теперь приглушен во время воспроизведения фрагмента, над которым мы работали.

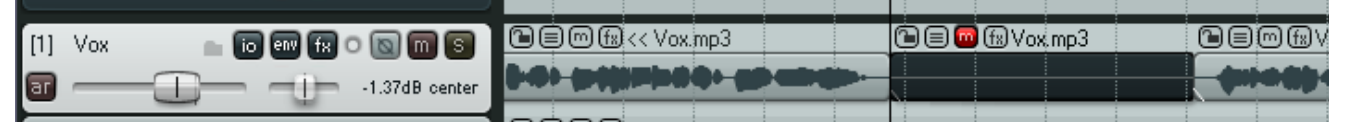

28. Нажмите Ctrl S для сохранения. Мы скоро вернемся к этому примеру.

Заметка: Во время воспроизведения композиции, время от времени вы захотите сбрасывать индикатор уровня без остановки воспроизведения. Для очистки одного пика, просто щелкните на значении пика, которое отображается справа от индикатора. Для очистки всех пиков, удерживайте **Ctrl** во время щелчка.

#### 6.20 Редактирование клипов во время воспроизведения

Иногда нужно редактировать медиа клип без остановки воспроизведения. Например, вы хотите выделить и приглушить часть клипа. Вы можете это сделать используя следующий способ, независимо от того включена или нет опция **Loop points linked to time selection.** 

- 1. Воспроизведите проект
- 2. Выделите фрагмент клипа, с которым хотите работать (например приглушить, удалить или

скопировать), нажав **Alt** и щелкнув правой кнопкой и протянув вдоль нужной части трека. Результат показан справа.

3. Щелкните на выделенной области и выберите операции из меню.

Например:

- Для удаления выбранной области, выберите **Cut selected area**. Результат показан ниже справа.
- Для создания отдельных клипов Split items at time selection.

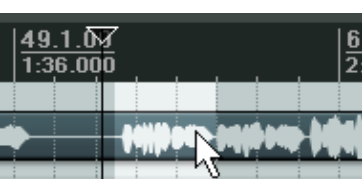

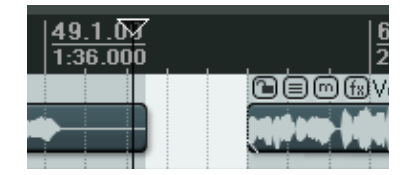

#### Запомните:

Вы можете сделать то же с несколькими смежными треками, просто растянув мышь на два трека, когда вы делаете выделение.

Вы даже можете это сделать с несмежными треками. Удерживая **Ctrl**, выберите группу треков. На первой иллюстрации (ниже) выбраны трек 1 и трек 4. На второй иллюстрации область вырезана из обоих клипов.

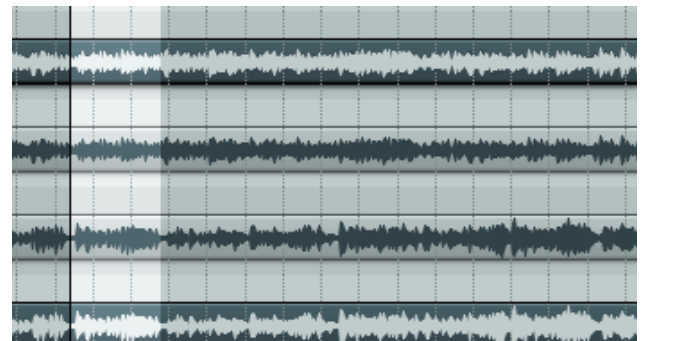

|                                                                                                    | 🖻 🗐 🕼 Gtr Body.mp3                                                                                    |
|----------------------------------------------------------------------------------------------------|----------------------------------------------------------------------------------------------------|
|                                                                                                    |                                                                                                    |
|                                                                                                    |                                                                                                    |
| the second second second second second second second second second second second second second second second s |                                                                                                    |
| alah karalah <mark>bia kiaki sahi bi</mark>                                                                    | ير اين (Chinese Mitselene) بين المؤسسة بين المؤلفة عنه ومعادرها المتراجة، طابة متكافرة، عن المؤسف الم |
|                                                                                                    |                                                                                                    |
| teritik birenijinet                                                                                            |                                                                                                    |
|                                                                                                    |                                                                                                    |
| A                                                                                                    |                                                                                                    |

#### Управление курсором воспроизведения

По умолчанию, когда проект воспроизводится, нажатие **Stop** (или **Пробел**) останавливает воспроизведение и возвращает курсор в позицию старта. Нажатие **Pause** (или **Enter**) останавливает воспроизведение в текущей позиции курсора. Есть и третий вариант. Вы можете щелкнуть на шкале времени, свободной области любого трека или на пустой области под треками.

Любое из этих действий будет иметь один из двух эффектов, зависящих от настроек **Options, Preferences, Audio, Playback**.

Seek playback when clicked:

📃 Top ruler 🕑 Empty areas of tracks 🛛 🗹 Empty area below tracks

Обратите внимание на опции **Seek playback when clicked**. Если они включены, то щелчок на верхней шкале (top ruler), пустой области трека (empty areas of tracks) или пустой области под треками (empty area below tracks) соответственно, приведет к тому, что воспроизведение немедленно начнется с этой позиции.

Если эти опции не выбраны, то курсор воспроизведения переместится в позицию щелчка по окончании воспроизведения.

# 6.21 Динамическое разделение — удаление фрагментов тишины

Динамическое разделение — мощное средство, которое может быть использовано для решения различных задач. Многие из них призваны помочь вам в композициях с четким темпоритмом, но оно имеет и более широкое применение. Одно назначений — убрать с трека фрагменты, в которых нет звучания. Этот процесс может пригодиться для автоматической очистки вокального трека, чтобы убрать фрагменты между фразами, которые могут содержать нежелательные фоновые шумы, такие как придыхание, и шорохи.

Допустим, у вас есть такой вокальный трек. С помощью динамического разделения вы можете эффективно проанализировать трек и выбросить все фрагменты, где вокалист не поет.

Для этого сначала выберите клип, затем щелкните правой кнопкой на нем, и выберите команду **Item processing**, **Dynamic split selected items...** Затем нужно настроить нужные параметры. Вы получите незамедлительное отображение до применения команды. Каждая точка разбивки показана цветной вертикальной линией, а области, подлежащие удалению показаны темным цветом.

Динамическое разделение будет разобрано более детально позже, в контексте создания музыки с четким темпоритмом, но что касается данной задачи, поясняется в таблице ниже.

| Dynamic spli                           | t items                               | <u> </u>           |
|----------------------------------------|---------------------------------------|--------------------|
| Split points                           |                                       |                    |
| 📃 At transie                           | nts 🛛 🗹 When gate opens 🗹             | When gate closes   |
| Reduce splits:                         |                                       | 144                |
| Min slice length:                      | <b>1</b>                              | 27 ms              |
| Min silence length:                    | +                                     | 279 ms             |
| Constrain slid                         | e length: 💿 Left to right 🔵 Bes       | st to worst        |
| Gate                                   |                                       |                    |
| Gate threshold:                        | -1                                    | + -51.8 dB         |
| Hysteresis:                            |                                       | -7.9 <sub>dB</sub> |
|                                        | Remove silence                        |                    |
| <ul> <li>Items created by :</li> </ul> | split                                 |                    |
| Preserve bea                           | t location, even if tempo changes     |                    |
| 🗹 Auto-adjust s                        | nap offset to peak value within first | : 50 ms            |
| Create chrom                           | atic MIDI item from slices            |                    |
| Split grouped                          | items at times of selected item split | s                  |
| Leading pad: 3                         | ms Trailing pad: 3                    | ms 🗹 Fade pad      |

Начните с настроек, похожих на приведенные ниже и подстройте их по необходимости.

#### Обзор параметров динамического разделения

Когда операция используется таким образом, она применяет шумовой гейт для определения областей, подлежащих удалению.

| Параметр                                                                                    | Настройка для удаления фрагментов тишины                                                    |  |  |
|---------------------------------------------------------------------------------------------|---------------------------------------------------------------------------------------------|--|--|
| At transients (при переходе)                                                                | Выключите опцию для данной операции                                                         |  |  |
| When gate opens (когда гейт<br>открывается)<br>When gate closes (когда гейт<br>закрывается) | Обе опции должны быть включены, чтобы REAPER мог<br>обработать каждое начало и конец фразы. |  |  |

| Параметр                                               | Настройка для удаления фрагментов тишины                                                                                                    |
|--------------------------------------------------------|----------------------------------------------------------------------------------------------------|
| Reduce split (уменьшить количество разбиений)          | В большинстве случаев, для данной операции должно быть<br>выключено                                                                                                    |
| Min slice length<br>(минимальный размер<br>фрагментов) | Настраивает минимальную длину любого кусочка. Нужно<br>поэкспериментировать, чтобы выбрать правильное значение.<br>Обычно, устанавливается в меньшие значения. К счастью,<br>интерфейс REAPER дает возможность незамедлительно увидеть<br>результаты настройки. Вы увидите на экране, когда настройки<br>будут правильными. Иллюстрация ниже показывает применение<br>слишком большого значения данного параметра. Заметьте, что<br>это может привести к удалению некоторых записанных фраз. |
|                                                        |                                                                                                    |

| © Dynamic split items                                           |
|-----------------------------------------------------------------|
| Split points At transients V When gate opens V When gate closes |
| Reduce splits: 114                                              |
| Min slice length: 712 ms                                        |
| Min silence length: 316 ms                                      |
| Constrain slice length: 💿 Left to right 🔘 Best to worst         |

| Min silence length<br>(минимальный размер тишины)            | Еще один параметр, необходимый для тонкой настройки.<br>Установка слишком большого значения приведет к тому, что<br>будут "пойманы" не все фрагменты тишины.                                                                                                    |
|--------------------------------------------------------------|----------------------------------------------------------------------------------------------------|
| Constrain slice length<br>(ограничивать длину<br>фрагментов) | В данном конкретном применении, установка не имеет значения.<br>Если сомневаетесь — попробуйте и посмотрите результат на<br>экране.                                                                                                    |
| <b>Gate threshold</b> (порог<br>срабатывания гейта)          | Эта настройка очень важная и имеет обычно определенный<br>диапазон приемлемых значений. Если сделать ее слишком<br>маленькой, то нежелательные шумы будут пропущены гейтом.<br>Если установить слишком большое — есть риск удаления тихих<br>фрагментов в записанном материале. Начните около -50dB и<br>сделайте необходимые подстройки.    |
| <b>Hysteresis</b> (гистерезис)                               | Эта настойка может использоваться для подстройки уровня, при<br>котором гейт закрывается относительно того, при котором он<br>открылся. В примере, показанном выше гейт закрывается при<br>-62.5 dB и открывается снова при -50 dB. Увеличивая настройку<br>до 0dB и даже выше мы получим эффект создания большего<br>количества разделений. |
| Remove silence (удалять тишину)                              | Настройка должна быть включена                                                                                                    |
| Fade Pad (затухания)                                         | Включение поможет получить более плавные переходы.                                                                                                    |
| Прочие настройки                                             | Оставьте как есть                                                                                                    |

# 6.22 Обрезка проекта по выделению

При записи ваших треков возникает ситуация, когда в начале композиции присутствует небольшой период тишины, когда вокалист еще не поет. В конце проекта также присутствуют периоды, где записано материала немного больше, чем нужно. Это делается для того, чтобы не потерять затухание отдельных инструментов.

Конечно, вы можете подправить каждый трек отдельно с помощью перетаскивания границ, а затем передвинуть треки в начало проекта. Однако быстрее будет обрезать проект по выделению (**Crop project to selection**):

1. Щелкните и протяните мышь по пустому месту, чтобы выделить область, которую нужно оставить (см. рисунок ниже).

| 🔟 🔝 🔠 🌆 💷 🖸 🔒                | 1.1.00         33.1.00         65.1.00           0:00.000         1:04.000         2:08.000 |
|------------------------------|---------------------------------------------------------------------------------------------|
| [1] Vox 💼 💿 💷 f R 🗆 💽 🕅 🕄    |                                                                                             |
| 2 Gtr Body 💼 💿 💷 fx O 🕲 🕅 S  |                                                                                             |
| 3 Gtr Neck 💼 🐻 💷 f R 🔿 🔯 🕅 🕃 |                                                                                             |
| 4 Bouzouki 💼 io 🕬 fx o 🕲 m 🕥 |                                                                                             |
| 5 Bouzouki Co 💼 🐻 💷 🕅 🕲 🕅 🕥  |                                                                                             |
|                              |                                                                                             |

2. В контекстном меню на шкале времени выберите **Crop project to selection**. Нажмите **Esc** для снятия выделения.

| 🖸 🎒 🏭 🕼 🖸 🔒                   | 1.1.00         33.1.00         65.1.00           0:00.000         1:04.000         2:08.000 |
|-------------------------------|---------------------------------------------------------------------------------------------|
| [1] Vox 💼 io 💷 fx o 🐚 m S     |                                                                                             |
| 2 Gtr Body 💼 🐻 💷 🕅 🕥 🕅 🕥      |                                                                                             |
| 3 Gtr Neck 💼 🐻 💷 f R 🔿 🔯 🕅 🕤  |                                                                                             |
| 4 Bouzouki 💼 🐻 💷 🕅 🕥 🕅 🕥      |                                                                                             |
| 5 Bouzouki Co 💼 🐻 💷 f R 💿 🕅 🕥 |                                                                                             |

3. Сохраните файл.

Заметка: Если сразу после обрезки (до нажатия Esc) вы откроете контекстное меню на шкале и выберите Zoom selection, то проект подгонится к горизонтальному размеру окна (растянется). Вы можете использовать Ctrl + (на дополнительной клавиатуре) для этой же операции.

| _                |                                                      |               |
|------------------|------------------------------------------------------|---------------|
| <u>1.</u><br>1.0 | Remove selection                                     | ESC           |
| 01               | Zoom selection                                       | Ctrl+NUM PLUS |
|                  | Set selection S selected items                       |               |
|                  | Extend selection to next transient in selected items |               |
|                  | Insert marker                                        | Shift+M       |
|                  | Create region from selection                         | Shift+R       |
|                  | Insert time signature marker                         | Shift+C       |
|                  | Remove all markers from time selection               |               |
|                  |                                                      |               |

# 6.23 Подстройка затуханий

Если вы выберите крайний правый клип в любом треке и увеличите его, то увидите кривую огибающей затухания. Вы можете изменить длительность и форму огибающей, используя мышь или в диалоге свойств клипа (**Item Properties**).

1. Выберите крайний правый клип в каждом треке.

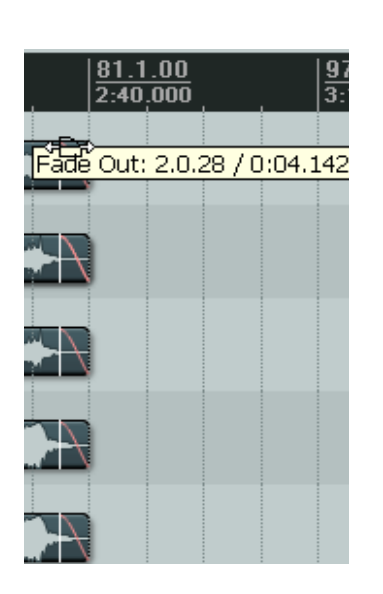

- 2. Наведите мышь на правую границу клипа, ближе к верхнему краю. Курсор изменится, отображая форму кривой.
- 3. Щелкните и удерживайте левую кнопку, протяните мышь влево, чтобы увеличить затухание (см. рисунок слева), затем отпустите мышь.
- Обратите внимание, что кривая затухания теперь более плавная. Но нам нужно, чтобы оно начиналось раньше.
- 5. Убедитесь, что все пять клипов выбраны.
- Наведите мышь на правую границу любого клипа. Обратите внимание, что курсор изменится на горизонтальную двунаправленную стрелку.

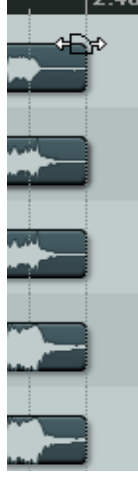

Щелкните и протяните мышь немного влево.
 Обратите внимание, что затухания начинаются

раньше, потому что треки стали немного короче, а длина затухания осталась прежней.

 Теперь выделите любой из клипов и в его контекстном меню выберите Item Properties. Заметьте, что здесь записана новая длина затухания. Если хотите, то можете изменить ее, введя конкретное значение в поле Length.

| 🕥 Media    | Item Propert   | ies              |                 |           |   |
|------------|----------------|------------------|-----------------|-----------|---|
| Position:  | 1:55.963       | 💿 time           | Fade in: 0:00.  | 010       |   |
| Length:    | 0:44.033       | 🔿 beats          | Fade out: 0:04. | 142       |   |
| Snap offse | et: 0:00.000   | 🔽 Loop se        | ource 📃 Mute    | 📃 Lock it |   |
| Item timeb | ase: Track/pro | ject default tir | mebase          | ~         |   |
| Active T   | ake: 1: Vox.mp | 3                |                 | 💌 🗖 Pla   | • |
| T -1       | U (            | •                |                 |           |   |

9. Обратите внимание (справа), что в этом же

диалоге можно изменить форму огибающей. Это можно сделать и в главном окне, если навести мышь на затухание, так чтобы курсор мыши отобразил кривую, щелкнуть правой кнопкой и выбрать в открывшемся меню другую форму.

Заметьте, что диалог **Preferences** включает область на странице **Project Defaults**, где можно указать какой будет форма затухания по умолчанию.

| 🔞 REAPER Preference                        | \$                                                                                                    |  |
|--------------------------------------------|----------------------------------------------------------------------------------------------------|--|
| General<br>Keyboard<br>Project<br>Defaults | Defaults for items/tracks/sends         Items         Default media item fade shape:         Fade length:         0:00.010 |  |

Заметка: Вы можете изменить форму отдельного затухания правым щелчком на переходе в начале или конце клипа, затем выбрав форму из списка отображенных.

#### 6.24 Редактирование перетаскиванием границ

Вы можете удалить нежелательные фрагменты в начале и конце клипа следующим образом:

- Наведите мышь на левую или правую границу клипа, пока курсор мыши не примет форму горизонтальной двунаправленной стрелки
- Щелкните и протяните влево или право, отпустите мышь.

# Vox.mp3 Length: 27.0.91 / 0:54.459, Start: 58.4.92 Vox.mp3 Length: 20.1.95 / 0:40.977, Start: 58.4.92

На иллюстрации пример такого перетаскивания до и после:

Пример одного клипа до перетаскивания.

Пример того же клипа после перетаскивания.

#### Перетаскивание границ нескольких клипов

Чтобы провести ту же операцию с несколькими клипами на разных треках, просто выделите все необходимые клипы, затем перетащите границу любого из клипов.

Пример справа показывает три клипа на трех треках, которые редактировались вместе.

Чтобы подобным образом перетянуть границы нескольких клипов на одном треке, необходимо включить опцию **Use relative editing when resizing item edges** (использовать относительное редактирование при изменении

| :19.299                        | 1:47.299           |                          | 2:15.299                                                                                                    |          |
|--------------------------------|--------------------|--------------------------|----------------------------------------------------------------------------------------------------|----------|
| an linear and an an dealer and |                    | Managemer                | Mar Martin                                                                                                    |          |
|                                | مكفيا بناندس       | الدر فانصاف              |                                                                                                    |          |
| ur filmer arminene den Gradia  | in water           | Wirnerwichter            | Marrie Marrie                                                                                                    |          |
| Length: 1:45.803,              | Start: 0:50        | ).599, End               | : 2:36.403                                                                                                    | <b>.</b> |
|                                | and a start of the | hali a hali haad         | and the state of the state of t |          |
| فصلار فحسر الإخفاطية           |                    | <u>مدارة اطلار ألباً</u> | البيد المكالك إلمار                                                                                                    |          |

размеров границ). Эта опция находится в Options, Preferences, Media.

После этого вы сможете выбрать несколько клипов на одном треке и перетянуть их границы вместе.

Когда включено относительное редактирование, вы можете применять затухания к нескольким клипам, удерживая **Ctrl Alt** при применении затухания.

| Media item editing                   |           |                                       |
|--------------------------------------|-----------|---------------------------------------|
| Media item volume adjustment range:  | -inf+0dB  | ~                                     |
| Use relative editing when resizing i | tem edges | Old style item fade mouse hit testing |

# 6.25 Свободное позиционирование клипов

Включив опцию **free item positioning**, вы можете свободно перемещать медиа клипы по треку или трекам. Это может быть удобно, когда вы хотите проиграть два и более клипа одновременно на одном треке. Чтобы включить эту опцию:

- Выберите трек (или треки)
- Щелкните правой кнопкой в панели управления треков и выберите в контекстном меню
   Enable free item positioning for selected tracks (включить свободное позиционирование клипов для выбранных треков).

Следующая серия иллюстраций демонстрирует, как эта возможность может использоваться.

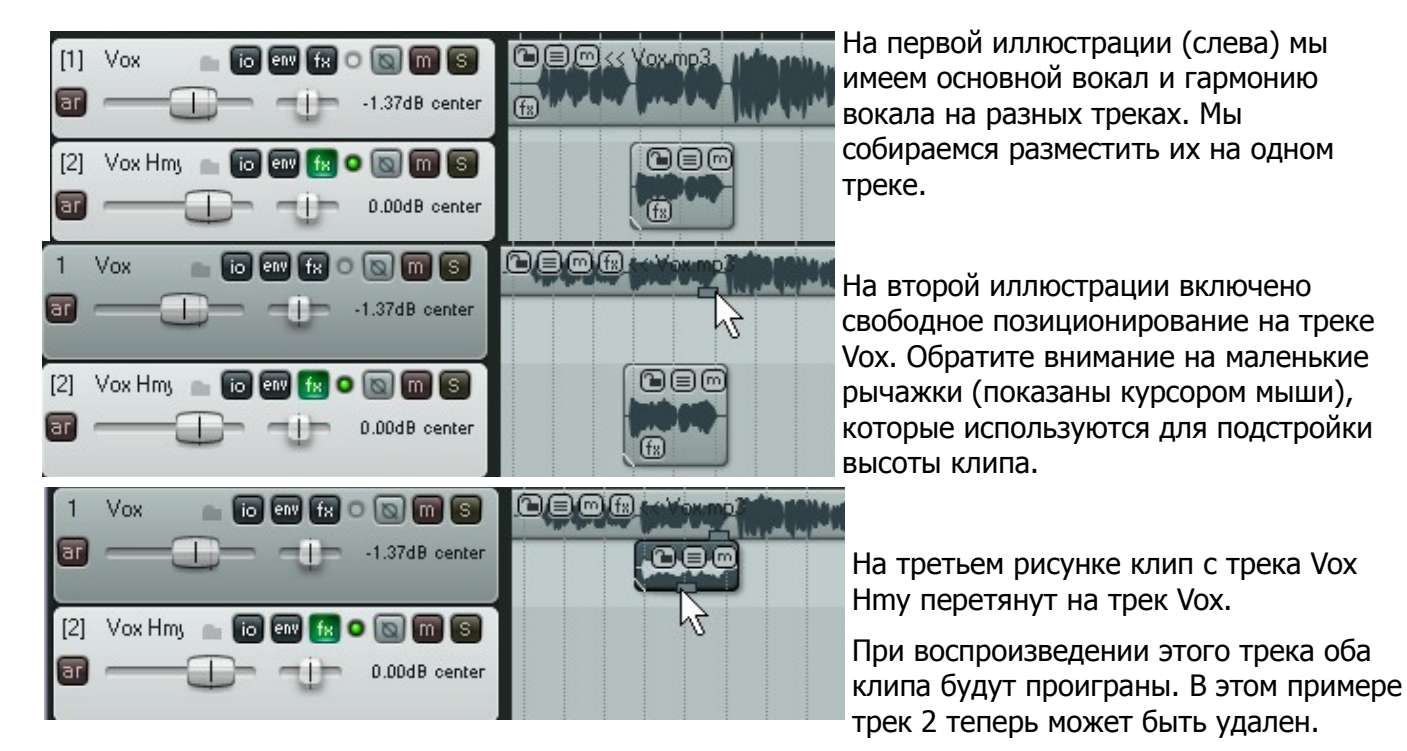

Обратите внимание, что после того, как включено свободное позиционирование, вы можете использовать диалог свойств клипа (F2) для подстройки громкости и панорамы отдельных клипов.

# 6.26 Раскрашивание отдельных клипов

Вы можете изменить цвета отдельных медиа клипов (или группы клипов), выбрав в их контекстном меню команду **Item settings, Set selected items to custom color**.

#### Примеры

В примере ниже, наш вокальный трек разбит на шесть отдельных клипов. Предположим, что это куплет, припев, куплет, припев, куплет и припев. Нам нужно выделить припевы.

Мы можем выделить три клипа, затем в контекстном меню любого клипа выбрать Item settings, Set selected items to custom color.

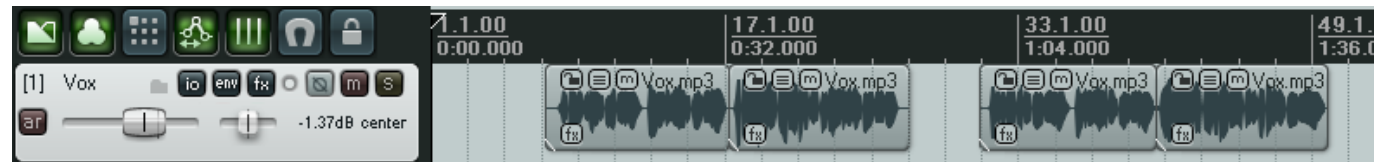

Затем можем выбрать любой цвет из диалога цветов и нажать ОК. Теперь эти клипы выбранного цвета.

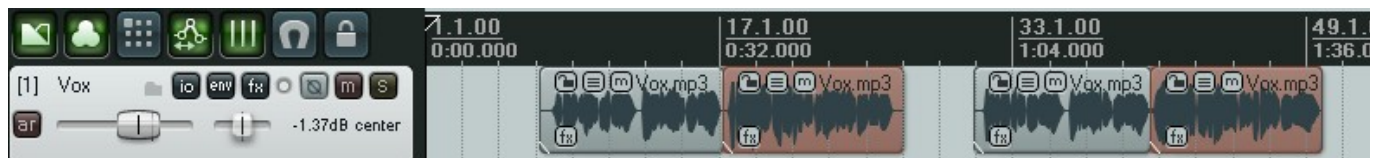

Есть команды Set selected items to random color (установить случайные цвета для выбранных клипов) и Set selected items to one random color (установить один случайный цвет для выбранных клипов). Чтобы убрать цвет, выберите Set selected item color to default (установить цвет клипа по умолчанию).

# 6.27 Группировка клипов

#### Если включена группировка (команда Options, Item

Grouping) (Alt Shift G), то клипы могут быть

сгруппированы для удобства работы. Выберите клипы и нажмите **G**, чтобы добавить их в группу. По желанию можно использовать кнопку **Item grouping** на панели инструментов REAPER для включения/выключения

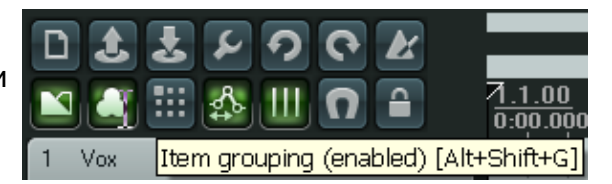

группировки. В примере ниже клипы 2 и 4 сгруппированы. Обратите внимание, что для этих клипов отображается дополнительная кнопка (см. позицию курсора мыши).

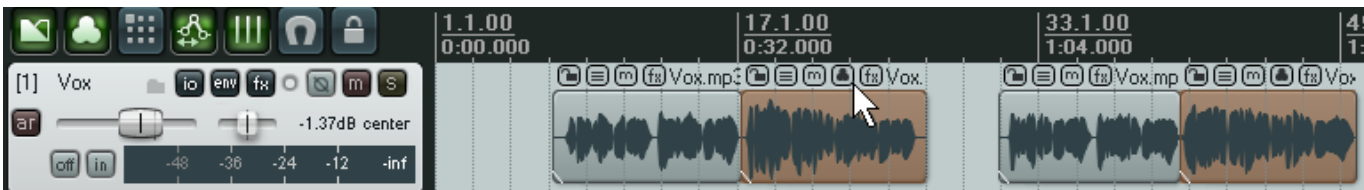

Дополнительные клипы могут быть добавлены в группу, используя **Ctrl** при щелчке на клипе. Нажатие **U** удаляет выбранные клипы из группы, а **Ctrl G** используется для выбора всех сгруппированных клипов. Вы можете использовать команды контекстного меню **Group** для работы с группами.

|     |                                    | falvo, 📵 |              |                                                                                     |          |
|-----|------------------------------------|----------|--------------|-------------------------------------------------------------------------------------|----------|
| ľ   | Item settings                      |          | ×            | n saihen tällähihinis                                                               |          |
| I.  | Item properties                    | F2       |              | النظماليان ورغار كالتخار                                                            |          |
| Ì.  | Source properties                  | Ctrl+F2  |              |                                                                                     |          |
|     | Group                              |          | •            | Group selected items                                                                | G        |
|     | Take                               |          | ►            | Remove selected item(s) from group                                                  | U        |
| A   | Item processing                    |          | •            | Select all of selected items groups                                                 | Ctrl+G N |
| 14. | Extensions : Item (Take Collection |          | _ <b>⊾</b> ` | ومستركبها والمسترجب والمتحد والمستركب والمتحدث والمتحد والمتحد والمحد والمحد والمحد |          |

#### Пример

Вот небольшой пример, использующий проект All Through The Night EDITS.RPP

- 1. Начнем с небольшого сокращения проекта. Выберите первый из приглушенных клипов на треке **Vox**, затем, удерживая Ctrl, выделите второй приглушенный клип. Нажмите **Delete**, чтобы удалить их. Этот трек теперь состоит из трех клипов.
- 2. Убедитесь, что группировка включена. Заметьте, что горячая клавиша **Alt Shift G** по умолчанию используется для включения/выключения группировки.
- 3. Выберите первый клип на треке Vox. Нажмите Ctrl и выберите оставшиеся два клипа.
- 4. Нажмите **G** для объединения их в группу.
- 5. Щелкните на любом другом клипе, чтобы его выбрать. Теперь снова щелкните на крайнем правом клипе в треке Vox. Щелкните и протяните клип вправо, затем отпустите. Вся группа переместилась.
- 6. В действительности, мы не хотели перемещать клипы на это место. Нажмите **Ctrl Z**, чтобы восстановить их положение.
- 7. Теперь выберите первый клип трека Vox и нажмите **U**, чтобы удалить его из группы. Перетяните вправо последний клип на треке. На этот раз первый клип не переместится.
- 8. Нажмите Ctrl Z для отмены.
- 9. Теперь щелкните на любом клипе вне группы. Это снимет выделение с группы.

# 6.28 Склеивание выбранных клипов

Группировка клипов удобна, когда вы работаете с различными клипами временно. При этом каждый клип сохраняет свои индивидуальные настройки. Когда вы группируете клипы, вы можете позднее удалить их из группы и настроить любое свойство клипа в окне свойств.

Но если вы хотите постоянно работать с клипами, как с одним объектом, то нужно использовать команду **Glue selected items** (склеить выбранные клипы).

Когда вы склеиваете клипы, создается новый медиа клип. Например, два склеенных MIDI-клипа автоматически открываются в MIDI-редакторе как один. Два склеенных аудиоклипа имеют одно окно свойств. Помните, что склеенные клипы можно снова как угодно разделить. Это удобно, если впоследствии нужно изменить параметры фрагмента из склеенного клипа. Для выполнения операции нужно:

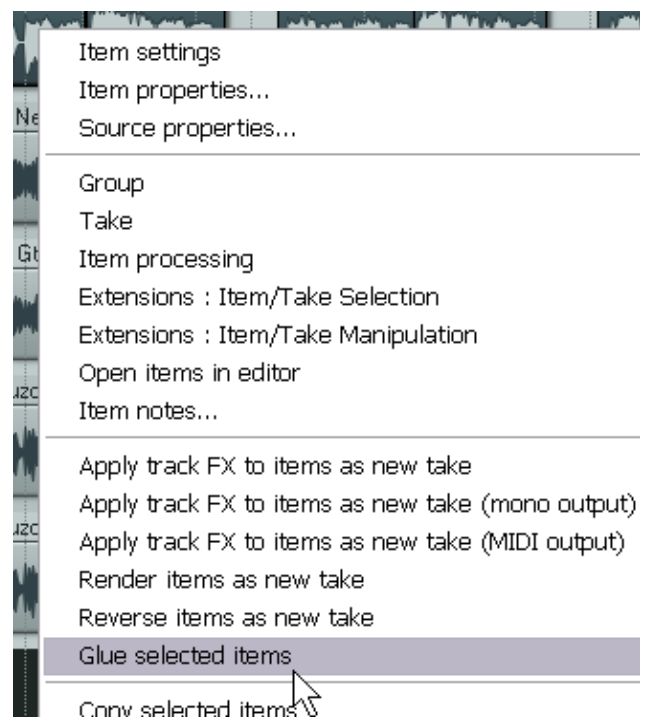

- 1. Выбрать все клипы, которые хотите склеить. Простейший способ — щелчок правой кнопкой и растягивание области "лассо" на клипах.
- 2. В контекстном меню на выделенном клипе выберите **Glue selected items**.

#### Пример

В примере, показанном ниже, трек состоит из шести отдельных клипов:

|                                                                                          | -                          |                             |                                 |                             |                     |
|------------------------------------------------------------------------------------------|----------------------------|-----------------------------|---------------------------------|-----------------------------|---------------------|
| 🖿 🏝 🏥 🏝 💷 🖸 🔒                                                                            | <u>1.1.00</u><br> 0:00.000 | <u>17.1.00</u><br> 0:32.000 | <u>33.1.00</u><br> 1:04.000     | <u>49.1.00</u><br> 1:36.000 | 65.1.00<br>2:08.000 |
| 1 Vox 💼 💿 💷 f 🔊 💽 🕅 🕥                                                                    |                            |                             |                                 |                             |                     |
| ar                                                                                       |                            |                             |                                 |                             |                     |
| off in -48 -36 -24 -12 -inf                                                              | <u>tan kan</u>             |                             | iden di dalah di paka sebi sebi |                             |                     |
| Наведя мышь на первый и растянув область выделения (правой кнопкой), выделяем все клипы. |                            |                             |                                 |                             |                     |

| 🖿 🌲 🏭 🎄 💷 👩 🔒               | 1.1.00                                                                                                    | 17.1.00                | 33.1.00 | 49.1.00       |           |
|-----------------------------|----------------------------------------------------------------------------------------------------|------------------------|---------|---------------|-----------|
|                             |                                                                                                    |                        |         |               |           |
| ar1.37dB center             | , and a second second second second second second second second second second second second second second second | (marite factories) (b) |         |               |           |
| off in -43 -36 -24 -12 -inf | hatel ala                                                                                                    |                        |         | A Unitedanted | ( All has |

Затем мы открываем контекстное меню на последнем клипе и выбираем **Glue selected items**. В результате пять клипов объединяются в один, как показано ниже.

| 🗳 🏝 🏭 🕰 🛄 🖸 🔒               | 7.1.00<br>0:00.000 | 17.1.00<br>0:32.000 | <u>33.1.00</u><br> 1:04.000 | 49.1.00<br>1:36.000                                                                                                    | 65.1.00<br>2:08.000 |
|-----------------------------|--------------------|---------------------|-----------------------------|----------------------------------------------------------------------------------------------------|---------------------|
| 1 Vox 💼 💿 💷 🕅 🕥 🕅 🕥         |                    | Vox.mp3 glued       |                             |                                                                                                    | <b>LINN</b>         |
| ar 1.37dB center            |                    | AL. A. Mudda TITT   | nderfendende an adarde      | . The share had not been a stand a standard a standard a standard a standard a standard a standard a standard a                                                                                                    |                     |
| off in -48 -36 -24 -12 -6.9 |                    | الالماداد الراري    | MARIAN, Action Contra       | A state of the state of the sta |                     |

### 6.29 Создание и копирование клипов в режиме карандаша

В REAPER есть дополнительный режим карандаша, который можно использовать для создания новых медиа клипов и создания копий существующих.

Работа этого режима определяется опцией Click and drag in empty area of track adds item in pencil mode (щелчок и

протягивание в пустой

| Editing Behavior |  |  |  |  |  |
|------------------|--|--|--|--|--|
| Mouse            |  |  |  |  |  |
| Media            |  |  |  |  |  |
| MIDI             |  |  |  |  |  |
| Plug-ins         |  |  |  |  |  |
| DirectX (DX)     |  |  |  |  |  |
| VST              |  |  |  |  |  |
|                  |  |  |  |  |  |

| _ |                                                                                    |             |                   |  |  |  |
|---|------------------------------------------------------------------------------------|-------------|-------------------|--|--|--|
|   | Allow modifying edges of time selection over items in tracks                       |             |                   |  |  |  |
|   | Click+dkag in empty area of track adds item in "pencil mode" (hold ctrl to toggle) |             |                   |  |  |  |
|   | Old iten att+drag behavior (moves items and not contents, shift to toggle)         |             |                   |  |  |  |
|   | Old item ctrl+drag behavior (moves ignoring grouping rather than copuing item)     |             |                   |  |  |  |
|   |                                                                                    |             |                   |  |  |  |
|   | Middle button:                                                                     | Jogs/scrubs | 💌 (shift toggles) |  |  |  |
|   | Select both time and items when using right click marguee (alt toggles)            |             |                   |  |  |  |
|   |                                                                                    |             |                   |  |  |  |

области добавляет клип в режиме карандаша).

Эта опция находится на странице **Editing Behavior, Mouse** окна **Options, Preferences**. Если она включена, то щелчок и протягивание мыши на свободном месте трека активирует режим карандаша. В противном случае, вам нужно удерживать **Ctrl** для использования этого режима. Когда он активирован (как показано ниже), курсор мыши меняется на маленький карандаш. Вы можете нажать левую кнопку и протянуть мышь для создания клипа.

#### Пример

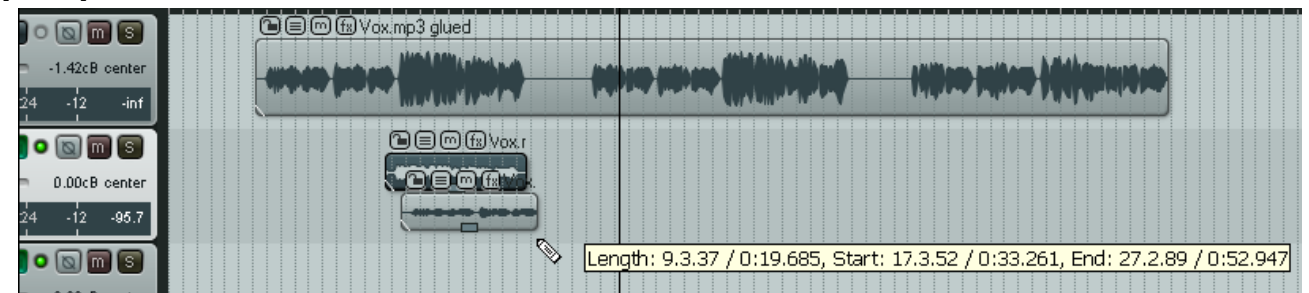

В верхнем примере на втором треке включено свободное позиционирование, а поведение мыши настроено, как показано в начале страницы. Мы выбрали клип на этом треке, затем использовали **Ctrl** и, протянув мышь с нажатой левой кнопкой, создали копию клипа под ним.

Заметка: Помните, что настроив параметры сетки и привязки, в режиме карандаша объекты будут автоматически привязываться согласно настроек.

#### 6.30 Редактирование волной

Редактирование волной (Ripple editing) — это хороший способ редактирования в сложном проекте с сохранением связей синхронизации. Когда вы используете такой способ редактирования, вы меняете длительность клипа на определенную величину, манипулируя его позициями начала и конца, а клипы, находящиеся за пределами этих точек автоматически смещаются на ту же величину.

Для включения этого режима выберите команду **Options, Ripple editing** или **Alt P**, или используйте кнопку панели инструментов **Cycle Ripple Editing Mode** (смена режима редактирования волной). Эти действия переключают следующие состояния режима:

Off: Выключено. Режим по умолчанию. Клипы не сдвигаются при редактировании трека.

**One Track:** Один трек. Действие данного режима будет распространяться на один текущий трек.

**All Tracks:** Все треки. Редактирование любого клипа будет влиять на положение всех клипов на всех треках. Полезно при удалении фрагмента целой композиции.

В этом режиме маркеры и автоматизация связаны с клипами. При перемещении клипов маркеры и автоматизация также переместится. Этот режим полезен при редактировании записей живого материала — все что связано, остается вместе.
К примеру, если вы разделите клип в двух местах (получите три клипа), а затем удалите средний клип, то оставшиеся части соединятся. Но в отличие от обычного стерео редактора, вы можете подкорректировать место соединения путем перетягивания клипов.

Если вы хотите переместить материал из одного места в другое, вы можете разделить клипы в месте вставки, отодвинуть их правую часть правее на длину, большую чем длина вставляемого материала. При этом все клипы, находящиеся правее точки разделения тоже переместятся. Затем сделать вставку материала и подвинуть материал справа от вставки вплотную к вставленному. Все клипы пододвинутся синхронно. Маркеры и автоматизация подвинется тоже.

#### Примеры

| 1 Vox 💼 io en fx o 🕲 🕅 S      |  |
|-------------------------------|--|
| 2 Gtr Body 💼 10 env f 🔿 🔞 🕅 🕥 |  |
| 3 Gtr Nec 💼 🐻 🕬 f R 🔿 🕅 🕥     |  |

Три иллюстрации ниже показывают эффект копирования третьего медиа клипа на первом треке, затем вставки его между первыми двумя клипами на том же треке.

В первом случае редактирование волной выключено. Во втором случае этот режим включен только для одного трека. В третьем случае режим включен для всех треков.

#### **Ripple Editing Off:**

Ни один из существующих клипов не перемещен, чтобы выделить место под новый клип.

| 1 Vox 💼 io en fx o 🐚 🕅 S   |  |
|----------------------------|--|
| 2 Gtr Body 💼 🐻 🕬 🛪 🔿 🐚 🗃   |  |
| 3 Gtr Nec 💼 🐻 💷 fx O 💽 🕅 🕃 |  |

#### **Ripple Editing One Track:**

Медиа клипы переместились только на том же треке, на который вставляется новый клип.

| [1] Vox 💼 🕡 🕬 fx o 🐚 🕅 🕃    |  |
|-----------------------------|--|
| 2 Gtr Body 💼 🐻 💷 🛪 🔿 🔯 🕅 🎯  |  |
| 3 Gtr Nec 💼 间 env f 🔊 🕥 🕅 🗑 |  |

#### **Ripple Editing All Tracks:**

Клипы переместились на всех треках.

| [1] Vox 💼 🖬 🕬 fx o 🐚 🕅 S     |  |
|------------------------------|--|
| 2 Gtr Body 💼 🐻 💷 f 🔊 💽 🕅 🕃   |  |
| 3 Gtr Nec 💼 to env 🕫 O 🕥 🕅 S |  |

### 6.31 Обрезка по выделенной области

Если вы хотите обрезать медиа клип с начала и конца, то:

- 1. Выберите клип (или клипы)
- 2. Сделайте выделение времени на том фрагменте, который хотите оставить.
- 3. В контекстном меню на выбранном клипе выберите **Trim items to selected area** (обрезать клипы по выделенной области).

Если включено редактирование волной (**Ripple Editing**), вырезаемая область будет удалена из проекта, в противном случае пустое место останется.

Заметка: Если включена привязка, то при выделении области границы будут привязываться.

### 6.32 Расширения Xenakios

По мере изучения REAPER вы увидите, что есть определенные операции, которые часто используются. Это может быть подстройка громкости у выделенных клипов одним действием. Многие из таких действий доступны как плагины REAPER при загрузке и установке **Xenakios Extensions Pack** (пакет расширения **Xenakios**). Чтобы это сделать:

- Зайдите на <u>http://stash.reaper.fm/tag/Extension-Plug-ins</u> или http://sites.google.com/site/xenakios/
- 2. Выберите файл reaper\_xenakios\_command.dll и загрузите его.
- 3. Скопируйте загруженный файл в папку C:\Program Files\REAPER\Plugins
- 4. Запустите REAPER

Теперь вы увидите в главном меню дополнительную команду – **Extensions** (см. справа). Эти команды доступны также в контекстном меню медиа клипов.

REAPER постоянно

дорабатывается, поэтому

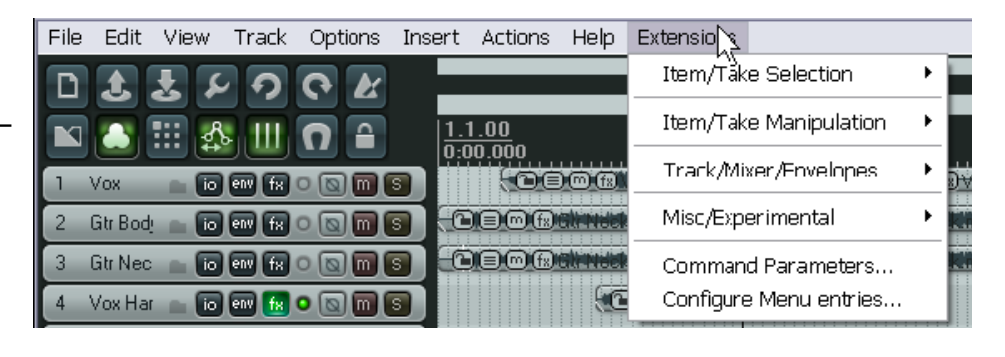

ваше меню может не быть в точности таким же. Некоторые из тех действий, которые могут быть особенно полезными (из меню Extensions, Item/Take Selection и Item/Take Manipulation) :

| Move Selected Items To Edit Cursor         | переместить выделенные клипы в позицию курсора      |
|--------------------------------------------|-----------------------------------------------------|
| Trim/Untrim Item Left Edge To Edit Cursor  | обрезать/восстановить левую границу по<br>курсору   |
| Trim/Untrim Item Right Edge To Edit Cursor | обрезать/восстановить правую границу по<br>курсору  |
| Rename Selected Take(s)                    | переименовать выделенные дубли                      |
| Choose New Source File For Selected Takes  | выбрать новый файл-источник для выбранных<br>дублей |
| Select First Take In Selected Items        | выбрать первый дубль в выбранных клипах             |
| Select Last Take In Selected Items         | выбрать последний дубль в выбранных клипах          |
| Nudge Item Volume Down                     | сдвинуть громкость вниз                             |
| Nudge Item Volume Up                       | сдвинуть громкость вверх                            |
| Reset Item Volume To 0.0                   | сбросить громкость клипа на 0                       |
| Set Volume And Pan Of Selected Takes       | установить громкость и панораму на выбранных дублях |
| Set Volume Of Selected Items               | установить громкость выбранных клипов               |

#### Пример

Пакет расширения Xenakios содержит столько полезного, что требует отдельного руководства, чтобы описать все его возможности. Некоторые из этих команд применимы к трекам и доступны через контекстное меню трека в меню **Xenakios Extensions**. Другие применимы к клипам и

# доступны в контекстном меню клипа Extensions: Item/Take Selection или Extensions: Item/Take Manipulation.

Рассмотрим простой пример. В нем будет показана команда **Set Volume of Selected Items**. Этот пример требует наличия установленного пакета расширения.

- 1. Откройте проект All Through The Night.RPP и сразу сохраните его как All Through The Night XEN.RPP.
- 2. Щелкните на клипе **Gtr Body.mp3**, затем, удерживая **Ctrl**, щелкните на клипе **Gtr Neck.mp3**. Оба клипа должны быть выделенными.
- В контекстном меню любого из клипов выберите Extensions:Item/Take Manipulation, затем Set Volume of Selected Items. Появится запрос Set Volume of Items (громкость клипов).

| Set Volume Of Items 💦 📓 |    |        |  |
|-------------------------|----|--------|--|
| Volume                  | -2 |        |  |
|                         |    | Cancel |  |

- 4. Впишите -2 и нажмите Enter.
- 5. Обратите внимание, что оба клипа понижены на 2 dB.

Когда вы изучите различные команды расширения, вы увидите, как много параметров они используют. Например, взгляните на команды Set fades of selected items to Configuration A (установить затухания выделенных клипов в конфигурацию A), Set fades of selected items to Configuration B, Set selected track height to A (установить высоту выделенного трека в A), и Set selected track height to B.

Вы задаете значения, применяемые к параметрам в окне параметров команд (**Command Parameters**), которое доступно из меню **Extensions** (см. справа).

Если команды расширения пугают вас, вы можете использовать **Configure Menu** 

Entries в меню Extensions, чтобы спрятать их.

| 🗌 Xenakios Command Parameters (build 0.1.0a)                   |                        |                 |  |
|----------------------------------------------------------------|------------------------|-----------------|--|
| Fades                                                          | Nudges                 |                 |  |
| Fade In Time 0 001 Fade Out Time 0 001                         | Item position nudge    | 1.0000 seconds  |  |
| Fade Ir Shape n Fade Out Shape n                               | Item position nudge    | 1.0000 beats    |  |
| Configuration B                                                | Item pitch nudge A     | 1.000 semitones |  |
| Fade Ir Time 0.001 Fade Out Time 0.001                         | Item pitch nudge B     | 1.00J semitones |  |
| Fade Ir Shape 0 Fade Out Shape 0                               | Item/Take volume nudge | 1.00 dB         |  |
| Bandomzation                                                   | Pixels (edit cursor)   | 12              |  |
| Edit cursor random jump mean 1.00 seconds                      | Seconds (edit cursor)  | 0.005           |  |
| Random Item Select Probability 50.0 %                          |                        |                 |  |
| Tracks                                                         |                        |                 |  |
| Track height A 50 Track height B 50                            | ]                      |                 |  |
| Labels default prefix suffix                                   |                        |                 |  |
| Note : label parameters do not yet have corresponding actions! |                        |                 |  |
|                                                                |                        |                 |  |
| External Tool 1                                                | External Editor 3      |                 |  |
| External Tool 2 none                                           | External Editor 4      |                 |  |
| OK Cancel                                                      |                        |                 |  |

## 7 Работа и редактирование нескольких дублей

Ранее, в разделе 3, мы узнали как создавать несколько дублей при записи. Знакомые вам технологии редактирования могут применяться и к редактированию проектов с несколькими дублями. Сделать это можно несколькими способами. Цель этого примера — заставить вас задуматься, как достичь результата. В распоряжении есть два основных способа.

Вы можете:

- Разбить дубли на новые треки. После этого можно редактировать каждый трек независимо и (если хотите) затем объединить их снова в один трек или
- Работать с различными дублями в одном треке, на котором они были записаны. Мы вернемся к этому способу в данном разделе.

### 7.1 Разбивка дублей на несколько треков

Мы начинаем рассматривать первый из двух методов. Предположим, у вас имеется три дубля вокального трека. Мы можем щелкнуть правой кнопкой на клипе и использовать команду **Take, Explode all takes to new tracks** (Дубль, Разбить все дубли на новые треки).

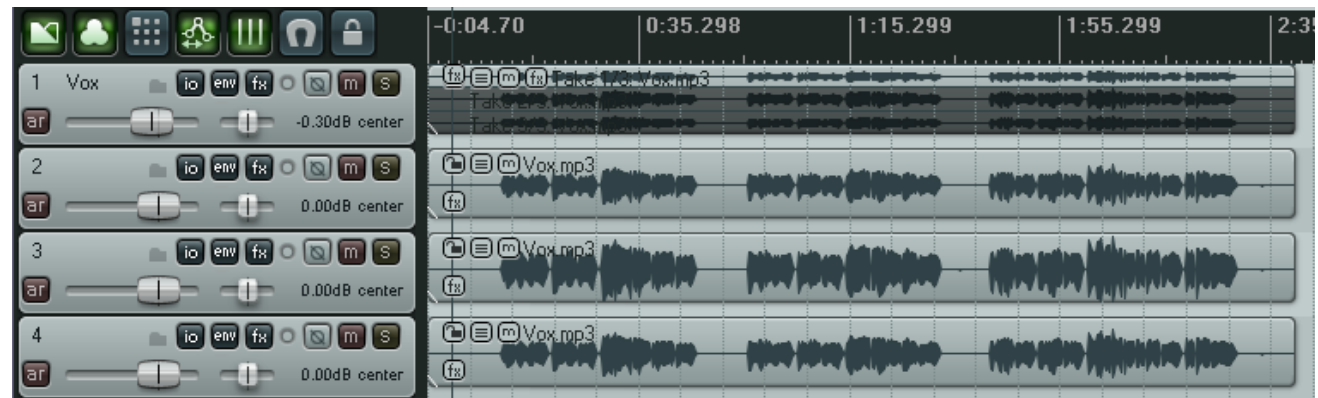

Обратите внимание, что эта команда создаст еще три трека без названия. Трек-оригинал с тремя дублями останется. После прослушивания мы решим, какие части из каждого дубля мы хотим использовать.

В следующей иллюстрации, мы отредактировали разные дубли и оставили только те части каждого дубля, которые хотим сохранить. Это сделано с помощью разных технологий, описанных в разделе 6.

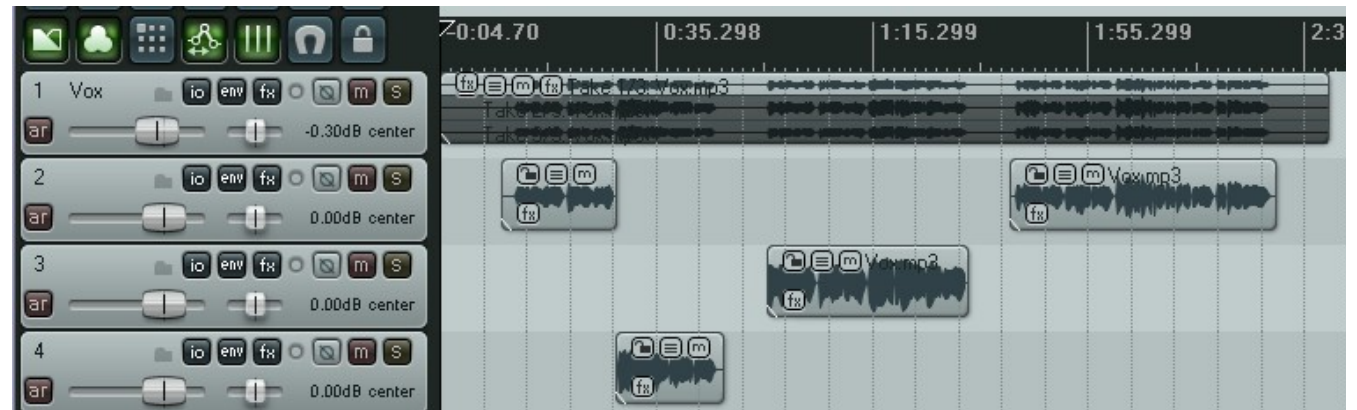

В конце, мы выбрали различные клипы на треках 3 и 4 и, используя клавишу 8 на дополнительной клавиатуре, переместили их на трек 2. Трек 1 сейчас приглушен и может быть скрыт по желанию. Треки 3 и 4 больше не нужны и могут быть удалены.

#### 7 Работа и редактирование нескольких дублей

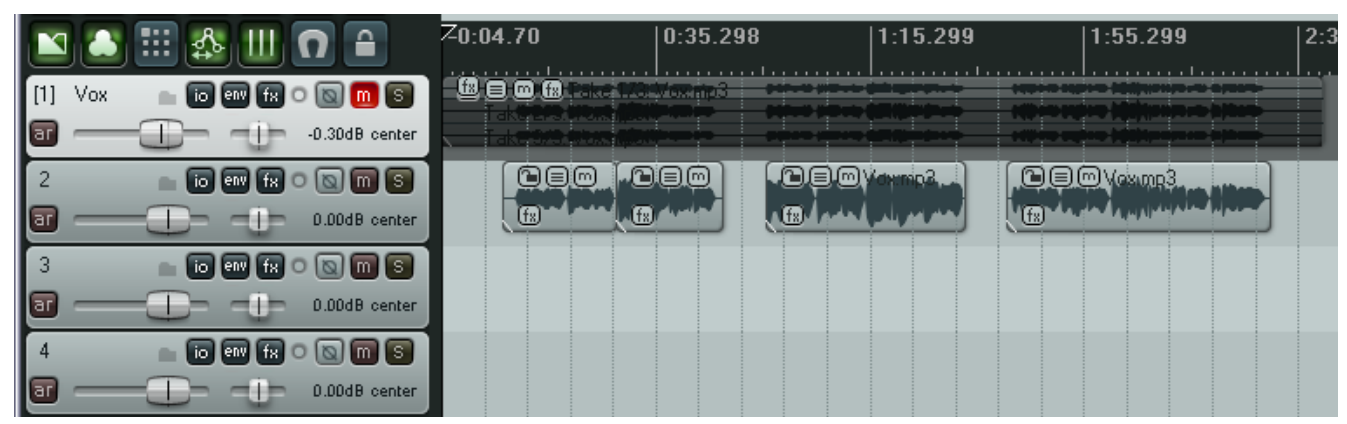

Вы можете выбрать все клипы на треке 2 и использовать команду **Glue Selected Items**, чтобы объединить их в один клип.

Обратите внимание, что трек-оригинал с тремя дублями по прежнему доступен.

## 7.2 Переходы

Если ваши медиа клипы перекрываются, то вам нужно решить, добавлять или нет переходы. Эта функция

включается/выключается кнопкой **Auto Crossfade** на панели инструментов (или сочетанием **Alt X**).

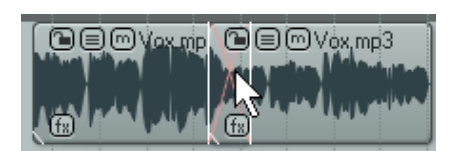

Могут быть выбраны различные кривые переходов. Вы можете увеличить переход в любом направлении, переместив границу затухания (до самого конца материала в клипе). Если вы будете удерживать **Shift** при перемещении границы, то весь переход целиком переместится на новое место.

Используя эту технологию можно спрятать резкие скачки плавным переходом в наилучшей точке.

### 7.3 Разбивка дублей с заменой

Еще одна интересная функция - **Take, Explode all takes (in place)** (дубль, разбить все дубли с заменой). Эта операция объединяет все дубли трека в один дубль. Вот пример того, как это сделать. Показанный здесь трек содержит основной вокал, который длится на протяжении всего трека и еще два дубля с вокальной гармонией (только припевы). У них есть свои отдельные настроенные свойства, такие как панорама и громкость.

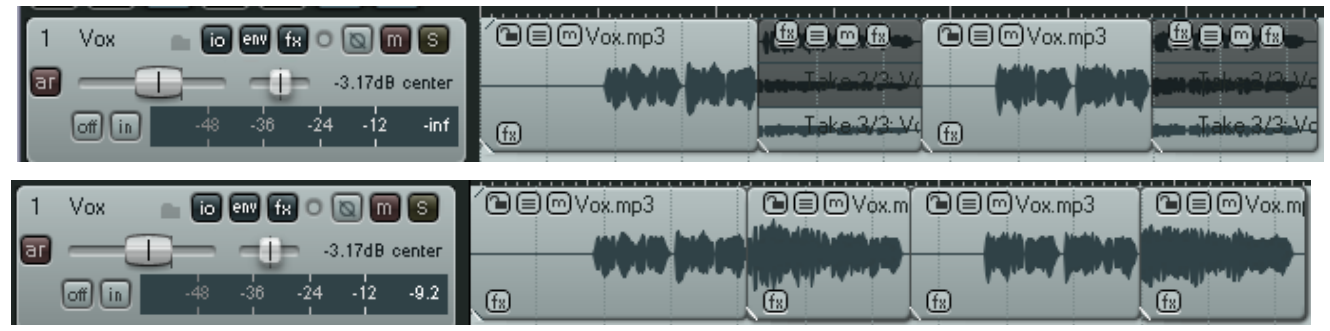

С помощью разбивки дублей с заменой, этот материал записан в один дубль на один трек, так что теперь можно работать с ним, как с одним вокальным клипом (настраивать общую громкость, добавлять эффекты и т. д.).

### 7.4 Редактирование нескольких дублей

Вам не нужно разбивать дубли на несколько треков, для того чтобы редактировать их. В этом разделе мы рассмотрим способы редактирования дублей в одном треке.

#### Нарезка кубиками

Если вы выберите опцию **Show all takes in lanes (when room)** (показывать дубли в виде дорожек), то такая технология, известная как нарезка кубиками, поможет вам скомбинировать лучшие фрагменты для воспроизведения одним треком.

Для этого просто разделите трек на несколько частей, затем выберите из каждого куска лучший вариант. Пример показан ниже:

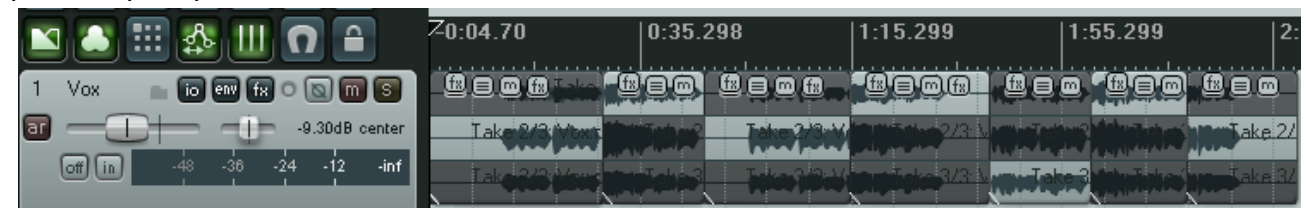

Трек 1 разрезан в шести местах на семь частей. Для каждого фрагмента выбран нужный дубль (показан более светлым фоном). При воспроизведении они проиграются непрерывно, как если бы они были одним дублем. После завершения нарезки кубиками нет необходимости отображать все дубли. В контекстном меню клипов выберите **Take, Crop to active take** (дубль, сократить до активного дубля), чтобы убрать ненужные сегменты.

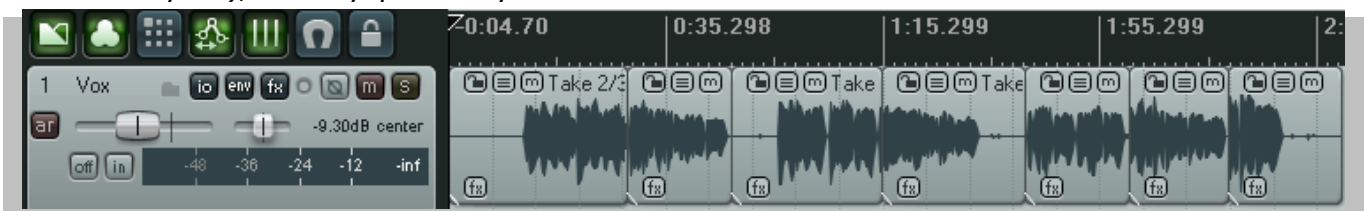

Заметка: Используя дорожки и нарезку кубиками, вы можете клавишами 1 и 3 на дополнительной клавиатуре сдвигать клипы влево/вправо, если они немного рассинхронизированы с другими дублями. Величина, на которую они сдвинутся, зависит от горизонтального масштаба.

#### Воспроизведение всех дублей

Есть опция, позволяющая воспроизводить все дубли трека. Вы можете использовать ее, например, для дублирования вокальной гармонии. В контекстном меню клипа выберите **Item settings, Play all takes**.

#### Остальные операции разбивки и соединения

Наравне с командами **Explode all takes to new tracks** и **Explode all takes (in place)** есть еще несколько команд, связанных с дублями:

**Explode all takes (in order)**: Разбить все дубли (по порядку). Разбивает все дубли выбранного трека и располагает их последовательно один за одним.

**Implode selected items across tracks into takes**: Собрать выбранные клипы на треках в дубли. Создает новый трек, используя выбранные клипы в качестве дублей.

**Implode selected items on same track into takes**: Собрать выбранные клипы в дубли на том же треке. Преобразует выбранные клипы в серию дублей на том же треке. Функция, обратная **Explode all takes (in order).** 

## 7.5 Огибающие дубля и эффекты дубля

Об огибающих будет много сказано в разделе 14. А пока просто знайте, что для всех дублей можно создавать любые из трех типов огибающих: громкости, панорамы и приглушения. Все три опции доступны в контекстном меню **Таke**.

Отдельным дублям могут назначаться свои собственные эффекты. Выберите дубль, нажмите **Shift E**, чтобы открыть окно эффектов или в контекстном меню дубля выберите команду **Show FX chain for active take** из подменю **Take**. Это меню также включает команду **Remove** 

| Next take                     | Т           |
|-------------------------------|-------------|
| Previous take                 | Shift+T     |
| Delete active take            |             |
| Crop to active take           | Alt+Shift+T |
| Duplicate active take         |             |
| Show FX chain for active take | Shift+E     |
| Remove FX for active take     |             |
| Take volume envelope          | Ν           |
| Take pan envelope             | 4           |
| Take mute envelope            |             |

**FX for active take** (удалить эффекты для текущего дубля).

### 7.6 Применение эффектов к клипу в виде новых дублей

Еще одно важное назначение дублей — применение эффектов трека к клипу в новом дубле. Вы можете применять эту технологию при большой нагрузке на процессор. Вспомните, что вы можете воспользоваться Индикатором производительности, чтобы увидеть как сильно тот или иной эффект загружает процессор.

Предположим вы заметили, что один или несколько треков интенсивно нагружают процессор. Что нужно сделать:

- 1. Выберите все "нагружающие" треки.
- 2. В контекстном меню любого выделенного медиа клипа выберите **Apply track FX to items** as new take, если хотите сделать стерео дубль или **Apply track FX to items as new take** (mono output), если хотите новый моно дубль. Если это MIDI-клипы, то нужно выбрать **Apply track FX to items as new take (MIDI output)**.
- 3. Сделайте новый дубль активным и нажмите на кнопку **FX enabled/FX disabled**, чтобы выключить эффекты трека.

Естественно, в любой момент вы можете включить эффекты трека, изменить их настройки и снова применить изменения как новый дубль. Эта операция похожа на рендеринг стэма. Она работает как функция заморозки/разморозки в некоторых аудиопрограммах.

### 7.7 Создание копии дубля

Чтобы создать копию дубля:

- 1. Выберите нужный дубль.
- 2. В контекстном меню клипа выберите команду **Take, Duplicate active take** (см. выше).

### 7.8 Обрезать до выбранного дубля

Эту функцию можно использовать, когда вы хотите сохранить на треке только выбранные и отсортированные дубли. В контекстном меню выберите **Take, Crop to Active Take** и все ненужные фрагменты будут удалены с трека. Это облегчит работу с треком.

### 7.9 Реверсирование клипов в новый дубль

Функция **Reverse items as new take** (реверсирование клипов в новый дубль) может использоваться для создания интересных эффектов.

- 1. Выберите клип.
- 2. В контекстном меню клипа выберите **Reverse items as new take**.

Заметьте что:

- Если хотите проиграть вместе и оригинал и полученный реверс, то вам нужно включить опцию **Play all takes** в свойствах клипа.
- Если хотите отправить дубль реверса на другой трек, то вам необходимо разбить дубли командой **Explode all takes to new tracks**.

### 7.10 Недеструктивное редактирование

Мы упоминали ранее, что REAPER использует недеструктивное редактирование. Вот небольшая демонстрация на практике:

- 1. Установите курсор редактирования на позиции около 15 сек и выделите клип на первом треке файла **All Through The Night EDITS.RPP** Это должен быть один клип на весь трек.
- 2. Нажмите S, чтобы разбить трек. Правый клип останется выделенным.
- 3. Нажмите **Delete** чтобы удалить его. Это, конечно, досадная ошибка. Вы сможете нажать **Ctrl Z** для отмены, но предположим, что вы не замечали ошибки несколько дней.
- 4. Нажмите Ctrl S чтобы сохранить файл. Закройте REAPER.
- 5. Откройте REAPER снова.
- 6. Установите мышь на правую границу обрезанного клипа, чтобы курсор сменился на двунаправленную горизонтальную стрелку.
- 7. Щелкните и протяните мышь вправо до конца проекта. Обратите внимание, что оригинальный клип восстановился. Все что вам нужно подправить кривую затухания.
- 8. Сохраните файл.

# 8 Лупы, маркеры и регионы

### 8.1 Создание лупов (повторов)

Любой клип может быть зациклен. Точка повтора определяется длительностью источника медиа. Если вы вставите клип длительностью 4 такта, он будет повторяться каждые 4 такта, если он

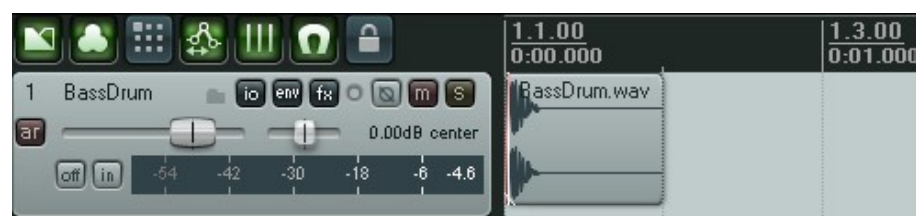

1.3.00 0:01.000

длительностью в 8 тактов — то повтор каждые 8 тактов.

#### Чтобы зациклить весь клип:

- Наведите мышь на границу клипа, чтобы курсор сменился на двойную стрелку (см. справа).
- 2. Протяните мышь, чтобы удлинить клип. Каждая точка повтора показывается засечкой. Продлите сколько нужно.
- 3. При растягивании будут показаны длительность, время начала и конца зацикленного клипа.

1.1.00

center

assDrum, way

#### Обрезка и зацикливание:

Если вы хотите зациклить только часть клипа, тогда он должен быть сначала обрезан, затем склеен.

- Обычным способом сократите размер клипа до того фрагмента, который должен стать основой повтора.
- 2. В контекстном меню этого клипа выберите **Glue selected item**.
- Теперь попробуйте удлинить клип. Точки повтора показаны засечками.

#### Изменение скорости воспроизведения:

У вас может возникнуть необходимость изменить скорость воспроизведения клипов. Следуя примеру выше, откройте окно свойств клипа, убедитесь, что включена опция **Preserve pitch when changing rate** и измените **Playback rate** на 1.2. Результат показан справа.

Оригинал клипа (зацикленный) показан справа, над измененным клипом (также зацикленный).

#### Создание лупа из выделения времени

Еще один способ — выбрать нужную часть клипа выделением времени и в контекстном меню

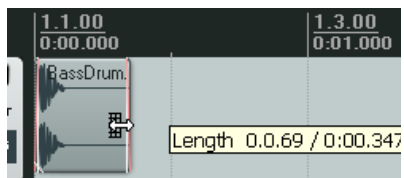

2.1.00 0:02.000

Length: 0.3.00 / 0:01.500, Start: 1.1.00

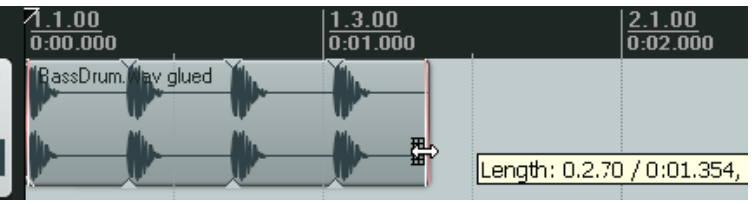

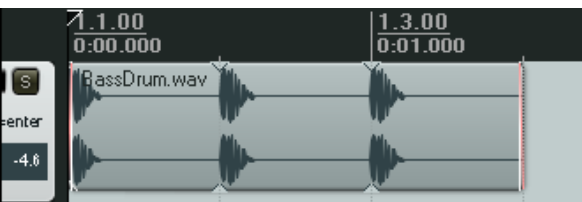

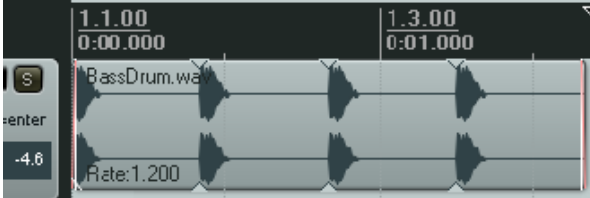

выбрать **Copy loop of selected area of items** (скопировать луп выделенной области клипов), удалить оригинал и вставить петлю повтора на это место. Вот эта операция:

 Выберите клип источник, затем выделите область, которую хотите сделать повтором (см. справа). В контекстном меню выберите Copy loop of selected area of item.

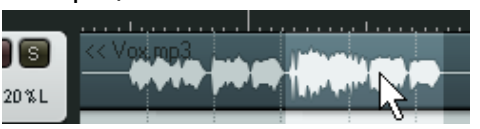

- 2. Не снимая выделение, нажмите **Delete** для удаления клипа.
- 3. Нажмите **Ctrl V** чтобы вставить луп.

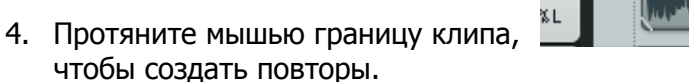

# овторы.

king3 loop

### 8.2 Создание маркеров и навигация с их помощью

Маркеры подобны закладкам. Они помогают в редактировании и навигации по проекту. Маркеры вставляются в текущую позицию курсора. Они вставляются в любое время, независимо от того воспроизводится проект или нет.

| Команда                                                                      | Горячая клавиша | Действие                                                                                        |
|------------------------------------------------------------------------------|-----------------|-------------------------------------------------------------------------------------------------|
| <b>Insert Marker</b> (вставить маркер)                                       | Μ               | Вставляет нумерованный маркер в текущей позиции                                                 |
| Insert Marker (and prompt<br>for name) (вставить маркер и<br>запросить имя)  | Shift M         | Вставляет нумерованный маркер в текущей позиции и запрашивает имя маркера                       |
| <b>Right click mouse over</b><br><b>Marker</b> (правый щелчок на<br>маркере) |                 | Открывает меню с пунктами удаления<br>маркера (Remove Marker) и редактирования<br>(Edit Marker) |

#### Клавиатурные сочетания

Сочетания клавиатуры и мыши для создания маркеров и навигации:

| Мышь/Клавиатура                                          | Функция                                                                       |
|----------------------------------------------------------|-------------------------------------------------------------------------------|
| 1 - 9 на основной клавиатуре                             | Переход к маркерам 1-9                                                        |
| 0 на основной клавиатуре                                 | Переход к маркеру 10                                                          |
| ]                                                        | Переход к следующему маркеру или в конец проекта                              |
| [                                                        | Переход к предыдущему маркеру или в начало проекта                            |
| Правый щелчок на транспортной панели                     | Открывает меню. Выберите <b>Jump to marker</b> для перехода к любому маркеру. |
| Двойной щелчок на шкале времени между<br>двумя маркерами | Выделяется область между этими маркерами                                      |
| Щелчок и протягивание маркера вдоль<br>шкалы             | Перемещение маркера                                                           |
| Двойной щелчок на маркере                                | Редактирование маркера                                                        |
| Alt и щелчок на маркере                                  | Удаление маркера                                                              |

#### Пример

Этот пример иллюстрирует использование маркеров.

- 1. Откройте файл проекта All Through The Night.RPP и сразу сохраните как All Through The Night MARKERS.RPP
- 2. Проиграйте композицию с позиции, предшествующей началу вокала. Нажмите **Shift M**. При запросе введите имя **Verse 1 Start** и нажмите **Enter**.
- 3. В конце первого куплета нажмите **Shift M** и назовите маркер **Verse 1 End.**
- 4. Создайте похожие маркеры для начала и конца 2 и 3 куплетов. Они будут в районе 1:00, 1:38, 1:46 и 2:35.
- 5. Сохраните файл.
- 6. Нажмите 1 на основной клавиатуре. Обратите внимание, что курсор редактирования перепрыгнул на начало 1 куплета.
- 7. Нажмите 2. Курсор перепрыгнул на конец 1 куплета.
- 8. Щелкните дважды между маркерами 2 и 3 на шкале. Обратите внимание, выделилась область.
- 9. В контекстном меню на шкале выберите **Zoom selection**. Теперь вы можете выполнить любое точное редактирование для этого выделения.
- 10. Нажмите Esc чтобы очистить выделение, затем **Ctrl PgDn** чтобы восстановить вид всего проекта. Сохраните проект.

### 8.3 Привязка к маркерам

Вы можете сделать настройку, которая позволит автоматически привязываться к маркерам при выполнении выделения времени.

Рассмотрим фрагмент настроек Snap/Grid Settings, показанный справа. Обратите внимание, что привязка включена с расстоянием в 10 пиксел.

С выключенной привязкой довольно сложно сделать выделение с границами точно совпадающими с маркером. Если

| 🗹 Enable snapping 🛛 Snap distance: 10 🛛 pixels                               |  |  |
|------------------------------------------------------------------------------|--|--|
| Snas to selection/markers/cursor: 🔽 Media items 🔽 Selection 🗹 Cursor         |  |  |
| Snap to grid: 🔽 Media items 🔽 Selection 🔽 Cursor                             |  |  |
| 🗌 Grid snap settings follow grid visibility 🛛 🗌 Snap to grid at any distance |  |  |
| Grid snap spacing: 1/8 💉 beats, minimum: 20 pixels                           |  |  |
| Media items snap at: Snap both start/end                                     |  |  |

вы попробуете это сделать, то получите результат, похожий на тот, что показан на первом рисунке ниже. Обратите внимание, что конец выделения не совпадает с маркером.

| 2)Verse 1 End          | 3 Vesre 2 Start     |
|------------------------|---------------------|
| .1. <u>70</u><br>8.000 | 33.1.00<br>1:04.000 |
|                        | (***D(***==0        |
|                        |                     |

На втором примере показано выделение с включенной привязкой к маркерам. Заметьте, что тот же эффект получится, если привязка просто выключена (слева) или включена (справа).

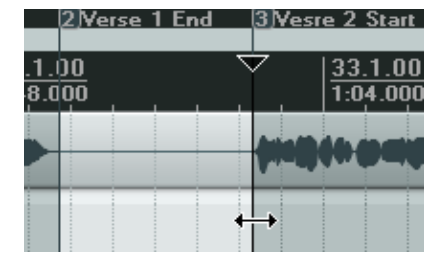

| 🕥 Add Marker 🛛 🔯 |             |        |  |  |
|------------------|-------------|--------|--|--|
| Name:            | Verse 1 End |        |  |  |
| Position:        | 27.3.07     | ID: 2  |  |  |
|                  | OK          | Cancel |  |  |

### 8.4 Перемещение и перестановка маркеров

Если вы хотите переместить маркер в другую позицию, то можете перетащить его с помощью мыши. Но есть более удобное решение. Это особенно удобно, если вы хотите вставлять маркеры последовательно, как на примере.

| Горячая клавиша | Функция                                                   |
|-----------------|-----------------------------------------------------------|
| Ctrl 1 0        | Добавляет маркер 110 или перемещает его в позицию курсора |
|                 | редактирования.                                           |

#### Пример

На первом рисунке (внизу) проект содержит 2 маркера, один в начале и один в середине.

| ロままとうでた             | 0                          |                     |                                                                                                    | 2 |
|---------------------|----------------------------|---------------------|----------------------------------------------------------------------------------------------------|---|
| 💌 🏝 🏥 🎄 📖 🖸 🔒       | 7 <u>11.00</u><br>0:00.000 | 33.1.00<br>1:04.000 | 65.1.00<br>2:08.000                                                                                                    |   |
| 1 Vox 💼 🐻 💷 🚺 💿 📷 🕥 | Vox.mp3                    | Man Lang Milliman   | Allian Astan Militaket at allian                                                                                                    |   |
| 0.30dB 20%L         | and and and an interior    | Landontal Junean    | and the second states and the second states |   |
|                     |                            |                     |                                                                                                    |   |

Предположим, теперь мы хотим перенести маркер 2 в начало 2 куплета. Мы можем просто установить курсор в эту позицию и нажать **Ctrl 2**.

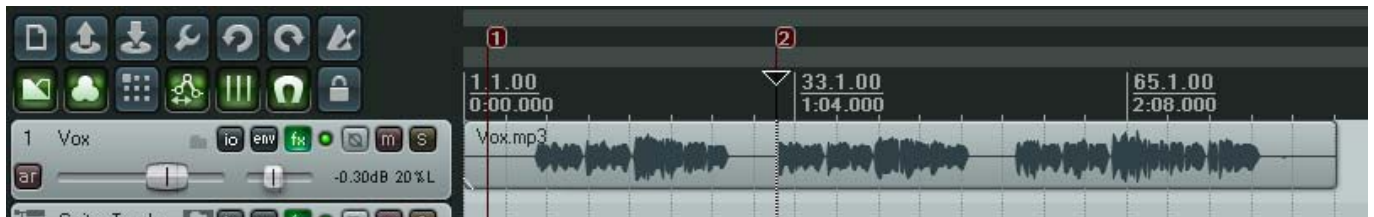

Теперь предположим, что мы хотим создать маркер 4 в конце композиции, зарезервировав маркер 3 для еще неуказанной позиции. Мы можем установить курсор на конце композиции и нажать **Ctrl 4**.

| 2 2 2 × 9 C ×       | 0                          | 2                                                                                                    | 4                        |
|---------------------|----------------------------|----------------------------------------------------------------------------------------------------|--------------------------|
| 💌 🏝 🏥 🎄 💷 🖸 🔒       | 1. <u>1.00</u><br>0:00.000 | 33.1.00<br>1:04.000                                                                                             |                          |
| 1 Vox 📄 🗑 📾 🚺 💿 🕅 🕥 | Vox.mp3                    |                                                                                                    |                          |
| ar0.30dB 20%L       |                            | International Action of the Annual Action of the Annual Action of the Annual Action of the Annual Action of the | المتعادية فاختبا والمغاد |
|                     |                            |                                                                                                    |                          |

### 8.5 Удаление маркеров

Есть два основных способа удаления ненужных маркеров.

Чтобы удалить один маркер...

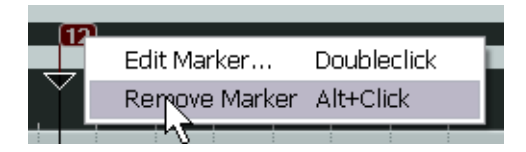

Наведите мышь на "флажок" маркера и, удерживая Alt,

щелкните мышью. Как вариант, можно в контекстном меню маркера выбрать Remove Marker.

#### Чтобы удалить несколько маркеров...

Выделите область времени, захватывающую маркеры, которые нужно удалить. В контекстном меню, открытом чуть выше "флажка" в пределах выделения, выберите Remove all markers from time selection.

| 91 4<br>1.1.00<br>):00.000<br>Vox.mp3 | Remove selection<br>Zoom selection<br>Set selection to selected items<br>Extend selection to next transient in selected items | ESC<br>Shift+A |
|---------------------------------------|----------------------------------------------------------------------------------------------------|----------------|
|                                       | Insert marker                                                                                                    | Shift+M        |
|                                       | Create region from selection<br>Insert time signature marker                                                                  | Shift+C        |
| GUMBER mp3=04                         | Remove all markers from time selection                                                                                        |                |
| GLANDOR IN COMMA                      | Set project tempo from time selection                                                                                         |                |

### 8.6 Регионы

Регионы — это следующий шаг в развитии идеи маркеров. Вы можете создавать регионы в проектах для удобства поиска, выделения и работы с различными фрагментами композиции.

| Мышь/Клавиши/Команды                                                                       | Действие                                              |
|--------------------------------------------------------------------------------------------|-------------------------------------------------------|
| Shift R или правый щелчок, Add Region<br>from Selection                                    | Создать новый регион, основанный на текущем выделении |
| Shift и двойной щелчок на значке региона                                                   | Для изменения имени или других свойств<br>региона     |
| Двойной щелчок на значке региона, или<br>правый щелчок на значке региона, Select<br>Region | Создание выделения по текущему региону                |
| Alt щелчок на значке региона                                                               | Удаление региона                                      |

#### Чтобы создать регион между двумя существующими маркерами...

- 1. Убедитесь, что в **Option** позиция **Looped points linked to time selection** включена.
- 2. Щелкните дважды выше шкалы между маркерами, чтобы сделать выделение.
- 3. В контекстном меню выберите Add region from selection.

#### Чтобы создать регион...

- 1. Щелкните и потяните мышь вдоль свободной области в главном окне, чтобы создать выделение.
- 2. В контекстном меню выберите **Add region from selection**.

#### Пример работы с регионами

- Убедитесь, что опция Looped points linked to time selection включена.
- 2. В файле All Through The Night MARKERS.RPP щелкните дважды на шкале

времени между первыми двумя маркерами. Это создаст выделение.

|                  | <b>1</b> ¥1 Sta     | rt                               | 2V1 End      |                     |       |                     |
|------------------|---------------------|----------------------------------|--------------|---------------------|-------|---------------------|
| <u>0</u><br>200  |                     | ∑  <u>17.1.00</u><br> 0:32.000 - |              | 33.1.00<br>1:04.000 |       | 49.1.00<br>1:36.000 |
| рЗ               |                     | Remove selection                 |              |                     |       | ESC                 |
|                  |                     | Zoom selection                   |              |                     |       | Shift+A             |
|                  | - 2                 | Set selection to sele            | ected items  |                     |       |                     |
| ala an<br>Ala an | l Panan<br>Manual M | Extend selection to              | next transie | nt in selected      | items |                     |
| ock n            |                     | Insert marker                    |              |                     |       | Shift+M             |
| ere au           |                     | Create region from               | selection    | N                   |       |                     |
|                  |                     | Insert time signatur             | e marker     | 4                   |       | Shift+C             |

- 3. В контекстном меню на шкале между маркерами выберите Create Region from Selection.
- 4. В контекстном меню на значке нового региона выберите Edit Region. Напишите Verse 1 (куплет 1) и нажмите Enter.
- 5. Щелкните дважды на шкале между маркерами 3 и 4, чтобы сделать выделение. Нажмите **Shift R** чтобы задать регион. В контекстном меню на значке региона выберите **Edit Region**, впишите **Verse 2** (куплет 2) и нажмите **Enter.**
- 6. Повторите эту операцию для создания региона 3 куплета. Оставьте его выделенным.
- 7. Нажмите Ctrl и + на дополнительной клавиатуре. Это увеличит данный регион.
- 8. Нажмите Ctrl PgDn, чтобы восстановить масштаб проекта в окне.
- 9. Нажмите **Esc**, чтобы снять текущее выделение.
- 10. Сохраните файл.

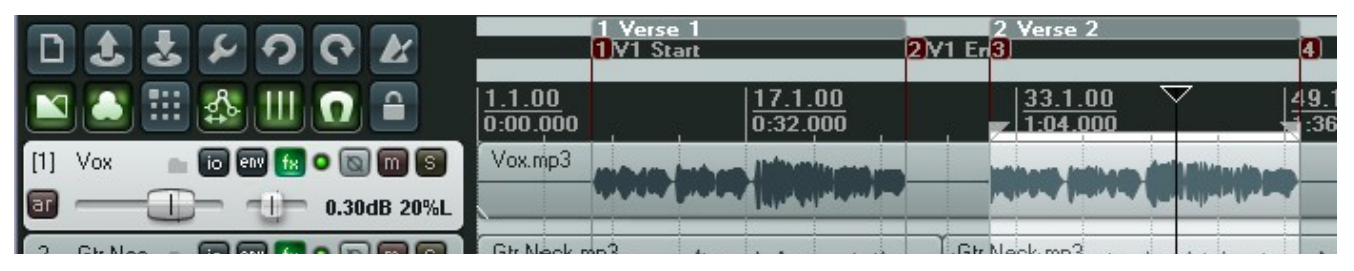

Заметка: Созданный регион можно перемещать вдоль шкалы, захватив значок региона.

#### 8.7 Изменение временной базы проекта

Вы можете выбрать в качестве временной основы для огибающих, событий и маркеров один из

трех вариантов: время, доли (позиция, длительность, скорость) или доли (только позиция). Как это сделать:

- Нажмите Alt Enter, чтобы открыть окно Project Settings.
- Сделайте выбор из выпадающего списка (см. справа), затем щелкните ОК.

|                                                                           | , , , , , , , , , , , , , , , , , , , , |  |  |  |  |  |
|---------------------------------------------------------------------------|-----------------------------------------|--|--|--|--|--|
| Project Settings                                                          |                                         |  |  |  |  |  |
| Audio Settings Project Settings Notes<br>Project BPM: 120.000 Time signal | ture 4 / 4                              |  |  |  |  |  |
| Timebase for events/envelopes/markers:                                    | Time                                    |  |  |  |  |  |
| Frame rate to use for Time + Frames time d                                | Time<br>Beats (position, length, rate)  |  |  |  |  |  |
| Proiect start time: 0:00.000                                              | Beats (position only)                   |  |  |  |  |  |
|                                                                           |                                         |  |  |  |  |  |

Вы также можете изменить темп, щелкнув в поле **ВРМ** на транспортной панели и введя число.

#### 8.8 Маркеры и пометки медиа

Если вам нужно совместно использовать медиа файлы с другими аудиопрограммами, которые используют медиа пометки (cues), например Sound Forge, вы можете конвертировать ваши маркеры в такие пометки при рендеринге.

REAPER также имеет опцию (включенную по умолчанию), позволяющую отображать медиа пометки в импортированных клипах. Более того, вы можете использовать команду **Item Processing** (обработка клипа) для создания маркеров в REAPER для таких медиа пометок.

#### Пример

| ロままとうでと                   | 1 Verse 1 2 Verse 2<br>1 2V1 Start 3V1 4          | 5 6 7               |
|---------------------------|---------------------------------------------------|---------------------|
| 🔟 🎒 🔠 🎄 💷 🖸 🔒             | 7. <u>1.00</u><br>0:00.000<br>1:04.000            | 65.1.00<br>2:08.000 |
| 1 Vox 💼 🗑 🕶 🔝 💿 🗃 🕃       |                                                   |                     |
| 2 Gtr Nec 💼 🐻 🕶 👧 💿 📷 🕥   | Simeon months and the Contract mp3                |                     |
| 3 Gtr Body 💼 🐻 🕶 👧 💿 🗑 🗑  | Sninedk.mp8                                       |                     |
| [4] Bouzoul 💼 🐻 💷 😥 💿 🕅 🗐 | Botzerkingstrumterter Wille suzekingstructure et- |                     |
| 1 11-                     |                                                   |                     |

- 1. На картинке вверху наш проект включает несколько маркеров.
- 2. Мы можем выполнить рендеринг в файл, используя команду **File, Render**. Убедитесь, что выбрана опция **Write**

|    | markers as cues                                                                               | Output format: .WAV Noise shaping                                                                                                    |
|----|-----------------------------------------------------------------------------------------------|----------------------------------------------------------------------------------------------------|
|    | (записывать маркеры как<br>пометки).                                                          | WAV bit depth: 24 bit PCM  Vite BWF ('bext') chunk  Vite Allow large files to use Wave64                                                                                                    |
| 3. | Если этот файл снова<br>импортировать в REAPER<br>(можно в новый проект),<br>мы увидим клипы, | <ul> <li>Include project filename in BWF description field</li> <li>Write markers as cues</li> <li>Only write markers starting with #</li> <li>Add items to new tracks in project when finished</li> </ul> |
|    | содержащие пометки, соответствующие                                                           | Save a copy of current project to out_filename.wav.RPP Render Cancel                                                                                                    |
|    | маркерам. Это показано                                                                        |                                                                                                    |

ниже. Обратите внимание, что серия вертикальных штриховых линий показывает позиции пометок.

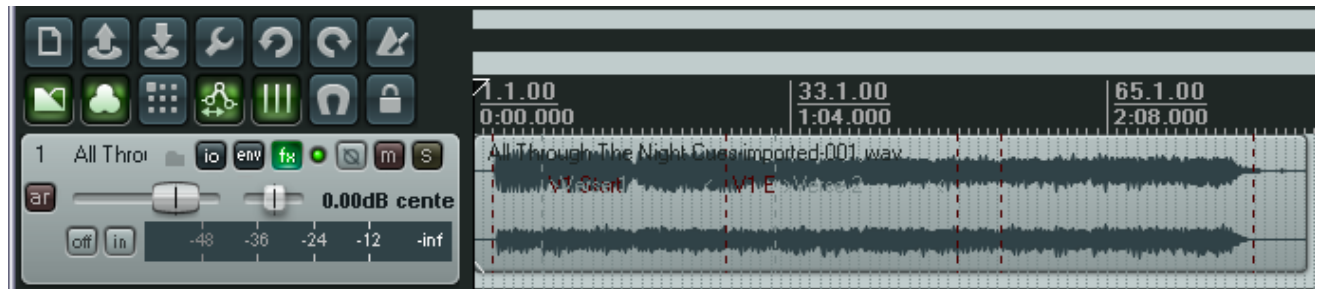

4. Если теперь выделить клип и в его контекстном меню выбрать **Item processing**, затем **Import media cues from selected items as project markers** (импорт маркеров проекта из пометок выбранных клипов), то автоматически будет создан набор маркеров.

### 8.9 Управление маркерами и регионами

Доступно программное расширение **SWS**, которое помогает работать маркерами и регионами. Оно может использоваться для перенумерации маркеров, сохранения и восстановления различных наборов маркеров для различных задач. Для загрузки и установки расширения нужно:

- 1. Зайти на http://standingwaterstudios.com/reaper и загрузить расширение SWS.
- 2. Установите загруженную программу. Она сама найдет нужный каталог.
- 3. Запустите REAPER как обычно. Теперь вы можете открыть команды SWS Marker utilities в меню Edit.

| Selected item settings                                                                                     | ۲             | Show SWS Markerlist                                             |
|----------------------------------------------------------------------------------------------------|---------------|-----------------------------------------------------------------|
| Item properties                                                                                            | F2<br>Ctrl+E2 | Load marker set                                                 |
| Group                                                                                                    | roup          |                                                                 |
| Take<br>Item processing<br>Open items in editor                                                            | •<br>•        | Copy marker set to clipboard<br>Paste marker set from clipboard |
| Apply track FX to items as new take<br>Apply track FX to items as new take (mono output)                   |               | Reorder marker IDs<br>Reorder region IDs                        |
| Apply track FX to items as new take (MIDI output)<br>Render items as new take<br>Reverse items as new take |               | Delete all markers<br>Delete all regions                        |
| Glue selected items                                                                                        |               | Export tracklist to clipboard                                   |
| SWS Marker utilites                                                                                        | +             | Tracklist format                                                |

#### Примеры

В следующем ниже примере созданы 4 маркера для пометки начала, конца вокального трека и первых двух куплетов. Обратите внимание, что они пронумерованы в порядке их создания. Нумерация не последовательная. Выбрав в меню **Edit** команду **SWS: Marker utilities**, затем **Reorder marker IDs** (перенумеровать идентификаторы маркеров), маркеры перенумеруются последовательно.

| DAJESCA                    | 0                                | 3 4                         | 2 |
|----------------------------|----------------------------------|-----------------------------|---|
|                            |                                  |                             |   |
| 🔟 🎒 🏭 🏠 🛄 🖸 🔒              | 1 <u>.1.00</u><br>0:00.000       | 3 <u>3.1.00</u><br>1:04.000 |   |
| 1 Vox 💼 io 💷 😥 🖸 🕥 🕅 S     | Vox.mp grow (=>== (dispersion == |                             |   |
| 2 Gtr Nec 💼 🐻 💷 😥 💿 🕅 🕥    | Gin Meak mp3 4444 Maintaine An   | - Griveckimp3               |   |
| 3 Gtr Body 💼 🐻 💷 🔣 💿 🕥 🕅 🕥 | GinNeckimp8 data in all the      | ConNeckimp3                 |   |

Теперь предположим, что нужно поработать с гитарными треками. Мы можем сохранить наши вокальные маркеры (потому что они нужны будут позже) и создать новый набор маркеров, который поможет нам работать с гитарными треками.

В этом случае используем Edit, SWS: Marker utilities, Save marker set для сохранения набора маркеров как Lead Vox. Теперь мы используем команду Edit, SWS: Marker utilities, Delete all markers (удалить все маркеры) для их удаления. Создадим новые маркеры, как показано ниже. Мы можем использовать Edit, SWS: Marker utilities, Save marker set для сохранения набора маркеров как Guitars.

Теперь мы можем использовать команду **Edit, SWS: Marker utilities, Load marker set** (загрузить набор маркеров), чтобы переключаться между двумя наборами маркеров для различных задач.

#### 8 Лупы, маркеры и регионы

| D \$ \$ \$ 9 0 K         | 1 2 3                               | 4 5                             | 6                            |
|--------------------------|-------------------------------------|---------------------------------|------------------------------|
| 🔊 🛋 🖽 🤹 🛄 🕥 🔒            | 1.1.0<br>0:00.000                   | 33.1.00<br>1:04.000             | 65.1.00<br>2:08.000          |
| 1 Vox 💼 💿 💷 🔝 💿 📷 S      |                                     | (-three pairs on (glingth grant | entere entere bildere erenen |
| 2 Gtr Nec 👝 🐻 💷 🔝 💿 🕅 🚳  | Ginnleskinge die Jahren die Ind     | Cirlveckingd                    |                              |
| 3 Gtr Body 💼 🐻 🕶 🔝 💿 📷 🕥 | 6 In Nebk-mpa-line industria in any | C In Hecking States II          |                              |

Обратите внимание, что можно использовать Edit, SWS: Marker utilities, Show SWS Marker

| SWS Marker I                                   | List                                                    |                                                                    |
|------------------------------------------------|---------------------------------------------------------|--------------------------------------------------------------------|
| Time<br>3.1.54<br>7.3.78<br>26.2.86<br>31.1.76 | Type ID<br>Marker 1<br>Marker 2<br>Marker 3<br>Marker 4 | Description<br>Save marker set<br>Delete market set                |
| 49.3.40<br>53.4.99                             | Marker 5<br>Marker 6                                    | Load Lead Vox<br>Load Guitars                                      |
|                                                |                                                         | Copy marker set to clipboard<br>Paste marker set from clipboard    |
|                                                |                                                         | Reorder marker IDs<br>Reorder region IDs                           |
|                                                |                                                         | Delete selected marker<br>Delete all markers<br>Delete all regions |
|                                                |                                                         | Export tracklist to clipboard<br>Format tracklist                  |
|                                                |                                                         | Dock markerlist in Docker<br>Close Window                          |

List (показать список маркеров), чтобы открыть окно со списком маркеров. Оно может быть полезным для управления маркерами. Это делается с использованием контекстного меню (см. слева)

Обратите внимание, что меню содержит опции по загрузке любого поименованного набора маркеров. Вы можете щелкнуть по любой позиции, показанной в столбце Time (время), чтобы переместить курсор к этому маркеру.

В разделе 13 мы рассмотрим как можно назначить свои собственные горячие клавиши на различные команды и действия REAPER.

Вы можете также назначить горячие клавиши на любую команду SWS по работе с маркерами.

Заметьте, что окно SWS списка маркеров (*SWS Marker List*) прикрепляемое.

#### Обзор команд SWS

| Команда                         | Пояснение                                                                                                    |
|---------------------------------|----------------------------------------------------------------------------------------------------|
| Show SWS Marker List            | Открывает окно <b>Marker List</b> . Оно остается открытым до тех пор, пока вы его не закроете.                              |
| Load Marker Set                 | Открывает запрос <b>Load Marker Set</b> , предлагающий<br>выбрать и загрузить предварительно сохраненный набор<br>маркеров. |
| Save Marker Set                 | Сохраняет все маркеры в новый набор. При этом<br>запрашивается имя.                                                         |
| Delete Marker Set               | Открывает запрос <b>Delete Marker Set</b> для выбора и<br>удаления набора маркеров.                                         |
| Copy marker set to clipboard    | Копирует все маркеры в буфер обмена Windows. Они могут быт вставлены в другой проект REAPER'а.                              |
| Paste marker set from clipboard | Вставляет в текущий проект маркеры из буфера обмена<br>Windows.                                                             |
| Reorder marker IDs              | Перенумеровывает все маркеры слева направо.                                                                                 |
| Reorder region IDs              | Перенумеровывает все регионы слева направо.                                                                                 |
| Delete all markers              | Удаляет все отображаемые маркеры. Это не влияет на<br>содержимое сохраненных наборов маркеров.                              |

| Команда                        | Пояснение                                                                                |
|--------------------------------|------------------------------------------------------------------------------------------|
| Delete all regions             | Удаляет все отображенные регионы                                                         |
| Export track list to clipboard | Экспортирует список треков в буфер обмена.                                               |
| Track list format              | Позволяет указать, какая информация будет включаться при экспорте списка в буфер обмена. |

### 8.10 Создание музыки с четким темпоритмом

#### 8.10.1 Основы музыки, привязанной ко времени

REAPER предлагает несколько возможностей, для создания музыки с четким темпоритмом. Некоторые из них (такие как создание повторов и различные свойства клипов), уже были упомянуты в контексте их использования. О других еще не упоминалось. В этом разделе мы свяжем их вместе, чтобы дать вам понятие о методике создания в REAPER ритмичной музыки.

Написание такой музыки, в основном, состоит из создания и построения последовательности повторов из аудиосэмплов. Они становятся кирпичиками, из которых строится композиция. Их длительность может быть от одной ноты до законченной ритмической фразы.

Такой способ всегда имеет преимущество в качестве над MIDI. Существует множество техник живого исполнения, тонких вариаций, которые невозможно симулировать с помощью MIDI. Но до недавних пор у MIDI было одно большое преимущество над сэмплингом. MIDI-трек можно легко транспонировать без изменения темпа и его темп мог меняться без влияния на высоту тона. Это не всегда возможно с аудио.

Возьмем, например, лупы ударных. Одна из наибольших проблем при обработке лупов ударных в

том, что изменение темпа изменяет и высоту. Сэмплер изменяет тональность путем замедления или ускорения.

Сегодня появились средства, которые позволяют изменять время и тональность, и их предлагает REAPER. Они используют высококачественные алгоритмы, которые дают возможность поддерживать такие факторы как длительность и интонацию. Поэтому появляется возможность изменять сэмплы аккуратно, без нарушения их основных характеристик.

ReCycle — одна из программ, получивших популярность, потому что ее REX грувы автоматически подстраиваются под темп проекта при импорте. Берешь грув — и он всегда подходит к композиции. Возьмите набор клипов, представляющих кусочки ритмического грува, установите их временную базу на доли и измените темп. Магия! Они переместятся, но останутся точно в темпе.

| Í | 🕥 Dynamic split items 🛛 🛛 🛛                               |
|---|-----------------------------------------------------------|
|   | Split points                                              |
|   | At transients 🗌 When gate opens 🗌 When gate closes        |
|   | Reduce splits: 972                                        |
|   | Min slice length: 79 ms                                   |
|   | Min silence length: 327 ms                                |
|   | Constrain slice length:                                   |
|   | Gate                                                      |
|   | Gate threshold: -51.8 dB                                  |
|   | Hysteresis: -7.1 dB                                       |
|   | Remove silence                                            |
|   | Items created by split                                    |
|   | ✓ Preserve beat location, even if tempo changes           |
|   | Auto-adjust snap offset to peak value within first: 50 ms |
|   | Create chromatic MIDI item from slices                    |
|   | Split grouped items at times of selected item splits      |
|   | Leading pad: 0 ms Trailing pad: 0 ms 🗹 Fade pad           |
|   | Split Cancel                                              |
|   |                                                           |

Используя REX файлы вы можете воспроизводить лупы с другим темпом без изменения тональности. Вы можете создавать лупы ударных и других звуков так, как захотите и с минимальными усилиями.

Мы еще поговорим о ReCycle позже, но собственные возможности REAPER'а по динамическому разбиению предоставляют эту магию в ваше распоряжение. После динамического разбиения вам только нужно щелкнуть дважды в поле BPM и ввести число! Целые треки будут проигрываться быстрее или медленнее в правильной тональности. Более того, целые треки можно замедлять и ускорять естественно, без рывков и пауз.

### 8.10.2 Настройки проекта

Перед созданием музыки вы должны убедиться, что ваш проект правильно настроен. Нажмите **Alt Enter**, чтобы открыть диалог настроек проекта или выберите команду **File**, **Project Settings...** Проверьте следующее:

- в Project Settings, количество ударов в минуту (BPM).
- в **Project Settings**, размерность (Time Signature).
- в **Project Settings**, временную базу для событий (Timebase). Вы можете выбрать Time, Beats (position, length, rate) или Beats (position only).
- в **Audio Settings**, режим сдвига тональности (Default pitch shift mode) и его параметры.

Вы можете изменять такие параметры, как количество ударов в минуту и размерность в течение проекта сколько угодно раз. Например вы можете увеличить темп для одного фрагмента, а затем вернуть прежний темп. Рассмотрим короткий пример как это сделать.

### 8.10.3 Свойства аудиоклипа

Вы можете записать свои медиа клипы или импортировать их из существующих файлов. Можно изменить различные свойства, такие как скорость воспроизведения и тональность для отдельных клипов.

Вы можете указывать параметры как для отдельных клипов, так и сразу для нескольких. Например, если вы записали или импортировали несколько аудиоклипов и хотите изменить тональность или скорость воспроизведения для некоторых из них, то вы можете выделить их, нажать **F2** (или в контекстном меню любого выделенного элемента выбрать **Item properties...**).

В показанном примере мы увеличиваем скорость воспроизведения для выбранных клипов на 5% и сохраняем оригинальную тональность.

Обратите внимание, что вы можете изменить алгоритм сдвига тональности, принятый по

| 🗊 Multiple Media Item Properties 🛛 🛛 🛛 🖸                   |
|------------------------------------------------------------|
| Position: Fade in:                                         |
| Length: Fade out:                                          |
| Snap offset: 0:00.000                                      |
| ✓ Lock item Item timebase: Track/project default timebase  |
| All takes play                                             |
| Take settings:  O Active takes O All takes                 |
| Set take names:                                            |
| Channel mode: Normal 💌 🗌 Invert phase                      |
| Start in source: Pitch adjust (semitones): 0.00000         |
| Playback rate: 1.05000 🗹 Preserve pitch when changing rate |
| Pitch shifting/time stretch mode                           |
| Algorithm: Project Default                                 |
| Parameter:                                                 |
|                                                            |
| OK Cancel Apply                                            |

умолчанию для проекта. Это может быть очень важным, т. к. различные алгоритмы лучше работают с различными типами аудиоклипов (такими как вокал, рабочий барабан, бас бочка или бас гитара). Более детальную информацию вы найдете в разделе Манипуляции с временем и тональностью.

#### 8.10.4 Создание лупа из выделения времени

Если вы хотите взять фрагмент существующего клипа и использовать его для создания лупа, то есть несколько способов это сделать. Некоторые из них уже обсуждались. Наиболее простой:

- 1. Выберите клип.
- 2. Выделите область клипа, необходимую для создания лупа. Не имеет значения установлена или нет опция **loop points linked to time selection**.
- В контекстном меню на шкале выберите **Copy loop of selected area of items** (скопировать луп выделенной области выбранных клипов).

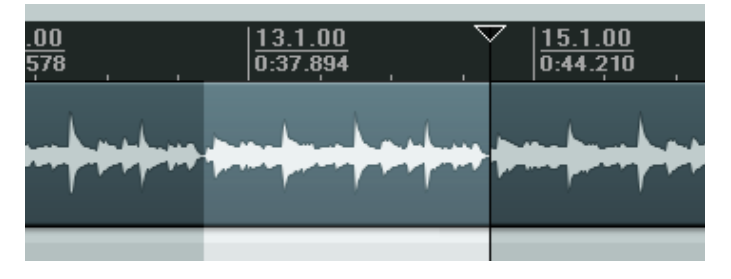

4. Выберите нужную позицию на треке и нажмите Ctrl V для вставки.

Есть несколько полезных действий, относящихся к выделению времени, для которых можно назначить горячие клавиши и получить собственные действия.

Это могут быть действия по продлению выделения в любом направлении, его сокращению. Чтобы узнать как это делается, смотрите раздел Список действий и горячие клавиши.

#### 8.10.5 Создание лупа из подъемов

Еще один способ выделения фрагмента, нужного для лупа — использование подъемов (атак) в существующих медиа клипах. Следующие действия — лишь некоторые из множества, которым назначены горячие клавиши в редакторе списка действий. Информацию о нем вы найдете в разделе 13.

- Навигация по клипу: Переместить курсор к ближайшему подъему выбранного клипа
- Навигация по клипу: Переместить курсор к следующему подъему выбранного клипа
- Навигация по клипу: Переместить курсор к предыдущему подъему выбранного клипа
- Выделение времени: Расширить выделение времени до следующего подъема выбранного клипа.

Подведя итог по назначенным действиям, отметим, что **Tab** перемещает курсор к следующему подъему выбранного клипа (**Move cursor to next transient in selected item**) a **Ctrl Shift Tab** продлевает выделение до следующего подъема в выделенных клипах (**Extend time selection to next transient in selected items**). Вы можете выбрать клип и

| Copy selected items                            | Ctrl+C       |  |
|------------------------------------------------|--------------|--|
| Copy selected area of selected items           | Ctrl+Shift+C |  |
| Copy loop of selected area of items Ctrl+Alt+I |              |  |
| Cut selected items                             | Ctrl+X       |  |
| Cut selected area of selected items            | Ctrl+DELETE  |  |
| Paste                                          | Ctrl+V       |  |
| Remove selected items                          |              |  |
| Trim items to selected area                    |              |  |
| Split items at cursor                          | S            |  |
| Split items at prior zero crossing             | Alt+Z        |  |
| Split items at time selection                  | Shift+S 서    |  |
| Heal splits in selected items                  |              |  |

перемещаясь от подъема к подъему точно выделять нужную область. Попробуйте проверить эту функцию на готовых лупах ударных — вы сразу все поймете.

Затем вы можете выделить клип, скопировать и вставить его в любое место.

Это всего лишь несколько действий и команд, которые можно использовать при создании проектов с четким темпоритмом. Откройте другие и изучите их. Они включают:

**Сору selected area of selected items** (копировать выделенную область выбранных клипов)

Trim items to selected area (обрезать клипы по выделенной области)

Split items at prior zero crossings (разбить клипы по предыдущему переходу через ноль)

### 8.10.6 Коррекция долей

REAPER включает набор назначаемый действий, которые помогают вам в определении долей и их коррекции. Это действия по определению темпа, созданию разметки из выделения времени, продление или смены выделения до следующего подъема и прочие. Вы найдете некоторые из них в контекстных меню и все без исключения в списке действий. На любое команду в списке действий может быть назначена горячая клавиша, она может быть исполнена из окна и добавлена в меню **Actions**. Подробная информация по использованию списка действий и его редактора в разделе **Список действий и горячие клавиши**.

Как вы их свяжете — это ваше дело. Вам будет действительно удобно, если вы не будете щелкать мышью, а используете горячие клавиши. Будем предполагать, что вы сделали следующие назначения:

Tab - Move cursor to next transient in selected items.

#### Ctrl Alt Tab - Swap left edge of time selection to next transient in selected items

Ctrl Shift Tab - Extend time selection to next transient in selected items.

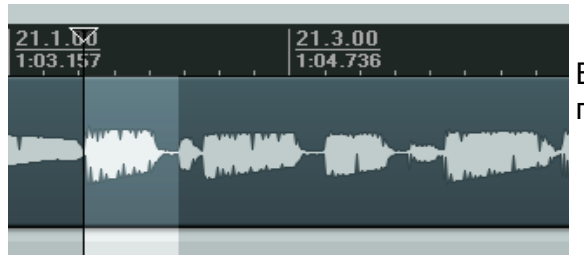

В этом примере мы используем **Ctrl Shift Tab**, чтобы продлить выделение как необходимо.

| _ | Extend selection to next transient in selected items                                                                                | Ctrl+Shift+Tab |
|---|----------------------------------------------------------------------------------------------------|----------------|
|   | Insert marker                                                                                                    | Shift+M        |
|   | Create region from selection                                                                                                    |                |
|   | Insert time signature marker                                                                                                    | Shift+C        |
|   | Remove all markers from time selection                                                                                              |                |
|   | Set project tempo from time selection                                                                                               |                |
|   | Create measure from time selection (detect tempo)                                                                                   | Alt+Shift+C    |
|   | Create measure from time selection (new time signature). $\!\!\!\!\!\!\!\!\!\!\!\!\!\!\!\!\!\!\!\!\!\!\!\!\!\!\!\!\!\!\!\!\!\!\!\!$ |                |
|   |                                                                                                    |                |

Затем мы даем команду Create measure from time selection (detect tempo) (создать разметку из выделения времени, определить темп).

Мы можем это сделать из контекстного меню на шкале времени или горячей клавишей.

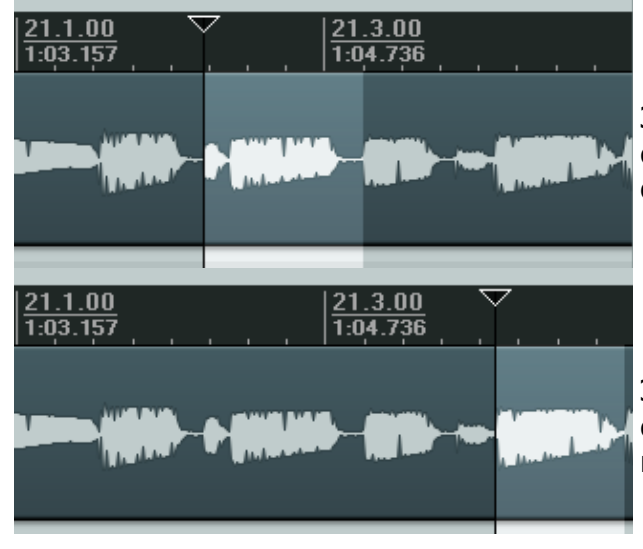

Затем мы используем **Ctrl Alt Tab** для захвата следующего выделения, чтобы создать разметку и определить темп.

Этот процесс повторяется для нескольких следующих тактов, пока мы не дойдем до первого места, где необходимо изменить размерность.

| Set project tempo from time select                                                                                  | ection                                                                                         | В контекстном меню на шкале выбираем                                                                     |
|----------------------------------------------------------------------------------------------------|------------------------------------------------------------------------------------------------|----------------------------------------------------------------------------------------------------|
| Create measure from time select                                                                                     | :tion (detect tempo) Alt+Shift+C                                                               | Create measure from time selection                                                                       |
| Create measure from time select                                                                                     | :tion (new time signature)                                                                     | (new time signature) (создать новую                                                                      |
| Crop project to selection                                                                                           |                                                                                                | размерность из выделения времени).                                                                       |
| C Edit Time Signature       Time signature:       4       Bars:       1       Tempo:       360.0       BPM       OK | Это откроет диалог редакти<br><b>Signature</b> ), где мы редакти<br>Эта операция может быть по | оования размерности ( <b>Edit Time</b><br>руем ее и щелкаем <b>ОК</b> .<br>овторена до конца композиции. |

#### 8.10.7 Квантизация клипов

REAPER позволяет выполнять квантизацию (подгонку по времени) аудиоклипов. Это означает выравнивание их в соответствии с темпом проекта или размерностью.

У вас может сложиться ситуация, когда вы скопировали и вставили сэмплы на трек несколько раз и нужно, чтобы они были правильно выравнены.

Чтобы выровнять все клипы по долям нужно:

1. Щелкнуть дважды на панели управления треком, чтобы выделить все клипы данного трека. Можно сделать тоже с помощью мыши, нажав правую кнопку и, растянув "лассо", захватить клипы.

|                                    | V Quantize      | Item        |
|------------------------------------|-----------------|-------------|
| 2. В контекстном меню на любом     |                 |             |
| из клипов выберите <b>Item</b>     | Quantize to:    | 1/4T        |
| Processing, затем Quantize         | 📃 Move grou     | uped ite    |
| item positions to grid             | Extend sta      | arts of ite |
| (выполнить квантизацию             | Charlen er      | li it       |
| положений клипов по сетке).        | Shorten ea      | anier ite   |
| Это откроет диалог <b>Quantize</b> | 🛛 🗹 Quantize il | tem end     |
| Item Positions.                    |                 |             |
|                                    |                 |             |

 Укажите нужные параметры, включая длительность нот

| 🕥 Quantize Item Positions 🛛 🛛 🔯                                     |
|---------------------------------------------------------------------|
| Quantize to: 1/4T 💉 notes                                           |
| Move grouped items with selected items                              |
| Extend starts of items to overlap with earlier items by 30 ms       |
| Shorten earlier items if quantized items overlap by more than 30 ms |
| Quantize item ends and stretch item to fit                          |
| Process Cancel                                                      |

(1/8, 1/4, 1/2, 1, 2, и т.д.) и хотите ли вы растягивать клипы при подгонке. Пример показан справа.

4. Щелкните **Process** для выполнения квантизации.

В примере выше опция квантизации концов клипов и растягивание при подгонке включены.

### 8.11 Динамическое разделение

Динамическое разделение — очень мощное средство, имеющее массу применений.

Например, у вас есть запись отличной басовой партии, которую вы хотите использовать в композиции. Пусть она записана в темпе 96 ударов в минуту. Проблема в том, что вы хотите использовать ее для новой композиции с темпом 120 ударов.

Еще пример. Вы записали убийственный гитарный трек. Вам он нравится, но вы хотите сделать в композиции одну или две смены темпа. Динамическое разделение — это ответ на оба запроса.

Динамическое разделение работает на основе параметров, которые вы задаете. В основном, это делается таким образом:

- Сперва вы выбираете медиа клип (клипы), которые нужно разбить.
- В контекстном меню клипа вы выбираете Item Processing, Dynamic split selected items...
- Открывается диалог Dynamic split items.
- Вы задаете параметры, необходимые для разделения. Главным образом это или разбиение по началам подъемов (атак) или разбиение на основе шумового гейта (когда уровень падает ниже определенного значения). Как вы скоро увидите, каждый из способов имеет собственное применение.
- Затем REAPER выполняет разделение в фоновом режиме и отображает линии разделения на клипах.
- Вы можете делать подстройку параметров до тех пор, пока не увидите удовлетворительный результат.
- Вы говорите REAPER'у выполнить разделения.

Однажды сделав разделение, каждый кусочек исходного клипа будет привязан к текущей временной базе. Если хотите, то можете установить временную базу любого кусочка по своему выбору. Вы можете использовать клипы вместе или по отдельности. Таким образом, вы получили целую библиотеку сэмплов!

Динамическое разделение — недеструктивное. Это значит, что исходные аудиофайлы (WAV, MP3, AIF или другие) остаются неизменными. Если вы собираетесь использовать этот способ для создания библиотеки сэмплов, то есть смысл работать с копией исходного трека. Это сделает проще возврат к оригиналу, если вы вдруг захотите обновить набор сэмплов. Теперь давайте взглянем на второй пример.

#### 8.11.1 Разбиение медиа клипов на сэмплы

В примере, приведенном ниже, мы выбрали запись гитары, затем открыли контекстное меню и выбрали **Item processing**, затем **Dynamic split selected items**. Изучение этих примеров поможет вам понять, как работать с настройками. В каждом случае настройка **At transients** (на подъемах) должна быть включена. Этих примеров должно быть достаточно для начала. Позже вы можете поэкспериментировать в соответствии со своими запросами.

#### Пример 1

| 21.1.00 | 22.1.00                         | 23.1.00                     |                        | 24.1.00 |
|---------|---------------------------------|-----------------------------|------------------------|---------|
|         |                                 |                             |                        |         |
|         | 14)LLLLL                        |                             | <u>111-111-111-111</u> |         |
|         | 🕥 Dynamic split items           |                             | 2                      |         |
|         | ⊂ Split points                  |                             |                        |         |
|         | 🗹 At transients 🛛 When          | gate opens 🛛 When g         | ate closes             |         |
|         | Reduce splits:                  | 2                           | 026                    |         |
|         | Min slice length:               | 2                           | 7 ms                   |         |
|         | Min silence length:             | 2                           | 0 ms                   |         |
|         | Constrain slice length: 💿 Lef   | t to right i 🔿 Best to wors | :t                     |         |
|         | Gate                            |                             |                        |         |
|         | Gate threshold:                 | -5                          | 51.8 dB                |         |
|         | Hysteresis:                     | -7                          | 7.1 dB                 |         |
|         | Rem                             | nove silence                |                        |         |
|         | ltems created by split          |                             |                        |         |
|         | Preserve beat location, even if | tempo changes               |                        |         |
|         | Auto-adjust snap offset to peak | value within first: 50      | ms                     |         |
|         | Create chromatic MIDI item fro  | m slices                    |                        |         |
|         | Split grouped items at times of | selected item splits        |                        |         |
|         | Leading pad: 0 ms Trail         | ing pad: 0 ms 🗹             | Fade pad               |         |
|         |                                 | Split                       | Cancel                 |         |
|         |                                 |                             |                        |         |

Здесь выбран минимум настроек.

REAPER выполнит поиск подъемов с большой чувствительностью, т.к. мы указали очень малую длительность кусочка. Вследствие этого наш клип будет разбит на большое число фрагментов. Такое разбиение может быть применимо в случае, если вы хотите изменить темп композиции. Чем больше число сэмплов и меньше их длина, тем быстрее реакция трека на такие изменения.

Обратите внимание, что выбран способ ограничения длины кусочков **Best to worst** (от лучших к худшим). Эта опция более предпочтительна когда делается разбиение подъемах.

Обратите внимание, что мы выбрали опцию *сохранять расположение долей, даже если изменился темп*. (preserve beat location, even if tempo changes)

Теперь посмотрим что случится, если мы введем в действие другие опции.

| 2 <u>1.1.00</u><br>1:03.157 | <u> 22.1.00</u><br> 1:06.315<br> 1:09.473                                                                        | <u>24.1.00</u><br> 1:12.631 |
|-----------------------------|----------------------------------------------------------------------------------------------------|-----------------------------|
| T1000-03.wav                |                                                                                                    |                             |
|                             | 🛇 Dynamic split items 🛛 🛛                                                                                        |                             |
|                             | Split points           Split points           At transients           When gate opens           When gate closes |                             |
|                             | Reduce splits: 204                                                                                               |                             |
|                             | Min slice length: 603 ms                                                                                         |                             |
|                             | Min silence length: 55 ms                                                                                        |                             |
|                             | Constrain slice length: 🔘 Left to right 💿 Best to worst                                                          |                             |
|                             | Gate                                                                                                    |                             |

Во втором случае (выше) мы увеличили минимальную длительность кусочка и получили меньшее число клипов большего размера. Это более подходящий вариант, если мы собираемся использовать сэмплы в синтезаторе. Но мы можем сделать более тонкие настройки.

| 21.1.00<br>1:03.157 | 22.1.00         23.1.00           1:06.315         1:09.473                                                                  |             | 24.1.00<br>1:12.631 |  |
|---------------------|----------------------------------------------------------------------------------------------------|-------------|---------------------|--|
|                     | 🕥 Dynamic split items                                                                                                    | ×           |                     |  |
|                     | Split points         At transients       When gate opens         Reduce splits:       315         Min slice length:       32 | loses<br>ms |                     |  |
|                     | Min silence length: 55                                                                                                    | ms          |                     |  |
|                     | Constrain slice length: O Left to right   Best to worst  Gate                                                                |             |                     |  |

В третьем примере мы используем опцию **Reduce splits**, чтобы сократить количество разделений. В этом случае настройки подходят для создания библиотеки сэмплов из данного трека слайдгитары.

Перед разделением подумайте, в некоторых случаях будет нежелательно применять настройки гейта для удаления тишины. Делать это или нет, зависит от вида инструмента, природы звука и способа игры. Если инструмент играет непрерывно и дает аудиосигнал похожий на тот, что показан выше, то применение гейта нежелательно.

Ниже показано, как выглядит исходный медиа клип после разделения.

| <u>2</u><br>1 | <u>1.1.00</u><br>:03.157 | <br> |   | <br>22.1 | <u>.0</u><br>.31 | 0<br>5               | <u>23.</u><br>1;0 | <u>1.00</u><br>9.473 |          | <u>24.1.</u><br>1:12.6 | <u>00</u><br>531 |
|---------------|--------------------------|------|---|----------|------------------|----------------------|-------------------|----------------------|----------|------------------------|------------------|
| T             | 02-Res E                 | 02-R | ] | 02-Re    |                  | 02-Res Body NT1000-0 |                   | 02-Res Body NT10     | 02-Res B |                        | 02-R             |
|               |                          |      |   |          |                  |                      |                   |                      |          |                        |                  |

Следующий пример показывает разделение по подъемам с шумовым гейтом, примененным, чтобы убрать нежелательные фоновые шумы, такие как дыхание с вокального трека.

| 133.1.00 |                                                           | 57 1 00  |
|----------|-----------------------------------------------------------|----------|
| 1:04.000 | 1:20.000 <u>1:36.000</u>                                  | 1:52.000 |
|          |                                                           |          |
|          | 🕥 Dynamic split items                                     |          |
|          | - Split points                                            |          |
|          | At transients V When gate opens V When gate closes        |          |
|          | Reduce splits:                                            |          |
|          | Min slice length: 49 ms                                   |          |
|          | Min silence length: 101 ms                                |          |
|          | Constrain slice length: 🔘 Left to right 💿 Best to worst   |          |
|          | Gate                                                      |          |
|          | Gate threshold: -43.0 dB                                  |          |
|          | Hysteresis: -7.1 dB                                       |          |
|          | Remove silence                                            |          |
|          | Items created by split                                    |          |
|          | Preserve beat location, even if tempo changes             |          |
|          | Auto-adjust snap offset to peak value within first: 50 ms |          |
|          | Create chromatic MIDI item from slices                    |          |
|          | Split grouped items at times of selected item splits      |          |
|          | Leading pad: 0 ms Trailing pad: 0 ms 🔽 Fade pad           |          |
|          | Split Cancel                                              |          |
|          |                                                           |          |

Если мы установим гейт в слишком малое значение, то будет пропущено много нежелательных шумов. Если мы установим слишком большое — то рискуем обрезать некоторый тихий вокальный материал.

### 8.11.2 Изменение темпа проекта

Как только клип будет разбит, вы можете создавать маркеры размерности для изменения темпа. Чтобы это сделать, нужно:

- В контекстном меню на шкале выбрать Insert time signature marker...
- Указать нужные значения темпа или размерности. Если хотите, то можете включить опцию плавного изменения темпа между маркерами.
- 3. Щелкните ОК.

Вы можете щелкнуть дважды на любом маркере размерности, чтобы изменить его настройки или можете перетянуть его вдоль шкалы времени в любую позицию.

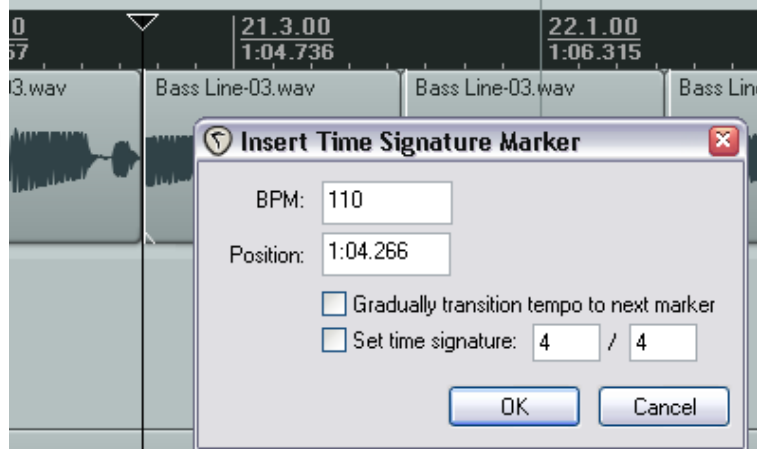

### 8.11.3 Создание хроматического MIDI-клипа

При динамическом разделении вы можете выбрать опцию **Create chromatic MIDI item from slices** (создать хроматический MIDI-клип из кусочков).

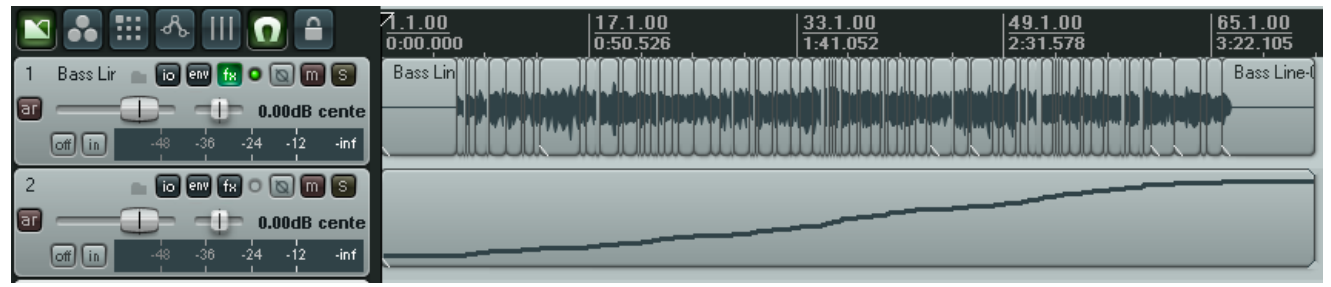

Будет создан MIDI-клип, в котором для каждого кусочка будет создана одна MIDI-нота, повышающяяся вверх в хроматической тональности.

Одно из его применений — триггеринг (включение) сэмплов.

Предположим у вас есть грув, который собран из разных клипов из многих источников. Вы можете сделать из этих клипов хроматический MIDI-клип, а затем загрузить эти клипы в плеер сэмплов, каждый назначенный последовательно следующей ноте. Теперь MIDI играет грув. Перемещение MIDI-нот изменяет грув. Также довольно просто заменить какой-либо фрагмент.

#### Другое применение — замена ударов

Вы можете разбить динамически партию ударных, создать из нее хроматический MIDI-клип. После этого у вас есть одна MIDI-нота на каждый удар. Далее следует последовательная работа по удалению плохих ударов и использованию MIDI-нот для срабатывания сэмпла ударных. Как вариант, вы можете использовать целый MIDI-трек для включения сэмплов ударных чтобы "уплотнить" его.

Хроматический MIDI-клип, как и любой другой MIDI-клип, может быть отредактирован в MIDIредакторе. Он также может быть использован для воспроизведения в любом синтезаторе или плеере сэмплов. Далее вы найдете отдельный раздел, посвященный MIDI-редактору.

#### 8.11.4 Сохранение и использование сэмплов

После разделения вы можете сохранить любые отдельные кусочки в виде сэмплов. Для записи отдельного сэмпла выберите в контекстном меню клипа **Glue selected items**.

Файл wave сэмпла может быть импортирован в любой VSTi-сэмплер, такой как ReaSamplOmatic5000.

Запомните, что если вы сохраните исходный файл с разбитыми клипами, то вы можете вернуться к нему когда захотите, чтобы использовать его для создания других сэмплов.

### 8.12 Поддержка файлов REX

Файлы REX состоят из набора кусочков грува. Они созданы и экспортированы из программы **Recycle** для создания ритмичной музыки. Вы можете импортировать эти файлы в REAPER, используя команду **Insert, Media** или перетянув файл из проводника медиа (Media Explorer). Когда вы это сделаете, они автоматически спозиционируются в соответствии с текущим темпом.

После импорта файлов REX в REAPER, вы можете использовать их точно так, как и прочие медиа клипы, которые динамически разделены с помощью REAPER.

Например, импортированные кусочки REX будут сохранять их привязку к долям, даже если темп проекта будет изменен.

# 9 Подробнее о возможностях работы с проектами

### 9.1 Настройки блокировки

Блокировка используется для предотвращения случайного изменения некоторых элементов проекта.

Чтобы блокировать нужно:

- Решить, какие элементы проекта хотите заблокировать.
- Включить/выключить функцию блокировки.

Чтобы открыть окно настроек блокировки (Lock Settings), нажмите **Shift L** или щелкните правой кнопкой на кнопке блокировки основной панели инструментов (последняя кнопка).

Таблица внизу обобщает способы применения этой функции.

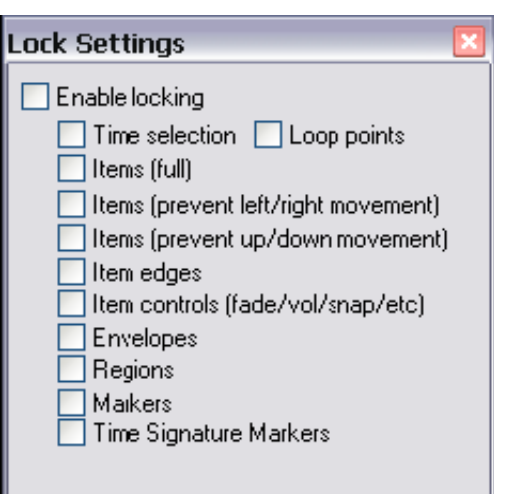

| Опция блокировки          | Комментарий                                                   |
|---------------------------|---------------------------------------------------------------|
| Time Selection            | Блокирует текущее выделение времени так, что если вы случайно |
|                           | щелкните мышью и протяните по шкале, то ваше выделение        |
|                           | останется неизменным. Вы можете снять блокированное           |
|                           | выделение нажав <b>Esc</b> и ответив <b>Yes</b> на запрос.    |
| Loop points               | Блокирует текущие точки петли повтора.                        |
| Items Full                | Опция предотвращает любые изменения в существующих медиа      |
|                           | клипах. Например, вы не сможете приглушить их, добавить       |
|                           | эффект, удалить переместить и даже открыть окно свойств и     |
|                           | контекстное меню клипа.                                       |
| Items (prevent left/right | Позволяет делать любые действия над клипами, кроме            |
| movement)                 | перемещения влево/вправо.                                     |
| Items (prevent up/down    | Позволяет делать любые действия над клипами, кроме            |
| movement)                 | перемещения вверх/вниз.                                       |
| Item Edges                | Опция запрещает такие действия, как перетаскивание границ     |
|                           | клипа.                                                        |
| Item Controls             | Опция запрещает такие действия, как добавление и изменение    |
|                           | затуханий или изменение рычага громкости клипа.               |
| Envelopes                 | Запрещает изменять существующие огибающие. Например, вы не    |
|                           | сможете перемещать, добавлять точки, изменять формы.          |
|                           | Вы по прежнему сможете добавлять новые огибающие для          |
|                           | фейдеров и параметров плагинов, но не можете их               |
|                           | редактировать.                                                |
| Markers                   | Блокирует существующие маркеры от изменений, но дает          |
|                           | возможность создавать новые.                                  |
| Regions                   | Блокирует существующие регионы от изменений, но дает          |
|                           | возможность создавать новые.                                  |

#### Пример

Предположим, что мы довольны расположением наших медиа клипов и не хотим, чтобы они случайно сдвинулись влево/вправо. Вы можете заблокировать их горизонтальную позицию.

- 1. Выберите команду **Options**, затем **Locking Settings**.
- 2. Отметьте Items (prevent left/right movement).
- 3. Закройте это окно.
- 4. Откройте снова **Options**, если **Locking Enabled** не включено, то включите.
- 5. Теперь попробуйте подвинуть клипы влево/вправо. Они не двигаются.
- 6. Нажмите L, блокировка снова выключится.

### 9.2 Блокировка отдельных клипов

Блокировка отдельных клипов гарантирует, что они защищены от случайных изменений, таких как перемещение или удаление. В то же время остальными клипами можно свободно манипулировать.

| Appearance       | Scale peaks by pre-fx volume/pan envelopes            | -Item icons- |               |
|------------------|-------------------------------------------------------|--------------|---------------|
| Media            | Draw edges on MIDI item events                        | 🗹 Locked     | 🗹 Unlocked    |
| Theme            | 🗹 Display media item names                            | 🗹 FX         | 🗹 FX empty    |
| Editing Behavior | Display media item pitch/playrate if set              | 🗹 Mute       | Mute off      |
| Mouse            | Draw item labels above rather than within the item    | 🗹 Notes      | 🗹 Notes empty |
| MIDI             | Show labels for items when item edges are not visible | 🔽 Grouped    |               |
| Plug-ins         | Draw labels over solid background for easier reading  |              |               |
| DirectX (DX)     | Draw labels when items are in compact view            |              |               |

Чтобы использовать эту функцию, сперва убедитесь, что включены опции **Locked** и **Unlocked** на странице настроек **Options, Preferences, Appearance, Media** (см. выше). Позиция, в которой кнопка блокировки будет отображаться, зависит от настройки **Draw item labels above rather than within the item**.

Блокировка и разблокировка отдельного клипа теперь выполняется щелчком на кнопке с замочком в верхнем левом углу клипа.

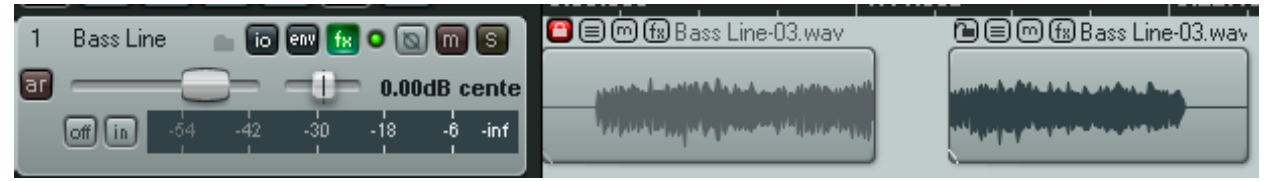

Пример выше показывает трек с двумя клипами.

Первый клип заблокирован (закрытый замок). Его нельзя удалить или переместить, пока его не разблокируете. Вы не можете захватить рычаг громкости вдоль верхнего края клипа и изменить громкость, не можете добавить затухания. Но вы по прежнему можете открыть окно цепи эффектов и работать с эффектами как обычно. Второй клип остался разблокированным (открытый замок). Над ним можно выполнять все операции.

Можно проводить блокирование/разблокирование нескольких клипов. Просто выделите несколько клипов, затем щелкните по "замку" любого выделенного клипа.

### 9.3 Использование раскладок

Раскладки позволяют вам сохранять несколько различных видов вашего проекта, а затем восстанавливать их в процессе работы. Существует два типа раскладок: треков (Track Views) и окон (Windows). Раскладки треков создаются и сохраняются в пределах проекта, оконные раскладки — глобальные.

#### 9.3.1 Создание и использование раскладок треков

Процедура следующая:

Используйте команду **View, Show Screen Sets**, чтобы открыть или закрыть окно раскладок. (комбинация по умолчанию **Ctrl E**). Обратите внимание, что оно может пристыковываться через контекстное меню.

- Настройте вид треков по желанию.
- Выберите номер раскладки на странице Track Views окна раскладок.
- Щелкните **Save State** (сохранить состояние) и назовите раскладку.

Вы можете создать до 10 раскладок. Щелкните на кнопке **Edit Shortcuts**, чтобы открыть редактор списка действий (**Action List Editor**). Как его использовать, будет показано далее в

| Track view<br>Per-project                                                                                                    | Windows<br>track views: |                                                  |                            |
|----------------------------------------------------------------------------------------------------|-------------------------|--------------------------------------------------|----------------------------|
| #         Na           1         Uni           2         Uni           3         Uni           4         5           6         7           8         9           10         10 | me<br>itled<br>itled    | Loadkey Savi<br>F4 Shift<br>F5 Shift<br>F6 Shift | ∍ key<br>+F4<br>+F5<br>+F6 |
| Load sta                                                                                                    | te Save state Edit :    | shortcuts                                        |                            |

этом разделе. По умолчанию клавиши **F4 - F6** назначены для загрузки первых трех раскладок треков, **F7 - F9** для загрузки первых трех раскладок окон.

Обратите внимание, что доступна опция **Autosave when switching screensets** (автосохранение при переключении раскладок). Если она включена, то до того, как новая раскладка применится, текущая будет сохранена. Раскладки треков удобны при редактировании клипов с использованием огибающих. Это будет описано в разделе 13.

#### Пример

- 1. Откройте файл All Through The Night.RPP и сохраните его как All Through The Night SCREENS.RPP.
- 2. Если хотите, используйте команду **Set selected tracks to custom colors** контекстного меню панели управления треком чтобы назначить трекам разные цвета.
- 3. Подстройте высоту трека **Vox** как показано.

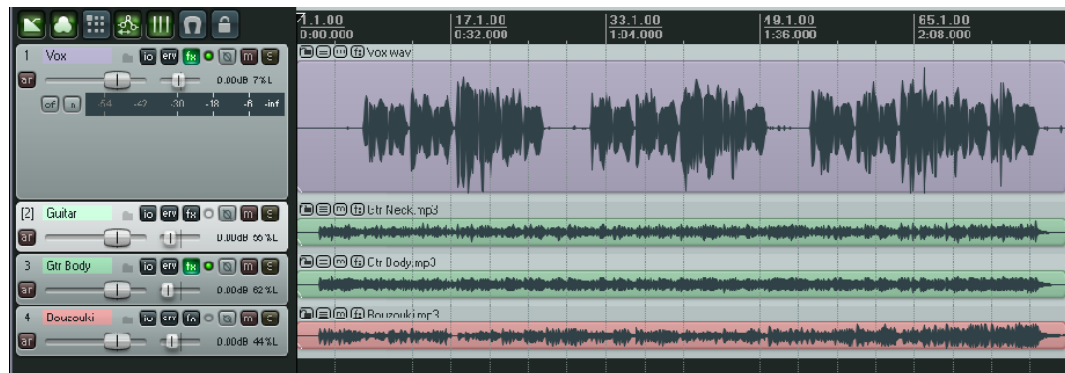

- 4. На странице Track View окна раскладок щелкните на 1., затем **Save State**, введите : **Vox View**, затем нажмите **Enter**.
- 5. Теперь подстройте вид треков как показано ниже.

| 🔟 🛋 📰 🎂 💷 🖸 🔒                                                                                  | 7 <u>1.1.00</u><br>0:00.000   | 17.1.00<br>0:32.000                                | 33.1.00<br>1:04.000               | 49.1 00<br>1:36.300                                  | 65.1.00<br>2:08.000 |
|------------------------------------------------------------------------------------------------|-------------------------------|----------------------------------------------------|-----------------------------------|------------------------------------------------------|---------------------|
| · Vox 💼 💿 💷 🔝 🕥 🕥 🕥                                                                            |                               | - Idin haber and t                                 | dente hiterart delle Balle fitter |                                                      | tildhisnborn hipro- |
| [2] Guitar 📄 🖸 💷 📧 🐨 💽 💷 🕤                                                                     | 🖻 🖃 🕀 Gtr Neck.mp3            |                                                    |                                   |                                                      |                     |
| eff in 64 -42 -30 -18 -6 -irf                                                                  | which a draw will be          | alahimada Minaada hada                             | Ashadaala daala baha              |                                                      |                     |
|                                                                                                |                               | telles discollandad. An yr annaf                   |                                   | del a presidente presidente de la sel                |                     |
| J Liz Lody 💦 💿 ன 🔝 💿 🕥 🕅 🕞                                                                     | 🕒 🖃 🕞 🕞 Gli Bocyci ip3        |                                                    |                                   |                                                      |                     |
| □         0.0000 62%.           □ff         0.4         -42         -12         8         -irf | Information Contractor of the |                                                    | I. Have the transform the surface |                                                      |                     |
|                                                                                                |                               | u <sup>ga</sup> kai di wanik, unin ku diswaka ka k |                                   | i ta na manda ang ang ang ang ang ang ang ang ang an |                     |
| 4 Buuzuuki 📄 🕞 🐨 🕅 🕤 🕥 🕅 S                                                                     |                               | ()                                                 |                                   |                                                      |                     |

- 6. Выберите вторую раскладку и сохраните как **Guitars View**.
- 7. Теперь вы можете переключаться между двумя раскладками двойным щелчком на их имени в окне раскладок.

Обратите внимание, что этот простой пример служит только для ознакомления с раскладками. При создании раскладки можно выбирать включать или нет в нее такие опции:

- Позицию курсора трека (Track Cursor Position)
- Позицию прокрутки (Track Scroll Position)
- Горизонтальный масштаб (Horizontal Zoom)
- Высоту треков (Track Heights)
- Состояние микшера (Track Mixer Status)

Одно из применений раскладок треков переключение между различными наборами треков, отображаемыми в микшере. Например, одна раскладка может использоваться чтобы отображать только дочерние треки, другая треки, имеющие возвраты.

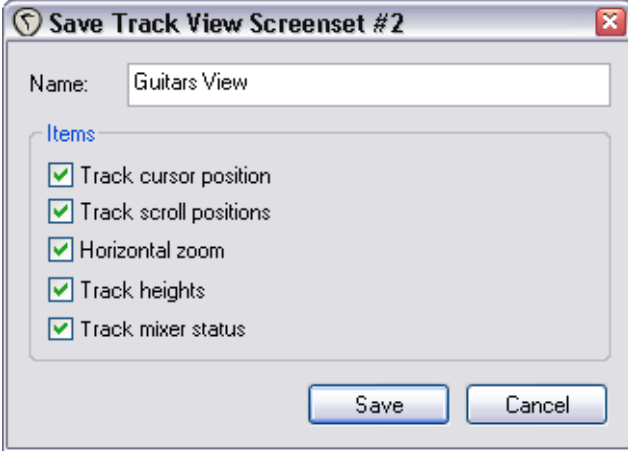

Обратите внимание, что существуют горячие клавиши по умолчанию для сохранения раскладок треков 1, 2 и 3. Это **Shift F4**, **Shift F5**, и **Shift F6** соответственно.

#### 9.3.2 Создание и использование глобальных оконных раскладок

В отличие от раскладок треков, оконные раскладки не привязаны к проекту и применимы ко всем проектам.

Процедура создания раскладок похожа на предыдущую.

- Определите, какие окна должны быть открыты и как они будут расположены.
- В окне раскладок выберите закладку Windows, выберите номер и сохраните раскладку.
- Для восстановления раскладки просто щелкните дважды на ее имени.
- Для изменения раскладки откройте ее, сделайте изменения и сохраните снова под тем же именем.

При сохранении раскладки есть несколько опций, которые можно включить/выключить в ее

состав:

- Позиция главного окна (Main Window Position)
- Позиция панели инструментов (Tool Window Positions)
- Выбранная закладка докера (Docker Selected Tab)
- Флаги микшера (Mixer Flags)
- Последний фокус (Last Focus)

|                                       | Ho beleenaet a b                      |
|---------------------------------------|---------------------------------------|
|                                       |                                       |
| Name:                                 |                                       |
| _ Items                               |                                       |
| Main window                           | w position                            |
| 🔽 Tool windov                         | v positions                           |
| 🔽 Docker sele                         | cted tab                              |
| Mixer flags                           |                                       |
| 🛛 🗹 Last focus:                       | Main Edit View                        |
| · · · · · · · · · · · · · · · · · · · | · · · · · · · · · · · · · · · · · · · |
|                                       | Save Cancel                           |
|                                       |                                       |

Save Windows Screenset #6

Детали касательно микшера будут поясняться в разделе 11.

Если выбрана опция **Last Focus**, то при загрузке такой раскладки будет активироваться то окно, которое было активно при сохранении раскладки.

Обратите внимание, что для сохранения оконных раскладок 1,2 и 3 назначены горячие клавиши по умолчанию **Shift F7**, **Shift F8**, и **Shift F9** соответственно.

#### 9.3.3 Автоматическое сохранение раскладок

Вы можете включить опцию автоматического сохранения раскладок треков и окон. Для этого просто включите опцию **Auto-save when switching screen sets** (автосохранение при переключении раскладок) (см. справа)

Это может использоваться для того, чтобы запоминалась активная закладка в докере и при возврате к данной оконной раскладке вы попадали в то же окно.

Опции, которые могут автоматически сохраняться:

#### В раскладке треков:

- Позиция курсора трека (Track Cursor Position)
- Позиция прокрутки (Track Scroll Position)
- Горизонтальный масштаб (Horizontal Zoom)
- Высота треков (Track Heights)
- Состояние микшера (Track Mixer Status)

#### В раскладке окон:

- Позиция главного окна (Main Window Position)
- Позиция панели инструментов (Tool Window Positions)
- Выбранная закладка докера (Docker Selected Tab)
- Флаги микшера (Mixer Flags)
- Последний фокус (Last Focus)

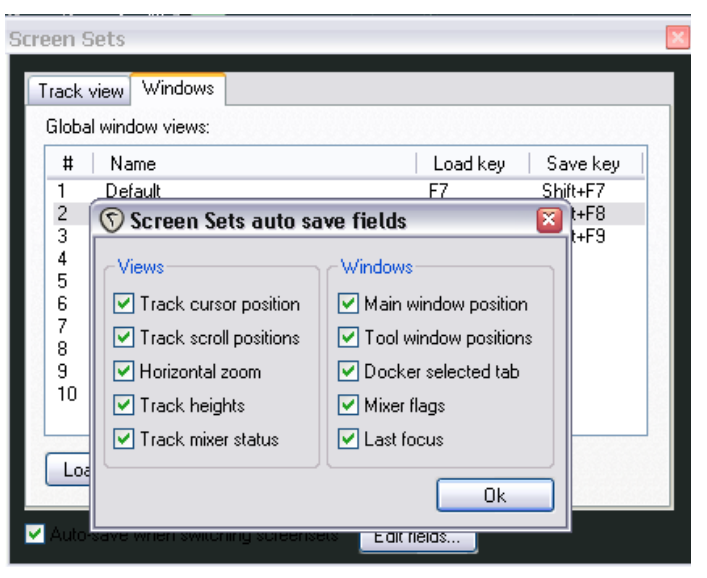

# 9.4 Новое! Добавление элементов управления параметрами на панель управления трека

Добавление элементов управления параметрами на панель управления трека делает проще работу с параметрами эффектов, которые требуется часто подстраивать.

Вы можете вынести на панель управления любой параметр DX, DXi, VST или VSTi-плагина, который вставлен в цепь эффектов трека. Но вы не можете использовать этот способ с параметрами плагинов JS.

На примере плагин ReaEQ вставлен в цепь эффектов вокального трека. Три элемента управления эквалайзера добавлены на панель управления трека — усиление полосы 1, усиление полосы 2 и усиление полосы 3. Эти фейдеры могут быт использованы для

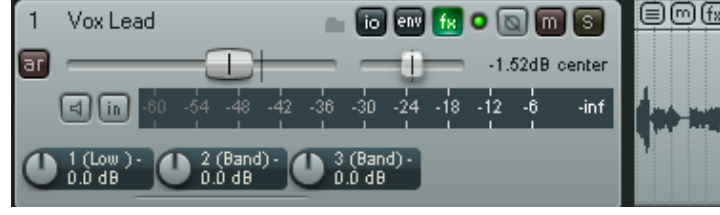

регулировки параметров без открытия окна эффектов.

#### Для добавления элементов управления из окна огибающих

- Щелкните на кнопке огибающих (Envelope), находящейся справа от кнопки I/O.
- 2. Найдите нужный плагин. В этом примере ReaEQ.
- Если параметры плагина еще не отображены, щелкните на маленьком символе +, который находится слева от имени плагина.
- Отметьте флажок UI (см. справа) для тех параметров, которые хотите вынести на панель управления.
- 5. Закройте окно огибающих.

| Envelopes For Track 1 "Yox"                                                                                                    |                                                 |                                                               |                                             |                                                     |                                 |  |  |  |  |
|----------------------------------------------------------------------------------------------------|-------------------------------------------------|---------------------------------------------------------------|---------------------------------------------|-----------------------------------------------------|---------------------------------|--|--|--|--|
| Show all active                                                                                                    | Hide all                                        | Arm all visi                                                  | ble                                         | Disarm a                                            |                                 |  |  |  |  |
| Automation mode:                                                                                                    | rim/Read 🔽                                      | Highlight                                                     | :                                           |                                                     |                                 |  |  |  |  |
| Track Envelopes<br>Volume<br>Pan<br>Volume (Pre-FX)<br>Pan (Pre-FX)<br>Mute                                                                                 |                                                 |                                                               |                                             | Visible<br>Visible<br>Visible<br>Visible<br>Visible | Arm<br>Arm<br>Arm<br>Arm<br>Arm |  |  |  |  |
| <ul> <li>□ VST: ReaEQ (Co</li> <li>1 (Low) - Freq</li> <li>1 (Low) - Gain</li> <li>1 (Low) - Q</li> <li>2 (Band) - Freq</li> <li>2 (Band) - Gain</li> </ul> | ckos)<br>Vis<br>Vis<br>Vis<br>Vis<br>Vis<br>Vis | sible Arm<br>sible Arm<br>sible Arm<br>sible Arm<br>sible Arm | Filter:<br>Learn<br>Learn<br>Learn<br>Learn | Mod<br>Mod<br>Mod<br>Mod                            |                                 |  |  |  |  |

Вы можете также отобразить элементы управления и в панели микшера. Об этом будет рассказано в разделе 11.

REAPER предлагает несколько средств по работе с элементами управления параметрами через контекстное меню. Щелкните правой кнопкой на любом параметре, откроется контекстное меню, позволяющее:

- Удалить элемент управления (Remove from list)
- Использовать режим "обучения" (Learn), чтобы назначить MIDIконтроллер на этот параметр.

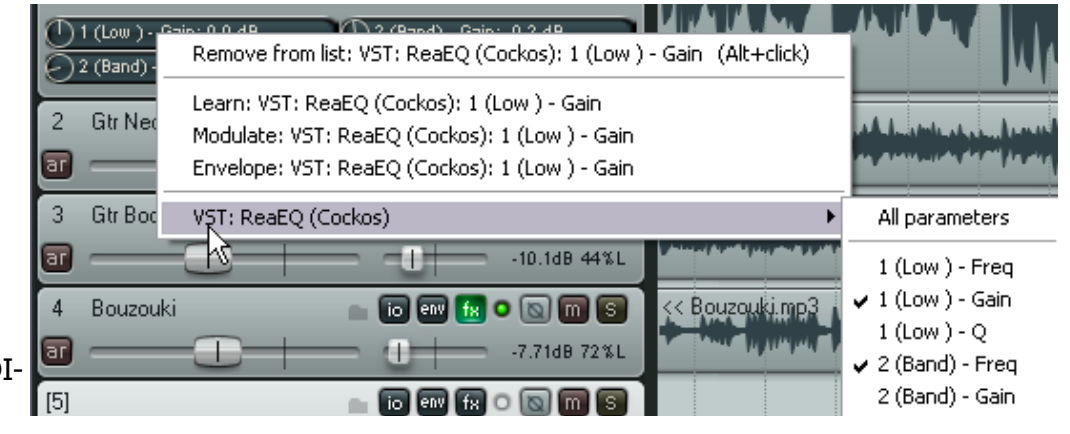

- Использовать модуляцию этого параметра (Modulate) (см. раздел 18).
- Добавить огибающую автоматизации для этого параметра (Envelope)
- Добавить еще параметры на панель управления трека.

#### Для добавления элементов управления из окна плагинов

- Откройте окно эффекта, например ReaEQ (см. справа).
- Щелкните мышью на элементе управления, который хотите использовать. Если вы используете внешнюю панель управления для работы с плагином, вы можете двинуть соответствующий фейдер, ручку, кнопку устройства.
- Щелкните кнопку
   Рагат в окне
   эффектов. Откроется меню (см. справа).
- В меню выберите команду Show in track controls.

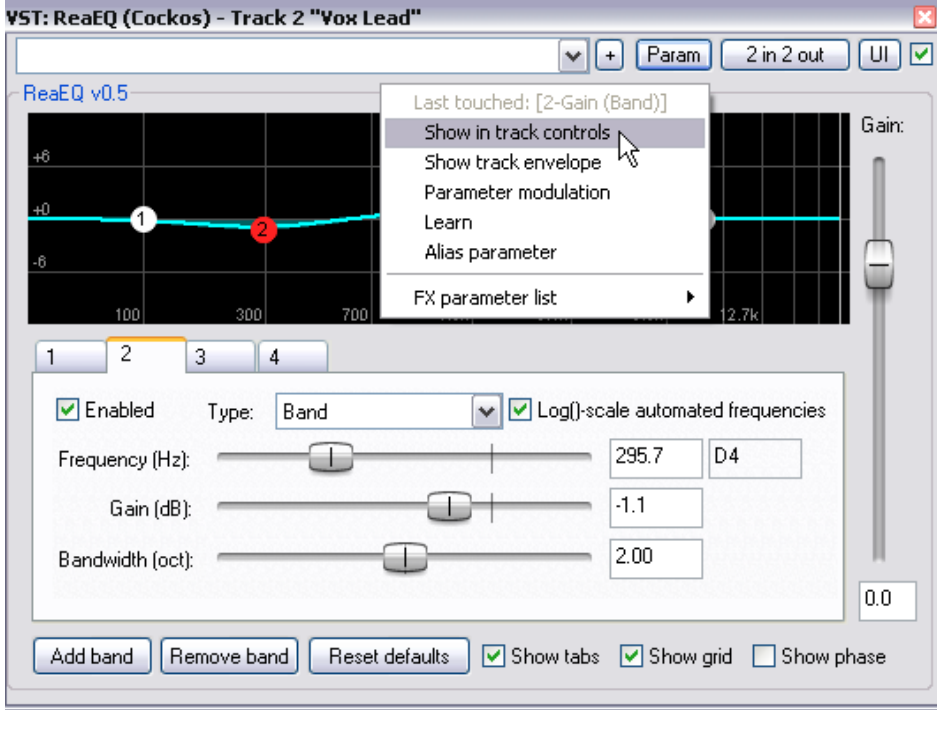

Обратите внимание, что это меню имеет прочие опции. Они включают:

**Show track envelope**. Добавляет огибающую автоматизации для этого параметра эффекта. (раздел 14).

Parameter modulation. Этот вопрос раскрывается в разделе 18.

Learn. Используется для назначения параметра элементу управления (фейдеру, ручке, кнопке) на внешнем устройстве.

Alias parameter. Позволяет назначать собственное имя параметру. Это имя будет использоваться в огибающих, элементах управления в панели, параметрах модуляции.

FX Parameter List. Открывает подменю тех же опций, что и в основном меню (Show in Track Controls, Show Track Envelope, Parameter Modulation, Learn, Alias Parameter). Это позволяет применять эти опции к любому другому параметру плагинов.

В примере справа мы можем добавить элемент управления для **3-Gain (Band)** не касаясь этого элемента управления.

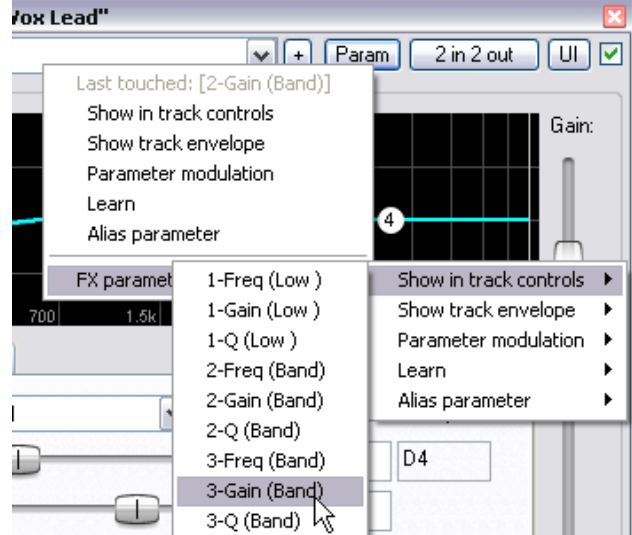

### 9.5 Новое! Настройка панели инструментов

Настройка панели инструментов может вам облегчить работу в REAPER. Вы можете:

- Спрятать любую кнопку/команду
- Назначить другую команду или действие на существующую кнопку.
- Назначить другую команду или действие на новую кнопку.
- Назначить собственное действие или макрос на новую или существующую кнопку.

Тема создания собственных действий и макросов раскрывается в разделе 13.

Все действия по изменению панели инструментов производятся с помощью диалога **Customize Main Toolbar**. Он открывается через контекстное меню на свободной области панели инструментов или в главном меню **Options**, **Customize Main Toolbar**.

#### Чтобы спрятать любую кнопку панели:

- Откройте диалог Customize Main Toolbar.
- В списке действий (левая панель) выберите пункт, который хотите скрыть.
   Например Options -> Cycle Ripple Editing Mode.
- Откройте список вариантов назначения и выберите hide.
- 4. Щелкните ОК.

#### Чтобы восстановить предварительно скрытую кнопку:

- 1. Откройте диалог Customize
   Customize Main Toolbar

   Main Toolbar.
   1
- В списке действий (левая панель) выберите пункт, который хотите восстановить. В примере это пункт 10.
- Откройте список назначений и выберите действие из выпадающего списка.
- 4. Щелкните ОК.

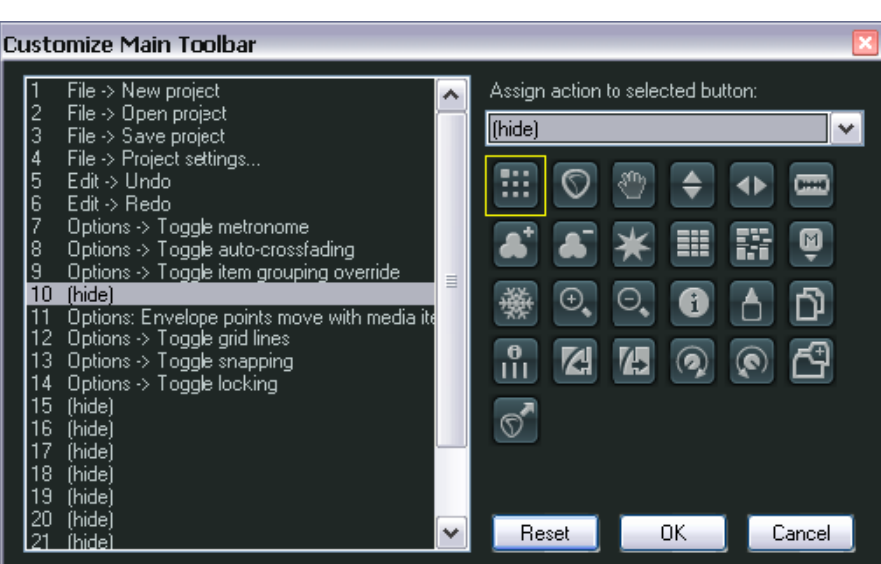

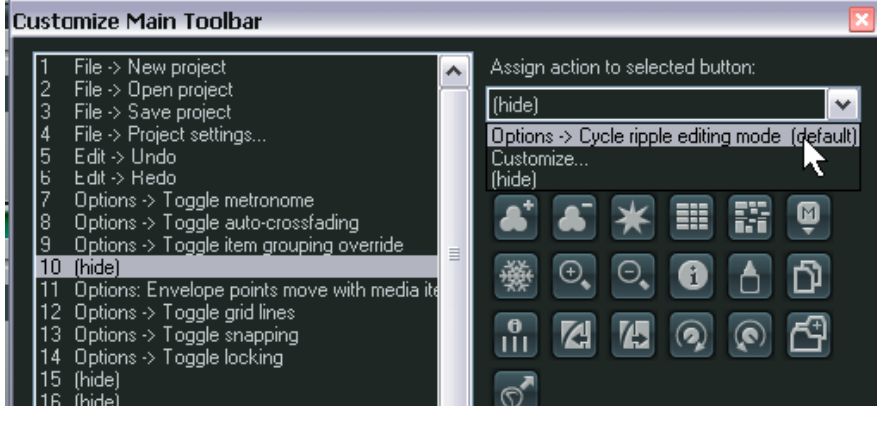

#### Чтобы добавить команду или действие на панель и назначить картинку:

В этом примере мы собираемся создать кнопку для исполнения команды **Set** selected item colors to one random color.

- 1. Откройте диалог Customize Main Toolbar.
- В списке действий (левая панель)

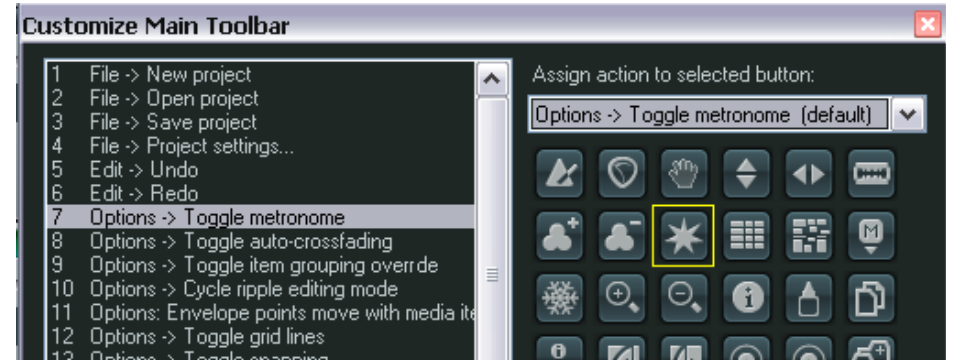

выберите пункт, который хотите поместить на панель. Вы можете либо заменить существующую кнопку (на примере мы выбрали заменить пункт 7) или добавить еще одну (чтобы это сделать в этом примере нужно выбрать номер 15).

- 3. В правой панели выберите картинку, которую хотите использовать.
- 4. Откройте список назначений и выберите

Сиstomize... из выпадающего списка. Откроется окно Action (действие). Мы рассмотрим это детально в разделе 13, а сейчас...

 Просматривайте список описаний, пока не найдете нужное. Вы можете вписать фрагмент в поле Filter, чтобы облегчить поиск (см. справа).

| Action  | s                                                                                                    |                                                                                                    | × |  |  |  |  |
|---------|----------------------------------------------------------------------------------------------------|----------------------------------------------------------------------------------------------------|---|--|--|--|--|
| Filter: | item color                                                                                                    | Find shortcut Section: Main                                                                                                    | ~ |  |  |  |  |
| She     | orteut                                                                                                    | Description                                                                                                    | ~ |  |  |  |  |
| <       | Item: Set selected item colors to custom color<br>Item: Set selected item colors to default<br>Item: Set selected item colors to one random color<br>Item: Set selected item colors to random colors<br>SWS: Set selected item(s) to color black<br>SWS: Set selected item(s) to color gradient<br>SWS: Set selected item(s) to color gradient per track |                                                                                                    |   |  |  |  |  |
| Sho     | rtcuts for selected action                                                                                                    | Add Delete Import/export Custom Actions Copy Edit Delete Copy Edit Delete Copy Copy Custom Actions Copy Copy Copy Copy Copy Copy Copy Copy | • |  |  |  |  |

- 6. Выберите действие (как показано) и щелкните **Select**. Вы вернетесь в диалог **Customize Main Toolbar**.
- 7. Щелкните ОК.

Теперь вы увидите что ваша кнопка с действием добавлена в панель инструментов REAPER.

| ۵   | L   | <b>ک</b> ک | 9      | 0     | ×            |               |              |              |                     |
|-----|-----|------------|--------|-------|--------------|---------------|--------------|--------------|---------------------|
|     |     | <b>Ⅲ</b> ☆ |        | Ω     | ☐ Set select | ted item colo | ors to one i | random color | 65.1.00<br>2:08.000 |
| [1] | Vox | $\sim$     | io env | ) 🔝 💿 |              | )<br>)<br>)   |              |              | Ôeò®                |
| ar  |     | -          | 1      | È-    | 0.00d8 7%L   |               | La sense     |              |                     |

#### Чтобы сбросить настройки панели инструментов

- 1. Откройте диалог Customize Main Toolbar.
- 2. Щелкните Reset.
- 3. Щелкните ОК.
## 9.6 Инструмент выделения лассо

Этот способ позволяет выделять медиа клипы целыми пакетами, не прибегая к многократному использованию **Ctrl Щелчок**. Это может быть особенно удобно, когда проект состоит из множества маленьких клипов.

Как работает инструмент:

| Действие                                    | Результат                                         |
|---------------------------------------------|---------------------------------------------------|
| Щелчок правой<br>кнопкой/протягивание       | Выделяются клипы                                  |
| Shift щелчок правой<br>кнопкой/протягивание | Выделенные клипы добавляются в текущее выделение. |
| Ctrl щелчок правой<br>кнопкой/протягивание  | Для выбранных клипов меняется статус выделения.   |

Обратите внимание, что для выделения клипа не нужно его целиком охватывать "лассо", достаточно зацепить его часть.

| 🖿 🎒 🏭 🅵 🛄 🖸 🔒       | 1.1.00<br>0:00.000 | 33.1.00<br>1:04.000                                         | 65.1.00<br>2:08.000 |
|---------------------|--------------------|-------------------------------------------------------------|---------------------|
| 1 Vox 💼 💿 💷 🔝 💿 🕅 🕥 |                    |                                                             |                     |
|                     |                    | lassa dan da da mana si si si si si si si si si si si si si |                     |

Если присмотреться внимательно к верхнему рисунку, то можно увидеть, что второй и третий клип выделены.

# 10 Тональность и манипуляции со временем

#### 10.1 Изменение тональности для отдельных медиа клипов

Высота звучания каждого клипа может быть изменена из диалогового окна **Media Item Properties**.

Высота измеряется в полутонах. Вы можете ввести цифру, чтобы повысить или понизить ее на заданное число полутонов.

Заметьте, что внизу окна есть выпадающий список, который вы можете использовать для выбора предпочтительного алгоритма смещения высоты (Pitch Shifting)/ растяжения во времени (Time Stretching). Вы можете выбрать:

- Project Default (установленный по умолчанию для проекта).
- Sound Touch.
- Dirac LE (лучшее качество, более процессороемкий алгоритм).
- Low quality windowed (низкое качество).
- élastique 2 Pro (наилучшее качество).
- élastique 2 Efficient (менее ресурсоемкий, чем élastique Pro).
- élastique 2 SOLOIST (подходящий для монофонических клипов).

Если вы выберете один из алгоритмов élastique, вам также следует выбрать параметр из опций, доступных для каждого из этих трех алгоритмов. Более подробно они будут описаны ниже.

Чтобы открыть диалоговое окно **Media Item Properties** для любого клипа, выделите его, а затем нажмите **F2**. Заметьте, что алгоритм по умолчанию определен вашими настройками проекта (**Project Settings**).

Несколько «горячих» клавиш позволят вам легко и быстро изменить тональность любого выделенного клипа или группы клипов без необходимости открытия окна **Media Item Properties**.

| Горячая клавиша | Описание                                   |
|-----------------|--------------------------------------------|
| Shift 9         | Смещение тональности вниз на один полутон  |
| Shift 7         | Смещение тональности вниз на один процент  |
| Shift 0         | Смещение тональности вверх на один полутон |
| Shift 8         | Смещение тональности вверх на один процент |

Для более сложных действий, вы можете воспользоваться одним из плагинов для работы с тональностью, которые поставляются с **REAPER**. Просто откройте окно эффектов трека, нажмите **Add** (Добавить), затем в списке фильтра впишите *pitch*, чтобы отобразить список плагинов.

| JS: Pitch/octave | edown - Track 4 "Bouzouki" |            | ×                 |
|------------------|----------------------------|------------|-------------------|
| -5.1             | octave down                | Edit Param | 2 in 2 out 🔽 -6.1 |
| -6-              | Chunk (ms)                 | -0         | 150.0             |
| -18-             | Overlap (01)               |            | 0.5               |
| -30-             | wet mix (dB)               |            | 0.0 -30-          |
| -42-             | dry mix (dB)               |            | -120.0 -42-       |
| -54              |                            |            | -54-              |

Справа показан плагин Octavedown. Остальные JS плагины для изменения высоты: fft-ps, mdct-

| <u>Algorithm:</u> | Project Default                              |                | ~ |
|-------------------|----------------------------------------------|----------------|---|
| Parameter:        | Project Default<br>SoundTouch                |                |   |
| Source            | Dirac LE (slow)                              |                |   |
| Media: 1ch        | Low quality windowed (rast)<br>élastique Pro |                |   |
| Section:          | élastique Efficient                          |                |   |
|                   | élastique SOLOIST                            |                |   |
| Properties        | élastique 2 Pro                              | N              |   |
|                   | élastique 2 Efficient                        | h <del>2</del> |   |
|                   | élastique 2 SOLOIST                          | 0              |   |

shift, octaveup, pitch2, pitchdown и superpitch.

Каждый из них подходит для различных специфических задач, но наиболее мощный из доступных плагинов для изменения высоты – **ReaPitch** (см. пункт 10.3).

## 10.2 Изучаем élastique

Смещение тональности и растяжение во времени – очень мощные инструменты, но они могут быть довольно сложными в реализации. Этот раздел познакомит вас с некоторыми из основных принципов и понятий, которые представлены в élastique 2. Вы также можете найти намного больше информации на веб-сайте zplane: http://www.zplane.de/index.php

Большая часть информации, содержащейся в данном разделе, была собрана с этого сайта.

Zplane'овская серия élastique предлагает три различных механизма растяжения во времени, оптимизированных для различных нужд: élastique Pro, élastique efficient, и élastique SOLOIST. Все они могут работать в режиме реального времени.

#### élastique Pro

élastique Pro является универсальным растягивающим механизмом, который предлагает непревзойденное качество и легко выполняет запросы профессионального производства и широковещательных приложений. Механизм растягивания во времени основан на современных психоакустических моделях и теории обработки сигналов. élastique Pro основан на совершенно новом подходе, оставляя артефакты данного процесса в прошлом, давая четкие подъемы и кристально чистые партии вокала без артефактов фаз. élastique Pro предлагает стабильную синхронизацию, последовательность межканальных фаз и точное растягивание по семплу. В качестве особой возможности, élastique Pro позволяет вам делать смещение тональности с сохранением формант не только для монофонических, но и для полифонических входных файлов, избегая получения известного эффекта «микки-мауса» при понижении или повышении высоты. И последнее, но не по значимости: все эти операции могут быть произведены в реальном времени на современных процессорах.

Кроме того, набор élastique Pro делает плагины élastique efficient и élastique SOLOIST доступными через один и тот же программный интерфейс, с целью сделать интеграцию различных режимов обработки более легкой, насколько это возможно.

#### élastique efficient

élastique efficient дает вам превосходное качество растягивания во времени при ошеломляющей эффективности. Алгоритм нацелен на сложные монофонические сигналы, такие как законченные миксы и т.д. Плагин efficient использует специально разработанные технологии, чтобы эффективно обнаруживать тональные и переходные компоненты с высокой точностью в частотном и временном интервалах. Кроме того, он предлагает различные механизмы для улучшения производительности: обработка может быть разбита на несколько частей чтобы избегать пиков рабочей нагрузки при низких задержках, а общая пропускная способность может быть снижена, чтобы сохранить больше обрабатывающей мощности (в жертву небольшого ухудшения качества).

#### élastique SOLOIST

élastique SOLOIST предназначен для монофонических входных сигналов. Благодаря этому ограничению, он предлагает невероятное качество для этого типа входных данных. Он допускает смещение тона с сохранением форманты для того, чтобы оставить звуковые характеристики тембра/форманты нетронутыми, а так же у него есть функция кратковременного копирования для сохранения четких атак. Плагин SOLOIST также позволяет разделить процессы анализа и синтеза в процессе обработки для осуществления невероятно эффективного синтеза в реальном времени, если анализ сделан в режиме оффлайн. élastique SOLOIST особенно подходит для обработки вокала.

#### Что нового в élastique 2-ой версии

- улучшения качества:
- лучшее обнаружение подъемов и их сохранение
- увеличено разрешение басовых частот (прозрачность баса)
- увеличена стабильность высоких частот
- новый интерфейс для более простой и сильной интеграции
- лучшее распределение рабочей нагрузки, сглаживание пика рабочей нагрузки
- равнозначные настройки факторов высоты и растяжения в каждом обрабатывающем блоке
- улучшения производительности:
- внутренние оптимизации алгоритмов
- поддержка инструкций SSE3

| Сравнительная таблица                   |                             |                                      |                              |  |  |
|-----------------------------------------|-----------------------------|--------------------------------------|------------------------------|--|--|
|                                         | Pro                         | Efficient                            | Soloist                      |  |  |
| Растягивание в                          | Да                          | Да                                   | Да                           |  |  |
| реальном времени                        |                             |                                      |                              |  |  |
| реальном времени                        | формант                     | сохраняются                          | формант                      |  |  |
| Лучшее качество для                     | Всего                       | Полифония, основной музыкальный вход | Моно вход                    |  |  |
| Когеренция фазы<br>между каналами       | Да                          | Да                                   | Да                           |  |  |
| Абсолютная<br>стабильность тайминга     | Да                          | Да                                   | Почти                        |  |  |
| Разделение анализа и синтеза            | Нет                         | Нет                                  | Да                           |  |  |
| Поддерживаемые<br>частоты дискретизации | 32kHz 384kHz                | 32kHz 384kHz                         | 32kHz 384kHz                 |  |  |
| Поддерживаемое<br>количество каналов    | 48                          | 48                                   | 48                           |  |  |
| Оптимизация                             | SSE, SSE2, SSE3,<br>AltiVec | SSE, SSE2, SSE3,<br>AltiVec          | SSE, SSE2, SSE3, AltiVec     |  |  |
| Нагрузка                                | Средняя                     | Низкая                               | Анализ — низкая,<br>синтез - |  |  |
|                                         |                             |                                      | незначительная               |  |  |

#### Несколько комментариев

• Форманта отражает характер, резонанс и фонетическое свойство данного голоса. При включенной опции *Сохранение форманты*, программа пытается сохранить эти элементы даже при серьезных изменениях высоты.

- Опция сохранения форманты очень полезна тем, что позволяет с измененной высотой вокала сохранить характер исходного семпла даже при довольно сильных изменениях. В случае инструментальных записей, неплохо попробовать 2 варианта обработки: с сохранением форманты и без него, потому что невозможно предугадать, какой вариант в итоге будет лучше.
- Если вы хотите сделать довольно экстремальные изменения с чувствительным аудио, стоит делать это постепенно, обрабатывая

| <ul> <li>Pitch shifting</li> </ul> | g/time stretch mode                                                                                                    |          |
|------------------------------------|----------------------------------------------------------------------------------------------------|----------|
| <u>A</u> lgorithm:                 | élastique 2 Pro                                                                                                    | <b>v</b> |
| Parameter:                         | Normal                                                                                                    | ~        |
| Source<br>Media: 1ch 4             | Normal<br>Preserve Formants (Lowest Pitches)<br>Preserve Formants (Lower Pitches)<br>Preserve Formants (Low Pitches)<br>Preserve Formants (Low Pitches)<br>Preserve Formants (Most Pitches)<br>Preserve Formants (Higher Pitches)<br>Preserve Formants (Higher Pitches)<br>Mid/Side<br>Mid/Side, Preserve Formants (Lowest Pitches)<br>Mid/Side, Preserve Formants (Lower Pitches)<br>Mid/Side, Preserve Formants (Low Pitches)<br>Mid/Side, Preserve Formants (Low Pitches)<br>Mid/Side, Preserve Formants (Most Pitches)<br>Mid/Side, Preserve Formants (Higher Pitches)<br>Mid/Side, Preserve Formants (Higher Pitches)<br>Mid/Side, Preserve Formants (Higher Pitches)<br>Mid/Side, Preserve Formants (Higher Pitches)<br>Mid/Side, Preserve Formants (Higher Pitches)<br>Mid/Side, Preserve Formants (Higher Pitches) |          |

каждый раз меньшее количество, чтобы достигнуть желаемого изменения или растяжения. Однако, это не всегда дает лучший результат. Лучший вариант – это экспериментировать.

 Микрофонная техника «Mid-Side» - это стерео записывающая методика, позволяющая вам записывать 2 канала аудио, все еще допуская некоторую гибкость смоделированных изменений относительно расположения микрофона во время процесса редактирования и сведения. Стерео картина создается громкостью или интенсивностью каждого звука в левом или правом каналах, а не временной задержкой. Вы можете видеть, что некоторые опции параметра élastique используют эту технику.

## 10.3 Использование плагина ReaPitch

Просто вставьте VST-плагин ReaPitch в лоток эффектов трека, и вы получите в свое распоряжение мощный инструмент по манипуляции с высотой звука.

Например, вы можете использовать ReaPitch для создания вокальных гармоний.

Первая иллюстрация (ниже) показывает плагин ReaPitch, вставленный в цепь эффектов для вокального трека. Выбран алгоритм Elastique Soloist вместе с параметром Monophonic. Заметьте, что высота была понижена на 25 процентов.

| ST: ReaPitc   | h (Cockos) - Track 1 "Yox"                            |                 |                 |
|---------------|-------------------------------------------------------|-----------------|-----------------|
|               | 🕶 🕂 F                                                 | Param 2 in      | n 2 out 🛛 🛛 🛛   |
| ReaPitch      |                                                       |                 |                 |
| Wet: Dry:     | 1                                                     |                 |                 |
| 1 1           | 🔽 Funching . 🗖 Color antitus altitus                  |                 |                 |
|               |                                                       |                 | _               |
|               | Shift (full range):                                   | 0.00            | semitones       |
|               | Shift (cents):                                        | -25             | cents           |
|               | Shift (semitones):                                    | - 0             | semitones       |
|               | Shift (octaves):                                      | 0               | octaves         |
|               | Formant shift (full):                                 | 0.00            | semitones       |
|               | Formant shift:                                        | 0               | cents           |
|               | Formant shift:                                        | 0               | semitones       |
|               | Volume: +0.0                                          |                 | 0.0             |
| +0.0 -120     | 0.0 Add shifter Delete shifter Reset all Autoco       | orrect master p | olayrate change |
| Pitch Shift I | Mode                                                  |                 |                 |
| Algorithm:    | élastique 2 SOLOIST                                   | ×               |                 |
| Parameter:    | Monophonic                                            | ~               |                 |
| Stereo        | Note: formant adjustment not supported with all modes | s               |                 |

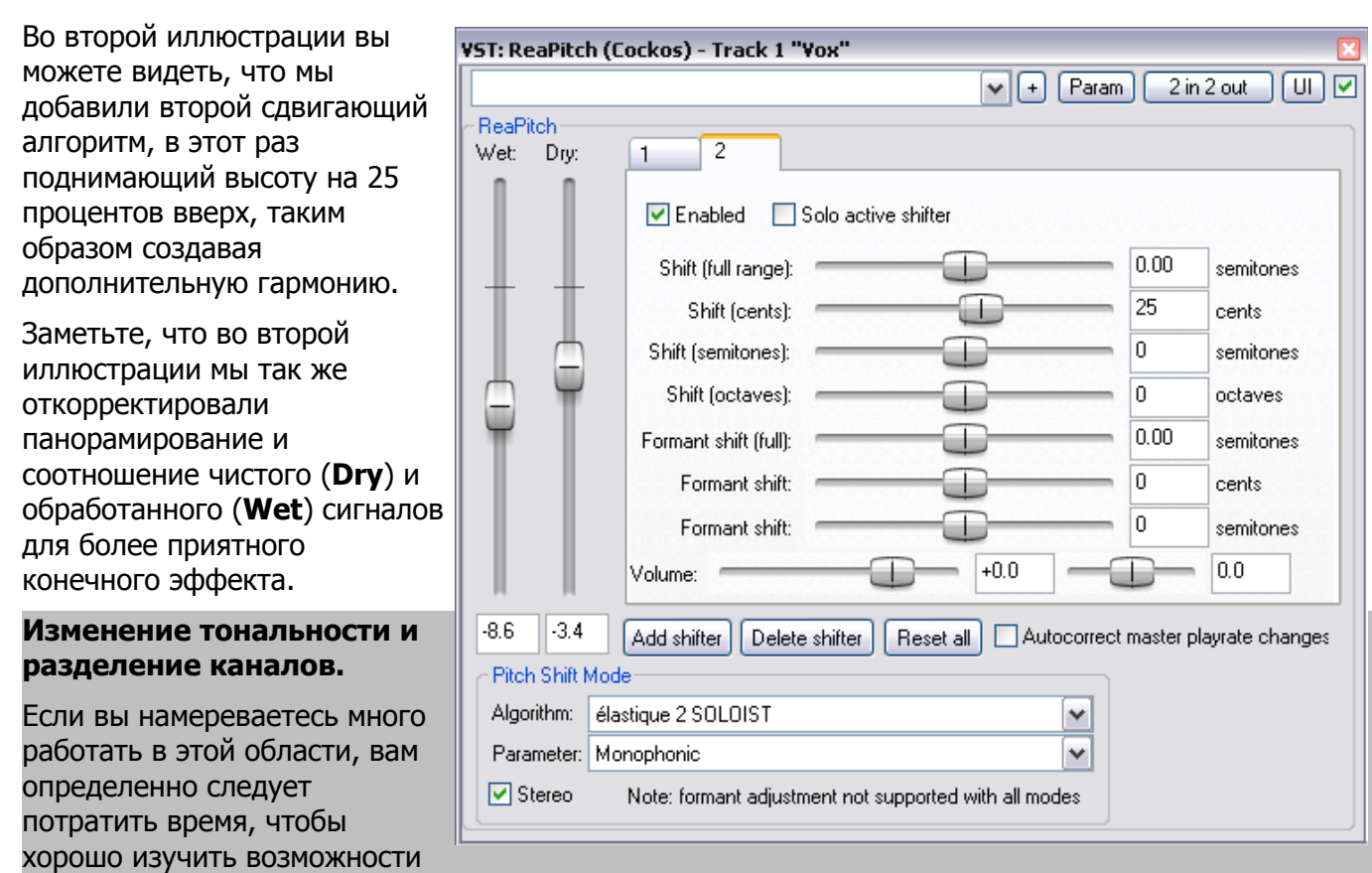

REAPER'а по разделению каналов. Они более детально объяснены в разделе **Примеры** соединений в **REAPER** (и в других разделах). Особенно стоит взглянуть на пример, озаглавленный как **Разделение на каналы и изменение тональности**.

С разделением каналов вы можете не только создавать несколько вокальных гармоний, но и применять различные плагины или цепочки плагинов (таких, как Реверберация (Reverb) или Задержка/Эхо (Delay)) к каждой из ваших гармоний.

## 10.4 Использование плагина ReaPitch с множеством треков

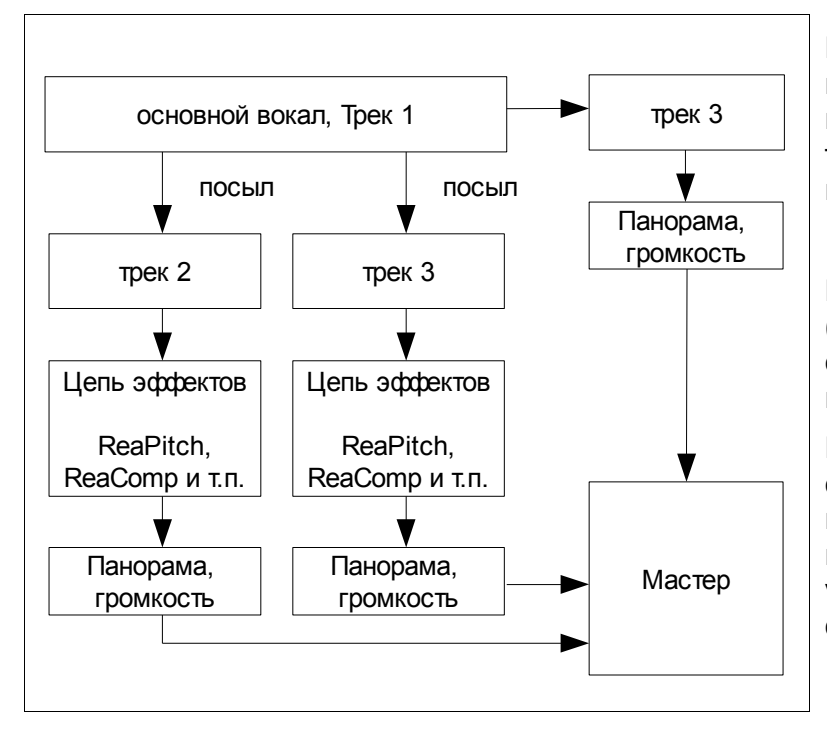

Мы уже знаем, как REAPER может посылать аудиопотоки с одного трека на другой. Давайте теперь взглянем на то, как данная особенность может быть использована с плагином ReaPitch.

В примере, показанном слева, посылы (sends) использованы для передачи сигнала с основного вокального трека на два других.

Каждый из этих двух треков имеет свою собственную цепь эффектов, которая включает в себя ReaPitch. Фейдеры панорамирования и громкости могут управляться независимо друг от друга и от основного вокала.

# 10.5 Настройка инструментов с плагином ReaTune

ReaTune – это плагин, который может быть использован для корректировки высоты тона записанных медиа клипов. Обычно он используется с вокальными треками.

Однако, он может быть использован для настройки инструмента – посмотрите на рисунок справа. Гистограмма обозначает следующее:

Центральный столбец: <+- 1 процент

**Первая пара от центра:** +- от 1 до 3 процентов

Вторая пара: +- от 3 до 7 процентов

Третья пара: +- от 7 до 15 процентов

Четвертая пара: +- от 15 до 30 процентов

Последняя пара: +- > 30 процентов.

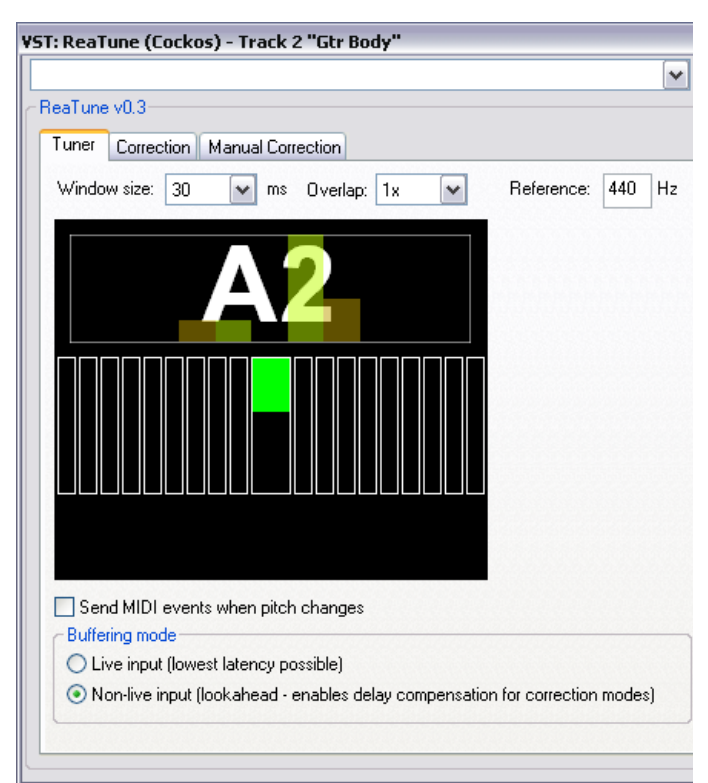

## 10.6 Коррекция тональности плагином ReaTune

Плагин **ReaTune** может быть использован для коррекции высоты тона. Он может быть использован в ручном и в автоматическом режиме. В любом режиме алгоритм élastique SOLOIST – наиболее подходящий.

Справа показан автоматический режим.

Чтобы его применить, сначала вставьте плагин **ReaTune** в окне эффектов трека.

Затем необходимо:

 Выбрать вкладку под названием correction (исправление).

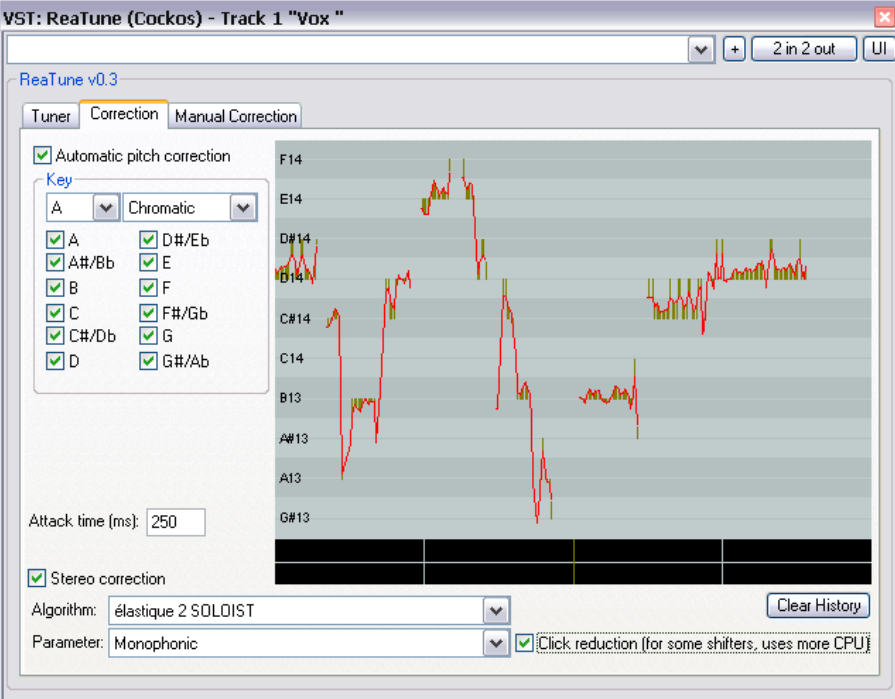

- Включить опцию **Automatic pitch correction** (автоматическое исправление тональности).
- Выберите необходимый алгоритм и параметр.
- Задайте правильный тон.

Остальное ReaTune сделает за вас!

|                 | JEROSY HILE I        | 100                 |                       | <b>v</b> +       | 2 in 2 out   |
|-----------------|----------------------|---------------------|-----------------------|------------------|--------------|
| eaTune v0.3     |                      |                     |                       |                  |              |
| Tuner Correctio | n Manual Correction  | ·                   |                       |                  |              |
| Manual pitch    | correction 🔽 Track.  | 'update pitch graph | Prevent octave shifts | Prevent overlapp | ing segments |
| 1:46            | 1:48                 | 1:50                | 1:52 1:54             | 1:56             | 1:58 🔺       |
| A#14            |                      |                     |                       |                  |              |
| G#14            |                      |                     |                       |                  |              |
| F#14            |                      |                     |                       |                  |              |
| E14             |                      | Ϋ́Υ                 |                       |                  | ~            |
| D14             | WA M                 | k                   | Maria                 | • ~~ •           | 10           |
| C14             | $\Gamma \setminus J$ |                     | my                    | 1                |              |
| A#13            | 1 and                | h, 1                | <u>₽^-~</u> 8′        | ď                | 1            |
| G#13            |                      | M                   |                       | 1                |              |
| F#13            |                      |                     |                       |                  |              |
| E13             |                      |                     |                       |                  |              |
| D13             |                      |                     |                       |                  | -            |
| C13             |                      |                     |                       |                  | · •          |
| A#12            |                      |                     |                       |                  | -            |
| <               |                      |                     | A b                   |                  | ►+I=         |
|                 |                      |                     |                       |                  |              |

Ручной режим показан слева. Используйте мышь, чтобы указать исправления высоты тона.

Чтобы его применить, сначала вставьте плагин **ReaTune** в окне эффектов трека.

#### Затем нужно:

- Выбрать вкладку под названием Manual Correction (Ручное исправление)
- Включить опцию Manual pitch correction (ручное исправление высоты), остальные опции по предпочтению.
- Используйте мышь чтобы закончить ваши изменения.

#### 10.7 Растяжение во времени

Диалоговое окно **Media Item Properties** (быстрая клавиша - F2) также может быть использовано для растяжения или сжатия времени для клипа.

Чтобы это сделать, отрегулируйте скорость воспроизведения (**Playback Rate**). На примере, показанном справа, скорость воспроизведения увеличена на 2% и выбрана опция **Preserve Pitch** (Сохранение тональности).

Чтобы открыть диалоговое окно **Item Properties** для любого клипа, выделите его, а затем нажмите **F2**.

Чтобы сделать эти же изменения для нескольких клипов, необходимо:

- 1. Выбрать все необходимые клипы.
- 2. Нажать F2.

- 🕥 Media Item Properties Fade in: 0:00.010 Position: 0:00.000 💿 time . 🔘 beats Fade out: 0:15.825 Length: 2:39.296 Snap offset: 0:00.000 ✓ Loop source <u>M</u>ute Lock item Item timebase: Track/project default timebase Y Active Take: 1: Gtr Neck.mp3 ✓ Play all takes Take name: Gtr Neck.mp3 Channel mode: Normal 🗸 🔝 Invert phase 🛛 🔞 Pitch adjust (semitones); 0.00000 0:00.000 Start in source: Playback rate: 1.02000 Preserve pitch when changing rate 💫
- 3. Когда появится подсказка **Multiple Item Properties** (Свойства нескольких клипов, см. изображение ниже справа), выберите **Yes** (Да).
- 4. Сделайте ваши изменения.
- 5. Нажмите **ОК**.

| Multiple Item Properties 🛛 🛛 🛛 🔀                                                                                   |
|----------------------------------------------------------------------------------------------------|
| View multiple item view for 3 items?<br>Choose YES to view/modify items in mass, or NO to view items sequentially! |
| Yes <u>N</u> o Cancel                                                                                              |

Диалоговое окно **Multiple Media Item Properties** показано справа.

Заметьте, что оно содержит многие, но не все опции, присутствующие в диалоговом окне Item Properties.

Еще один метод, который вы можете использовать, чтобы задать скорость воспроизведения любого медиа клипа (или группы выделенных клипов):

- 1. Выделите все необходимые клипы.
- Передвиньте мышь в конец одного из клипов, пока указатель не превратится в двунаправленную стрелку, как вы это делали для редактирования с перетаскиванием границ. Нажмите и передвиньте мышь, зажав клавишу Alt: влево чтобы увеличить скорость воспроизведения, вправо – чтобы уменьшить.

| 🕥 Multiple Media Item Properties 🛛 🛛 🔊                      |
|-------------------------------------------------------------|
| Position: 0:00.000 Fade in: 0:00.010                        |
| Length: 2:39.296 Fade out: 0:15.825                         |
| Snap offset: 0:00.000                                       |
| Lock item Item timebase: Track/project default timebase     |
| All takes play                                              |
| Take settings: 🕘 Active takes 🔘 All takes                   |
| Set take names:                                             |
| Channel mode: Normal 💽 🗌 Invert phase                       |
| Start in source: 0:00.000 Pitch adjust (semitones): 0.00000 |
| Playback rate: 1.00000 🗹 Preserve pitch when changing rate  |
| Pitch shifting/time stretch mode                            |
| Algorithm: Project Default                                  |
| Parameter:                                                  |
|                                                             |
| OK Cancel Apply                                             |

3. Отпустите кнопку мыши, когда закончите.

Заметьте, что если вы включили опцию **Display media item pitch/playrate if set** (отобразить высоту/скорость воспроизведения, если они заданы; Preferences -> Appearance -> Media), любые изменения высоты или скорости воспроизведения будут отображены на или над медиа клипом в окне треков.

| ڬ 📤 🏭 🍪 🛄 🖸 🔒            | <u>1.1.00</u><br> 0:00.000 | 33.1.00<br>1:04.000 | <u>65.1.00</u><br> 2:08.000 |
|--------------------------|----------------------------|---------------------|-----------------------------|
| 1 Guitar 💼 🐻 💷 🔞 💿 🕅 圆   | 🕲 🗐 🕀 [Rate: 1.020] GI     | r Neck.mp3          |                             |
|                          |                            |                     |                             |
| 2 Gtr Body 💼 🐻 酮 🔝 💿 🕅 🗐 | 🖻 🗐 🕀 [Rate: 1.020] Gi     | r Body.mp3          |                             |
| ar 0.00dB 62%L           |                            |                     | 3                           |

#### 10.8 Изменение скорости воспроизведения всего проекта

Вы можете отрегулировать скорость воспроизведения для всего проекта, используя горизонтальный фейдер на транспортной панели (Transport Bar). Будет применен режим изменения тональности по умолчанию для данного проекта.

Вы можете регулировать скорость воспроизведения для целого проекта перетаскиванием фейдера с

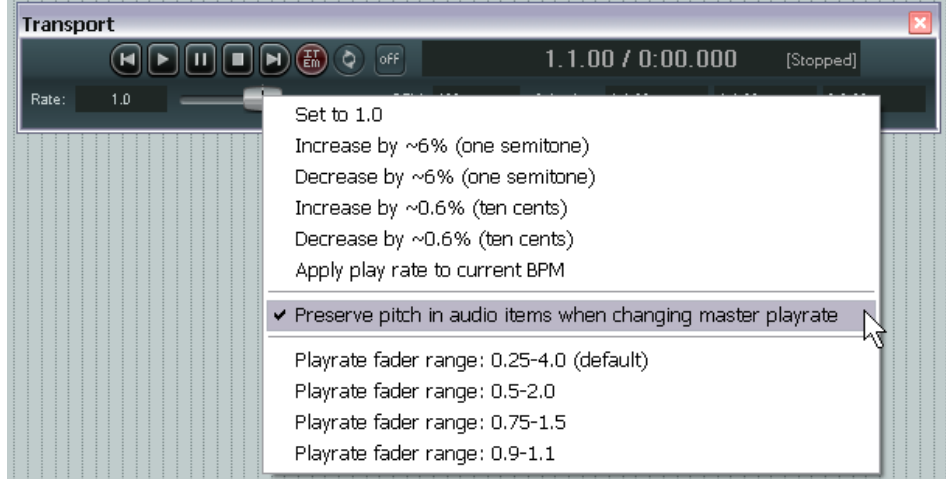

помощью мыши, или можете щелкнуть правой кнопкой мыши на том же фейдере и выбрать одну из опций из выпадающего меню.

Заметьте, что из этого меню вы можете:

- Вернуть скорость воспроизведения к значению 1.0.
- Увеличить или уменьшить скорость воспроизведения на любое из предлагаемых значений.
- Включить или отключить опцию Preserve pitch in audio items when changing the master playrate (Сохранение высоты тона аудиоклипов при изменении основной скорости воспроизведения).
- Применить скорость воспроизведения к текущему темпу (BPM).
- Установить диапазон фейдера скорости воспроизведения соответственно в любое из доступных значений.

Заметка: Если фейдер скорости воспроизведения не отображен на вашей транспортной панели (Transport Bar), вы можете отобразить его, нажав правой кнопкой мыши в любой части фона транспортной панели и выбрав опцию Show play rate control (Показать элемент управления скоростью воспроизведения).

#### 10.9 Изменение маркера музыкального размера

Темп и музыкальный размер определены по умолчанию для любого проекта значениями, назначенными в меню Project Settings (Настройки проекта).

Однако, вы можете изменить их в любом месте композиции путем вставки маркера музыкального размера (**Time Signature Marker**). Это изменит размерность после места расположения маркера.

Чтобы изменить маркер музыкального размера в любом месте:

- 1. Расположите курсор в необходимом месте композиции.
- 2. Выберите из меню команду **Insert** (Вставить), затем **Time Signature/Tempo Change Marker** (Маркер изменения музыкального размера/темпа).

| 🕥 Insert  | Time Signature Marker 🛛 🛛 🔯                                            |
|-----------|------------------------------------------------------------------------|
| BPM:      | 120                                                                    |
| Position: | 1:42.315                                                               |
|           | Gradually transition tempo to next marker<br>Set time signature: 4 / 4 |
|           | OK Cancel                                                              |

- Укажите нужные значения в диалоговом окне (показано справа). Вы можете выбрать BPM (темп), опции Gradually transition tempo to next marker (постепенный переход темпа до следующего маркера) и Set Time Signature (установить музыкальный размер).
- 4. Нажмите **ОК**.

Подсказка: Процесс может быть автоматизирован с помощью огибающих темпа (Tempo Map Envelope) см. Раздел 13 – Автоматизация в REAPER.

# 11 Микшер и мастер-трек REAPER

## 11.1 Введение

До сих пор мы сосредотачивались на работе с окном треков. Это и не удивительно, т. к. в этой рабочей области мы делаем большую часть операций. По мере продвижения работы над миксом, все большее значение начинает приобретать микшер. Содержимое этого раздела должно помочь вам разобраться с возможностями микшера REAPER'а. Вы также научитесь получать лучшие результаты на Мастер-треке.

## 11.2 Раскладка микшера

Меню микшера открывается правым щелчком на свободной области окна микшера или выбором команды Mixer из главного меню. Это меню предлагает множество настроек отображения микшера. Более того, используя оконные раскладки, вы можете легко сохранить и восстановить различные состояния микшера. **Ctrl M** открывает/закрывает окно микшера. Варианты раскладок приведены ниже.

| Команда                            | Описание                                            |
|------------------------------------|-----------------------------------------------------|
| Show folders                       | Определяет, будут ли показываться треки-папки       |
| Show normal top level tracks       | Определяет, будут ли показываться треки, не         |
|                                    | находящиеся в папках.                               |
| Show Tracks that are in folders    | Определяет, будут ли показываться треки,            |
|                                    | находящиеся в папках.                               |
| Show Tracks that have receives     | Определяет, будут ли показываться треки,            |
|                                    | содержащие возвраты                                 |
| Group folders to the left          | Размещает треки-папки слева. Это может быть удобно, |
|                                    | когда все папки с субмиксами собраны вместе, но     |
|                                    | иногда может вводить в замешательство, т. к. папки  |
|                                    | будут отделены от дочерних треков.                  |
| Group tracks that have receives to | Размещает все треки с возвратами слева. Особенно    |
| the left                           | удобно, если среди таких треков только шины.        |
| Scroll view when tracks activated  | Выполняется прокрутка, если трек активирован.       |
| Show multiple rows of tracks where | Показывает треки в две и три строки, если они не    |
| size permits                       | вмещаются в одну строку (при условии, что высота    |
|                                    | окна микшера позволяет это сделать).                |
| Show maximum rows even where       | Треки показываются во столько строк, сколько        |
| tracks would fit in less rows      | помещается в окно, независимо от того, помещаются   |
|                                    | они на меньшем количестве строк или нет.            |
| Show master controls on right      | Перемещает мастер-трек вправо.                      |
| Show pan controls on top           | Перемещает фейдер панорамы вверх каждого трека.     |
| Show FX inserts when size permits  | Показывает набор эффектов трека вверху, если        |
|                                    | позволяет свободное место.                          |
| Show sends when size permits       | Показывает посылы вверху, если позволяет свободное  |
|                                    | место.                                              |
| Show FX parameters when size       | Показывает вынесенные на панель управления          |
| permits                            | параметры эффектов, если позволяет пространство.    |
| Show track icons in mixer          | Показывает иконки (картинки) трека в микшере, если  |
| L <u></u>                          | они назначены.                                      |
| Dock mixer in docker               | Пристыковывает микшер в докер.                      |

Чтобы помочь вам понять как, применяются эти опции, таблица внизу показывает возможные примеры раскладок микшера.

| Опция                                             | Микшер 1 | Микшер 2 | Микшер 3 |
|---------------------------------------------------|----------|----------|----------|
| Show folders                                      | •        | •        | •        |
| Show normal top level tracks                      | •        | •        | •        |
| Show Tracks that are in folders                   | •        | •        | •        |
| Show Tracks that have receives                    | •        | •        | •        |
| Group folders to the left                         | •        |          |          |
| Group tracks that have receives to the left       |          |          |          |
| Scroll view when tracks activated                 | •        | •        |          |
| Show multiple rows of tracks where size permits   |          |          | •        |
| Show max rows even where tracks would fit in less |          |          | •        |
| Show master controls on right                     |          |          | •        |
| Show pan controls on top                          |          | •        | •        |
| Show FX inserts when size permits                 |          | •        |          |
| Show sends when size permits                      |          | •        |          |
| Show FX parameters when size permits              |          |          |          |
| Show track icons                                  |          |          |          |

#### Микшер 1

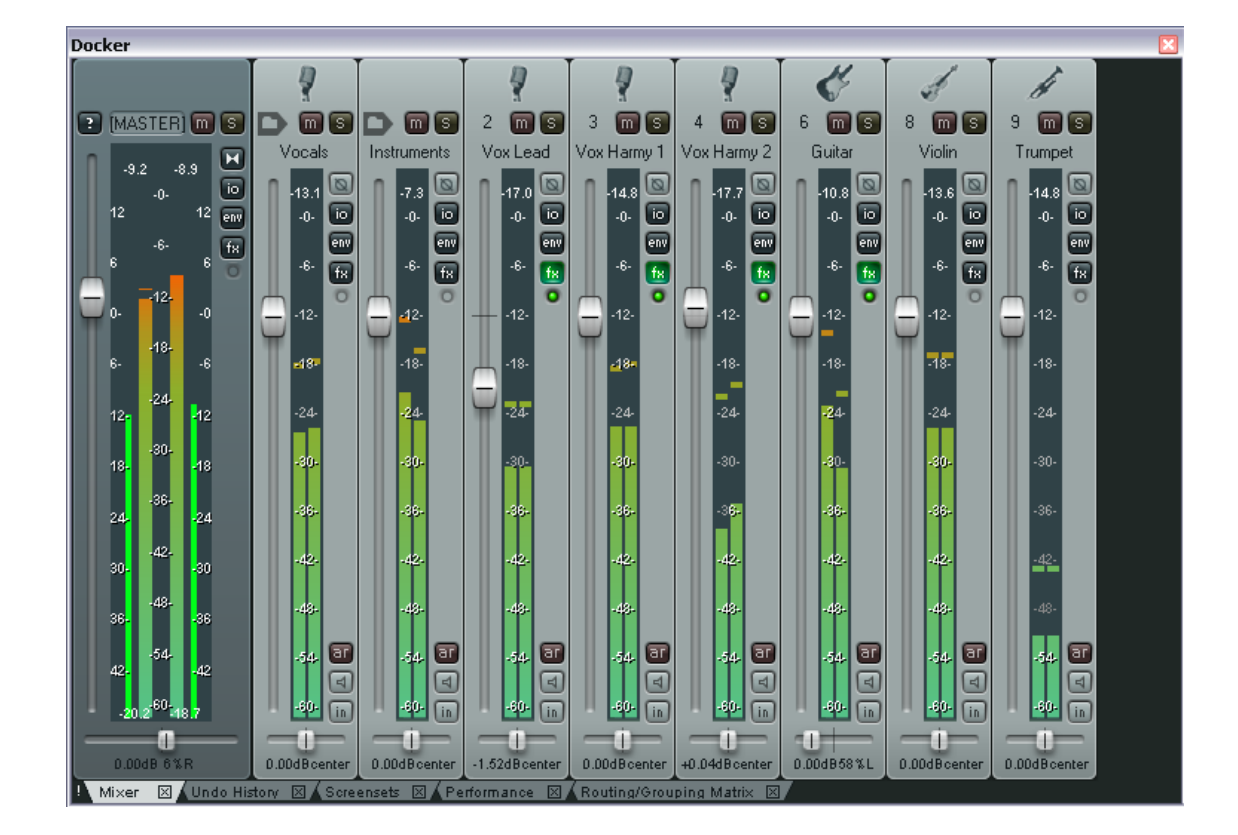

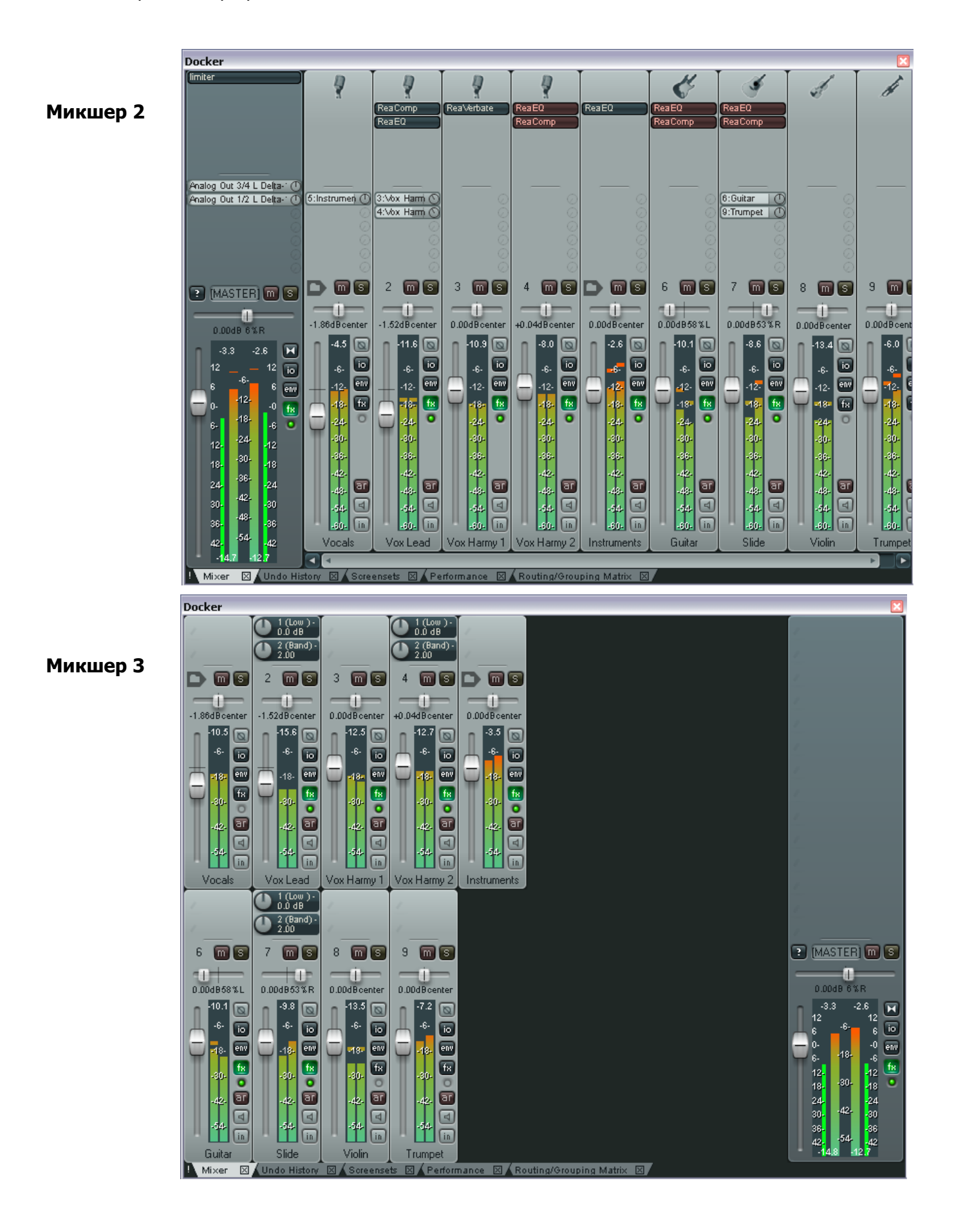

## 11.3 Изменение расположения элементов трека

Вы можете использовать мышь для подстройки относительной высоты различных элементов трека, таких как набор эффектов, набор посылов, области управления трека. Для этого просто наведите мышь на границу между двумя элементами так, чтобы курсор превратился в двунаправленную вертикальную стрелку, затем нажмите левую кнопку и протяните мышь вверх/вниз. Эта операция может управляться с помощью клавиш-модификаторов.

| Действие                 | Результат                                              |
|--------------------------|--------------------------------------------------------|
| Щелчок/протягивание      | Подстраивает относительную высоту элементов только для |
|                          | текущего трека.                                        |
| Alt щелчок/протягивание  | Подстраивает относительную высоту элементов для всех   |
|                          | выделенных треков.                                     |
| Ctrl щелчок/протягивание | Подстраивает относительную высоту элементов для всех   |
|                          | треков.                                                |

#### Пример

Первая иллюстрация (верхняя правая) показывает микшер для части проекта.

Содержимое различных треков отображено не очень хорошо. Например, в первом и последнем треке видны не все эффекты.

Вы можете с помощью маленькой стрелки прокрутить содержимое, но это не лучший выход.

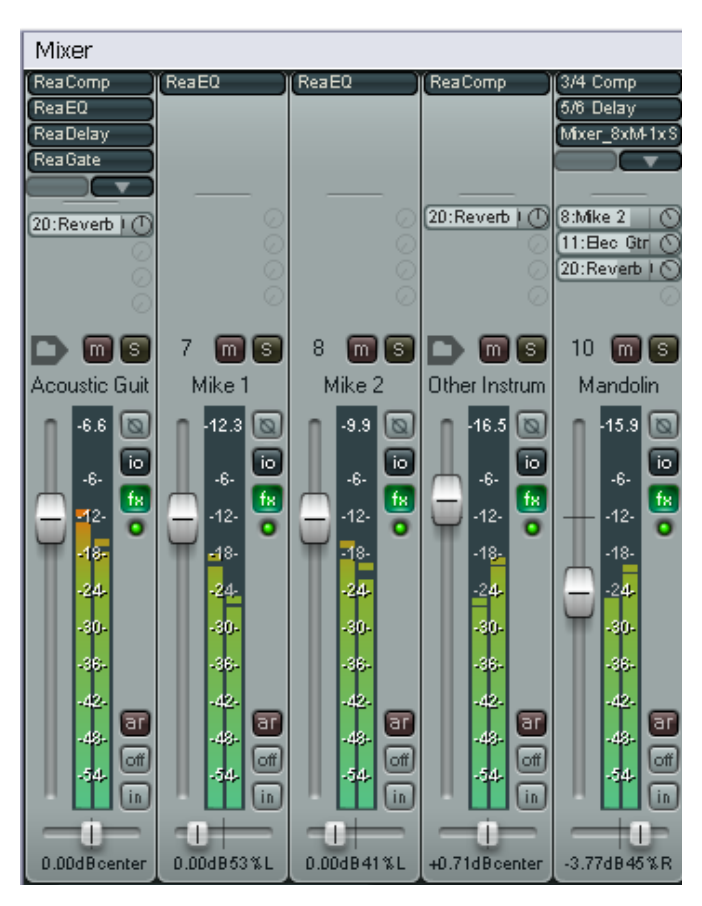

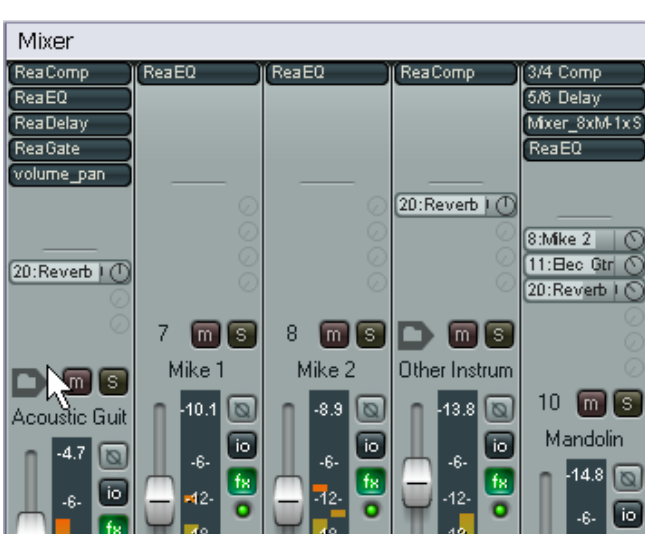

На второй иллюстрации мы попробовали решить этот вопрос, подстроив границы между посылами и индикатором уровня для двух треков. Но в результате получается различная высота индикаторов на треках, а это нас не устраивает. В качестве альтернативы, мы можем удерживать **Ctrl** при настройке высоты любого трека. При этом будет подстроена граница на всех треках синхронно. Получится более приемлемый результат. (справа).

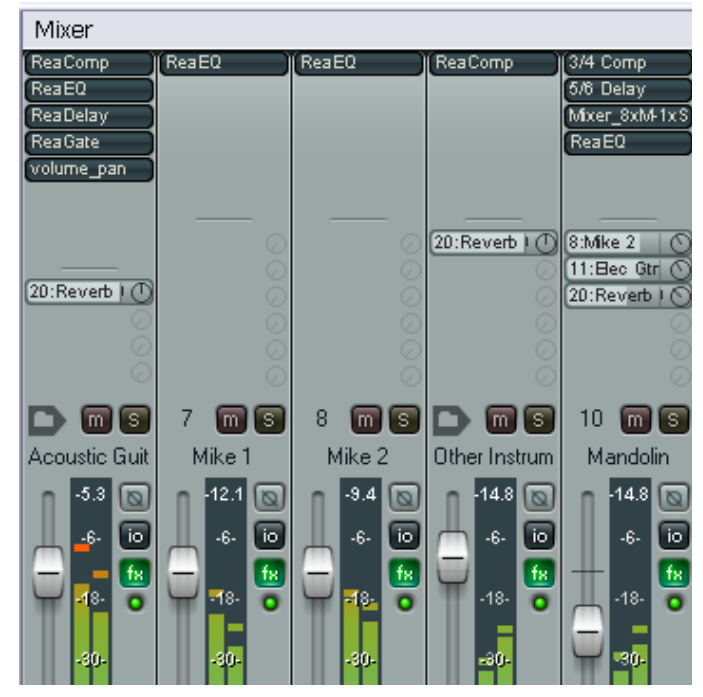

## 11.4 Использование оконных раскладок

Оконные раскладки уже обсуждались в разделе 9. Их использование удобно при работе с микшером, т. к. они могут использоваться для восстановления различных настроек микшера.

Это может сохранить вам массу времени. Чем больше вы используете REAPER, тем чаще вы приходите к мысли использовать три-четыре различных раскладки микшера в различных ситуациях. В основном, это зависит от двух факторов:

- Количества треков: раскладка микшера для проекта в 3-4 трека будет отличаться от раскладки для проекта в 20-30 треков.
- Стадии проекта: информация, которую вы захотите видеть в микшере будет отличаться в момент

| Screen S                    | ets                                    |                                                        |                                |         |     | ×     |   |
|-----------------------------|----------------------------------------|--------------------------------------------------------|--------------------------------|---------|-----|-------|---|
| Track v                     | iew Window                             | s                                                      |                                |         |     |       |   |
| Global                      | window views                           | :                                                      |                                |         |     |       |   |
| #                           | Name                                   |                                                        | Load key                       | Save    | key |       |   |
| 1                           | Default                                |                                                        | F7                             | Shift+F | 7   |       |   |
| $\frac{2}{3}$               | 🕥 Save W                               | indows                                                 | Screens                        | et #1   |     |       | × |
| 4<br>5<br>7<br>8<br>9<br>10 | Name:<br>Items<br>Main<br>Tool<br>Dock | Default<br>window p<br>vindow p<br>er selecte<br>flags | position<br>ositions<br>ed tab |         |     |       |   |
| Loa                         | 🗹 Last f                               | ocus: N                                                | 4ixer                          |         |     |       |   |
| Auto-s                      |                                        |                                                        | (                              | Save    |     | Cance |   |

записи треков, первичного микширования и финальной подстройки проекта.

Оконные раскладки доступны глобально для всех проектов. Для их создания:

- Откройте окно раскладок (View, Screen Sets) и выберите закладку Windows.
- Щелкните на свободном номере, затем Save State.
- Введите соответствующее имя.
- Выберите опции, которые хотите сохранить, но убедитесь, что включили Mixer Flags.
- Нажмите Enter.

Заметка: Если вы сделаете активным окно микшера непосредственно перед сохранением раскладки и включите в нее Mixer Flags и Last Focus, то в любой момент при загрузке данной раскладки окно микшера получит фокус.

Для вызова раскладки щелкните дважды на ее имени в окне раскладок. Вы также можете назначить горячие клавиши на различные раскладки и использовать их.

## 11.5 Меню и окна управления треком

В микшере доступен тот же функционал, что и на панели управления треком. Единственное различие в том, что вы не можете открыть в микшере окно огибающих трека. Эти функции детально описаны в разделе 2. Например:

- Правый щелчок на свободной области или в области номера трека открывает контекстное меню трека (см. справа)
- Щелчок на кнопке I/O открывает окно соединений, правый щелчок на ней открывает меню соединений.
- Щелчок на кнопке FX открывает окно цепи эффектов для этого трека. Правый щелчок открывает окно добавления эффекта.
- Правый щелчок на фейдере громкости или панорамы открывает окно настройки громкости или правил панорамирования.
- Соответственно кнопки записи, мониторинга записи и выбора режима записи работают аналогично таким же в окне треков.

#### 11.6 Быстрый вызов в микшере

Набор эффектов и набор посылов в микшере (если видимы) имеют несколько сочетаний для быстрого вызова.

| Сочетания мыши для набора<br>эффектов             | Описание                                                                                                    |
|---------------------------------------------------|----------------------------------------------------------------------------------------------------|
| Щелчок на отображаемом имени плагина              | Открывает окно управления плагина                                                                                                    |
| Ctrl и щелчок на отображаемом<br>имени плагина    | Открывает окно цепи эффектов с окном управления.                                                                                                    |
| Shift и щелчок на отображаемом<br>имени плагина   | Включает/выключает режим бездействия (обхода) плагина.                                                                                                    |
| Alt и щелчок на отображаемом<br>имени плагина     | Удаляет плагин из цепи эффектов.                                                                                                    |
| Alt и щелчок на кнопке FX                         | Удаляет все плагины из цепи эффектов трека.                                                                                                    |
| Ctrl Shift и щелчок на отображаемом имени плагина | Включает/выключает статус "оффлайн" плагина.                                                                                                    |
| Правый щелчок на отображаемом<br>имени плагина    | Открывает контекстное меню, включая:<br>Add FX (добавить эффект)<br>Add FX Chain (добавить цепь эффектов)<br>ByPass Chain (включить режим бездействия<br>(обхода))<br>Rename FX Instance (переименовать экземпляр<br>эффекта) |
| Щелчок на пустом месте набора<br>эффектов         | Открывает окно добавления эффектов.                                                                                                    |

| Сочетания мыши для набора<br>эффектов                    | Описание                                                                                                    |
|----------------------------------------------------------|----------------------------------------------------------------------------------------------------|
| Щелчок правой кнопкой на пустом<br>месте набора эффектов | Открывает контекстное меню, которое включает<br>команды :<br>Add FX (добавить эффект),<br>Add FX Chain (добавить цепь эффектов),<br>Show Effect Chain (показать цепь эффектов)<br>Bypass Chain (включить режим бездействия (обхода)<br>цепи). |
| Перетянуть вверх/вниз и отпустить                        | Изменяет порядок плагинов в цепи.                                                                                                    |
| Перетянуть и отпустить на другой трек                    | Копирует эффект из одной цепи в другую.                                                                                                    |
| Удерживая Alt, перетянуть и<br>отпустить на другой трек  | Перемещает эффект из одной цепи в другую.                                                                                                    |

| Сочетания мыши для набора         | Описание                                           |
|-----------------------------------|----------------------------------------------------|
| ПОСЫЛОВ                           |                                                    |
| Щелчок на посыле                  | Открывает окно управления посылом.                 |
| Правый щелчок на посыле           | Открывает контекстное меню:                        |
|                                   | Show send parameters (открыть параметры посыла)    |
|                                   | Mute send (приглушить посыл)                       |
|                                   | Remove send (удалить посыл)                        |
|                                   | Show track routing window (открыть окно соединений |
|                                   | трека)                                             |
|                                   | Go to send destination track (перейти на трек      |
|                                   | назначения посыла)                                 |
| Щелкнуть и протянуть на           | Изменяет уровень посыла.                           |
| регуляторе посыла                 |                                                    |
| Shift щелчок на посыле            | Переключает статус приглушения посыла (вкл/выкл)   |
| Alt щелчок на посыле              | Удаляет посыл.                                     |
| Ctrl щелчок на посыле             | Открывает окно соединений трека.                   |
| Щелчок на свободной области       | Открывает окно соединений трека.                   |
| набора посылов                    |                                                    |
| Перетянуть и отпустить один набор | Создает посыл с первого трека на второй.           |
| в другой                          |                                                    |
| Alt перетянуть и отпустить один   | Создает посыл с первого трека на второй и          |
| набор в другой                    | выключает на первом треке посыл на мастер.         |
| Ctrl перетянуть и отпустить один  | Создает посыл с первого трека на второй и          |
| набор в другой                    | открывает окно управления этим посылом.            |
| Перетянуть и отпустить посыл на   | Создает копию посыла на этот трек.                 |
| другой трек                       |                                                    |

# 11.7 Цветовые темы микшера

Тема настройки цветов для различных экранных элементов описана в разделе 15. Для настройки собственных цветов вы должны сперва открыть страницу **Appearance**, **Color Theme** окна **Preferences**.

| 🕥 REAPER Preferences | 🛛                                               |
|----------------------|-------------------------------------------------|
| Connect              | <ul> <li>Settings for all themes</li> </ul>     |
| Kaubaard             | Default increase recomments                     |
| Project              | Deraultimage resources: Derault_5.0             |
| Defaulte             | Classic theme settings                          |
| Audio                |                                                 |
| Device               | Current Theme                                   |
| MIDI Devices         | ✓ Theme uses image resources: Default 3.0       |
| Buffering            | Theme color/font controls:                      |
| Plauback             | [1] There has interferently[] meters            |
| Becording            | () I neme has interfaced voll meters            |
| Appearance           |                                                 |
| Media                | VU meter rojde                                  |
| Theme                |                                                 |
| Editing Behavior     | VU meter interlace/edge color                   |
| Mouse                |                                                 |
| Media                | Miver FX text: normal                           |
| MIDI                 | Mixer FX text: hunassed                         |
| Plug-ins             | Mixer EX text: offline                          |
| DirectX (DX)         | Mixer sends text: normal                        |
| VST                  | Mixer sends text: muted                         |
| Visualization        |                                                 |
| ReaMote              |                                                 |
| Control Surfaces     | Load Thomas Cause Thomas Thomas Thomas Includes |
| External Editors     |                                                 |
|                      |                                                 |
| Find                 | OK Cancel Apply                                 |

Пока что вы можете запомнить следующие элементы, относящиеся к микшеру:

Mixer FX text normal (текст микшера нормальный)

Mixer FX text bypassed (текст микшера приглушенный)

Mixer FX text offline (текст микшера оффлайн)

Mixer sends text normal (текст посыла микшера нормальный)

Mixer sends text muted (текст посыла микшера приглушенный)

Mixer sends level (уровень посылов микшера)

В дополнение, вы можете изменить различные настройки индикаторов уровней:

Theme has interlaced VU meters (индикаторы отображаются чересстрочно)

VU meter clip indicator (индикатор перегрузки)

- VU meter top (вершина индикатора)
- VU meter middle (середина индикатора)
- VU meter bottom (низ индикатора)
- VU meter interlace/edge color (цвет чередующихся полос индикатора)

Щелкните на любом цвете, который хотите изменить. Откроется окно выбора цветов. Не забудьте нажать **Apply**, чтобы применить изменения.

## 11.8 Новое! Отображение элементов управления параметрами эффекта

Опция меню **Show FX parameters when size permits** (показывать параметры эффекта, если позволяет размер) может использоваться для добавления на панели микшера элементов управления эффектов для тех параметров, которые указаны в окне Огибающих (Envelopes) (см. раздел 9). Чтобы отобразить эти параметры щелкните на кнопке трека **Envelope** для открытия окна, затем отметьте флажок **UI** для тех параметров, которые нужно отобразить.

В примере справа на трек Vox добавлен плагин **ReaEQ**. Плагин появился в панели микшера (вверху) и мы хотим показать два его параметра: Band 2 Gain и Band 3 Gain.

Для удаления отдельных элементов управления с панели, щелкните на нем с нажатой клавишей **Alt**.

#### 11.9 Настройка внешнего вида микшера

В **Options, Preferences**, **Appearance** вы найдете ряд опций, с помощью которых настраивается внешний вид микшера. Это **Set track label background to custom track color** (установить цвет фона имени трека выбранным цветом трека) и **Tint track panel backgrounds** (заливать фон панели трека).

## 11.10 Опции и настройки мастер-трека

Мастер-трек в микшере имеет почти все те же функции, что и в панели треков (если он там отображается). Опять таки, главное исключение в том, что из него нельзя открыть окно огибающих. Примеры доступных функций:

- Щелчок на кнопке Output переключает моно и стерео режимы.
- Правый щелчок на кнопке Output устанавливает один из четырех доступных режимов моно (см. справа)
- Щелчок на кнопке FX открывает окно цепи эффектов для мастер-трека.
- Правый щелчок на кнопке FX открывает окно добавления эффектов.
- Если на мастере отображается набор эффектов (как на примерах Микшер 2 и Микшер 3, которые мы рассматривали выше), то вы можете использовать любое сочетание, описанное в разделе 11.6.
- Правый щелчок на индикаторе уровня открывает различные настройки отображения индикатора (см. справа). Доступные опции:

Что отображать: пики (peak) плюс RMS или одно из двух.

Размер окна (Window size).

Отображать уровень превышения (Display offset)

Отображать уровень усиления (Display gain)

Уровень перегрузки (Red threshold level).

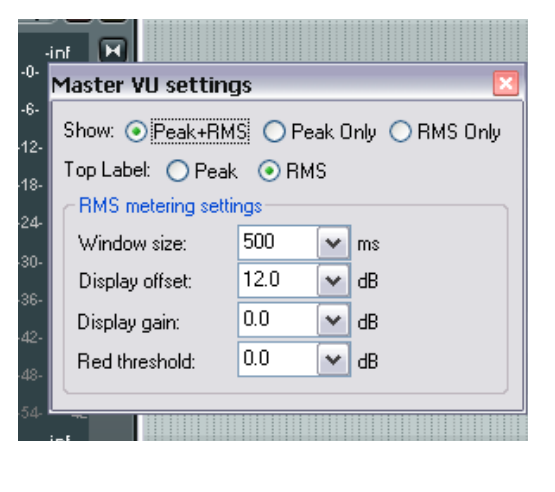

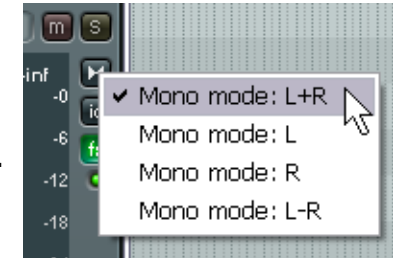

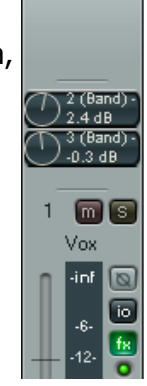

## 11.11 Физические выходы с мастер-трека

Выход с мастера может быть направлен на один или более доступных физических выходов. Самый простой способ выбрать несколько выходов — через матрицу соединений. В дополнение, на мастере есть несколько очень продвинутых функций, помогающих управлять выходом, особенно при использовании нескольких физических выходов.

Кнопка I/O заслуживает отдельного внимания, т. к. она может использоваться для настройки физических выходов.

- Правый щелчок на кнопке I/O открывает меню всех доступных физических выходов. Они могут быть включены или выключены в любых комбинациях.
- Левый щелчок на кнопке I/O открывает окно выходов мастер-трека (Master Track Outputs). Оно может использоваться для управления уровнем и панорамой сигнала, направляемого на различные устройства.

Обратите внимание, что для каждого выхода независимо могут настраиваться следующие опции:

- Включаться/выключаться приглушение
- Инвертироваться фаза
- Устанавливаться уровень громкости
- Настраиваться панорама
- Выбираться каналы. (поясняется в следующем разделе)

#### 11.12 Каналы мастер-трека

Тема соединений и разделения каналов тем больше, чем серьезней за нее берешься. Концепция начинается с относительно простого и может вырасти в довольно сложное.

В простом понимании это значит следующее. Вы

Outputs For Master Track 0.00 dB center Track Channels: Audio Hardware Outputs Add new hardware output.. Hardware: 1: Headphones L / Headphones R Delete 0.00dB center 🛛 🕅 🔯 \_\_\_\_ env 1/2 
> 1: Headphones L / Headphones R Hardware: 3: Studio L / Studio R Delete 0.00dB center 🛛 📶 🔯 • env ✓ ⇒ 3: Studio L / Studio R 1/2

можете использовать каналы для того, чтобы направить один и тот же сигнал в два различных места. Далее — интереснее. Например, вы можете выделить отдельные моменты из каждого канала и соединить их.

Остановитесь! Если от этого у вас начинает кружиться голова, давайте рассмотрим относительно простой пример. Он поможет вам понять кое-что о разделении каналов.

Возьмем пример, использующий несколько каналов (две стерео пары) на мастер-треке. Мы собираемся подать немного ревербератора в цепь сигнала, затем направить ревербератор (и только его) на наушники при посыле общего микса на динамики. Чтобы работать с этим примером, нужна звуковая карта как минимум с четырьмя выходами. Если в вашей звуковой карте только одна пара выходов, то вы можете попробовать какой-нибудь пример, включенный в раздел 17.

#### Пример

Диаграмма ниже иллюстрирует, что мы собираемся получить. Предполагается, что сигнал идет сверху вниз и слева направо.

Сперва создадим необходимые дополнительные каналы на мастер-треке.

Аудио, поступающее на мастер будет разбито на каналы 1/2 и 3/4.

Сигнал, который проходит в каналы 3/4 будет подаваться через плагин ревербератора, затем выводиться непосредственно на наушники. Он будет также пропускаться через плагин компрессора, где будет смикширован с поступающим исходным сигналом.

Конечный микс направится на наушники.

- Откройте файл All Through The Night.rpp и сохраните его как All Through The Night MASTER.RPP.
- Спанорамируйте два гитарных трека на 40% влево и 40% вправо соответственно. Спанорамируйте Bouzouki примерно на 15% влево и Vox примерно на 10% вправо. Быстро подстройте громкости для каждого трека, чтобы не было перегрузки на мастере. Сохраните файл.
- Если это будет один из ваших проектов, то возможно вы захотите лучше проработать некоторые треки. Возможно вы будете использовать эквалайзер, немного компрессии, немного дилея и т. д. Предположим, что все это вы сделали.

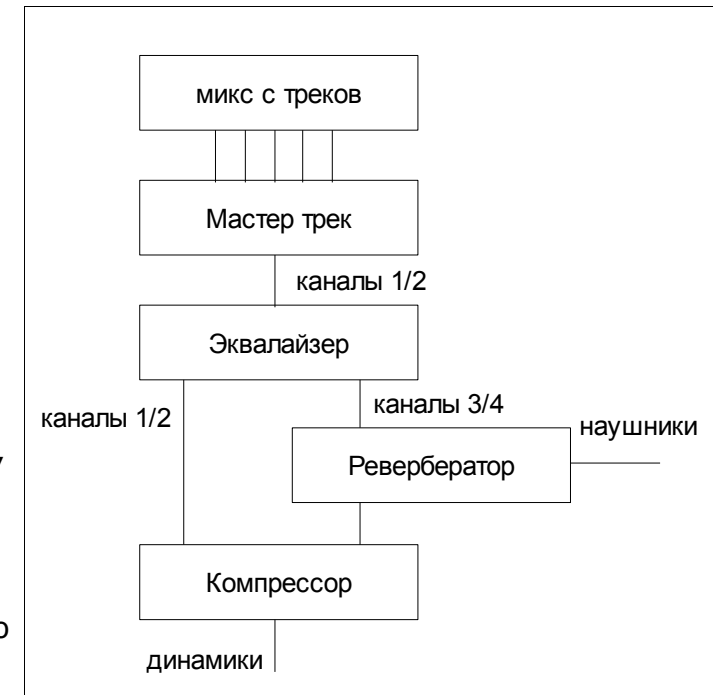

- 4. Создайте раскладку для микшера таким образом, чтобы она содержала опцию **Show FX Inserts**.
- 5. Убедитесь, что ваши динамики и наушники подсоединены к разным стерео выходам звуковой карты.
- Щелкните на кнопке **I/O** мастер-трека и убедитесь, что выход направлен на динамики и наушники.
- Для того, чтобы создать нужные каналы, щелкните на кнопке **I/O** мастер-трека и установите количество каналов 4 (как показано справа).
- Назначьте выходы каналов 3/4 на наушники, а каналы 1/2 на студийные динамики. Ваши настройки должны выглядеть похоже, но, конечно же, не идентично показанным справа.
- 9. Проиграйте композицию. Сейчас должно быть слышно только в динамиках, в наушниках должна быт тишина.

| Outputs For Master Track 🛛 🛛 🛛                  |
|-------------------------------------------------|
| 0.00 dB center Track Channels: 4                |
| Audio Hardware Outputs                          |
| Add new hardware output                         |
| Hardware: 1: Headphones L / Headphones R Delete |
| 0.00dB center 🛛 🔯                               |
| <b> </b>                                        |
| 3/4 → => 1: Headphones L / Headphones R         |
| Hardware: 3: Studio L / Studio R Delete         |
| 0.00dB center 🛛 🔯                               |
|                                                 |
| 1/2 → ⇒ 3: Studio L / Studio R                  |

- Теперь щелкните первую строчку набора эффектов мастера, добавьте плагин **ReaEQ** и добавьте 2 2dB усиления на полосе 2, приберите 1dB на полосе 3 и поднимите на 1dB на полосе 4.
- 11. Теперь щелкните на второй строчке набора эффектов мастера и добавьте **ReaVerbate**. Оставьте параметры по умолчанию, но настройте выходы плагина так, чтобы левый и

правый каналы были направлены на каналы 3 и 4 соответственно. Эти настройки показаны ниже.

- 12. Теперь проиграйте композицию. Сигнал в динамиках включает эффект **ReaEQ**, но не включает **ReaVerbate**. И наоборот, если прослушать наушники, мы услышим только ревер.
- 13. Настройте ревербератор, пока не услышите удовлетворительный эффект.

14. Теперь щелкните на третьей строчке набора эффектов мастера и добавьте **ReaComp**. Настройте входы для плагина так, чтобы каналы 1 и 3 были основными входами левого канала, а каналы 2 и 4 — правого. Назначение входов показано справа.

- 15. Теперь проиграйте композицию. Вы можете подстроить количество ревербератора, добавляемого в микс, вертикальными фейдерами **Wet** и **Dry** в окне **ReaVerbate**. Вы также можете подстроить порог компрессии и степень компрессии в **ReaComp** по желанию.
- 16. Ваши динамики теперь проигрывают выходной сигнал цепи эффектов мастера, включая примикшированный ревербератор. Наушники продолжают воспроизводить непосредственный выход плагина **ReaVerbate**.

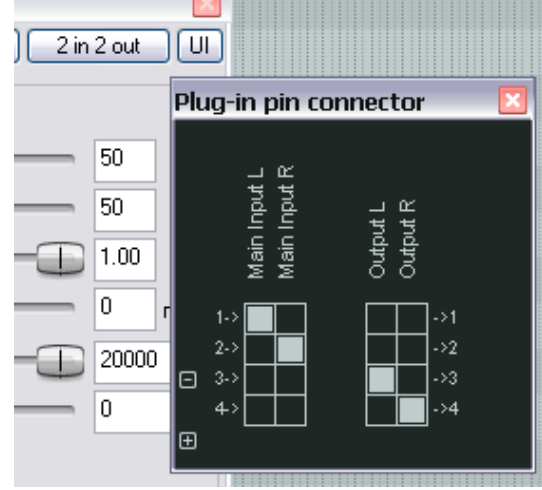

17. Сохраните файл.

#### 11.13 Предотвращение утечки каналов

Вам нужно знать, что если вы используете несколько каналов на мастер-треке, то сигнал, скоммутированный между любыми каналами на треках, будет также направлен на мастер.

Например, вы можете использовать каналы 3/4 еще где-то в проекте, например для эффекта качания (пример описан в разделе 17). В случае, если вы используете эти же каналы 3/4 как в примере выше, то сигнал, который направляется в компрессор для качания, будет поступать и на вход ревербератора и далее — в общий микс.

Этого можно избежать, просто зарезервировав для мастера пары, которые больше нигде не используются в проекте. В данном случае это могут быть каналы 5/6 и 11/12. Так как в вашем распоряжении есть 64 канала, то такой проблемы не должно возникнуть.

# 11.14 Сброс пиков индикатора уровня

Обратите внимание, что во время воспроизведения индикаторы уровня в микшере и панели треков отображают пиковые уровни, записанные для каждого трека (см. справа. в этом примере пик трека -11.6).

Для сброса отслеживания пиков щелкните мышью в области, где отображается значение пика.

Чтобы сбросить пики для всех треков, сделайте то же, но удерживая Ctrl.

Вы можете выключить эту функцию в **Options, Preferences, Appearance** - **Reset meter peak indicators on play/seek** (сбрасывать пики индикаторов при воспроизведении/перемотке). Если вы это сделаете, то пиковые уровни будут запоминаться, даже если вы остановите воспроизведение. Когда вы продолжите воспроизведение, пики останутся до тех пор, пока не встретится более громкий фрагмент.

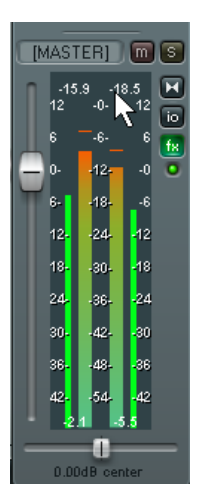

# 12 НОВОЕ! Работа с MIDI-клипами и их редактирование

Есть несколько моментов, о которых нужно знать при работе с MIDI-клипами:

- Многие из команд контекстного меню медиа клипов могут быть использованы как и для аудиоклипов, так и для MIDI-клипов. Например, вы можете создать и управлять набором дублей; добавлять MIDI-эффект в цепь эффектов дубля; вырезать, копировать и передвигать клипы и т.д.
- Кроме того, есть команды контекстного меню, которые характерны только для MIDIклипов. Мы вернемся к ним позже.
- В MIDI-редакторе REAPER'а можно открывать любые MIDI-клипы или набор клипов. Вы также можете выбрать, открывать клипы в одном и том же окне MIDI-редактора или использовать отдельное окно для каждого клипа.
- Для быстрого редактирования MIDI, можно использовать вложенное редактирование. При этом содержимое клипа становится доступным для редактирования без открытия отдельного окна MIDI-редактора. Мы вернемся к этому позже.

## 12.1 Доступ к MIDI-редактору

Чтобы открыть одиночный MIDIклип в редакторе, вы можете использовать один из следующих методов:

> В зависимости от ваших настроек (см. справа), либо щелкните дважды на клипе, пибо сполойто тожо сомоо с

| Mouse editing behavio                     | 10                                                  |                   |  |  |
|-------------------------------------------|-----------------------------------------------------|-------------------|--|--|
| Clicking an envelope :                    | segment: Adjusts segment                            | 💉 (shift toggles) |  |  |
| Doubleclicking items:                     | Opens item in editor                                | 🖌 (shift toggles) |  |  |
| Mousewheel targets:                       | Sets time selection to item<br>Opens item in editor |                   |  |  |
| Ignore mousewhee Sets loop points to item |                                                     |                   |  |  |
| L Liteat scroll messar                    | tes from some lanton frackinads as mouse            | ewheel            |  |  |

либо сделайте тоже самое с зажатой клавишей Shift, или

- 7. Выберите клип и нажмите комбинацию горячих клавиш по умолчанию Ctrl Alt E, или
- Нажмите правой кнопкой мыши на клипе и выберите в контекстном меню опцию Open Items in Editor (открыть клип в редакторе), затем выберите Open All MIDI Items on Selected Tracks in One Editor (открыть все MIDI-клипы на выбранных треках в одном редакторе).

Чтобы открыть несколько MIDI-клипов вместе в одном окне редактора, сначала выберите все клипы, затем:

 Нажмите правой кнопкой мыши на клипе и выберите в контекстном меню Open Items in Editor (открыть клипы в редакторе), затем Open All MIDI Items on Selected Tracks in One Editor (открыть все MIDI-клипы на выделенных треках в одном редакторе).

| 🗟 o 🗟 🖬 💽 🛛 🖾                                                                 | 🔞 << All Through The Night.mid                                                                                                    |                    |                                                                                                    |            |
|-------------------------------------------------------------------------------|----------------------------------------------------------------------------------------------------|--------------------|----------------------------------------------------------------------------------------------------|------------|
| 0.00dB center                                                                 | Item settings<br>Item properties<br>Source properties                                                                                        | ►<br>F2<br>Ctrl+F2 |                                                                                                    |            |
| 0.00dB center                                                                 | Group<br>Take<br>Item processing                                                                                                    | )<br>)<br>)        |                                                                                                    |            |
|                                                                               | Open items in editor<br>Item notes                                                                                                    | •                  | Open items with built-in MIDI editor<br>Open items with secondary editor                                            | Ctrl+Alt+E |
| 0.00dB center                                                                 | Apply track FX to items as new take<br>Apply track FX to items as new take (mono output<br>Apply track FX to items as new take (MIDI output) | )                  | Open item copies with built-in MIDI editor<br>Open item copies with secondary editor<br>Open items in inline editor | E          |
| Apply track FX to items as new take (MIDI output)<br>Render items as new take |                                                                                                    |                    | Open all MIDI item on selected tracks in one ec                                                                     | litor      |

# 12.2 Окно MIDI-редактора

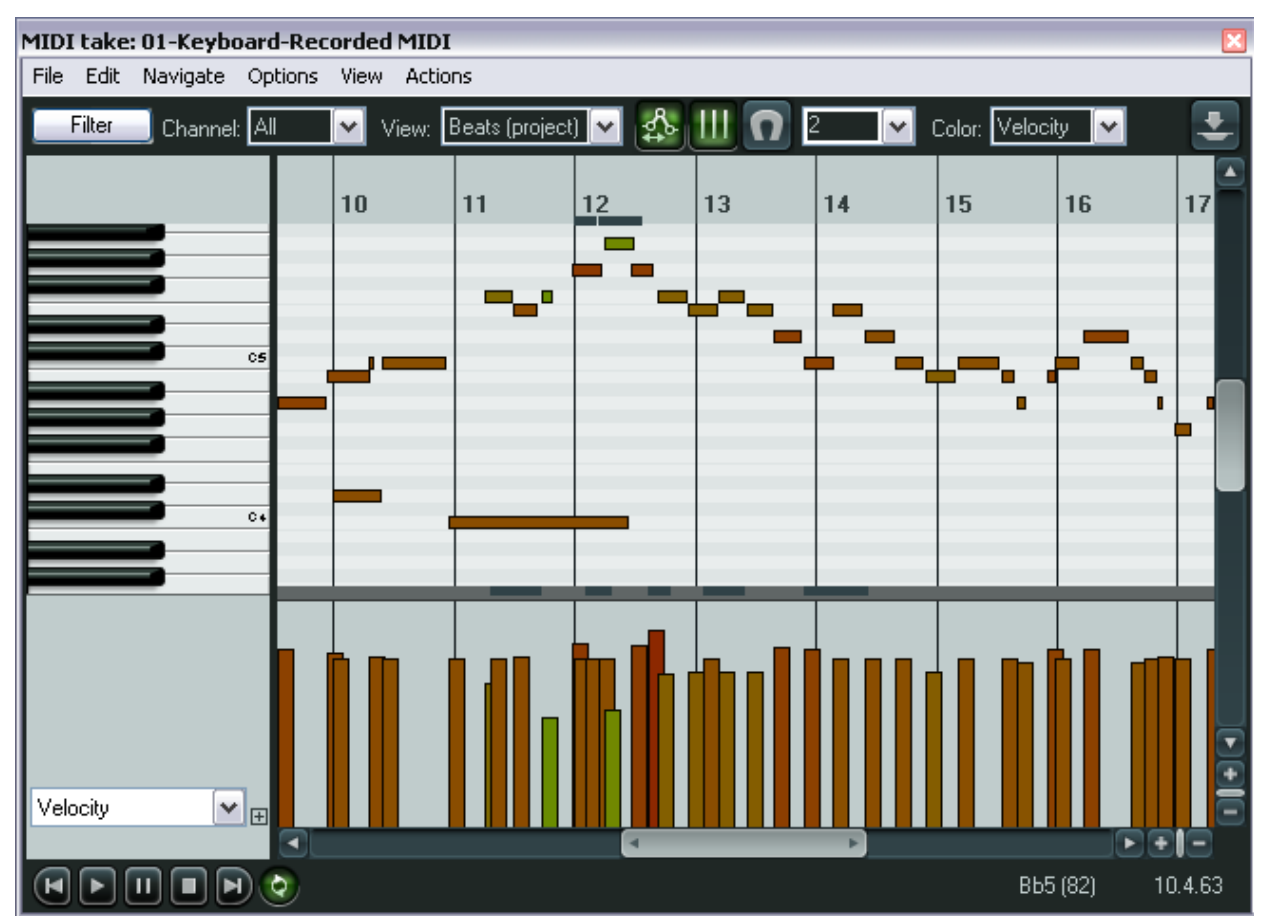

При открытии клипа в MIDI-редакторе появляется окно, которое подобно показанному выше.

#### Главное меню (Main Menu)

Мы детально рассмотрим главное меню, его различные команды и действия, но сначала вам нужно понять остальной интерфейс и как им управлять.

#### Панель инструментов (Toolbar)

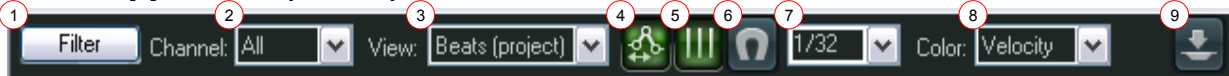

Слева направо перечисляем инструменты:

#### 1. Кнопка фильтра (Filter)

Она открывает окно событий фильтра (Filter Events box), которое предлагает гибкие настройки для отображения содержимого окна. Вы можете отобразить все каналы, или их любую комбинацию.

Раскрывающийся список **Event Type** (тип событий) позволяет вам выбрать любой тип событий, который вы хотите отфильтровать. Значение по умолчанию – **All** (все), но вы можете его изменить на: Ноты (**Notes**), Полифоническое послекасание (**Poly Aftertouch**), управляющие команды (**Control Change**), Послекасание канала (**Channel Aftertouch**), Высота тона (**Pitch**) или Системные эксклюзивные команды/Метаданные (**Sysex/Meta**).

Содержимое раскрывающегося списка Параметр (**Parameter**) будет определено типом выбранного события. Например, если вы выберите пункт Ноты (Notes), то будет отображен список нот. Если вы выберите Смена программы (Program Change), будет показан список возможных номеров программ. Поля - Low (меньшее значение) и High (большее значение) - могут быть использованы только с некоторыми типами событий. Например, если тип события – Note, то вы можете ввести 2 числовых значения от 0 до 127 чтобы ограничить диапазон отображаемых нот. С другой стороны, если вы выберите Смену программы (Program Change), тогда наименьшее и наибольшее значения не будут иметь смысла.

Заметьте, что в окне событий фильтра имеется опция **Enable Filter** (включить фильтр) которая может быть включена или выключена.

#### 2. Список каналов (Channel)

Фильтр каналов позволяет вам быстро выбрать один канал для отображения без открытия окна событий

фильтра (Filter Events box). Вы так же можете использовать эту функцию, чтобы восстановить значение по умолчанию – All (Bce).

## 3. Список видов (View)

Он определяет разметку и отображение шкалы времени. Вы можете использовать: время, доли из проекта, доли из источника клипа. Например, если ваш MIDI-клип начинается на 20 доле в проекте, то выбирая *доли из проекта* вы заставите шкалу времени для клипа начинаться с отметки 20. Выбрав разметку источника, доли будут нумероваться с позиции 1.

MIDI-данные всегда определяются долями, но в режиме отображения времени сетка будет отражать любые изменения темпа в проекте. Если изменений темпа нет, то режимы отображения по времени и по долям будут идентичны. Есть также опция **Synced** (Синхронизированы). Она синхронизирует не только шкалу времени проекта и MIDI-редактора, но и гарантирует, что оба окна будут также синхронизированы во время таких действий, как изменение масштаба отображения и прокрутка.

Далее следуют три иконки - Move CCs with Events (перемещать управляющие команды вместе с нотами), Grid display (отображать сетку), и Snap to grid (привязать к сетке).

## 4. Кнопка Move CCs with Events

Определяет, будут или нет перемещаться управляющие команды при перемещении MIDI-нот.

# 5. Кнопка Grid Display

Включает и выключает отображение вертикальных линий сетки.

# 6. Переключатель Snap to Grid

Определяет, будут привязываться события к сетке или нет.

## 7. Список Grid Division (Разметка сетки)

Определяет единицу разметки сетки. Заметьте, что эти единицы – длительности нот и вы можете выбрать любое из следующих значений: 1/128, 1/64, 1/32, 1/16, 1/8, 1/4, 1/2, 1, 2 или 4.

## 8. Список цветов

Он используется, чтобы определить по какому критерию MIDI-редактор будет использовать цвет. Возможные варианты – Velocity (сила нажатия), Channel (канал), Pitch (высота тона) и Source (источник). Например, если вы выберите

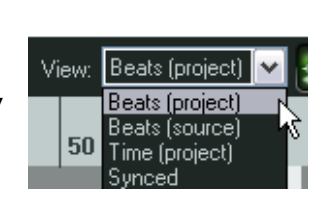

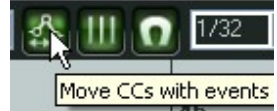

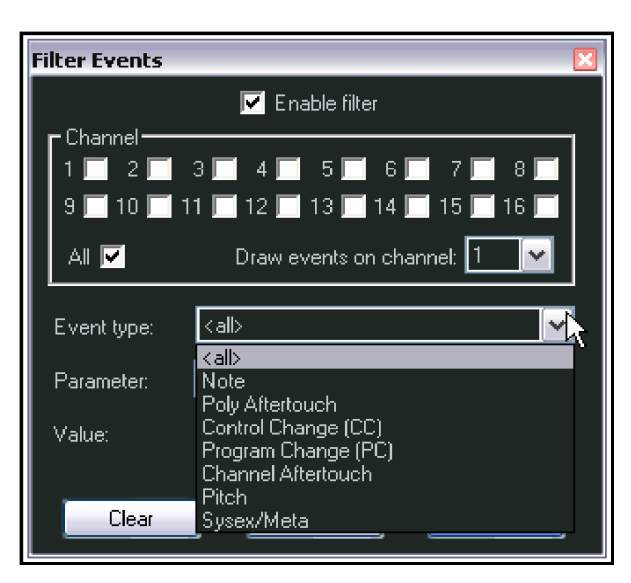

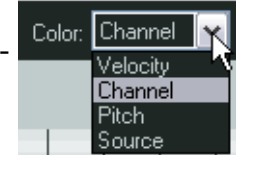

параметр Velocity, то цвет, используемый для отображения каждой ноты, изменится вдоль градуированной шкалы, в зависимости от силы нажатия клавиши. Если вы выберите Channel, тогда будут использованы разные цвета для отображения событий на разных каналах. Когда открыто множество клипов в одном редакторе, вы можете выбрать параметр Source, чтобы использовать различные цвета для событий, принадлежащим разным клипам.

9. Стыковка/отстыковка

Кнопка, находящаяся справа в панели, может использоваться для пристыковки и отстыковки MIDI-редактора в докере.

#### Основное окно

По умолчанию, основное окно состоит из двух панелей. Большая (верхняя) отображает MIDI-ноты, в ней вы редактируете. Пример показывает вид по умолчанию (в режиме раскладки фортепиано). Щелчок на любой клавише фортепиано воспроизведет ноту. Меньшая (нижняя) панель — это дорожка управляющих команд (СС). Она используется для отображения различных типов информации. Например, в данном случае, показана сила нажатия клавиши для каждой ноты.

#### Полосы прокрутки

MIDI-редактор содержит вертикальную и горизонтальную полосы прокрутки, которые используются для прокрутки и масштабирования содержимого MIDI-клипов.

#### Транспортная панель

#### 

Она может использоваться для воспроизведения, остановки, паузы, перемотки в начало и конец, а также для включения/выключения режима повтора. Область повтора можно задать как в MIDI-редакторе, так и в

основном окне проекта.

#### Дорожки управляющих команд (СС)

По умолчанию, в дорожках отображается информация о силе нажатия клавиш (Velocity). Есть два способа изменить это:

- Щелкните на стрелке выпадающего списка (см. справа), чтобы увидеть меню элементов, которые можно выбрать для отображения в дорожке управляющих команд вместо силы нажатия (включая стандартные управляющие MIDI-сообщения). Небольшой список доступных вариантов показан справа.
- Щелкните на маленькой кнопке + рядом с выпадающим списком для добавления дополнительных дорожек. Выберите любой пункт из выпадающего меню в новой дорожке.

В показанном ниже примере используется две дорожки: сила нажатия (Velocity) и громкость (Volume).

Для того, чтобы убрать дорожку с экрана, щелкните на маленьком знаке "минус" рядом с выпадающим списком.

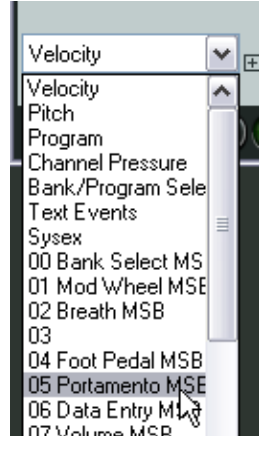

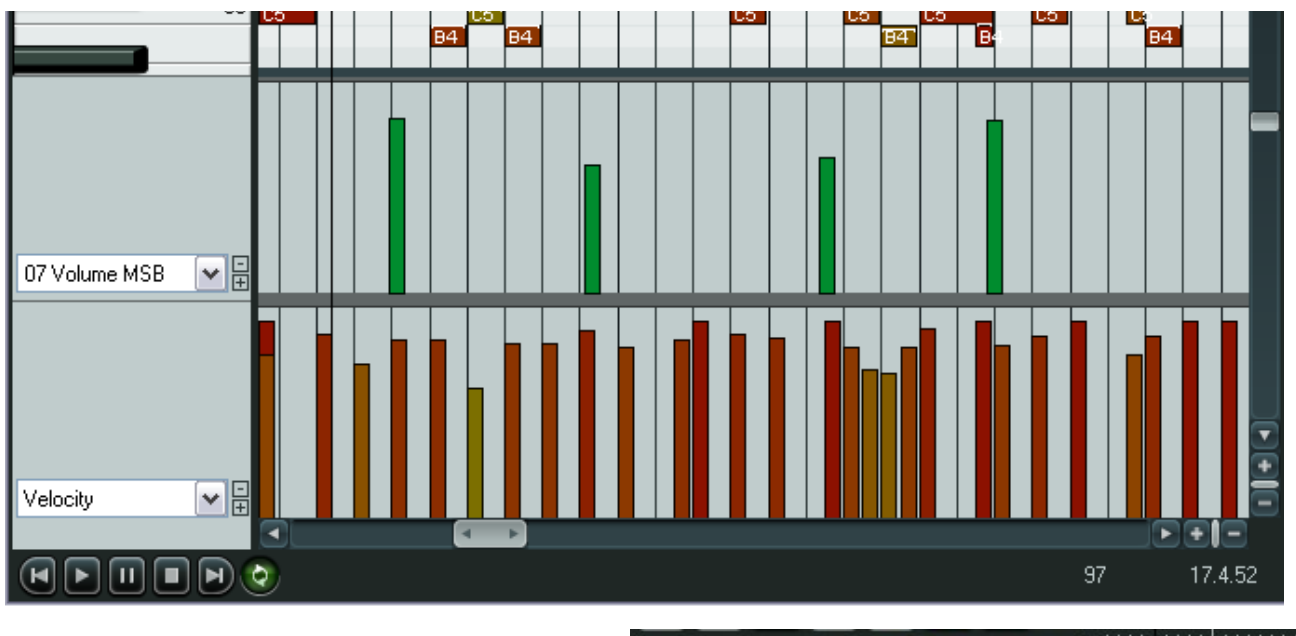

Обратите внимание, что если позволяет высота медиа дорожки основного окна, то сообщения управляющих команд будут показаны и в ней (см. справа).

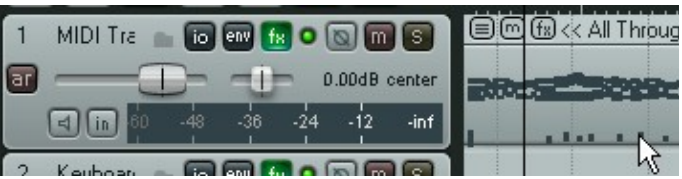

# 12.3 Управляющие сообщения (СС)

Назначение управляющих сообщений — информировать об изменении состояния MIDI-параметра. Если вы используете MIDI-устройство, то эти сообщения могут использоваться для управления педалями, слайдерами громкости, колесами модуляции и прочими рукоятками и фейдерами ваших электронных инструментов. В REAPER управляющие сообщения могут симулировать этот эффект во время воспроизведения ваших MIDI-данных в программном синтезаторе.

Данные контроллеров могут использоваться в различных целях. Различные потоки данных контроллеров нумеруются от 0 до 127. Некоторые контроллеры имеют стандартные номера. Например, контроллер 7 используется для управления громкостью, а контроллер 10 — панорамой.

Управляющие сообщения состоят из двух частей. Первая — это номер контроллера, который определяет, какой параметр будет изменяться. Вторая часть — желаемое значение параметра. Например, вы можете послать сообщение СС #7, чтобы указать, что хотите изменить громкость. Далее, вы посылаете значение громкости, которое вам необходимо.

Управляющее сообщение может устанавливать как абсолютное значение параметра, так и смещение (подстраивать текущее значение параметра в большую или меньшую сторону на определенную величину).

#### MSB и LSB

MSB и LSB — это старший значащий и младший значащий байты соответственно. Управляющие сообщения MSB обычно работают как грубая подстройка, а LSB – тонкая подстройка параметров. Некоторые управляющие сообщения имеют обе версии и MSB, и LSB. Большинство MIDIустройств, имеющих звуки/патчи, отвечают на управляющие сообщения выбора банка (Bank Select) MSB и LSB.

Некоторые часто используемые параметры перечислены ниже. Не страшно, если вы не понимаете их все. Более подробные сведения вы можете найти в документации по вашим MIDI-устройствам.

| Параметр         | Описание                                                                                                    |
|------------------|----------------------------------------------------------------------------------------------------|
| Velocity         | Определяет силу, с которой нажата клавиша инструмента.                                                                                                    |
| Bank Select MSB  | Многие MIDI-устройства предлагают более 128 инструментов. В таком                                                                                                    |
| Bank Select LSB  | случае инструменты группируются в банки. Так, в зависимости от<br>устройства, полное сообщение смены программы состоит из 5 частей:<br>СС#0 – смена банка (старший байт) и следующее за ней значение MSB<br>банка звуков, затем СС#32 — смена банка (младший байт) и<br>следующее за ней значение LSB, и в конце — номер программы<br>(Program Change). |
|                  | Номера программ обсуждается в следующем разделе.                                                                                                    |
| Mod Wheel        | Может добавить вибрато и прочие изменения звука.                                                                                                    |
| Breath           | Сила выдоха. Варьируется от 0 (нет усилия) до 127 (наибольшее усилие).                                                                                                    |
| Portamento       | Определяет плавность перехода от ноты к ноте.                                                                                                    |
| Balance          | Обычно используется для подстройки громкости стерео частей без влияния на панораму.                                                                                                    |
| Expression       | Используется для создания относительных изменений громкости.                                                                                                    |
| Sound Timbre     | Свойство звука, которое придает уникальную "окраску".                                                                                                    |
| Sound Release    | Определяет как долго будет затухать звук.                                                                                                    |
| Sound Attack     | Определяет скорость нарастания звука.                                                                                                    |
| Sound Brightness | Подстраивает полосу среза звука, позволяя создавать свип-фильтр.                                                                                                    |

# 12.4 Простые операции с управляющими сообщениями

Управляющие MIDI-сообщения (СС) могут быть записаны живьем, а затем отредактированы, или введены вручную в управляющих дорожках.

Управляющие дорожки расположены в нижней части MIDIредактора. Данные отображаются горизонтально, в соответствии с их позицией на шкале времени и вертикально, в соответствии с величиной значения.

Большинство управляющих данных имеют диапазон значений от 0 (низ дорожки) до 127 (верх дорожки). Пример справа показывает силу нажатия. Исключением из данного

правила являются Высота тона (Pitch), Панорама (Pan) и Позиция панорамы (Pan Position), которые отображаются как положительные и отрицательные отклонения от центральной линии.

Информация, отображаемая в управляющей дорожке выбирается из выпадающего списка, расположенного в левой части окна.

Управляющие данные вводятся или редактируются с помощью мыши.

- Удерживайте Shift во время протягивания мыши, чтобы настроить диапазон значений (например, чтобы нарисовать прямую линию).
- Удерживайте Ctrl во время протягивания мыши, чтобы сделать тонкую подстройку.

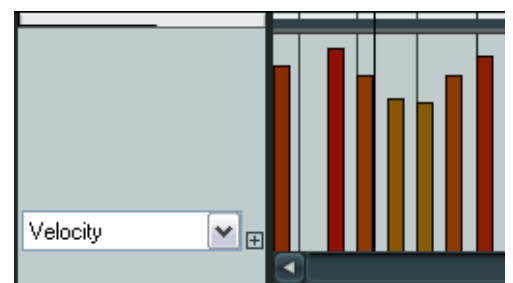

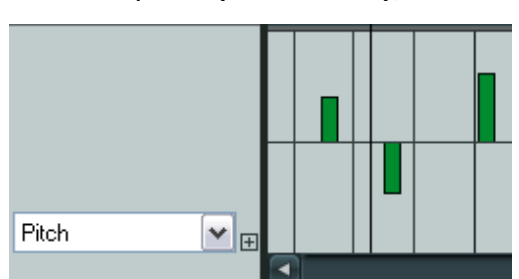

• Правый щелчок удаляет значение.

## 12.5 Работа с дорожками MIDI-редактора

Есть несколько позиций, которые вы можете отображать в дорожках, но они не были включены в предыдущую таблицу. Это сделано потому, что они могли отвлечь ваше внимание. Это Bank/Program Select (выбор банка/программы), Sysex Events (системные эксклюзивные сообщения) и Text Events (текстовые сообщения).

## 12.5.1 Выбор банка/программы

Если вы выберите опцию **Bank/Program Select** для управляющей дорожки, то по двойному щелчку в любой точке дорожки будет доступен диалог выбора банка программ (**Bank Program Select**).

В нем вы можете выбрать любой банк инструментов и комбинацию программ и назначить их для любого канала. Естественно, комбинация доступных банков/программ будет зависеть от используемого инструмента (см. пример справа).

Если вы используете синтезатор, для которого имеются файлы описания инструментов, то вы можете загрузить их в MIDI-редактор нажатием кнопки **Load File**, затем выбрав нужный файл.

Здесь показан пример использования смены программы.

Для редактирования любого сообщения смены программы щелкните дважды на соответствующем

прямоугольнике в управляющей дорожке. Откроется окно, в котором вы сможете сделать все изменения.

Чтобы удалить сообщение смены программы просто щелкните правой кнопкой на прямоугольнике события в управляющей дорожке.

## 12.5.2 События Sysex

Системные эксклюзивные сообщения (Sysex) содержат MIDI-данные, которые может понять только то конкретное устройство, которое создало это сообщение. Например, все синтезаторы должны реагировать на такие управляющие сообщения, как Громкость и Панорама, но сообщения SysEx, созданные синтезатором Roland не поймет Yamaha.

Вы можете добавить дорожку, которая будет использоваться для управления системными эксклюзивными сообщениями, как показано ниже. В этом случае дорожка SysEx отображается в дополнение к дорожке Velocity.

Некоторые MIDI-устройства, особенно старых образцов, принимают сообщения SysEx для инициализации или изменения настроек устройства. Сообщения SysEx представляют собой примитивные MIDI-данные, представленные в виде шестнадцатиричных байтов.

| Bank/Program Selŧ 💙 🛱 | Vbraphone | Harmonica | Tango Accordion |
|-----------------------|-----------|-----------|-----------------|

| Bank/Pro  | gram Select 🛛 🛃 🎽                   |
|-----------|-------------------------------------|
| Bank:     | VSTi Crystal (Green Oak Software) 💌 |
| Program:  | Bottle Bass 💌                       |
| MIDI cł   | nannet 1                            |
| Bank MSE  | 3/LSB: 0 0                          |
| Program n | umber: 80 Send Now                  |
|           | GM.reabank                          |
| Load      | File OK Cancel                      |

| MIDI take: | All Through 2. | mid          |                |            |         |        |              |          | ×      |
|------------|----------------|--------------|----------------|------------|---------|--------|--------------|----------|--------|
| File Edit  | Navigate Optio | ns View      | Actions        |            |         | _      |              |          |        |
| Filter     | Channel: All   | 🔄 🖌 Vi       | ew: Beats (pro | oject) 🔽 🔮 | S III 🛛 | 1/32 🖌 | Color: Veloc | ity 🔽    |        |
|            | 3              |              | 4              | 5          | 6       | 7      | 8            | 9        | 10     |
|            |                |              |                |            |         |        | •            |          |        |
|            |                |              |                | <u> </u>   |         |        |              | <u> </u> |        |
|            | Edi            | t Sysex E    | vent           |            |         |        |              |          |        |
|            | В Sy           | sex: F0      |                |            |         | F7     |              | _        |        |
|            | Po             | sition: 3.3. | 88             |            | ОК      | Cancel |              |          |        |
|            |                | R            |                |            |         |        |              |          |        |
| Sysex      | ► =            |              |                |            |         |        |              |          |        |
| Velocity   |                |              |                |            |         | 1      |              | 11       |        |
|            | 5              |              |                |            |         | _      |              |          |        |
|            |                |              |                |            |         |        |              | 86       | 3.3.88 |

Эти сообщения могут быть добавлены, отредактированы, удалены или перемещены так же, как и текстовые события (ниже). Двойной щелчок в любой точке на дорожке открывает диалог **Edit Sysex Event**, в котором можно вводить данные. События этого типа можно перетягивать мышью. Двойным щелчком на событии можно отредактировать его, правым щелчком — удалить.

#### 12.5.3 Текстовые события

Опция **Text Events** позволяет вам отображать управляющую дорожку, с помощью которой можно выводить текст. Это могут быть слова песни, маркеры или прочая информация.

Щелкните дважды в любой точке на дорожке, откроется диалог **Edit Text Event**, введите текст, укажите его тип и нажмите OK.

Двойной щелчок на существующем событии позволяет редактировать его, правый щелчок — удаляет.

| Edit Tex | t Event                                                                            | × |  |
|----------|------------------------------------------------------------------------------------|---|--|
| Text:    | Second verse                                                                       | ~ |  |
| Туре:    | Marker                                                                             | ~ |  |
|          | Text event<br>Copyrght notice<br>Track name<br>Instrument name<br>Lyrics<br>Marker |   |  |
|          | Cue                                                                                |   |  |

#### 12.5.4 Основные приемы редактирования в управляющей дорожке

Многие типы управляющих сообщений, такие как Mod Wheel, Breath, Portamento, Pan, Volume и т. п. могут быть представлены не дискретными значениями (как например текстовые сообщения), а непрерывными диапазонами значений. Для таких сообщений существует несколько стандартных приемов по вводу, редактированию и удалению данных.

 Для ввода одиночного сообщения щелкните в нужной точке на соответствующей управляющей дорожке. Чем ближе к верхней кромке дорожки — тем больше значение сообщения.

- Для изменения значения существующего сообщения, щелкните выше или ниже текущего значения в нужной точке, или наведите мышь на верхний край прямоугольника события, затем щелкните и протяните мышь вверх или вниз.
- Для удаления сообщения щелкните правой кнопкой на нем.

Вы можете протянуть мышь вдоль шкалы, удерживая нажатую кнопку мыши, чтобы получить непрерывную последовательность сообщений. Пример показан ниже. Здесь ноты панорамируются сначала влево, затем в центр, затем вправо и снова в центр.

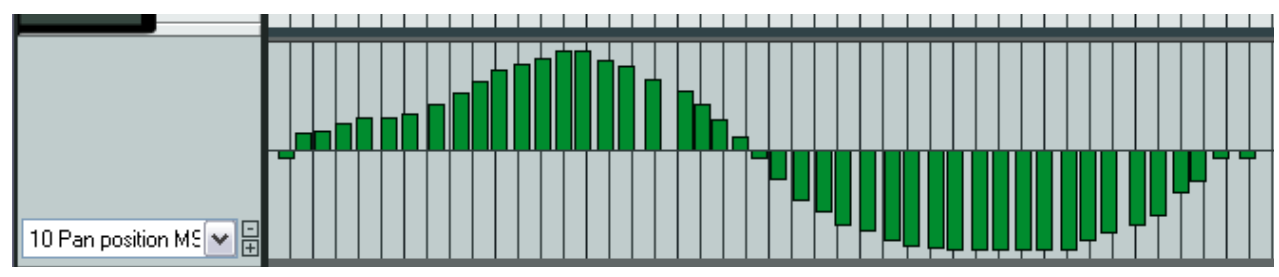

## 12.6 Просмотр нескольких клипов

Мы говорили в начале раздела, что в одном окне MIDI-редактора можно открывать как отдельные клипы, так и произвольный набор клипов. Чтобы это сделать, нужно:

- 1. Выбрать треки в основном окне REAPER.
- Щелкнуть правой кнопкой на выбранных треках и выбрать Open Items in Editor, затем Open All MIDI Items on Selected Tracks in One Editor.

Когда вы загрузите несколько MIDI-клипов в редактор, вы можете переключаться между клипами для редактирования любым из этих способов:

- Щелкнув по ноте.
- Щелкнув на клипе в основном окне REAPER.
- Щелкнув на клипе в окне MIDI-фильтра, который отобразит список всех загруженных MIDI-клипов и их состояние видимости.

Справа показан пример, в котором в редакторе открыты 4 MIDI-клипа (на двух треках). Выбран клип **Keyboard 2** на треке 2.

Эта функция обычно используется для одновременной аранжировки нескольких MIDI-инструментов.

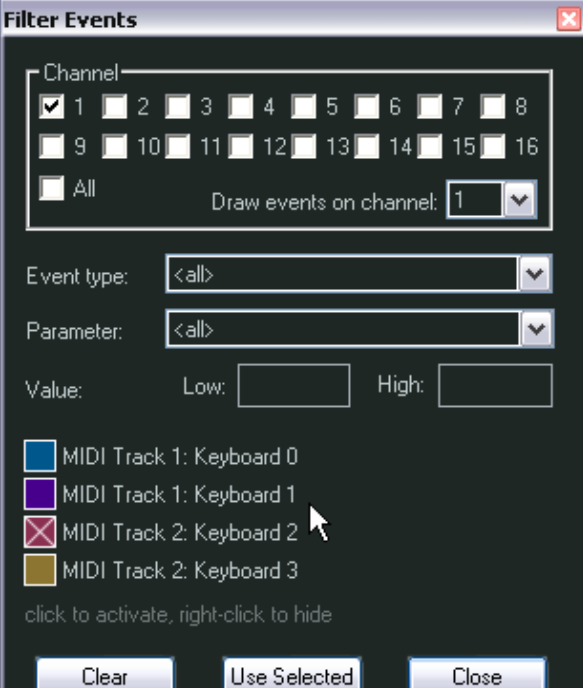

# 12.7 Навигация в окне MIDI-редактора

Меню и список действий MIDI-редактора содержат множество способов точной навигации. Рассмотрим их вкратце. Сперва вы должны познакомиться с основными инструментами навигации.

Горизонтальная и вертикальная полосы прокрутки окна могут использоваться для прокрутки, а их кнопки "плюс" и "минус" — для масштабирования. Вы можете использовать колесо прокрутки мыши. Поведение колеса может настраиваться в редакторе списка действий, но по умолчанию настройки такие:

Колесо: горизонтальный масштаб

Ctrl и колесо: вертикальный масштаб

Altl и колесо: горизонтальная прокрутка

Ctrl + Altl и колесо: вертикальная прокрутка

Клавиши **PageUp** и **PageDown** могут использоваться для вертикального масштабирования, а "+" и "-" для горизонтального.

Вы можете выделить область повтора, щелкнув и протянув мышь вдоль шкалы времени MIDIредактора (см. справа). Также можно использовать шкалу основного окна REAPER для выделения и изменения области повтора.

| MIDI take: Keyboard 0 |                     |                 |               |                 |  |  |  |  |
|-----------------------|---------------------|-----------------|---------------|-----------------|--|--|--|--|
| File Edit Navigate Op | otions View Actions |                 |               |                 |  |  |  |  |
| Filter Channel: 1     | 🖌 View: Beat        | s (project) 🔽 🌆 | Ⅲ 🖸 1/32 🔽 Co | lor: Velocity 🔽 |  |  |  |  |
|                       | 5                   | r 🖻             | 8 9           | 10 11           |  |  |  |  |
|                       |                     |                 |               |                 |  |  |  |  |
|                       | a - Taur            |                 |               |                 |  |  |  |  |

Используйте кнопку Toggle Repeat на транспортной панели, чтобы включить/выключить повтор.

#### 12.8 Операции по выделению и манипуляции нотами

В MIDI-редакторе есть множество команд, которые можно использовать для точного редактирования и манипуляции нотами. Ниже приведены наиболее простые средства:

| Чтобы это сделать                        | Нужно                                                                                                    |
|------------------------------------------|----------------------------------------------------------------------------------------------------|
| Добавить ноту                            | Щелкнуть и протянуть мышь в области редактирования.                                                                                        |
| Удалить ноту                             | Щелкнуть дважды по ноте.                                                                                                    |
| Выбрать ноту для<br>редактирования       | Щелкнуть на ноте.                                                                                                    |
| Выделить диапазон нот                    | Щелкнуть правой кнопкой и протянуть мышь.                                                                                                  |
| Добавить к<br>существующему<br>выделению | Удерживать <b>Alt</b> и <b>Ctrl</b> при выделении с помощью "лассо".                                                                       |
| Изменить длительность<br>ноты            | Навести мышь на левую или правую границу ноты, чтобы курсор превратился в двунаправленную стрелку, щелкнуть и протянуть мышь влево/вправо. |
| Переместить ноту                         | Щелкнуть на ноте, удерживая кнопку нажатой, перетащить ноту в новую позицию и отпустить.                                                   |

## 12.9 Меню MIDI-редактора

Этот раздел содержит обзор команд главного меню MIDI-редактора. Если окно пристыковано в докере, то меню не отображается, но к нему можно получить доступ, щелкнув правой кнопкой на закладке окна в докере.

#### Меню File (файл)

- 1. Переименовывает MIDI-дубль.
- 2. Экспортирует активный MIDI-трек в новый файл. MIDIсобытия остаются сохраненными в файле проекта.
- 3. Загружает названия нот из файла в клип.
- 4. Сохраняет названия нот клипа в файл.
- 5. Позволяет переименовать выбранную ноту. Вы можете ввести (7) Load color map from file... произвольное имя ноты, которое будет отображаться на раскладке фортепиано (см. пример ниже).
   6. Clear color map (use defaultion)
   9. Close editor

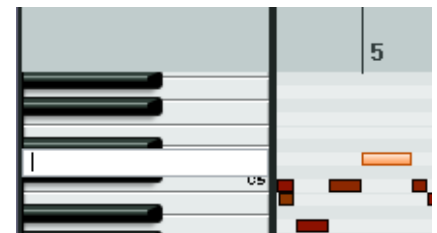

- 6. Очищает все названия нот в текущем MIDI-клипе.
- 7. Загружает цветовую раскладку . PNG из файла.
- 8. Восстанавливает цветовую раскладку по умолчанию.
- 9. Закрывает редактор.

#### **Меню Edit** (редактирование)

- 1. Отмена предыдущего действия.
- 2. Повтор действия.
- 3. Копирует события в буфер
- 4. Вырезает события в буфер.
- 5. Вставляет из буфера.
- 6. Вставляет события, скопированные в буфер, сохраняя их позицию в текущем такте.
- 7. Выделяет все события.
- 8. Удаляет события.
- 9. Вставляет ноту в позиции курсора мыши.
- Вставляет ноту в позиции курсора редактирования.
- 11. Разбивает выделенные ноты в позиции курсора.
- 12. Разбивает ноту под курсором мыши. Основывается на настройках привязки. Если

| _       |                                              |              |
|---------|----------------------------------------------|--------------|
| 1)      | Undo "Insert New MIDI Item"                  | Ctrl+Z       |
| 2       | Can't Redo                                   | Ctrl+Shift+Z |
| 3       | Copy events                                  | Ctrl+C       |
| 4       | Cut events                                   | Ctrl+X       |
| 5       | Paste                                        | Ctrl+V       |
| 6       | Paste preserving position in measure         | Ctrl+Shift+V |
| 7       | Select all events                            | Ctrl+A       |
| 8       | Delete events                                | Delete       |
| 9       | Insert note at mouse cursor                  | Insert       |
| 10      | Insert note at edit cursor                   | Ctrl+Num 5   |
| 11)     | Split notes                                  | S            |
| T<br>12 | Split note under mouse cursor                | Shift+S      |
| 13      | Join selected notes                          | J            |
| 14      | Quantize events                              | Q            |
| 15      | Quantize selected events using last settings |              |
| 16      | Quantize selected events to grid             |              |
| 17      | Unquantize selected events                   |              |
| 18      | Freeze quantization for selected events      |              |
| 19      | Humanize notes                               | Н            |
| 20      | Remove selected duplicate notes              |              |
| 21      | Set selected note ends to start of next note |              |
| 22      | Reverse                                      |              |

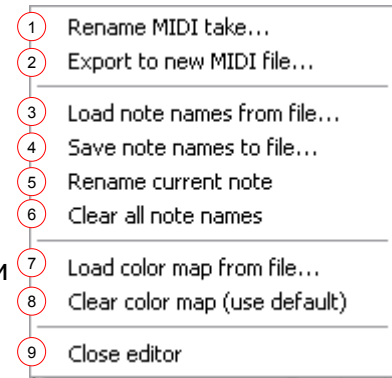

выключить привязку, то возможно более тонкое разделение.

- 13. Объединяет выбранные ноты.
- 14. Открывает диалог выравнивания нот по сетке (квантизации).
- 15. Выравнивает выбранные ноты, используя последние настройки.
- 16. Выравнивает выбранные ноты по сетке.
- 17. Отменяет выравнивание для выбранной группы нот.
- 18. Замораживает квантизацию для выбранных нот.
- Открывает диалог, позволяющий
   "очеловечить" машинное звучание MIDIпартии за счет придания небольшой
   погрешности позициям нот и применения неравномерной силы нажатия.
- 20. Удаляет дубликаты нот (ноты, находящиеся в одной позиции и одной высоты).
- Подгоняет окончания выбранных нот таким образом, чтобы они не пересекали начало следующей ноты.

| Humanize Notes 🛛 🛛           |              |  |  |  |  |  |  |
|------------------------------|--------------|--|--|--|--|--|--|
| O All Notes 💿 Selected Notes |              |  |  |  |  |  |  |
| Timing:                      | 0 %          |  |  |  |  |  |  |
| Velocity:                    | 0 %          |  |  |  |  |  |  |
| Timing bias:                 | 0 %          |  |  |  |  |  |  |
| New random seed OK           | Cancel Apply |  |  |  |  |  |  |

22. Меняет порядок следования выбранных нот на обратный.

#### Меню Navigate (навигация)

Это меню предлагает несколько опций для перемещения нот в любом направлении.

- 1. Перемещает курсор влево по сетке.
- 2. Перемещает курсор вправо по сетке.
- 3. Перемещает курсор вверх на одну ноту.
- 4. Перемещает курсор вниз на одну ноту.
- 5. Выделяет ноту, ближайшую к курсору.
- Добавляет к выделению ноту, ближайшую к курсору.
- 7. Выбирает предыдущую ноту.
- 8. Выбирает следующую ноту.
- 9. Выбирает предыдущую такую же ноту.
- 10. Выбирает следующую такую же ноту.
- 11. Выделяет все ноты такой же высоты.
- 12. Добавляет к выделению предыдущую ноту. 🔞
- 13. Добавляет к выделению следующую ноту.

|   | 14011          | igade options non Actions                |            |
|---|----------------|------------------------------------------|------------|
| 2 | 1) M           | love Eursor left by grid                 | Ctrl+Num 4 |
| C | 2 M            | love cursor right by grid                | Ctrl+Num 6 |
| ζ | 3) M           | love cursor up one note                  | Shift+Up   |
|   | 4) M           | love cursor down one note                | Shift+Down |
|   | s s            | elect note nearest cursor                |            |
|   | <sup>3</sup> A | dd note nearest cursor to selection      |            |
|   | 7) S           | elect previous note                      |            |
| 2 | s 5            | elect next note                          |            |
|   | a) S           | elect previous note with same note value |            |
| 1 | o s            | elect next note with same note value     |            |
| { | 1 5            | elect all notes with same note value     |            |
| 1 | 2 A            | dd previous note to selection            |            |
| 1 | 3 A            | dd next note to selection                |            |
| 1 | 4) [V          | love edit cursor to start of selection   |            |

Navigate Options View Actions

14. Перемещает курсор редактирования в начало выделения.

#### Меню Options (опции)

1. Пристыковать окно MIDI-редактора в докер. Следует отметить, что в докере основное меню редактора не отображается, но доступ к нему можно получить, щелкнув правой кнопкой на закладке окна (см. пример ниже).

| 1 | Dock window                                                   |       |
|---|---------------------------------------------------------------|-------|
| 2 | Reuse MIDI editor for other items                             |       |
| 3 | Reuse MIDI editor for other items, keeping items as secondary |       |
| 4 | Sync editor transport to project transport                    |       |
| 5 | Preview notes on add/edit                                     |       |
| 6 | Single click inserts/removes notes                            | Alt+8 |
| 7 | Use last note length when inserting notes                     |       |
| 8 | Use F1-F12 for step recording                                 |       |
| 9 | Use all MIDI inputs for step recording                        |       |
|   |                                                               |       |

2. Данная опция позволяет избегать открытия новых экземпляров окна MIDI-редактора для отдельных

клипов. Если опция включена, то при двойном щелчке на MIDI-клипе, его содержимое откроется для редактирования в существующем окне редактора.

- Действие аналогично предыдущему, с тем отличием, что вновь открываемый MIDIклип не замещает предыдущий в окне редактора, а добавляется для редактирования как дополнительный источник.
- Синхронизирует шкалу времени MIDIредактора и шкалу основного окна REAPER.
- 5. Если опция включена, то при добавлении, редактировании ноты,

Q Ouantize events... Quantize selected events using last settings Ouantize selected events to grid Unquantize selected events Freeze quantization for selected events Velocity ¥ [ Humanize notes... Remove selected duplicate notes Set selected note ends to start of next note MIDI take: Kevbo Navigate View Actions Preview notes on add/edit Single click inserts/removes notes Alt+8 Use last note length when inserting notes Use F1-F12 as step sequencer Use all MIDI inputs for step recording Sync editor transport to project transport Reuse MIDI editor for other items Reuse MIDI editor for other items, keeping items as secondary Dock window 0.097 Close editor

она будет проиграна и ее можно будет услышать, если MIDI-поток заведен на синтезатор и включен мониторинг.

- 6. Включает/выключает режим, в котором ноты вставляются/удаляются одинарным щелчком.
- 7. Если опция включена, то при вставке ноты ее длительность будет равняться длительности последней использованной ноты.
- При включенной опции клавиши F1-F12 используются для пошагового ввода нот. Эти двенадцать клавиш соответствуют двенадцати полутонам октавы. Начало отсчета (нота, соответствующая F1) определяется подсвеченной клавишей на раскладке фортепиано. В примере клавиша F1 соответствует "до" шестой октавы. Таким образом, F5 – это "ми".

По умолчанию, при вводе очередной ноты курсор перемещается вправо. Чтобы блокировать перемещение курсора, нужно удерживать Shift при нажатии клавиш F1-F12.

- 9. Использовать все MIDI-входы для пошагового ввода нот.
### Меню View (вид)

1-3 — Режимы отображения:

- раскладка фортепиано
- поименованные ноты
- список событий

### 4-6 — вид нот:

- Прямоугольники
- Треугольники (режим ударных)
- Ромбики (режим ударных)

 Mode: piano roll Alt+1 Mode: named notes Alt+2 Mode: event list Alt+3 3 4 Rectangles Alt+5 5 Triangles (drum mode) Alt+6 Diamonds (drum mode) Alt+7 7 Show velocity handles on events. Alt+9 8 Show note names on events Alt+0 9 Show all note rows 10 Hide unused note rows

- Отображать на нотах уровни силы нажатия. Если
   Нide unused and unnamed note rows опция включена, то можно навести курсор мыши на верхний край ноты, нажать кнопку мыши и, протянув вверх/вниз, изменить параметр Velocity для ноты.
- 8. Показывать или нет имена нот.
- 9. Отображать все ноты.
- 10. Скрывать незадействованные ноты. Данная опция позволяет сократить количество горизонтальных строк и видеть только те горизонтали, в которых присутствуют ноты.
- 11. Скрывать незадействованные ноты и ноты без названия. Опция аналогична предыдущей, но с тем отличием, что будут отображаться даже пустые горизонтали, если было введено собственное название для этой ноты.

#### Меню Actions (действия)

Это меню имеет по умолчанию только две команды:

Show action list — открывает список действий с автоматически выбранной секцией **MIDI** Editor. Вы можете использовать это окно для назначения горячих клавиш для любого MIDI- действия или последовательности.

#### Show recent actions — показывать недавно

использованные действия. Если включена эта опция, то в меню Actions будут отображаться последние использованные действия. Перечисленные команды могут быть выполнены прямо из этого меню. Справа показан пример.

Далее в этом разделе будут показаны несколько простых примеров использования Списка действий, а детальное описание Редактора списка действий вы найдете в разделе 13. Artions Show action list... ? Show recent actions Edit: Join selected notes Edit: Mute events Alt+M Edit: Split items S View: Zoom in vertically Ctrl+Shift+Up View: Zoom out vertically Ctrl+Shift+Down

В конце необходимо напомнить, что в REAPER сделана ставка на интенсивное использование контекстных меню. Знать команды основного меню полезно, но как вы скоро увидите, гораздо чаще используются контекстные меню и собственные действия.

## 12.10 Создание и редактирование нот

### Обзор

В MIDI-редакторе используется по умолчанию вид раскладки фортепиано для отображения и редактирования MIDI-информации. По вертикали ноты отображаются в соответствии с их значением на клавиатуре фортепиано, а по горизонтали — в соответствии с их длительностями и положением на шкале времени.

#### Клавиатура

| C2 | _ |
|----|---|

Слева в окне показано визуальное отражение значения нот на фортепианной раскладке. Эта раскладка позволяет вам прослушать звучание ноты до ее ввода или редактирования. Щелчок на клавише направляет в MIDIинструмент, подключенный к треку, соответствующую ноту. Клавиатура позволяет имитировать силу нажатия (Velocity). Щелчок на левой части клавиши генерирует мягкие ноты, а щелчок справа будет соответствовать громким, жестким нотам.

#### Ввод/редактирование нот

Миди ноты могут быть записаны живьем, импортированы из существующего MIDI-файла или введены вручную в MIDI-редакторе. Здесь описаны различные способы создания и редактирования нот.

#### Используя мышь:

Ноты могут быть введены путем щелчка и протягивания мыши слева направо в рабочей области. Длительность ноты будет увеличиваться в процессе протягивания. Если включена привязка, то ноты будут "прилипать" к ближайшей линии сетки.

Ноты можно вводить двойным щелчком в рабочей области, если это место не занято другой нотой. В этом случае длительность ноты будет определяться размером сетки.

Ноту можно удалить двойным щелчком на ней.

Длительность существующей ноты можно изменить, перетягивая ее за края. Ноту можно перетягивать влево/вправо и вверх/вниз. Можно подстроить силу нажатия ноты таким же способом, как подстраивается громкость клипа в основном окне REAPER (захватив верхний край ноты и перетаскивая мышь вверх/вниз).

#### Контекстное меню ноты

Пункты 1-11 повторяют команды второго блока (3-13) пункта **Edit** главного меню MIDI-редактора и были рассмотрены выше.

12. Заглушает выделенные ноты. Повторный ( вызов этой команды снова включает звучание) нот.

Пункты 13-17 повторяют команды второго и третьего блоков (7-11) пункта **Navigate** главного меню MIDIредактора и были рассмотрены выше.

- 18. Открывает диалог свойств для выбранных об нот, в котором можно изменить параметры их звучания. Пример такого диалога показан ниже.
- 19. Открывает подменю, в котором можно быстро выбрать канал для выделенных нот.

| 1  | Insert note at mouse cursor               | Insert       |
|----|-------------------------------------------|--------------|
| 2  | Insert note at edit cursor                | Shift+I      |
| 3  | Copy notes                                | Ctrl+C       |
| 4  | Cut notes                                 | Ctrl+X       |
| 5  | Paste                                     | Ctrl+V       |
| 6  | Paste preserving position in measure      | Ctrl+Shift+V |
| 7  | Select all notes                          | Ctrl+A       |
| 8  | Delete notes                              | Delete       |
| 9  | Split notes                               | S            |
| 10 | Split notes under mouse cursor            | Shift+S      |
| 11 | Join selected notes                       | J            |
| 12 | Mute notes                                | Alt+M        |
| 13 | Select previous note                      |              |
| 14 | Select next note                          |              |
| 15 | Select previous note with same note value |              |
| 16 | Select next note with same note value     |              |
| 17 | Select all notes with same note value     |              |
| 18 | Note properties                           | Ctrl+F2      |
| 19 | Note channel                              | •            |

Здесь показан диалог **Note Properties**, в котором можно изменить такие параметры ноты:

- Высоту
- Силу нажатия
- Позицию на шкале времени
- Длительность
- Канал

Используя при вводе значений префиксы +, -, \*, / (плюс, минус, умножить, разделить), можно изменять значения относительно. Например, можно использовать +1o2, чтобы повысить высоту ноты на одну октаву и 2 полутона.

| Note Properties 🛛 🛛                                                                                                    |            |  |  |  |  |  |  |
|----------------------------------------------------------------------------------------------------|------------|--|--|--|--|--|--|
| Note:                                                                                                    | 77 (F5) 🔽  |  |  |  |  |  |  |
| Velocity:                                                                                                    | 96 (1-127) |  |  |  |  |  |  |
| Position:                                                                                                    | 8.1.53     |  |  |  |  |  |  |
| Length:                                                                                                    | 0.2.08     |  |  |  |  |  |  |
| Channel:                                                                                                    | 1 💌        |  |  |  |  |  |  |
| Prefix +, -, * or / to a value to move/scale values<br>For note value, you can use +1o2 to add 1<br>octave and 2 semitones, etc |            |  |  |  |  |  |  |
| OK Cancel Apply                                                                                                    |            |  |  |  |  |  |  |

MIDI-клип может содержать данные вплоть до 16 каналов.

MIDI-редактор может отображать и редактировать все 16 MIDI-каналов одновременно. Можно использовать окно фильтра или выпадающий список каналов, чтобы ограничить число отображаемых каналов.

Если вы выберите пункт Channel из выпадающего списка Color, то каждому каналу будет присвоен отдельный цвет, отображаемый и в рабочем поле, и в управляющей дорожке.

### 12.11 Использование клавиатуры

Взгляните на контекстное меню ноты и вы увидите, что многим командам назначены горячие клавиши. Есть и другие, которые не показаны

в меню. Здесь перечислены наиболее полезные.

Ноты могут быть введены в позиции курсора редактирования, используя клавишу **I**, или в позиции курсора мыши, нажатием **Insert**. Длительность ноты определяется размером сетки. Справа показано два примера: до нажатия **I** и после.

|    | 1.4 |  |
|----|-----|--|
|    |     |  |
|    |     |  |
| C6 |     |  |
|    |     |  |
|    |     |  |
|    |     |  |

Позицию курсора редактирования на шкале времени можно изменять следующими горячими клавишами:

| Горячая клавиша                            | Результат                                       |
|--------------------------------------------|-------------------------------------------------|
| Стрелка вправо или Ctrl<br>Num 6           | Перемещает курсор вправо на одно деление сетки. |
| Стрелка влево или Ctrl<br>Num 4            | Перемещает курсор влево на одно деление сетки.  |
| Shift Стрелка вправо или<br>Ctrl Alt Num 6 | Перемещает курсор вправо на один пиксел.        |
| Shift Стрелка влево или<br>Ctrl Alt Num 4  | Перемещает курсор влево на один пиксел.         |

| Горячая клавиша | Результат                                               |
|-----------------|---------------------------------------------------------|
| Alt Num 2       | Перемещает выбранные ноты на октаву вниз.               |
| Num 2           | Перемещает выбранные ноты на полутон вниз.              |
| Alt Num 8       | Перемещает выбранные ноты на октаву вверх.              |
| Num 8           | Перемещает выбранные ноты на полутон вверх.             |
| Alt Num 4       | Перемещает выбранные ноты влево на 1 пиксел.            |
| Num 4           | Перемещает выбранные ноты влево на одно деление сетки.  |
| Alt Num 6       | Перемещает выбранные ноты вправо на 1 пиксел.           |
| Num 6           | Перемещает выбранные ноты вправо на одно деление сетки. |

Ноты можно перемещать с помощью следующих комбинаций:

Отображаемые ноты можно отфильтровывать по каналам от 1 до 10, используя сочетания **Shift 1** - **Shift 0**. Комбинация **Shift** ` отменяет фильтр и восстанавливает отображение всех нот.

#### Использование F1-F12 в качестве пошагового ввода:

Если включена опция **Use F1-F12 as step sequencer**, то функциональные клавиши F1 - F12 могут использоваться для ввода нот. Клавиши назначены на 12 полутонов октавы. F1 – самая низкая нота, F12 – самая высокая. Этот метод ввода уже описан в разделе, касающемся пункта **Options** главного меню MIDI-редактора.

#### Свойства нот:

Сочетание **Ctrl F2** может использоваться в качестве альтернативы контекстному меню для открытия диалога свойств нот.

#### Выделение/редактирование нескольких нот:

Несколько нот можно выделить, удерживая Ctrl или Shift во время выделения с помощью мыши (в режиме "лассо"). Кроме того, выделить все ноты можно с помощью комбинации **Ctrl A**.

Высоту выделенных нот можно изменить, перетащив одну из выделенных нот.

Длительность всех выделенных нот можно изменить, перетащив границу одной из выделенных нот.

Силу нажатия всех выделенных нот можно изменить, перетащив линию силы (верхний край ноты) одной из выделенных нот.

Значение по умолчанию силы нажатия для создаваемых нот берется из последнего выделенного события. Так, если сила последней выбранной ноты была 70, то следующая созданная нота будет создана с силой нажатия, равной 70.

#### Масштабирование нот

Одной из интересных функций MIDI-редактора является масштабирование нот. Выделите группу нот, затем, удерживая **Ctrl**, протяните за границу ноты.

# 12.12 Патчи General MIDI

Мы уже видели, как можно использовать дорожку выбора банка/программы для изменения программы. Стоит отметить, что в составе REAPER имеется файл **GM.reabank** (в папке C:\Program Files\RAEPER\Data), который можно использовать для выбора стандартных банков и патчей General MIDI.

Здесь показан пример.

Если банки General MIDI автоматически не доступны в выпадающем списке Bank, то щелкните на кнопке **Load File** (загрузить файл), выберите каталог данных RAEPER и откройте файл **GM.reabank**.

# 12.13 Режимы и виды MIDI-редактора

### 12.13.1 Режимы отображения нот

В MIDI-редакторе есть три режима отображения нот, которые можно выбрать в меню Views:

- 1. Вид раскладки фортепиано (**Piano Roll View**) горячая клавиша **Alt 1**.
- 2. Поименованные ноты (**Named Notes**) горячая клавиша **Alt 2**.
- 3. Список событий (**Event List**) горячая клавиша **Alt 3**.

До сих пор мы использовали только раскладку фортепиано. До того, как мы начнем рассматривать остальные режимы, нужно отметить, следующие моменты...

- В режиме раскладки фортепиано можно назвать любую ноту. Щелкните дважды правой кнопкой мыши на ноте (см. вверху справа) и введите имя в поле, затем нажмите Enter.
- В любом режиме, щелкнув правой кнопкой на заголовке окна редактора, вы получите сборное меню из всех команд главного меню. Если MIDI-редактор пристыкован в

докере, то это меню откроется щелчком правой кнопкой на закладке окна (см. рисунок справа).

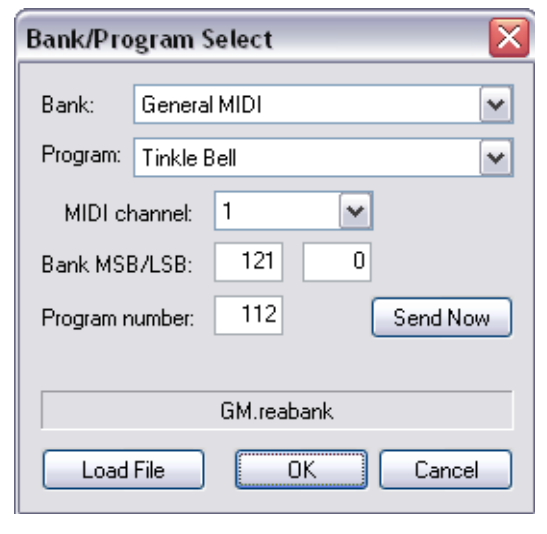

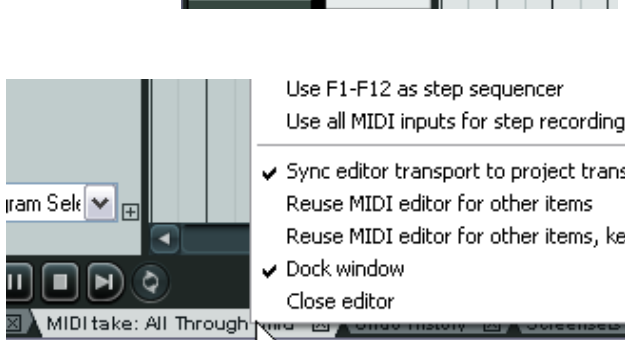

 $\overline{\lambda}$ 

C5

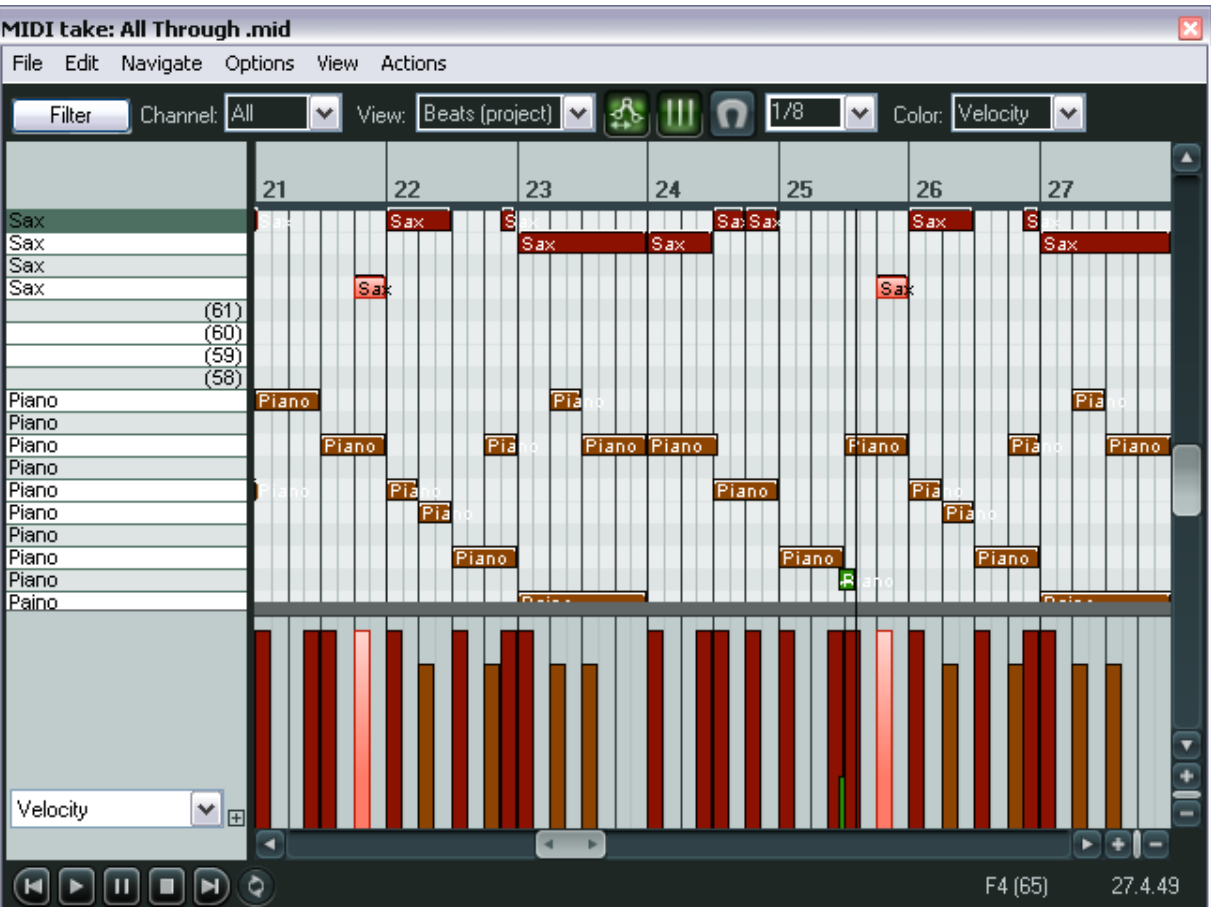

### Режим поименованных нот:

В этом режиме вы также можете двойным щелчком правой кнопкой вводить названия нот, как показано. Если вы выберите опцию меню View **Show note names on events** (показывать названия нот на событиях), то на нотах будут отображаться их названия, как показано выше.

Если оставить эту опцию включенной, то имена будут также отображаться и в режиме раскладки фортепиано (см. ниже):

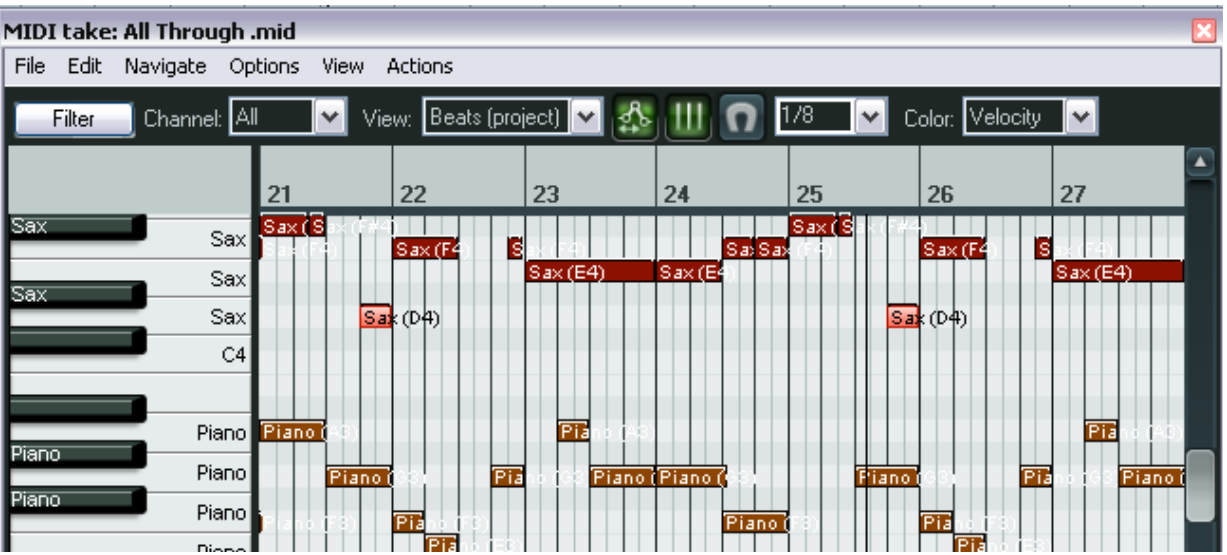

В режиме поименованных нот есть опции (меню View), позволяющие отображать все горизонтали нот или скрывать некоторые из них. Опция **Show all note rows** (отображать все строки нот) говорит сама за себя. Далее показаны примеры двух других опций.

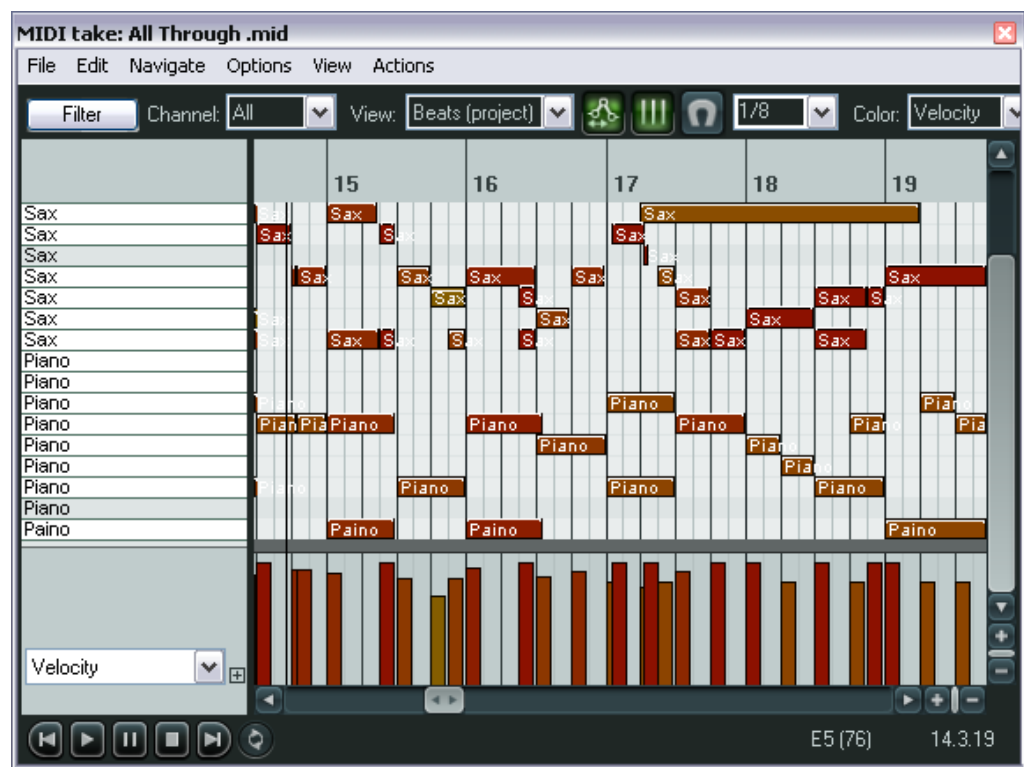

В первом примере выбрана опция **Hide Unused Rows** 

(спрятать неиспользованные строки).

Отображаются только те строки, в которых присутствуют ноты.

В данном примере видно, что отображаются и те строки, которые содержат ноты за пределами видимого участка MIDI-трека.

Во втором примере выбрана опция **Hide unused and unnamed note rows** (спрятать неиспользованные и неназванные строки нот).

В этом случае отображаются даже те строки, которые не содержат нот, если для них введено имя.

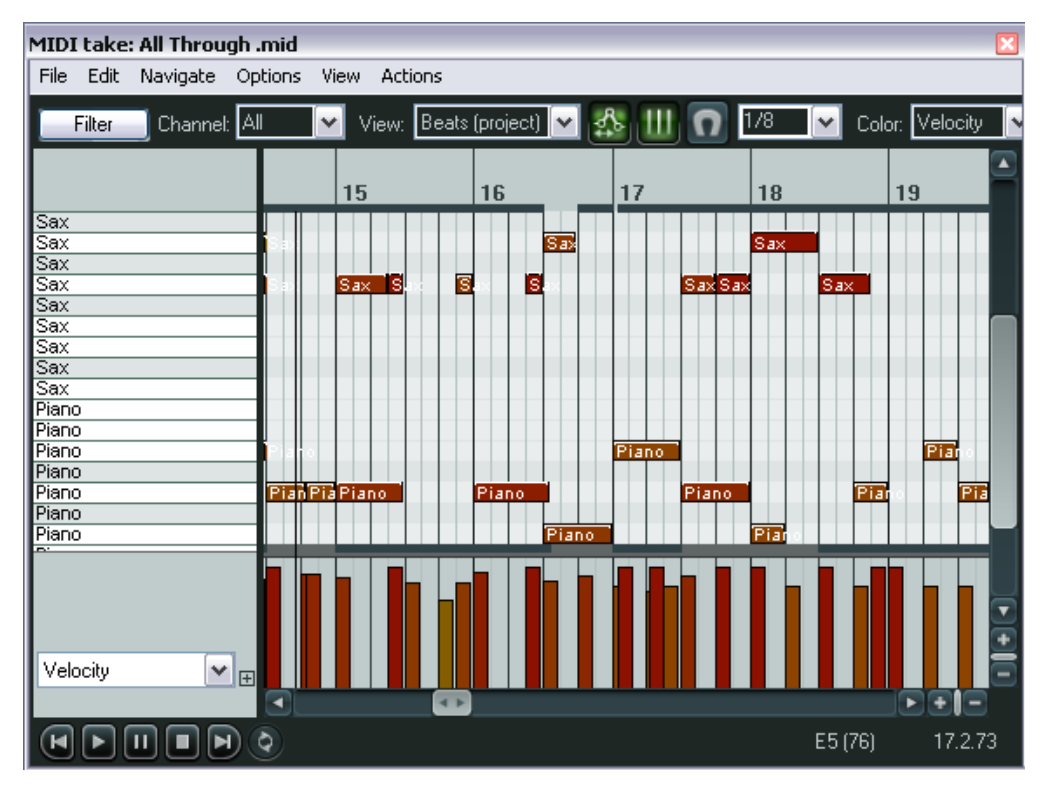

#### Режим списка событий:

| MIDI take: All Through .mid |                 |        |           |        |                              |            |          |  |  |
|-----------------------------|-----------------|--------|-----------|--------|------------------------------|------------|----------|--|--|
| File Edit                   | Navigate Option | s View | Actions   |        |                              |            |          |  |  |
| Filter                      | Channel: All    | ~      | Add Event | Delete |                              |            |          |  |  |
| Index                       | Position        | Length | Channel   | Туре   | Parameter                    |            | ~        |  |  |
| 4                           | 4.1.00          | 0.1.98 | 1         | Note   | C5 - Sax                     |            |          |  |  |
| 5                           | 4.1.00          | 0.2.19 | 3         | Note   | G3 - Piano                   |            |          |  |  |
| 6                           | 4.2.50          | 0.0.48 | 1         | Note   | G4 - Sax                     |            |          |  |  |
| 7                           | 4.2.50          | 0.0.48 | 1         | Note   | Insert new event             | Insert     |          |  |  |
| 8                           | 4.3.00          | 0.0.98 | 1         | Note   | Copy events                  | Chrl+C     |          |  |  |
| 9                           | 4.3.00          | 0.2.00 | 3         | Note   | Cut quests                   | CELLY      |          |  |  |
| 10                          | 4.4.00          | 0.0.98 | 1         | Note   |                              |            |          |  |  |
| 11                          | 5.1.00          | 0.1.48 | 1         | Note   | Paste                        | Ctrl+V     |          |  |  |
| 12                          | 5.1.00          | 0.2.00 | 3         | Note   | Select all events            | Ctrl+A     |          |  |  |
| 13                          | 5.2.50          | 0.0.48 | 1         | Note   | Delete events                | Delete     |          |  |  |
| 14                          | 5.3.00          | 0.0.98 | 1         | Note   | Mute events                  | Alt+M      |          |  |  |
| 15                          | 5.3.00          | 0.0.98 | 1         | Note   |                              |            |          |  |  |
| 16                          | 5.3.00          | 0.2.00 | 3         | Note   | Event properties             | Ctrl+F2    |          |  |  |
| 17                          | 5.3.50          |        | 1         | CC     | Set event channel            |            |          |  |  |
| 18                          | 5.4.00          | 0.0.98 | 1         | Note   |                              |            | -        |  |  |
| 19                          | 5.4.25          |        | 1         | CC     | Insert new text event        |            |          |  |  |
| 20                          | 6.1.00          | 0.1.98 | 1         | Note   | Insert new sysex event       |            |          |  |  |
| 21                          | 6.1.00          | 0.1.00 | 3         | Note   | Instrumenter System Overluit | •          |          |  |  |
| 22                          | 6.1.08          |        | 1         | CC     | Pan position                 | n MSB (10) | <b>~</b> |  |  |
| < ]                         |                 |        |           |        |                              | 1105 (40)  | >        |  |  |
|                             |                 |        |           |        |                              |            |          |  |  |

В этом режиме MIDIинформация отображается в табличной форме, как список событий.

В этом режиме вы можете использовать контекстное меню (показано слева) для того, чтобы вставить, копировать, вырезать, удалять или приглушать любое событие.

|                     | MIDI take: / | AII TI   | hrough .mid    | 1                                                           | ×        |
|---------------------|--------------|----------|----------------|-------------------------------------------------------------|----------|
| кже                 | File Edit 1  | Vavig    | jate Option    | s View Actions                                              |          |
| жды на<br>ии, чтобы | Filter       | Cha      | annel: All     | ✓ Add Event Delete                                          |          |
| свойства            | Index        | F        |                | Parameter                                                   | ~        |
| права).             | 4            | 4        | Event Pro      | perties 🛛 🚺 C5 - Sax                                        | -0       |
| 1                   | 5            | 4        |                | G3 - Piano                                                  |          |
|                     | 6            | 4        | Туре:          | Control Change (CC) 🛛 🗸 G4 - Sax                            |          |
| a                   | 7            | 4        |                | B 2 F 0 B 4 - Sax                                           | - 11     |
|                     | 8            | 4        | Position:      | Length: A4 - Sax                                            | - 1      |
| з диалоге           | 9            | 4        | Channel        | 1 VI F3 - Piano                                             | - 1      |
| гия                 | 10           | 4        | endrine.       | LS-Sax                                                      | - 11     |
| па                  | 12           |          | Parm 1:        | 10 (Bb-1 / Pan position MSB)                                | - 1      |
|                     | 13           | 륑        | Parm 2         | E4 C5-Say                                                   |          |
|                     | 14           | 5        | 1 ann 2.       | 64 - Sax                                                    |          |
|                     | 15           | 5        | Parm 1+2:      | B4 - Sax                                                    |          |
|                     | 16           | 5        |                | G3 · Piano                                                  |          |
|                     | 17           | 5        | Prefix +, -, * | for / to a value to move/scale values Pan position MSB (10) |          |
|                     | 18           | 5        | For note va    | lue, you can use +1o2 to add 1 octave and 2 G4 - Sax        |          |
|                     | 19           | 5        | semitones,     | etc Pan position MSB (10)                                   |          |
|                     | 20           | 6        |                | A4 - Sax                                                    |          |
|                     | 21           | 6        |                | Garicei F3 - Piano                                          |          |
|                     | 22           | <u> </u> |                | Pan position MSB (10)                                       | <b>~</b> |
|                     | <            |          |                | ш                                                           | >        |
|                     |              |          | <b>D</b>       |                                                             |          |

Панель инструментов в этом режиме проще, чем в двух предыдущих. Кнопка **Filter** и выпадающий список **Channel** работают так же, как и предыдущих режимах. Назначение кнопок **Add Event** (добавить событие) и **Delete** (удалить) ясно из их названий.

Вы можете также щелкнуть дважды на любом событии, чтобы изменить его свойства (см. пример справа).

Разумеется, отображаемая информация в диалоге свойств события зависит от типа события.

### 12.13.2 Стиль отображения нот

По умолчанию, ноты в MIDI-редакторе отображаются в виде прямоугольников. Мы видели до сих пор этот стиль отображения в режимах раскладки фортепиано и поименованных нот. Кроме него, доступно еще два специальных стиля для использования при написании партий ударных. В этих режимах ноты отображаются в виде треугольников и ромбиков. Для того, чтобы выбрать эти стили, используйте меню **View, Note Style** (стиль нот) и выберите **Rectangle** (прямоугольник), **Triangle** (треугольник) или **Diamond** (ромб).

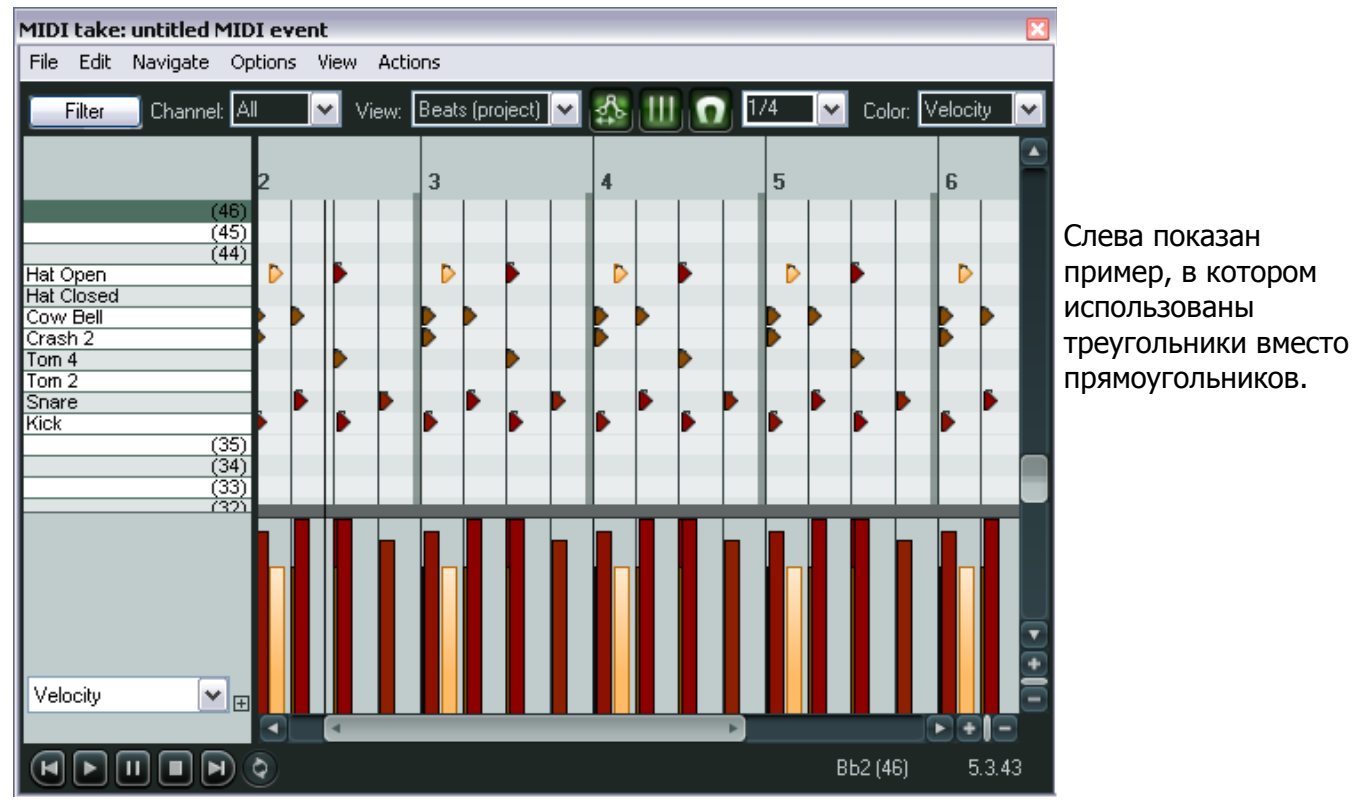

# 12.14 Выравнивание MIDI-данных (квантизация)

Квантизация (**Quantize**) – перемещение нот к ближайшим ритмическим долям (сетке). При квантизации отдельной группы MIDI-нот в песне, программа перемещает каждую ноту к ближайшей линии сетки.

В результате квантизации звучание нот и всей композиции становится более равномерным. Квантизация часто применяется при записи MIDI-партий клавишных или барабанов.

Окно параметров квантизации вызывается из контекстного меню (щелчком правой кнопки мыши по изображению партии MIDI), далее меню **Open items in editor, Open items with built-in MIDI editor**. В появившемся окне **MIDI take** выберите меню **Edit, Quantize events**. Откроется окно настроек параметров квантизации, приведенное на рисунке справа.

| Quantize Events 🛛 🖸   |                                 |  |  |  |  |  |  |
|-----------------------|---------------------------------|--|--|--|--|--|--|
| 💿 All Events i 🔿 Sele | ected Events                    |  |  |  |  |  |  |
| Quantize Positions:   | 1/8 🔽 Allow left 🗹 Allow right  |  |  |  |  |  |  |
|                       | Quantize note-off positions     |  |  |  |  |  |  |
| 🗹 Quantize Lengths:   | 1/8 🔽 Allow shrink 🗹 Allow grow |  |  |  |  |  |  |
| Strength:             | 100 %                           |  |  |  |  |  |  |
| Swing:                | 0 %                             |  |  |  |  |  |  |
| Quantize within:      |                                 |  |  |  |  |  |  |
| $\square$             | 0 %                             |  |  |  |  |  |  |
|                       | 100 %                           |  |  |  |  |  |  |
| Realtime preview      | OK Cancel Apply                 |  |  |  |  |  |  |
|                       |                                 |  |  |  |  |  |  |

Описание функций и назначения настроек данного окна, приведено ниже.

С помощью кнопок, расположенных в верхней части окна можно произвести выбор, выравнивать всю MIDI-партию (**All Events**) или её часть (**Selected Events**). Это особенно удобно, если вам нужно выровнять фрагмент партии или один инструмент, например хет в партии ударных.

Обратите внимание на функцию предварительного просмотра в реальном времени (**Realtime Preview**). И хотя она расположена в самом низу окна, вероятно, вы захотите воспользоваться ей в первую очередь. Эта данная функция даёт вам возможность посмотреть результат квантизации, прежде чем запустить в обработку весь фрагмент партии (нажав **OK**) и добиться наилучшего варианта, пробуя различные варианты настроек.

Режим квантизации по позиции (**Quantize Position**) передвигает MIDI-ноты к ближайшей доле ритмической сетки. Размер ритмической сетки (долей) задаётся в выпадающем меню. Так же здесь задаются другие параметры квантизации: передвигать ноты влево (**Allow left**) или вправо (**Allow right**). Включение обеих этих опций, задаёт автоматическое перемещение MIDI-нот (влево или вправо), в зависимости от кратчайшего расстояния до ближайшей доли в сетке. При выборе режима со сдвигом влево, квантизация будет происходить по моментам началам звучания нот, а при выборе режима со сдвигом вправо - по моментам окончания звучания нот.

Режим квантизации с изменением длительности MIDI-нот (**Quantize Length**) изменяет длительность нот до ближайшей доли ритмической сетки. Размер ритмической сетки (долей) задаётся в выпадающем меню. Вы так же можете задать способ изменения длительностей: Сжимать до ближайшей доли (**Allow shrink**), или увеличивать длительность ближайшей доли (**Allow grow**).

Степень квантизации (**Quantize Strength**) устанавливает степень «жёсткости» привязки нот к сетке. Эта функция позволяет уйти от «механического» звучания, допуская небольшие вариации.

Функция свинг (**Swing**) может регулироваться в пределах от 0% до 100% и служит так же для улучшения звучания. В сущности, это процент задержки воспроизведения долей по времени. Например, если взять размер ритмической сетки 1/4, то ноты длинной 1/2 не будут попадать под действие данной функции, а ноты длительность которых попадает в данный промежуток (между 1/2 и 1/4), будут воспроизводиться с задержкой. Использование даже небольшой глубины данного эффекта (менее 5%) делает общее звучание менее жёстким.

Диапазон квантизации (**Quantize within**) позволяет установить в процентах степень применения функции. Служит для придания более естественного звучания MIDI-партиям.

В REAPER, функция квантизации не является разрушающей (она не вносит необратимые изменения в проект), поэтому вы всегда можете вернуться к первоначальному варианту. Ниже приведены другие команды меню **Edit**, применимые к функции квантизации:

Quantize selected events using last settings (применить последние использованные параметры квантизации)

Данная команда позволяет применить (к треку или фрагменту) ранее используемые параметры квантования, не открывая окно **Quantize Events**.

Quantize selected events to grid (выполнить квантизацию выбранных фрагментов по сетке)

Данная команда позволяет произвести квантизацию выбранных фрагментов трека к используемой ритмической сетке.

Unquantize selected events (отмена квантизации для выбранных фрагментов)

Данная команда отменяет произведённую квантизацию и приводит ноты к первоначальному виду.

227

### Freeze quantization for selected events (запрет на квантизацию выбранных фрагментов)

При квантизации выбранные фрагменты будут пропущены и сохранены в первоначальном виде.

Пример. На верхнем рисунке приведены ноты, не подвергшиеся квантизации.

На среднем рисунке приведены ноты подвергшиеся квантизации со сдвигом влево.

На нижнем рисунке приведены ноты подвергшиеся квантизации со сдвигом вправо.

# 12.15 Квантизация входного потока MIDI

Входной квантизацией (**Input Quantize**) называется процесс, при котором происходит автоматическое выравнивание MIDI-данных, по мере их поступления с какого-либо устройства. Например, с подключенной MIDI-клавиатуры или с виртуальной клавиатуры REAPER.

Входная квантизация в REAPER может быть применена к любому треку. Просто щёлкните по изображению индикатора сигнала

правой кнопкой мыши и в появившемся контекстном меню выберите **Track Recording Settings.** 

Появится окно, изображение которого приведено на рисунке справа.

Для включения функции нужно выбрать опцию **Quantize track MIDI recording**. Описание настроек приведено ниже:

- Quantize to (1/8) notes -Размер ритмической сетки для квантизации.
- Positioning позиционирование нот при квантизации (Nearest value – ближайшее значение,

Previous value - предыдущее значение, Next value – следующее значение).

- Quantize note-offs квантизация окончаний нот.
- Strength степень квантизации. И спользование даже небольшого значения позволяет получить более «живой» звук, за счёт менее «жёсткой» привязки MIDI-нот к ритмической сетке.
- Swing свинг. С помощью данной функции добавляется небольшая задержка нот, не попадающих в основную долю. Попробуйте несколько режимов работы данной функции (от 0% до 100%), что бы понять, какие изменения вносит использование данной функции в

| rack Record Se                                         | ettings: Track 1                                                                          |
|--------------------------------------------------------|-------------------------------------------------------------------------------------------|
| 🔽 Quantize trac                                        | k MIDI recording                                                                          |
| Quantize to:                                           | 1/8 🗸 notes, positioning: Nearest value                                                   |
| 📃 Quantize                                             | note-offs                                                                                 |
| Strength:                                              |                                                                                           |
| Swing:                                                 |                                                                                           |
| Quantize with                                          | hin: 0 %<br>                                                                              |
| Set recording                                          | audio format: .WAV                                                                        |
| Format                                                 |                                                                                           |
| WAV bit depth                                          | 1: 24 bit PCM                                                                             |
| <ul> <li>✓ Write BWF</li> <li>✓ Include pro</li> </ul> | ('bext') chunk  Allow large files to use Wave64<br>ject filename in BWF description field |

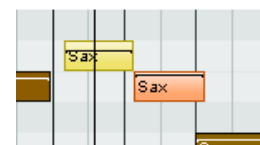

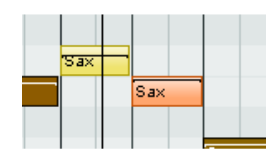

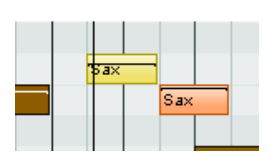

звучании MIDI-партий.

• **Quantize within** – диапазон квантизации. Ещё один способ, позволяющий получить более «живой» звук.

### 12.16 Придание естественности звучания MIDI-партиям

**Нитапіze Notes** – функция придания MIDIпартиям "человеческого" звучания. Она вызывается через меню **Edit** и служит для приближения звучания MIDI-партий, к «живому» звуку, путём внесения в них небольших изменений. Например, никакой пианист не сыграет произведение с компьютерной точностью, но его звучание будет более «живым» и приятным, чем «жёсткое» звучание MIDI-партии.

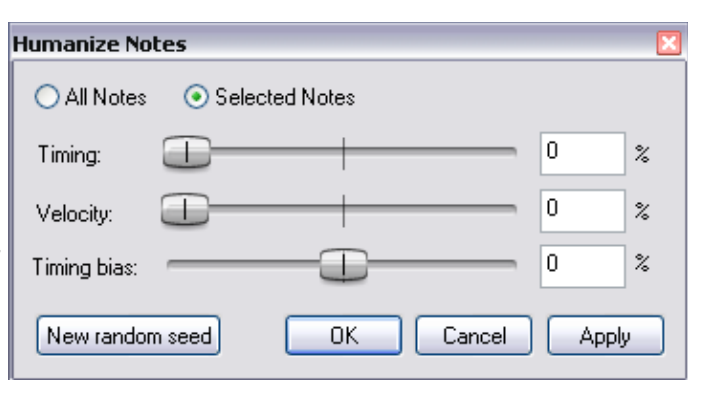

В окне Humanize Notes устанавливаются

параметры варьирования временных показателей и силы нажатия, для придания более «живого» звучания MIDI-партиям.

### 12.17 Использование MIDI-редактора: упражнение

В данном разделе представлены некоторые приёмы работы и редактирования MIDI-треков в Reaper. Они служат не для написания выдающихся музыкальных произведений, а для того чтобы вы могли поближе ознакомиться с возможностями MIDI-редактора.

#### Пример

- 1. Откройте в Reaper новый проект и создайте в нём новый трек. Подготовьте трек к записи (кнопка **ar**) и настройте его вход на MIDI-клавиатуру, а если у вас её нет, настройте вход трека на виртуальную MIDI-клавиатуру Reaper'a.
- 2. Наиграйте примерно в течении 20 секунд какой-нибудь мотив на канале 1. Запись на треке должна иметь примерно такой вид:

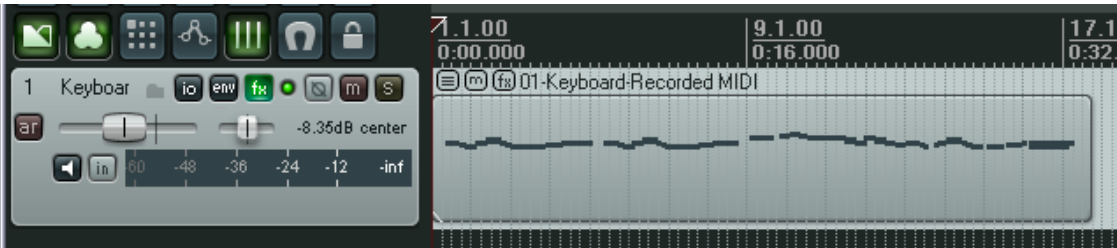

- 3. Откройте окно соединений трека (кнопка I/O) и направьте выходной MIDI-поток (MIDI Hardware Output), на Microsoft GS Wavetable SW Synth (Программный синтезатор).
- 4. Включите воспроизведение трека, мелодия должна проигрываться со звуком фортепиано.
- 5. Двойным щелчком на клипе откройте его в MIDI-редакторе.
- 6. В раскрывающемся меню размера ритмической сетки (Grid division), выберите размер 1/2.
- Вращайте колесо прокрутки мыши, для изменения горизонтального масштаба изображения. А для изменения масштаба изображения по вертикали вращайте колёсико мыши, удерживая клавишу Ctrl. Выполняя перечисленные действия, добейтесь примерно такого вида:

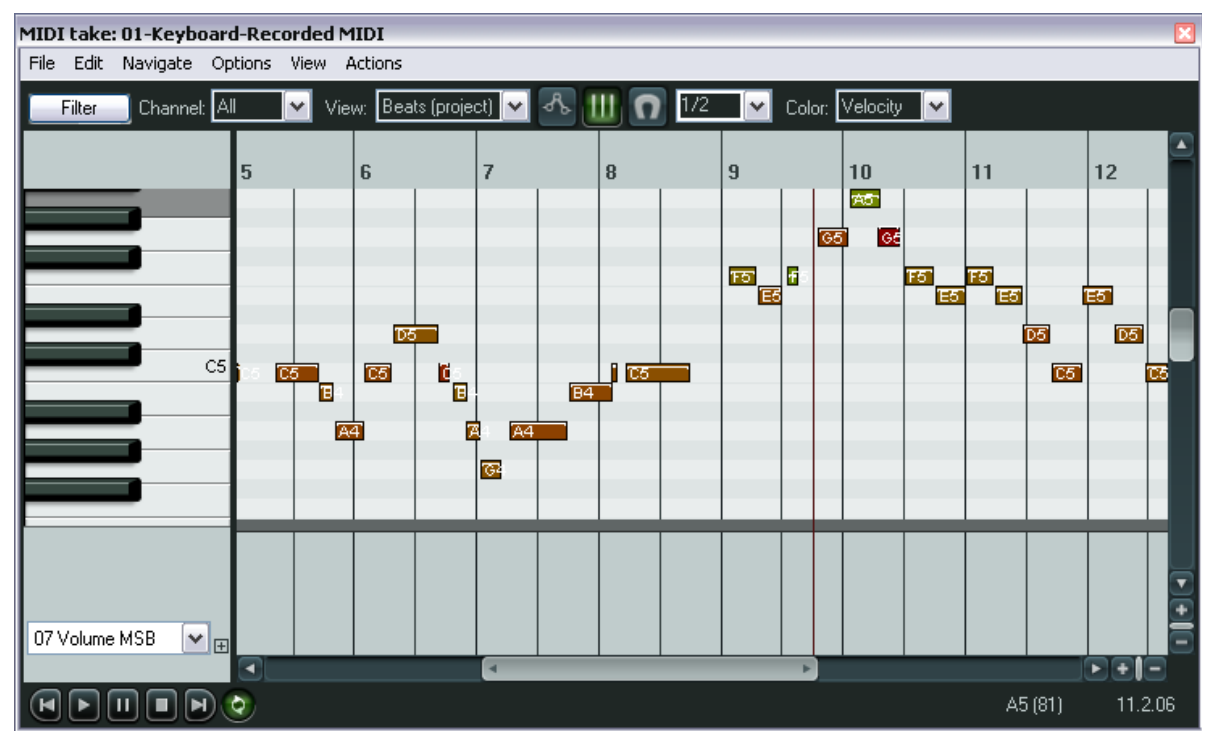

- Ради интереса, попробуйте нарисовать еще несколько нот, нажав и протянув мышь в окне редактора. Попробуйте изменить длину какой-нибудь ноты путём захвата мышкой краёв ноты и перетаскивания их в сторону уменьшения или увеличения. Также попробуйте удалить какую-либо ноту (выделить и нажать клавишу Del).
- 9. Теперь уменьшите масштаб по горизонтали, чтобы видеть все ноты.
- 10. В выпадающем списке управляющей дорожки выберите **Bank/Program Select** (как показано на рисунке справа).
- 11. В самом начале композиции, сделайте двойной щелчок управляющей дорожке. Выберите банк **General MIDI** и программу **Church Organ**.
- 12. Поставьте курсор в начало композиции, включите воспроизведение, и трек должен будет проигрываться со звуком органа.
- 13. Нарисуйте несколько длинных нот (как показано на рисунке) и выделите их с помощью "лассо", но только новые ноты.

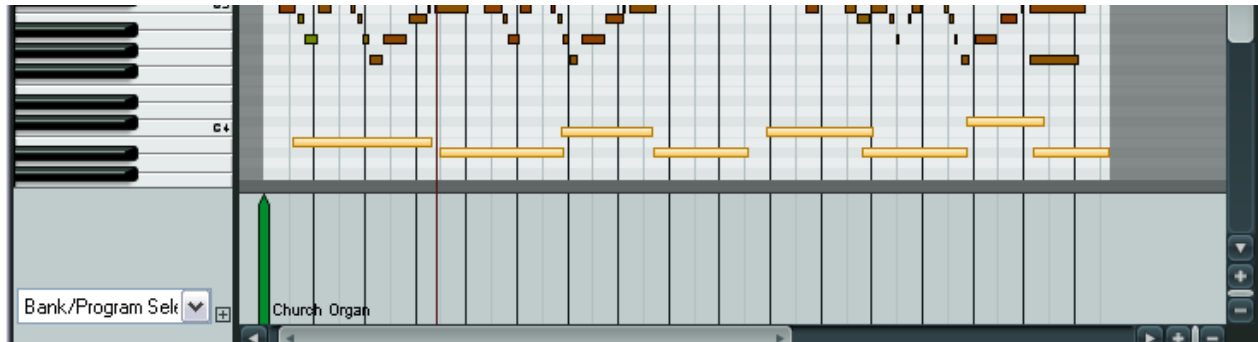

- 14. Щелчком правой кнопки мыши на одной из данных нот, вызовите контекстное меню, в котором выберите **Note Channel**, **channel 2**.
- 15. Щелкните дважды в управляющей дорожке, рядом с позицией, в которой щелкали прошлый раз. Выберите **General MIDI**, **Choir Aaahs** и **Channel 2** (как показано на

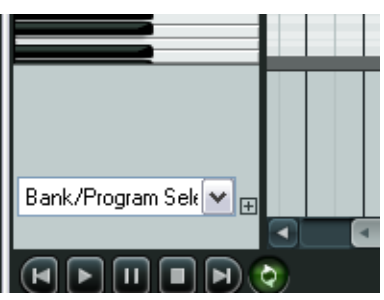

#### 12 HOBOE! Работа с MIDI-клипами и их редактирование

рисунке справа).

- Включите воспроизведение с начала композиции. Композиция будет звучать со звуком хора и органа. Звук хора может показаться слишком громким.
- 17. В выпадающем списке управляющей дорожки выберите **07 Volume MSB**.
- На панели инструментов, в фильтре каналов (Channel) выберите выберите канал 2. Теперь будут отображаться только ноты хора.
- 19. Нажмите левую кнопку мыши, и удерживая, протяните ее вдоль управляющей дорожки, как показано ниже.

| Bank/Program Select 🛛 🔀 |                             |  |  |  |  |  |  |
|-------------------------|-----------------------------|--|--|--|--|--|--|
| Bank:                   | General MIDI                |  |  |  |  |  |  |
| Program:                | Choir Aahs 💌                |  |  |  |  |  |  |
| MIDI channel: 2         |                             |  |  |  |  |  |  |
| Bank MSB                | Bank MSB/LSB: 121 0         |  |  |  |  |  |  |
| Program n               | Program number: 52 Send Now |  |  |  |  |  |  |
|                         |                             |  |  |  |  |  |  |
| GM.reabank              |                             |  |  |  |  |  |  |
| Load File OK Cancel     |                             |  |  |  |  |  |  |

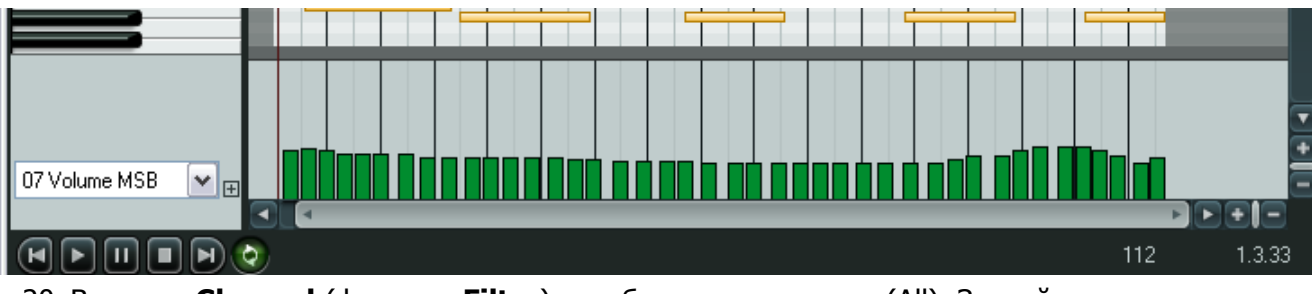

- 20. В строке **Channel** (функции **Filter**) и выберите все каналы (All). Закройте окно редактора и сохраните файл проекта.
- 21. Включите воспроизведение, хор должен звучать тише.
- 22. Продолжите, если хотите открыть еще что-нибудь в MIDI-редакторе для себя.

# 12.18 Действия MIDI

Редактор списка действий REAPER позволяет назначить горячую клавишу действию. В главе 13

подробно рассмотрено, как этим пользоваться, но сейчас потратим немного времени, чтобы более слегка познакомиться с некоторыми аспектами, связанными с MIDIредактором.

Для вызова окна списка действий выберите **Show actions list** в меню **Actions**. Первое, на что нужно обратить внимание — в списке показано гораздо больше назначаемых действий, чем мы видим команд в меню REAPER. Это означает, что мы можем создавать свои собственные горячие клавиши для этих действий и даже последовательности действий.

| Actions     |                  |                                                                                                    |                                                                                                    |                       |             |             | ×             |  |
|-------------|------------------|----------------------------------------------------------------------------------------------------|----------------------------------------------------------------------------------------------------|-----------------------|-------------|-------------|---------------|--|
| Filter:     | select           |                                                                                                    |                                                                                                    | Find shortcut         | Section:    | MIDI Editor | ~             |  |
| Sho         | rteut            | Description                                                                                                    |                                                                                                    |                       |             |             | <b>^</b>      |  |
| J<br>Ctrl+4 | 4                | Add next no<br>Add note ne<br>Add previou<br>Align all text<br>CC: Set CC<br>CC: Set CC<br>Edit: Select<br>Edit: Select<br>Edit: Select<br>Edit: Select<br>Edit: Select<br>Edit: Select<br>Edit: Select<br>Edit: Select | Add next note to selection<br>Add next note to selection<br>Add previous note to selection<br>Adj previous note to selection<br>Align all text [lyric] events with selected notes<br>CC: Set CC lane to 00 Bank Select MSB<br>CC: Set CC lane to 32 Bank Select LSB<br>CC: Set CC lane to Bank/Program Select<br>Edit: Join selected notes<br>Edit: Selected note velocity +1<br>Edit: Selected note velocity +1<br>Edit: Selected note velocity -1<br>Edit: Selected note velocity -1<br>Edit: Selected note velocity -10 |                       |             |             |               |  |
| <           |                  |                                                                                                    |                                                                                                    |                       |             |             | >             |  |
| Shor        | touts for select | ed action                                                                                                    | .dd<br>elete                                                                                                    | Custom Actions<br>New | Edit<br>Run | Delete      | Copy<br>Close |  |

Обратите внимание также, что одним и тем же сочетаниям клавиш, вы можете назначать различные действия, в зависимости то того, в каком разделе программы вы работаете. Раздел выбирается в строке **Section**.

Рассмотрим небольшой пример. В процессе работы в MIDI-редакторе важно быстро и легко выделять ноты. Если в поле фильтра написать какое-либо слово (например, Select), то в списке действий отобразятся действия, в названии которых есть данное слово (смотрите на рисунке). Также вы увидите, что некоторым действиям уже назначены сочетания клавиш, например **Edit: Select all**.

Давайте посмотрим, как действию **Add next note to selection** (добавить следующую ноту к выделению) назначить горячую клавишу **N**.

#### Пример:

- 1. В окне MIDI-редактора вызовите окно Actions, через меню Actions, Show actions list.
- 2. Выберите в списке Add next note to selection.
- 3. Нажмите кнопку Add. Откроется окно Keyboard or MIDI Input.
- 4. В строке **Shortcut**, нажмите букву **N**.
- 5. Нажмите **ОК**. Теперь при нажатии данной клавиши, будет выполняться выбранное действие.
- 6. Закройте окно Actions.
- 7. Выделите любую ноту в окне редактора. Теперь, при каждом нажатии на клавишу **N**, будет происходить выделение ноты, стоящей рядом с последней выделенной нотой.

В главе 13, вы увидите, что в окне **Actions** так же просто можно выполнять другие действия, например:

- Добавить команду (или действие) в список действий окна Actions.
- Объединять последовательность команд в одно действие так, чтобы эта последовательность исполнялась по одному нажатию горячей клавиши.

### 12.19 Редактирование MIDI во вложенном редакторе

МИДИ редактор предназначен для полного и глубокого редактирования MIDI-клипов. Однако многие общие задачи могут решаться с помощью вложенного редактора. Это позволяет редактировать MIDI-клип, не покидая основного окна REAPER.

Для входа во вложенный режим редактирования, выделите MIDI-клип и нажмите клавишу **E**, или щёлкните на нем правой кнопкой мыши, и в появившемся контекстном меню, выберите **Open items in Editor, Open items in In-line Editor**. Вложенный редактор откроется только если позволяет высота трека.

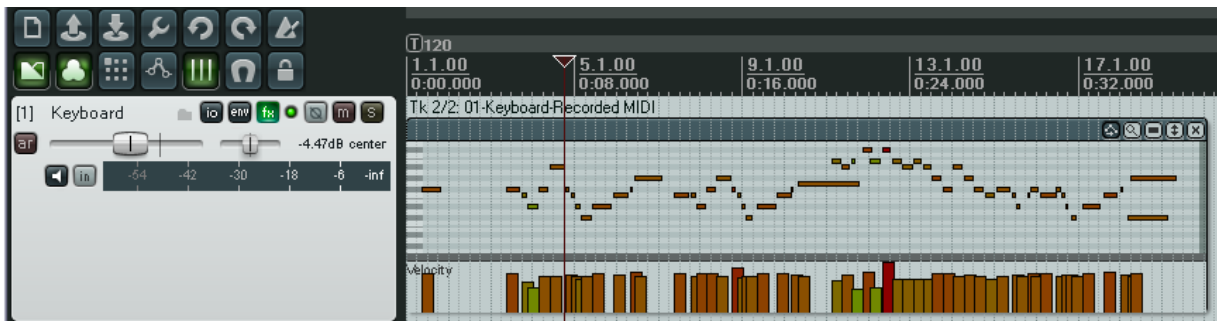

Во вложенном редакторе отображается только раскладка фортепиано и содержимое управляющих дорожек, которые были выбраны при последнем открытии MIDI-редактора. Если данный трек

никогда не открывался MIDI-редакторе, то по умолчанию будет отображаться только дорожка силы нажатия. С помощью мыши вы можете регулировать высоту управляющей дорожки, так же, как в окне редактора.

Щелчком правой кнопки мыши на рабочей области вызывается контекстное меню, в котором перечислены возможные команды вложенного редактора. Подробно они рассмотрены в главе 20. Ниже перечислены основные группы команд, которые могут использоваться во вложенном редакторе:

- Действия с помощью мыши: изменение длительности нот, силы нажатия на клавишу, выделение способом лассо, вставка, удаление, перемещение нот и т. д.
- Команды аналогичные командам меню Edit и View MIDI-редактора, включая квантизацию и хьюманизацию (придание человеческого звучания).

При работе с вложенным редактором, вы так же можете пользоваться сочетаниями клавиш как настроенными самостоятельно, так и заданными по умолчанию. Например, клавиши **PageUp** и **PageDown** меняют вертикальный масштаб изображения.

Во вложенном редакторе, в правом верхнем углу отображается маленькая панель инструментов. Ниже перечислены их функции (слева-направо).

- Включает/выключает функцию перемещения управляющих сообщений вместе с нотами. Работает так же, как и аналогичный инструмент в окне MIDI-редактора.
- Переключает режимы отображения нот: показывать все ноты, прятать неиспользованные строки нот, прятать неиспользованные и не названные строки.
- Переключает стиль отображения нот: прямоугольники, треугольники и ромбики.
- Вертикальный масштаб. Нажмите, и удерживая, перетяните мышь вверх/вниз для изменения масштаба (см. пример справа).
- Закрывает вложенный редактор и восстанавливает нормальный режим отображения клипа.

### 12.20 Фантомное копирование

Фантомное копирование — это функция, позволяющая создавать несколько копий MIDI-клипа таким образом, чтобы при редактировании одного экземпляра клипа, все изменения автоматически отражались и на его копиях.

Предположим, у вас есть мелодия, басовая партия, или партия ударных, которую вы хотите повторить несколько раз в проекте. Вы продолжаете работать в реальном времени и в последствии, вам нужно будет сделать все изменения в повторяющихся фрагментах. Конечно, вам захочется, чтобы эти изменения внеслись автоматически. Этого можно добиться, выполнив команду **Item processing, Convert active take MIDI to file (ghost copyable)** перед копированием клипа. Изменения, которые вы внесете в любую копию будут автоматически отражаться и в остальных копиях клипа.

Если в последствии вы захотите конвертировать любую из копий назад, в самостоятельный MIDIклип, так чтобы он мог независимо редактироваться, используйте команду **Item processing**, **Convert active take MIDI to in-project event**.

#### Пример

- В примере справа у нас один MIDI-клип, названный MIDI Riff.
- Предположим, мы сделали несколько копий этого клипа (см. ниже).

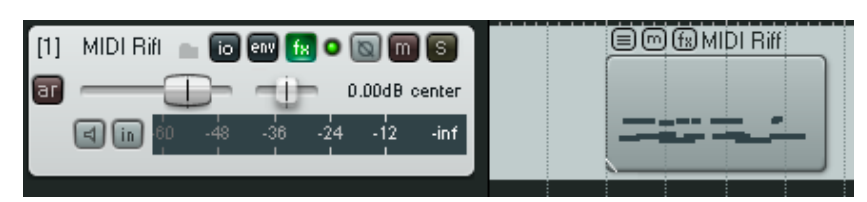

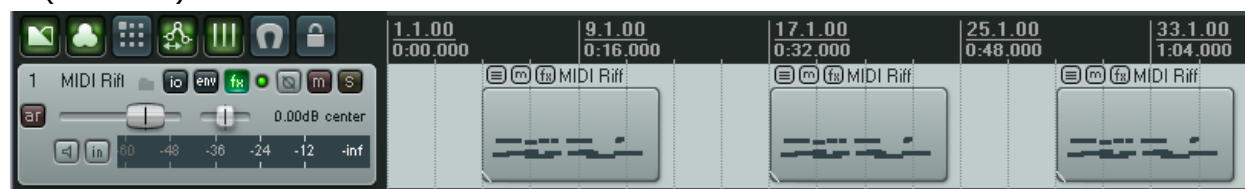

 Теперь предположим, что нам нужно сделать несколько изменений в нем. Мы можем использовать вложенный редактор, чтобы добавить несколько нот в первый клип, как показано ниже.

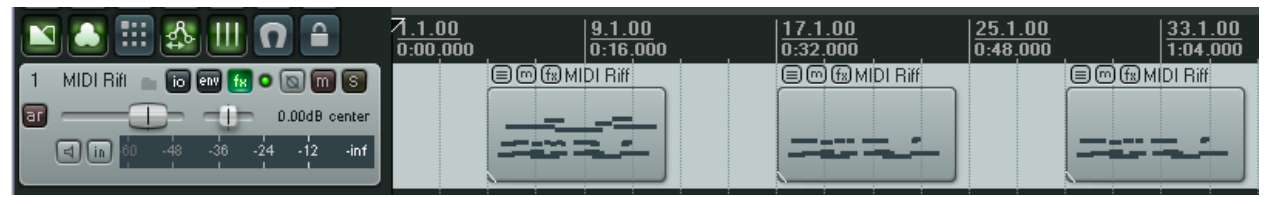

- Обратите внимание, что изменился только первый клип. Естественно, нам бы хотелось, чтобы все три клипа изменились. Тут приходит на помощь фантомное копирование. Давайте вернемся в начало, когда у нас был только один клип и начнем снова.
- Щелкнем правой кнопкой на единственном клипе и выберем Item processing, затем Convert active take MIDI to file (ghost copyable).

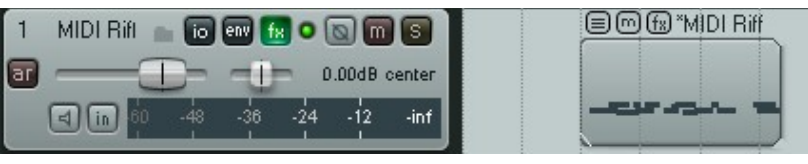

Обратите внимание, что его имя теперь начинается со звездочки.

- 6. Снова сделаем несколько копий клипа. Так как теперь вы работаете с MIDI-файлом, то необходимо использовать основной MIDI-редактор, а не вложенный. Когда вы закроете MIDI-редактор, вы увидите запрос на подтверждение сохранения изменений.
- 7. Теперь вы увидите, что все копии клипов также изменились.

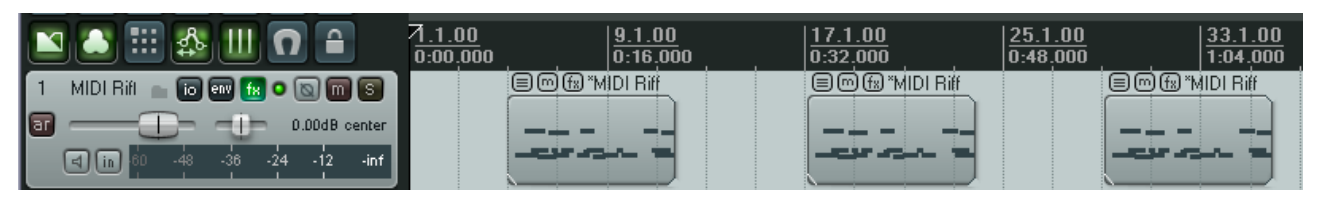

Заметка: Чтобы конвертировать копируемый фантомно файл в обычный MIDI-клип, щелкните правой кнопкой на нем и выберите Item processing, затем Convert active take MIDI to inproject event.

# 12.21 Объединение MIDI-клипов

Может случиться такое, что вам понадобиться объединить несколько MIDI-клипов вместе. Это может упростить их редактирование как цельного клипа или дать возможность экспортировать MIDI-данные в один файл. Это делается в MIDI-редакторе, командой **File, Export to new MIDI file...**.

Важно помнить, что обычные возможности редактирования медиа клипов доступны за пределами MIDI-редактора. Многие из этих возможностей и методик были описаны в предыдущих разделах руководства.

Например, у вас есть несколько MIDI-клипов, которые вы хотите экспортировать как единый файл. Примером может быть трек, показанный ниже. Не открывайте в MIDI-редакторе только один клип — вам нужны все три сразу. На первый взгляд это кажется невозможным. Если так — подумайте еще.

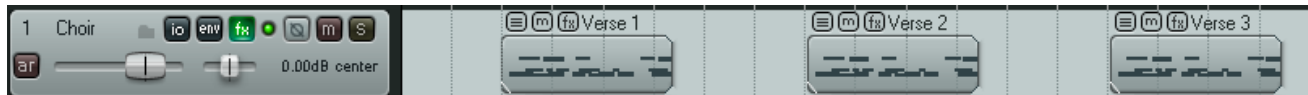

Если вы хотите экспортировать их одним файлом, просто склейте их сначала, затем откройте в MIDI-редакторе и экспортируйте.

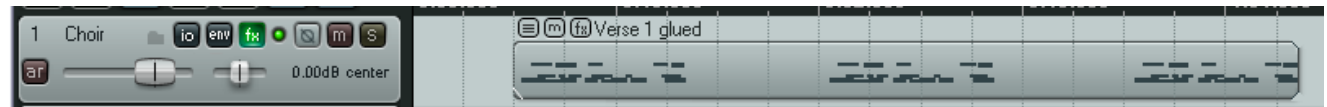

Выше показано, что случится, если вы выберите все клипы (самый простой способ — двойной щелчок на панели управления треком), затем щелкните правой кнопкой на любом из клипов и выберите команду **Glue selected items**.

После этого мы можем щелкнуть дважды на склеенном клипе, чтобы открыть его в MIDIредакторе и экспортировать его в один файл. Чтобы увидеть, как это работает, вы можете импортировать этот MIDI-файл на отдельный трек:

| 🖪 🛋 🏭 🔬 🛄 🖸 🔒            | 7.1.00<br>0:00.000 | 9.1.00<br>0:16.000                                                                                                    | 0:32.000 | 25.1.00<br>0:48.000 | <u>33.1.00</u><br>1:04.000 |
|--------------------------|--------------------|----------------------------------------------------------------------------------------------------|----------|---------------------|----------------------------|
| 1 Choir 💼 间 💷 😥 💿 🕅 🛐    |                    | Werse 1 glued                                                                                                    |          |                     |                            |
| 0.00dB center            |                    |                                                                                                    |          |                     | in the                     |
| 2 Verses 6 💼 🕡 💷 🕫 💿 🔟 🕥 |                    | Contractions Contraction Contractions Contractions Contra |          |                     |                            |
| 0.00dB center            |                    |                                                                                                    |          |                     |                            |

# 12.22 Некоторые MIDI-плагины

В состав REAPER'а входят хороший набор плагинов, которые можно размещать как в окне

эффектов любого MIDIтрека, так и непосредственно на MIDIклипе. Многие из них (серия IX) разработаны и написаны Филиппом Консадином (Philip Consadine). Они не являются частью MIDI-редактора, но сейчас неплохо было бы рассмотреть их.

Первые шаги по работе с эффектами трека описаны в разделе 5. Если вы не знакомы с ними, то вам нужно сначала просмотреть этот раздел.

Если вы откроете окно добавления эффекта и

введете "midi" в поле фильтра (как показано справа), вы увидите список доступных MIDIэффектов. Ниже перечислены некоторые MIDI-эффекты JS, которые поставляются с REAPER.

| Название эффекта         | Комментарии                                                        |
|--------------------------|--------------------------------------------------------------------|
| MIDI_Tool и MIDI Tool II | Производят интересные операции с MIDI-нотами.                      |
| MIDI_CCRider             | Генератор управляющих сообщений (СС), управляемый LFO.             |
| MIDI_Wobulator           | Автоматический вобулятор тональности, управляемый LFO.             |
| MIDI_Router              | Перебрасывает MIDI-события с одного канала на другой.              |
| MIDI_DuplicateFilter     | Блокирует дубликаты нот.                                           |
| MIDI_Velocifier II       | Модификатор силы нажатия, основанный на шаблонах.                  |
| MIDI_Variant             | Вносит элемент случайности в MIDI-партии.                          |
| MIDI_KeySnap             | Хорошая уловка для плохих пианистов.                               |
| MIDI_KeyMap              | Утилита переназначения MIDI-клавиш.                                |
| midi_transpose           | Изменение тональности диапазона нот.                               |
| midi_velocitycontrol     | Используется для изменения и управления силы нажатия в MIDI-треке. |
| sequencer_baby           | Удивительный паттерн секвенсор.                                    |
| Synthesis/midi_drumseq   | Используйте этот секвенсор ударных с вашим любимым набором патчей. |

Эти плагины можно сделать еще более мощными, используя автоматизацию их параметров. Автоматизация подробно описана в разделе 14.

Более подробную информацию по использованию этих и других MIDI-плагинов вы найдете на сайте Cocos, в частности на

http://www.cockos.com/wiki/index.php/Jesusonic\_Effects\_Documentation#MIDI

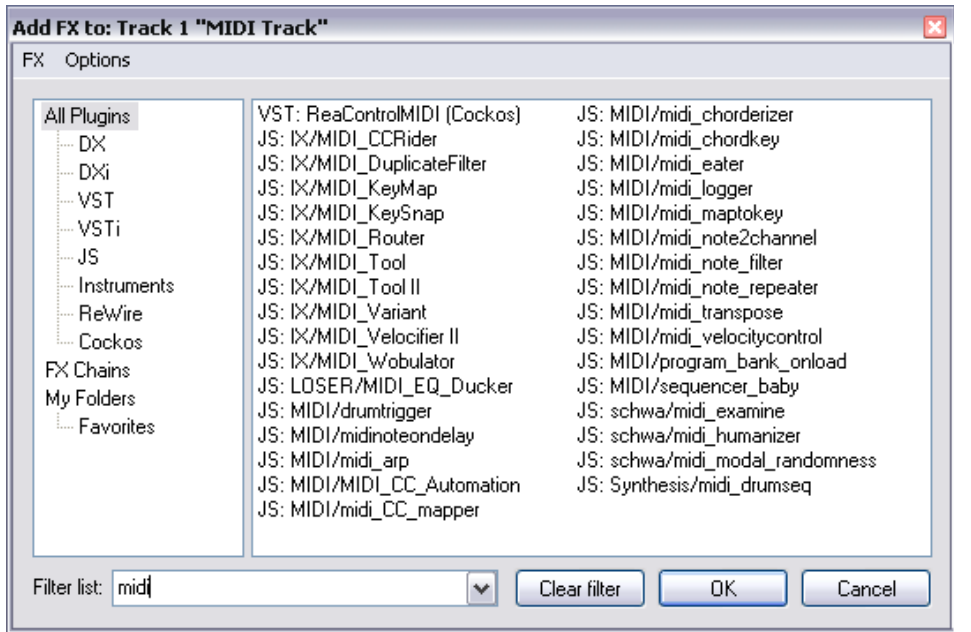

### 12.23 Управляемое по MIDI смещение высоты тона

Плагин **ReaVoice**, поставляемый с REAPER, может использоваться с записанным вокальным треком для создания интересных гармоний. Этот плагин может использоваться несколькими способами. В этом разделе мы рассмотрим один пример, дальнейшее знакомство с возможностями плагина вам придется выполнять самостоятельно.

Процедура использования ReaVoice:

- Запишите вокальный трек.
- Вставьте новый трек ниже вокального.
- Создайте посыл с вокального трека на новый трек. В начале, он должен быть взят до эффекта (PreFX).
- Вставьте ReaVoice в окно эффектов нового трека.
- Поставьте этот трек на запись.
- Выберите вашу MIDIклавиатуру в качестве входного устройства и и включите входной мониторинг.

| VST: ReaVoice (Cockos) - Track 2 "Vox MIDI"                      |      | ×           |
|------------------------------------------------------------------|------|-------------|
| V 🕂 Par                                                          | am 2 | in 2 out UI |
| ReaVoice - MIDI controlled multivoice pitch shifter<br>Wet: Dry: |      |             |
| Gain @ 0 velocity:                                               | +0.0 | dB          |
| Max voices:                                                      | 1    | ]           |
| Attack:                                                          | 5    | ms          |
| Sustain                                                          | 0    | ms          |
| Release:                                                         | 100  | ms          |
| MIDI channel:                                                    | 0    | (0=all)     |
| Center note:                                                     | 60   | C4 (60)     |
| C Pitch Shift Mode                                               |      |             |
| Algorithm: élastique 2 SOLOIST                                   |      | <b>~</b>    |
| Parameter: Monophonic                                            |      | ~           |
| +0.0 -120.0 Stereo                                               |      |             |
|                                                                  |      |             |

- Приглушите все треки, кроме этих двух.
- Включите воспроизведение. Играя на клавиатуре, найдите нужный диапазон нот.
- Когда вы наработаете нужную фразу, нажмите **W**, чтобы вернуться в начало, затем **Ctrl R** для записи. Остановите запись когда закончите.
- Если у вас нет MIDI-клавиатуры, вы можете использовать виртуальную клавиатуру REAPER или введите ноты вручную в MIDI-редакторе.
- Если хотите, то можете записать более одной гармонии, и выбрать опцию **Play All Takes** для того, чтобы звучали все дубли MIDI-клипа.
- По окончании записи вы можете использовать MIDI-редактор для шлифовки наработок.

#### Пример

- 1. Откройте проект All Through The Night.rpp и сохраните его как All Through The Night REAVOICE.rpp.
- 2. Приглушите все треки, за исключением Vox.
- 3. Переместите Vox вверх, выберите его и нажмите **Ctrl T**, чтобы вставить новый трек. Теперь Vox это трек 1, а новый трек второй.
- 4. Назовите новый трек **Vox MIDI**.
- 5. Откройте окно соединений для трека **Vox MIDI** и добавьте новый возврат (до эффекта) с трека Vox.

- Вставьте плагин **ReaVoice** в окне эффектов этого трека. Сейчас вы можете принять все настройки по умолчанию, как показано выше. Он должен совпадать с первым вокальным фрагментом трека Vox.
- 7. Щелкните дважды на нем, чтобы открыть MIDI-редактор.
- 8. Создайте набор нот, похожий на тот, что показан ниже. Не нужно точно повторять пример, будьте готовы экспериментировать.
- Когда вы проиграете композицию, естественно, вы можете поправить отдельные ноты, например, переместив их вверх или вниз, удлиннив или укоротив. Здесь множество вариантов, просто пробуйте достичь своих задумок.

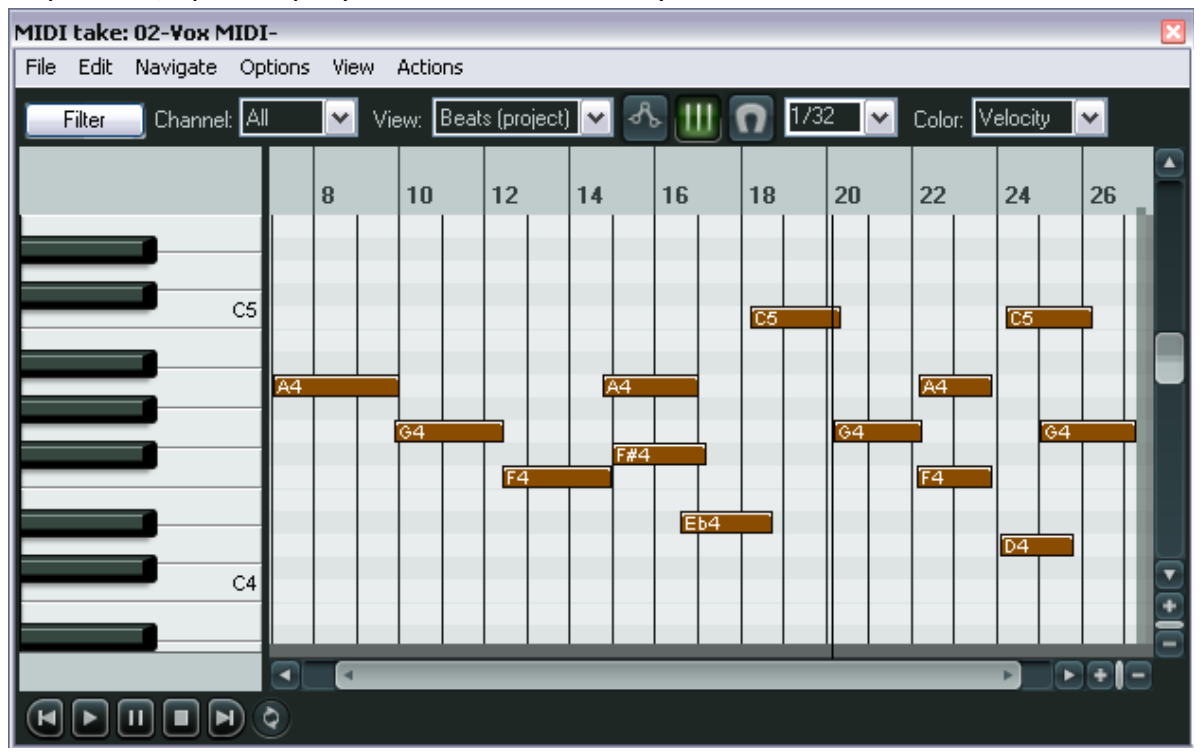

- 10. В MIDI-редакторе нажмите **Ctrl A**, чтобы выбрать все ноты.
- 11. Нажмите **Ctrl F2**, чтобы открыть диалог свойств нот.
- 12. В поле **Note** впишите **+1** (как показано), затем щелкните **OK**. Это поднимет все выделение на полутон.
- 13. Поэкспериментируйте с другими настройками, если хотите.
- 14. Сохраните файл, когда закончите.
- 15. Теперь попробуйте подстроить настройки и параметры ReaVoice.

| Multiple No                               | ce Properties 🛛 🛛                                                                              |
|-------------------------------------------|------------------------------------------------------------------------------------------------|
|                                           |                                                                                                |
| <u>N</u> ote:                             | +1 💌                                                                                           |
| ⊻elocity:                                 | 96 (1-127)                                                                                     |
| Position:                                 |                                                                                                |
| Length:                                   |                                                                                                |
| <u>C</u> hannel:                          | 1 💌                                                                                            |
| Prefix +, -,<br>For note va<br>octave and | for / to a value to move/scale values<br>ilue, you can use +1o2 to add 1<br>I 2 semitones, etc |
|                                           | OK Cancel Apply                                                                                |

# 12.24 Настройки предпочтений MIDI

Чтобы задать предпочтения MIDI, выберите команду **Options, Preferences** (**Ctrl P**) и затем выберите страницу **Media, MIDI**. Откроется следующее окно:

| REAPER Preferences                                                                                                    |                                                                                                    | × |
|----------------------------------------------------------------------------------------------------|----------------------------------------------------------------------------------------------------|---|
| General<br>Keyboard<br>Project<br>Defaults<br>Audio<br>Device<br>MIDI Devices<br>Buffering<br>Playback<br>Recording<br>Appearance<br>Media<br>Theme<br>Editing Behavior<br>Mouse<br>Media<br>MIDI<br>Plug-ins<br>DirectX (DX)<br>VST<br>Visualization<br>ReaMote<br>Control Surfaces<br>External Editors | MIDI settings         MIDI octave name display offset:       0 octaves         New MIDI events/files         Create new MIDI items as:       Image: MIDI events (in project, recommended)         Prompt to confirm filename on "insert new MIDI item"         Import existing MIDI files as:       MIDI events (in project, recommended)         Ticks per quarter note for new MIDI items:       960         ✓ Allow trim of MIDI items when splitting |   |
| Find                                                                                                    | OK Cancel Apply                                                                                                    |   |

Доступные опции:

| Опция                                                | Комментарий                                                                                                    |
|------------------------------------------------------|----------------------------------------------------------------------------------------------------|
| MIDI octave name display offset                      | Указывает позицию клавиатуры относительно номера ноты.                                                           |
| Create new MIDI items as MIDI<br>events in project   | Ваши новые MIDI-клипы будут создаваться как отдельные элементы внутри проекта.                                   |
| Create new MIDI items as .MID files                  | Каждый создаваемый MIDI-клип будет сохраняться в отдельный файл .MID                                             |
| Import existing MIDI files as MIDI events in project | Импортируемые MIDI-файлы внедряются в проект как отдельные клипы.                                                |
| Import existing MIDI files as file reference         | Импортируемые MIDI-клипы продолжают храниться во внешних MIDI-файлах, на которые ссылаются через свойства клипа. |
| Ticks per quarter note for new<br>MIDI items         | Устанавливается количество тиков на четверть для нот в новых MIDI-клипов.                                        |

# 13 Список действий и горячие клавиши

### 13.1 Введение

Вы уже видели, что в REAPER используется очень много горячих клавиш. Надеемся, большинство из них вы уже используете. Некоторые из сочетаний являются общими для многих Windows приложений. Среди них такие, как **Ctrl S** (Файл, Сохранить) и **Ctrl O** (Файл, Открыть). Многие прочие — специфичные для REAPER, такие как **PageUp** (уменьшить вертикальный масштаб) и **PageDown** (увеличить вертикальный масштаб).

Список действий REAPER и редактор списка действий выполняют две важные функции. Они предоставляют доступ к большинству используемых горячих клавиш:

- Вы можете просматривать и искать в списке действий каким задачам уже назначены горячие клавиши и какие они.
- Вы можете создавать свои собственные горячие клавиши для действий, которые часто используете, а также для целых последовательностей действий.

## 13.2 Просмотр списка действий

Список действий открывается командой главного меню **Actions, Show action list ...** или горячей клавишей **?**.

Открывается окно, показанное справа.

Количество действий, для которых можно назначать горячие клавиши огромно.

В этом разделе мы познакомимся только с некоторыми удобными способами назначения собственных горячих клавиш, а также со способами создания собственных действий. После этого вы много для себя откроете.

Начнем со способов использования этого окна.

| Actions           | ٤                                                                                                    |
|-------------------|----------------------------------------------------------------------------------------------------|
| Filter:           | Find shortcut Section: Main                                                                                                    |
| Shortcut          | Description                                                                                                    |
| 4                 | Action: Wait 5 seconds before next action<br>Action: Wait 10 seconds before next action<br>Action: Wait 1 seconds before next action<br>Action: Wait 0.5 seconds before next action<br>Action: Wait 0.1 seconds before next action<br>Action: Wait 0.1 seconds before next action<br>Action: Skip next action if CC parameter >=0/mid<br>Action: Skip next action if CC parameter >=0/mid<br>Action: Skip next action if CC parameter ==0/mid<br>Action: Skip next action if CC parameter <=0/mid<br>Action: Skip next action if CC parameter <=0/mid<br>Action: Skip next action if CC parameter <=0/mid<br>Action: Skip next action if CC parameter <=0/mid<br>Action: Skip next action if CC parameter !=0/mid<br>Action: Skip next action if CC parameter !=0/mid<br>Action: Skip next action op start (only valid within custom actions)<br>Action: Prompt to go to action loop start (only valid within custom actions) |
| C Shortcuts for s | elected action Custom Actions                                                                                                    |
|                   | Add<br>Delete Copy<br>Import/export Run Run/Close Close                                                                                                    |

| Чтобы сделать    | Нужно                                                                |
|------------------|----------------------------------------------------------------------|
| Просмотреть      | Использовать клавиши PageDown и PageUp или вертикальную полосу       |
| СПИСОК           | прокрутки справа.                                                    |
| Сортировать      | Щелкнуть на заголовке <b>Shortcut</b> для сортировки по клавишам или |
| список           | Description — по действиям.                                          |
| Изменить размер  | Навести мышь на любые границы или углы окна, щелкнуть и протянуть    |
| окна             | МЫШЬ.                                                                |
| Переместить окно | Щелкнуть на заголовке окна и протянуть в нужную позицию.             |

### 13.3 Поиск в списке

Вы можете искать в списке назначенные сочетания клавиш (такие как **K**, **Shift K** или **Ctrl Shift K**) или название действий (например **Lock selected item**).

#### Пример

- 1. В главном меню выберите команду Actions, Show action List ...
- 2. Найдем, есть ли назначенные комбинации на стрелку вниз (**Down**)
- Щелкнем Find shortcut ... (найти сочетание), чтобы открыть окно Keyboard or MIDI Input (ввод с клавиатуры или MIDI). Нажмите стрелку вниз на клавиатуре.

| Find Key or MIDI Controller                            |
|--------------------------------------------------------|
| < <type controller="" key="" move="" or="">&gt;</type> |
| Cancel                                                 |

- 4. Окно ввода закроется и вы увидите, что эта клавиша назначена на действие View:Zoom out horizontal.
- Далее, мы хотим посмотреть, назначена ли какаянибудь комбинация для команды lock currently selected media item

| NUM SUB, DOW                                                                                | View: Zoom out horiz | ontal         |        | · · · · · · · · · · · · · · · · · · · |
|---------------------------------------------------------------------------------------------|----------------------|---------------|--------|---------------------------------------|
| <                                                                                           | 1111                 |               |        | >                                     |
| Shortcuts for selected action           NUM SUB         Add           DOWN         Database | Custom Actions       | Edit Delete   | е Сору |                                       |
|                                                                                             |                      | Import/export | Run    | Close                                 |

(заблокировать выделенный клип).

- 6. Щелкнем в поле **Filter** (в левом верхнем углу) и впишем **item**. Обратите внимание, что отобразятся только те действия, в имени которых присутствует слово "item". Список все равно длинный.
- После слова item впишем lock (как показано ниже).
   Обратите внимание, что список теперь отображает только те действия, в которых есть оба этих слова.
   Порядок следования искомых слов в названиях значения не имеет значения.
- Мы видим, что действие Item properties: Toggle lock selected item (свойства клипа: включить/выключить блокировку выделенного клипа) не имеет назначенной горячей клавиши.
- Теперь удалим весь текст в поле фильтра. Снова показываются все действия.

| Actions | 6                |            |                               |                                           |          |        |      | × |
|---------|------------------|------------|-------------------------------|-------------------------------------------|----------|--------|------|---|
| Filter: | item lock        |            |                               | Find shortcut                             | Section: | Main   |      | ~ |
| Sho     | rteut            | Descripti  | on                            |                                           |          |        |      | ^ |
|         |                  | Custom: T  | oggle item                    | s locking mode                            |          |        |      |   |
|         |                  | Item Prop  | erties: Loci                  | k selected items                          |          |        |      |   |
|         |                  | Item Prop  | erties: Logi                  | gie lock for selected it                  | ems      |        |      |   |
|         |                  | Locking: 1 | entes: Unic<br>Claar full ite | ock selected items                        |          |        |      |   |
|         |                  | Locking: I | Clear item o                  | controls locking mode                     |          |        |      | = |
|         |                  | Locking:   | Clear item e                  | edges locking mode                        |          |        |      |   |
|         |                  | Locking: I | Clear left/rij                | ght item locking mode                     |          |        |      |   |
|         |                  | Locking: I | Clear up/do                   | own item locking mode                     | е        |        |      |   |
|         |                  | Locking: ! | Set full item                 | locking mode                              |          |        |      |   |
|         |                  | Locking:   | Set item co                   | Introls locking mode                      |          |        |      |   |
|         |                  | Locking: : | Set left /riak                | iges locking mode<br>at item locking mode |          |        |      |   |
|         |                  | Locking: : | Set un/dov                    | vn item locking mode                      |          |        |      |   |
|         |                  | Locking:   | Toggle full                   | item locking mode                         |          |        |      | ~ |
| <       |                  | _          |                               | -                                         |          |        | >    |   |
| Shor    | touts for select | ed action  |                               | Custom Actions-                           |          |        |      |   |
|         |                  |            | Add                           | New                                       | Edit     | Delete | Copy |   |
|         |                  | Ì          | Delete                        |                                           |          |        |      |   |
|         |                  | l          | Delete                        |                                           |          |        |      | _ |
|         |                  |            |                               | Import/export                             |          | Run    | Clos | e |
|         |                  |            |                               |                                           |          |        |      |   |

Заметка: Вы можете просматривать список действий в вашем веб браузере (но не редактировать). Для этого выберите команду All Actions из меню Help.

### 13.4 Импорт существующих комбинаций

Редактор списка действий появился в REAPER с версией 2.42. Вы могли использовать более ранние версии REAPER для создания сочетаний. Это делалось на странице Keyboard/Control окна Options, Preferences.

Можно импортировать старый файл назначений в редактор списка действий, используя кнопку **Import/export**.

Выберите в меню **Import**, выберите вашу раскладку клавиш и нажмите **Open**.

Вы можете использовать команду **Export all** для сохранения всех настроек в файл.

### 13.5 Создание новых комбинаций

В следующем примере мы создадим новую горячую клавишу. Возьмем в качестве примера блокировку клипа, для которой мы ранее не обнаружили назначенной комбинации.

При создании новой горячей клавиши нужно быть аккуратными, чтобы не перезаписать уже существующую. Мы рассмотрим как это сделать, но тем не менее, желательно использовать новые комбинации, которые еще нигде не задействованы. Поэтому до назначения мы проверим доступность нашего выбора.

#### Пример

- 1. В меню Actions откройте окно Actions (Show action list ...)
- 2. Посмотрим, можем ли мы использовать клавишу L для блокировки. Щелкнем Find shortcut ... Нажмем L и проверим результат.
- Мы видим, что эта клавиша уже назначена на другую команду. Мы не хотим ее перезаписать, поэтому поищем еще.
- Щелкнем Find shortcut
   Нажмем Alt Shift L и проверим...
- На этот раз мы видим сообщение Shortcut not found (комбинация не найдена). Теперь мы знаем, что данная комбинация свободна.
- Щелкнем **ОК** чтобы закрыть окно сообщения.

| Actions           |                                                                                                    |                                                 |                                                                                          |            |                                     | E    |
|-------------------|----------------------------------------------------------------------------------------------------|-------------------------------------------------|------------------------------------------------------------------------------------------|------------|-------------------------------------|------|
| Filter: item lock |                                                                                                    | Find :                                          | shortcut                                                                                 | Section:   | Main                                | ~    |
| Shortcut          | Description                                                                                                    |                                                 |                                                                                          |            |                                     | ~    |
|                   | Custom: Toggle<br>Item Properties:<br>Item Properties:                                                                             | items locking<br>Lock selecte<br>Ticaale lock l | g mode<br>ed items<br>for selected ite                                                   | ems        |                                     |      |
|                   | Item Properties:                                                                                                    | Linlock selec                                   | ted items                                                                                |            |                                     |      |
|                   | Locking: Clear I                                                                                                    | 🕥 Keybo                                         | ard or MIDI                                                                              | Input      |                                     |      |
|                   | Locking: Clear i<br>Locking: Clear i<br>Locking: Clear I                                                                           | Shortcut:                                       | < <type key="" o<="" td=""><td>or move co</td><td>ontroller&gt;&gt;</td><td></td></type> | or move co | ontroller>>                         |      |
|                   | Locking: Liear<br>Locking: Set fu<br>Locking: Set ite<br>Locking: Set ite<br>Locking: Set lef<br>Locking: Set up<br>Locking: Toggl | 🗹 Automa                                        | Special key<br>atically close w                                                          | vindow on  | ab, etc)<br>key/MIDI input<br>OK Ca | ncel |

- 7. В поле **Filter** введем **item lock**, затем выберем из списка действий *Item Properties: Toggle lock for selected items*.
- 8. Щелкнем на кнопке Add для открытия окна Keyboard or MIDI Input. Когда оно появится, снимите отметку Automatically close window on key/MIDI input (Автоматически закрывать окно после ввода). Это уменьшит вероятность неправильного ввода.
- 9. Нажмите Alt Shift L вы увидите эту комбинацию отображенной в поле Keyboard or MIDI Input.

| 10. Шелкните <b>ОК</b> . Теперь |         |           |                                                 |              |   |
|---------------------------------|---------|-----------|-------------------------------------------------|--------------|---|
| вы увилите, что                 | Actions |           |                                                 |              | × |
| комбинация                      | Filter: | item lock | Find shortcut Se                                | ection: Main | ~ |
| назначена.                      | Shor    | tout      | Description                                     |              | ~ |
| 11. Закройте окно               |         |           | Item Properties: Lock selected items            |              |   |
| Actions.                        | Alt+SI  | nift+L    | Item Properties: Toggle lock for selected items | :            |   |

12. Теперь, если вы выберете любой клип (или клипы) и нажмете **Alt Shift L**, то их статус блокировки изменится.

### 13.6 Изменение существующего назначения

Процедура изменения уже назначенного сочетания похожа на создание нового сочетания. Вам нужно найти необходимое действие, назначить клавишу и подтвердить перезапись предыдущего назначения.

#### Пример

Стрелки вверх и вниз по умолчанию дублируют клавиши плюс и минус. Мы можем это изменить так, что в панели управления треками стрелки вверх/вниз будут выбирать предыдущий/следующий треки вместо **Ctrl Alt Up** и **Ctrl Alt Down**.

- 1. Откройте окно **Actions**.
- 2. В поле Filter введите track next. Будут

Actions X Section: Main 4 Filter: Find shortcut. Shortcut ^ Description Track: Cycle selected tracks folder state MediaKbdTrack+... Track: Go to next track Ctrl+Alt+Shift+Do... Track: Go to next tr Track: Go to previd Shortcut  $\overline{\mathbf{x}}$ Ctrl+Alt+Up, Medi... Track: Go to previd Ctrl+Alt+Shift+Up Track: Insert ReaC Ctrl+Alt+Down Shortcut: Track: Insert track Track: Invertinhase Special key (Enter, Tab, etc...) Track: Mute all trac < Shortcuts for selected action MediaKbdTrack+ Add... Ctrl+Alt+Down Automatically close window on key/MIDI input Delete 0K Cancel

отобраны только несколько элементов.

- 3. Выберите действие Track: Go to next track.
- 4. В разделе Shortcuts for selected section щелкните дважды на тексте Ctrl+ Alt+DOWN.
- 5. Откроется окно Edit Shortcut (см.выше). Нажмите стрелку вниз, затем OK. Появится сообщение Key is already mapped to View: Zoom out horizontal, override? (Клавиша уже назначена на View: Zoom out horizontal, перезаписать?)
- Щелкните **ОК**. Теперь стрелка вниз назначена на **Track: Go to next track**.
- Теперь повторите процедуру, описанную в шагах 2-6 для того, чтобы назначить клавишу стрелка вверх на действие **Track: G**

| MediaKbdTrack+ Track: Go to next tra<br>Ctrl+∆lt+Shift+Do Track: Go to next tra<br>≮ | a tracks rolder state<br>ack<br>ack (leaving other tracks selected) | ~       |
|--------------------------------------------------------------------------------------|---------------------------------------------------------------------|---------|
| Shortcuts for selected action<br>MediaKbdTrack+<br>Down<br>Delete                    | Custom Actions New Edit Delete                                      | Сору    |
|                                                                                      | Import/export Run Run/Close                                         | e Close |

- вверх на действие **Track: Go to previous track**.
- 8. По окончании нажмите **Import/Export**, затем выберите **Export all**. Введите имя (например MyKeys (мои клавиши) и щелкните кнопку **Save**.

Заметка: Если вы хотите назначить стрелку вниз не взамен, а вдобавок к Ctrl Alt Down, то на шаге 4. вы должны щелкнуть кнопку Add вместо двойного щелчка на тексте.

### 13.7 Использование горячих клавиш при записи

REAPER интенсивно использует горячие клавиши во многих-многих областях. В этом разделе мы узнаем, как создать горячие клавиши для того, чтобы процесс записи протекал более плавно. Так как вы стали более опытными, то найдете в следующих примерах то, что хотели.

Вы заметили, что при остановке записи REAPER выводит запрос, похожий на показанный справа. Он дает возможность выбрать сохранить все (**Save Al**I), удалить все (**Delete AlI**), или выбрать, какие записи удалить. Вы можете это упростить, назначив горячие клавиши для опций, которые используются чаще всего – **Save AlI** и **Delete AlI**. Они могут быть использованы для остановки записи и принятия выбора в одно действие, без запроса. В этом случае мы назначим **S** на **Save AlI** и **D** на **Delete AlI**. Более того, мы сделаем таким образом, что привязка к этим клавишам будет действовать только во время записи.

| $\overline{\mathbb{O}}$ Select files to save or delete         | X |
|----------------------------------------------------------------|---|
| Files recorded                                                 | _ |
| 01-091121_1953.wav                                             |   |
|                                                                |   |
|                                                                |   |
|                                                                |   |
|                                                                |   |
|                                                                |   |
|                                                                |   |
| Prompt to save/delete new files: 🗹 on stop 🗌 on punch-out/play |   |
| Save All Delete selected Delete All                            |   |

Обратите внимание, назначения применяются только при записи. Например, клавиша **S** по прежнему будет доступна для разделения клипов при редактировании.

 Создайте новый проект и добавьте три трека. Поставьте все треки на запись. Теперь сделайте назначения клавиш.

|    | клавиш.                           | Actions  |                                                                | ×                                       |
|----|-----------------------------------|----------|----------------------------------------------------------------|-----------------------------------------|
| 2. | Выберите команду<br>Actions, Show | Filter:  | Find shortcut Section:                                         | Main (alternate recording               |
|    | action List (или                  | Shortcut | Description                                                    | Main (alternate recording)              |
|    | нажмите ?), чтобы                 |          | Custom: 0 EXTEND SELECTION TO TRANSIENTS<br>Custom: 0 NEXT BAR | MIDI Editor K<br>MIDI Event List Editor |
|    | открыть окно                      |          | Custom: 0 PLAY SELECTION                                       | MIDI Inline Editor                      |
|    | Actions.                          |          | Custom: 0 PREV RAR                                             |                                         |

- 3. Выберите раздел Main (alternate recording) (см. справа).
- 4. В поле фильтра впишите **stop save**.
- 5. Выберите действие Transport Stop (save all recorded media).
- 6. Щелкните Add ... и нажмите S
- 7. Щелкните ОК.
- 8. Удалите содержимое фильтра.
- 9. В поле фильтра впишите: stop del
- 10. Выберите действие Transport: Stop (DELETE all recorded media).
- 11. Щелкните кнопку Add и нажмите D, чтобы назначить эту клавишу. Щелкните OK.
- 12. Снова очистите фильтр.
- 13. Щелкните на заголовке **Shortcut**, чтобы отсортировать список действий. Вы увидите назначенный клавиши вверху списка.

14. Щелкните

Import/export и сохраните назначения клавиш, как вы это делали в предыдущем примере.

| ctions   |                                                                |                                         |
|----------|----------------------------------------------------------------|-----------------------------------------|
| Filter:  | Find shortcut Section:                                         | Main (alternate recording               |
| Shortcut | Description                                                    | Main<br>Main (alternate recording))     |
|          | Custom: 0 EXTEND SELECTION TO TRANSIENTS<br>Custom: 0 NEXT BAR | MIDI Editor I<br>MIDI Event List Editor |
|          | Custom: 0 PLAY SELECTION                                       | MIDI Inline Editor                      |

- 15. Закройте окно Actions.
- 16. Убедитесь, что включена опция **Use alternate keyboard section when recording** (использовать альтернативную клавиатурную секцию при записи). Вы найдете ее в **Options, Preferences, Keyboard**. Закройте окно Preferences.
- 17. Нажмите Ctrl R для начала записи трех пустых треков.
- 18. После нескольких секунд записи нажмите **D**. Запись остановится и ненужные клипы удалятся.
- 19. Нажмите снова **Ctrl R** для записи пустых треков.
- 20. После нескольких секунд записи нажмите **S**. Запись остановится и клипы автоматически сохранятся. Если вы хотите удалить их нажмите **Ctrl Z** (Undo) и они будут удалены.

Заметка: Если хотите, то можете назначить макрос наподобие этого на внешнее устройство, такое как клавишная педаль.

# 13.8 Создание собственных действий

Вы можете назначить последовательность действий на одну горячую клавишу. Нет ограничений по количеству действий, назначаемых таким образом. Такой процесс известен как создание макроса.

В следующем простом примере мы назначим на букву **М** остановку записи, сохранение записанных файлов и установим маркер в точке, где начинается вновь записанный клип.

Процедура отличается от описанной выше в двух моментах:

- Вам нужно дать имя макросу
- Вы можете использовать технику "drag and drop" при создании своего списка действий для макроса.

#### Пример

- 1. Выберите команду Actions, Show action List (или нажмите ?), чтобы открыть окно Actions.
- 2. Выберите и откройте раздел Main (alternate recording).

| Custom Actions- |       |           |       |
|-----------------|-------|-----------|-------|
| New             | E dit | Delete    | Сору  |
| Import/export   | Run   | Run/Close | Close |

- 3. Найдите секцию в конце окна **Custom Actions** (показано справа).
- 4. Щелкните кнопку **New ...**. Откроется окно **Create Custom Action**.
- 5. В поле Custom action name (имя собственного действия) введите: Save media and drop a marker (сохранить медиа и поставить маркер)
- 6. В фильтре впишите: **stop sav**
- 7. Перетяните действие Transport: Stop (save all recorded media) в правое окно (или

щелкните дважды на действии).

- Удалите текст в поле фильтра и введите: mark ins
- Щелкните дважды на действии Markers: Insert marker at curr

| Create                   | Custom Action                                                                                                    |                                                | ×                                               |
|--------------------------|----------------------------------------------------------------------------------------------------|------------------------------------------------|-------------------------------------------------|
| Filter:                  | mark ins                                                                                                    | Custom action name:                            | Save media and drop a marker                    |
| Mar<br>Mar<br>Mar<br>Mar | kers: Insert and/or edit marker at current position<br>kers: Insert marker at current position<br>kers: Insert region from time selection<br>kers: Insert time signature / tempo change mark | r Transport: Stop (sav<br>Markers: Insert mark | e all recorded media)<br>er at current posiiton |

### Insert marker at current position.

- 10. Выберите опции Show in actions menu (показывать в меню действий) и Consolidate undo points (объединять точки отмены). После этого ваш макрос будет доступен в меню Actions и целый макрос (а не составляющие его действия) будет отображаться в истории отмены.
- 11. Щелкните **OK** чтобы закрыть окно **Create Custom Action**.

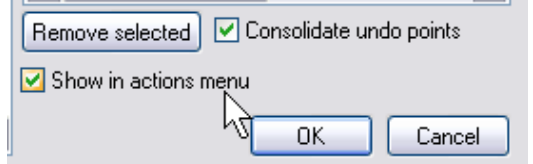

- 12. Щелкните кнопку **Add**, чтобы задать горячую клавишу.
- 13. Нажмите **М.**
- 14. Вы увидите, ваш макрос включен в список.
- Сохраните ваши наработки, используя кнопку
   Import/Export в файл, использованный ранее.
- 16. Закройте окно **Actions**.
- 17. Попробуйте записать трекдва, останавливая запись нажатием **M**.

| Actions         |                                                                                                    | ×    |
|-----------------|----------------------------------------------------------------------------------------------------|------|
| Filter:         | Find shortcut Section: Main (alternate recording                                                                                                    | g. 🗸 |
| Shortcut        | Description                                                                                                    | ~    |
| D<br>M<br>S     | Transport: Stop (DELETE all recorded media)<br>Custom: Drop Marker, Stop Recording<br>Transport: Stop (save all recorded media)<br>No-op (no action) | ~    |
| <               |                                                                                                    |      |
| - Shortcuts for | selected action                                                                                                    |      |
|                 | Add Edit Delete Copy                                                                                                    | y    |
|                 | Import/export Run Run/Close Clos                                                                                                    | se   |

## 13.9 Горячие клавиши для функций панели управления треками

Многие продвинутые пользователи считают, что использование горячих клавиш — это более быстрый и эффективный способ работы с REAPER. Это особенно актуально при частом выполнении операций, связанных с движениями мышью. Горячие клавиши — очень важная возможность REAPER. В процессе изучения REAPER вы увидите, что на все виды действий можно назначить горячие клавиши, даже на такие, которых нет ни в одном меню.

Вот примеры некоторых действий, для которых можно назначить сочетания и предлагаемые клавиши для их использования.

| Задача                                                                                                    | Возможная клавиша |
|----------------------------------------------------------------------------------------------------|-------------------|
| Track: Toggle bypass FX for currently selected track(s) (Трек: вкл./выкл. режим бездействия (обхода) эффекта для выбранных треков) | В                 |
| Track: Toggle bypass FX for all tracks (Трек: вкл./выкл. режим<br>бездействия (обхода) эффекта для всех треков)                    | Y                 |
| Track: View I/O for current track (Трек: показать окно соединений для текущего трека)                                              | I                 |

| Задача                                                                                   | Возможная клавиша |
|------------------------------------------------------------------------------------------|-------------------|
| Track: View envelopes for current track (Трек: показать огибающие для текущего трека)    | E                 |
| Track: View FX chain for current track (Трек: показать цепь эффектов для текущего трека) | F                 |

### 13.10 Использование управляющих панелей в REAPER

Если у вас есть управляющая панель типа Behringer BCR2000 или Novation Nocturn, то вы можете ее использовать для управления некоторыми действиями REAPER. Это может быть управление панорамой и громкостью трека, статусом приглушения и соло, статусом записи. Также возможно назначение таких функций транспортной панели, как Воспроизведение, Стоп, Пауза, Перемотка и т. д. Естественно, вы должны знать специфичные характеристики конкретного устройства, в т.ч. и как его установить и настроить. Эти темы выходят за рамки данного руководства.

Вы должны знать также, что различные устройства управления имеют различные возможности применения. Не все панели могут применяться для управления всеми действиями, даже если заявлена MIDI CC совместимость. В общем, они делятся на две большие категории:

- Устройства, которые могут быть распознаны REAPER'ом как отдельные панели управления.
- Простейшие устройства, которые не могут быть распознаны, но тем не менее могут использоваться в качестве управляющих панелей.

Если вы используете любое из устройств, показанных в окне нижже, вам нужно установить их на странице **Control Surfaces** настроек Options Preferences. Естественно, вы должны ознакомиться с документацией к ним. Вы можете найти более подробную информацию на форуме REAPER.

| General          | Control surfaces                                                      |          |
|------------------|-----------------------------------------------------------------------|----------|
| Keyboard         | HUI(partial) (dev 4.5)                                                |          |
| Project          |                                                                       |          |
| Defaults         |                                                                       |          |
| Audio            |                                                                       |          |
| Device           | V Control Surface Settings                                            |          |
| MIDI Devices     | Control surface mode: HUI (asstial)                                   |          |
| Buffering        |                                                                       | <u> </u> |
| Playback         | Behringer BCF2000 (using preset 1)                                    |          |
| Recording        | HIDT Input: Arional April 1908                                        |          |
| Appearance       | MIDL output: [HUI (partial)                                           |          |
| Media            | Mackie Control Extender                                               |          |
| Theme            | Surface offset (tracks): IDecControl Universal                        |          |
| Editing Behavior |                                                                       |          |
| Mouse            | Size tweak: 9                                                         |          |
| Media            |                                                                       |          |
| MIDI             |                                                                       |          |
| Plug-ins         |                                                                       |          |
| DirectX (DX)     |                                                                       |          |
| VST              | OK Cancel                                                             |          |
| Visualization    |                                                                       |          |
| ReaMote          | Warn when errors opening surface MIDI devices                         |          |
| Control Surfaces | Close control surface devices when stopped and not active application |          |
| External Editors |                                                                       |          |

Даже если ваше устройство не показано в списке, вы можете установить и использовать его, если

оно может эмулировать одно из перечисленных устройств. Например, Novation Nocturn может быть установлено как **Hui**, потому что может эмулировать этот продукт. Опять таки, проверьте доступную документацию.

В любом случае, убедитесь, что вы выбрали правильные для вашего устройства настройки из числа опций **Control Surface Settings**. Справа показан один из примеров таких настроек, но это не образец, который можно использовать для любого устройства.

Конечно, это замечательная возможность для вас устанавливать различные устройства таким образом. Например, вы можете использовать и Frontier AlphaTrack и Frontier Tranzport. Это возможно, если каждое устройство корректно установлено.

| 🕥 Control Surface S      | ettings 🛛 🛛 🛛                           |
|--------------------------|-----------------------------------------|
| Control surface mode:    | HUI (partial)                           |
| MIDI input:              | Automap HUI                             |
| MIDI output:             | Automap HUI                             |
| Surface offset (tracks): | None<br>Microsoft GS Wavetable SW Synth |
| Size tweak:              | Automap MIDI<br>USB Audio Device        |
|                          | Automap HUI                             |
|                          | 5                                       |
|                          | OK Cancel                               |

Если вашего устройства нет в списке известных устройств и оно не может эмулировать ни одно из них, вы все равно можете использовать его с REAPER. Пример такого устройства - Behringer BCR2000. После его подключения и настройки в компьютере, оно появится в списке MIDIустройств REAPER. В зависимости от реализации устройства и используемых драйверов, оно может появиться под собственным именем или просто как **USB Audio Device**.

| 🕥 REAPER Preferenc    | es                                                                     |                                                 | 6    |
|-----------------------|------------------------------------------------------------------------|-------------------------------------------------|------|
| General<br>Keyboard   | MIDI hardware settings<br>MIDI inputs to make available (selectable as | track inputs and/or learnable or action-bindabl | le): |
| Project               | Device                                                                 | Mode                                            | ·    |
| Defaults              | Delta 1010 MIDI                                                        | Enabled                                         |      |
| Audio                 | Automap MIDI                                                           | <disabled></disabled>                           |      |
| Device                | USB Audio Device                                                       | Control Only                                    |      |
| MIDI Devices          | Enable Input                                                           |                                                 |      |
| Buffering<br>Playback | ✓ Enable Input for control message                                     | es (assigned n actions menu)                    |      |
| Recording             | Alias input name                                                       |                                                 |      |
| Appearance            |                                                                        |                                                 | _    |
| Media<br>Theme        | MIDI outputs to make available (selectable a                           | is track outputs):                              | DI   |
| Editing Behavior      | Device                                                                 | Mode                                            |      |
| Mouse                 | Microsoft GS Wavetable SW Synth                                        | Enabled                                         |      |
| Media                 | Delta 1010 MIDI                                                        | Enabled                                         |      |

Установите его как MIDI-устройство, желательно только для ввода (Input Only) и в большинстве случаев в режиме управления (Control Only). Пример показан выше. Если хотите, то можете назначить ему более узнаваемое имя,

выбрав Alias input name.

Затем вы можете назначить любое действие, поддерживающее управление по MIDI CC, на на одну из кнопок, ручек или фейдеров устройства.

Процедура похожа на назначение действиям горячих клавиш. Сначала выберите действие, щелкните **Add**, затем вместо нажатия клавиши покрутите (передвиньте) элемент управления на устройстве и щелкните **OK**.

| filter:  | Find shcrtcut Section: Main                                                                                                    | ~ |
|----------|----------------------------------------------------------------------------------------------------|---|
| Shortcut | Description         Track: Set pan for selected track(s) (midi CC only)         Track: Set pan for track 01 (midi CC only)         Track: Set pan for         Track: Set pan for         Automatically close window on key/MID1 input |   |
|          | Track: Set pan for Cance                                                                                                    |   |

Пример показан выше справа. Мы назначили поворотный регулятор для подстройки панорамы трека 1.

Естественно, для более детальной информации вы должны обратиться к документации по устройству, на сайт разработчика или форум REAPER.

### 13.11 Горячие клавиши для навигации

Многие люди предпочитают использовать горячие клавиши, например для перехода между клипами в процессе редактирования/аранжировки проекта. Мы уже познакомили вас с процедурой создания горячих клавиш.

Существует большое количество задач, которым вы можете присвоить горячие клавиши для облегчения навигации. Выберите команду Actions в главном меню, затем Show Action List. Выберите секцию Main. Используйте ранее описанный метод для добавления собственных сочетаний.

Набор нескольких таких задач, которые могут быть привязаны к клавишам, показан справа Они включают:

> Select and move to item in next track (Выбрать и переместить к клипу на следующем треке).

треке).

| ctions                                                       |                                                                                                    | ×         |
|--------------------------------------------------------------|----------------------------------------------------------------------------------------------------|-----------|
| Filter: item nav                                             | Find shortcut Section: Main                                                                                                    | ~         |
| Shortcut<br>Ctrl+[<br>Ctrl+]<br>Ctrl+Tab<br>Tab<br>Shift+Tab | Description Item navigation: Move cursor left to edge of selected item Item navigation: Move cursor right to edge of selected item Item navigation: Move cursor to nearest transient in selected iter Item navigation: Move cursor to next transient in selected item Item navigation: Move cursor to previous transient in selected ite Item navigation: Select and move to item in next track | ns        |
| < ]                                                          | Item navigation: Select and move to item in previous track<br>Item navigation: Select and move to next item<br>Item navigation: Select and move to previous item                                                                                                    | >         |
| Shortcuts for sele                                           | Custom Actions Add Delete Delete                                                                                                    | Сору      |
|                                                              | Import/export Run Run/Cl                                                                                                    | ose Close |

- Select and move to item in previous track (Выбрать и переместить к клипу на предыдущем
- Select and move to next item (Выбрать и переместить к следующему клипу).
- Select and move to previous item (Выбрать и переместить к предыдущему клипу).

# 13.12 Назначение горячих клавиш для последовательностей редактирования

Мы уже видели, что можно назначить горячую клавишу для более чем для одного действия. В этом разделе мы узнаем как можно проще создать удобный макрос путем объединения последовательности из трех-четырех команд.

Например, у вас возникает множество ситуаций, когда нужно приглушить клипы в пределах выделения времени для определенного трека или треков. В данном примере мы научимся как это сделать в одно нажатие.

#### Пример

- 1. Откройте окно Actions из меню Actions или нажав клавишу ?. Убедитесь, что выбрана секция Main.
- 2. Щелкните на кнопке New ... и назовите новое действие Mute selected area.
- 3. Используя фильтр найдите каждое из четырех действий, показанных ниже и перетяните их

в правое окно (или щелкните дважды на действии). Вы можете искать и добавлять их в произвольном порядке, затем перетянуть в пределах списка, чтобы выстроить в нужном порядке.

 Вы должны выбрать Consolidate undo points, если хотите, чтобы макрос появлялся как единое событие в истории отмены. Возможно вы не захотите добавлять макрос в меню действий, т. к. он использует курсор мыши.

| Remove selected I Consolidate undo points |           |  |  |  |  |
|-------------------------------------------|-----------|--|--|--|--|
| Show in actions i                         | menu K    |  |  |  |  |
|                                           | OK Cancel |  |  |  |  |

- 5. Щелкните **OK**, чтобы закрыть окно **Create Custom Action**.
- Щелкните Add, чтобы выбрать горячую клавишу.
- Нажмите К и щелкните ОК.
- Щелкните Import/export и

 Filter:
 item
 Custom action name:
 Mute selected area

 Item:
 Unmute selected items
 Item: Select item under mouse cursor

 Item:
 Unselect all items
 Item: Split item(s) at time selection

 Items:
 Auto-reposition items its free positioning m
 Item: Split item(s) at time selection

 Items:
 Explode multichannel audio or MIDI to ne
 Item: Unselect all items

 Items:
 Implode items across tracks into items on
 Item: Unselect all items

сохраните наработки, как делали это раньше.

- 9. Щелкните Close, чтобы закрыть окно Actions.
- 10. Теперь вы можете сделать выделение времени, затем навести мышь на любой трек и нажать **К**, чтобы приглушить выделенную область трека. Вы можете повторить операцию столько раз, сколько хотите.

### 13.13 Работа с обрезкой клипов и затуханиями

Еще два примера простых, но удобных макросов. Один из них для обрезки и затухания всех треков в конце проекта. Это часто нужно, т. к. в большинстве случаев в конце треков записывается фрагмент тишины (или странных звуков!). Внизу показаны действия, которые необходимо записать, чтобы добиться желаемого.

Custom action name: Trim all to cursor Item: Select all items View: Move edit cursor to mouse cursor (no snapping) Item: Trim items right of cursor Item: Unselect all items

Макрос обрезки до позиции курсора – Alt T

| Custom action name:                                                                              | Fade all from cursor                                   |  |
|--------------------------------------------------------------------------------------------------|--------------------------------------------------------|--|
| Item: Select all items<br>View: Move edit curs<br>Item: Fade items out<br>Item: Unselect all ite | sor to mouse cursor (no snapping)<br>from cursor<br>ms |  |

Макрос затухания до позиции курсора – Alt A

Вы можете создать оба этих макроса по примеру, приведенному выше. Естественно, назначенные комбинации клавиш — условные и вы можете использовать любые по своему выбору.

# 13.14 Выполнение действий/макросов

Вы можете выполнить любое из действий, перечисленных в окне **Actions**, щелкнув дважды на нем или щелкнув на кнопке **Run** (чтобы выполнить действие и оставить окно Actions List открытым) или кнопку **Run/Close** (чтобы выполнить действие и закрыть окно).

Обратите внимание, что недавно выполненные действия и макросы показываются в меню **Actions** и могут быть запущены из этого меню. В примере справа мы добавили макрос в меню Actions. Помните, что вы можете добавлять макросы и собственные действия на панель инструментов REAPER.

### 13.15 Интерактивные макросы

| Actions                  | Help                | Extensions                       |     |  |  |  |
|--------------------------|---------------------|----------------------------------|-----|--|--|--|
| Show                     | action              | list                             | ?   |  |  |  |
| <ul> <li>Show</li> </ul> | Show recent actions |                                  |     |  |  |  |
| Track                    | : Unsel             | ect all tracks                   |     |  |  |  |
| Trans                    | port: G             | o to end of project              | END |  |  |  |
| Item F                   | Propert             | ies: Toggle items mute           |     |  |  |  |
| Custo                    | m actio             | ns:                              |     |  |  |  |
| Mixer                    | Toggle              | Settings                         |     |  |  |  |
| Adjus                    | t volum             | e of all items in selected track |     |  |  |  |
| Zuum                     | vertica             | I and horizontal                 |     |  |  |  |

Как мы уже увидели, горячие клавиши могут создаваться для выполнения команд и действий REAPER, а также для последовательности команд. Взяв это за основу, вы можете создавать интерактивные макросы, в которых последовательности команд могут приостанавливаться во время исполнения для запроса информации от пользователя. Следующий пример демонстрирует эту идею.

#### Пример

В этом примере мы создадим макрос, который:

- Создаст маркер в начале любого выбранного клипа.
- Запросит его имя.
- Создаст маркер на конце выбранного клипа.
- Запросит его имя.
- Сохранит файл.

Взгляните на показанный здесь проект. Вокальный трек состоит из трех клипов.

| 1  | Vox 🔞 🕤        |                                             |
|----|----------------|---------------------------------------------|
| ar |                |                                             |
| 2  | Gtr Body 🛛 🖬 🕤 | Celem ft Gtr Neck.mp3 Celem ft Gtr Neck.mp3 |
| ar |                |                                             |

- 1. Откройте один из проектов All Through The Night и сохраните его как All Thru the Night MACRO.rpp.
- 2. Убедитесь, что вокальный трек разбит на три клипа, как показано. Фрагменты тишины между клипами удалены.
- 3. Выберите команду Actions, Show action list ... и выберите секцию Main.
- 4. Щелкните на кнопке **New**, затем назовите макрос **Make markers for media item** (создать маркеры для клипа).

- 5. Задайте пять показанных действий (справа).
- Если хотите, выберите опцию ля добавления макроса в меню Actions и для объединения точек отмены.
- 7. Щелкните ОК.
- 8. Щелкните Add ... и нажмите желаемую клавишу. В примере это Shift Q. Закройте окно Actions.

| Edit Custom Action 🛛 🛛 🛛 🛛 🖾                                                                                                    |                                                                                                    |  |  |  |  |
|----------------------------------------------------------------------------------------------------|----------------------------------------------------------------------------------------------------|--|--|--|--|
| Edit Custom Action File: File > Save all projects File > Save project File > Save project as: File > Save project as: File > S | Custom action name: Make markers for media items<br>Item navigation: Select and move to next item<br>Markers: Insert and/or edit marker at current position<br>Item navigation: Move cursor right to edge of selected iten<br>Markers: Insert and/or edit marker at current position<br>File -> Save project |  |  |  |  |
| Global automation override: All automation in latch mc<br>Global automation override: All automation in read mo<br>Global automation override: All automation in trim/rea<br>Global automation override: All automation in trim/rea<br>Global automation override: All automation in write mc                                                                                                    | Remove selected Consolidate undo points Show in actions menu OK Cancel                                                                                                    |  |  |  |  |
|                                                                                                    |                                                                                                    |  |  |  |  |

- 9. В панели управления треком выберите трек Vox и установите курсор недалеко от начала композиции.
- 10. Нажмите горячую клавишу для этого макроса. Когда появится запрос имени маркера, введите **V1 Start** и нажмите **Enter**.
- 11. При повторном запросе введите V1 End и нажмите Enter.
- 12. Ваш экран теперь похож на показанный ниже:

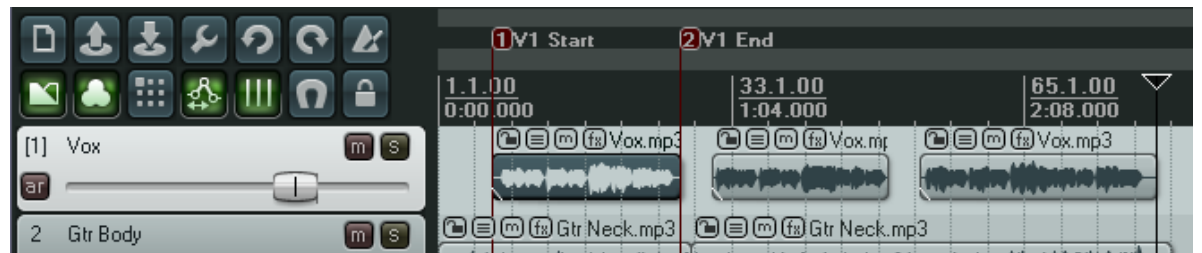

- Нажмите горячую клавишу этого макроса снова. Обратите внимание, что курсор переместился в начало следующего клипа и снова появился запрос имени. Введите V2 Start и нажмите Enter.
- 14. Снова появится запрос. Впишите V2 End и нажмите Enter.
- 15. Запустите макрос снова и по аналогии дайте имена маркерам для третьего клипа.
- 16. Теперь ваш экран похож на этот:

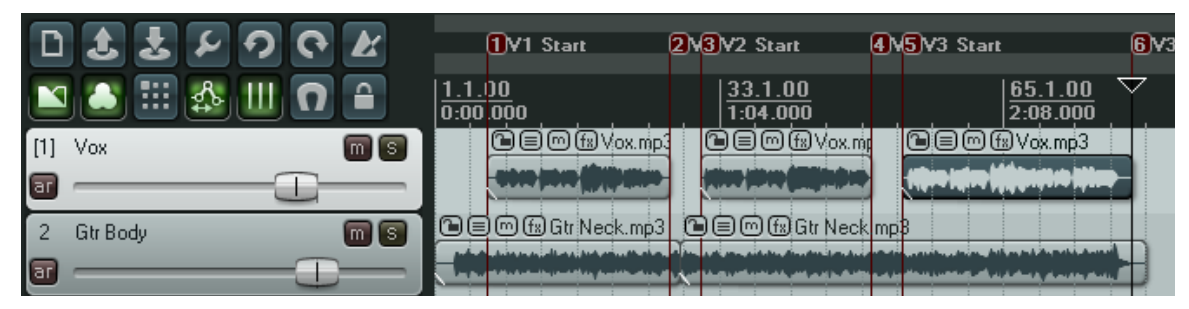

# 13.16 Немного советов по поводу макросов

### 13.16.1 Макросы раскладки микшера

По умолчанию **Ctrl M** используется как горячая клавиша для открытия/закрытия окна микшера. В дополнение, вы можете назначить свои собственные команды из контекстного меню микшера. Любое действие микшера может быть назначено на собственные сочетания.

Например, вы можете создать макрос, который переключает различные опции отображения/раскладки микшера, такие как отображение посылов (Show Sends) и отображение эффектов (Show FX). Одно состояние может быть предпочтительным при записи, а другое при воспроизведении и микшировании. Создав такой макрос вы можете легко переключать состояние микшера, не прибегая к изменению целой оконной раскладки.

### 13.16.2 Назначение горячих клавиш оконным раскладкам

По умолчанию назначено несколько горячих клавиш для загрузки и сохранения оконных раскладок.

**F4**, **F5** и **F6** загружают раскладки треков 1, 2 и 3 соответственно. **Shift** с любой из этих клавиш сохраняет раскладку. Например, **Shift F4** сохранит раскладку треков 1.

**F7**, **F8** и **F9** загружают оконные раскладки 1, 2 и 3 соответственно. **Shift** с любой из этих клавиш сохраняет раскладку. Например **Shift F7** сохранит раскладку окон 1.

Вы можете использовать редактор списка действий, чтобы назначить горячую клавишу для остальных раскладок.

### 13.16.3 Назначение горячих клавиш для действий блокировки

Если вы часто устанавливаете блокировки, попробуйте назначить горячие клавиши для блокировки этих объектов. Например, вы можете использовать горячие клавиши для включения/выключения блокировки элементов управления клипов или выделения времени.

# 13.17 Расширения Xenakios и SWS

В предыдущем разделе мы познакомились с расширениями Xenakios и SWS. Любым из этих команд могут быть назначены горячие клавиши, они могут использоваться в макросах в любых комбинациях с командами REAPER.

Вы можете делать отбор в списке действий, чтобы получить список доступных команд расширения.

В следующем примере мы создадим простой макрос, который позволит устанавливать громкость всех клипов на выделенном треке.

| Actions |                  |                                                                                                    |                                                                                                    |                                                                                                    |                                                                                                    |               |
|---------|------------------|----------------------------------------------------------------------------------------------------|----------------------------------------------------------------------------------------------------|----------------------------------------------------------------------------------------------------|----------------------------------------------------------------------------------------------------|---------------|
| Filter: | xen              |                                                                                                    | Find shortcut                                                                                                    | Section:                                                                                                    | Main                                                                                                    | ~             |
| Sho     | tout             | Description                                                                                                    |                                                                                                    |                                                                                                    |                                                                                                    | ~             |
| <       |                  | Xenakios Extensions<br>Xenakios Extensions<br>Xenakios Extensions<br>Xenakios Extensions<br>Xenakios Extensions<br>Xenakios Extensions<br>Xenakios Extensions<br>Xenakios Extensions<br>Xenakios Extensions<br>Xenakios Extensions<br>Xenakios Extensions<br>Xenakios Extensions<br>Xenakios Extensions<br>Xenakios Extensions | : Select next track(s), I<br>: Select previous track<br>: Select previous track<br>: Select tracks with "B<br>: Select tracks with no<br>: Set Fades Of Selecte<br>: Set Fades Of Selecte<br>: Set Item Rate To 1.0<br>: Set Volume And Pan<br>: Set Volume Of Select<br>: Set item fades to aut<br>: Set item pitch based<br>: Set item playrate base<br>: Set item playrate based | keeping cur<br>(s)<br>USS" in nai<br>items<br>ad Items To<br>ad Items To<br>ad Items To<br>ad Items To<br>ad Items To<br>ad Items To<br>ad Items<br>for Selected<br>ted Items<br>of ade length<br>on item play<br>ed on item c | rent selection<br>me<br>Configuration A<br>Configuration A<br>Configuration B<br>Fo 0.0<br>1 Takes<br>rate<br>witch (and reset pit | ichi 💉        |
| Shor    | touts for select | Add<br>Delete                                                                                                    | Custom Actions<br>New                                                                                                    | Edit                                                                                                    | Delete                                                                                                    | Copy<br>Close |
## Пример

- 1. Откройте окно Actions из меню Actions или нажатием ?.
- Щелкните кнопку Add..., чтобы создать новое действие. Назовите это действие Adjust volume of all items in selected track (подстройка громкости всех клипов в выбранном треке). Найдите и перетяните в правое окно три следующих действия: Item: Select all items in selected tracks, andXenakios Extensions: Set volume of selected items, andItem: Unselect all items.
- 3. Если хотите, выберите опции для добавления макроса в меню Actions и объединение точек отмены. Щелкните **ОК** чтобы закрыть окно **Create Custom Action**.
- 4. Щелкните Add и нажмите Shift V
- 5. Щелкните ОК чтобы закрыть окно.
- 6. Закройте окно **Actions**.
- 7. Выберите любой трек, содержащий несколько клипов, нажмите **Shift V**
- 8. Когда появится диалог Set Volume of Items, впишите число, например 3 или –3 и нажмите Enter.
- 9. Громкость всех клипов на этом треке будет установлена в новое значение.

## 13.18 Удаление назначенных горячих клавиш

Чтобы удалить любую назначенную комбинацию клавиш, выберите нужное действие в списке и щелкните кнопку **Delete**.

Чтобы удалить все внесенные изменения и восстановить настройки по умолчанию REAPER, щелкните на кнопке Import/export и выберите Restore. Все назначения горячих клавиш вернутся к заводским.

# 13.19 Метадействия

Метадействия — особый вид действий, который поднимает ваши макросы на новый уровень. Например, вы можете повторить один и тот же макрос сколько угодно раз без повторных нажатий

горячих клавиш. Это может быть удобным, если нужно проставить маркеры в начале каждого куплета в композиции. В одних композициях 2-3 куплета, а в других — 5-6.

В REAPER есть две команды метадействия:

Action: prompt to continue, (действие: спросить о продолжении)

Action: prompt to go to action loop start (действие: спросить о переходе в начало цикла)

## Пример

Взгляните на пример справа. Если вы создадите макрос и назначите для него комбинацию (например **Ctrl Shift K**), то

|                     | · · · · ·                                                                      |                                                                    | ataina and and and and and and and and and a |
|---------------------|--------------------------------------------------------------------------------|--------------------------------------------------------------------|----------------------------------------------|
|                     |                                                                                |                                                                    | X                                            |
|                     | Custom action name: M                                                          | ark Items                                                          |                                              |
| custom ar 🔨<br>pns) | Item navigation: Select<br>Markers: Insert marker &<br>Action: Prompt to go to | and move to next i<br>at current posiiton<br>action loop start (or | tem<br>nly valid within custom action:       |
|                     | Remove selected                                                                | <br>Consolidate undo p                                             | points                                       |
| ~                   | Show in actions menu                                                           |                                                                    |                                              |
| >                   |                                                                                |                                                                    | OK Cancel                                    |
| ed action           | Add                                                                            | Edit                                                               | Delete Copy                                  |
|                     | Import/export.                                                                 |                                                                    | Run Close                                    |

| Set Volume | Of Items 🛛 🛛 🔯 |
|------------|----------------|
| Volume 0.0 |                |
| ОК         | Cancel         |

сможете его использовать таким образом.

Выберите любой трек, состоящий из нескольких клипов и установите курсор воспроизведения в начало шкалы времени.

Вызовите макрос. Курсор переместится в начало первого клипа и создаст маркер. Затем появится запрос на продолжение (см. иллюстрацию ниже).

|                | 3 3 Y 9 C K                 | 0                                                                                                    |
|----------------|-----------------------------|----------------------------------------------------------------------------------------------------|
|                | 🚨 🏥 🌆 🛄 🖸 🔒                 | $\begin{bmatrix} \underbrace{2}_{0:00} & & & \\ \hline{0:00.000} & & & \\ \hline{1:04.000} & & & \\ \end{bmatrix} \begin{bmatrix} \underline{65.1.00} \\ \underline{2:08.000} \\ \hline{0:00} & & \\ \hline{0:00} & & \\ \hline\\ \hline{0:00} & & \\ \hline\\ \hline{0:00} & & \\ \hline\\ \hline{0:00} & & \\ \hline\\ \hline\\ \hline\\ \hline\\ \hline\\ \hline\\ \hline\\ \hline\\ \hline\\ \hline\\ \hline\\ \hline\\ \hline$ |
| 1              |                             |                                                                                                    |
| 2              | Gtr Body io ew fx • 0 0 m S |                                                                                                    |
| ar             |                             | 🛛 🔛 🗠 Action paused                                                                                                    |
|                |                             |                                                                                                    |
| 3              |                             | Cop custom action from step 1?                                                                                                    |
| 3<br>87<br>[4] | Gtr Neck                    | Common Ger     Loop custom action from step 1?       Common Ger     Yes       No     Cancel                                                                                                    |

Если вы нажмете **Enter** или щелкните **Yes**, то курсор переместится в начало следующего клипа, добавит маркер и снова появится запрос. Если щелкните **No**, то выполнение макроса остановится.

## 13.20 Редактирование макросов

Если вы хотите отредактировать макрос, то просто найдите его в списке действий, выберите и щелкните кнопку **Edit...**.

Откроется окно Edit Custom Action, которое имеет те же функции, что и Add Custom Actions. Вы можете удалять, добавлять действия, менять порядок их следования, менять имя действия или опции (Show in actions menu и Consolidate undo points).

## 13.21 Назначение действий на колесо прокрутки

Вы можете изменять назначение колеса прокрутки по умолчанию. Это может понадобиться, если вы хотите использовать его для прокрутки, а не для масштабирования.

### Пример

В данном примере мы сначала сменим назначение колеса прокрутки с горизонтального масштаба на вертикальный. Затем мы изменим другие действия колеса.

- 1. Откроем Actions List, из главного меню или нажатием ?.
- 2. В поле фильтра впишите: wheel, чтобы отобразить список, который включает все назначения колеса.

Alt+Mousewheel Ctrl+Alt+Mousewheel Mousewheel Ctrl+Mousewheel

View: scroll horizontally (midi CC relative / mousewheel) View: scroll vertically (midi CC relative / mousewheel) View: zoom horizontally (midi CC relative / mousewheel) View: zoom vertically (midi CC relative / mousewheel)

- 3. Выберите View: scroll vertically и щелкните дважды на тексте *Ctrl + Alt + Mousewheel* в окне Shortcuts for selected action.
- 4. Откроется окно Edit Shortcut. Прокрутите колесо. Текст изменится на Mousewheel.
- 5. Щелкните ОК.

- 6. При запросе перезаписать существующее назначение щелкните **ОК**.
- 7. Теперь выберите действие View: Scroll horizontally и щелкните дважды в окне Shortcuts for selected action.
- Когда откроется окно Edit Shortcut, нажмите Shift и прокрутите колесо. Нажмите ОК, затем снова ОК, чтобы перезаписать предыдущее назначение.
- Повторите операцию для оставшихся двух назначений (горизонтальная и вертикальная прокрутка).

Shift+Mousewheel Mousewheel Ctrl+Mousewheel Alt+Mousewheel

| 🕤 Edit Shortcut 🛛 🛛 🛛 |                                                    |  |
|-----------------------|----------------------------------------------------|--|
| Shortcut:             | Mousewheel                                         |  |
|                       | Special key (Enter, Tab, etc)                      |  |
| 📃 Automa              | atically close window on key/MIDI input            |  |
|                       | OK Cancel                                          |  |
| View: so              | croll horizontally (midi CC relative / mousewheel) |  |

View: scroll vertically (midi CC relative / mousewheel) View: zoom horizontally (midi CC relative / mousewheel) View: zoom vertically (midi CC relative / mousewheel)

Custom action name: Zoom vertical and horizontal

По окончании назначения должны быть такими, как показано справа.

- 10. Щелкните на кнопке **Import/export...**, чтобы сохранить наработки.
- 11. Если вы хотите иметь что-то действительно интересное, добавьте действие, которое будет масштабировать в горизонтальном и вертикальном направлении одновременно. Добавьте его в меню **actions** и назначьте **Ctrl**

Alt Колесо для него.

12. Теперь выполните это действие из меню или с помощью колеса прокрутки, удерживая **Ctrl** и **Alt**.

| Show in actions menu | ОК | Cancel |
|----------------------|----|--------|
|                      |    |        |

# 13.22 Действия и макросы в MIDI-редакторе

Список действий REAPER'а включает специальную секцию **MIDI Editor** (МИДИ редактор) и **MIDI Event List Editor** (Редактор списка MIDI-событий). Вы можете существенно улучшить рабочий процесс и повысить производительность, если научитесь работать с действиями.

Количество таких действий огромно и возможные их комбинации предлагают существенную помощь при работе с MIDI. В этом разделе мы познакомимся с очень простым примером. Остальное за вами!

## ПРИМЕРЫ (1)

Первый набор из четырех простых макросов поможет вам с навигацией в MIDI-редакторе. Он позволят переходить по MIDI-нотам определенной высоты и перемещать курсор.

- 1. Откройте любой проект, который содержит как минимум один MIDI-клип.
- 2. Щелкните дважды на клипе, чтобы открыть его в MIDI-редакторе.
- 3. Выберите команду Actions в главном меню, затем Show action list...
- 4. Убедитесь, что выбрана секция MIDI Editor.
- 5. Щелкните New..., чтобы создать новое действие.
- 6. Когда откроется окно **Create Custom Action**, назовите действие **Next right** (следующий правый). Найдите и перетяните два показанных действия в правую панель:

Navigate: select next note right with same note value (выбрать следующую ноту такой же высоты)

Navigate: move edit cursor to start of

| Create | Custom | Action |
|--------|--------|--------|
|        |        |        |

Filter: move start
Move cursor to start of loop
Navigate: move edit cursor to start of selection

Custom action name: Next right

Navigate: select next note right with same note value Navigate: move edit cursor to start of selection

selection (переместить курсор редактирования в начало выделения).

- 7. Выберите опции Show in actions menu и Consolidate undo points.
- 8. Щелкните на **ОК**, затем на **Add**, чтобы задать сочетание клавиш.

## 9. Нажмите Ctrl Alt Стрелка вправо

10. Щелкните ОК.

Вы можете использовать ту же технологию для создания еще трех макросов:

### Control Alt Стрелка влево:

Navigate: Select next note left with same note value

Navigate: Move edit cursor to start of selection

### Control Alt Стрелка вверх:

Navigate: Select next note right

Navigate: Move edit cursor to start of selection

### Control Alt Стрелка вниз:

Navigate: Select next note left

Navigate: Move edit cursor to start of selection

Заметка: В этих примерах Ctrl Alt Влево и Ctrl Alt Вправо перемещают курсор к следующей/предыдущей ноте такой же высоты, как и текущая выбранная нота. Ctrl Alt Вверх и Ctrl Alt Вниз аналогично, только курсор перемещается к любой ноте.

## Пример (2)

Второй пример удобен при редактировании ударных MIDI-партий. Он позволяет копировать выбранную ноту в другую позицию, сохраняя ее положение в такте. Эта технология особенно удобна, когда копируемая нота не попадает на линию такта. Это позволяет избегать масштабирования и подгонки позиции ноты для ее точного размещения.

- 1. Откройте в MIDI-редакторе любой клип, выберите Actions, Show actions list....
- 2. Щелкните New..., чтобы создать новый макрос.
- 3. Дайте ему подходящее имя. Найдите и добавьте три показанных действия.
- 4. Если хотите, то выберите опцию **Consolidate** undo points.
- 5. Щелкните **OK**, чтобы закрыть окно Create Custom Action, затем **Add**, чтобы открыть окно **Keyboard or MIDI Input**.

|   |                                                             | ×                                            |
|---|-------------------------------------------------------------|----------------------------------------------|
| ] | Custom action name:                                         | Copy/Paste preserve position                 |
|   | Edit: Copy<br>View: Move edit curs<br>Edit: paste preservin | sor to mouse cursor<br>g position in measure |

- 6. Нажмите Shift V, чтобы задать горячую клавишу, затем OK, чтобы закрыть окно.
- 7. Закройте окно Actions.

- 8. Теперь выберите любую ноту, которую хотите скопировать.
- 9. Наведите мышь на позицию, где хотите вставить ноту, не обязательно точно на линию.
- 10. Нажмите Shift V копия ноты будет вставлена точно в нужной позиции.

## Пример (3)

Этот макрос автоматически удаляет дубликаты нот в клипе, открытом в MIDI-редакторе. Вы можете создать его тем же способом, как и раньше.

*Edit: Select all Remove selected duplicate events Edit: Unselect all* 

## 13.23 Макросы при редактировании MIDI — несколько идей

Чем глубже вы закапываетесь в список действий MIDI-редактора, тем больше идей приходит по поводу удобных макросов. Вот несколько мыслей, любезно предоставленных Alex Stone.

### **Insert Note Macros**

| Такая последовательность<br>действий | делает это!                                                                           |  |
|--------------------------------------|---------------------------------------------------------------------------------------|--|
| Grid: Set grid division to 1         | Создает и вставляет целую ноту.                                                       |  |
| Edit: Insert note at edit cursor     | Сетка определяет длительность, вставляет ноту и                                       |  |
| Edit: Unselect all                   | снимает выделение, подразумевая, что мы не хотим оставлять вставленную ноту активной. |  |
| Grid: Set grid division to ½         | Создает и вставляет половинную ноту.                                                  |  |
| Edit: Insert note at edit cursor     |                                                                                       |  |
| Edit: Unselect all                   |                                                                                       |  |
| Grid: Set grid division to 1/4       | Создает и вставляет четвертную ноту.                                                  |  |
| Edit: Insert note at edit cursor     |                                                                                       |  |
| Edit: Unselect all                   |                                                                                       |  |
| Grid: Set grid division to 1         | Вставляет паузу.                                                                      |  |
| Edit: Move edit cursor right by grid | Перемещает курсор без добавления ноты.                                                |  |
| Edit: Unselect all                   |                                                                                       |  |

# 13.24 Новое! Открытие списка действий

Команда **Help, All Actions** главного меню может использоваться, чтобы открыть вашем веб браузере список назначенных действий, в котором можно искать и который можно распечатать. Вы найдете в нем около 1000 записей. В этом разделе мы привели начальные примеры. Остальное за вами!

# 13.25 Клавиатурные предпочтения

## Секция Options, Preferences, Keyboard может использоваться для:

| 🕅 REAPER Preferences 🛛 🛛 🔯                                                    |                                                                                                    |  |
|-------------------------------------------------------------------------------|----------------------------------------------------------------------------------------------------|--|
| General<br>Keyboard<br>Project<br>Defaults<br>Audio<br>Device<br>MIDI Devices | Keyboard         ✓ Use alternate keyboard section when recording         ✓ Prevent ALT key from focusing main menu         Show actions window (allows assigning custom key bindings, etc)         View keys as printable/searchable web page |  |

- Указания альтернативных горячих клавиш, которые можно использовать при записи (*use alternate keyboard section when recording*).
- Предотвращение вызова главного меню по нажатию **Alt** (*Prevent ALT key from focusing main menu*)
- Открытия окна действий (Show action window)
- Открытия списка назначенных клавиш в виде HTML документа в браузере по умолчанию (*View keys as printable/searcheble web page*).

# 14 Новое! Автоматизация в REAPER

## 14.1 Что такое автоматизация?

Автоматизация позволяет вам в процессе воспроизведения изменять такие параметры как уровень громкости или панораму и записывать данные изменения. В дальнейшем, все записанные изменения могут в реальном времени воспроизводиться. В простейшем случае, с помощью автоматизации вы можете в определенном фрагменте повысить громкость соло инструмента или добавить немного высоких частот или мягкости вокальному треку, чтобы немного выделить их в миксе.

Здесь показан простой пример огибающей громкости. Огибающая отображается ниже клипа, на отдельной дорожке. При воспроизведении трека громкость будет повышаться и понижаться

| [1] Vox Lead 🛛 💼 💿 💷 🔝 💿 📷 🕥   | @@@ (#) << Take 2/2: Vox-02.ogg                              |
|--------------------------------|--------------------------------------------------------------|
| 0.00dB center                  | a sea did at terr Martines. Mit set an did to sea be be been |
| off in 60 -48 -36 -24 -12 -inf |                                                              |
| Volume 📴 🍋 🗙                   |                                                              |
|                                |                                                              |

повышаться и понижаться, следуя форме огибающей.

Во втором примере (ниже) огибающая наложена поверх клипа. Оба метода имеют свои достоинства и недостатки. В первом случае проще работать с огибающей, но используется больше рабочего пространства. Во втором — экономится место, но редакция несколько менее удобна.

Способ отображения огибающих по умлочанию (на отдельных дорожках или поверх клипов) зависит от настройки Editing Behavior Preference.

| [1] Vox Lead 🛛 🖿 🔞 💷 🔞 💿 🕅  | (1)     (1)     (2)     (2)     (2)     (2)     (2)     (2)     (2)     (2)     (2)     (2)     (2)     (2)     (2)     (2)     (2)     (2)     (2)     (2)     (2)     (2)     (2)     (2)     (2)     (2)     (2)     (2)     (2)     (2)     (2)     (2)     (2)     (2)     (2)     (2)     (2)     (2)     (2)     (2)     (2)     (2)     (2)     (2)     (2)     (2)     (2)     (2)     (2)     (2)     (2)     (2)     (2)     (2)     (2)     (2)     (2)     (2)     (2)     (2)     (2)     (2)     (2)     (2)     (2)     (2)     (2)     (2)     (2)     (2)     (2)     (2)     (2)     (2)     (2)     (2)     (2)     (2)     (2)     (2)     (2)     (2)     (2)     (2)     (2)     (2)     (2)     (2)     (2)     (2)     (2)     (2)     (2)     (2)     (2)     (2)     (2)     (2)     (2)     (2)     (2)     (2)     (2)     (2)     (2)     (2)     (2)     (2)     (2)     (2)     (2)     (2)     (2)     (2)     (2)     (2)     (2)     (2)     (2)     (2)     (2)     (2)     (2)     (2)     (2)     (2)     (2)     (2)     (2)     (2)     (2)     (2)     (2)     (2)     (2)     (2)     (2)     (2)     (2)     (2)     (2)     (2)     (2)     (2)     (2)     (2)     (2)     (2)     (2)     (2)     (2)     (2)     (2)     (2)     (2)     (2)     (2)     (2)     (2)     (2)     (2)     (2)     (2)     (2)     (2)     (2)     (2)     (2)     (2)     (2)     (2)     (2)     (2)     (2)     (2)     (2)     (2)     (2)     (2)     (2)     (2)     (2)     (2)     (2)     (2)     (2)     (2)     (2)     (2)     (2)     (2)     (2)     (2)     (2)     (2)     (2)     (2)     (2)     (2)     (2)     (2)     (2)     (2)     (2)     (2)     (2)     (2)     (2)     (2)     (2)     (2)     (2)     (2)     (2)     (2)     (2)     (2)     (2)     (2)     (2)     (2)     (2)     (2)     (2)     (2)     (2)     (2)     (2)     (2)     (2)     (2)     (2)     (2)     (2)     (2)     (2)     (2)     (2)     (2)     (2)     (2)     (2)     (2)     (2)     (2)     (2)     (2)     (2)     (2)     (2)     (2)     (2)     (2)     (2)     (2)     ( |
|-----------------------------|----------------------------------------------------------------------------------------------------|
| ■ 0.00dB cer                |                                                                                                    |
| off in 60 -48 -36 -24 -12 - |                                                                                                    |

REAPER предлагает два типа автоматизации: первый использует отдельные огибающие, второй, более сложный, но эффективный — модуляцию параметров.

Этот раздел знакомит только с первым способом — с созданием и использованием огибающих. Концепция модуляции параметров более сложная и будет раскрыта в следующих разделах.

# 14.2 Методы автоматизации огибающих

REAPER предлагает два способа использования огибающих для автоматизации проектов. Оба имею свои достоинства. Вы можете использовать любой из них или комбинацию обоих, если хотите.

- **Автоматизация записи**: При записи автоматизации вы можете указать REAPER'у запоминать во время воспроизведения ваши действия, такие как понижение/повышение громкости для любого трека. Эти действия используются для создания огибающей, которая будет воспроизведена при проигрывании проекта или рендеринге трека. Есть три различных метода, используемых для записи огибающих - write, touch и latch. Мы скоро вернемся к их детальному описанию.
- **Рисование огибающих**: Альтернативный способ создания огибающих. Вы можете задавать ее форму вручную. Это дает очень высокую точность управления. Вы можете добавлять точки на огибающей, использовать мышь для перемещения этих точек вручную. Огибающие, созданные таким способом ведут себя так же, как если бы они были записаны.

Записанные огибающие можно довольно просто отредактировать или вообще удалить, если понадобится.

## 14.3 Работа с огибающими

Управлять любыми огибающими можно из окна **Envelopes Window** трека. Оно открывается щелчком на кнопке **Envelope** в панели управления треком или панели микшера. Вы можете использовать это окно для:

- Установки режима автоматизации для трека (Automation mode)
- Создания огибающей (например громкости, панорамы, выключения звука и т.п.)
- Отображения/скрытия огибающей
- Включения записи огибающей.

В дополнение, это окно содержит кнопки, которые можно использовать для таких

| Envelopes For Track 1 "Yox "                                                                                          |                 | X                                                                         |
|----------------------------------------------------------------------------------------------------|-----------------|---------------------------------------------------------------------------|
| Show all active Hide all                                                                                              | Arm all visible | Disarm all                                                                |
| Automation mode: Trim/Read                                                                                            | Highlight:      |                                                                           |
| Track Envelopes<br>Volume<br>Pan<br>Volume (Pre-FX)<br>Pan (Pre-FX)<br>Mute                                           |                 | X Visible Arm<br>Visible Arm<br>Visible Arm<br>Visible Arm<br>Visible Arm |
| Send Envelopes<br>Folder "Vox Harmy 1" Send Volume<br>Folder "Vox Harmy 1" Send Pan<br>Folder "Vox Harmy 1" Send Mute |                 | ■ Visible ■ Arm<br>■ Visible ■ Arm<br>■ Visible ■ Arm                     |
| <ul> <li>Show last touched FX parameters o</li> <li>WST: ReaComp (Cockos)</li> </ul>                                  | nly             |                                                                           |
|                                                                                                    |                 |                                                                           |

глобальных операций, как отображение/скрытие всех огибающих трека. Это будет поясняться позже.

Поле **Highlight** может использоваться, чтобы помочь вам найти нужный элемент. Например, впишите здесь *volume*, и элементы, имя которых содержит это слово, будут подсвечены.

Обратите внимание, что любой плагин, помещенный в цепь эффектов трека будет также показан в этом окне. В этом примере мы имеем ReaEQ и ReaComp. По нажатию кнопки [+] слева от имени плагина откроется список параметров плагина, для которых вы можете создать огибающие. Мы рассмотрим коротко примеры.

Опция Show last touched FX parameters only (показывать только те параметры, которые использовались последними) сделает экран не таким загроможденным.

## 14.4 Доступные огибающие трека и посылов

Для автоматизации любого трека и посыла могут использоваться следующие огибающие. Вопрос автоматизации эффектов будет обсуждаться далее в этом разделе.

| Огибающая трека | Описание                                                         |
|-----------------|------------------------------------------------------------------|
| Volume (Pre FX) | Управляет уровнем громкости сигнала трека, подаваемого в цепь    |
|                 | эффектов. Эквивалентно предварительному усилению (gain) на       |
|                 | некоторых микшерских пультах.                                    |
| Volume          | Управляет уровнем громкости выходного сигнала трека.             |
| Pan (Pre FX)    | Панорамирует сигнал, посылаемый в цепь эффектов.                 |
| Pan             | Панорамирует выходной сигнал трека.                              |
| Mute            | Эта огибающая имеет только два состояния — включено и выключено. |
|                 | Используется для отключения фрагментов трека.                    |

| Огибающая посыла                                           | Описание                                                          |  |  |
|------------------------------------------------------------|-------------------------------------------------------------------|--|--|
| Send Volume                                                | Управляет уровнем посыла сигнала трека на другой трек.            |  |  |
|                                                            | Конкретное применение определяется способом посыла: Post Fader    |  |  |
|                                                            | (после фейдера), Post FX (после эффекта) или Pre FX (до эффекта). |  |  |
| Send Pan                                                   | Управляет панорамой посыла. Конкретное применение                 |  |  |
|                                                            | определяется способом посыла: Post Fader (после фейдера), Post FX |  |  |
|                                                            | (после эффекта) или Pre FX (до эффекта).                          |  |  |
| Mute Эта огибающая имеет только два состояния — включено и |                                                                   |  |  |
|                                                            | выключено. Используется для отключения посыла с определённых      |  |  |
|                                                            | участков трека.                                                   |  |  |

## 14.5 Запись автоматизации

Для создания автоматизации, используя метод Write (запись):

- В панели микшера или панели управления треком нажмите кнопку Envelopes (показано справа), чтобы открыть список параметров, которые можно автоматизировать.
- Выберите нужный параметр и включите для него опции Visible ٠ (видимый) и Arm (запись).
- Установите режим автоматизации на Write. •
- Закройте окно огибающих.
- Установите курсор в позицию, с которой хотите начать. •
- Включите воспроизведение. Теперь можно регулировать выбранный параметр. ٠
- Остановите воспроизведение.
- Щелкните правой кнопкой мыши на Envelope и выберите Automation Read (чтение автоматизации).
- Воспроизведите композицию. Слушайте и наблюдайте!

### Пример записи автоматизации

1. Откройте проект All Through The Night.RPP. Coxpany ero kak All Through The Night AUTO.RPP. Мы собираемся добавить огибающую автоматизации для трека Bouzouki, чтобы немного изменить громкость

1.1.00 ഷം Ш -0:00.000 Vox io env fx o 🐚 🕅 Gtr Body io env fx o 🐚 📶 🕥 Gtr Neck io env fx O 🔕 🕅 S Bouzouki Bouzouki.mp3 4 ar 0.00dB center -24 off in -inf

фрагмента между первым и вторым куплетами композиции.

- 2. Используйте мышь, чтобы увеличить высоту трека Bouzouki. Это не является необходимостью, но работать будет удобнее.
- 3. Вставьте плагин JS: Utility/Limiter на мастер-трек и установите порог -2.0. Это предотвратит перегрузку. Установите курсор перед окончанием первого вокального фрагмента на отметке около 40 сек.
- 4. Теперь нажмите кнопку Envelopes/Automation трека Bouzouki. Выберите Volume и включите Visible и Armed. Выберите для этого трека режим автоматизации Write. (см. ниже)

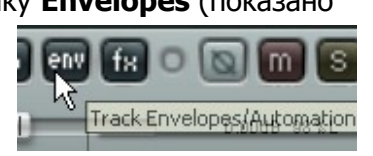

- Закройте окно Envelopes. Обратите внимание, что фейдер громкости теперь выделен красным и создана огибающая громкости. На кнопке огибающих появилась надпись Wr.
- 6. Начните воспроизведение с отметки 40 сек.
- Когда начнется инструментальный фрагмент, используя мышь, увеличьте громкость Bouzouki примерно на

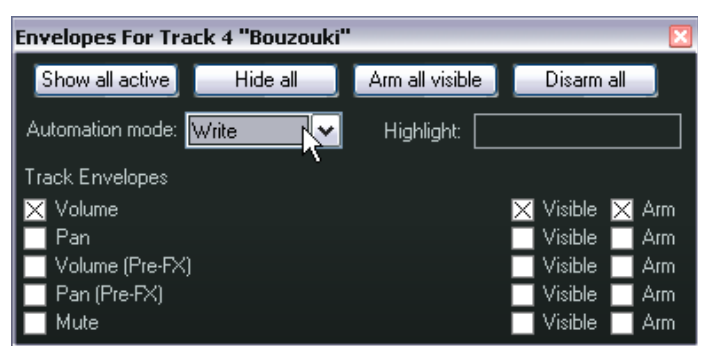

децибел. Задержите его на этом уровне, а в конце инструментального участка верните громкость в прежнее положение. Остановите воспроизведение.

- 8. Щелкните правой кнопкой мыши на Envelope трека Bouzouki и выберите Automation Mode: Read из контекстного меню.
- 9. Фейдер громкости для этого трека теперь стал зеленым, а огибающую хорошо видно (см. ниже).
- 10. Проиграйте композицию. Фейдер громкости автоматически поднимется, затем опустится, в соответствии с записанными движениями.

| 4 Bouzouki | 🖿 🔟 🖬 🕬     |               | puzouki.mp3                      |                       |
|------------|-------------|---------------|----------------------------------|-----------------------|
| <b>a</b>   |             | 0.00dB center | and a state of the second second | הן ייזיין יין ארי זיי |
| off in -60 | -48 -36 -24 | -12 -6 -inf   | وبالارادة فأربعته والمكتسول      | الريول الالريار       |
| Volume     | pm Lrr      |               | والمرجوع المروح والمراجع         |                       |
|            | 1.0000      |               |                                  |                       |

11. Сохраните файл.

Заметка: Вам не нужно выбирать режим Read для автоматизации, чтобы получить эффект. Это нужно сделать, если хотите видеть эффект на экране по движению фейдера. Вы найдете более детальное описание режимов автоматизации далее в этом разделе.

### Изменение огибающей

Вполне вероятно, что вы с первого раза не все сделали правильно. Если это так, то есть два способа исправить ситуацию. Вы можете использовать режим автоматизации **Touch**, чтобы записать изменения или (возможно проще) отредактировать огибающую вручную.

## 14.6 Запись автоматизации выключения

Еще один особенный способ использования автоматизации с кнопкой трека **Mute** — автоматически отключать ненужные фрагменты трека.

- Нажмите кнопку
   Envelopes/Automation, чтобы открыть окно огибающих.
- Выберите огибающую Mute и установите режим Write (см. справа).
   Затем закройте окно Envelopes.

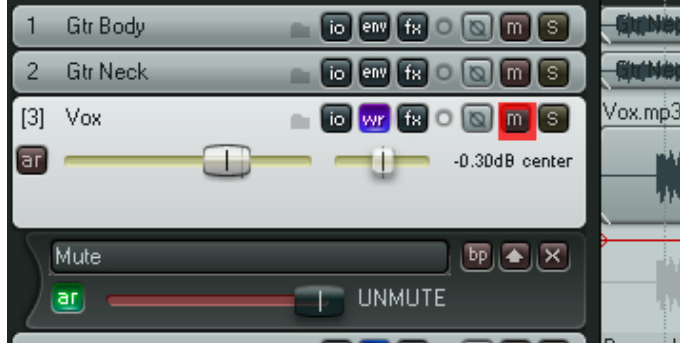

- На кнопке Envelopes/Automation теперь отображается Wr и кнопка Mute обведена красным, указывая на то, что она в режиме записи автоматизации. Обратите внимание (справа), как эти элементы отображаются в сравнении с треком 2.
- Воспроизведите трек. Нажмите кнопку Mute трека в начале и конце любого фрагмента, который хотите отключить.

• Когда закончите, остановите воспроизведение. Щелкните правой кнопкой мыши на Envelope/Automation и установите режим Trim/Read или Read для этого трека.

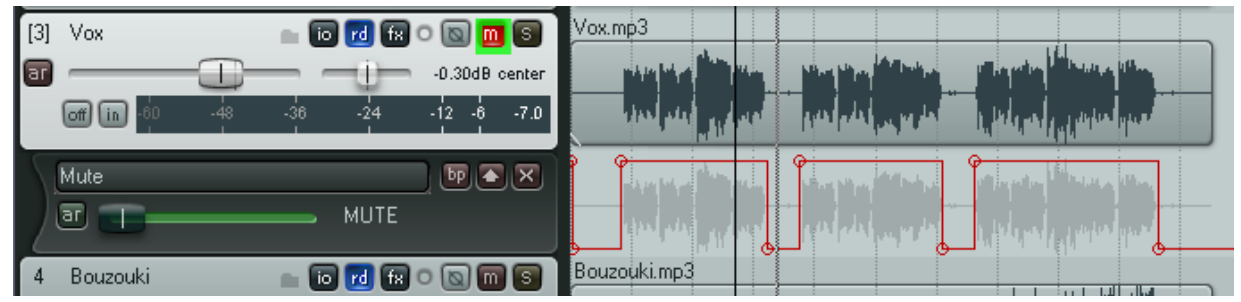

В показанном примере выбран режим **Read**. При воспроизведении выбранные фрагменты будут выключены, это будет видно по изменению состояния кнопки Mute.

## 14.7 Режимы автоматизации

Режим автоматизации можно выбрать, как уже говорилось, в окне Envelopes/Automation. На самом деле это можно сделать разными способами:

- Выбрать в окне Envelopes.
- Выбрать из контекстного меню кнопки Envelopes/Automation.
- В панели управления треком выбрать в контекстном меню любой дорожки автоматизации.
- В главном меню выбрать Track, Set Automation Mode for Selected Track(s).

Следующая таблица описывает все пять режимов автоматизации.

| Режим     | Описание                                                             |  |  |  |  |
|-----------|----------------------------------------------------------------------|--|--|--|--|
| Trim/Read | Любые существующие огибающие применяются, но элементы управления     |  |  |  |  |
|           | не двигаются. Этот режим может показаться странным, но он дает       |  |  |  |  |
|           | интересные возможности. Помимо того, что огибающие применяются, вы   |  |  |  |  |
|           | можете использовать элементы управления. Например, двигая фейдер     |  |  |  |  |
|           | громкости в этом режиме, мы поднимаем или опускаем всю огибающую     |  |  |  |  |
|           | громкости для этого трека.                                           |  |  |  |  |
| Read      | Применяет огибающие и перемещает соответствующие им элементы         |  |  |  |  |
|           | управления на экране. Не записывает и не запоминает изменения,       |  |  |  |  |
|           | которые вы делаете.                                                  |  |  |  |  |
| Latch     | Записывает и запоминает любые сделанные вами изменения, создавая     |  |  |  |  |
|           | новые точки на огибающей. Изменения начинают сохраняться, как только |  |  |  |  |
|           | вы тронете элемент управления и продолжают записываться до момента   |  |  |  |  |
|           | остановки.                                                           |  |  |  |  |
| Touch     | Похоже на Latch, но запись изменений огибающей прекращается, как     |  |  |  |  |
|           | только вы отпустите элемент управления.                              |  |  |  |  |
| Write     | Записывает и запоминает все положения элемента управления как точки  |  |  |  |  |
|           | на огибающей, как только начнется воспроизведение. В этом режиме     |  |  |  |  |
|           | ранее записанные точки огибающей перезаписываются (для               |  |  |  |  |
|           | поставленных на запись параметров).                                  |  |  |  |  |

Заметьте, что при использовании режимов Latch, Touch или Write, огибающая может быть включена на запись нажатием кнопки **AR** на дорожке автоматизации. Помните, что после использования режимов Write, Latch или Touch нужно изменить режим на Read или Trim/Read, чтобы предотвратить автоматические изменения ранее записанной огибающей.

## 14.8 Уменьшение количества точек на огибающей

Вы можете заметить, что REAPER создает много точек на огибающей, особенно если вы используете метод Write при записи автоматизации. Это делает задачу последующего ручного редактирования весьма сложной. Есть два способа решения этой проблемы.

### Чтобы уменьшить количество записываемых точек до начала записи:

- В контекстном меню кнопки Envelope на панели инструментов выберите опцию Reduce envelope point data when recording automation (уменьшать количество точек огибающей при записи автоматизации).
- Move envelope points with media items
   Add envelope points when moving items Add envelope points when ripple editing/inserting time
   Reduce envelope point data when recording automation
- 2. Если нужно, щелкните по этой кнопке, чтобы сделать ее активной.

### Чтобы уменьшить количество точек в существующей огибающей:

- Задайте выделение времени, которое содержит точки огибающей.
- 2. Щелкните правой кнопкой на огибающей.
- Выберите в контекстном меню Reduce Number of Envelope Points.
- 4. Выберите Points in time selection only (точки только в пределах выделения) или All Points (все точки).

| i additionite and an and a second second second second second second second second second second second second | alia da da da da |
|----------------------------------------------------------------------------------------------------|------------------|
| 🔽 🛇 Reduce points: Volume 🛛 🔀                                                                                  |                  |
| All points  O All points                                                                                       |                  |
|                                                                                                    |                  |
| OK Cancel                                                                                                    |                  |
|                                                                                                    |                  |
|                                                                                                    |                  |
|                                                                                                    |                  |
|                                                                                                    |                  |

- 5. Перемещайте фейдер до тех пор, пока количество отображаемых точек не покажется достаточным. Пример показан справа.
- 6. Щелкните ОК.

## 14.9 Ручная настройка огибающих

Альтернативный способ задать огибающие автоматизации — используя мышь. Это удобно, когда вы видите, какой пик медиа клипа необходимо подстроить. Для этого используются такие действия:

- Добавление точек на огибающую.
- Перемещение сегментов огибающей вверх/вниз.

Одно из этих действий выполняется щелчком на огибающей, другое — щелчком с нажатой клавишей **Shift**. Какое и как — зависит от настройки поведения мыши (Mouse Editing Behavior). В этом примере предполагается, что щелчок используется для подстройки сегментов, а **Shift** и щелчок — для добавления точек.

В следующем примере мы используем мышь, чтобы поднять громкость трека Bouzouki во время короткой инструментальной фразы между вторым и третьим куплетами.

Пример подразумевает, что настройка поведения мыши сделана так, как показано выше.

## Пример

- 1. Наведите мышь на огибающую перед началом второй инструментальной вставки. Это в районе 1 мин. 36 сек. Курсор мыши изменится на вертикальную черную стрелку.
- 2. Создайте точку на огибающей, удерживая Shift и щелкнув на ней.
- 3. Повторите еще три раза, как показано ниже, так, чтобы было две точки перед началом инструментальной вставки и две в конце.
- Теперь наведите мышь на огибающую между второй и третьей точкой. Щелкните и, удерживая кнопку нажатой, передвиньте курсор немного вверх, чтобы поднять уровень громкости (см. вторую иллюстрацию).

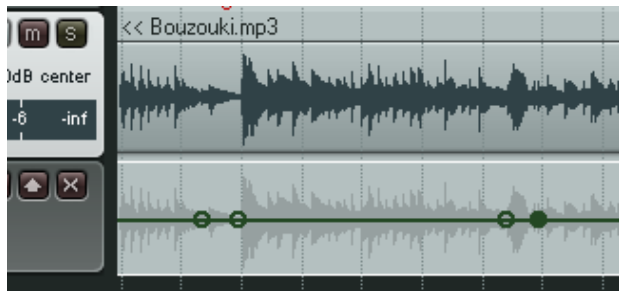

- 5. Сохраните файл.
- Откройте окно огибающих для этого трека и убедитесь, что режим автоматизации установлен на Read и для огибающей Volume выбраны опции Visible и Arm.
- 7. Воспроизведите композицию.
- Обратите внимание, что громкость Bouzouki теперь подымается во время обоих инструментальных фрагментов и опускается после них.

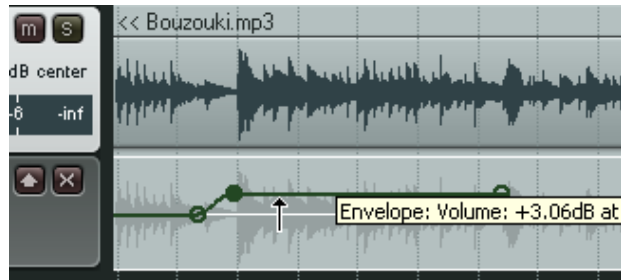

9. Сохраните файл.

## 14.10 Управление отображением огибающих

REAPER предлагает набор опций, определяющих способ отображения огибающих. Для любого трека вы можете выбрать:

- Отображать все огибающие автоматизации в отдельных дорожках или
- Отображать все огибающие автоматизации поверх медиа клипов или
- Отображать некоторые огибающие в отдельных дорожках, а прочие поверх медиа клипов или
- Отображать некоторые огибающие, а остальные скрывать или
- Скрывать все огибающие автоматизации.

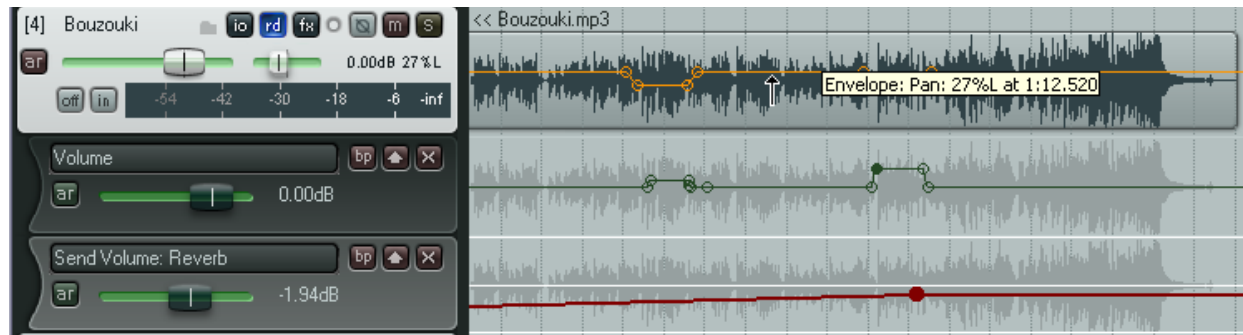

В показанном примере трек содержит три огибающих: для панорамы, громкости трека и громкости посыла.

Одна из них (панорама) показана поверх медиа клипов, остальные две — в отдельных дорожках.

Опция настроек редактирования **Draw faint peaks in lanes** (рисовать полупрозрачные пики на дорожках автоматизации) включена.

Таблица поясняет как использовать эти опции.

| Чтобы сделать это                 | необходимо                                           |
|-----------------------------------|------------------------------------------------------|
| Скрыть отдельную огибающую        | В контекстном меню огибающей выбрать Hide            |
|                                   | Envelope, или в ПУТ щелкнуть кнопку X на дорожке     |
|                                   | огибающей и выбрать <b>Hide Envelope</b> .           |
| Отобразить скрытую огибающую      | Нажмите кнопку Envelopes/Automation в ПУТ и          |
|                                   | установите флажок <b>Visible</b> для этой огибающей. |
| Переместить огибающую с отдельной | В контекстном меню огибающей выключите опцию         |
| дорожки на дорожку с клипами      | Show envelope in lane или щелкните на стрелке        |
|                                   | вверх на дорожке огибающей.                          |
| Переместить огибающую с дорожки с | В контекстном меню огибающей включите опцию          |
| клипами на собственную дорожку    | Show envelope in lane                                |
| Переместить все видимые огибающие | В ПУТ, в контекстном меню любой огибающей            |
| на отдельные дорожки              | выберите Move all visible track envelopes to         |
|                                   | envelope lanes.                                      |
| Переместить все видимые огибающие | В ПУТ, в контекстном меню любой огибающей            |
| на дорожку с клипами              | выберите Move all visible track envelopes to media   |
|                                   | lane.                                                |
| Показать все активные огибающие   | В ПУТ, в контекстном меню любой огибающей            |
|                                   | выберите Show all active envelopes, или откройте     |
|                                   | окно Envelopes/Automation window и щелкните          |
|                                   | Show all active.                                     |
| Скрыть все огибающие              | В ПУТ, в контекстном меню любой огибающей            |
|                                   | выберите Hide all envelopes, или откройте окно       |
|                                   | Envelopes/Automation window и щелкните Hide all.     |

Когда вы открываете окно огибающих, в нем перечислены все потенциальные огибающие для этого трека. Активные огибающие отмечены флажком возле имени. Вы можете воспринимать потенциальные огибающие как

существующие, но невидимые, не активированные, в то время как активные огибающие — это те, которые вы выбрали для использования.

В примере, показанном справа, трек может иметь до восьми огибающих. Но в действительности, содержит только четыре активных огибающих (громкость, панорама, громкость посыла на трек 5, панорама посыла на трек 5). Из них мы сделали видимыми только три.

Естественно, если вы добавите на трек какие-нибудь плагины (дилей, эквалайзер или компрессор), то список потенциальных огибающих расширится.

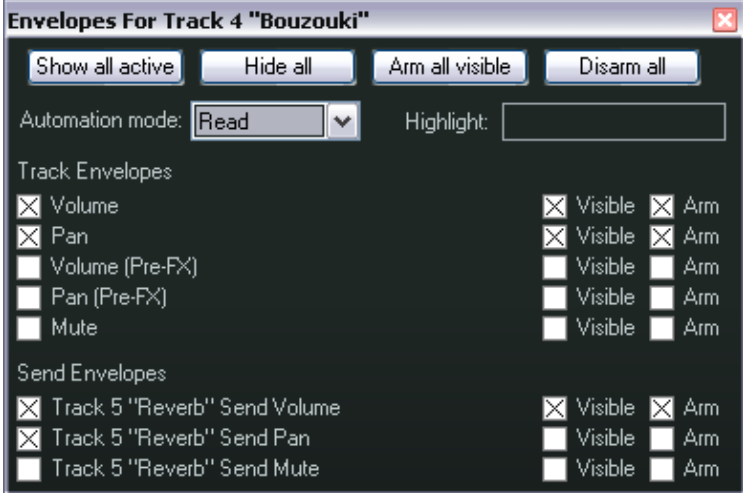

# 14.11 Некоторые технологии редактирования огибающих

Поведение и характеристики огибающих могут быть изменены из дорожки огибающей и из контекстного меню. В дополнение к функциям, которые уже пояснялись, в ПУТ любой дорожки

огибающей вы можете:

• В режиме **Trim/Read** используйте горизонтальный фейдер, чтобы поднять или опустить всю огибающую. Например, при поднятии огибающей панорамы общая панорама трека сдвинется влево, при этом относительное смещение точек сохранится.

Другой пример: понижение огибающей громкости приведёт к уменьшению громкости всего трека, опять же, с сохранением расстояния между отдельными точками.

 Используйте кнопку **ВР**, чтобы включать/выключать режим обхода (бездействия) для отдельных огибающих.

Правый щелчок на огибающей открывает контекстное меню, которое содержит несколько команд редактирования. Правый щелчок на любой точке огибающей открывает похожее меню, но содержащее дополнительные опции редактирования отдельных точек.

Сводная таблица основных команд.

| Команда                                     | Пояснение                                                                                                    |                                                                                                    |  |
|---------------------------------------------|----------------------------------------------------------------------------------------------------|----------------------------------------------------------------------------------------------------|--|
| Set point value                             | Открывает диалог Set Envelope<br>Point Value. Используется для<br>изменения значения, позиции и<br>формы огибающей точки.                                | Set Envelope Point Value       Xalue         Value       +3.50dB         Position:       1:42.081         Shape       Linear       Square       Slow start/end         Fast start       Fast end       Bezier         OK       Cancel |  |
| Set point shape                             | Изменяет форму огибающей в текуще<br>Linear (линейная), Square (квадратная<br>Start (быстрое начало), Fast End (быс<br>(безье). О них еще будет сказано. | ей точке. Доступны 6 форм:<br>я), Smooth (плавная), Fast<br>трое окончание) и Bezier                                                                                                    |  |
| Select all points                           | Выбирает все точки на текущей огибающей.                                                                                                    |                                                                                                    |  |
| Unselect all points                         | Снимает выделение со всех точек на текущей огибающей.                                                                                                    |                                                                                                    |  |
| Select all points in time                   | Если присутствует выделение времени, то точки в его пределах                                                                                             |                                                                                                    |  |
| selection                                   | будут выделены.                                                                                                    |                                                                                                    |  |
| Copy selected envelope<br>points            | Копирует выделенные точки в буфер обмена.                                                                                                    |                                                                                                    |  |
| Cut selected envelope<br>points             | Вырезает выделенные точки в буфер                                                                                                    | обмена.                                                                                                    |  |
| Set shape for all selected<br>points        | Позволяет выбирать форму огибающе точек.                                                                                                    | ей для всех выделенных                                                                                                    |  |
| Set envelope default point<br>shape         | Устанавливает форму огибающей для всех вновь создаваемых).                                                                                               | а точек по умолчанию (для                                                                                                    |  |
| Delete envelope point<br>(или Alt и щелчок) | Удаляет точку огибающей.                                                                                                    |                                                                                                    |  |
| Delete selected envelope<br>points          | Удаляет выделенные точки огибающе                                                                                                    | ей.                                                                                                    |  |
| Delete envelope points in time selection    | Если присутствует выделение времен<br>попадающие в него будут удалены. П<br>после использования команды.                                                 | и, то все точки,<br>оказано выделение до и                                                                                                    |  |
|                                             |                                                                                                    |                                                                                                    |  |

| Команда                             | Пояснение                                                                                                    |
|-------------------------------------|----------------------------------------------------------------------------------------------------|
| Invert selected points              | Выделенные точки зеркально меняют положение относительно средней линии. Например, точка на линии панорамы, смещенная на 50% влево будет перемещена на 50% вправо. Для точек линии громкости используется логарифмическая шкала, поэтому вычисления менее очевидны. |
| Reset select points to zero/center  | Устанавливает все точки на нулевую линию. Показаны точки до и после применения данной команды.                                                                                                    |
| Reduce number of<br>envelope points | Позволяет сократить количество точек огибающей в пределах выделения времени или для всей огибающей. Команда уже пояснялась детально.                                                                                                    |
| Arm envelope for<br>recording       | Переключает режим записи огибающей.                                                                                                    |
| Show envelope in lane               | Переносит огибающую на собственную дорожку.                                                                                                    |
| Hide envelope                       | Скрывает огибающую, но оставляет задействованной.                                                                                                    |
| Bypass envelope                     | Включает/выключает режим обхода (бездействия) огибающей.                                                                                                    |
| Clear or remove envelope            | Удаляет все точки огибающей, восстанавливает прямую<br>горизонтальную линию. Будет предложен запрос, хотите ли вы<br>удалить саму огибающую.                                                                                                    |

#### Глобальное перекрытие автоматизации

Кнопка Global Automation Override (глобальное перекрытие автоматизации) на транспортной панели может использоваться для установки некоторых глобальных опций огибающих.

Правый щелчок на ней открывает меню, показанное справа.

Оно используется в двух основных случаях:

- Для включения/выключения режима бездействия всех огибающих.
- Для выбора единого режима автоматизации для всех треков (таких как Trim/Read или Read).

Эти глобальные опции могут быть отменены выбором в том же меню команды **No global override**. Если это сделать, то треки вернутся в предыдущее состояние.

### Функции мыши при работе с огибающими

Есть несколько функций мыши, которые можно использовать в манипуляциях с огибающими и их точками.

| Метод                               | Описание                      |
|-------------------------------------|-------------------------------|
| Alt щелчок на любой точке огибающей | Удаляет точку.                |
| Ctrl и щелчок на точке огибающей    | Выделяет точки огибающей.     |
| Щелчок на любой точке огибающей,    | Выделяет все точки огибающей. |
| затем нажатие Ctrl A                |                               |

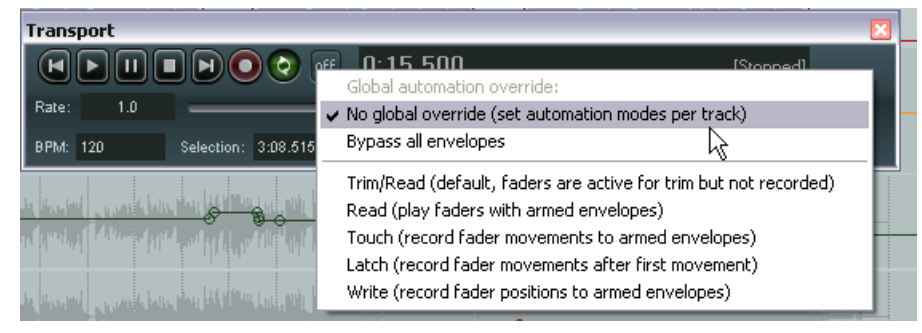

| Метод                             | Описание                                     |
|-----------------------------------|----------------------------------------------|
| Перемещение курсора при нажатой   | Выделение точек с помощью лассо (в области   |
| правой кнопке мыши                | полупрозрачного прямоугольника)              |
| Если есть несколько выделенных    | Открывает меню, сохраняет выделение. Вы      |
| точек, щелчок правой кнопкой на   | можете применить такие команды, как Delete   |
| любой выделенной точке            | Selected Envelope Points ко всем выделенным  |
|                                   | точкам.                                      |
| Щелчок на точке огибающей и       | Перемещает точку в любом направлении.        |
| перемещение курсора в любом       |                                              |
| направлении                       |                                              |
| Щелчок на точке огибающей и       | Позволяет переместить точку огибающей только |
| перемещение в любом направлении с | в горизонтальном или вертикальном            |
| нажатыми клавишами Ctrl и Shift.  | направлении.                                 |

# 14.12 Новое! Настройки отображения огибающих

Страница **Appearances** окна **Preferences** меню **Options** включает множество полезных опций, определяющих отображение огибающих на экране. Включение этих опций может увеличить наглядность. В частности, обратите внимание на:

- Solid edge on time selection highlight (подсветка границ выделения времени)
- Show guide lines when editing (показывать направляющие линии при редактировании)
- Draw faint peaks in automation lanes (рисовать полупрозрачные пики на дорожках автоматизации)
- Filled automation envelopes (заполненные огибающие автоматизации)

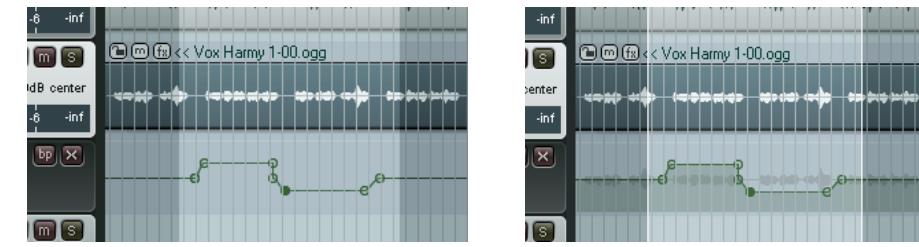

Два рисунка показывают эффект всех опций выключенных (слева) и включенных (справа). Обратите внимание, что на втором рисунке видно полупрозрачные пики под огибающей, границы выделения времени и затененную нижнюю область огибающей.

Эффект прочих опций (Show guide lines when editing) будет рассмотрен в следующем разделе.

## 14.13 Новое! Копирование огибающих вместе с клипами

Вы можете выбрать, копировать или нет огибающие автоматизации вместе с вашими медиа клипами. Данный режим настраивается с помощью опции **Move envelope points with media items** (перемещать точки огибающих с медиа клипами). Эта опция доступна в контекстном меню кнопки Envelope панели инструментов. Вы можете также использовать редактор действий, чтобы назначить для этой команды горячую клавишу.

- Если эта опция выключена, то огибающие не копируются с медиа клипами.
- Если опция включена, то точки огибающей копируются вместе с клипами.

Пример этого показан справа.

Выделенный фрагмент медиа клипа на верхнем треке (Vox Harmy 1-00.ogg) копируется на трек ниже, с помощью перетаскивания с **Ctrl**.

Обратите внимание, что при этом не только копируется также и огибающая, но и отображаются направляющие линии, которые могут помочь при позиционировании копируемого клипа.

## 14.14 Автоматизация сгруппированных параметров трека

Если у вас есть созданная группировка, в которой определены зависимости между различными параметрами, вы можете задать, будут ли эти связи обрабатываться или нет при записи автоматизации. Это делается с помощью столбца **Automation Mode** матрицы группировки треков.

Harmonica.mp3

Gtr Body.mp3

Bouzouki.mp3

Когда различные параметры трека сгруппированы, статус режима автоматизации для каждого трека может быть установлен в ведущий, ведомый или одновременно и ведущий и ведомый. Посмотрим несколько примеров. Для этого будем использовать **All Through The Night TGROUPS.RPP**.

## Пример 1

Gtr Neck

an Volume

Gtr Body

Volume

Bouzouki

аг

4

ar

ar

В этом примере треки 3 и 4 установлены как ведущие и ведомые в режиме автоматизации и огибающие громкости обоих поставлены на запись. Вы можете установить режим любого трека в write, touch или (как в примере) latch и другой изменится вместе с ним. Эффект показан ниже.

P ► X

0.00d8 44%L

50 🔺 🗙

-0.02dB 12%R

- 0 0 0 0 0 0 0 0

io 陆 fx o 💿 🔟 🕥

n 📩 🖸 🛯 🗤 🕅 🖉 🕅 🖉

100

0.00dB

0.00dB

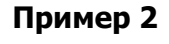

Во втором примере огибающая трека 3 включена на запись, но огибающая трека 4 — нет. Поэтому автоматизация запишется только для трека 3, несмотря на то, что эти два элемента сгруппированы.

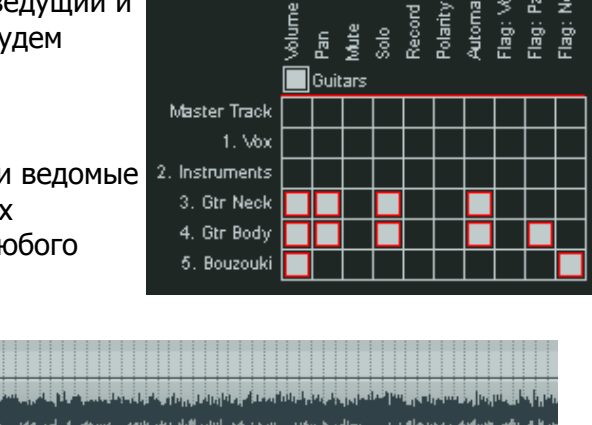

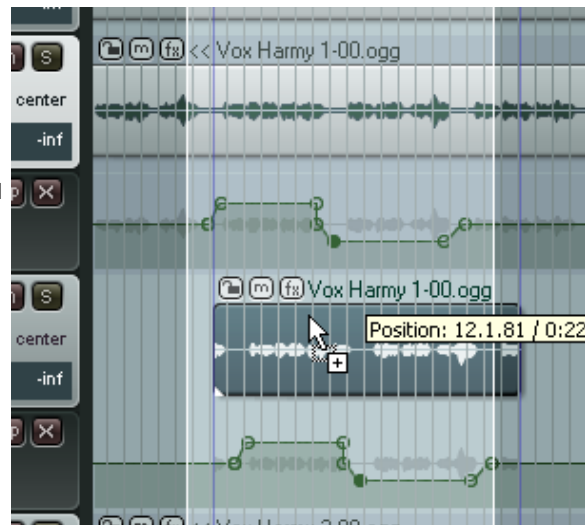

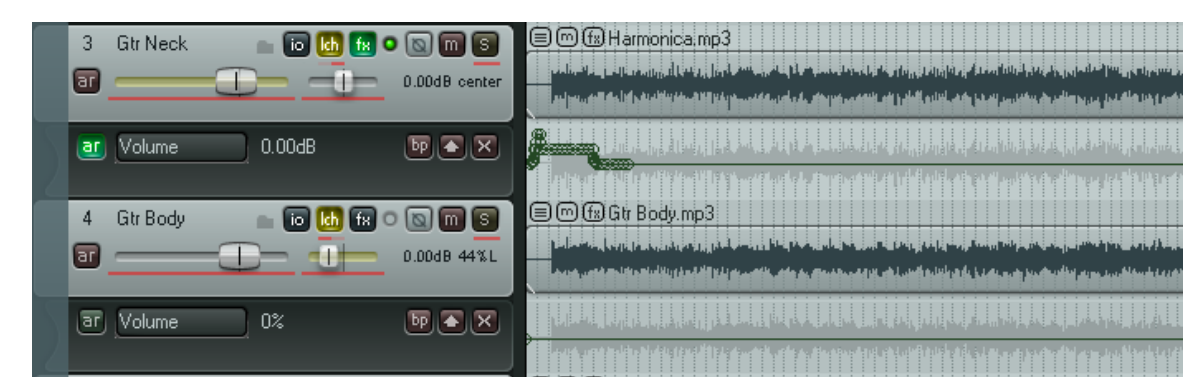

## 14.15 Автоматизация посылов треков

Автоматизация может применяться для управления посылами и параметрами эффектов. В этом примере мы создадим посыл, затем используем огибающую для управления им.

#### Пример

- Сначала мы создадим трек шины эффектов. затем будем использовать огибающую, чтобы изменять уровень сигнала, направляемого с каждого гитарного трека на шину.
- Создайте новый трек и назовите его FX Bus. Откройте окно цепи эффектов для этого трека и добавьте JS Guitar/chorus. Закройте окно эффектов.
- Выберите трек Gtr Body, откройте окно соединений этого трека. Добавьте посыл на FX Bus и установите уровень и панораму посыла как показано справа.
- Выберите трек Gtr Neck и откройте окно его соединений. Добавьте посыл на шину эффектов и установите уровень посыла на –10dB и панораму 65% вправо.
- Теперь откройте окно огибающих трека Gtr Body. Установите режим Trim/Read. Обратите внимание, что доступны огибающие посылов. Убедитесь, что FX Bus Send Volume выбран и отображен.
- Закройте окно. Дорожка огибающей этого посыла теперь видна на треке Gtr Body.

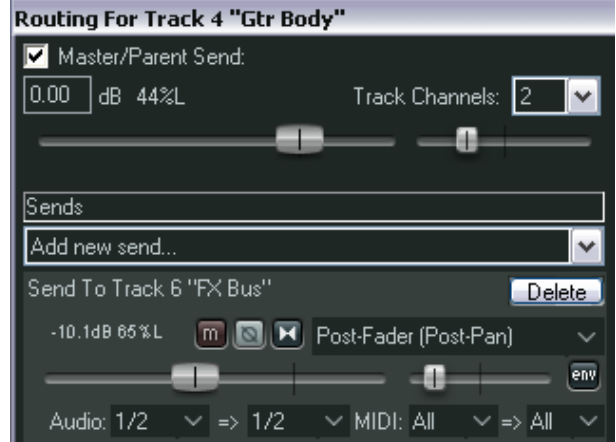

| Énvelopes For Track 4 "Gtr Body" 🛛 🛛 |               |                 |                 |  |  |
|--------------------------------------|---------------|-----------------|-----------------|--|--|
| Show all active                      | Hide all      | Arm all visible | Disarm all      |  |  |
| Automation mode:                     | Trim/Read 🗸 🗸 | Highlight:      |                 |  |  |
| Track Envelopes                      |               |                 |                 |  |  |
| 🔄 Volume                             |               |                 | 📃 Visible 📃 Arm |  |  |
| 📃 Pan                                |               |                 | 📃 Visible 📃 Arm |  |  |
| Volume (Pre-FX)                      |               |                 | 📃 Visible 📃 Arm |  |  |
| 📃 Pan (Pre-FX)                       |               |                 | 📃 Visible 📃 Arm |  |  |
| Mute Mute                            |               |                 | 🔲 Visible 🔲 Arm |  |  |
| Send Envelopes                       |               |                 |                 |  |  |
| 🔀 Track 6 "FX Bus                    | "Send Volume  |                 | 🔀 Visible 📃 Arm |  |  |
| Track 6 "FX Bus                      | "Send Pan     |                 | 🔲 Visible 📃 Arm |  |  |
| Track 6 "FX Bus                      | " Send Mute   |                 | 🔲 Visible 📃 Arm |  |  |

- Наведите мышь на любую часть огибающей, щелкните и тяните вниз, пока значение огибающей не достигнет около –5dB.
- 8. Теперь мы собираемся увеличить эффект хоруса начиная со второго куплета.
- 9. Добавим точку около отметки 60 сек.
- 10. Наведите мышь на огибающую сразу за этой точкой. Перетащим огибающую до уровня около –0dB. Отпустите мышь. Это показано ниже.

| [4] | Gtr Body 👘 💼   | env fx ( |             | << Gtr Body.mp3                                                                                                 |      |
|-----|----------------|----------|-------------|----------------------------------------------------------------------------------------------------|------|
| a   |                |          | 0.0048.44%1 | որություն արել որոչ ու կուտերական արել որություններին կուտերին հայ հայ հայ հայ հայ հայ հայ հայ հայ հայ          |      |
|     | 9              |          | 0.0000 4462 | hi feireil der berleiter der beiter beiter beiter beiter beiter beiter beiter beiter beiter beiter beiter beite |      |
| _   | _              | _        |             |                                                                                                    |      |
| ar  | Send Volume 0% |          | 5 🗗 🔁       |                                                                                                    |      |
|     |                |          |             | Envelope: Track 6 "FX Bus" Send Volume: +1.10dB at 59.4.49 / 1:52                                               | .912 |
|     |                |          |             |                                                                                                    |      |

- 11. Установите для этого трека режим автоматизации **Read**. Проиграйте композицию. Если покажется, что количество эффекта велико, наведите мышь на огибающую в районе 1 минуты 30 сек., удерживайте **Shift**, щелкните и переместите ее немного вниз.
- 12. Теперь повторите шаги 5-10 для трека Gtr Neck.
- 13. Не забудьте сохранить файл.

## 14.16 Автоматизация клипов и дублей

Отдельные клипы и дубли могут иметь собственные огибающие громкости, панорамы и выключения. Чтобы это сделать, выберите клип и щелкните на нем правой кнопкой, затем выберите команду **Take.** В показанном ниже примере огибающая громкости добавляется для первого медиа клипа на треке 3.

| [3] Vox Harmy 2         Image: Comparison of the second second secon | ox Harm 2 Vox Harm 2 Vox Harm 2<br>Item settings<br>Item properties<br>Source properties | F2<br>Ctrl+F2 | •                                      |
|----------------------------------------------------------------------------------------------------|------------------------------------------------------------------------------------------|---------------|----------------------------------------|
| Pan 📴 💽 💌                                                                                                    | Group                                                                                    |               |                                        |
|                                                                                                    | Take                                                                                     |               | <ul> <li>Next take</li> </ul>          |
|                                                                                                    | Item processing                                                                          |               | <ul> <li>Previous take</li> </ul>      |
| 4 Guitar 💼 🙋 ew 🔝 🔍 🕲 🔟 🕥 🔍 🤇                                                                                                    | Open items in editor                                                                     |               | <ul> <li>Delete active take</li> </ul> |
| 0.00dB 58%L                                                                                                    | Item notes                                                                               |               | Crop to active take                    |
| off in -54 -42 -30 -18 -8 -inf                                                                                                    | Apply track FX to items as new take                                                      |               | Duplicate active take                  |
|                                                                                                    | Apply track FX to items as new take (mono outp                                           | ut)           | Show FX chain for active take          |
|                                                                                                    | Apply track FX to items as new take (MIDI outp                                           | ut)           | Remove FX for active take              |
| 0.00dB 53%R                                                                                                    | Render items as new take                                                                 |               | Take volume envelope                   |
| off in -54 -42 -30 -18 -6 -inf                                                                                                    | Reverse items as new take                                                                |               | Take pap envelope                      |
|                                                                                                    | Glue selected items                                                                      |               | Take mute envelope                     |
|                                                                                                    | Conv colosted items                                                                      | chille.       |                                        |

Обратите внимание, что трек уже имеет огибающую панорамы.

#### Огибающие и медиа клипы

В показанном справа примере огибающая громкости добавлена на медиа клип с использованием команды **Take, Take volume envelope**.

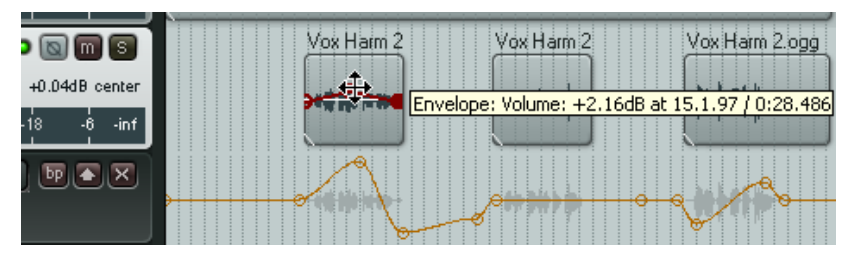

Она может быть отредактирована как и другие.

Вы можете также создать различные огибающие для разных дублей одного и того же фрагмента.

### Огибающие нескольких дублей

В примере, показанном ниже, для каждого дубля добавлены отдельные огибающие панорамы в последнем куплете композиции. Комбинация разного панорамирования и немного ReaDelay, добавленного в дубли может создать интересный эффект, если включена опция **Play all takes** для этого клипа. Можно также добавить огибающую громкости трека, чтобы компенсировать избыточный уровень, который образуется при воспроизведении обоих дублей.

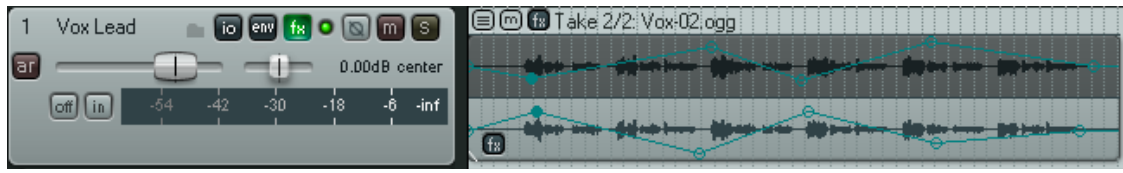

# 14.17 Автоматизация посылов на физические выходы

Если вы используете посылы на физические выходы на любом из треков, вы можете автоматизировать параметры громкость, панорама и выключение.

Эти элементы появятся в окне автоматизации, как показано справа.

На примере показан созданный посыл с трека 1 на Audio Hardware Output. Теперь мы можем создать

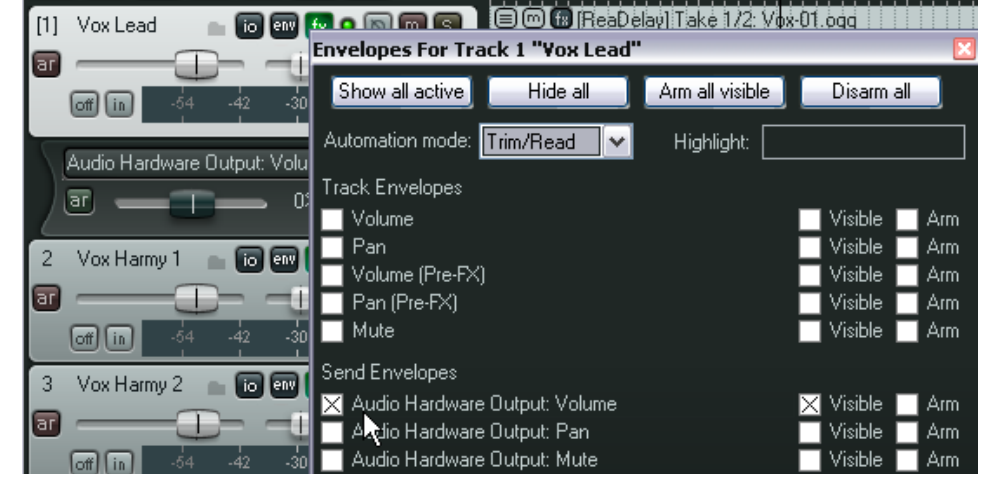

огибающую для управления громкостью этого посыла.

Но мы хотим сделать нечто интереснее. Предположим, мы хотим использовать фейдер для формирования огибающей, но без установки режима Write для остальных огибающих. Это можно сделать из окна соединений трека.

Посмотрите на экран ниже. Вы можете увидеть, что режим автоматизации Write установлен из этого окна только для одной огибающей.

| 1 Vox Lead Routing For Track 1 "Yox Lead"                                                                                                    | ×                                                                                                    |
|----------------------------------------------------------------------------------------------------|----------------------------------------------------------------------------------------------------|
| Image: Image: Image | MIDI Hardware Output                                                                                                    |
| off in 🛛 -54 -42 0.00 dB center 🛛 🗛 Track Channels: 8 💌                                                                                                    | <no output=""></no>                                                                                                    |
| Audio Hardware Outpu                                                                                                    | Send to original channels                                                                                                    |
| ) T - Sends                                                                                                    | Receives                                                                                                    |
| 2 Vox Harmy 1 🔤 🙀 Add new send                                                                                                    | Add new receive                                                                                                    |
| a Audio Hardware Outputs                                                                                                    |                                                                                                    |
| off in 54 42 Add new hardware output                                                                                                    |                                                                                                    |
| 3 Vox Harmy 2 To To Delete<br>0.00d8 center The Source Post-Fader (Post-Pan)                                                                                                    |                                                                                                    |
| off         64         -42           4         Guitar         1/2         => 5: Analog Out 5/6 L Delta-1010 / Analog O                                                                                                    | Automation mode: (Track automation mode)<br>Automation mode: Trim/read (envelopes are active but faders are all for trim)<br>Automation mode: Read (play faders with armed envelopes) |
|                                                                                                    | Automation mode: Touch (record fader movements to armed envelopes)<br>Automation mode: Latch (record fader movements after first movement)                                            |
| [5] Slide 💦 🐻 📾 🕼 o 📷 📾 🗃 🗐 🗐 🗑 🗑 Slide-00.ogg                                                                                                    | <ul> <li>Automation mode: Write (record Fader positions to armed envelopes)</li> </ul>                                                                                                |

Теперь вы можете проиграть трек, подстраивая фейдером уровень выхода в окне, показанном выше и таким образом создать огибающую.

Вы можете, конечно, делать то же самое и с огибающими посылов трека (см. предыдущий раздел).

Заметка: Вы можете настроить цвет огибающих, открыв диалог Options, Preferences и перейдя на страницу **Appearance, Theme**. Как это сделать, детально поясняется в разделе 19.

# 14.18 Формы огибающих

Огибающие могут быть 5 различных форм: Linear (линейная), Square (квадратная), Slow Start/End (медленное начало/окончание), Fast Start (быстрое начало), Fast End (быстрое окончание) или Bezier (безье).

Чтобы изменить форму существующей кривой, щелкните правой кнопкой на точке огибающей, затем выберите **Set Point Shape** и нужную форму.

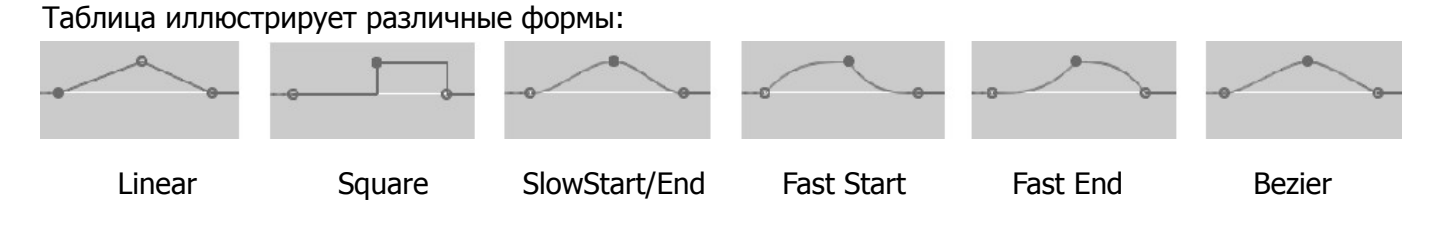

Формы, кроме квадратной, обычно используют для плавно изменяемых параметров, таких как громкость или панорама. Квадратные огибающие лучше использовать для параметров вкл./выкл., таких как режим обхода или выключения, чтобы

гарантированно вызвать переключение в требуемой точке.

Вы можете указать форму огибающей в точке по умолчанию в **Options, Preferences, Project, Defaults**, как показано справа.

| Default envelope point shape: |           | Linear | ~                                      |   |   |
|-------------------------------|-----------|--------|----------------------------------------|---|---|
| Default automation            | mode:     | T      | Linear<br>Square                       |   |   |
| Record arm                    | Record Ir | ٦F     | Slow start/end                         | 2 |   |
| Monitoring mode:              | Off       |        | Fast end<br>Bezier                     | Ŭ | t |
| I I Catlandara dia sa         |           |        | ······································ |   |   |

# 14.19 Использование огибающих для параметров эффектов

Вы можете создавать огибающие для любых параметров большинства JS, VST, VSTi, DX или DXiплагинов, добавленных в любые цепи. Например, вы можете задать автоматизацию для

изменения уровня компрессии ударных, или для добавления теплоты вокалу в тех местах, где необходимо.

Есть два основных способа создания огибающих для параметров эффектов:

- Выберите в окне огибающих параметры, для которых хотите добавить огибающие (см. справа).
   Чтобы открыть список параметров, нужно щелкнуть по маленькой кнопке [+] слева от названия.
- Щелкните правой кнопкой по свободному месту панели управления огибающей, а затем выберите нужный элемент в меню параметров эффектов. Все параметры, которые можно автоматизировать, автоматически добавляются в меню (см. ниже).

Большинство эффектов могут быть автоматизированы таким способом, но вы должны знать, что для некоторых старых плагинов это невозможно.

| Envelopes For Track 1 "Yox Lead" 🛛 🛛 🛛 🛛                                                                                                    |                                                                                      |                                                                                       |                                                             |                                                |                          |  |  |
|----------------------------------------------------------------------------------------------------|--------------------------------------------------------------------------------------|---------------------------------------------------------------------------------------|-------------------------------------------------------------|------------------------------------------------|--------------------------|--|--|
| Show all active Hide                                                                                                    | all Arm                                                                              | all visible                                                                           |                                                             | Disarm a                                       | all]                     |  |  |
| Automation mode: Trim/Read                                                                                                    | Hi                                                                                   | ghlight: [                                                                            |                                                             |                                                |                          |  |  |
| Track Envelopes<br>Volume<br>Pan<br>Volume (Pre-FX)<br>An (Pre-FX)                                                                                                    |                                                                                      |                                                                                       | ×                                                           | Visible  <br>Visible  <br>Visible  <br>Visible | Arm<br>Arm<br>Arm<br>Arm |  |  |
| Mute<br>Send Envelopes<br>Folder "Vox Harmy 1" Sen<br>Folder "Vox Harmy 1" Sen<br>Folder "Vox Harmy 1" Sen                                                                                                    | d Volume<br>d Pan<br>d Mute                                                          |                                                                                       |                                                             | Visible  <br>Visible  <br>Visible  <br>Visible | Arm<br>Arm<br>Arm<br>Arm |  |  |
| Show last touched FX para                                                                                                    | ameters only                                                                         |                                                                                       |                                                             |                                                |                          |  |  |
| <ul> <li>J. LOSER/4BandEQ</li> <li>Low (dB)</li> <li>Frequency (Hz)</li> <li>Low Mid (dB)</li> <li>Frequency (Hz)</li> <li>High Mid (dB)</li> <li>Frequency (Hz)</li> <li>High (dB)</li> <li>Output (dB)</li> <li>Bypass</li> </ul> | Visible<br>Visible<br>Visible<br>Visible<br>Visible<br>Visible<br>Visible<br>Visible | Filte<br>Arm Le<br>Arm Le<br>Arm Le<br>Arm Le<br>Arm Le<br>Arm Le<br>Arm Le<br>Arm Le | er:<br>earn<br>earn<br>earn<br>earn<br>earn<br>earn<br>earn | Mod<br>Mod<br>Mod<br>Mod<br>Mod<br>Mod<br>Mod  |                          |  |  |

| [1] Vox Lead<br>ar<br>off in -54 -42 -30 -11                       | 0.00dB center<br>-6 -inf                                                                                                    |                                                |                                                                               |
|--------------------------------------------------------------------|----------------------------------------------------------------------------------------------------|------------------------------------------------|-------------------------------------------------------------------------------|
| Volume<br>ar 0%<br>2 Vox Harmy 1 10 and fix 0<br>ar                | Display track automation envelope (* active but hidden):<br>Volume<br>Pan<br>Volume (Pre-FX)<br>Pan (Pre-FX)<br>Mute                                                                              |                                                |                                                                               |
| off in -54 -42 -30 -<br>3 Vox Harmy 2 📄 🐻 📾 🔝 🤇                    | FX Parameters   Show all active track envelopes                                                                                                    | JS: LO SR/4BandEQ ►<br>VST: ReaComp (Cockos) ► | Low (dB)<br>Frequency (Hz)<br>Low Mid (dB)                                    |
| ar54 .42 .30 .<br>4 Guitar T . • • • • • • • • • • • • • • • • • • | Hide all track envelopes<br>Arm all visible track envelopes<br>Disarm all track envelopes<br>Move all visible track envelopes to envelope lanes<br>Move all visible track envelopes to media lane |                                                | Frequency (Hz)<br>High Mid (dB)<br>Frequency (Hz)<br>High (dB)<br>Output (dB) |
| off in -54 -42 -30 -                                               | Track automation mode:                                                                                                    |                                                | Bypass                                                                        |

### Пример:

- 1. Откройте окно **FX Chain** для трека **Vox**.
- 2. Добавьте **JS LOSER/4BandEQ** в эту цепь. Установите уровень первой частоты на 180 (как показано).
- Включите соло для этого трека.
- Когда вы это сделаете, удерживайте клавишу Alt и медленно и плавно увеличьте уровень низких частот (верхний фейдер). Заметьте, когда звук станет мягче. Отпустите мышь и уровень вернется в 0.0.
- 5. Мы добавим огибающую, чтобы увеличить этот

JS: LOSER/4BandEQ - Track 1 "Yox Lead" 4-Band EQ Edit... Param 2 in 2 out 🔽 -in f Low (dB) T 0.0 -6--6 180.0 Frequency (Hz) 12-12-Low Mid (dB) 0.0 -18-18 -24 2000.0 -24 Frequency (Hz) -30-30-0.0 High Mid (dB) -36-36 5000.0 Frequency (Hz) 42 42 High (dB) 0.0 0.0 Output (dB)

уровень для фразы All Thru The Night в конце первого вокального фрагмента. Это сделает фразу теплее, но также и громче. Поэтому нужно добавить огибающую громкости, чтобы компенсировать увеличение уровеня.

- 6. Подстройте горизонтальный и вертикальный масштаб трека Vox так, чтобы было четко видно область, с которой работаете.
- 7. Откройте окно **Envelopes** трека Vox. Обратите внимание, что доступны огибающие для всех параметров эквалайзера.
- 8. Убедитесь, что первый элемент **Low (db)** выбран и для него выбраны опции **visible** и **arm**. Закройте окно и огибающая появится на треке.
- 9. Начиная с отметки около 1 мин. 33 сек. добавьте точки, показанные ниже, затем поднимите уровень между точками 2 и 3 примерно на +5 dB.

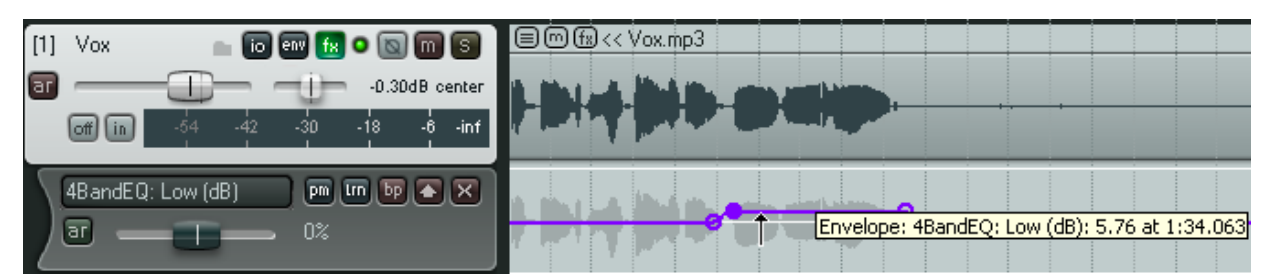

- 10. Откройте снова окно **Envelopes** для трека **Vox**. Включите огибающую **Volume**. Установите режим автоматизации на **Read**. Закройте окно.
- 11. Добавьте точки на огибающую громкости, как показано ниже.

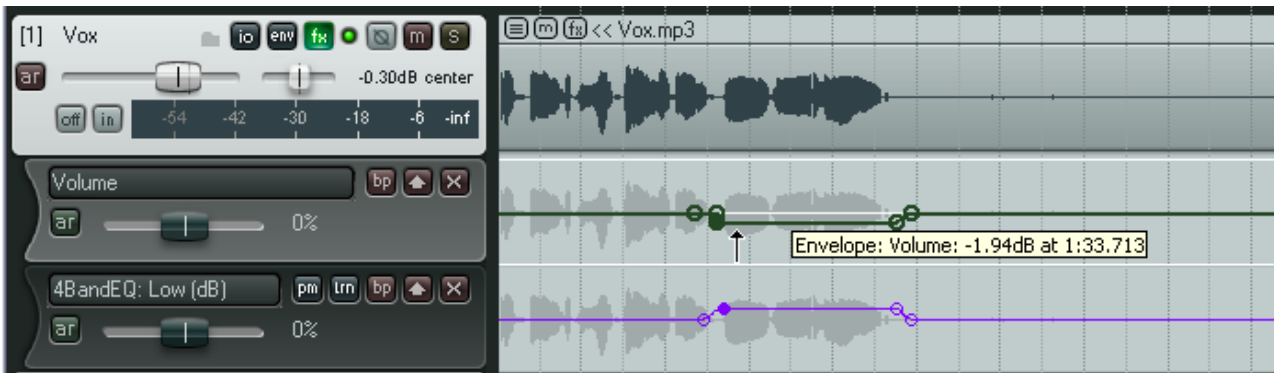

- 12. Теперь проиграйте композицию с режимом соло для трека Vox. Если необходимо, поднимите или опустите уровень огибающей громкости для этого фрагмента, чтобы добиться правильного звучания.
- 13. Выключите режим соло для трека и воспроизведите композицию снова. Возможно понадобится еще немного подстроить огибающие.
- Обратите внимание, что режим автоматизации чтение, и когда вы воспроизводите, то фейдеры громкости и Low в наборе эффектов (JS LOSER/4BandEQ) автоматически поднимаются и опускаются.

Заметка: Можно использовать горячие клавиши V и P для отображения/скрытия огибающих громкости и панорамы.

# 14.20 Создание огибающих из окна параметров эффектов

Вы можете также создать огибающие для любого параметра эффекта непосредственно из окна эффекта, щелкнув на параметре, затем на кнопке **Param**,

затем Show track envelope (см. также раздел 9).

Более того, если вы используете REAPER с правильно установленной управляющей панелью типа Behringer BCR2000, вы можете создавать огибающие "на лету" для автоматизации параметров эффектов любого трека в режимах Write, Latch или Touch. Вы можете использовать любые регуляторы, фейдеры или кнопки устройства для автоматизации. Точные шаги будут зависеть от конкретного устройства, но в целом это делается так:

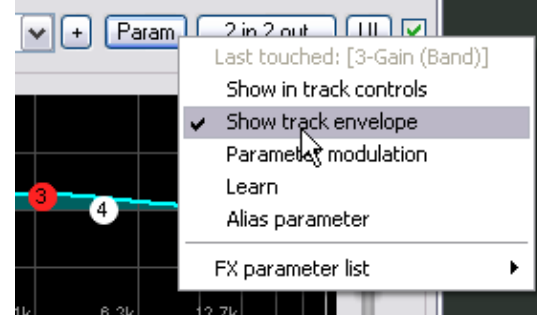

- 1. В окне плагина щелкните на параметре, затем на Param, затем на Learn.
- 2. Когда откроется диалог **MIDI Learn**, подвигайте той ручкой (регулятором) на внешнем устройстве, которую хотите задействовать. Затем выберите опцию **Arm envelope for selected parameter** (поставить на запись огибающую для выбранного параметра) и

### щелкните **ОК**.

Теперь вы можете использовать управляющее устройство для записи изменений параметра во время воспроизведения.

Вы можете выбрать **FX Parameter List** в верхнем меню и затем **Show Track Envelopes**, чтобы добавить огибающую для другого параметра этого же плагина.

## 14.21 Умолчания для автоматизации и огибающих

Перед тем, как рассматривать далее возможности автоматизации, нужно обратить внимание на то, где хранятся настройки по умолчанию для нее.

Они сохраняются в окне Preferences, на странице Project Defaults (см. справа).

В таблице ниже поясняются основные опции.

| ( | 🕥 REAPER Preferences                                                               |                                                                                                    | X |
|---|------------------------------------------------------------------------------------|----------------------------------------------------------------------------------------------------|---|
|   | General<br>Keyboard<br>Project<br>Defaults<br>Audio<br>Device                      | Defaults for items/tracks/sends         Items         Default media item fade shape:                                                                                                    |   |
|   | MIDI Devices<br>Buffering<br>Playback<br>Recording<br>Appearance<br>Media<br>Theme | Track Defaults         Track volume fader default gain: +0.0       dB       Show in mixer       Main (parent) send         Default visible envelopes:       Volume       Pan       Volume (pre-fx)       Pan (pre-fx)         Default envelope point shape:       Slow start/end       Image: Arm new envelopes       Image: Arm new envelopes         Default automation mode:       Trim/Read       Image: Free item positioning |   |

| Опция                     | Описание                                                                                                    |  |  |  |  |
|---------------------------|----------------------------------------------------------------------------------------------------|--|--|--|--|
| Default visible envelopes | Для вновь создаваемых треков могут быть автоматически<br>созданы огибающие Volume (громкости), Pan (панорамы),<br>Volume (pre FX) (громкости до цепи эффектов) и Pan (pre FX)<br>(панорамы до цепи эффектов).<br>Если вы отметите любую из опций и щелкните <b>Apply</b> , то<br>указанные огибающие будут созданы, включены и сделаны<br>видимыми для каждого вновь созданного трека. |  |  |  |  |
| Default envelope point    | Эта опция позволяет указать форму по умолчанию для вновь<br>создаваемых точек огибающих.<br>Default envelope point interpolation: Slow start/end ✓ ✓<br>Default automation mode: Linear<br>Square<br>Slow start/end ✓<br>Record arm Record Input: Ir Fast start<br>Monitoring mode: Off ✓ Bezier                                                                                       |  |  |  |  |
| Default automation Mode   | Эта опция устанавливает режим автоматизации по умолчанию для новых треков. Доступные варианты: Trim/Read, Read, Touch, Write и Latch.                                                                                                    |  |  |  |  |
| Arm new envelopes         | Опция определяет, будут ли по умолчанию новые огибающие поставлены на запись.                                                                                                    |  |  |  |  |

# 14.22 Автоматизация параметров эффектов на лету

Если вы включите опцию в настройках поведения редактирования автоматически добавлять и ставить на запись огибающие параметра при его подстройке в режиме **write** (*automatically add/arm envelopes when tweaking parameters...*), то REAPER автоматически создаст огибающие, как только вы

| - Envelopes                                                                        |
|------------------------------------------------------------------------------------|
| Show new envelopes in separate envelope lanes 🛛 🗹 Draw faint peaks in lanes        |
| When drawn over media, overlap envelopes if each is less than 40 pixels high       |
| When enabling envelopes set the focus to the envelope                              |
| Automatically add/arm envelopes when tweaking parameters when in write modes       |
| Changing envelope in lane: 🔘 hides old envelope 💿 moves old envelope to media lane |
| Volume envelope range: -inf+6dB 💉 Automation recording return speed: 100 ms        |
| OK Cancel Apply                                                                    |

"покрутите" параметр во время воспроизведения.

Это касается всех изменений, сделанных как на экране с помощью мыши, так и на внешней управляющей панели. Будьте осторожны с этим, иначе вы можете создать целую кучу ненужных огибающих.

Заметка: Важно по окончании записи автоматизации изменять режим с Write, иначе каждый поворот регулятора или движение фейдера будет создавать/изменять огибающую, хотите вы того или нет.

Заметка: Не забудьте, что при автоматизации параметров эффектов вы можете отметить флажок UI в окне огибающих, чтобы добавить видимый элемент управления данным параметром на ПУТ или панель микшера. Эта тема обсуждалась в разделах 2, 9 и 11.

# 14.23 Перемещение точек огибающей вместе с клипом

Кнопка огибающей на панели инструментов REAPER используется для включения/выключения режима, в котором точки огибающей будут перемещаться вместе с медиа клипами.

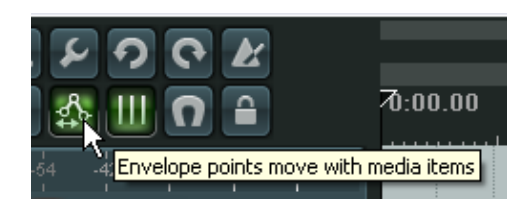

Серия иллюстраций ниже демонстрирует результат перемещения клипа сперва с выключенной опцией, затем с включенной.

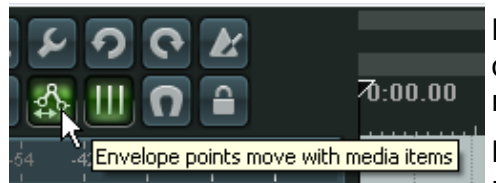

Когда кнопка нажата, то любая из четырех опций (если отмечена), связанных с данным инструментом, будет включена.

Мы уже поясняли опцию Reduce envelope point data when recording automation (сокращать количество точек

огибающей при записи).

Остальные опции:

**Move envelope points with media items**. При перемещении клипов, точки огибающей перемещаются вместе с ними. Выключите эту опцию, чтобы точки огибающей оставались на своих местах.

Опции Add envelope points when moving items (добавлять точки огибающей при перемещении клипов) и Add envelope points when ripple editing/inserting (добавлять точки огибающей при редактировании волной) могут использоваться для предотвращения нежелательных изменений огибающих, которые иногда могут случиться при перемещении клипов.

Смысл этих двух опций одинаковый. Если вы не уверены, то лучше оставьте их включенными.

## 14.24 Автоматизация автоматизации

Не забудьте, что возможности действий REAPER огромны. Например, если вы часто используете какую-то задачу по автоматизации для трека или последовательности треков, вы можете назначить для нее горячую клавишу.

Предположим, что для текущего трека вы часто отображаете, выбираете огибающую громкости, а также выбираете режим автоматизации Write.

Вы можете использовать команду **Actions, Show action list...**, чтобы открыть окно Actions и назначить клавишу, как показано.

|                       |                                              |                                                                 | ×    |
|-----------------------|----------------------------------------------|-----------------------------------------------------------------|------|
|                       | Custom action name:                          | Write volume emvelope                                           |      |
| :o write<br>mode to w | Track -> Toggle trac<br>Automation: set sele | ack volume envelope visible<br>lected tracks automation mode to | ) Wr |
|                       | Remove selected                              | Consolidate undo points                                         | >    |
| >                     | Show in actions me                           | OK Cance                                                        | 1    |

В одно нажатие это действие отобразит огибающую громкости для выбранного трека и установит режим Write.

## 14.25 Автоматизация метронома

Вы можете автоматизировать поведение метронома. Например, чтобы он звучал только в определенных моментах. Чтобы это сделать, создайте новый трек и используйте команду **Insert, Click Source**, чтобы вставить медиа клип в проект.

Затем вы можете работать с этим треком кликов метронома как с прочими треками — добавить огибающую громкости, выключения и т.д.

Пример:

Чтобы изменить любое из свойств трека кликов метронома, щелкните на нем правой кнопкой и выберите **Source Properties** (см. справа).

| 🛇 Click Source Properties 🛛 🔀                               |  |  |  |  |
|-------------------------------------------------------------|--|--|--|--|
| Click follows project tempo                                 |  |  |  |  |
| BPM: 120 Beats/Measure: 4                                   |  |  |  |  |
| Click volume: -6.02dB                                       |  |  |  |  |
| Secondary beat attenuation: -6.02dB                         |  |  |  |  |
| First beat sample: Browse                                   |  |  |  |  |
| Subsequent beat: Browse                                     |  |  |  |  |
| - 10 -                                                      |  |  |  |  |
| Frequency of first beat: 800 HZ / subsequent beats: 1600 HZ |  |  |  |  |
| Beat click length: 4 ms                                     |  |  |  |  |
| OK Cancel Apply Save as default                             |  |  |  |  |

Например, вы можете изменить настройку темпа (ВРМ) или использовать собственные сэмплы для озвучивания ударов метронома.

| 🖿 🏝 🏥 🏖 💷 🖸 🔒            | 7 <u>.1.00</u><br>0:00.000 | 33.1.00<br>1:04.000 | 65.1.00<br>2:08.000 |
|--------------------------|----------------------------|---------------------|---------------------|
| 1 Click io en fx o o m s |                            |                     |                     |
|                          | φ                          |                     |                     |
|                          |                            |                     |                     |

# 14.26 Использование огибающих темпа и скорости воспроизведения

В разделе 10 вы уже узнали, как изменить музыкальный размер проекта. Другой (возможно более интуитивный) способ — использование огибающей темпа (Тетро Мар Envelope). Чтобы открыть эту огибающую в главном окне REAPER:

- Убедитесь, что отображается мастер-трек (Ctrl Alt M включает/выключает его).
- Щелкните по кнопке огибающих на нем. Откроется окно огибающих для мастер-

| Envelopes For Maste | er Track |                 |           | ×       |
|---------------------|----------|-----------------|-----------|---------|
| Show all active     | Hide all | Arm all visible | Disarm a  | all]    |
| Automation mode: Re | ad 🔽     | Highlight:      |           |         |
| Envelopes           |          |                 |           |         |
| 🔲 Volume            |          |                 | Visible   | Arm     |
| Pan                 |          |                 | Visible   | Arm     |
| 📃 Volume (Pre-FX)   |          |                 | Visible   | Arm     |
| 📃 Pan (Pre-FX)      |          |                 | Visible   | Arm     |
| 🔄 Play rate         |          |                 | 🔄 Visible | Arm     |
| 🔀 Tempo map         |          |                 | X         | Visible |

трека. Теперь отметьте Тетро Мар и сделайте его видимым.

3. Установите режим автоматизации мастер-трека в Read. Закройте окно.

Теперь огибающую темпа видно на мастер-треке. Ее можно изменять как и прочие огибающие. Маркеры музыкального размера по прежнему можно добавлять на шкале времени. При их добавлении будут появляться новые точки на огибающей, при перемещении маркера они будут перемещаться и наоборот.

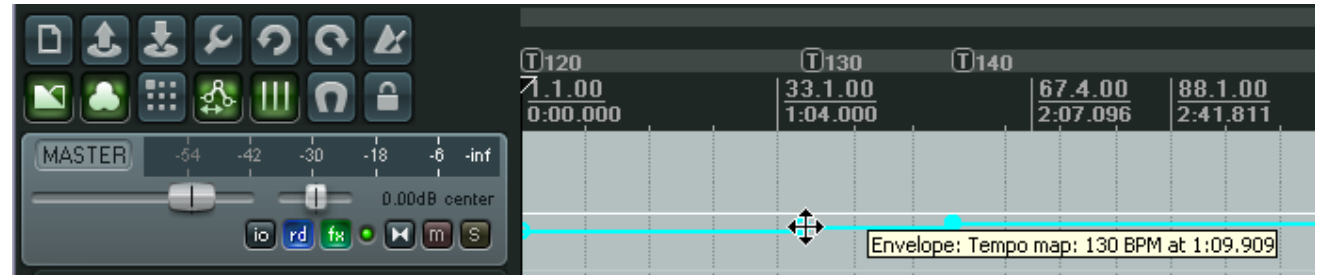

Похожим образом вы можете добавить на мастер-трек огибающую скорости воспроизведения, которая будет использоваться для ускорения/замедления скорости воспроизведения всего проекта. Эта огибающая влияет на все аудио- и MIDI-треки. Чтобы это сделать:

1. Нажмите кнопку огибающих на мастер-треке. В открывшемся окне отметьте элемент **Play rate**. Убедитесь также, что для этого элемента включены опции Visible и Armed.

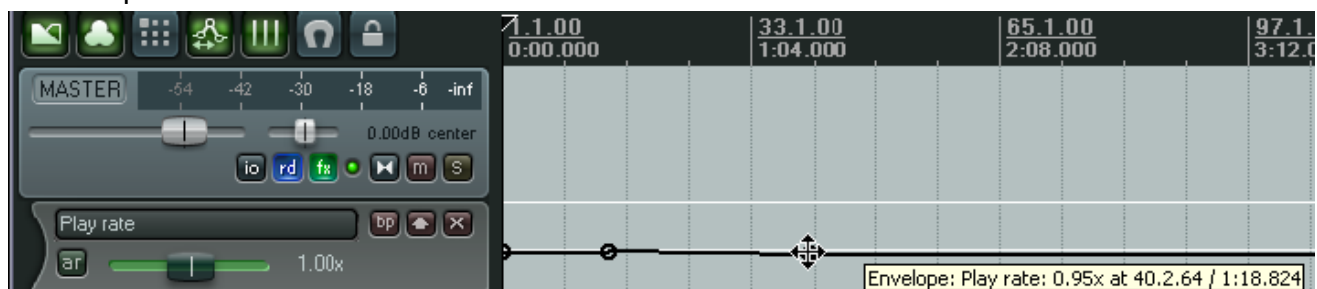

2. Закройте окно.

Обратите внимание, что вы можете добавить на мастер-трек как стандартные огибающие громкости и панорамы, так и огибающие для любого параметра его эффектов.

# 14.27 Блокировка огибающих

Если вы удовлетворены настроенными огибающими, вы можете заблокировать их, чтобы предотвратить нежелательные изменения.

Нажмите Shift L, откроется окно Lock Settings (см. справа).

Чтобы заблокировать огибающие, вы должны выбрать опцию **Envelopes.** 

Обратите внимание, что даже если выбрана опция **Envelopes**, блокировка включается только если включена опция **Enable locking** (включить блокировку).

| Lock Settings 🛛 🔯                                                                                                    |
|----------------------------------------------------------------------------------------------------|
| <ul> <li>Enable locking</li> <li>Time selection Loop points</li> <li>Items (full)</li> <li>Items (prevent left/right movement)</li> <li>Items (prevent up/down movement)</li> <li>Item edges</li> <li>Item controls (lade/vol/snap/etc)</li> <li>Enveloper</li> <li>Regions</li> <li>Markers</li> <li>Time Signature Markers</li> </ul> |
|                                                                                                    |

# 15 Микширование и рендеринг

## 15.1 Объединение и экспорт

Вы можете работать с кем-то над одним проектом. Возможно, вы захотите отправить проект знакомой, которая напоет вокальные партии. А что если знакомая далеко живет? Вы отправите ей .RPP файл проекта вместе с аудиоданными и она будет это делать там.

Но что если она не использует REAPER? Что если она использует другую программу или у нее вообще нет программы для записи звука и она будет записываться на коммерческой студии?

В этом случае данные на треках должны быть объединены и экспортированы в отдельные аудиофайлы. Давайте взглянем на пример:

| D \$ \$ \$ 9 \$ K          |                                                            |   |
|----------------------------|------------------------------------------------------------|---|
| 🔺 🏝 🏭 🅵 🛄 🖸 🔒              | 7.1.00<br>0:00.000 33.1.00<br>1:04.000 65.1.00<br>2:08.000 |   |
| 1 Vox 💼 io en 😥 🗅 🕅 S      |                                                            | B |
| 2 Gtr Body 👘 💼 📾 🖬 💿 🕅 🕥   |                                                            | D |
| 3 Gtr Neck 👘 💼 💷 🔞 🔘 🕅 🕥   |                                                            | 1 |
| 4 Bouzouki 💦 💼 🐻 💷 🔞 🕥 🕅 🕥 |                                                            | B |

В данном примере трек Vox состоит из трех отдельных клипов, каждый из которых соответствует определенной части песни.

Если вы передадите кому-то копию этих медиа файлов (всего шесть), то даже в таком простом случае потребуется поработать, чтобы расставить все как надо.

В таких случаях выручает объединение и экспорт. При этом создаются новые аудиофайлы по одному на трек. При вставке этих файлов в другую аудиопрограмму, они все начнутся с нулевой отметки, поэтому синхронизация треков не будет нарушена.

- В главном меню выберите File, Consolidate/Export Tracks.
- Выберите Entire Project (весь проект) или Custom (указанный вручную диапазон), далее All (все) или Selected Tracks (выделенные треки).
- Определитесь, хотите ли задать единый формат для всех треков (Force Output

| 0                                      | Consolidate T                                | racks                                                          | $\mathbf{X}$ |  |  |  |
|----------------------------------------|----------------------------------------------|----------------------------------------------------------------|--------------|--|--|--|
| 6                                      | Consolidation Set                            | ings                                                           |              |  |  |  |
|                                        | <ul> <li>Entire project</li> </ul>           | Time selection     Custom:     Track:                          | s:           |  |  |  |
|                                        | Start: -0:03.753                             | End: 3:00.971 Length: 3:04.725                                 | ◯ Selected   |  |  |  |
|                                        | 🔜 Ignore silence                             | shorter than 30 seconds (can cause multiple file:              | s per track) |  |  |  |
|                                        | Force output f                               | umat (if disabled, it will be automatically determined per-tra | ack):        |  |  |  |
|                                        | Sample rate:                                 | 44100 💽 Hz 💿 Mono 🔘 Stereo                                     |              |  |  |  |
|                                        | Resample mode:                               | Better (192pt Sinc - SLOW) (if required)                       |              |  |  |  |
|                                        | Consolidate to:                              | AILL 🔪                                                         |              |  |  |  |
|                                        | AIFF bit depth:                              | 24 bit PCM 💌                                                   |              |  |  |  |
|                                        |                                              |                                                                |              |  |  |  |
|                                        |                                              |                                                                |              |  |  |  |
|                                        | - · · ·                                      |                                                                |              |  |  |  |
| ſ                                      | Uutput<br>Output                             | d Classe disastano                                             | Browse       |  |  |  |
|                                        | Dutput consolidat                            | ad riles to directory:                                         | Biowsc       |  |  |  |
|                                        | D:\Audio Data                                |                                                                |              |  |  |  |
| Update project with consolidated files |                                              |                                                                |              |  |  |  |
|                                        | Save new project as:                         |                                                                |              |  |  |  |
|                                        | Save current project before updating project |                                                                |              |  |  |  |
|                                        |                                              |                                                                |              |  |  |  |
|                                        |                                              | Process                                                        | Cancel       |  |  |  |
|                                        |                                              |                                                                |              |  |  |  |

Format), как показано здесь, или оставить форматы клипов как есть.

- 4. Выберите режим ресэсмплирования **Resample Mode**.
- 5. Выберите нужный формат WAV, AIFF, FLAC, MP3, OGG Vorbis, Monkey's Audio или WavPack. В примере это AIFF.
- 6. Выберите спецификацию формата. Например для AIFF нужно указать глубину в битах, для MP3 режим и качество. Если не знаете, то лучше проконсультироваться у человека, знакомого с этим.
- 7. Укажите каталог для экспорта (куда запишутся файлы). Укажите, хотите ли обновить проект объединенными файлами (update project with consolidated files). Если выберите **Save new project as**, то текущий проект с объединенными треками будет записан под новым именем.
- 8. Укажите имя для нового проекта или оставьте предложенное.
- 9. Если отмечена опция *Save current project before updating project*, то текущий проект будет сохранен до обновления.

Ниже показано, как проект выглядит после объединения. Чтобы придать наглядность, выключена опция **Display peaks for media items** (показывать пики медиа клипов).

| 🖻 🌢 🏼 🅸 💷 🖸 🔒                  | 1 <u>1.1.00</u><br>0:00.000 | 33.1.00<br>1:04.000 | 65.1.00<br>2:08.000 |
|--------------------------------|-----------------------------|---------------------|---------------------|
| 1 Vox 💼 io ew 😥 💿 🕅 S          | ■@⊕01-Vox-consolidate       | d-00.aif            |                     |
| 2 Gtr Body 💼 io ew 😥 💿 🕅 S     | 🖲 🗐 🕀 02-Gtr Body-consol    | idated-00.aif       |                     |
| 3 Gtr Neck 💦 💼 🐻 💷 f 🔊 🕥 🕅 🕥   | 🖲 🗐 🕀 03-Gtr Neck-conso     | lidated-00.aif      |                     |
| 4 Bouzouki 💦 💼 io ew f 💿 🗑 🗑 S | 🖲 🗐 🕀 04-Bouzouki-conso     | lidated-00.aif      |                     |

Теперь другому звукооператору не составит труда импортировать в любую программу эти треки и записать вокальную партию.

Заметка: Чтобы экспортировать в формат MP3, вам нужно иметь копию свободного кодера Lame (lame\_enc.dll), расположенного в папке C:\Program Files\REAPER. Найти, откуда его можно скачать, не составит труда, используя Google.

# 15.2 Рендеринг проекта

Скажем, вы окончили запись, выполнили сведение, добавили все эффекты, словом, проект полностью готов и вам нужно получить конечный результат.

Обычно в результате формируют стерео файл. Если он записывается на CD, то это будет 16 бит стерео WAV (44100 Гц). Если он выкладывается в интернет, то это обычно стерео MP3.

Чтобы сформировать такой файл, используйте команду **File, Render**.

Диалог справа, показывает различные опции. Выбор зависит от назначения материала.

| 🛇 Render to file 🛛 🛛 🔀                                                                                     |
|----------------------------------------------------------------------------------------------------|
| Rendering options                                                                                          |
| Sample rate: 44100 🗸 Hz Channels: Stereo 🔽 Full-speed Offline 💌                                            |
| ✓ Use project samplerate for mixing and FX/synth processing                                                |
| Resample mode (if needed): Gcod (64pt Sinc)                                                                |
| Render entire project     Render time selection     Render custom:                                         |
| Start: 0:00.000 End: 4:18.018 Length: 4:18.018                                                             |
| Output file                                                                                                |
| D:\Mixes\Techno Blues.wav Browse                                                                           |
| Render "stems" (selected tracks) to similarly named files Render multichannel tracks to multichannel files |
| Output format: .WAV                                                                                        |
| WAV bit depth: 16 bit PCM                                                                                  |
| Write BWF ('bext') chunk                                                                                   |
| Save copy of project to outfile.way.RPP Queue render Render Cancel                                         |

15 Микширование и рендеринг

Некоторые примеры рендеринга:

| DVD аудио саундтрекЧастота 48000 Гц, стерео, формат WAV, 24 битCD аудиоЧастота 44100 Гц, стерео, формат WAV, 16 битИнтернет страницаЧастота 44100 Гц, стерео, формат MP3<br>Остальные опции могут варьироваться в зависимости от<br>желаемого размера файла и качества, но обычно это: |
|----------------------------------------------------------------------------------------------------|
| СD аудио         Частота 44100 Гц, стерео, формат WAV, 16 бит           Интернет страница         Частота 44100 Гц, стерео, формат MP3           Остальные опции могут варьироваться в зависимости от желаемого размера файла и качества, но обычно это:                               |
| Интернет страница Частота 44100 Гц, стерео, формат МРЗ<br>Остальные опции могут варьироваться в зависимости от<br>желаемого размера файла и качества, но обычно это:                                                                                                    |
| Остальные опции могут варьироваться в зависимости от<br>желаемого размера файла и качества, но обычно это:                                                                                                    |
| желаемого размера файла и качества, но обычно это:                                                                                                    |
|                                                                                                    |
| CBR (постоянный битрейт) 96 или 128, Joint Stereo, высокое                                                                                                    |
| качество                                                                                                    |
| Monkey's Audio Используйте этот формат для сжатия без потери качества при 16                                                                                                    |
| или 24 бит, частота по желанию.                                                                                                    |
| <b>Арріе Мас</b> Формат AIFF. Посоветуйтесь со специалистом, который будет                                                                                                    |
| работать с файлом.                                                                                                    |
| Формат Audio CD Image Спецификация как для CD Audio. Этот вариант может                                                                                                    |
| (Cue/Bin) использоваться для непосредственной записи материала,                                                                                                    |
| полученного после рендеринга, на CD или для создания образа на                                                                                                    |
| жестком диске.                                                                                                    |
| Вы можете указать как использовать маркеры и регионы для                                                                                                    |
| определения треков. Есть опция, позволяющая использовать                                                                                                    |
| маркеры, которые начинаются с "#", в качестве меток трека.                                                                                                    |
| Более подробную информацию вы найдете далее в этом разделе.                                                                                                    |
| Многоканальные треки Мы познакомимся детально с разделением каналов и созданием                                                                                                    |
| многоканальных треков в разделе 17. У вас должны быть такие                                                                                                    |
| треки, чтобы экспортировать их в многоканальном формате.                                                                                                    |
| Сначала выделите их в панели управления                                                                                                    |
| треками, затем откроите диалог <b>кепder to</b>                                                                                                    |
| тие и установите опции:                                                                                                    |
| Channels — выберите количество каналов, inc - SLOW) Mono                                                                                                    |
| Hallpumep 4.<br>Bussienter Bondon stome (colosted tracks) oder time sel 4 Ben                                                                                                    |
| to cimilarly named files (superugation                                                                                                    |
|                                                                                                    |
| рендеринг стемов в файлы с похожими                                                                                                    |
| Rubenute <b>Pender multichannel tracks to multichannel files</b>                                                                                                    |
|                                                                                                    |
| (выполнять репдеринг многоканальных треков в многоканальные файлы)                                                                                                    |
| $\Theta$                                                                                                    |
|                                                                                                    |

Справа показан четырехканальный трек (Track 1) и трек, полученный рендерингом в многоканальный формат (Track 2).

| 📉 🏝 🏥 🅵 📖 🖸 🔒                  | 7 <u>.1.00</u><br>0:00.000 | 33.1.00<br>1:04.000                   | 65.1.00<br>2:08.000 |
|--------------------------------|----------------------------|---------------------------------------|---------------------|
| 1 Gtr Body 💿 💿 🐨 🔝 💿 🔞 🐻 S     | C C Gtr Neck.mp3           | C C C C C C C C C C C C C C C C C C C |                     |
| off in -54 -42 -30 -18 -6 -inf |                            | HLA MANAA MAAKAAN AMANAA MAA          |                     |
| 2 Gtr Body (rend 💼 🐻 🕶 🔝 💿 📷 🕥 | - De Cherdy (renderad)     |                                       | **                  |
| II 0.00dB center               |                            |                                       |                     |
| off in -54 -42 -30 -18 -6 -inf |                            |                                       |                     |

# 15.3 Рендеринг законченной композиции

Как показано в предыдущей таблице, при рендеринге конечного результата нужно выбирать выходной формат в зависимости от того, хотите вы записать его на CD или выложить в интернет. Но есть несколько моментов, о которых нужно знать в обоих случаях.

Очень часто в записи есть пауза в несколько секунд в начале композиции. Обычно эту паузу не включают в готовый материал. Перед рендерингом нужно выполнить такие шаги:

- 1. Установить курсор в точке, с которой нужно начать рендеринг. Нажмите **Shift M** для создания маркера в этой точке. Назовите маркер **Start**.
- 2. Установите курсор в точке, где рендеринг должен закончиться и нажмите **Shift M**, чтобы создать маркер. Назовите его **End**.
- 3. С включенной опцией привязки точек повтора к выделению времени, щелкните на шкале времени между маркерами. Выделится область между ними.

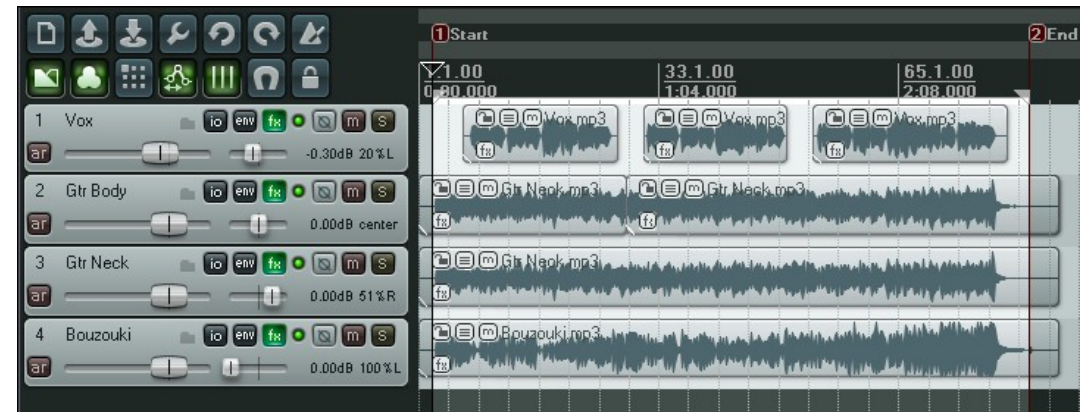

- 4. Выберите в меню команду File, Render.
- 5. Выберите нужный выходной формат и прочие опции, но обязательно включите **Render time selection** (как показано справа).
- 6. Нажмите кнопку **Render** для создания выходного файла.

## Сглаживание и формирование шума

В зависимости от выбранного формата, вам могут быть предложены опции сглаживания (**Dither**) и формирования шума (**Noise Shaping**), как показано на рисунке справа.

| Cutput file                                                                                                    |                 |  |  |  |
|----------------------------------------------------------------------------------------------------|-----------------|--|--|--|
| D:\Reaper Projects\Evangelina.wav                                                                                         | Browse          |  |  |  |
| Render "stems" (selected tracks) to similarly named files     Render multichannel tracks to multichannel files     Dither |                 |  |  |  |
| Output format: .WAV                                                                                                    | 🗹 Noise shaping |  |  |  |
| WAV bit depth: 16 bit PCM  Vitte BWF ('bext') chunk  Allow large files to use Wave64                                      | 43              |  |  |  |

Эти операции описываются очень

сложными математическими моделями, но говоря на простом языке, они используются чтобы сделать более плавным преобразование с более высокой частоты дискретизации на меньшую или если материал записан с глубиной 24 бита, а рендеринг выполняется в 16 бит. Если вы не уверены, что знаете как это использовать, то лучше оставьте *noise shaping*, а *dithering* — выключите. Для более детальной информации по этим терминам обратитесь к Википедии. Обратите внимание, что если вы используете плагины сглаживания, такие как Michael Gruhn's VST Dither, то вам не нужно дополнительно включать эти опции при рендеринге.

|    | 1.00         33.1.00           0:00.000         1:04.000 |              |        |                     |  |  |
|----|----------------------------------------------------------|--------------|--------|---------------------|--|--|
|    |                                                          | <u>naamv</u> | ox.mo3 | <u>∋ () Vox.mo3</u> |  |  |
|    | 🕥 🛇 Add Marker 🛛 🔯                                       |              |        |                     |  |  |
| ī  | 6                                                        | Name:        | Start  |                     |  |  |
| er | <u>f</u> e                                               | Position:    | 2.4.35 | ID: 1               |  |  |
|    |                                                          |              | ОК     | Cancel              |  |  |

# 15.4 Новое! Пакетный рендеринг

Если у вас имеется целый набор композиций, например для записи на CD, то вы можете выполнить их рендеринг вместе.

Output format: .WAV

WAV bit depth: 16 bit PCM

Процедура следующая.

Для каждого проекта:

- 1. Откройте проект и выберите команду File, Render.
- Выберите необходимые настройки и опции, как пояснялось в предыдущем разделе. Скорее всего вы захотите выбрать одну и ту же папку для сохранения всех готовых композиций.
- Заve copy of project to outfile.wav.RPP Queue render Render Cancel
   Не нажимайте на кнопку Render. Вместо этого щелкните Queue Render очередь рендеринга (см. справа).

Add items to new tracks in project when finished

¥

Vrite BWF ('bext') chunk 🛛 🔽 Allow large files to use Wave64

Write markers as cues Only write markers starting with #

Include project filename in BWF description field

- 4. Диалог закроется и ничего не произойдет.
- 5. Сохраните и закройте файл.

### Чтобы выполнить рендеринг очереди проектов:

Когда вы начнете выполняете рендеринг очереди, то рендеринг каждого проекта будет выполнен с теми настройками, которые вы для него выбирали.

- В меню выберите команду File, Show Render Queue.
- Откроется диалог, показанный справа. В нем будут показаны все файлы, поставленные в очередь (в данном примере — четыре).
- Если вы хотите удалить какой-нибудь проект из списка — выберите его и щелкните Remove Selected.

| 🛇 Queued Renders                                                                                                    | ¥                                                                                                    |
|----------------------------------------------------------------------------------------------------|----------------------------------------------------------------------------------------------------|
| Date Time + Source<br>090611_101159_Techno Blues<br>090611_101215_Spirit Rise Mix 01<br>090611_101238_Black Beauty Mi<br>090611_101729_Border Dispute | Info<br>[ALL] > D:\Mixe:\Techno Blues.wav<br>[ALL] > D:\Mixe:\Black Beauty.wav<br>[ALL] > D:\Mixe:\Black Beauty.wav<br>[ALL] > D:\Mixe:\Border Dispute.wav |
| Remove selected                                                                                                    | Close Render selected Render all                                                                                                    |

Noise shaping

¥

- 4. Используйте Ctrl и левую кнопку мыши, чтобы выделить несколько проектов и нажмите Render Selected (выполнить рендеринг выделенных) или просто щелкните Render All (выполнить рендеринг всех). Диалог Rendering to File будет отображать процесс рендеринга каждого файла и по окончании удалять его из очереди.
- 5. Закройте диалог Queued Renders по завершении процесса.

# 15.5 Запись аудио-CD в REAPER

Есть два случая, когда вы можете захотеть записать материал сразу на CD.

У вас есть несколько записанных композиций. Для каждой выполнен рендеринг в отдельный файл. Теперь вы хотите записать их на CD, одну композицию на трек.

Возможно, у вас есть живая запись, представляющая собой один непрерывный трек. Вы хотите разбить его на отдельные треки и записать на CD.

В обоих случаях процедура похожая. Возможны небольшие отличия в начальной настройке проекта.

### Подготовка к записи на CD нескольких файлов

- 1. Запустите REAPER и создайте новый проект. Нажмите **Ctrl Alt X**, чтобы открыть медиа проводник, затем откройте каталог, содержащий готовые файлы.
- 2. Щелкните дважды на каждом файле, который хотите записать на CD. REAPER добавит каждый файл на отдельный трек.
- Обратите внимание, что каждый клип размещен ровно по окончании предыдущего, без пауз. Нет нужды располагать их так, чтобы искусственно создавать паузы. REAPER сделает это автоматически.
   129.1.00

0:00.000

- Вы должны вставить маркеры, чтобы обозначить начало каждого трека. Чтобы это сделать, нужно:
  - Убедитесь, что выключена привязка.
     Установите курсор в начало проекта.
     Нажмите Shift M, чтобы создать маркер. Имя маркера должно начинаться с # (как показано справа).
- S Add Marker
  S Name: #01
  Position: 1.1.00 ID: 1
  ter
  OK Cancel

4:16.000

X

- Теперь переместите курсор в начало следующей композиции. Снова добавьте маркер, начинающийся с #.
- Повторите это для каждой композиции проекта, как показано ниже:

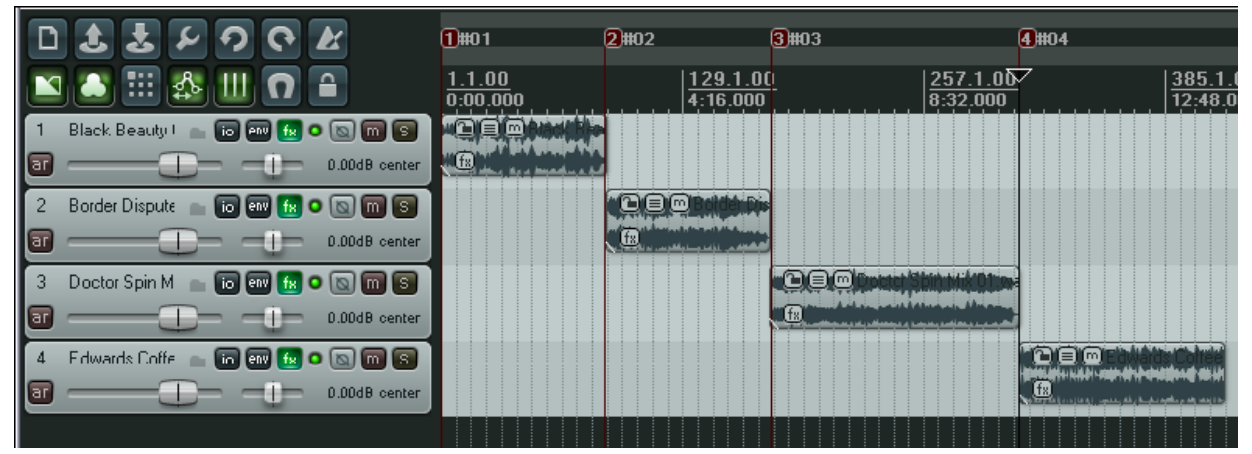

- 5. Сохраните проект.
- 6. Теперь следуйте инструкции по записи CD.

### Подготовка к записи непрерывного трека

- 1. Если запись выполнялась в REAPER откройте проект. Иначе создайте новый проект, и с помощью медиа проводника импортируйте запись.
- 2. Не нужно разбивать клип. Вам нужно показать, где будет начинаться каждый трек.
- 3. Сначала убедитесь, что выключена привязка. Установите курсор в начало проекта. Нажмите Shift M, чтобы создать маркер. Имя маркера должно начинаться с # (как показано справа).
- 4. Теперь переместите курсор в начало следующей композиции. Снова добавьте маркер, начинающийся с #.
- 5. Повторите это для каждой композиции проекта, как показано ниже:

| D \$ \$ 2 9 0 K                | 1#01                      | 2#02                                | 3#03                                                                                                    | 4#04                                                                     |
|--------------------------------|---------------------------|-------------------------------------|----------------------------------------------------------------------------------------------------|--------------------------------------------------------------------------|
| 💌 🎒 🏥 🎄 💷 🖸 🔒                  | <u>1.1.00</u><br>0:00.000 | 129.1.00<br>4:16.000                | 257.1.00<br>8:32.000                                                                                                    | 385.1.00<br>12:48.000                                                    |
| 1 Live Recordin: 💼 💿 💷 🔝 💿 🕅 🕥 |                           | uth Cello Mik ON Way o              |                                                                                                    | कि संस्तृत (तिस्तृत्व) के सिंह के कि कि कि कि कि कि कि कि कि कि कि कि कि |
| D.00dB center                  |                           |                                     |                                                                                                    |                                                                          |
|                                |                           | الثلاثاني بناط بسابلاتين والتناريات | i de la completa de la completa de la completa de la completa de la completa de la completa de la completa de<br>La completa de la completa de la completa de la completa de la completa de la completa de la completa de la comp | فانتلاظ بمانعانها بلاحص زيابا الزال                                      |

- 6. Сохраните проект.
- 7. Теперь следуйте инструкции по записи CD.

### Запись CD

- 1. Выберите команду File, 🕥 Render to file Render. Вы должны выбрать необходимые **Rendering options** настройки для записи ✓ HZ Channels: Stereo Sample rate: 44100 ~ Full-speed Offline CD: Resample mode: Best (384pt Sinc - VERY SLOW) ¥ Sample rate: 44100 🔵 Render time selection 🛛 🔘 Render custom: Stereo Render entire project **Render entire project** End: 13:51.474 Length: 13:51.474 **Render Master Mix** Output file **Output format**: Audio CD Image (CUE/BIN C:\Program Files\REAPER\MyCD.cue Browse... Format) Render "stems" (selected tracks) to similarly named files Render master mix **Track mode: Markers** Render multichannel tracks to multichannel files Dither define new tracks 🔽 Noise shaping Output format: Audio CD Image (CUE/BIN format) ¥ **Burn CD Image after** render Lead-in silence for tracks: 2000 Extra lead-in silence for disc: 0 ms **Only use markers** Track mode: Markers define new tracks Y starting with #. Если вы не используете Burn CD image after render Only use markers starting with # сглаживающих плагинов Add items to new tracks in project when finished на мастер-треке, то включите опции Dither Save a copy of current project to out\_filename.wav.RPP Render Cancel и Noise Shape.
- 2. В случае с отдельными клипами установите Lead in silence for tracks (паузы между треками) на 2000 мс.
- 3. В случае с непрерывным треком лучше оставить этот параметр установленным в 0.
- 4. Щелкните **Render** и дождитесь окончания рендеринга. Это может занять несколько минут.

¥

ms
- Когда рендеринг завершится, откроется окно настроек записи CD (Burn Audio CD Image).
- Выберите нужный способ. Это зависит от таких факторов, как настройки компьютера и операционная система. Если сомневаетесь, то выберите cdrecord/cdtools, как показано.
- Выберите Eject CD when done (извлечь CD по завершению). Решите, сохранить или удалить образ CD в конце операции (delete CD image files when done).
- 8. Вставьте чистый CD в привод и подождите, пока он загрузится.
- 9. Нажмите **Burn**.
- 10. Ждите, пока отображается сообщение **Burning in progress** (идет процесс записи).
- 11. По окончании процесса CD будет извлечен. Щелкните **Close**, чтобы закрыть отображенные сообщения.

#### Burn Audio CD Image Method: cdrecord/cdrtools \* 4,1,0 401) 'PIONEER ' 'DVD-RW' DVR-111D' '1.23' Re 🔽 Drive: Eject CD when done Delete CD image files when done Track list: Duration Track # Name 175.79 01 2 02 178.39 3 03 265.73 4 04 217.59 Burn Cancel

Заметка: Перед рендерингом для записи на

CD проверьте, чтобы клипы были в формате 16 бит 44100 Гц .WAV.

Есть несколько способов конвертировать их в такой формат. Самый легкий из них — установить такие настройки в **Project Settings** как формат для применения эффектов, склеивания и т. п. (**Media format for apply FX, glue, open, copy, etc**). Затем для любого клипа применить операцию склеивания (glue). Клип будет конвертирован в такой формат.

# 15.6 Сохранение живого выхода на диск

В вашем распоряжении есть опция, позволяющая направлять живой выход рабочего процесса на диск. Это делается с помощью команды **File, Export Live Output to Disk**. Это похоже на **File, Render**, за исключением того, что команда Render выполняется в режиме *off line*, а *Export Live to Disk* работает в реальном времени. Это означает, что будут записаны все сделанные "на лету" изменения в проекте.

Эта функция может использоваться для непрерывной записи в файл компактного формата, типа MP3 с целью ведения истории сессиий. В дальнейшем вы можете услышать все, что было спето и сказано в каждом дубле, даже если воспроизведение было остановлено. Но если вы установили непрерывный режим записи, то должны помнить, что необходимо остановить запись в конце сессии, иначе в результате получите файл гигантских размеров.

# 16 Плагины REAPER в действии

### 16.1 Что такое плагины?

Вместе с REAPER поставляется прекрасный ассортимент плагинов — порядка 200 штук. Они включают плагины Jesusonic и VST Rea от Cockos. В этом разделе вы познакомитесь с некоторыми из них. Мы будем рассматривать простые применения — только для того, чтобы вы поняли назначение плагинов. Остальное вы узнаете сами.

Плагины — это часть программного обеспечения, используемого для управления аудиопотоком при воспроизведении медиа клипов в треках. Некоторые простые примеры того, как можно использовать плагины:

- Чтобы сделать звучание вокала приятней, более живым. Возможно, ваши записи немного суховаты, даже местами слабоваты. Плагины могут добавить плотности, теплоты и искристости такому треку. Это делается не с помощью магии, а путем поиска нужных составляющих, которые "завалены" в записанном материале, и подъемом их.
- Чтобы выровнять пики и провалы громкости трека, сделав общий уровень более ровным.
- Чтобы добавить "жизни" треку или целому миксу, сделав звук более похожим на запись в концертном зале, а не в старенькой студии.

## 16.2 Три правила плагинов

Перед тем, как начать работать с плагинами, заучите и запомните эти мантры. Для этих правил нет исключений!

- 1. Лучше вообще не использовать плагин, чем использовать его плохо. Плохо использованный плагин сделает ваш звук хуже, а не лучше. Если сомневаетесь, то лучше недоиспользовать плагин, чем переиспользовать.
- 2. Никогда не судите о качестве плагина по отдельным понравившемся вам пресетам. Пресеты всего лишь отражают ту или иную идею, как должно что-то звучать, но не качество плагина, не его потенциал. Подумайте: решите ли вы, что Subaru — плохая машина, только потому что продавец показал вам красную машину, а этот цвет вам не нравится? Конечно нет! По крайней мере, я на это надеюсь.
- 3. Вы не можете судить о качестве плагина по его цене. Некоторые плагины бесплатные, другие стоят тысячи долларов. Некоторые бесплатные совсем ужасные, некоторые великолепные. Некоторые из тех, что стоят сотни долларов, скажем деликатно посредственные, другие превосходные.

## 16.3 Пять типов плагинов

Если вы новичок в цифровом аудио, то когда вы столкнетесь с миром плагинов, вашим первым чувством будет подавленность, если не смятение. Почему? Потому что слишком широк выбор. Действительно ли я должен знать все, чтобы иметь возможность их использовать?

Нет. Потому что плагины, в основном, делятся на пять типов (конечно есть исключение, о котором будет немного сказано). Эти пять типов:

- 1. Формирование звука: такие плагины влияют на частотные характеристики ваших треков. Пример эквалайзер.
- 2. Временные эффекты: такие плагины взаимодействуют с временными параметрами

звука. Пример — дилэй, хорус и ревербератор.

- 3. **Изменение громкости**: такие плагины определяют общую громкость и соотносят уровни громкости треков. Примеры компрессоры и лимитеры.
- 4. Вспомогательные: они не влияют на звук, а используются для таких задач, как соединения.
- 5. Анализаторы: такие плагины отображают информацию, но не влияют на звук.

А исключение? Итак, некоторые плагины могут соответствовать более чем одной из перечисленных категорий, выполняя более одной задачи. Один из примеров — многополосный компрессор, который сочетает характеристики и эквалайзера и компрессора.

### 16.4 Эффекты формирования звука: эквалайзер

Большинство подобных плагинов (но не все) попадают в категорию эквалайзеров. С REAPER поставляется несколько эквалайзеров JS, а также ReaEQ от Cockos. Лучший способ понять, как они работают — рассмотреть пример.

- Откройте проект All Through The Night.RPP и сохраните его как All Through The Night EO.RPP
- Мы будем работать в примере только с вокальным треком. Человеческий голос — превосходный инструмент для

| -inf | 3-Band EQ      | Edit Param | 2 in 2 out 🗹 | -ir |
|------|----------------|------------|--------------|-----|
| -6-  | Low (dB)       |            | 0.0          | -1  |
| -18- | Frequency (Hz) |            | 200.0        | -1  |
|      | Mid (dB)       |            | 0.0          |     |
| -30- | Frequency (Hz) |            | 2000.0       | -3  |
| -42- | High (dB)      |            | 0.0          | -4  |
|      | Output (dB)    |            | 0.0          |     |

демонстрации эффекта эквалайзера. Включите режим соло для трека **Vox**.

- 3. Откройте окно эффектов, щелкните Add и добавьте JS Loser 3 Band EQ (см. справа).
- 4. Включите воспроизведение. Медленно передвиньте фейдер **High** влево. Обратите внимание, что голос становится глубже.
- 5. Щелкните дважды на фейдере, чтобы вернуть его в центральное положение.
- 6. Передвиньте фейдер **Low** влево до упора. Теперь медленно двигайте фейдер **Low Mid Frequency** влево, затем вправо. Обратите внимание, как звучит голос.
- 7. Остановите воспроизведение. Верните все фейдеры в начальное положение (см. выше).

Что случится, если вы вырежете различные частоты в песне? Посмотрим на это внимательнее. Все будет зависеть от того, как вы разделите частотный диапазон. Вот один из вариантов, которого придерживается большинство звукооператоров:

| Диапазон    | Описание                                                                                                    |
|-------------|----------------------------------------------------------------------------------------------------|
| 16 - 60 Гц  | Сверхнизкие басы. Эти частоты больше чувствуются, чем слышатся.                                                                                                |
| 60 - 250 Гц | Басы. В этом диапазоне находятся основные ноты ритм секции.<br>Небольшой подъем поможет сделать звук полнее, слишком большое<br>усиление сделает его бубнящим. |

| Диапазон        | Описание                                                                                                    |
|-----------------|----------------------------------------------------------------------------------------------------|
| 250 - 2000 Гц   | Средний диапазон. Слишком большой подъем в этом диапазоне<br>сделает звук похожим на звук в трубке старого телефона. Если звук<br>грязный, попробуйте немного прибрать уровень в этом диапазоне.                                                                             |
| 2000 - 4000 Гц  | <b>Верхний средний диапазон.</b> Часто проблемный диапазон. Усиление<br>в этом диапазоне вызывает усталость при прослушивании. Небольшое<br>подавление этого диапазона в миксе с одновременным подъемом<br>вокала может помочь подчеркнуть вокал.                            |
| 4000 - 6000 Гц  | <b>Диапазон присутствия.</b> Это ключевой диапазон, отвечающий за<br>чёткость, разборчивость и присутствие инструментов и вокала.<br>Небольшое усиление выделяет инструмент или вокал в миксе. Немного<br>прибрав уровень в этом диапазоне, мы как бы отодвигаем инструмент. |
| 6000 - 16000 Гц | Верхний диапазон. Этот диапазон отвечает за чистоту, прозрачность и искристость. Чрезмерное усиление приводит к жгучести, стеклянному эффекту.                                                                                                    |

Итак, мы знаем, что частоты измеряются в герцах (и килогерцах) и мы можем увеличивать и уменьшать их уровень, формируя звук. Сам уровень звука измеряется в децибелах.

Мы должны понимать еще один термин — **Q**. Этот параметр отвечает за ширину полосы. Большие значения Q означают, что полоса захватывает большую часть спектра относительно выбранной частоты. Малые величины Q означают, что вы будете работать с более узкой частью спектра. В следующем примере вам не нужно об этом беспокоиться.

#### Пример

- 1. Удалите с трека Vox плагин 3 Band Eq (LOSER). Добавьте вместо него JS:Loser/4BandEQ
- 2. Этот эквалайзер использует 4 полосы. Обратите внимание, что частоты вы устанавливаете самостоятельно.
- 3. Включите воспроизведение. Установите последний фейдер в окне (Output) примерно на 6дБ. Это предотвратит перегрузку.
- 4. Поэкспериментируйте с подстройкой частот и уровней для различных полос так, чтобы получить удовлетворительный звук.

Заметка: Не забывайте, что вы можете создать элементы управления на панели трека и огибающие автоматизации для этого и любого другого плагина, нажав кнопку **Param** в окне плагинов (см. раздел 9).

### 16.5 Временные эффекты: задержка

Эти эффекты включают ревербератор, задержку, хорус. Прохождение звука в различных средах занимает определенное время. Поверхности стен и пола создают отражения, которые делают звуковую картину более сложной, насыщенной и живой. Временные эффекты используют несколько приемов и технологий

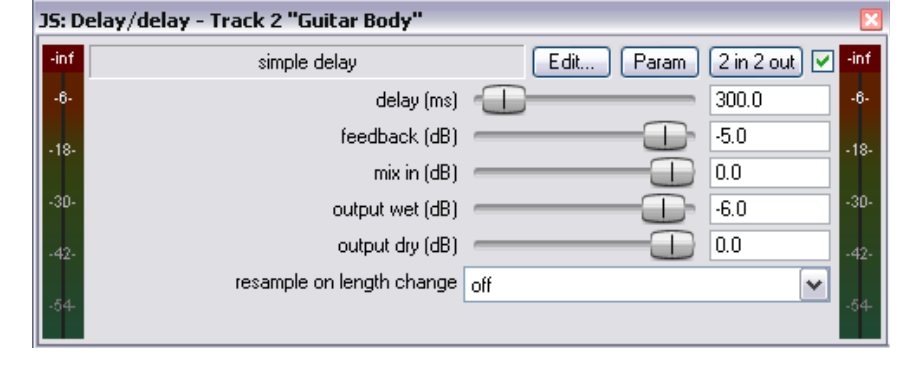

симуляции данного процесса, создавая более "живой" звук. Но будьте осторожнее. Чрезмерное

| Параметр             | Описание                                                    |
|----------------------|-------------------------------------------------------------|
| Delay (задержка, мс) | Определяет количество времени, проходящего между исходным   |
|                      | звуком и задержанным.                                       |
| Feedback (глубина    | Определяет количество сигнала, направляемого назад, в линию |
| обратной связи)      | задержки.                                                   |
| Mix in (dB)          | Определяет общий выходной уровень.                          |
| Output wet (dB)      | Определяет выходной уровень сигнала после эффекта.          |
| Output dry (dB)      | Определяет выходной уровень сигнала до эффекта.             |

использование может, наоборот, разрушить хороший звук.

В этом примере мы рассмотрим **JS: Delay/Delay**. Он имеет 5 настраиваемых параметров.

#### Пример

В этом примере мы добавим немного задержки на треке Bouzouki.

- 1. Выключите режим соло на треке Vox и включите соло на Gtr Body.
- 2. Откройте окно эффектов для этого трека и добавьте **JS:Delay/delay**.
- Включите воспроизведение. Попробуйте менять различные параметры, пока не получите эффект, который вам понравится. Для очень маленьких задержек, таких как 0.2 мс, проще ввести их вручную в поле, чем использовать фейдер.
- 4. Снимите режим соло для трека, затем продолжайте измененять параметры, пока не останетесь довольными результатом.
- 5. Сохраните файл.

#### Создание пресетов

Когда вы довольны вашими настройками плагина, вы можете сохранить их как пресет, чтобы в будущем применять их для записанных гитарных треков.

- Щелкните на кнопке ... над индикатором уровня в окне JS Delay/delay.
- 2. Выберите Save preset.
- 3. Впишите имя и щелкните ОК.

Для импортирования имеющихся библиотек пресетов (некоторые из них вы можете загрузить с сайта REAPER) нужно выбрать **Import preset library...** 

Чтобы применить существующий пресет, просто вставьте плагин в окне эффектов трека, откройте выпадающий список пресетов и выберите нужный.

| FX chain: Track 2 "Guitar Body" |             | ×                                                |
|---------------------------------|-------------|--------------------------------------------------|
| FX Edit Options                 |             |                                                  |
| JS: Delay/delay                 | Comment:    |                                                  |
|                                 | Preset:     | Mandolin 💌 📖                                     |
|                                 | -inf<br>-6- | Default<br>Acoustic Guitar<br>Harmonica<br>Dobro |
|                                 | -18-        | Mandolin receased (as)                           |

Заметка: Более детальный пример использования другого плагина задержки смотрите в разделе Полный и плотный вокал с помощью ReaDelay.

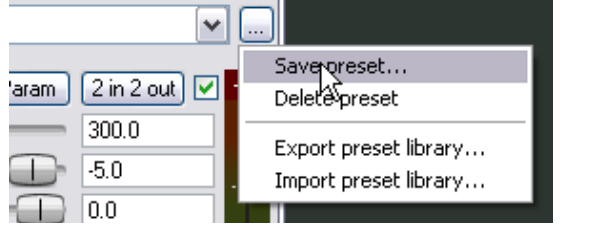

## 16.6 Плагины, изменяющие громкость: лимитер

В этом примере мы рассмотрим JS:LOSER:masterLimiter.

Этот эффект можно использовать на мастер-треке для решения следующих задач:

- Для подъема общей громкости микса, но в тоже время...
- Для предотвращения перегрузки на мастере.

| inf | Master Limiter           | Edit Param | 2 in 2 out 🔽 | -ir |
|-----|--------------------------|------------|--------------|-----|
| -6- | Treshold (dB)            |            | -3.0         | -6  |
|     | Look Ahead [Delay!] (ns) |            | 200.0        |     |
| 18- | Attack (ns)              |            | 100.0        | -1  |
| 30- | Hold (ms)                |            | 0.0          | -3  |
|     | Release (ms)             |            | 250.0        |     |
| 42- | Limit (dB)               |            | -0.1         | -4  |
|     | REDUCTION                |            | 0.0          |     |

**JS:Loser/masterLimiter** имеет следующие параметры:

| Параметр   | Описание                                                    |  |  |  |  |
|------------|-------------------------------------------------------------|--|--|--|--|
| Threshold  | Порог срабатывания. Определяет уровень, на котором          |  |  |  |  |
|            | применяются настройки лимитера. Это может показаться        |  |  |  |  |
|            | парадоксальным, но чем ниже порог, тем больше будет общая   |  |  |  |  |
|            | громкость, так как при понижении порога большее количество  |  |  |  |  |
|            | нала поднимается до уровня, который вы укажете.             |  |  |  |  |
| Look Ahead | Определяет, как далеко вперед смотрит лимитер. Это помогает |  |  |  |  |
|            | адить внезапные пики.                                       |  |  |  |  |
| Attack     | Определяет, как быстро лимитер гасит подъемы сигнала.       |  |  |  |  |
| Release    | Определяет, как быстро лимитер восстанавливает постоянное   |  |  |  |  |
|            | усиление после того, как встретился пик.                    |  |  |  |  |
| Limit      | Определяет максимальный уровень, который не может быть      |  |  |  |  |
|            | превышен.                                                   |  |  |  |  |

#### Пример

- 1. Откройте окно эффектов мастер-трека и вставьте JS: LOSER/masterLimiter.
- 2. Нажмите воспроизведение, подстройте параметры.
- 3. При понижении порога обратите внимание, что громкость повышается, но указанный максимум не превышается.
- 4. При понижении лимита композиция становится тише.
- 5. Чем меньше становится порог и лимит, тем больше сжимается динамический диапазон композиции громкость становится почти на одном уровне. Движения на индикаторе почти незаметно.

Лимитер полезно применять для сглаживания пиков и провалов, но без чрезмерного влияния на динамику композиции.

## 16.7 Плагины-анализаторы: GFXAnalyzer

Ниже показан плагин **JS: GFXAnalyzer**.

Если добавить этот плагин в цепь любого трека или на мастер, то вы получите визуальное представление об уровнях выходного сигнала на различных частотах.

Это может помочь в определении частот, которые нужно поднять или опустить, используя эквалайзер.

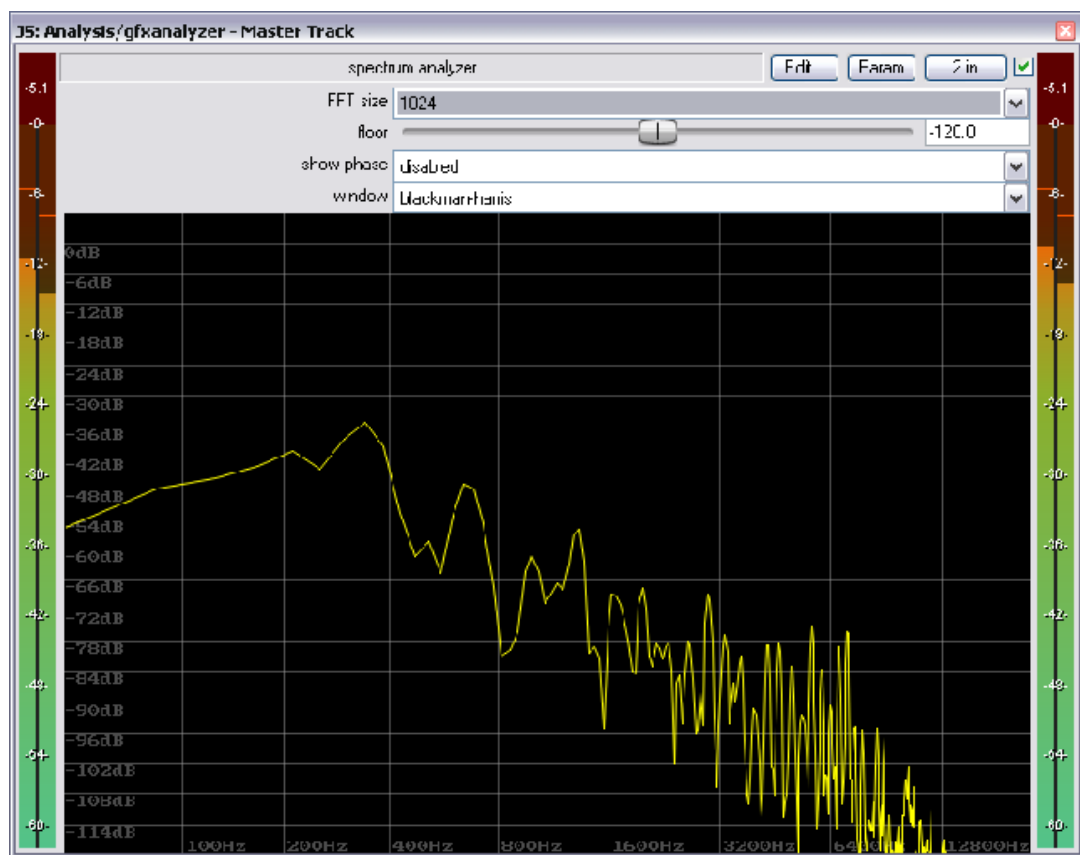

Сейчас вы познакомились с примером каждого типа плагинов. Давайте рассмотрим их поближе.

## 16.8 Временные эффекты: ReaVerb

ReaVerb — плагин, поставляемый VST: ReaVerb (Cockos) - Track 5 "Reverb Bus" с REAPER. Он использует 2 in 2 out บ 🔽 ✓ + Param принцип сверточного ReaVerb (конволюционного) 0.00s 44khz 1ch, max: -150.0dB ревербератора для создания иллюзии пространства. Этот раздел познакомит вас с элементарным использованием Wet Dry: Impulse generation: ReaVerb. Остальные возможности вы раскроете самостоятельно. Большинство ревербераторов пытаются воссоздать эффект акустического окружения, скажем, холла, комнаты, в которой звучит музыка. Математическая модель -12.0 +0.0 Remove Add реверберации очень сложна, 1.00 Width: поэтому очень немногие плагины Pan: 0.00 приближаются по звучанию к Performance реальным акустическим 0 Pre-reverb: ms Max FFT: 16384 🗸 🗌 ZL 🔄 set all помещениям.

Сверточный ревербератор использует принцип реакции реального акустического пространства на

короткий звуковой импульс. Это делает возможным генерирование сигнала в нужном окружении и запись результата.

ReaVerb предлагает даже концептуальный шаг вперед. Он позволяет использовать для создания реверберации не только записанные импульсы реального окружения, но и далее применять методы, подобные традиционным ревербераторам.

Чтобы использовать сверточный ревербератор, нужно иметь коллекцию импульсных wave файлов. Поищите в интернете и вы найдете все что нужно, многие бесплатны. Этот пример использует файлы, загруженные c http://www.voxengo.com/impulses/

В следующем примере эти файла были загружены и сохранены в каталоге C:\Program Files\REAPER\Reverb Impulses\Voxengo\

#### Пример

- 1. Откройте файл All Through The Night.RPP и сохраните его как All Through The Night REVERB.RPP
- 2. Добавьте новый трек в конце и назовите его Reverb Bus
- 3. Создайте посылы на него со всех инструментальных треков и трека Vox. Это позволит в дальнейшем подавать сигналы с различных треков на шину ревербератора в нужных пропорциях.
- 4. Откройте окно эффектов для **Reverb Bus**.
- 5. Добавьте **ReaVerb**.
- 6. Опустите уровень **Wet** до –60 и **Dry** до –0.5, как показано справа. Мы начнем, добавив немного реверберации, а затем увеличим до нужного уровня.
- 7. Щелкните кнопку Add, затем File. Это позволит добавить файл в начало цепи реверберации. Выберите в окне импульсный файл St Nicolaes Church.wav
- 8. Щелкните **Open**, чтобы вставить его в ReaVerb.
- 9. Включите воспроизведение. В панели треков уменьшите уровень Reverb Bus до –10dB. Уменьшите громкость мастер-трека до 6dB. Вы можете поднять его позже по желанию.
- 10. В окне ReaVerb поднимайте уровень обработанного сигнала до тех пор, пока не услышите удовлетворительное количество реверберации. Это будет примерно около –10. Если хотите, то включите режим соло на треке ревербератора, чтобы услышать эффект более отчетливо.
- 11. Теперь можно использовать элементы управления ReaVerb, чтобы настроить эффект. Фейдер **Pre-reverb** смещает затухание реверберации, задерживая сигнал, направляемый в генератор затуханий. Попробуйте изменить и услышите что получится.
- 12. Чтобы добавить элементы управления в цепь реверберации, щелкните **Add** и выберите **Time/Gain/Stretch**. В окне появятся дополнительные элементы. Они используются для растяжения или сокращения импульсов. Лучший способ понять экпериментировать.

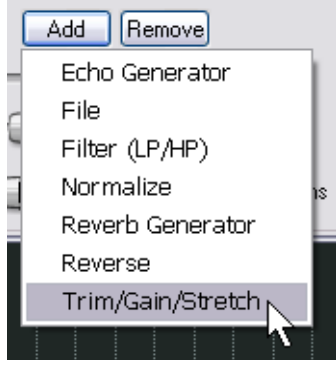

- Теперь щелкните снова Add и выберите Filter (LP/HP).
   Добавятся фильтры высоких и низких частот. Это позволит не обрабатывать сигнал выше или ниже определённой частоты.
- 14. Когда вы получите звук, который вам понравится, вы можете сохранить набор настроек в виде пресета. Щелкните на кнопке ..., выберите **Save preset**, назовите его и щелкните **OK**.

Обратите внимание, что когда вы экспериментируете с ReaVerb, вы можете:

- Использовать перетаскивание для изменения порядка модулей в цепи.
- Выключать модули, снимая флажок слева от имени модуля.

#### Возможности ReaVerb

Echo generator — генерирует эхо. Полезно для "заполнения пустот" между импульсами или создания затухающего эха.

High and low pass filter заставляет не работать импульсы выше или ниже определенной точки.

**Normalize** — поднимает уровень импульсов до 0 дБ.

**Reverse** — реверсирует реверберацию. Модный эффект для вокала, гитарных соло и вступлений/концовок композиций.

Trim/Gain/Stretch — растягивает импульсы, добавляя в некоторых случаях «зернистости», или сжимает их.

| VST: ReaVerb (Cockos) - Track 5 "Reverb Bus" 🛛 🛛 🛛 🛛 |                |                            |                 |  |
|------------------------------------------------------|----------------|----------------------------|-----------------|--|
|                                                      |                | 🗸 🕂 Param 🛛 2 in 2         | 2 out 🛛 🕖 🔽     |  |
| ReaVerb                                              |                |                            |                 |  |
|                                                      |                | 7.99s 44khz 2cł            | n, max: -18.1dB |  |
| <b>1</b>                                             |                |                            |                 |  |
|                                                      |                |                            |                 |  |
|                                                      |                |                            |                 |  |
| Wet: Dry: Impulse generation:                        |                |                            |                 |  |
| File                                                 | Input: 7.99s 4 | 14khz 2ch                  |                 |  |
| Trim/Gain/Stretch                                    | Start pos:     |                            | 0 ms            |  |
|                                                      | Max len:       |                            | 20000 ms        |  |
|                                                      | Gain:          |                            | 0.0 dB          |  |
| T                                                    | Stretch:       |                            | 1.00            |  |
| н н                                                  | Pre-silence:   |                            | 0 ms            |  |
| -12.0 +0.0 Add Remove                                | Width:         |                            | 1.00            |  |
| Width: 1.00                                          | Pan:           |                            | 0.00            |  |
| Pan: 0.00                                            | Output: 7.99s  | : 44khz 2ch<br>Performance |                 |  |
| Pre-reverb:                                          | 0 ms           | Max FFT: 16384 💌 🗆 ZI      | set all         |  |

File — используется для добавления импульсного файла. Можете добавить столько файлов, сколько пожелаете!

## 16.9 Управление громкостью с помощью компрессии

Ранее в этом разделе мы познакомились с лимитером. Вы можете рассматривать его как своеобразный потолок, ограничивающий сигнал, чтобы не допустить превышения заданного уровня.

Ввиду того, что ограничение может быть слишком жестким, часто лучше использовать компрессор для отдельных треков. Можете воспринимать это так: лимитер вырезает внезапно и резко, а компрессор делает это легче и более мягко. Ограничение можно представлять как сильную компрессию. Три иллюстрации показывают исходную запись, применение к ней ограничения (центр) и применение компрессии вместо ограничения (справа).

Обратите внимание, что громкость исходной записи сильно колеблется время от времени. Применение лимитера (вблизи середины) может поднять тихие фрагменты, но общий уровень будет очень высоким. Динамика композиции будет

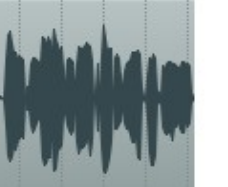

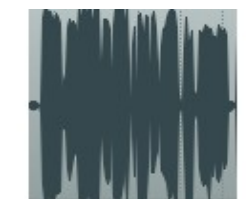

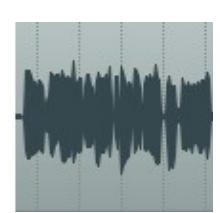

сильно искажена. Правая иллюстрация показывает ту же запись, но использующую компрессию. В треке больше нет перегрузок и большая часть динамики записи сохранена.

Программные компрессоры варьируются от простых до очень сложных. Мы сконцентрируемся на понимании основных терминов. Это главное в понимании компрессии. Есть и другие факторы, но сейчас сфокусируемся на этих пяти:

• **Threshold** — Порог срабатывания. Это уровень, при котором срабатывает компрессор.

Например, если установить порог на -10dB, то при меньшем уровне сигнала ничего не будет сжиматься.

- Ratio Коэффициент VST: ReaComp (Cockos) - Track 4 "Bouzouki" сжатия. Определяет UI ¥ + Param 4 in 2 out как сильно будет ReaComp сжиматься сигнал. Envelope Output mix Например, Wet: Dry: 0 49 ms коэффициент 2:1 Pre-comp: означает, что каждые 3.0 ms Attack: 2 дБ превышения 100 ms Release: входным сигналом Classic attack 📃 Auto release порога приведут к повышению Ratio: 4.8 :1 выходного сигнала на 0.0 Knee size: dB 12 1 дБ. Более высокий коэффициент 12:1. Detector input: Main Input L+R v Он означает, что 20000 +0.0 -120. превышение порога Hz Lowpass входным сигналом на 0 Preview filter Hz Highpass -15.8 dB 12 дБ приведет к 📃 Auto make-up 13.0 5.0 Threshold RMS size ms повышению AA: None 🔽 🗹 Limit output выходного сигнала на 1 дБ.
- Gain Усиление. Этот параметр отвечает за то, как изменится уровень громкости трека после компрессирования. Часто нужно немного поднять общий уровень, чтобы громкость трека не оказалась слишком низкой.
- Limit Output Ограничение выхода. Выбор этой опции не допустит превышения выходным сигналом компрессора 0 дБ.
- **Bypass** режим бездействия. Это маленький флажок в верхнем правом углу, рядом с кнопкой UI. Вы можете его использовать, чтобы включать/выключать режим бездействия. Это поможет услышать, как работает плагин.

#### Пример

- 1. Откройте файл All Through The Night.RPP и сохраните его как All Through The Night COMP.RPP
- 2. Включите режим соло на треке **Bouzouki**. Взгляните на пики клипа. Вы увидите, что в начале они постоянного уровня, а через 30 сек. они становятся больше.
- 3. Воспроизведите трек с отметки 55 сек. и через 15 сек остановите. Примените немного компрессии, чтобы придавить сигнал до -12 дБ.
- 4. Откройте окно эффектов трека.
- 5. Вставьте VST: ReaComp (Cockos).
- 6. Создайте повтор на последних 20 сек. звучания этого инструмента.
- 7. После этого поэкспериментируйте с настройками порога и коэффициента сжатия. Выберите опцию **Limit**. Вы остановитесь где-то на пороге –5 и коэффициенте 3.0:1 (см. рисунок).
- 8. Сохраните файл.

# 16.10 Клиппер LOSER's Transients Killer

Использованный правильно компрессор может заметно обогатить микс, но если его использовать плохо, то он только нанесет вред. Если вы еще не уверены, что можете применять компрессор, то используйте LOSER's Transient Killer.

Это очень простой компрессор, более похожий на клиппер. Он имеет всего 2 параметра — порог и коэффициент сжатия. Все остальные настройки фиксированы.

### 16.11 Управление громкостью с помощью шумового гейта

Как компрессор контролирует сигнал с громкой стороны, так шумовой гейт контролирует его с тихой.

Часто при записи таких треков, как вокал, между куплетами присутствует фрагмент тишины. По меньшей мере вы хотите, чтобы там была тишина! Но в этих отрезках можно услышать различные звуки с малым уровнем. Гейт можно настроить так, чтобы он обнаруживал их и отфильтровывал. Гейт как и компрессор может быть простым и очень сложным. Сейчас мы сфокусируемся на основных параметрах гейта:

- **Threshold** Порог срабатывания. Используется для того, чтобы указать минимальный уровень, ниже которого гейт закрывается.
- Attack Атака. Определяет скорость открытия гейта, когда уровень превысит • определенный порог.
- Hold Удержание. Указывает, как долго гейт остается открытым после того, как сигнал падает ниже порога.
- **Release** Восстановление. Определяет скорость закрытия гейта, когда уровень сигнала опустится ниже порога.

Рассмотрим пример, используя проект All Through The Night COMP.RP

#### Пример

- 1. Включим соло для трека Vox.
- 2. Включим воспроизведение перед окончанием первого куплета. Если слушать внимательно, то можно услышать нежелательные звуки на отрезке тишины. Конечно, вы можете увидеть сигнал на индикаторе.
- 3. Откройте окно эффектов этого трека и добавьте **ReaGate**.

4. Теперь снова

VST: ReaGate (Cockos) - Track 4 "Vox" UI) 🗹 Param 4 in 2 out **∨** [+] ReaGate Envelope Output mis Wett Dry: Noise: 0 2.4 Pre-open: ms 3 ms Attack: 12-0 ms Hold: -18-100 ms Release: -24 30 Hysteresis: +0.0dB 36 42 Detector input: Main Input L+R v 20000 Hz Lowpass +0.0 -120. -120. 0 Highpass Hz Preview filter output 0 RMS size ms Send MIDI on open/close, note: 69 . channel: 1

включите воспроизведение. Подстройте фейдер Threshold так, чтобы его уровень был чуть выше пиков индикатора на отрезках тишины (см. ниже). Выходной сигнал будет

заперт. В качестве визуального подтверждения будет индикатор справа, который не покажет активности.

- 5. Параметры по умолчанию атаки, удержания и восстановления работают хорошо, но вы можете поэкспериментировать с ними.
- 6. Сохраните файл.

## 16.12 Временн<u>ы</u>е эффекты: Хорус

Наверное все, у кого есть акустическая гитара, знают что такое эффект хорус. Возможно, вы использовали педаль хоруса, чтобы сделать звучание гитары богаче, похожим на звук двух или больше гитар.

В REAPER есть несколько эффектов хоруса. Здесь показан Sstillwell's Chorus Stereo.

Он использует принцип, похожий на принцип

задержки, с которой мы встречались раньше. Эффект имеет несколько дополнительных параметров, наиболее важный из которых - Number of Voices (количество голосов). Попробуйте и увидите! Это еще один плагин, в котором вы найдете удобным использование переключателя bypass (обход).

# 16.13 Шумоподавление с помощью ReaFir

**ReaFir** — это динамический плагин широкого применения, который практически не поддается

категоризации. Он может выполнять функции эквалайзера, компрессора, шумового гейта и пр. В примере мы рассмотрим вариант его использования для подавления шума.

Необходимость шумоподавления может возникнуть, если в хорошем треке присутствует нежелательный фоновый шум. Это может быть шипение, гул или звук кондиционера. ReaFir может использоваться для удаления подобных шумов в реальном времени. Чтобы это сделать, вы должны найти фрагмент записи (секундадве), в котором слышно

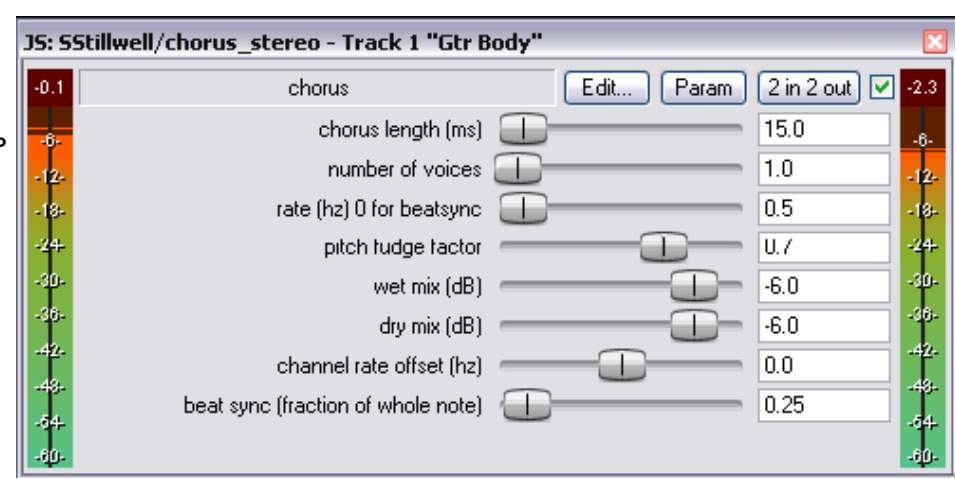

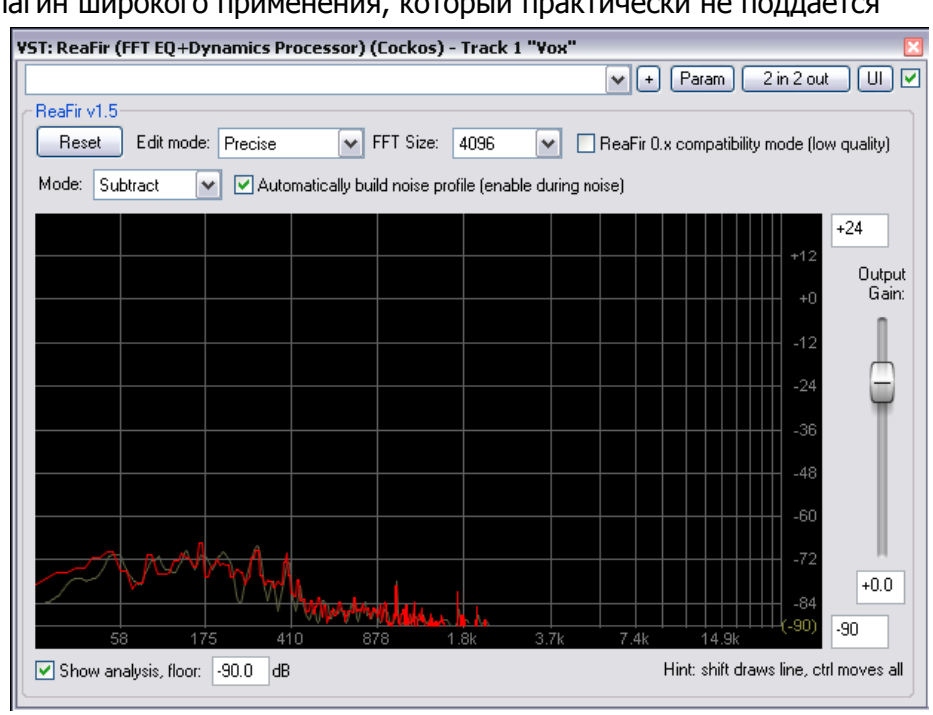

чистый шум без основного сигнала. Обычно такие фрагменты встречаются в начале записи.

#### Пример

- 1. Вставьте ReaFir в окне эффектов трека, содержащего шум.
- 2. Установите курсор в начале фрагмента шума.
- 3. Установите **ReaFir** в режим **Subtract**.
- 4. Установите Edit Mode в **Precise**.
- 5. Выберите опцию **Automatically build noise profile** (автоматически строить профиль шума).
- 6. Включите воспроизведение только на время фрагмента с шумом, затем остановите.
- 7. Вы увидите, что ReaFir построил профиль шума. Он помечен красной линией (см. выше).
- 8. Теперь снимите отметку Automatically build noise profile.
- 9. Верните курсор в начало композиции и включите воспроизведение.
- 10. Вы услышите, что во время воспроизведения шум удаляется.

### 16.14 Многополосная компрессия с помощью ReaXComp

Применяя многополосную компрессию на мастер-треке, можно добавить плотности, теплоты и громкости конечному миксу. Детальное изложение процедуры мастеринга не входит в это описание.

Многополосный компрессор применяет различные степени компрессии в различных частотных диапазонах. Это позволяет формировать звук более точно, чем с помощью обычного компрессора.

ReaXComp по умолчанию включает 4 полосы — 0-200 Гц, 200-1000 Гц, 1000-5000 Гц и выше 5000 Гц. Однако вы можете добавить еще при желании или удалить лишние. Вы можете также изменить диапазоны полос. Например, вы можете увеличить верхнюю частоту полосы 1, скажем на 250 Гц, это автоматически установит нижнюю границу 2 диапазона в 250 Гц.

Вы можете экспериментировать с любым проектом All Through The Night, который использовали еще где-то в процессе работы с руководством.

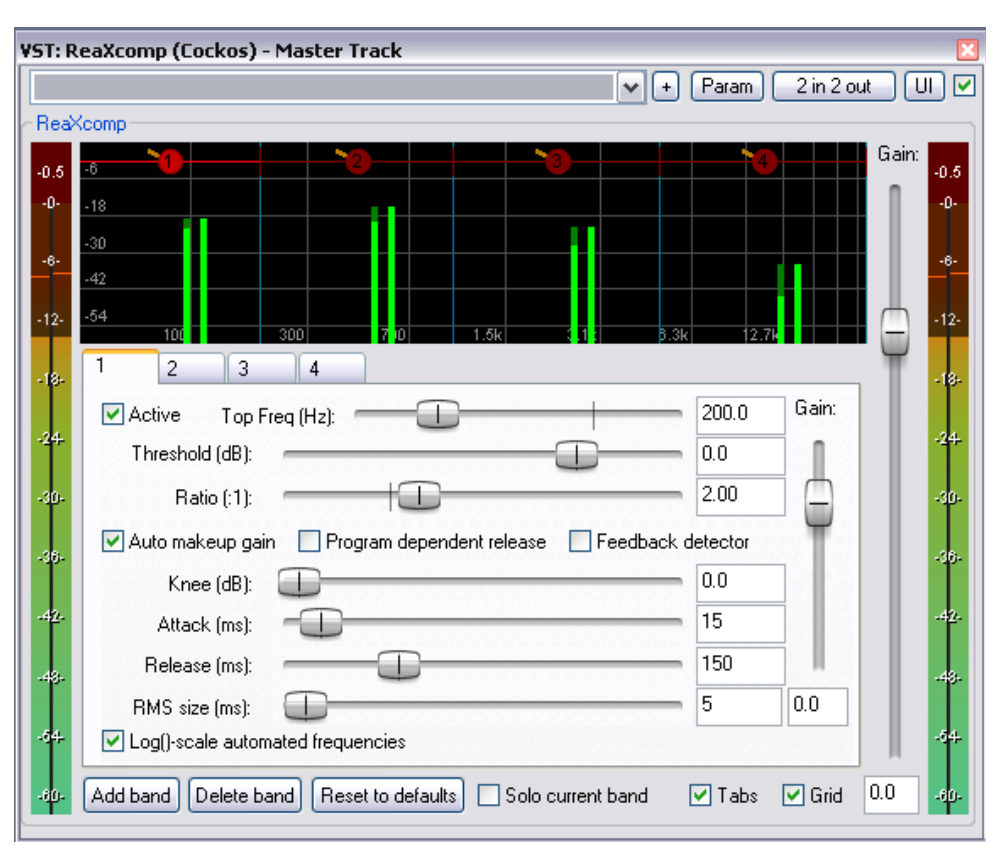

#### Пример

- 1. Откройте файл проекта.
- 2. Вставьте **ReaXComp** в окно эффектов мастер-трека.
- 3. Включите воспроизведение с самого начала.
- Похоже, что на этом этапе нет никакого эффекта от применения плагина. Это происходит потому, что уровни сигналов в каждом диапазоне не преодолевают пороги срабатывания. На рисунке справа это вертикальные зеленые столбцы ниже красных горизонтальных линий.
- 5. Включите опцию **Solo current band** (режим соло для текущей полосы).
- 6. Во время воспроизведения VST: ReaXcomp (Cockos) - Master Track переключайтесь 2 in 2 out U 🔽 Param между закладками 1, ReaXcomp 2, 3 и 4. Вы Gain -0.1 0.3 услышите звучание отдельных полос. 7. Теперь выключите Solo Current Band. Выключите Auto 3 2 4 makeup gain. 5000.0 Gain Active Top Freq (Hz): 8. Во время Threshold (dB): -19.8 воспроизведения 2.00 подстройте порог Ratio (:1): для каждой полосы 🗹 Auto makeup gain 📃 Program dependent release 📃 Feedback detector так, чтобы он 0.0 Knee (dB): оказался чуть ниже Attack (ms): 15 пиков. 150 Release (ms): 9. Коэффициент 5 nn RMS size (ms): компрессии 2:1 Log()-scale automated frequencies довольно Add band Delete band Reset to defaults Solo current band 🗹 Tabs 🔽 Grid -0.1 консервативный. Попробуйте увеличить его до 4:1.
- 10. По желанию, вы можете поэкспериментировать с прочими параметрами, особенно с **Кпее**. Этот параметр определяет насколько резко или плавно применяется компрессия.
- 11. Вы можете также попробовать подстроить предварительное усиление (**Gain**) отдельных полос или всего микса.

#### Использование ReaXComp: советы

- Не создавайте много полос. Слишком много независимо сжатых полос сделает микс разъединенным. Большинство звукооператоров делают свои лучшие работы с тремя полосами.
- Внимательно прислушивайтесь к звучанию при изменении любого параметра. Один влияет на другой, поэтому важно выделить на это какое-то время.
- Время атаки определяет, как быстро компрессор сработает после того, как сигнал преодолеет порог.

- Время восстановления определяет, как быстро компрессор вернется в исходное состояние, после того, как сигнал упадет ниже порога.
- Попробуйте настроить атаку и восстановление так, чтобы компрессор срабатывал незаметно.
- При использовании многополосного компрессора на мастере, желательно использовать параметр Gain только для компенсации потери громкости при компрессии, но не для раскачки сигнала. Исключением может быть ситуация, когда нужно немного поднять или опустить одну из полос, чтобы выровнять относительно других.
- Зачастую рекомендуется размещать лимитер после многополосного компрессора.
- Другой, совершенно отдельный случай использования многополосного компрессора сжатие очень специфичных частот, например в деэссере на вокальном треке.

# 16.15 Новое! ReaControlMIDI

Плагин Cockos ReaControlMIDI может использоваться в MIDI-треках для установки различных MIDI-параметров. Его можно вставить в окне цепи эффектов трека или щелкнув правой кнопкой на имени или номере трека и выбрав в меню **Show ReaControlMIDI for Selected Tracks**.

Здесь показан пример использования плагина.

Вы можете использовать несколько экземпляров плагина для одного трека, чтобы отправлять различные MIDIсообщения на различные каналы.

Многие аудиопрограммы имеют MIDIтреки со специальными элементами управления, наподобие выбора банка/программы, MIDI-громкости и панорамы и т.п. Вместо них REAPER использует ReaControlMIDI, позволяющий управлять этими параметрами.

Это дает дополнительную гибкость, потому, что вы можете вставить несколько экземпляров плагина в любую точку цепи эффектов как всего трека, так и отдельного клипа.

Вы можете также выносить на ПУТ и панель микшера те параметры, которые считаете нужными.

ReaControlMIDI предлагает также основу для создания огибающих MIDI CC, для чего в нем имеются назначаемые слайдеры.

| eaControlMIDI (Cockos) - Track 1 "Keyboard" 🛛 🛛 🔀                                                                                                    |  |  |  |  |
|----------------------------------------------------------------------------------------------------|--|--|--|--|
| 🗸 🕂 Param MIDI UI 🗸                                                                                                    |  |  |  |  |
| ReaControlMIDI                                                                                                    |  |  |  |  |
| MIDI channel: all                                                                                                    |  |  |  |  |
| Bank/Program Select                                                                                                    |  |  |  |  |
| Enable MSB LSB                                                                                                    |  |  |  |  |
| Bank: General MIDI 🖌 121 0                                                                                                    |  |  |  |  |
| Program: Violin 🖌 40                                                                                                    |  |  |  |  |
| GM.reabank Load File                                                                                                    |  |  |  |  |
| Control Change                                                                                                    |  |  |  |  |
| Volume                                                                                                    |  |  |  |  |
| Pan 🗸 — — — — — — — — — — — — — — — — — —                                                                                                    |  |  |  |  |
| Pitch Wheel Pitch Wheel Bank Select Mod Wheel Breath CC 3+35 Foot Pedal Portamento Data Entry Volume Balance CC 9+41 Pan Expression Control 1 Control 2 CC 14+46 CC 15+47 GP Slider 1 GP Slider 2 |  |  |  |  |
| IGP Slider 3                                                                                                    |  |  |  |  |

# 16.16 MIDI-poymep JS: IX/MIDI\_Router

Этот плагин используется для перенаправления MIDIданных с одного канала на другой. Вы можете выбрать что отправлять: ноты, прочие события или и то и другое.

| R | JS: IX/MIDI | _Router - Track 1 "Keyboard"           |                       |     | ×    |
|---|-------------|----------------------------------------|-----------------------|-----|------|
|   | -inf        | MIDI Router. Click edit for more info. | Edit Param 2 in 2 out | ) 🗹 | -inf |
|   | -6-         | Input Channel                          | 1                     | ~   | -6-  |
| _ | -18-        | Output Channel                         | 4                     | ~   | -18- |
| - |             | Mode                                   | Both                  | ~   |      |
|   | -30-        | Note Min                               | 0.0                   |     | -30- |
|   | -42-        | Note Max                               | 127.0                 |     | -42- |
|   |             | Transpose                              | 0.0                   |     |      |
|   | -54         |                                        |                       |     | -54- |

## 16.17 Панорама с разницей во времени LOSER's TimeDifference Pan

Иногда кажется, что записи звучат "сухо". Вы хотите сделать их плотнее, богаче, теплее. В этом помогает один старый прием. Нужно сделать копию трека, разнести копию и оригинал немного во

| 35: LC | )SER/timeDifferencePan - Track 4 "Bouzouk | i" 🛛 🛛                    |
|--------|-------------------------------------------|---------------------------|
| -7.8   | Time-Difference-Pan                       | Edit Param 2 in 2 out 🗹 👬 |
| -18-   | Pan (%)                                   | 22.0                      |
| -30-   |                                           | -30-                      |
| -42-   |                                           | -42-                      |
| -54-   |                                           | -54-                      |

времени (несколько мс) и в разные стороны по панораме.

Этот плагин очень простой в использовании, но эффективный. Он выполняет все необходимые действия с крайне малой нагрузкой на процессор.

Если хотите попробовать этот плагин, то для эксперимента подойдет трек **Bouzouki** проекта **All Through The Night.RPP**.

# 16.18 Эксайтер LOSER's Exciter

Плагин LOSER Exciter добавляет высокочастотной "искристости" в недостаточно прозрачно звучащий микс.

Естественно, если возможно, то решать такую проблему лучше с конкретными инструментами или треками. Но даже после таких действий вы можете заметить, что миксу не хватает

| JS: LOSER/E | xciter - Master Track | [                         | ×  |
|-------------|-----------------------|---------------------------|----|
| -4.8        | Exciter               | Edit Param 2 in 2 out 🗹 🔩 | .8 |
| -6-         | Frequency (Hz)        | 2000.0                    |    |
| -18-        | Clip Boost (dB) 🕻     | 0.0                       | 3- |
| -30-        | Harmonics (%) [       |                           | Ŋ. |
| -42-        | Mix Back (dB)         |                           | 2- |
| -54-        |                       | -9                        | 4- |

"жизни". Разместите эксайтер в начале цепи эффектов на мастере и увидите сами. Обратите внимание на следующие настройки: **Frequency** – частота, выше которой добавляется искристость. Попробуйте диапазон от 2000 Гц до 4500 Гц. Иногда даже нужно указать больше, чтобы получить лучшие результаты.

**Clip Boost** – значение, на которое вы хотите усилить уровень выше этой частоты. Будьте аккуратны с этим.

Harmonics – количество гармоник, добавляемых в микс. Осторожно с этим параметром.

## 16.19 HugeBooty om Tillwell

Это удивительно простой плагин, который можно использовать для улучшения низких частот трека.

Начните с установки частоты, затем постепенно

| 39     | : SStillwell/hugebooty - Track 1 "Gtr Body | ,"           |                 | ×          |
|--------|--------------------------------------------|--------------|-----------------|------------|
| -1     | 1.7<br>hugebooty - bass enhancer           | Edit Param 2 | ? in 2 out 🔽 -1 | 1.5<br>-6- |
|        | 8- mix%                                    |              | 3.4             | 18-        |
|        | a. drive%                                  |              | 2.6             | 30-        |
| .    - | 2. frequency                               | 1            | 00.0            | 42.        |
|        | 4.                                         |              | -               | 54.        |

увеличивайте drive и mix до тех пор, пока вам не понравится то, что вы слышите.

### 16.20 Гитарные эффекты

Эта серия плагинов Jesusonic разработана специально для гитарного звука. В основном, они работают как ваши гитарные педали.

| Плагин               | Описание                                                                                                    |
|----------------------|----------------------------------------------------------------------------------------------------|
| JS Guitar/amp-model  | Симулирует такие усилители, как Fender или Marshall.<br>Большинство параметров — на ваше усмотрение!                                                                        |
| JS Guitar/chorus     | Хорус. Форма звука формируется за счет настроек Length<br>(длительность), Number of Voices (количество голосов), и Rate<br>(скорость).                                      |
| JS Guitar/distortion | Дисторшн. Степень искажения определяется настройками Gain и Hardness.                                                                                                    |
| JS Guitar/flanger    | Флэнжер. Эффект определяется настройкой параметров Delay Length, Rate и Feedback.                                                                                           |
| JS Guitar/phaser     | Фэйзер. Параметры Rate (Гц), Range (диапазон Min и Max), и<br>Feedback.                                                                                                    |
| JS Guitar/wah        | Вау-эффект. Определяется настройками Position (позиция), Тор<br>Resonance (верхний резонанс), Bottom Resonance (нижний<br>резонанс) и Filter Distortion (фильтр искажений). |
| JS Guitar/tremolo    | Тремоло. Определяется Frequency (частота, Гц) и Amount (количество, дБ).                                                                                                    |

Если вы хотите использовать больше одного эффекта одновременно, то рекомендуется располагать их в таком порядке:

Фильтр (такой как Вау или Фэйзер)

Компрессор

Дисторшн

#### Эквалайзер

Изменение высоты тона (типа Вибрато)

Модулятор (такой как Флэнжер или Хорус)

Управление уровнем (такой как Тремоло или Лимитер)

Эхо (такой как Ревербератор)

Естественно, не обязательно использовать сразу все! Это также не означает, что вы не можете экспериментировать с порядком эффектов. Пробуйте свои варианты для создания креативных звуков!

## 16.21 Некоторые другие плагины JS

Это последний обзорный раздел плагинов Jesusonic. Здесь лишь небольшая выдержка, и она не означает, что включенные в таблицу плагины лучше остальных.

| Плагин                             | Описание                                                                                                    |  |  |  |  |  |
|------------------------------------|----------------------------------------------------------------------------------------------------|--|--|--|--|--|
| JS Filters/dc_remove               | Удаляет постоянную составляющую.                                                                                                    |  |  |  |  |  |
| JS IX/StereoPhaseInverter          | Предлагает четыре варианта: Normal Phase (нормальная фаза),<br>Invert Left (инвертирован левый канал), Invert Right<br>(инвертирован правый) или Invert Both (инвертирована фаза<br>обоих каналов).                                                                      |  |  |  |  |  |
| JS IX/<br>PhaseAdjustingRouter     | Фазоинвертер с выбираемыми входными и выходными каналами.                                                                                                    |  |  |  |  |  |
| JS LOSER/DDC                       | Специально разработанный компрессор для использования с электронными ударными.                                                                                                    |  |  |  |  |  |
| JS LOSER/SPLimiter                 | Простой лимитер пиков с единственным параметром - Threshold.<br>Можно использовать для предотвращения перегрузок на<br>отдельном треке.                                                                                                    |  |  |  |  |  |
| JS LOSER/StereoEnhancer            | Используется для создания улучшенного стерео эффекта на<br>стерео треке, папке, шине или мастер-треке.                                                                                                    |  |  |  |  |  |
| JS LOSER/Waveshaping<br>Distortion | Удивительно простой эффект дисторшн.                                                                                                    |  |  |  |  |  |
| JS Meters/tuner                    | Вставьте этот эффект на трек, поставьте трек на запись и настраивайте свою гитару.                                                                                                    |  |  |  |  |  |
|                                    | JS: Meters/tuner - Track 1 "Gtr Body"                                                                                                    |  |  |  |  |  |
|                                    | 10.5       schmitt-triggering tuner       Edit       Param       2 in 2 out       10.4         -6-       trigger factor       0.5       -6-         -18-       0.5       -6-         -18-       0.0       -18-         -30-       0.0       -80-         -42-       tune |  |  |  |  |  |
| JS Meters/vumeter                  | Вставьте плагин на трек, для которого нужен точный мониторинг уровней.                                                                                                    |  |  |  |  |  |
| JS autopeakfilter                  | Позволяет создавать эффект типа авто Вау.                                                                                                    |  |  |  |  |  |

| Плагин                    | Описание                                                                                           |
|---------------------------|----------------------------------------------------------------------------------------------------|
| JS Misc/tonifier          | Создает эффект путем смещения высоты тона для аудио-блоков определенного размера.                  |
| JS Pitch/superpitch       | Один из нескольких эффектов для изменения тональности.                                             |
| JS SStillwell / ozzifier  | Ocoбенно хорош для уплотнения вокального трека.                                                    |
| JS SStillwell/expander    | Противоположен компрессору. Может восстановить динамику пережатого микса.                          |
| JS SStillwell/hpflpf      | Высокочастотный и низкочастотный фильтр. Удобен, например,<br>для удаления низкочастотного рокота. |
| JS SStillwell/badbussmojo | Нелинейный шейпер.                                                                                 |
| JS SStillwell/width       | Расширение стереобазы.                                                                             |
| JS SStillwell/louderizer  | Простой плагин, имеющий два элемента управления, позволяющий сделать трек или микс громче.         |

## 16.22 Пресеты плагинов сторонних разработчиков

Вы можете использовать свои любимые плагины сторонних разработчиков, таких как Sonitus, Wave Arts, Sony, и т.п.

Многие из них поставляются с несколькими пресетами. Способ доступа к ним различается в зависимости от родного интерфейса и типа плагина (например VST или DirectX).

В этом разделе мы рассмотрим три примера. Вооруженные этой информацией, вы сможете самостоятельно найти пресеты для любого плагина.

#### Пример 1

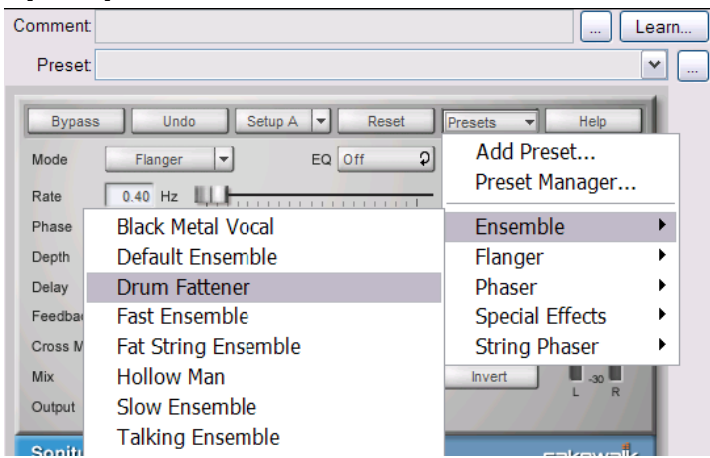

щелчком на маленькой кнопке ... , находящейся ниже кнопки Learn.

Это удобно, если вы работаете с плагинами, которые не имеют собственного менеджера пресетов.

#### Пример 2

Пример справа — VST-плагин TWest STEADY Pro.

Он не имеет своего собственного менеджера пресетов. В этом случае вы можете использовать интерфейс REAPER для создания пресетов.

#### Пример 3

На этот раз Direct X плагин, Sony Resonant Filter.

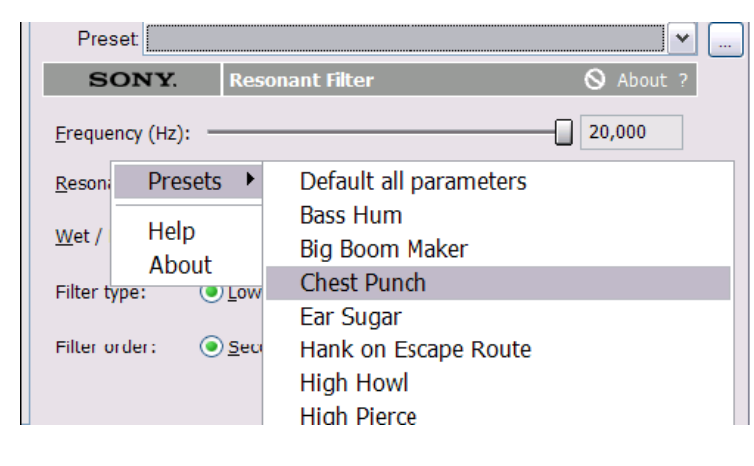

На рисунке слева пример известного DirectX плагина, модулятора Sonitus.

В этом случае интерфейс плагина включает свою секцию **Presets**, щелкнув на которой открывается меню с поставляемыми пресетами.

Вы можете сохранять здесь свои собственные пресеты, т.к. плагины Sonitus имеют свой собственный менеджер пресетов.

Обратите внимание, что вы можете также использовать библиотеку пресетов REAPER'а для сохранения. Доступ к ней открывается

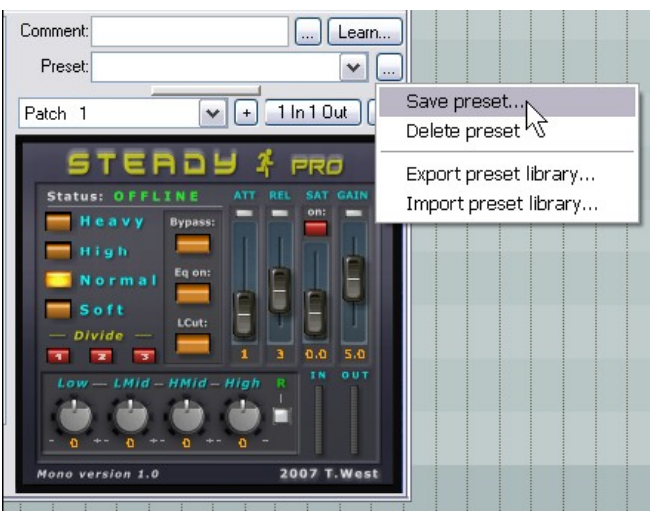

В этом случае, при открытии списка пресетов REAPER, родные пресеты не появляются — отображаются только созданные самостоятельно.

В этом примере щелчок правой кнопкой на свободной области интерфейса плагина открывает список заводских пресетов.

# 17 Примеры соединений в REAPER

Этот раздел предназначен для пользователей, имеющих некоторый опыт работы с аудиопрограммами. Мы рассмотрим некоторые интересные аспекты соединений в REAPER, которые, возможно, отличаются от того, с чем вы уже сталкивались ранее. Но даже если вы новичок — взгляните на этот раздел, вы можете открыть для себя что-то интересное.

## 17.1 Управляемые утечки

Утечка (*bleed*) – термин, который используется, когда говорят о проникновении материала, записываемого на одном треке, в другие треки. Часто это встречается:

- Когда одновременно записываются несколько голосов или инструментов, каждый на свой микрофон. Например, вы можете записывать артиста, поющего и одновременно играющего на акустической гитаре, используя 2 отдельных микрофона. Но вы можете заметить, что вокал попадает в гитарный микрофон и наоборот.
- При записи наложением, когда наушники звучат громко или плохо прилегают, вследствие чего микрофон записывает и звук из наушников.

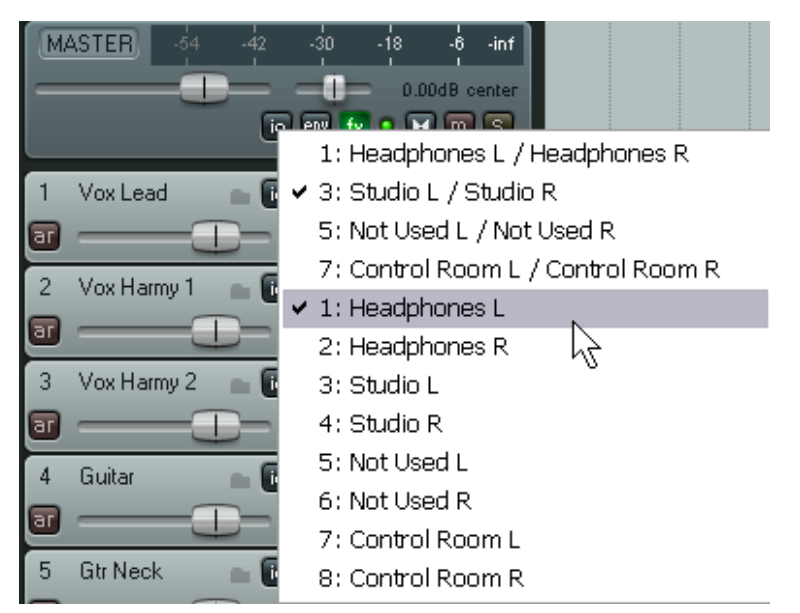

Утечки звука из наушников — плохая штука. Если, к примеру, ваш исполнитель любит во время записи прикладывать к уху только один наушник, то вам нужно направлять микс только в него. К счастью, гибкие возможности REAPER позволяют сделать это просто.

В примере, показанном справа, выход с мастера направлен на два динамика, но только в один наушник.

Другой вид утечек, который мы называем утечками при живой записи, может давать преимущества. Если все микрофоны расположены правильно, то это может создать более теплое, полное, более натуральное звучание, чем при записи наложением.

Метод записи "все сразу" имеет ряд серьезных недостатков. Например:

- Невозможно перезаписать короткий фрагмент, чтобы исправить вокальную фразу или несколько тактов гитары. Нужно переписывать весь трек.
- При микшировании нельзя получить наилучший звук для каждого трека. Например, вам нужно добавить немного частот присутствия вокальному треку или применить компрессию. Но сделав это, вы добавите то же и для гитары, утечка от которой записана на этом же треке.

Вот где возможности REAPER могут быть полезными. Они позволят добавить небольшое количество управляемых утечек и получить более богатое звучание, но без недостатков.

Как это действует:

• Используя запись наложением, чисто запишите треки.

• Используя возможности REAPER добавьте немного утечек, где хотите, после любого эффекта в цепи.

#### Пример

- 1. Откройте проект All Through The Night.RPP и сохраните его как All Through The Night BLEED.RPP
- 2. Заглушите трек Bouzouki. Чтобы упростить пример, мы не будем его использовать.
- Выберите трек Vox, щелкните правой кнопкой на фейдере громкости и установите количество каналов равным 4. Откройте окно эффектов трека Vox. Добавьте ревербератор по своему усмотрению. В этом примере мы используем ReaVerbate.

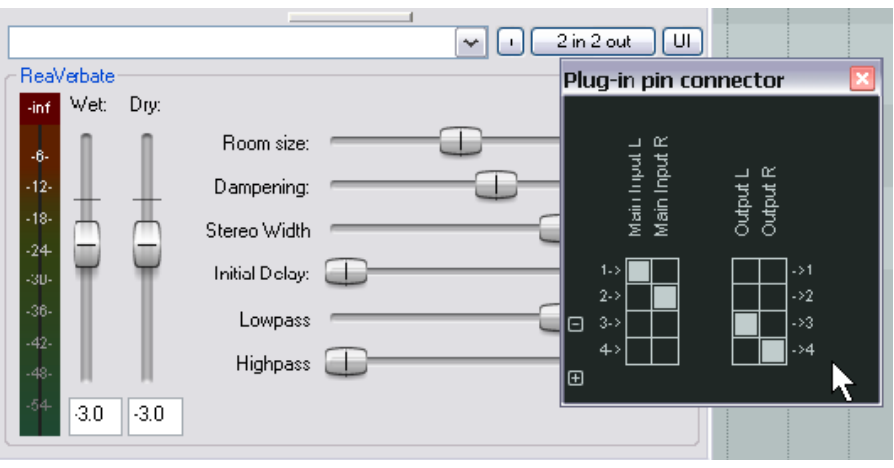

- После вставки плагина ревербератора, настройте его параметры. Используйте коннектор выходов, чтобы направить выход только на каналы 3 и 4 (см. выше).
- 5. Откройте окно соединений трека Vox.
- Добавьте посыл с Vox (каналы 3/4) на оба гитарных трека, как показано.
   Спанорамируйте эти посылы примерно на 70% влево и вправо. Уровень посыла около -15 дБ после эффектов (Post FX, см. иллюстрацию).
- 7. Включите воспроизведение с выключенным посылом Master/Parent на Vox. Подстройте уровни посылов с Vox на гитарные треки так, чтобы вокальный трек слышался далеко на заднем плане.
- 8. Включите посыл Master/Parent на Vox. Трек Vox должен звучать полнее и богаче, чем ранее.
- 9. Сохраните файл.

#### Попробуйте это!

Уберите ревербератор с вокального трека.

Уберите посылы с вокального трека на гитарные треки.

Создайте новый трек Vox Reverb и вставьте на него ревербератор.

Создайте посыл с трека **Vox** на **Vox Reverb**.

Создайте посылы с Vox Reverb на оба гитарных трека, после эффектов.

Включите воспроизведение, настройте панораму и громкость посыла.

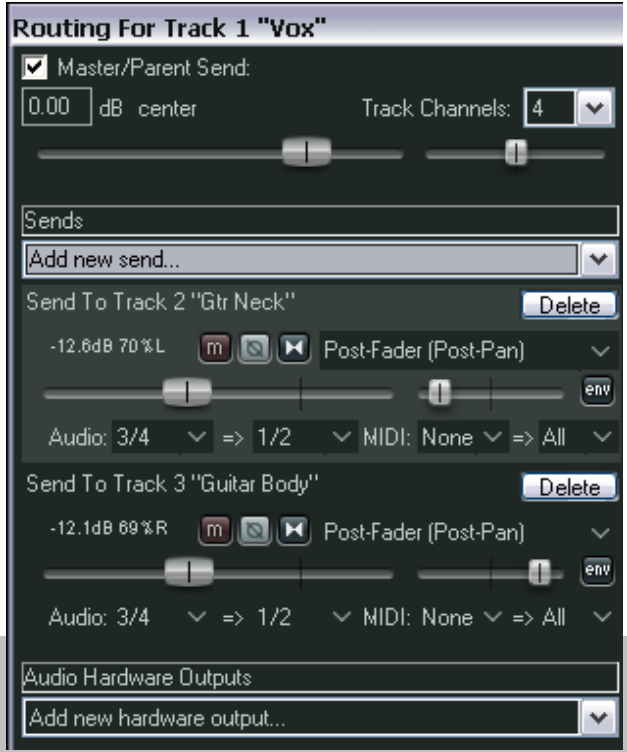

### 17.2 Разделение каналов

Этот пример познакомит вас с возможностью REAPER, которая даст вам больше, чем любая другая. Это возможность создания и использования нескольких каналов.

Звучит не очень интересно?

В начале не просто понять эту концепцию, но просто ради интереса, возьмите этот простой пример.

У вас есть записанный трек акустической гитары. Сейчас вы хотите немного подправить спектр эквалайзером или уплотнить с помощью задержки. Но в данном примере мы выйдем на новый уровень. Мы можем разбить трек на несколько частотных диапазонов, например на три стереопары, и отдельный диапазон разнести по панораме или добавить немного задержки.

Зачем это делать? В данном примере может и незачем. Мы начинаем с него потому, что он крайне простой и поможет вам понять, как это

делается. Дальше мы рассмотрим более сложные случаи.

#### Пример

- 1. Откройте проект All Through The Night.RPP и сохраните его как All Through The Night Channels.RPP
- Мы будем работать только с треком Gtr Body. Заглушите все, кроме него. Чтобы это сделать, удерживая Alt, щелкните на кнопке Mute этого трека.
- Мы собираемся создать три трека, по одному на каждый диапазон нашего Gtr Body. Создайте треки и назовите их Low, Medium, и High (см. иллюстрацию выше справа).
- Откройте окно соединений трека Gtr Body. Установите число каналов равным 6 и создайте посылы на каждый из трех созданных треков.
- Направьте аудио с каналов 1/2 на трек Low, каналы 3/4 на трек Medium, и 5/6 — на High. (см. справа).
- 6. Запутались? Тогда откройте матрицу соединений.
- Теперь откройте окно эффектов трека Gtr Body и вставьте JS LOSER/3BandSplitter.
- 8. Установите первый фейдер частоты на

| Routing For Track 3 "Gtr Body"                                            |        |
|---------------------------------------------------------------------------|--------|
| Master/Parent Send:                                                       |        |
| 0.00 dB 44%L Track Channels: 6                                            | ~      |
|                                                                           | _      |
| Const.                                                                    |        |
| Sends                                                                     |        |
| Send To Track 4 "Low"                                                     | lete   |
|                                                                           |        |
| Dibbold center III III Post-Fader (Post-Pan)                              | Ě      |
|                                                                           | env    |
| Audio: $1/2 \rightarrow 1/2 \rightarrow MIDI: None \rightarrow AI$        | $\sim$ |
| Send To Track 5 "Medium"                                                  | lete   |
| 0.00dB center 🛛 🕅 💌 Post-Fader (Pos:-Pan)                                 | $\sim$ |
|                                                                           | env    |
| Audio: 3/4 $\checkmark$ => 1/2 $\checkmark$ MIDI: None $\checkmark$ => Al | ~      |
| Send To Track 6 "High"                                                    | lete   |
| 0.00dB center 🛛 🕅 💌 Post-Fader (Pos:-Pan)                                 | ~      |
| <b></b>                                                                   | env    |
| Audio: 5/6 $\checkmark$ => 1/2 $\checkmark$ MIDI: None $\checkmark$ => Al | ~      |
| Audio Hardware Outputs                                                    |        |
| Add new hardware output                                                   | ~      |

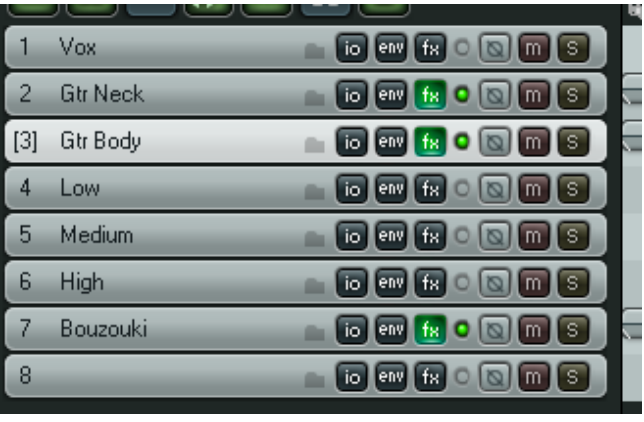

| FX chain: Track 3 "Gtr Body"         |                                             |                                                                                           | ×          |
|--------------------------------------|---------------------------------------------|-------------------------------------------------------------------------------------------|------------|
| FX Edit Options                      |                                             |                                                                                           |            |
| JS: LOSER/3BandSplitter              | Comment                                     |                                                                                           |            |
|                                      | Preset:                                     |                                                                                           | <b>~</b>   |
| Add Remove<br>0.3%/0.3% CPU 0/0 spls | -5.5<br>-8-<br>-18-<br>-30-<br>-42-<br>-54- | ter (Splits In Low:CH1+2,Mid:CH3+4,High:CH Edit Param<br>Frequency (Hz)<br>Frequency (Hz) | 6 in 6 out |

200 Гц, а второй на 2000 Гц.

- 9. Включите режим соло для трека **Low** и проиграйте. Обратите внимание, что слышно только низкие частоты.
- 10. Отключите режим соло для трека Low и включите для **Medium**. Обратите внимание, слышно только средние частоты.
- 11. Выключите режим соло для трека Medium и включите для **High**. Теперь слышно только высокие частоты.
- Поэкспериментируйте с фейдерами в плагине сплиттера во время воспроизведения, пока не будете удовлетворены результатами.
- Теперь выберите трек
   Medium, откройте окно эффектов и добавьте
   JS:Guitar/chorus.
   Подстройте его параметры.

| -6-<br>-18-<br>-18-<br>-10-<br>rate (hz)<br>-10-<br>1.0<br>0.5<br>0.7<br>-42-<br>wet mix (dB)<br>-19-<br>-10-<br>0.7<br>-6.0<br>0.0<br>0.0<br>0.0<br>0.0<br>0.0<br>0.0<br>0.0 | 19.3 | chorus             | Edit Param | 2 in 2 out 🗹 |
|----------------------------------------------------------------------------------------------------|------|--------------------|------------|--------------|
| 18.     number of voices     1.0       rate (hz)     0.5       20.     pitch fudge factor     0.7       42.     wet mix (dB)     6.0                                          | -6-  | chorus length (ms) | ·          | 15.0         |
| rate (hz) 0.5<br>20- pitch fudge factor 0.7<br>42- wet mix (dB)                                                                                                    | -18- | number of voices   |            | 1.0          |
| all         pitch fudge factor         0.7                                                                                                    |      | rate (hz)          |            | 0.5          |
|                                                                                                    | -30- | pitch fudge factor |            | 0.7          |
|                                                                                                    | -42- | wet mix (dB)       |            | -6.0         |
| dry mix (dB)                                                                                                    |      | dry mix (dB)       |            | -6.0         |

- 14. Теперь отключите режим соло на всех треках, включите все заглушенные треки микса. Возможно необходимо немного уменьшить громкость трека Gtr Body.
- 15. Можете еще подстроить параметры хоруса. Пример показан выше.
- 16. Поэкспериментируйте с панорамированием отдельных диапазонов, чтобы получить более плотный звук.
- 17. Сохраните файл.

| Поставляемые с     |
|--------------------|
| REAPER плагины     |
| включают и такие,  |
| которые могут быть |
| использованы в     |
| манипуляциях с     |
| каналами. Здесь    |
| показан 4-х        |
| полосный сплиттер. |
|                    |

| 35: L | OSER/4BandSplitter - Track 7 "Bouzouki"                     |              | ×    |
|-------|-------------------------------------------------------------|--------------|------|
| -1.3  | r (Splits In Low:CH1+2,Mid:CH3+4,High:CH5+6,Uebe Edit Param | 8 in 8 out 🔽 | -8.0 |
| -18-  | Frequency (Hz)                                              | 200.0        | -18- |
| -30-  | Frequency (Hz)                                              | 2000.0       | -30- |
| -42-  | Frequency (Hz)                                              | 5000.0       | -42- |
| -54   |                                                             |              | -84- |

# 17.3 Уплотнение вокала с помощью ReaDelay

Следующий пример показывает как можно сочетать возможности REAPER по разделению каналов и плагин ReaDelay для создания простого эффекта уплотнения вокала.

Диаграмма справа показывает, как это происходит.

- Используется ReaComp, чтобы добавить немного компрессии основному вокалу.
- Создается ответвление, которое подается в плагин ReaDelay, чтобы уплотнить исходный звук.
- Задержанные сигналы соединяются с исходным и затем применяется компрессия.

Естественно, вы можете применить больше эффектов к:

- Исходной записи.
- К ответвленному и задержанному сигналу.

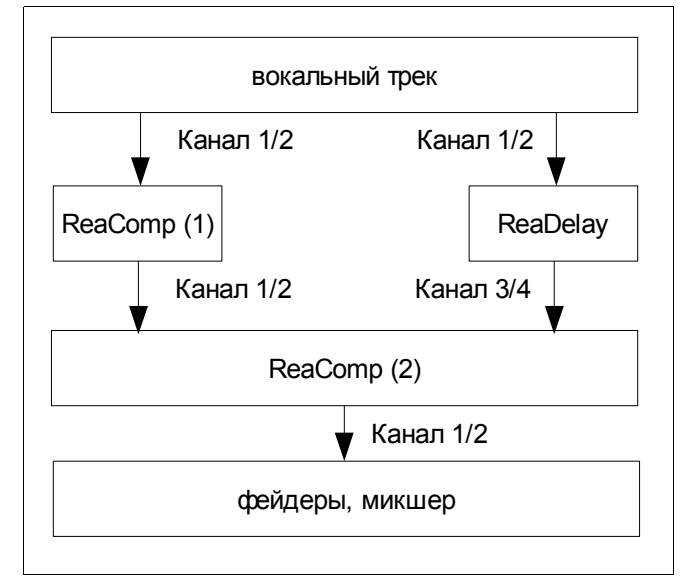

• Конечному миксу.

#### Пример

- 1. Откройте проект All Through The Night.RPP и сохраните его как All Through The Night READELAY.rpp.
- 2. Включите режим соло для трека **Vox**. В этом примере мы будем работать только с вокальным треком.
- 3. Откройте окно соединений для этого трека и установите количество каналов в 4.
- 4. Откройте окно эффектов этого трека. Если там уже имеются эффекты удалите их.
- 5. Добавьте в цепь **ReaDelay**.
- 6. Щелкните кнопку **2 In 2 Out**, чтобы открыть матрицу соединений. Оставьте входы (**Inputs**) как есть (каналы 1 и 2), но выходы настройте на каналы 3 и 4, как показано.
- 7. Щелкните кнопку **Add Tap**, чтобы добавить вторую страницу.
- 8. Установите длительность задержки (Delay Length) на первой странице около 14-15 мс. и музыкальную длительность 0.
- Установите панораму на первой странице примерно на 50% влево (см. иллюстрацию в начале след. страницы).

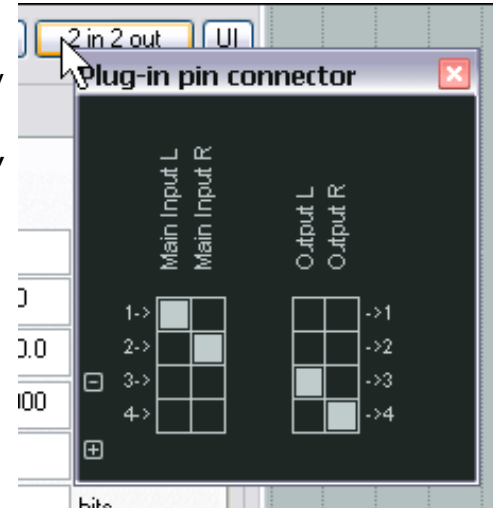

- 10. Установите длительность задержки (Delay Length) на второй странице около 6-7 мс. и музыкальную длительность 0.
- 11. Установите панораму на второй странице примерно на 50% вправо.

каналы 1 и 2, 3 и 4.

18. Назначения

1и2). 19. Установите

20. Включите

- 12. Убедитесь, что обе страницы включены (Enabled) и ни на одной не включен режим соло.
- 13. Вставьте **ReaComp** в цепь эффектов. Оставьте выходы и входы как есть.
- 14. Установите коэффициент компрессии около 6:1. Настройте порог чувствительности так, чтобы самые громки фрагменты сократились на 6-7 дБ.
- 15. Теперь добавьте еще один экземпляр **ReaComp** в окне эффектов.
- VST: ReaDelay (Cockos) Track 1 "Vox" 16. По желанию, 2 in 2 out 111 ► + ( можете นg-in pin connector ReaDelay переименовать Dry: 2 Wett 1 экземпляры Input R nput ReaComp, чтобы Enabled Solo active tap Output R Output L не запутаться. Main 7.0 Length (time): 🕂 17. Щелкните на 0.00 Length (musical): кнопке **4 In 2** Feedback: -120.0 **Out**, чтобы Lowpass filter: 20000 открыть 0 Hipass filter: матрицу 24 Resolution: bits соединений. Stereo width: 1.00 Для второго экземпляра +0.0 0.5 T Volume: ReaComp +0.0 +0.0 Add tap Delete tap установите Reset all основные входы (Main Inputs) на

| Назначения                       | VST: R  | eaComp (Cockos) - Track 1 "    | 'Vox''       |    |               |                  |                                |                  |   |
|----------------------------------|---------|--------------------------------|--------------|----|---------------|------------------|--------------------------------|------------------|---|
| выходов оставьте                 |         |                                |              |    | ~             | + 4 in 2         | outUI                          |                  |   |
| как есть (каналы                 | ReaCo   | omp                            |              |    |               |                  | Plug-in pin conne              | ector            | × |
| 1и2).                            |         | Envelope<br>Pro comp:          | 0            | ms | -7.8          | - Output mix     | _ r c                          | put R<br>put R   |   |
| Установите                       |         | Attack:                        | 3.0          | ms |               | - <del> </del> - | Input L<br>Input R<br>y Input  | pr Out<br>pr Out |   |
| коэффициент                      |         | Release:                       | 100          | ms | -6-           | ·12·             | Main<br>Main<br>Auxil<br>Auxil |                  |   |
| компрессии 4:1.                  |         | Classic attack                 | Auto release |    |               | -18-             | 1->                            | ->1              |   |
| Включите                         |         | Ratio:                         | 4.3          | :1 |               | .30. E           | 2->                            | ->2              |   |
| воспроизведение.                 |         | Knee size:                     | 0.0          | dB | -12-          | -36-             | 4>                             | ->4              |   |
| Настройте уровни                 |         | Detector input: Main Input L+R | ~            |    |               | -42-<br>-48-     | Đ                              |                  |   |
| обработанного<br>(Wet) и чистого |         | Lowpass                        | 20000        | Hz |               | -54              | -120.                          |                  |   |
| ( <b>Drv</b> ) сигнала в         | -11.2   | dB Highpass                    | 0            | Hz |               | Preview fil      | ter                            |                  |   |
| ReaDelay.                        | Thresho | old RMS size                   | 5.0          | ms | -8.7<br>AA: N | Ione 🔽 🗌 Lii     | e-up<br>mit output             |                  |   |
| Виборито второй                  | L       |                                |              |    |               |                  |                                |                  |   |

21. Выберите второй экземпляр ReaComp. Подстройте порог так, чтобы во время самых громких моментов выходной сигнал уменьшался на 5-6 дБ (см. справа).

Когда закончите эксперименты — сохраните файл.

Заметка: В этом примере порядок следования эффектов имеет значение. В нашем случае ответвление сигнала не проходит через первый компрессор и в результате сигнал сохраняет больше исходной динамики.

### 17.4 Разделение на каналы и изменение тональности

Вы уже видели, как может использоваться ReaPitch, например, для создания вокальной гармонии из основного вокала. В этом примере мы увидим, как с помощью разделения вокального трека на несколько каналов можно создать целый вокальный ансамбль с различными эффектами для каждой партии.

Это особенно удобно, если вы хотите скомпрессировать вокальные гармонии до уменьшения их уровня, чтобы они звучали мягко и тонко позади основного вокала.

Иллюстрация справа показывает концепцию.

- Вокальный трек назначается на 6 каналов.
- Вставляются 2 экземпляра ReaPitch и сигнал с каналов 1 и 2 подается в оба.
- Выход с двух экземпляров ReaPitch направляется через каналы 3 и 4, 5 и 6 в два отдельных экземпляра ReaComp.
- В каждом случае нужно указать для компрессоров в качестве входов каналы 3 и 4 (ReaComp 1) и 5, 6 (ReaComp 2).
   Вспомогательные каналы остаются незадействованными, а выходные каналы должны быть такими же, как и входные.

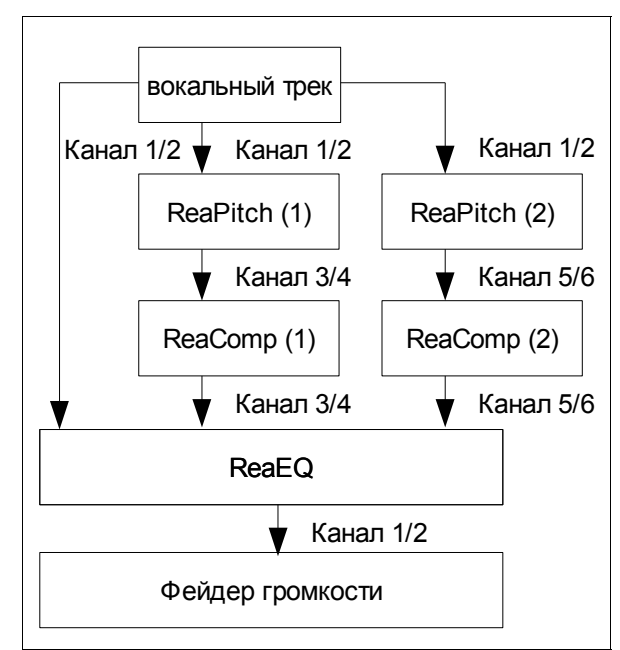

- Выход двух компрессоров направляется в один эквалайзер ReaEQ. Для этого нужно на вход 1 ReaEQ подать каналы 1, 3 и 5 (см. справа), а на вход 2 - каналы 2, 4 и 6.
- Три потока соединяются в ReaEQ, с которого они подаются на фейдер громкости.

Заметка: Если вы забыли создать нужное число каналов до загрузки эффектов, то можете добавить их "на лету". Для этого щелкните на маленькой кнопке + в верхнем левом углу окна соединений плагина (см. позицию мыши справа).

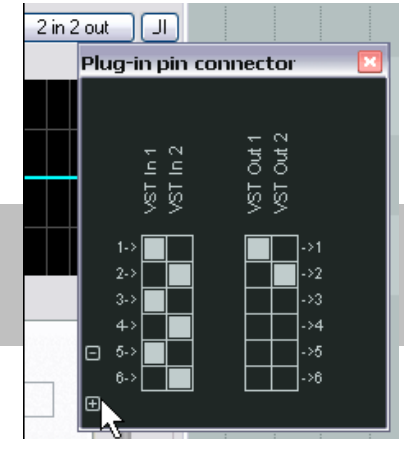

# 17.5 Эффект качания (ducking)

В следующем примере вы увидите, как, используя возможности REAPER по маршрутизации сигнала, можно создать эффект качания (**ducking**). Если совсем просто, то этот эффект работает так: как только уровень сигнала на одном треке поднимается, то на другом он автоматически понижается.

Вы можете сделать это с треком бочки и баса. В нашем примере мы используем гитарные треки, вокальные и Bouzouki, просто чтобы показать, как это делается. Мы будем использовать качание, чтобы автоматически слегка уменьшать уровень инструментов, когда появляется сигнал на вокальном треке. Это будет немного выделять вокальный трек в миксе. Для этого будем использовать многоканальные соединения с компрессором ReaComp.

Диаграмма показывает принцип работы данного эффекта.

#### Пример

- 1. Откройте проект All Through The Night.RPP и сохраните как All Through The Night DUCK.RPP.
- 2. Удалите все треки, кроме Gtr Body, Gtr Neck, Vox и Bouzouki.
- 3. Расположите их в таком порядке: **Vox** трек 1, Gtr Body 2, Gtr Neck 3 и Bouzouki 4.
- 4. В ПУТ выберите трек **Vox** и нажмите **Ctrl T**, чтобы вставить новый трек после него. Назовите его **Instrument Submix**.
- 5. Щелкните на иконке папки, чтобы сделать этот трек папкой. Сделайте трек Bouzouki последним в папке (см. справа).
- Нам нужно добавить еще два канала в треке **Instrument Submix**, чтобы принимать дополнительный сигнал с Vox. Щелкните правой кнопкой на фейдере громкости и установите 4 канала (см. справа).
- 7. Теперь нужно создать ответвление, чтобы определять уровень сигнала Vox на треке **Instrument Submix**.
- Откройте окно соединений для Instrument Submix, создайте возврат с трека Vox. Направьте сигнал в канал 3/4, как показано ниже.

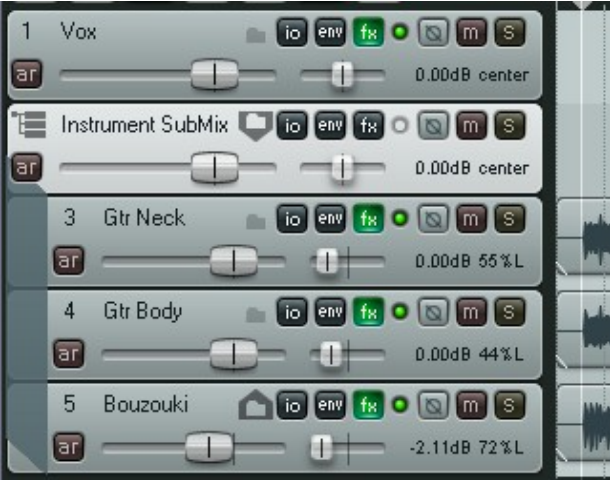

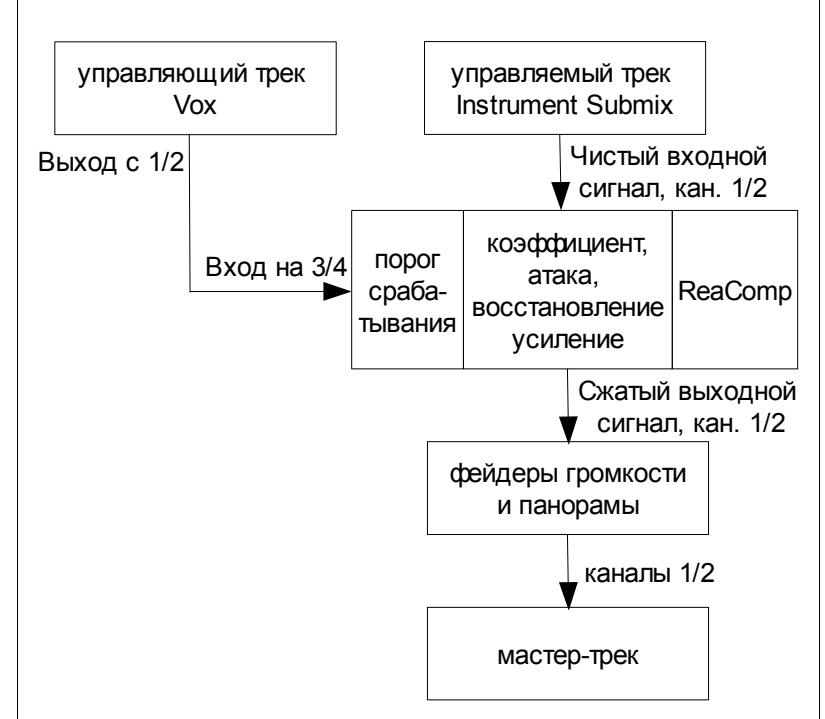

- 9. Далее, откройте окно эффектов трека **Instrument Submix**. Добавьте плагин **ReaComp** (Cockos).
- 10. Обратите внимание, что в плагине есть элемент, который называется Detector input (вход детектора). Посредством него мы говорим REAPER'у, что хотим управлять с помощью уровня Vox срабатыванием компрессора. Вход детектора предлагает два простых варианта: Main Input (основной вход) и Auxiliary Input (вспомогательный вход).

| E  | Ins | rument SubMix 🖵 💽 | env fx o   |                   |             |
|----|-----|-------------------|------------|-------------------|-------------|
| ar | _   |                   |            | 0.00dB.center     |             |
|    | 3   | Controls For Fold | er 2 "Inst | trument SubMix"   |             |
|    | ar  | 0.00 dB center    |            | Track Channels: 4 |             |
|    |     |                   |            | <u>▶ _ 0</u> -    |             |
|    | 4   |                   |            |                   |             |
|    |     |                   |            |                   | A DOMESTIC: |

11. Нужно направить субмикс (каналы 1 и 2) на основной вход, а сигнал, приходящий с Vox на вспомогательный (каналы 3 и 4).

| Routing For Folder 2 "Instru | ument SubMix"       |                                                                                                    | × |
|------------------------------|---------------------|----------------------------------------------------------------------------------------------------|---|
| Master/Parent Send:          |                     | MIDI Hardware Output                                                                               |   |
| 0.00 dB center               | Track Channels: 🛛 🗹 | <no output=""></no>                                                                                |   |
|                              | <b>0</b>            | Send to original channels                                                                          |   |
| Sends                        |                     | Receives                                                                                           |   |
| Add new send                 | ×                   | Add new receive                                                                                    |   |
| Audio Hardware Outputs       |                     | Receive From Track 1 "Vox" (4 ch)                                                                  |   |
| Add new hardware output      | ×                   | 0.00dB center 🛛 🕅 💌 Post-Fader (Post-Pan) 🗸 🗸                                                      |   |
|                              |                     | <b> </b> •••                                                                                       |   |
|                              |                     | Audio: 1/2 $\checkmark$ => 3/4 $\searrow$ $\checkmark$ MIDI: None $\checkmark$ => All $\checkmark$ |   |

- Щелкните на кнопке 4 In 2 Out, и, если они еще не настроены, назначьте: Main Input L — возврат с канала 1, Main Input R — возврат с канала 2, Auxiliary Input L – возврат с канала 3 и Auxiliary Input R — возврат с канала 4.
- Теперь откройте выпадающий список Detector Input и выберите Auxiliary Input L + R. Настройки должны быть такими, как показано ниже.

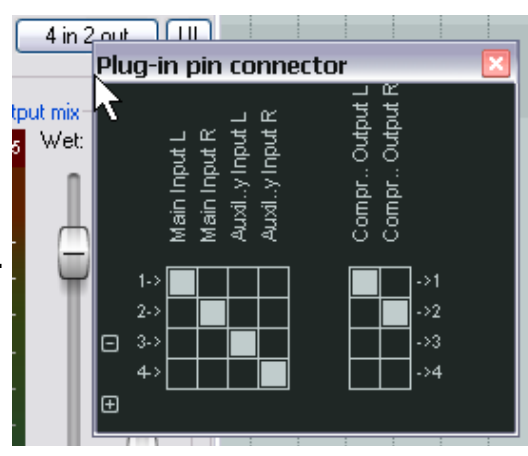

| VST: ReaComp (Cockos) - Folder 2 "Instrum | ent SubM | ix"             |                                       |                |
|-------------------------------------------|----------|-----------------|---------------------------------------|----------------|
|                                           |          | <b>~</b>        | + 4 in 2 out UI                       |                |
| ~ ReaComp                                 |          |                 | Plug-in pin conr                      | nector 🛛 🛛     |
| Envelope                                  |          | ) 🔳 C 🕻         | Dutpu                                 | 3 L L<br>2 L L |
| Pre-comp:                                 | 0 ms     | +0.0            |                                       | orth C         |
| Attack:                                   | 3.0 ms   |                 | 9-<br>10 Inpu<br>di .y In<br>di .y In | шрг (<br>шрг ( |
| Release:                                  | 100 ms   | -6-             | <sup>12-</sup> ששטחק<br>ששלים         | ပိပိ           |
| Classic attack 🗌 Auto rele                | ease     |                 | 18-<br>24                             | ->1            |
| Ratio:                                    | 5.2 :1   |                 | 30 3->                                | ->2<br>->3     |
| Knee size:                                | 0.0 dB   | -12-            | 36- 4> <b>—</b>                       | ->4            |
| Detector input: Auxiliary Input L+F       |          |                 | 48-                                   |                |
| Lowpass                                   | 20000 Hz |                 | <sup>64</sup> +0.0 -120.              |                |
| -25.3 dB Highpass                         | 0 Hz     |                 | Preview filter                        |                |
| Threshold RMS size                        | 5.0 ms   | -5.0<br>AA: Nor | ne 🔽 🗹 Limit output                   |                |

14. Включите воспроизведение. Подстройте порог (первый вертикальный фейдер) так, чтобы во время фрагментов вокала пики на индикаторе были выше уровня фейдера (см. ниже). Затем подвиньте фейдер коэффициента компрессии так, чтобы вы были удовлетворены уровнем понижения инструментов. Это будет между 4:1 и 6:1. Вы должны видеть красный столбец слева от выходного индикатора. Он показывает уровень понижения субмикса. В показанном примере это -5.7 дБ.

| FX chain: Folder 2 "Instrum | ent SubMix"                         | ×                          |
|-----------------------------|-------------------------------------|----------------------------|
| FX Edit Options             |                                     |                            |
| VST: ReaComp (Cockos)       | Comment:                            | Learn                      |
|                             | Preset: Default                     | <b>~</b>                   |
|                             |                                     | + 4 in 2 out               |
|                             | BeaComp                             |                            |
|                             | Envelope                            | - Output mix               |
|                             | Pre-comp: 0 ms                      | -6.5 -9.3 Wet: Dry:        |
|                             | Attack: 3.0 ms                      |                            |
|                             | Release: 100 ms                     | .612                       |
|                             | 🗌 Classic attack 📃 Auto release     | -18-                       |
|                             | Ratio: 5.2 :1                       | -30-                       |
|                             | Knee size: 0.0 dB                   | -1230-                     |
|                             | Detector input: Auxiliary Input L+F | -42-                       |
|                             | Lowpass 20000 Hz                    | * <sup>44</sup> +0.0 -120. |
|                             | -25.3 dB Highpass                   | Preview filter             |
| Add Bemove                  | Threshold RMS size 5.0 ms           | -7.6 Auto make-up          |
| 0.3%/0.3% CPU 0/0 spls      |                                     | AA: None 🖌 🗹 Limit output  |

15. Сохраните файл.

# 17.6 Двойное качание

Приступайте к этому примеру, только если вы закончили предыдущий. Он строится на той работе, которую вы сделали в предыдущем разделе. Здесь добавится еще одно ответвление, на этот раз на мастер-трек. Мы настроим еще один экземпляр ReaComp на мастер-треке, чтобы добавить еще один уровень мягкой компрессии всему миксу во время вокальных фрагментов. Один и тот же аудиопоток используется для применения дакинга разными способами — отсюда термин двойной дакинг. Как и в прочих примерах, задача данного познакомить вас с возможностями соединений REAPER'a.

В предыдущем примере мы использовали посыл с трека Vox на каналы 3 и 4 инструментального микса, а затем использовали его как вспомогательный вход, чтобы слегка сжать микс. Вследствие того, что сам инструментальный микс заведен на мастер-трек, то трек Vox также попадает на мастер по каналам 3 и 4.

Пример

- Откройте файл All Through The Night DUCK.rpp и сохраните его как All Through The Night DOUBLE DUCK.RPP.
- Выберите мастер-трек. В контекстном меню фейдера громкости выберите количество каналов, равным 4. На самом деле этот параметр уже должен быть установлен автоматически. Закройте окно.

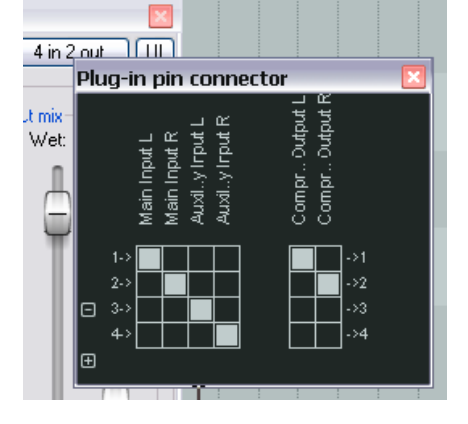

- 3. Откройте окно эффектов мастер-трека и вставьте **ReaComp**.
- 4. Проверьте входы: Auxiliary Input L канал 3 (см. справа) и Auxiliary Input R канал 4. Они должны быть установлены по умолчанию.
- 5. Установите коэффициент компрессии 2:1. Откройте выпадающий список Detector Input и выберите Auxiliary Input
   VST: ReaComp (Cockos) Master Track
- Воспроизведите композицию. Во время звучания вокала настройте левый вертикальный фейдер (порог срабатывания) так, чтобы компрессия мягко срабатывала. Поднимите фейдер Wet примерно на децибел. Включите опцию ограничения Limit Output. Справа показан пример того, как могут выглядеть настройки.
- 7. Это все! Теперь можете сохранить файл.

| VST: ReaComp (Cockos) - M | laster Track         |        |                               | ×                     |
|---------------------------|----------------------|--------|-------------------------------|-----------------------|
|                           |                      |        | ~                             | + 4 in 2 out UI       |
| ReaComp                   |                      |        |                               |                       |
| Envelope                  |                      |        |                               | Output mix            |
| Pre-comp:                 |                      | 0 m:   | s <mark>-2.2</mark>           | -7.5 Wet: Dry:        |
| Attack:                   |                      | 3.0 m: | s                             | •                     |
| Release:                  |                      | 100 m: | s .6.                         | -12- 🖵 —              |
| Classic                   | : attack 🔄 Auto rele | ease   |                               | -18-                  |
| Ratio: +                  |                      | 2.6 :1 |                               | -24-                  |
| Knee size:                |                      | 0.0 dB | -12-                          | -38-                  |
| Detector input: Auxiliary | Input L+F 💌          |        |                               | -4 <u>2</u> -<br>-43- |
| Lowpass                   |                      | 20000  | Hz                            | -44- +2.2 -120.       |
| 10.4 dB Highpass          |                      | 0      | Hz                            | Preview filter        |
| Threshold RMS size        |                      | 5.0 r  | ms <mark>-3.8</mark><br>AA: N | Ione V Limit output   |

Вы можете использовать ответвления совместно с такими плагинами, как ReaGate, ReaXComp, ReaComp и ReaFir.

# 17.7 ReaSamplomatic u ReaDrums

Этот пример использует плагин **ReaSamplomatc** совместно с шаблоном трека **ReaDrums**, созданным **jamester**. Вы можете загрузить этот шаблон с сайта REAPER. Чтобы уточнить ссылку загрузки, зайдите на форум и найдите "jamester". После загрузки скопируйте его в папку **C:\Documents and Settings\User Name\Application Data\REAPER\TrackTemplates** 

В этом примере мы будем использовать MIDI-редактор, но вы можете использовать клавиатуру, если хотите.

#### Пример

- 1. Создайте новый пустой проект и сохраните его как ReaDrums Example. RPP
- 2. Щелкните правой кнопкой на ПУТ и выберите из меню **Insert track from template**, затем ваш шаблон **ReaDrums**. Обратите внимание, что будет вставлен трек, уже включенный на запись и содержащий восемь индивидуально названных экземпляров плагина ReaSamplomatic.
- 3. Обратите внимание, что каждый экземпляр ReaSamplomatic настроен по разному. Сверху вниз это: Kick, Snare, Perc 1, Perc 2, Perc 3, Perc 4, HH Cl, HH Op
- 4. Теперь откройте Медиа проводник (Ctrl Alt X) и выберите папку с вашими сэмплами.
- 5. В окне эффектов ReaDrums выберите элемент КІСК. Перетащите из окна Медиа проводника нужный сэмпл и отпустите в окне ReaSamp, в поле ввода слева от кнопки Browse.

| [1] ReaDrums 🛛 💼 🔞 📾 🔝 🗑 🗐       |                                                                                                    |                          |
|----------------------------------|----------------------------------------------------------------------------------------------------|--------------------------|
| 🗊                                | ns"                                                                                                    | ×                        |
| off in .54 . FX Edit Options     |                                                                                                    |                          |
|                                  | Comment: KICK                                                                                                    | Learn                    |
| SNARE                            | Preset                                                                                                    | ✓ …                      |
|                                  |                                                                                                    |                          |
|                                  |                                                                                                    | + 2 out UI               |
| PERC 4                           | ReaSamplOmatic5000                                                                                                    |                          |
| HH CL                            | A                                                                                                    | 44100Hz 1ch 0.12s        |
| м нн ор                          | $\bigwedge \land \land \land \land \land \land \land \land \land \land \land \land \land \land \land \land \land \land \land$ |                          |
|                                  |                                                                                                    |                          |
|                                  |                                                                                                    | vet: 0.00a Lanath: 0.10a |
|                                  | View/istart: 0.00s, View size: 0.12s, (11.0 samples/pixel) <sup>Sta</sup>                                                     | in. 0.00s, Lengin. 0.12s |
|                                  | D:\Feaper Projects\REAPER 3 Power\Birthday Drums\Kick.wav                                                                     | Browse                   |
|                                  | Mode: Sample (Ignores MIDI note)                                                                                              | item from arrange        |
|                                  | Volupe: Min vol: Pan: 0.50                                                                                                    | ו                        |
|                                  | Note start: 36                                                                                                    | C13 (3                   |
|                                  | Note end:                                                                                                    | C13                      |
|                                  |                                                                                                    |                          |
|                                  |                                                                                                    | semicones                |
|                                  |                                                                                                    | semitories               |
|                                  | Pitch@end:                                                                                                    | semitones                |
|                                  | MIDI Channel: 0                                                                                                    | (0=all)                  |
|                                  | Max voices: 1                                                                                                    |                          |
|                                  | Attack: 1                                                                                                    | ms                       |
|                                  | Release:                                                                                                    | ms                       |
| Add Remove                       |                                                                                                    | (requires note-off)      |
| Rate: 1.0 0.0%/0.2% CPU 0/0 spls |                                                                                                    | (requires note-on)       |

- 6. Теперь повторите эту операцию с остальными семью экземплярами ReaSamp. Таким образом вы загрузите восемь ударных инструментов.
- 7. Если трек ReaDrums стоит на записи, снимите. Сохраните файл.

- 8. Выделите на шкале времени первые 10 сек. При выделенном треке ReaDrums, выберите команду **Insert, New MIDI Item**, чтобы вставить MIDI-клип.
- 9. Щелкните на нем дважды, чтобы открыть MIDI-редактор. В меню выберите View, Note style, Triangle и View, Mode, Named notes.
- 10. Добавьте несколько нот, наподобие того, как показано ниже. Не копируйте этот рисунок, сочините что-нибудь сами.

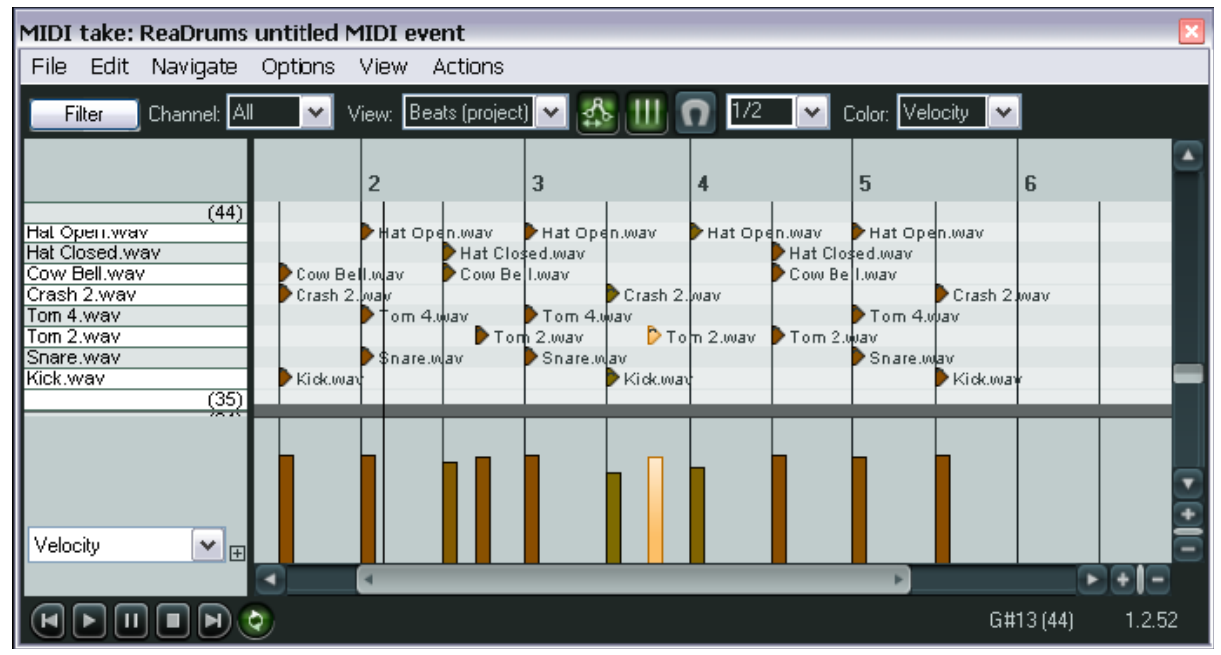

- 11. Закройте MIDI-редактор и сохраните файл.
- 12. Если хотите, то можете использовать посылы, чтобы завести различные части на разные треки, где вы можете добавить эффекты, настроить громкость и панораму. Предположим, вы хотите добавить немного эффекта на бочку и рабочий. В контекстном меню на фейдере громкости трека ReaDrums выберите 4 канала.
- 13. Нажмите дважды **Ctrl T**, чтобы добавить еще 2 трека.
- 14. Назовите треки Кіск и Snare.
- 15. На треке **ReaDrums**, используя канал 3, создайте посыл на новый трек **Kick**, используя канал 4 посыл на трек **Snare**.
- 16. Откройте окно эффектов трека **ReaDrums**.
- 17. Выберите экземпляр ReaSamp **Кісk**. Установите оба VST-выхода на канал 3.
- 18. Выберите экземпляр ReaSamp **Snare**. Установите оба VST-выхода на канал 4.
- 19. Теперь включите воспроизведение. Обратите внимание, что бочка и рабочий барабан заведены на свои собственные треки. Естественно, вы теперь можете добавить на эти треки любые эффекты.
- 20. Сохраните файл.
- 21. Если вы добавите еще каналы на исходный трек ReaDrums, то можете повторить ту же процедуру для остальных ударных инструментов.

Заметка: Если вы загрузили шаблон ReaDrums Rack, то увидите, что в нем инструменты уже разведены на отдельные треки и настроены для вас.

# 17.8 Плагины VSTi с несколькими выходами

REAPER позволяет очень гибко настраивать соединения. Эта гибкость распространяется и на плагины с большим числом выходов. Следующий пример показывает два способа их использования.

#### Пример 1: использование парных аудио-треков

- 1. Щелкните правой кнопкой на свободной области ПУТ и выберите в меню **Insert virtual instrument on new track...**
- Когда откроется окно выбора эффектов, щелкните дважды на нужном инструменте. В этом примере используется версия Grizzly с 8 выходами (4 стерео канала).
- Вам будет предложен вопрос: хотите ли вы создать необходимое количество треков для выбранного инструмента (см. справа).

| Build Routing Confirmation                                                                                                    |  |  |  |
|----------------------------------------------------------------------------------------------------|--|--|--|
| REAPER will build the following tracks for this effect:                                                                                                    |  |  |  |
| Stereo 1/2->New track 2 "Grizzly 1-2"<br>Stereo 3/4->New track 3 "Grizzly 3-4"<br>Stereo 5/6->New track 4 "Grizzly 5-6"<br>Stereo 7/8->New track 5 "Grizzly 7-8" |  |  |  |
| OK Cancel                                                                                                    |  |  |  |

- 4. Щелкните ОК.
- 5. REAPER добавит инструмент на исходный трек, назовет его и поставит на запись. Будут также созданы дополнительные треки.

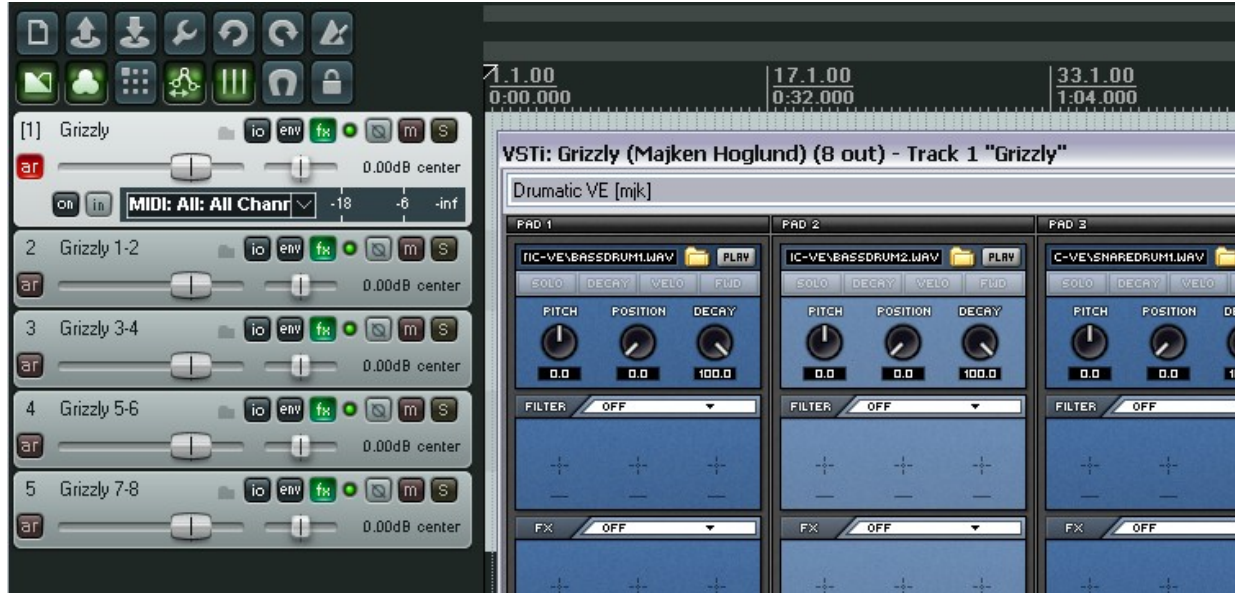

- 6. Теперь у вас есть один входной MIDI-трек для VSTi и четыре выходных аудио-трека. Обратите внимание, что в примере:
  - Каналы 1/2 трека 1 направлены на трек 2, каналы 3/4 на трек 3, каналы 5/6 на трек 4 и каналы 7/8 — на трек 5.
  - С трека 1 нет прямого посыла на мастер.
- 7. Теперь вы можете загрузить свои инструменты (выбрать набор ударных) и начать играть.

#### Пример 2: использование отдельных MIDI-треков

Если вы хотите использовать отдельные MIDI-треки для каждого выходного VSTi-канала, то вам нужно использовать этот способ. В этом примере мы снова будем использовать Grizzly, но вы можете использовать этот способ для любого синтезатора.

- 1. Создайте новый трек и назовите его. Откройте окно эффектов трека и добавьте нужный VSTi.
- В меню Options выберите команду Build 16 channels of MIDI routing to this track (создать 16 канальное MIDI-соединение для трека).
- Теперь у вас есть отдельный MIDI-трек для каждого канала.
- FX chain: Track 1 "Grizzly"

   FX Edit Options

   VSTi: C
   FX Plug-ins settings...

   Build multichannel routing for output of selected FX...

   Build 16 channels of MIDI routing to this track

   PAD 1

   FAMPLESNERIZZLY.WAY

   FITCH POSITION DECAY

Обратите внимание, что с каждого трека создан MIDI-посыл на основной трек с инструментом.

У вас есть несколько опций по управлению этим набором треков. Например, вы можете поместить MIDI-треки в одну папку, назвать папку, раскрасить треки и спрятать их в микшере.

| [1] | Grizzly 💼           | o 🚥 😰 o 🕲 🕅 🕃 📲                                                                                     |
|-----|---------------------|----------------------------------------------------------------------------------------------------|
| ar  |                     | D.00dB center                                                                                       |
| 2   | Grizzly MIDI 1 💦 💼  |                                                                                                    |
| 3   | Grizzly MIDI 2 💦 💼  |                                                                                                    |
| 4   | Grizzly MIDI 3 💦 💼  | Routing For Track 3 "Grizzly MIDI 2"                                                                |
| 5   | Grizzly MIDI 4 👘 💼  | MIDI Hardware Output                                                                                |
| 6   | Grizzly MIDI 5 💦 💼  | 🖥 0.00 dB center Track Channels: 2 🔽 <no output=""></no>                                            |
| 7   | Grizzly MIDI 6 💦 💼  | 🖥 Send to original channels 🛛 🗸 🗸                                                                   |
| 8   | Grizzly MIDI 7 💦 💼  | Sends Receives                                                                                      |
| 9   | Grizzly MIDI 8 💼    | 🗄 Add new send 🔽 Add new receive                                                                    |
| 10  | Grizzly MIDI 9 💼    | Send To Track 1 "Grizzly"                                                                           |
| 11  | Grizzly MIDI 10 💼   | 1.00dB center 📷 💽 💌 Post-Fader (Post-Pan) 🗸                                                         |
| 12  | Grizzly MIDI 11 💦 💼 |                                                                                                    |
| 13  | Grizzly MIDI 12 💦 💼 | Audio: None $\checkmark \Rightarrow 1/2 \checkmark$ MIDI: All $\checkmark \Rightarrow 2 \checkmark$ |
| 14  | Grizzly MIDI 13 💦 💼 | E Audio Hardware Outputs                                                                            |
| 15  | Grizzly MIDI 14     | Add new hardware output                                                                             |
| 16  | Grizzly MIDI 15     |                                                                                                    |
| 17  | Grizzly MIDI 16     |                                                                                                    |

Чтобы включить клавиатурный ввод для отдельных MIDI-треков:

- убедитесь, что VSTi-трек не включен на запись.
- выделите все 16 MIDI-треков.
- щелкните кнопку записи, чтобы развернуть их.
- щелкните кнопку мониторинга записи, чтобы включить мониторинг всех 16 треков.
- для каждого трека установите установите входной MIDI-канал от 1 до 16.
- щелкните кнопку записи, чтобы свернуть все треки.

## 17.9 Параллельная обработка эффектов: канальный микшер IX

Два замечательных плагина Jesusonic **IX/Mixer 8xS** и **IX/Mixer 8xM** открывают широкие возможности по разводке аудиосигнала по каналам и их последующему микшированию. В результате можно получать креативные эффекты. Их основное отличие в том, что первый работает со стерео каналами, а второй — с моно. Следующий пример познакомит вас с возможностями этих плагинов.

#### Пример

В примере мы направим выход с одного инструментального трека отдельно в эффект дисторшн и ревербератор, затем соединим исходный и обработанный сигналы, спанорамируем их. И все это в одном плагине, без использования шин. Для этого используем **IX Mixer 8xM** и другие плагины, поставляемые с REAPER. Диаграмма показывает принцип включения:

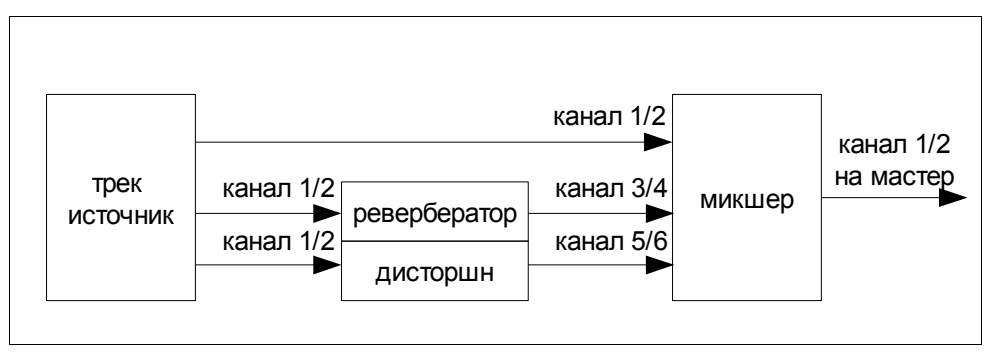

Обратите внимание, что мы запускаем сигнал параллельно в два эффекта. Тем самым мы добиваемся раздельной обработки до смешивания. Это отличается от процесса обработки в обычной цепи, где эффекты применяются последовательно.

- 1. Откройте All Through The Night.RPP и сохраните как All Through The Night IX MIX.rpp
- 2. В примере мы будем работать только с треком Bouzouki. Включите режим соло для него.
- 3. Откройте окно соединений трека **Bouzouki**. Установите количество каналов, равным 6. Закройте окно.
- 4. Откройте окно эффектов этого трека. Если есть примененные эффекты, уберите их.
- 5. Вставьте эффект **JS: Guitar Distortion**. Для начала сделайте настройки, похожие на те, что показаны здесь.

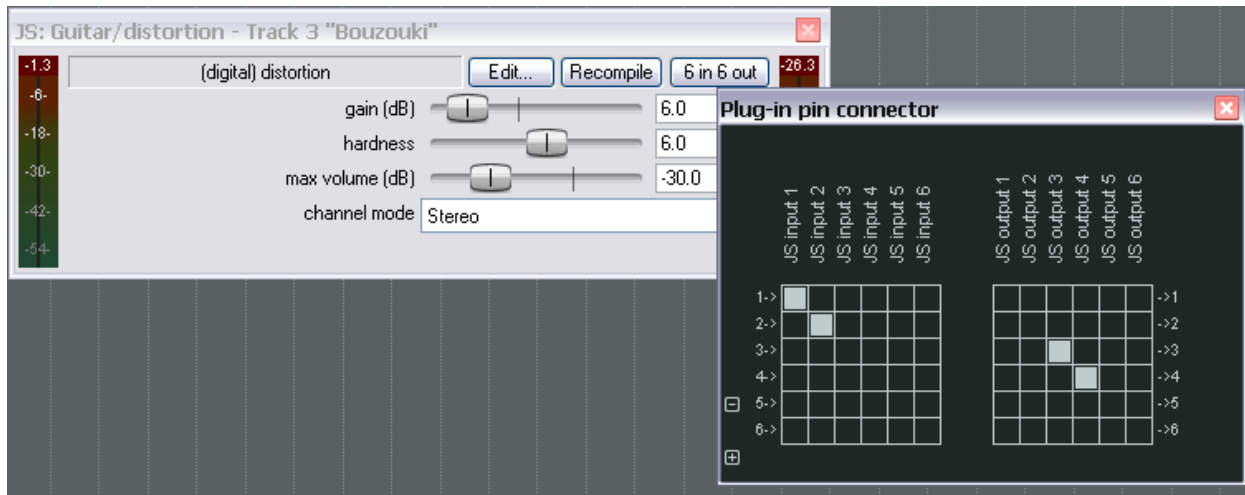

6. Убедитесь, что входы назначены на каналы 1 и 2, а выходы — на каналы 3 и 4, как показано выше.
- 7. Теперь добавьте **ReaVerbate** в цепь эффектов Bouzouki.
- 8. Выберите пресет по своему выбору, затем установите выход на каналы 5 и 6, как показано справа.
- 9. Теперь вставьте **JS: IX/Mixer\_8xM-1xS** в конец цепи эффектов трека Bouzouki.
- 10. Включите воспроизведение и поэкспериментируйте с громкостью, панорамой и настройками различных каналов, а также с параметрами эффектов.
- 11. Сохраните файл.

Конечно, это просто маленький пример. Вы можете использовать до четырех отдельных цепей эффектов, работающих параллельно на этом треке. Очень просто переместить эффект из одной цепи в другую — достаточно только изменить его выходные каналы.

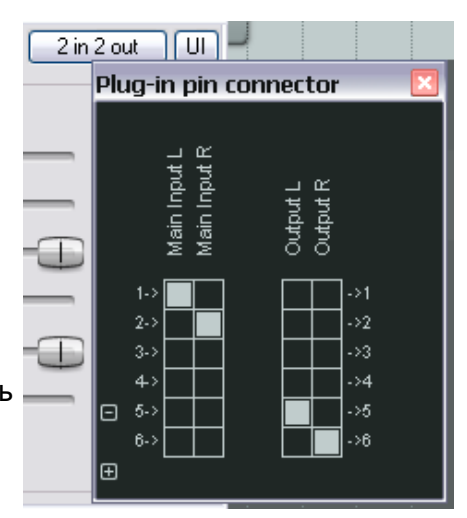

| FX chain: Track 3 "Bouzouki | •             |                  |                | ×               |
|-----------------------------|---------------|------------------|----------------|-----------------|
| FX Edit Options             |               |                  |                |                 |
| JS: Guitar/distortion       | Comment:      |                  |                | Learn           |
| VST: ReaVerbate (Cockos)    | Preset:       |                  |                |                 |
| JS: IX/Mixer_8xM-1xS        |               |                  | 1              |                 |
|                             | -1.3          | 8 channel mixer. | Edit Recompile | 6 in 6 out -4.3 |
|                             | 0-            | Level 1 (dB)     |                | -18.7           |
|                             |               | Level 2 (dB)     |                | -18.7           |
|                             | -6-           | Level 3 (dB)     |                | -16.0           |
|                             | -12-          | Level 4 (dB)     |                | 16.0            |
|                             | Ĩ             | Level 5 (dB)     |                | -2.5            |
|                             | -18-          | Level 6 (dB)     |                | -2.5 -18-       |
|                             |               | Level 7 (dB) 🔲   |                | 120.0           |
|                             | -24-          | Level 8 (dB) 🕕   |                | -120.0          |
|                             | -30-          | Pan 1 L<->R      |                | 0.39            |
|                             |               | Pan 2 L<->R      |                | 0.61            |
|                             | -36-          | Pan 3 L<->R 🕂    |                | 0.17 -36-       |
|                             |               | Pan 4 L<->R      | + [            | 0.81            |
|                             | -4 <u>2</u> - | Pan 5 L<->R 🕕    |                | 0.0             |
|                             | -48-          | Pan 6 L<->R      |                | 1.0 .43-        |
|                             |               | Pan 7 L<->R 🕕    |                | 0.0             |
| Add Remove                  | -64-          | Pan 8 L<->R      |                | 1.0 44          |
| 0.3%/1.4% CPU 0/0 spls      |               |                  |                |                 |

Серия плагинов Jesusonic **IX** разработана Philip S. Considine. Чтобы получить больше информации о плагине, добавьте его на любой трек и нажмите кнопку **Edit**. Будьте осторожны — не сделайте там никаких изменений!

## 17.10 Еще о параллельной обработке эффектов

Пример, показанный выше, лишь демонстрирует основы параллельной обработки. Экспериментируя с этой возможностью вы можете строить такие соединения, какие хотите.

К примеру, вы можете добавить еще плагинов в свои цепи и использовать больше 6 каналов.

Каналы 1 и 2: исходный, необработанный сигнал.

Каналы 2 и 4: дисторшн и компрессия.

Каналы 5 и 6: Эквалайзер и ревербератор.

Затем все три потока смешиваются при помощи канального микшера.

### 17.11 Прочие плагины канальных соединений (обзор)

Список плагинов Jesusonic и Cockos впечатляет и он постоянно растет. В следующей таблице представлен обзор плагинов для канальных соединений, которые доступны в настоящий момент. За самой свежей информацией вам нужно обращаться на форум.

Представленная ниже информация извлечена из текстовых файлов, поставляемых с плагинами. Очевидно, что перечисленные плагины могут использоваться только на треках, количество каналов которых больше 2.

| Плагин                  | Описание                                                     |
|-------------------------|--------------------------------------------------------------|
| IX Mixer_8xS-1xS        | Микширует до 4 входных пар в одну стереопару, выводимую      |
|                         | на каналы 1 и 2. Каждая пара имеет слайдер для управления    |
|                         | уровнем сигнала, микшируемого на выходе.                     |
| IX Switcher             | Это канальный коммутатор. Параметр <b>Output Source</b>      |
|                         | используется для выбора одной из четырех входных пар,        |
|                         | направляемых на выход. Используется в А/В компараторах.      |
| IX Switcher 2           | Это модификация Switcher. Параметр Output Source             |
|                         | используется для выбора пары для выхода, а фейдеры Level     |
|                         | позволяют независимо настраивать усиление для каждой         |
|                         | пары. Используется в А/В компараторах.                       |
| IX SwitchMix            | Позволяет подавать до четырех стереопар на две шины (А и     |
|                         | В), затем микширует обе шины на выходные каналы 1 и 2.       |
|                         | Назначение каждой входной пары выбирается. Оно может         |
|                         | принимать значения Off (выкл.), А, В, или А+В.               |
| IX PhaseAdjustingRouter | Берет сигнал с входной пары и изменяет его фазу в            |
|                         | соответствии с выбранным режимом. Затем                      |
|                         | модифицированный сигнал направляется на выбранную пару       |
|                         | каналов. Будет модифицирована только выбранная пара          |
|                         | каналов. Например, сигнал принимается с каналов 1+2 и        |
|                         | направляется на 3+4. Но на выходах 1+2 он будет              |
|                         | присутствовать в исходном виде.                              |
|                         | Параметр Input используется для выбора пары, используемой    |
|                         | для входа. Режим фазы может быть установлен: No Change       |
|                         | (без изменения), Invert Left Channel Only (инверсия левого   |
|                         | канала), Invert Right Channel Only (инверсия правого канала) |
|                         | или Invert Both Channels (инверсия обоих каналов).           |
|                         | Параметр <b>output</b> выбирает выходные каналы.             |

### 17.12 Микширование объемного звучания

Гибкий механизм REAPER'а по соединению каналов открывает для вас множество путей. Диаграмма, представленная ниже, показывает один из способов настройки проекта для микширования объемного звучания (surround), в данном случае 5.1.

Диаграмма на следующей странице отражает такую настройку:

- Четыре отдельных трека настроены как шины объемного звучания. Каждый из этих треков имеет по 8 каналов.
- Настроены посылы с каждого прочего трека на каждую из шин. Все возвраты на шину Front

L/R проходят через каналы 3/4, все возвраты на шину Rear L/R проходят через каналы 5/6 и т. д.

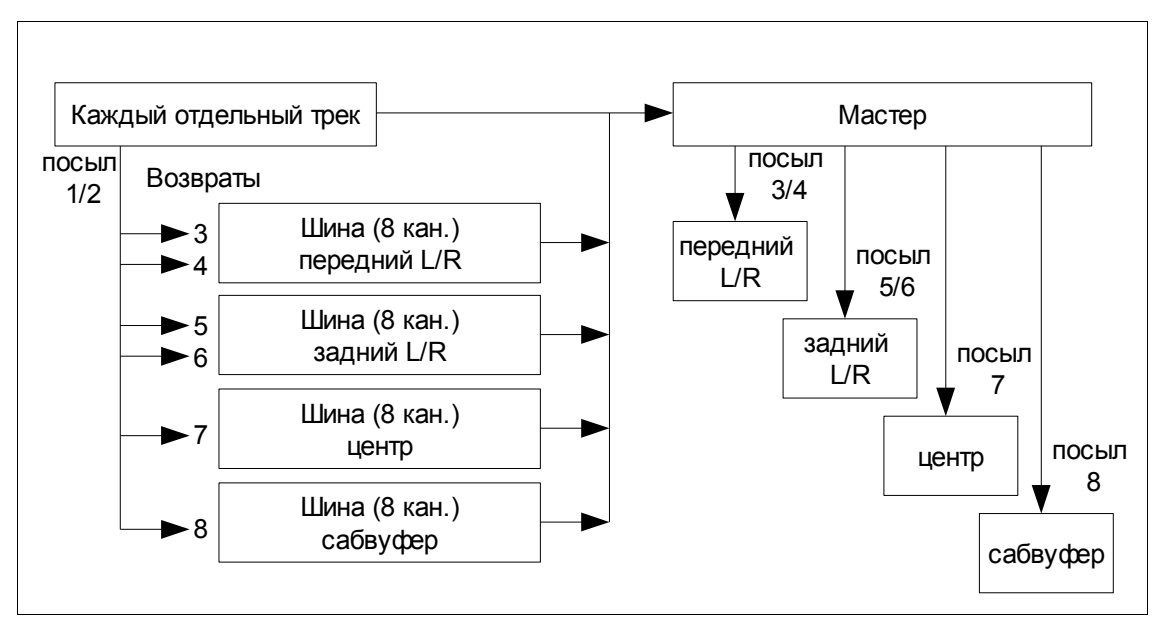

- Выходы всех треков и четырех шин направлены на мастер-трек.
- Если ваша аудиокарта имеет достаточное количество аудиовыходов, то все шесть динамиков физически подключены к шести выходам.
- Мастер-трек настроен как восьмиканальный.
   Его выходы направлены на различные динамики, как показано справа.
- Миксы различных выходов могут управляться в окне соединений треков-шин.
- Общий относительный уровень каждого динамика управляется в окне выходов мастер-трека, показанном справа.
- Эффекты и плагины на мастер-треке могут быть назначены на любой физический выход или на все сразу. Это один из примеров, где будет полезно переименование экземпляров эффектов.
- Вы можете создать отдельный стерео микс, если хотите. В данном примере, используя каналы 1 и 2.

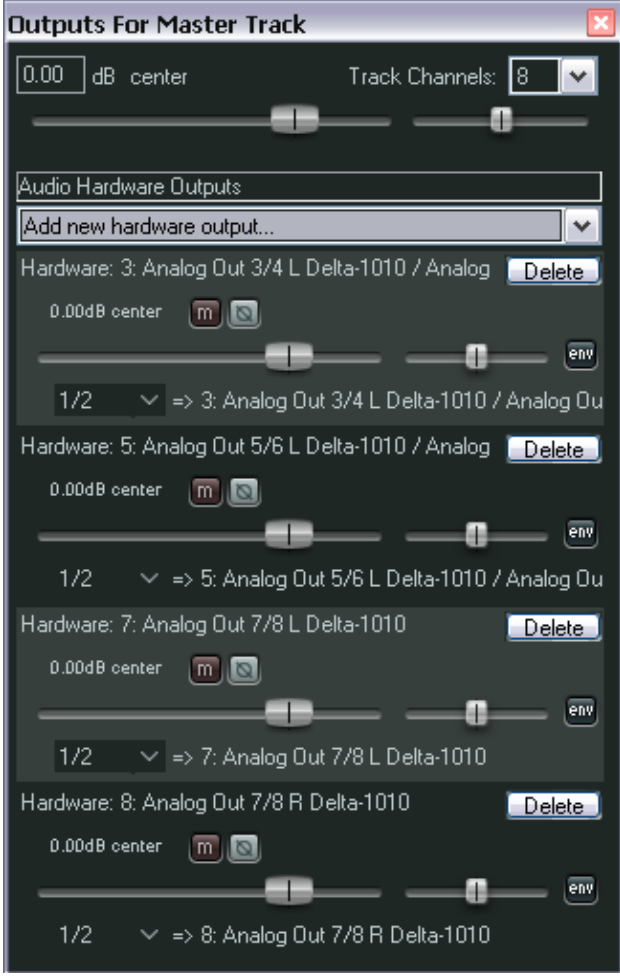

## 17.13 Интерфейс соединения REAPER'а

Если вы используете REAPER в многоканальном режиме, с использованием посылов и возвратов, как во многих примерах в этом разделе, то вы можете использовать преимущества матрицы соединений. Вы можете ее использовать, чтобы делать настройку посылов и возвратов, указывать количество каналов для треков. Некоторые примеры собраны ниже.

Щелкните правой кнопкой на имени любого трека (как показано ниже), чтобы открыть окно соединений трека и изменить число каналов трека, настроить параметры любого посыла и возврата трека.

Правый щелчок на любом пересечении посыла/возврата в матрице соединений

destination ő č Used L + Not eadphones L + Studio Studio L + 4ot Used Studio ş master output 2. Gtr B ontrols For Track 1 "Vox" 3. Gtr 0.00 |dB 20%L Track Channels: 4 Bour 5. Reverb Send To Track 5 "Reverb Bus" -6.00dB center 🔟 🔟 🖸 Post-Fader (Post-Pan) env Audio: 1/2 1/2∽ MIDI: None ∽ => All

позволяет настроить параметры данного посыла или возврата (показано ниже справа).

Щелкните на любой свободной области матрицы, чтобы создать посыл/возврат в этой точке. В дополнение, вы можете создать посылы и возвраты в панели управления треком или панели микшера.

В данном случае, вы можете щелкнуть на кнопку **I/O** любого трека, чтобы открыть

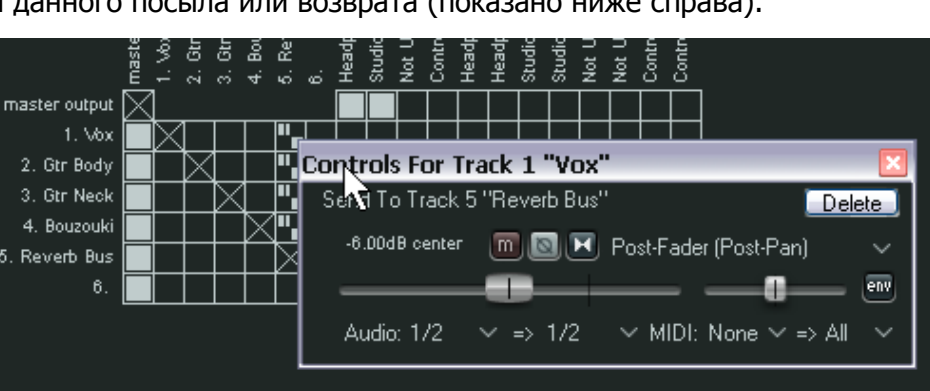

окно соединения трека. Можно использовать щелчок правой кнопкой на кнопке **I/O** трека и с помощью открывшегося меню легко настроить посыл или возврат.

Обратите внимание, что в матрице соединений три типа посылов отображаются тремя символами, показанными слева. Сверху вниз это такие типы: **Post Fader (Post Pan)** — после фейдера (после панорамы), **Pre Fader (Post FX)** — до фейдера (после эффекта) и **Pre FX** (до эффекта). В каждом случае, высота большего прямоугольника отражает уровень посыла.

Заметка: Чтобы создать посылы с нескольких треков на один другой трек (такой как шина эффектов), просто выберите все эти треки на панели управления треками, затем в контекстном меню кнопки I/O любого из выбранных треков, выберите Send и трек назначения.

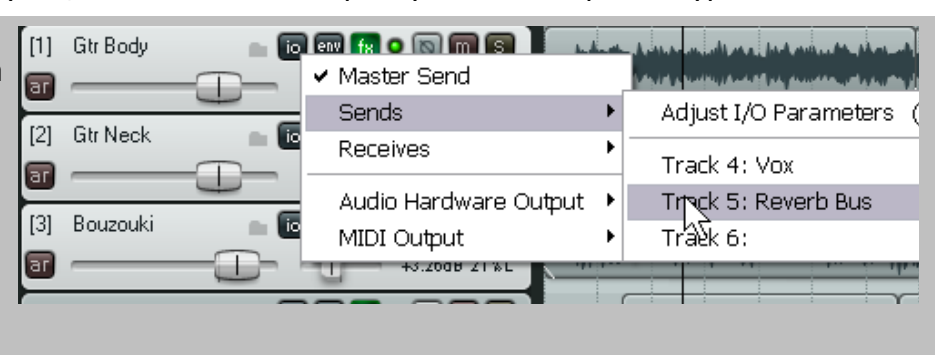

# 18 Модуляция параметров

### 18.1 Принцип

Модуляция параметров — технология, которая поднимает возможности REAPER по соединениям и разделению каналов на новый уровень. Вы не должны приступать к изучению этого раздела до тех пор, пока у вас не будет четкого понимания этих принципов. Если необходимо, вернитесь к разделу 17 и проработайте его снова. В простом понимании, модуляция параметров подразумевает использование уровня громкости одного трека для управления поведением одного или более параметров эффектов того же трека или других треков. Не переживайте, если это пока не очень понятно. Понимание принципов модуляции придет после проработки нескольких примеров.

Один простой пример может быть связан с применением плагина хоруса на гитарном треке *bouzouki*. Предположим, вы хотите иметь различный баланс чистого/обработанного сигнала хоруса на протяжении трека. Мы, конечно, можем это сделать с помощью огибающих автоматизации. Но это повлечет за собой большое количество работы. Вот вам следующая идея. Предположим, вы хотите сделать такую связь: при увеличении громкости инструмента, количество эффекта (обработанного сигнала) становится меньше и наоборот. Вместо создания огибающих для плагина хоруса мы можем использовать модуляцию параметров, чтобы эти параметры реагировали автоматически на изменения громкости.

Этот пример может создать неожиданный эффект пространства и расстояния инструмента, но это не основная задача упражнения. Основная цель — показать, как настраивается и используется модуляция.

## 18.2 Интерфейс

Ниже показан пример окна модуляции параметров. Таблица поясняет основные настройки, что они делают и как используются. В конкретных примерах мы рассмотрим их практическое применение.

| Parameter Modulation for ReaEQ: 2 (Band) - Gain - (1: G           | tr Body) 🛛 🛛 🛛               |
|-------------------------------------------------------------------|------------------------------|
| Enable parameter modulation, baseline value (envelope overrides): |                              |
|                                                                   | Output:                      |
|                                                                   |                              |
| Audio control signal                                              | Audio control signal shaping |
| Source audio channel: <disabled></disabled>                       |                              |
| Attack: 300 ms                                                    |                              |
| Release: 300 ms                                                   |                              |
| Input:                                                            |                              |
| Strength: 100.0 %                                                 |                              |
| Direction: 🔿 Negative 🔿 Centered 💿 Positive                       |                              |
|                                                                   |                              |
|                                                                   |                              |
| Shape: <disabled> 💌 🗌 Tempo sync</disabled>                       |                              |
| Speed: 1.00 Hz                                                    | Input dB                     |
| Strength: 100.0 %                                                 | -24.00 -120.00 0.00          |
| Direction: 🔿 Negative 🔿 Centered 💿 Positive                       |                              |
|                                                                   | Minimum Maximum              |

| Элемент                      | Описание                                                                                                  |
|------------------------------|----------------------------------------------------------------------------------------------------|
| Enable parameter             | Устанавливает значение по умолчанию параметра, который                                                    |
| modulation, baseline value   | будет модифицироваться. Но если существует огибающая                                                      |
|                              | автоматизации для этого же параметра, то эта настройка                                                    |
|                              | будет проигнорирована.                                                                                    |
| Source audio channel         | Указывает аудиоканалы, сигнал которых будет использоваться                                                |
|                              | для управления указанным параметром.                                                                      |
| Attack и                     | Эти два фактора определяют скорость, с которой изменения                                                  |
| Release                      | уровня входного сигнала будут отражаться на параметре. Они                                                |
|                              | работают аналогично параметрам атака и восстановление компрессора                                         |
|                              | Установка небольшого значения атаки привелет к тому, что                                                  |
|                              | при изменениях уровня входного сигнала параметр будет                                                     |
|                              | быстрее изменяться, а при больших значениях — будет                                                       |
|                              | проявляться большая задержка в реакции параметра.                                                         |
|                              | Небольшое значение восстановления приведет к быстрой                                                      |
|                              | подстройке параметра при падении уровня сигнала. Большее                                                  |
|                              | значение задержит изменение параметра на более                                                            |
|                              | длительный период.                                                                                        |
|                              | Проще говоря, большие значения атаки и восстановления                                                     |
|                              | приводят к более плавным изменениям параметра и наоборот.                                                 |
| Strength and                 | Определяет природу и интенсивность связи между входным                                                    |
| Direction                    | сигналом и контролируемым параметром. Например,                                                           |
|                              | установка на 100% положительно, приведет к тому, что при                                                  |
|                              | повышении уровня входного сигнала, параметр увеличивается                                                 |
|                              | и наоборот. При установке 50%, связь получается более                                                     |
|                              | умеренная.                                                                                                |
|                              | Установка 100% отрицательно означает, что если уровень                                                    |
|                              | входного сигнала растет, то параметр будет уменьшатся и                                                   |
|                              |                                                                                                    |
| 150                          | При 0% эффекта не будет.                                                                                  |
| LFO                          | Этот параметр может использоваться для модификации                                                        |
|                              | модуляции, используя низкочастотную огиоающую (LFO) таких                                                 |
| Innut dD                     | форм, как синусоидальная, прямоугольная или треугольная.                                                  |
| присав                       | Определяет диапазон входного сигнала в др, в пределах                                                     |
|                              |                                                                                                    |
| Audio Control Shaning Signal | Минимальным и максимальным порогом.                                                                       |
| Graph                        | определить поределить поределить                                                                          |
| Sidhi                        |                                                                                                    |
|                              | истринср, соли установлено положительное направление, то                                                  |
|                              | установка маленькой красной окружности (в цептре лизгональной пинии) в нижний правый угол привелет к тому |
|                              |                                                                                                    |
|                              | С другой стороны, установка окружности в веруний певый                                                    |
|                              | угол приведет к большим изменениям значения параметра.                                                    |

## 18.3 Задание параметра для модификации

Чтобы выбрать нужный параметр для модификации, следуйте такой последовательности:

- 1. Откройте окно огибающих трека и щелкните + на любом плагине, чтобы показать список его параметров.
- Щелкните кнопку Mod для любого параметра, который хотите модифицировать аудиосигналом. Вы увидите маленький флажок рядом с текстом Mod (см. справа).
- 3. Закройте окно огибающих.

#### Или...

- 1. Откройте окно настроек плагина.
- 2. Щелкните мышью на элементе управления, который хотите модулировать.
- 3. Щелкните кнопку Param и выберите в открывшемся меню Parameter modulation.

#### 18.4 Управление параметром эффекта на том же треке

В первом примере мы вставим плагин хоруса в цепь эффектов трека и затем используем аудиосигнал трека, чтобы управлять поведением этого плагина.

#### Пример

- 1. Откройте файл All Through The Night и сохраните его как All Through The Night MOD1.
- 2. Включите режим соло для трека *Bouzouki*. В этом примере нам понадобится только этот трек.

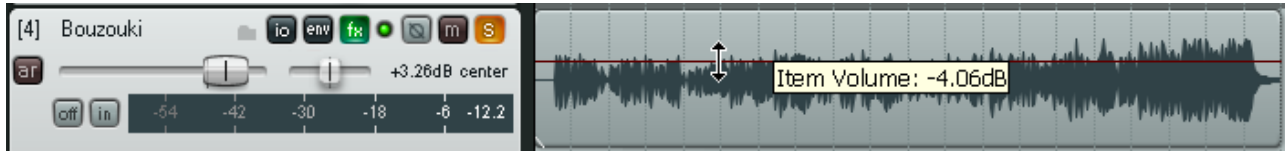

- 3. Спанорамируйте трек ровно по центру и уменьшите его громкость, как показано выше.
- 4. Вставьте плагин **JS: Sstillwell/chorus\_stereo** в цепь эффектов трека и настройте параметры как показано.
- 5. Щелкните на фейдере **wet mix**.
- Щелкните на кнопке Param, затем выберите в меню
   Parameter Modulation (см. справа). Откроется окно модуляции параметра для количества обработанного сигнала в миксе.
- JS: SStillwell/chorus\_stereo Track 4 "Bouzouki" Edit... Param 2 in 2 out 12 int chorus Last touched: [wet mix (dB)] chorus length (ms) Show in track controls number of voices Show track envelope rate (hz) 0 for beatsync 🛛 🗐 Parameter modulation 18 Learn 24 pitch fudge factor Alias parameter 30 wet mix (dB) FX parameter list drv mix (dB) channel rate offset (hz) 0.0 beat sync (fraction of whole note) 0.25
- Нажмите воспроизведение и остановите. Иногда это нужно для активации модуляции. Теперь поэкспериментируйте,

| Envelopes For Track 1 "Yox" 🛛 🛛 🔛 |          |             |          |            |     |
|-----------------------------------|----------|-------------|----------|------------|-----|
| Show all active Hide              | al 🔡     | Arm all vis | ible 📔 📃 | Disarm all |     |
| Automation mode: Latch            | •        | Highlight   | ::       |            |     |
| Track Envelopes                   |          |             |          |            |     |
| 🗙 Volume                          |          |             |          | Visible    | Arm |
| 🔀 Pan                             |          |             |          | Visible    | Arm |
| 📃 Volume (Pre-FX)                 |          |             |          | Visible    | Arm |
| 📃 Pan (Pre-FX)                    |          |             |          | Visible    | Arm |
| 🗙 Mute                            |          |             |          | Visible    | Arm |
| 🗇 VST: ReaEQ (Cockos)             |          |             | Filter:  |            |     |
| 🔲 1 (Low ) - Freq                 | 🔄 Visibl | e 📃 Arm     | Learn    | Mod        | U   |
| 📃 1 (Low ) - Gain                 | 🗌 Visibl | e 📃 Arm     | Learn    | Mod        | U   |
| 📃 1 (Low ) - Q                    | 🗌 Visibl | e 📃 Arm     | Learn    | Mod        | U   |
| 📃 2 (Band) - Freq                 | 🗌 Visibl | e 📃 Arm     | Learn    | Mod        | U   |
| 📃 2 (Band) - Gain                 | 🔤 Visibl | e 📃 Arm     | Learn    | Mod        | U   |
| 📃 2 (Band) - Q                    | Visibl   | e 📃 Arm     | Learn    | 🗙 Mod      | U   |
| 📃 3 (Band) - Freq                 | Visibl   | e 📃 Arm     | Learn    | Mod        | U   |
| 3 (Band) - Gain                   | 🔲 Visib  | e 🗌 Arm     | Learn    | Mod        |     |

двигая слайдер **baseline value**. Когда вы будете это делать, фейдер **wet mix** в окне плагина будет синхронно перемещаться. Когда закончите, восстановите его положение на **-9 дБ**.

- 8. Установите параметры в окне модуляции, как показано ниже и воспроизведите трек. Вы заметите, что элемент управления **wet mix** будет двигаться вниз на громких нотах и фрагментах и снова подниматься на тихих нотах.
- 9. Теперь экспериментируйте! Вы заметите, что:
  - Перемещение фейдеров Attack и Release влево приведет к более резким движениям фейдера wet mix. Перемещение их вправо сделает движения управляемого фейдера более плавными.
  - Перемещение фейдера Strength (negative) в положение больше 0% приведет к тому, что фейдер wet mix будет понижаться при громких нотах и повышаться на тихих. Выбор положительной связи (positive) включит прямую зависимость параметра.
  - Перемещение фейдера Input dB влево понизит порог срабатывания, при котором применяется модуляция. Перемещение вправо поднимает порог.

| то. когда вы закончите | Parameter Modulation for chorus_stereo: wet mix (dB) - (4: Bouzouki) | 2 |
|------------------------|----------------------------------------------------------------------|---|
| эксперименты,          | Enable parameter modulation, baseline value (envelope overrides):    |   |
| восстановите           |                                                                      | 5 |
| настройки как          |                                                                      | ſ |
| показано.              | Audio control signal                                                 | h |
|                        | Source audio channel: 1+2                                            |   |
| 11. Громкость этого    | Attack: 562 ms                                                       |   |
| инструмента            | Releaser 556 ms                                                      |   |
| возрастает в           |                                                                      |   |
| процессе               | Input:                                                               |   |
| воспроизведения. В     | Strength: 38.1 %                                                     |   |
| конце на треке         | Direction:  ORegative  Centered  Positive                            |   |
| bouzouki               |                                                                      |   |
| применяется очень      | LFD                                                                  |   |
| мало хоруса.           | Shape: <disabled> Tempo sync</disabled>                              |   |
| 12. Включите           | Speed: 1.00 Hz Input dB                                              |   |
| воспроизвеление        | Strength: 100.0 % 32.06 -35.78 0.02                                  |   |
| снова. Перетяните      | Direction: O Negative O Centered O Positive                          |   |
|                        | Minimum Mavimum                                                      |   |
|                        |                                                                      | 2 |
| в нижнее правое        |                                                                      |   |

положение (показано справа). Обратите внимание, что движения фейдера **wet mix** стали происходить в более ограниченном диапазоне.

- 13. Теперь перетяните движок в верхний левый угол. Обратите внимание, что движения фейдера стали более широкими.
- 14. Восстановите позицию на графике.
- 15. Сохраните и закройте файл.

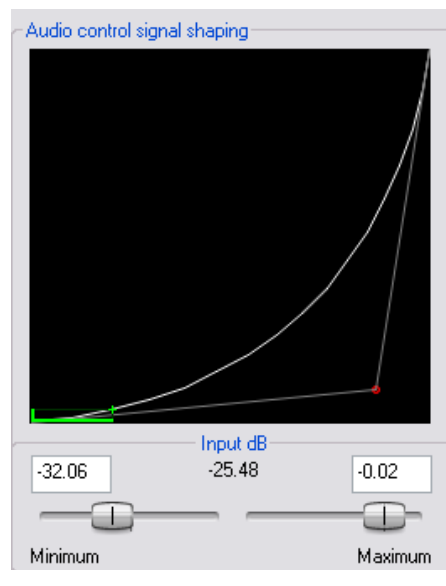

## 18.5 Динамическая компрессия

В следующем примере мы будем использовать модуляцию для динамического изменения настроек компрессора вокального трека таким образом, чтобы порог автоматически понижался во время

громких фрагментов. Это дает вам более точный контроль над компрессией, чем прочие возможные способы.

#### Пример

- Откройте файл All Through The Night и сохраните его как All Through The Night MOD1A.
- 2. В ПУТ установите громкость и панораму треков и мастер-трека как показано справа.
- 3. Вставьте **ReaComp** в цепь эффектов трека **Vox**.
- 4. Установите порог примерно на –16 дБ и коэффициент где-то на 3:1 4:1. Установите **Кпее** на 15 дБ.
- 5. Установите уровень Wet на +1.5 дБ.

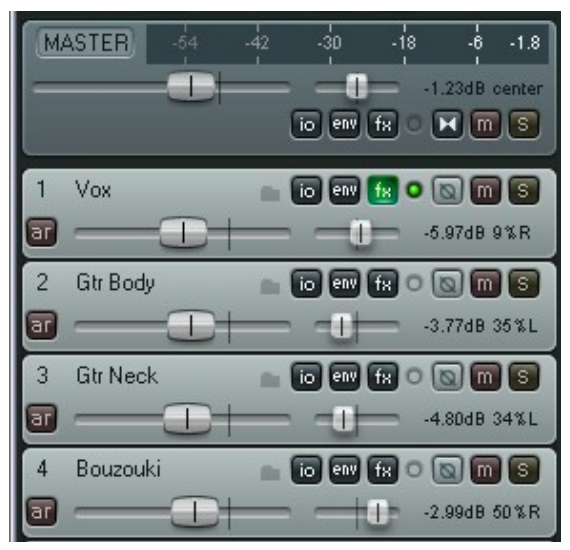

- 6. Во время воспроизведения подгоните настройки по желанию. Один из возможных вариантов показан ниже.
- 7. Обратите внимание, что во время воспроизведения громких фрагментов (особенно в конце) компрессии недостаточно. Это то место, где мы можем использовать собственный уровень сигнала трека для управления параметрами. В данном примере мы будем работать только с порогом, но при желании можно сделать то же и с коэффициентом компрессии.
- 8. Щелкните на фейдере **Threshold**.
- 9. Щелкните на кнопке **Рагат** этого плагина.
- 10. Выберите в меню Parameter Modulation.
- 11. Изучите предложенные ниже настройки и сделайте такие же в процессе воспроизведения.
- Обратите внимание особенно на значения атаки и восстановления, форму кривой и настройку входного уровня. Это поможет предотвратить

| VST: ReaComp (Cockos) - Track 1 "Vox" |          |    |       |                        |
|---------------------------------------|----------|----|-------|------------------------|
|                                       | <b>~</b> | +  | Param | 1 2/4 in 2 out UI 🗹    |
| - ReaComp                             |          |    |       | Last touched: [Thresh] |
| Envelope                              |          |    |       | Show in track controls |
| Pre-comp:                             | 0        | ms | -2.3  | Show track envelope    |
| Attack:                               | 3.0      | ms |       | Parameter modulatio    |
|                                       | 0.0      |    |       | Learn °                |
| Release:                              | 100      | ms | -6-   | Alias parameter        |
| Classic attack 🗌 Auto rele            | ease     |    |       | FX parameter list 🛛 🕨  |
| Ratio: +                              | 3.7      | :1 |       | -30-                   |
|                                       | 15.0     | dB | -12-  | -36-                   |
| Detector input: Main Input L+R        |          |    |       |                        |
| Lowpass                               | 20000    | Hz |       | +0.0 -120.             |
| -17.0 dB Highpass                     | 0        | Hz |       | Preview filter         |
| Threshold RMS size                    | 5.0      | ms | -5.0  |                        |
| <u> </u>                              |          |    | AA:   | None 🕶 🗌 Limit output  |
|                                       |          | _  | _     |                        |

установку порога в слишком радикальные значения.

13. Это отличный пример для изучения работы различных параметров модуляции. Будьте готовы экспериментировать с настройками, если хотите получить лучший результат.

| Parameter Modulation for ReaComp: Thresh - (1: Vox)              | ×                            |
|------------------------------------------------------------------|------------------------------|
| Enable parameter modulation, baseline value (envelope overrides) |                              |
|                                                                  | Output: (====)               |
| Audio control signal                                             | Audio control signal shaping |
| Source audio channel: 1+2                                        | /                            |
| Attack: 622 ms                                                   |                              |
| Release: 300 ms                                                  | //                           |
| Input:499624 -12 -16.1                                           | //                           |
| Strength: 39.5 %                                                 |                              |
| Direction:  ORegative  Centered  Positive                        |                              |
|                                                                  |                              |
|                                                                  |                              |
|                                                                  |                              |
|                                                                  | Input dB                     |
| Direction Office Office Office                                   |                              |
| Direction: O Negative O Lentered O Positive                      |                              |
|                                                                  | Maximum                      |

14. Сохраните и закройте файл.

Заметка: При использовании модуляции работайте с параметрами очень аккуратно. Иногда даже легкое изменение значения параметра может значительно повлиять на результат.

### 18.6 Режим бездействия

Когда вы настраиваете модуляцию, то в окне огибающих добавляется маленький флажок рядом с именем параметра. Он используется для включения/выключения модуляции.

В примере, показанном справа, модуляция настроена для параметров порог (Threshold) и коэффициент (Ratio). Вы видите, что модуляция порога включена, а для коэффициента включен режим бездействия. В дополнение:

- Envelopes For Track 1 "Vox" Show all active Hide all Arm all visible Disarm all Automation mode: Trim/Read Highlight: Track Envelopes Volume Visible. Arm Pan Visihle Arm Volume (Pre-FX) Visihle Arm Pan (Pre-FX) Visible Arm Visible Mute Arm VST: ReaComp (Cockos) Filter: Thresh 📃 Arm 🛛 Learn... 🔀 Mod Visible. Ratio Visible Arm Learn... 🔲 Mod Visible Arm Learn.
- Щелчок на кнопке Mod для параметра, у которого модуляция уже есть, открывает окно параметров модуляции, в котором вы можете просмотреть и изменить настройки.
- Чтобы удалить модуляцию, просто установите **Source audio channel** в значение **disabled** и закройте окно.

### 18.7 Новое! Использование модуляции с огибающей

Если у вас есть огибающая автоматизации для параметра, который модулируется, то базовое значение (baseline value) будет определяться огибающей, а не фейдером **baseline value** в окне

модуляции. Когда такое случается, то это значение будет изменяться (в соответствии с огибающей) в ходе воспроизведения.

| MASTER -54 -2.3<br>                                                                                                    |  |  |
|----------------------------------------------------------------------------------------------------|--|--|
| [1] Vox io en fx • (a) fi • (b) fx • (b) fx • (c) fx • (c) fx \bullet (c) fx \bullet (c |  |  |
| ReaComp: Ratio     pm     um     bp     X       ar     0%                                                                                                    |  |  |

Выше показан пример.

Мы добавили огибающую для управления коэффициентом компрессии. Нажатием кнопки **РМ** в дорожке огибающей мы можем открыть окно модуляции параметра и сделать необходимые шаги, чтобы значение коэффициента реагировало на изменения аудиосигнала трека. В этом примере базовое значение модулируемого параметра будет подниматься, потому что огибающая поднимается вблизи позиции курсора.

### 18.8 Управление параметром эффекта на другом треке

Этот пример немного сложнее предыдущих двух. В данном случае мы будем использовать аудиосигнал одного трека (вокального) для того, чтобы управлять звуком инструментального субмикса (папки, содержащей несколько инструментов). Это делается таким образом, чтобы во время звучания вокала инструменты слегка отодвигались на задний план.

#### Пример

- Откройте файл All Through The Night и сохраните его как All Through The Night MOD2. Необходимо выполнить несколько подготовительных шагов.
- 2. Сразу под треком **Vox** создайте новый трек и назовите его **Instruments**. Сделайте трек папкой и закройте папку треком bouzouki.
- 3. Настройте громкость и панораму треков, как показано справа.
- Добавьте **ReaComp** на трек Bouzouki. Это нужно только потому, что громкость этого инструмента значительно увеличивается к концу композиции. Мы немного приберем ее.
- 5. Установите порог на –15 дБ и коэффициент 10:1. Благодаря этому трек будет только слегка компрессироваться на протяжении композиции и более сильно в конце.

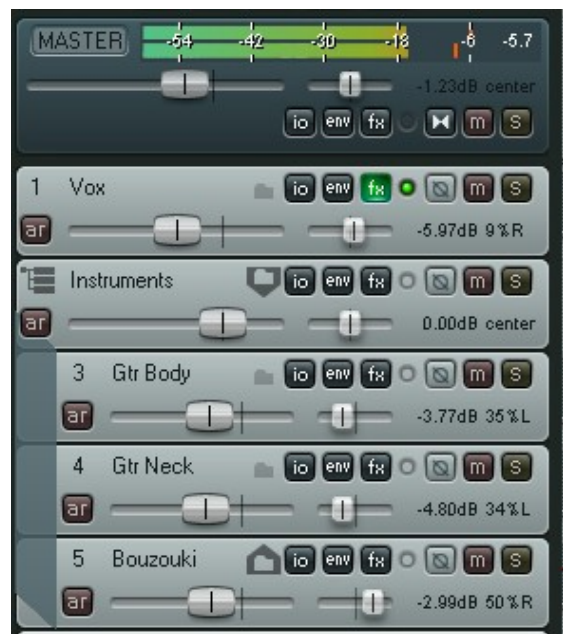

- 6. Выберите папку инструментов и откройте окно соединений. Установите количество каналов 4 и добавьте возврат с каналов 1/2 трека Vox на каналы 3/4 данного трека.
- 7. Откройте окно эффектов для папки инструментов и добавьте **ReaEQ**. Сделайте такие настройки, чтобы присутствовала полоса 300 Гц с Q=1.00 и полоса 4,000 Гц, также с

Q=1.00. В примере, показанном ниже это полосы 2 и 4. Мы собираемся использовать сигнал трека Vox для управлением усилением этих полос.

- 8. Установите пока усиление для этих полос равным 0.
- Мы будем использовать модуляцию таким образом, чтобы сигнал вокального трека уменьшал усиление инструментального микса для полос 2 и 4. Это поможет вокалу немного выделиться на фоне инструментов.
- 10. Откройте окно огибающих для папки **Instruments**. Щелкните кнопку Mod для **2 (Band) Gain**. Установка настройки **Source audio channel** на каналы 3/4 приведет к тому, что усиление полосы 2 будет управляться сигналом, поступающим с вокального трека. Настройки показаны ниже.

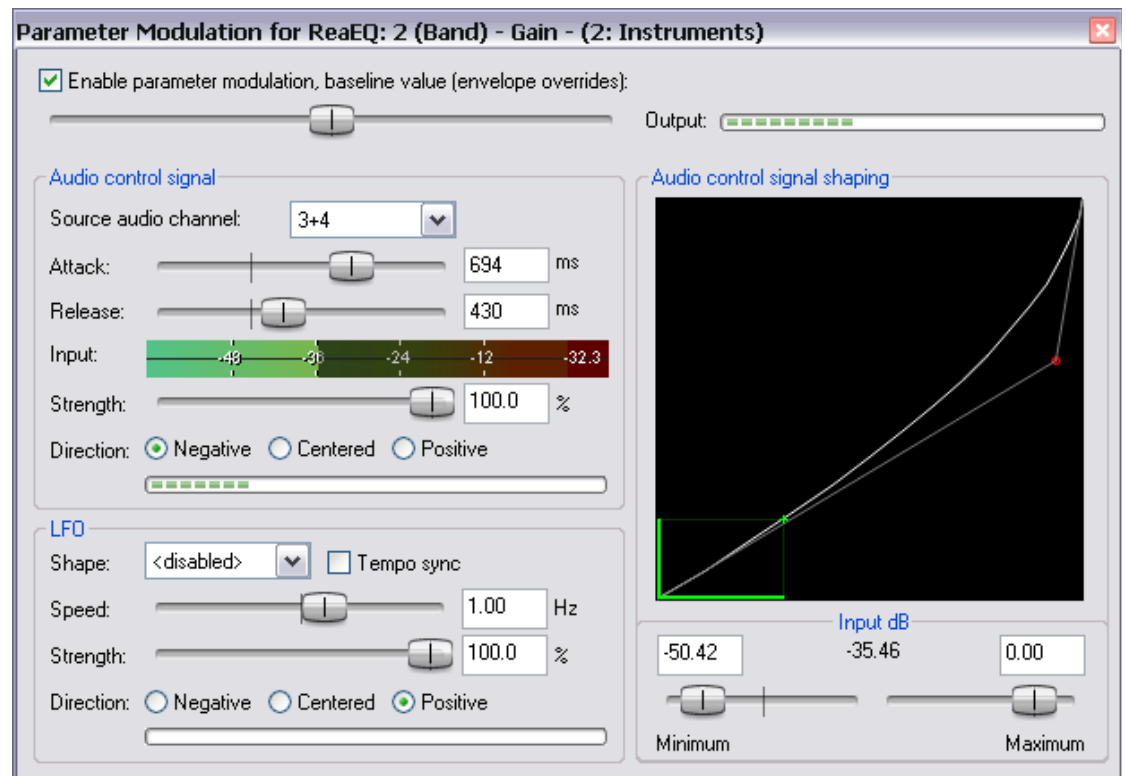

- 11. Теперь откройте еще одно окно модуляции, на этот раз для **4 (Band) Gain** и начните с таких же настроек, как и для полосы 2. Теперь поэкспериментируйте, особенно с формой кривой, и посмотрите, как это будет отражаться на модулируемых параметрах.
- 12. Во время воспроизведения вы можете увидеть изменения уровней эквалайзера. Усиление полос 2 и 4 будет меняться в пределах от 0 до -3 дБ. Если хотите, попробуйте изменить частоты полос и их ширину.
- 13. Вы можете подстроить громкость трека Vox, возможно, добавить компрессии для лучшего результата.
- 14. Сохраните файл, когда закончите.

### 18.9 Прочие применения

Этот раздел познакомил вас с несколькими простыми примерами, которые помогут понять принцип модуляции параметров. Эти примеры были довольно поверхностными.

Вот моменты, которые нужно держать в уме:

• С помощью модуляции сигнал любого трека может быть использован для управления параметрами на других треках. Например, сигнал аудио-трека может управлять

параметрами синтезатора, а выход синтезатора может управлять сигналом аудио-трека.

 Если вы много работаете с синтезаторами и низкочастотными осцилляторами (генераторами), то вы понимаете разницу между такими волновыми формами как синусоидальная, прямоугольная и треугольная. Вы можете использовать эти формы низкочастотных колебаний при модуляции.

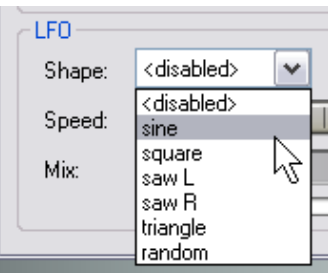

 Прочие применения модуляции ограничивается только вашими потребностями, вашей креативностью и воображением. Например, с помощью данной технологии вы можете использовать сигнал с одного трека (или группы треков) для управления определенными параметрами шумового гейта другого трека (треков).

Заметка: Ваши настройки модуляции параметров будут автоматически сохранены вместе с цепями эффектов и шаблонами, которые вы создаете.

# 19 Новое! Предпочтения и прочие настройки

В нескольких местах в данном руководстве мы сталкивались с ситуацией, когда использование предпочтений и настроек было важным моментом. В этом разделе мы изучим способы, с помощью которых можно подогнать настройки REAPER более точно к вашим конкретным запросам. Хотя в большинстве случаев настройки можно оставить как есть и просто работать.

## 19.1 Конфигурация аудио

Мы уже сталкивались с экраном настроек **Audio Device** в окне **Preferences.** В этом разделе мы еще раз взглянем на него.

В мире цифрового аудио есть два важных момента. Это **буферы** (buffers) и **задержка** (latency). Понимание этих терминов поможет вам оптимально настроить вашу систему.

Выбор правильного размера буфера позволит получить наилучшую производительность аудиоинтерфейса. Сделав его слишком маленьким, вы получите щелчки в аудиопотоке, сделав его слишком большим, вы заметите задержки в наушниках при мониторинге входа, особенно с программными синтезаторами.

Целью является достижение минимальных задержек без дефектов выходного аудиопотока. Оптимальные настройки зависят от множества вещей, среди которых не последнюю роль играет используемый вами аудиоинтерфейс (PCI звуковая карта, firewire или USB), характеристики компьютера и работающее программное обеспечение. Использование плагинов может также увеличить задержку, даже больше остальных факторов.

Что происходит, когда вы работаете с аудиопрограммой? При воспроизведении треков непрерывный поток цифровых данных поступает с жесткого диска или оперативной памяти в звуковую карту. Помимо прочих функций, она преобразует цифровые данные в аналоговую форму, чтобы направить ее на динамики или наушники. Когда вы записываете, то происходит обратное — входной аналоговый сигнал преобразуется в цифровой формат, чтобы его можно было сохранить на жесткий диск.

Когда вы перезаписываете, оба этих действия происходят одновременно. На самом деле, при входном мониторинге записываемые треки подаются в компьютер в аналоговой форме, затем преобразуются в цифровой формат, обрабатываются, снова преобразуются в аналоговый формат и подаются на наушники. Задержка определяется временем прохождения этой цепи.

(эта операция может быть проще, если ваше аудиоустройство поддерживает входной мониторинг. В этом случае входной аудиопоток подается прямо на наушники, до того, как он попадет в компьютер.)

Если это не слишком сложно — помните, что во время записи Windows выполняет множество прочих задач. Если не верите, то откройте менеджер задач и взгляните на закладку **Процессы**. Вот что означает многозадачность.

Как же Windows выполняет остальные 99 (или около того) задач одновременно? Это происходит за счет разделения ресурсов между всеми задачами. Чтобы получить постоянный аудиопоток, выделяются небольшие участки памяти для его сохранения. Эти области называются буферами.

Таким образом, при воспроизведении, Windows передает звуковой карте аудиоблок, из которого карта выбирает данные с постоянной скоростью и передает их уже в виде аналогового сигнала на внешний усилитель. Если эти буферы опустошаются раньше, чем Windows передает новую порцию аудио, то возникает проблема. При записи происходит то же, но в обратном направлении. Опять же, при записи наложением и перезаписи оба процесса происходят одновременно.

Если буферы слишком маленькие, то вы получите пробелы в аудиопотоке. Это может привести к

щелчкам, треску и иногда к прерыванию (запись/воспроизведение внезапно останавливается). Обычно проблема решается увеличением размера буферов, но это влечет за собой новые проблемы, так как данные в буфере будут долго ожидать обработки. Это повлечет неприемлемо большие задержки, например между нажатием клавиши и началом звучания ноты в наушниках.

Драйверы ASIO предлагают меньшие задержки, чем другие. Как правило, предпочтителен такой порядок драйверов: ASIO, WDM, DirectX и MME. Вот почему кнопка ASIO Configuration на экране настроек Audio Device так важна (конечно, если вы используете драйверы ASIO).

**REAPER Preferences** 

Эта кнопка дает вам доступ к программе, которая управляет настройками вашей звуковой карты и ее поведением. Иллюстрация ниже показывает в качестве примера настройки панель управления карты М-Audio's Delta 1010. Нажатие кнопки ASIO Configuration на первом экране открывает второй экран. Естественно, его вид будет зависеть от используемой звуковой карты. Вы должны обратиться к документации, поставляемой с вашей картой.

Еще один важный момент, который требует пояснения.

| General          | Audio device settings                                             |
|------------------|-------------------------------------------------------------------|
| Keyboard         | Audio system: ASIO                                                |
| Project          |                                                                   |
| Defaults         |                                                                   |
| Audio            | ASIO Driver: M-Audio Delta ASIO                                   |
| Device           | La Enchle insulta                                                 |
| MIDI Devices     |                                                                   |
| Buffering        | first 1: Analog In 1 Delta-1010                                   |
| Playback         |                                                                   |
| Recording        | last 8: Analog In 8 Delta-1010                                    |
| Appearance       | Output range:                                                     |
| Media            |                                                                   |
| Theme            | first 1: Analog Out 1/2 L Delta-1010                              |
| Editing Behavior |                                                                   |
| Mouse            | last 8: Analog Out 7/8 R Delta-1010                               |
| Media            |                                                                   |
| MIDI             | ASIO Configuration Request sample rate: 44100                     |
| Plug-ins         | Pre-zero output buffers, useful on some herdware (higher CPU use) |
| DirectX (DX)     | I resce o duput buncis, userui on some hardware (night) or o use) |
| VSI              | Ingriore Asto reser messages (needed to some buggy drivers)       |
| Visualization    | ASID thread priority: Driver Default (recommended)                |
| HeaMote          |                                                                   |
| Lontrol Surraces | Allow projects to override device sample rate                     |
| Exterual Entrols |                                                                   |
| Find             | OK Cancel Apply                                                   |

#### Малый размер буфера приводит к большей нагрузке на процессор.

N-Audio Delta Control Panel 💫

Сделав изменения размера буфера, проверьте загруженность процессора с помощью индикатора производительности REAPER'а.

Вы должны учитывать этот фактор при микшировании.

Как правило, малые значения задержки нужны только при записи, а не при воспроизведении. Поэтому, если вы заметили, что нагружаете процессор до предела, то в большинстве случаев вы можете разгрузить его, увеличив размер буфера.

(<u>\_</u>\_\_\_) \_ \_ <u></u> input output hardware about settings sample settings sync source load save reset sample rate 44100 🔲 internal -- select PCI card --ASIO/WDM buffer size 🔲 external - spdif external - word clock 512 samples 🗵 Delta 1010 spdif settings other settings 🔲 disable asio direct monitoring mode emphasis professional 💉 not indicated 🛛 🗸 invert analog ins data type sems 1 2 3 4 5 6 7 8 audio none (00) V M-AUDIO

И наконец, несколько слов о частоте дискретизации. Она

тоже влияет на загрузку процессора. Переход от 441000 на 88200 удвоит нагрузку.

Здесь могут возникнуть споры, но в действительности немногие из нас могут услышать разницу между треками, записанными на 44100 Гц и 88200 Гц. Проверьте это сами.

## 19.2 Настройка буферизации аудио

Если заняться оптимизацией аудио, то страница **Audio Buffering** окна **Preferences** содержит ряд полезных опций.

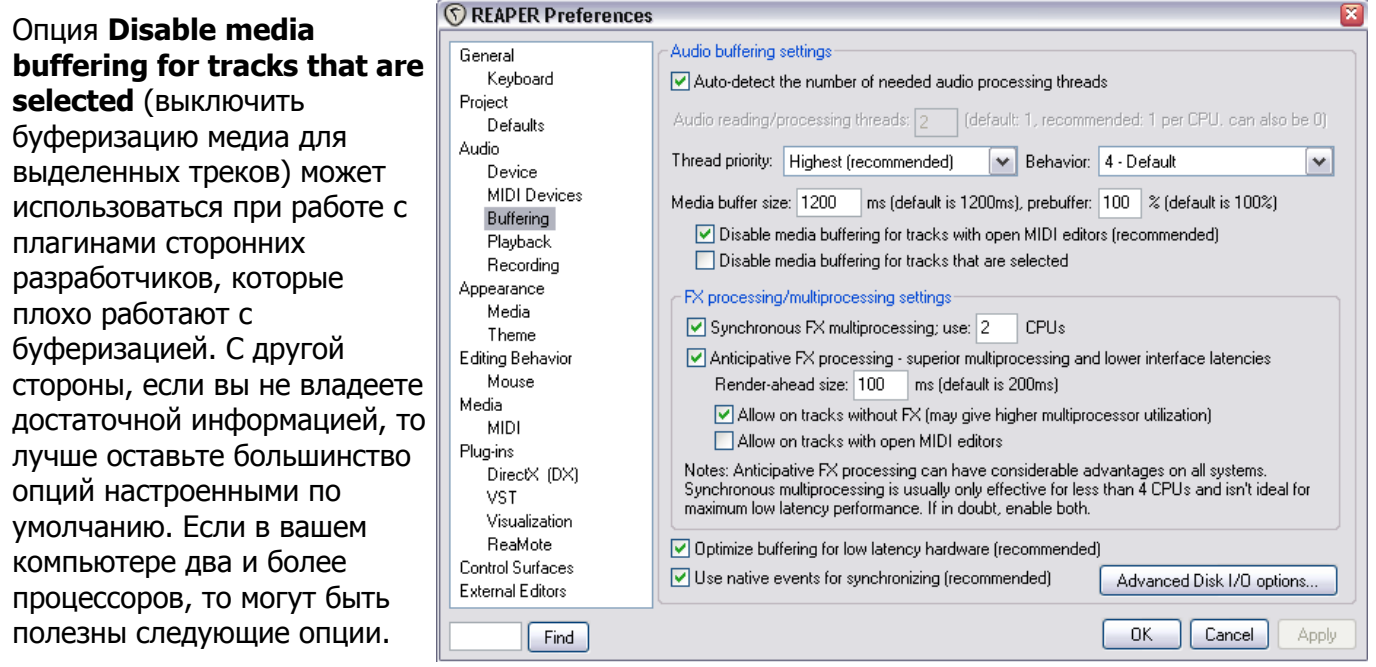

#### Synchronous FX

**multiprocessing** — только для многопроцессорных систем. Если включена, то позволяет всем трекам использовать обработку эффектов несколькими процессорами. Хотя это и полезная опция, но она не сотворит чуда. Отчасти потому, что синхронизация нескольких процессоров создает дополнительную нагрузку, а отчасти потому, что нельзя безупречно выполнить балансировку нагрузки. Это может также привести к небольшому отрицательному эффекту на малых задержках.

Anticipative FX processing — имеет преимущества как на многопроцессорных системах, так и на

однопроцессорных. На однопроцессорных системах это делает REAPER менее чувствительным к малым задержкам (и более устойчивым в работе с плагинами, выполняющими активную поблочную обработку, такими как ReaVerb и ReaFir). На многопроцессорных/многоядерных системах это позволяет значительно увеличить эффективность использования процессоров. Включение этой опции возможно также оптимизирует задержку.

Обратите внимание, что щелчок на кнопке Advanced Disk I/O Options открывает настройки, показанные справа.

Если вы не уверены в том, как они работают, то лучше оставить все как есть. Любые сделанные изменения вступят в силу только после того, как вы закроете и снова откроете проект.

| 🛇 Advanced Disk I/O settings                                                     | × |
|----------------------------------------------------------------------------------|---|
| Note: Asynchronous modes are ignored on Windows 95/98/ME.                        |   |
| You may need to close and reopen your project for these settings to take effect. |   |
| Disk reads (used when playing/etc)                                               |   |
| Preferred disk read mode: Asynchronous buffered (default)                        |   |
| Read buffers: 3 buffers (default is 3)                                           |   |
| Read buffer size: 262144 bytes (default is 262144)                               |   |
| Disk writes (used when recording)                                                | 5 |
| Preferred disk write mode: Asynchronous (default)                                |   |
| Asynchronous write buffers, minimum: 16 buffers (default is 16)                  |   |
| Asynchronous write buffers, maximum: 128 buffers (default is 128)                |   |
| Asynchronous write buffers size: 65536 bytes (default is 65536)                  |   |
| Allow memory mapping of peak-files (faster, but uses more address space)         |   |
| OK Cancel Reset to defaults                                                      |   |

### 19.3 Настройка умолчаний проекта

| ices 🛛 🛛 🛛                                                                         |
|------------------------------------------------------------------------------------|
| Defaults for items/tracks/sends                                                    |
| Items                                                                              |
| 1 Default media item fade shape: Fade leng 2 0:00.010                              |
| 3 Crossfade (overlap) items when splitting                                         |
| 4 🗹 Enable loop source for imported iter 5 🗹 Enable loop source for new MIDI items |
| Track Defaults                                                                     |
| 6 Track volume fader default gain: +0.0 d 7 🗹 Show in mixe 8 🗹 Main (parent) send  |
| 9 Default visible envelopes: 🗌 Volume 🗌 Pan 📄 Volume (pre-fx) 📄 Pan (pre-fx)       |
| 10 Default envelope point shape: Slow start/end 🔽 (12) Arm new envelopes           |
| 11 Default automation mode: Trim/Read 13 Free item positioning                     |
| 14 Record arm Record Input 15 Analog In 1 Delta-1010                               |
| 16 Monitoring mode: Off 🛛 🖌 Record mo(17)input                                     |
| 18 Set 'automatic record arm when track selected' for new tracks                   |
| Sends / Track Hardware Outputs                                                     |
| 19 Send default gain: -6.0 dB 20 Hardware output default gain: +0.0 dB             |
| 21 Send/hardware output default mode: Post-Fader (Post-Pan)                        |
| 22 Sends send MIDI by defa 23 🔽 Sends send Audio by default                        |

Страница **Project Defaults** окна **Options, Preferences** (см. выше) позволяет делать настройки умолчаний для проектов REAPER.

- 1. Форма затухания по умолчанию для медиа клипа.
- 2. Длительность затухания.
- 3. Создавать автоматически переходы для перекрывающихся клипов.
- 4. Зацикливать импортированные клипы.
- 5. Зацикливать новые MIDI-клипы.
- 6. Значение по умолчанию фейдера громкости трека.
- 7. Показывать новый трек в микшере.
- 8. Включать для новых треков посыл Main/Parent.
- 9. Огибающие, видимые по умолчанию: громкость, панорама, громкость до эффекта, панорама до эффекта.
- 10. Форма огибающей в точке по умолчанию.
- 11. Режим автоматизации по умолчанию.
- 12. Ставить на запись вновь созданные огибающие.
- 13. Режим свободного позиционирования клипов по умолчанию (вкл/выкл).
- 14. Ставить на запись вновь созданные треки.
- 15. Вход для записи по умолчанию.
- 16. Режим мониторинга при записи по умолчанию.
- 17. Режим записи по умолчанию.
- 18. Режим автоматической установки трека на запись при его выборе для новых треков.

- 19. Уровень посыла по умолчанию, дБ.
- 20. Уровень физического выхода по умолчанию, дБ.
- 21. Режим выхода для новых посылов: после фейдера (после панорамы), до фейдера (после эффектов), до эффектов, после эффектов.
- 22. При добавлении нового посыла включен посыл MIDI.
- 23. При добавлении нового посыла включен посыл аудио.

#### 19.4 Настройка поведения редактирования

| ces 🛛 🛛                                                                               |
|---------------------------------------------------------------------------------------|
| C Editing behavior                                                                    |
| 1 Volume fader range: -72 to +24 dB, shape (0.1-3.0, default: 2.3): 2.3               |
| 2 Pan fader unit display: 100%L 100%B                                                 |
| Edit cursor behavior                                                                  |
| 3 Move edit cursor when clicking media item 4 🗹 not on shift/ctrl+click               |
| 5 Move edit cursor to start of time selection on time selection change                |
| 6 V Move edit cursor when pasting/inserting media                                     |
| Move edit cursor to end of recorded items on record stop                              |
|                                                                                       |
| Zoom behavior                                                                         |
| 9 Vertical zoom center: Track under mouse cursor V                                    |
| 10 Horizontal zoom center: Mouse cursor                                               |
| Envelopes                                                                             |
| 11 Show new envelopes in separate envelope lar 12 🗹 Draw faint peaks in lanes         |
| 13 🗹 When drawn over media, overlap envelopes if each is less than 10 pixels high     |
| 14 When enabling envelopes set the focus to the envelope                              |
| 15 Automatically add/arm envelopes when tweaking parameters when in write modes       |
| 16 Changing envelope in lane: • hides old envelope • moves old envelope to media lane |
| 17 Volume envelope range: -inf+6dB Automation recording return spe 18 100 ms          |
|                                                                                       |

Страница **Editing Behavior** окна **Options, Preferences** (см. выше) позволяет делать настройки в нескольких областях, которые влияют на процесс редактирования проекта.

- 1. Диапазон фейдера громкости. Значения по умолчанию от -72 дБ до +24 дБ.
- 2. Отображаемые единицы фейдера панорамы: проценты или дБ.
- 3. Переместить курсор редактирования при щелчке на клипе.
- 4. Блокирует перемещение курсора при щелчке с нажатой Shift или Ctrl.
- 5. Переместить курсор редактирования в начало выделения времени при его изменении.
- 6. Переместить курсор редактирования при копировании/вставке медиа.
- 7. Переместить курсор редактирования в конец записанных клипов при остановке записи.
- 8. Чувствительность к подъемам при переходах с помощью табуляции.
- 9. Вертикальное масштабирование относительно:
  - трека в центре
  - верхнего видимого трека
  - последнего выделенного трека
  - трека под курсором мыши

- 10. Горизонтальное масштабирование относительно:
  - курсора воспроизведения или редактирования
  - курсора редактирования
  - середины вида
  - курсора мыши
- 11. Показывать огибающие для новых треков в отдельных дорожках.
- 12. Отображать полупрозрачные пики в дорожках огибающих.
- 13. При отрисовке огибающих в дорожке медиа, накладывать их друг на друга, если высота огибающей меньше N пиксел.
- 14. Передавать фокус огибающей при ее добавлении.
- 15. Добавлять автоматически огибающие при подстройке параметров в режиме write.
- При выборе другой огибающей на дорожке: hides old envelope старая огибающая скрывается, moves old envelope to media lane — старая огибающая переносится на медиа дорожку.
- 17. Диапазон огибающей громкости, дБ.
- 18. Скорость возврата автоматизируемых параметров при записи, мс.

### 19.5 Настройка поведения мыши

| ces  |                        |                                     |               |                      |
|------|------------------------|-------------------------------------|---------------|----------------------|
|      | -Mouse editing behavio | n                                   |               |                      |
| 1    | Clicking an envelope : | segment: Adds a point               |               | 💉 (shift toggles)    |
| 2    | Doubleclicking items:  | Opens item in editor                | ~             | (shift toggles)      |
| 3    | Mousewheel targets:    | Window under cursor                 | ~             | ]                    |
| 4    | 📃 Ignore mousewhee     | el on all fade 5 🔲 Ignore mous      | ewheel on     | track panel faders   |
| (6)  | 📃 Treat scroll messag  | ges from some laptop trackpads a    | as mousew     | heel                 |
| (7)  | 🔽 Mouse clicking on    | volume/pan faders and track bu      | ttons chan    | ge track selection   |
| 8    | 🗹 Edit track names o   | n single click (otherwise doublec   | lick require  | d)                   |
| 9    | 🔽 Mouse clicks/edits   | in track view change track sele     | ction         |                      |
| (10) | 🗹 When clicking/dra    | gging in a time selection, move ti  | ime selectio  | on (shift toggles)   |
| (11) | 🗹 Allow modifying ed   | ges of time selection over items ir | n tracks      |                      |
| (12) | 📃 Click+drag in empt   | y area of track adds item in "pen   | cil mode'' (l | hold ctrl to toggle) |
| (13) | 🗌 Old item alt+drag b  | ehavior (moves items and not co     | ntents, shif  | t to toggle)         |
| (14) | 0 ld item ctrl+drag t  | pehavior (moves ignoring groupin    | g rather tha  | an copying item)     |
| (15  | Middle button: Jogs/:  | scrubs                              | 💌 (shift      | toggles)             |
| 16   | Select both time ar    | nd items when using right click m   | arquee (alt   | toggles)             |

На странице **Mouse** окна **Options, Preferences** можно настроить поведение мыши в REAPER. Вот наиболее полезные опции:

- 1. Щелчок на огибающей: добавляет новую точку (**adds a point**) или выбирает сегмент для подстройки (**adjusts segment**).
- 2. Двойной щелчок на клипе:
  - делает выделение времени по клипу (set time selection to clip),
  - открывает клип в редакторе (open item in editor)

• устанавливает точки петли повтора по клипу (sets loop point to item).

Для двух вышеописанных действий щелчок с нажатой клавишей Shift временно переключает опцию на другую, относительно выбранной по умолчанию.

- 3. Область действия колеса прокрутки: окно, находящееся под курсором мыши (window under cursor) или активное окно (window with focus).
- 4. Игнорировать колесо прокрутки на всех фейдерах.
- 5. Игнорировать колесо прокрутки на фейдерах ПУТ.
- 6. Воспринимать сообщения о прокрутке от трекпэдов некоторых ноутбуков как вращение колеса мыши.
- 7. Щелчок на фейдерах и кнопках трека выделяет трек.
- 8. Редактирование имени трека по одинарному щелчку (если выключено по двойному).
- 9. Щелчок на треке в области данных выделяет трек.
- 10. Выделение времени перемещается мышью с нажатой левой кнопкой (если выключено, то ещё и с нажатой клвишей Shift)
- 11. Разрешить изменения границ выделения времени, если курсор мыши находится над клипом.
- 12. Движение курсора с нажатой левой клавишей мыши в свободной области трека добавляет (рисует) клип в режиме "карандаша" (с нажатой клавишей Ctrl данный режим переключается).
- 13. Старое поведение: движение мыши с нажатой левой кнопкой и клавишей Alt перемещает клип, но не содержимое (с нажатой клавишей Shift опция переключается).
- 14. Движение мыши с нажатой левой кнопкой и клавишей Ctrl перемещает клип, игнорируя группировку, а не копирует его.
- 15. Поведение средней кнопки мыши: скраббинг (**jogs/scrubs**) или прокрутка, как в браузере (**scrolls browser-style**).
- 16. Выделение лассо (с правой кнопкой) изменяет и выделение времени.

## 19.6 Настройка внешнего вида

Разделы настроек **Appearance** в окне **Preferences** позволяют настраивать внешний вид REAPER, особенно ПУТ и микшер. Ниже перечислены опции:

| Appearance settings                       |                                                        |
|-------------------------------------------|--------------------------------------------------------|
| Set track label background to custom to   | rack colors 🛛 Tint track panel backgrounds             |
| ← Meters                                  |                                                        |
| Meter update frequency (Hz): 30           | Meter decay (dB/sec): 120                              |
| Meter minimum value (dB): -62             | Max value (dB): 6                                      |
| Show meters in track control panels       | Reset meter peak indicators on play/seek               |
| Show track input when record armed        | Make obvious that track input is clickable             |
| Show dB scales on track meters            | Show dB scales on record-armed track meters            |
| Show MIDI velocity on track VU            | Show MIDI output activity on track VU                  |
| Sticky clip indicators                    |                                                        |
| Show last undo point in menu bar          |                                                        |
|                                           | A Lines en edge . O Mane                               |
|                                           |                                                        |
| Tooltip delay: VI Too                     | Itips for UI elements [V] Tooltips for items/envelopes |
| UI updates: Lazy when recording (default  | t) 🔽 Track buffered 🔽                                  |
| Faster text rendering (reduces antialiasi | ng) 🔽 Antialiased fades and envelopes                  |
| Themed play cursor, width: 1              | 🗹 Draw faint peaks in automation lanes                 |
| Solid edge on time selection highlight    | 🔽 Filled automation envelopes 📃 Over media             |
| Solid edge on loop selection              | Show guide lines when editing                          |

- 1. Установить фон метки трека в цвет, выбранный для трека.
- 2. Окрашивать фон ПУТ выбранным для трека цветом.
- 3. Частота обновления индикатора, Гц.
- 4. Скорость спада индикатора, дБ/сек.
- 5. Минимальное значение индикатора, дБ.
- 6. Максимальное значение индикатора, дБ.
- 7. Показывать индикаторы в ПУТ.
- 8. Обнулять пики индикаторов при воспроизведении/перемотке.
- 9. Индицировать входной сигнал, если трек установлен на запись.
- 10. Показывать на индикаторе выпадающее меню выбора входа для записи, а не просто выбранный вход.
- 11. Показывать шкалу дБ на индикаторах.
- 12. Показывать шкалу дБ на индикаторах треков, поставленных на запись.
- 13. Индицировать силу нажатия для MIDI-нот.
- 14. Показывать активность MIDI-выхода.
- 15. "Залипающие" индикаторы перегрузки.
- 16. Показывать последнюю точку истории отмены в верхней панели меню.
- 17. Индикаторы группировки треков: диагональные ленточки по углам контроллеров, линии по нижней границе, нет.

- 18. Задержка всплывающей подсказки.
- 19. Скорость обновления (перерисовки) интерфейса:
  - всегда быстро
  - медленно при воспроизведении/записи
  - медленно при записи
  - всегда медленно
- 20. Быстрая отрисовка текста (уменьшается сглаживание).
- 21. Отрисовка сглаженных огибающих и затуханий/переходов.
- 22. Ширина курсора воспроизведения.
- 23. Отрисовка полупрозрачных пиков в дорожках автоматизации.
- 24. Сплошная граница выделения времени.
- 25. Закрашивать область под огибающей автоматизации (*over media* при расположении поверх медиа клипов)
- 26. Сплошная граница петли повтора.
- 27. Показывать вертикальные направляющие при редактировании.

#### 19.7 Настройка предпочтений медиа

Страница Media окна Options, Preferences позволяет менять настройки медиа.

| Media settings                                                                              |
|---------------------------------------------------------------------------------------------|
| When inserting multiple media items: Prompt user                                            |
| 2 Copy inserted media to project media directory                                            |
| Set media items offline when application is not active V value Automatically rebuild peaks  |
| 5 Prompt to confirm filename on "open copy in editor"                                       |
| <sup>6</sup> Tail length when using Apply FX to items: 1000 ms Take FX tail length: 2000 ms |
| Waveform media peak caching settings                                                        |
| B Generate peak caches: 🗹 on import 🗹 on project load 🛛 🗹 Show status window                |
| 9 Desired cache resolution: 300 samples/sec (default is 300)                                |
| (10) 🔽 Store peak caches in alternate path if unable to write to media file directory:      |
| 11 Store all peak caches in alternate nath:                                                 |
|                                                                                             |
| 12 Browse                                                                                   |
| Media item editing                                                                          |
| 13 Media item volume adjustment range: -inf+0dB                                             |
| 14 🔽 Use relative editing when resizing item edges 🔲 Old style item fade mouse hit testing  |
| (15) V Duplicate take FX when splitting                                                     |
|                                                                                             |

- Поведение при вставке нескольких медиа клипов: разместить последовательно на одном треке, разместить параллельно на разных треках, автоматически (в зависимости от длительности), спросить пользователя.
- 2. Копировать вставленные медиа файлы в каталог проекта.
- 3. Позволять другим приложениям изменять файлы, соответствующие клипам, когда REAPER

неактивен.

- 4. Автоматически перерисовывать пики.
- 5. Спрашивать имя файла при открытии копии клипа во внешнем редакторе.
- 6. Длительность звучания «хвоста» эффекта при применении эффекта трека к клипу (Apply FX), мс.
- 7. Длительность звучания «хвоста» эффекта при применении эффекта к дублю, мс.
- 8. Генерировать кэш пиков: при импорте файла, при открытии проекта (показывать окно статуса *show status window*)
- 9. Желаемое разрешение кэша, сэмплов/сек.
- 10. Сохранять кэш пиков в другом каталоге, если невозможно записать в каталог с медиа файлом.
- 11. Сохранять все пики в указанном каталоге.
- 12. Каталог для сохранения пиков.
- 13. Диапазон регулировки громкости клипа.
- 14. Использовать относительное редактирование при перемещении границ клипов.
- 15. Копировать эффекты клипа при его разделении.

#### 19.8 Настройка пользовательского интерфейса

| На странице General окна Options,                                                                                                    | 🕥 Advanced UI/system settings 🛛 🛛 🛛 🛛                                                                                                    |
|----------------------------------------------------------------------------------------------------|----------------------------------------------------------------------------------------------------|
| Preferences находится кнопка<br>Advanced UI/System tweaks,<br>которая открывает диалог с<br>дополнительными настройками<br>интерфейса. | Note: these options are generally considered experimental and should only be used<br>with caution. In addition, some of these options require a restart of REAPER to take<br>effect.<br>Custom splash screen image:                                                       |
| <ol> <li>Пользовательское изображение<br/>в окне приветствия на старте<br/>(.ВМР или .PNG файл).</li> </ol>                            | 1       Browse         2       Use large (non-tool) window frames for windows         3       Scale UI elements of track/mixer panels, transport, etc, by:       1.0       (0.3x-3x)         4       Allow track envelope/routing windows to stay open                    |
| <ol> <li>Использование больших рамок в<br/>окнах.</li> </ol>                                                                           | Advanced system and multiprocessing tweaks (Win2000/XP+)                                                                                                    |
| <ol> <li>Масштабировать элементы<br/>интерфейса в панелях<br/>управления треками, микшере,<br/>транспортной панели в N раз.</li> </ol> | <ul> <li>6 Restrict REAPER to specific CPU(s):<br/>Enter a list of CPU # delimited by ',' (i.e.: 0,1,3): 0</li> <li>7 Do not allow the OS to relocate worker threads to different CPUs</li> <li>8 Set process working set size, minimum: 4 MB, maximum: 512 MB</li> </ul> |
| <ol> <li>Разрешить оставаться<br/>открытыми окнам огибающих и<br/>соединений треков.</li> </ol>                                        | OK Cancel Reset to defaults                                                                                                    |

- 5. Разрешить клавиатурные команды при редактировании с помощью мыши.
- 6. Ограничиться использованием указанных процессоров в многопроцессорных системах. Номера процессоров указываются через запятую.
- 7. Не позволять операционной системе переносить рабочие процессы на другие процессоры.
- 8. Ограничить рабочие процессы минимальным и максимальным размером выделяемой памяти.

## 19.9 Настройка поведения VST-плагинов

Вы уже видели в разделе 1, как указать REAPER'у место расположения ваших плагинов и как их включить. Кроме этого экран **VST** раздела **Plug-ins** предлагает множество опций по настройке поведения VST-плагинов.

Ваши настройки, особенно в категории **VST compatibility options** (опции совместимости), будут зависеть от используемых плагинов. Вам придется экспериментировать, чтобы достигнуть лучших результатов.

Есть одна интересная опция — **Default VST configuration windows to generic UI** (использовать по умолчанию простой интерфейс вместо родного окна настроек плагина). Если включить эту опцию, то интерфейс всех VST-плагинов будет выглядеть не так эффектно и привлекательно, как задумано разработчиком, но возможно, будет проще для восприятия.

Даже если эта опция включена, вы по прежнему можете переключиться в родной интерфейс плагина, нажав кнопку **UI** в окне плагина.

| VST plug-in paths (can be multiple paths separated by semicolons): 2 Auto Detect        |
|-----------------------------------------------------------------------------------------|
| C:\Program Files\Vstplugins;C:\Program Files\Steinberg\VstPlugins;C:\Pro(3)     Add     |
| 4 Rescan directory 5 Clear cache and rescan directory                                   |
| 6 🗹 Get VST plug-in names/types when scanning                                           |
| 7 🔽 Save full VST plug-in state if supported (recommended)                              |
| 8 Save as bank (larger config data, required by some plug-ins)                          |
| 9 Avoid restoring VST state on undo/redo if possible                                    |
| 10 Default VST configuration windows to generic UI (instead of plug-in UI)              |
| 11 VST knob mode: 💿 Default 🔿 Circular 🔿 Circular-relative 🔿 Linear                     |
| VST compatibility options                                                               |
| 12 Setter buggy processReplacing compatibility mode (slower)                            |
| 13 Don't flush synthesizer plug-ins on stop                                             |
| 14 Inform plug-ins of offline rendering state                                           |
| 15 Sypass audio while opening plug-in config window (good for some non-threadsafe VSTs) |
| 16 UAD-1 synchronous mode (reduces CPU munch) - requires anticipative FX disabled       |

- 1. Пути к плагинам, перечисленные через запятую.
- 2. Автоопределение плагинов.
- 3. Добавить путь.
- 4. Пересканировать каталоги.
- 5. Очистить кэш и пересканировать каталоги.
- 6. Определять названия и типы плагинов при сканировании.
- 7. Сохранять полное состояние плагинов, если поддерживается.
- 8. Сохранять как банк (больше размер конфигурационных данных, необходимо для некоторых плагинов).
- 9. Предотвращать по возможности восстановление состояния VST при отмене действий.
- 10. Замена родного интерфейса плагина на простой интерфейс, предлагаемый REAPER.
- 11. Режим поведения регуляторов параметров: по умолчанию, круговой, круговой относительный, линейный.

- 12. Улучшенный режим совместимости с некоторыми некорректно работающими плагинами, которые не инициализируют буферы, что приводит к сильному шуму (более медленный).
- 13. Не инициализировать плагины синтезаторов при остановке воспроизведения.
- 14. Информировать плагины о том, что рендеринг выполняется в режиме оффлайн (некоторые плагины ведут себя по-разному при оффлайн и онлайн режимах работы).
- 15. Отключать аудио при открытии окна настроек плагина (хорошо при использовании некоторых небезопасных плагинов).
- 16. Режим синхронизации UAD-1 (снижает нагрузку на процессор). Требует выключения **Anticipative FX**.

### 19.10 Настройка интерфейса плагинов и их поведения

Страница **Plug-Ins** окна **Options, Preferences** предлагает множество опций по настройке интерфейса плагинов и их поведения.

| - Plug-ins                                                                                                    |
|----------------------------------------------------------------------------------------------------|
| 1 Automatically resize FX 🛛 🔽 down                                                                                       |
| 2 🗹 Set foreground to floating windows when selected                                                                     |
| 3 🗌 Auto-float newly created FX windows 4 🗹 Auto-open FX window after quick-add                                          |
| 5 Auto-dock new FX chain windows 6 Recently Added list max: 30                                                           |
| 7 Auto-open FX add dialog when opening empty track FX chain                                                              |
| 8 Only allow one FX chain window open at a time                                                                          |
| 9 🗹 Open track FX window on track selection chang(10) 🗹 Only if any FX window is open                                    |
| (1) Reduce denormalization from plug-ins (recommended)                                                                   |
| ReWire                                                                                                    |
| 12 ReWire mixer support (act as ReWire mixer, show ReWire devices in plug-in browser)                                    |
| 13       ✓ Auto-open panels when opening ReWire devices         14       ✓ Run FX on stop when ReWire devices are active |
| 15 🗌 Check for ReWire mixer/device on startup (and automatically enter slave mode if present)                            |
| 16 Rewire slave low-CPU mode (introduces one frame of latency when in slave mode)                                        |
| 17 Use alternate configuration file (reaper-rewire.ini) when in slave mode                                               |
| JS FX                                                                                                    |
| JS root path: Get more JS F(19 Auto Detect                                                                               |
| 18     C:\Program Files\REAPER       20     Browse                                                                       |

- 1. Автоматически изменять размер окна эффекта: вверх/вниз.
- 2. Перемещать выбранные плавающие окна на передний план.
- 3. Автоматически делать плавающими вновь созданные окна эффектов.
- 4. Автоматически открывать окно эффекта после его быстрого добавления.
- 5. Автоматически прикреплять в док новые окна с цепями эффектов.
- 6. Максимальное количество эффектов в списке использовавшихся последними.
- 7. Автоматически открывать диалог добавления эффекта при открытии пустой цепи эффектов трека.
- 8. Разрешать одновременно открывать не более одного окна цепи эффектов.
- 9. Открывать окно эффектов при смене выбранного трека...
- 10. ... только если открыто какое-нибудь окно эффектов.

- 11. Уменьшить денормализацию из плагинов (рекомендуется).
- 12. Поддержка микшера ReWire (работает как микшер ReWire, показывает устройства ReWire в окне плагинов).
- 13. Автоматическое открытие панелей при открытии устройств ReWire.
- 14. Запускать эффекты при остановке, если устройства ReWire активны.
- 15. Проверять устройства/микшеры ReWire при запуске (и автоматически переводить в ведомый режим, если такие присутствуют).
- 16. Режим низкой нагрузки на процессор в ведомом режиме ReWire.
- 17. Использовать альтернативный файл конфигурации в ведомом режиме.
- 18. Корневой каталог плагинов JS.
- 19. Автоопределение каталога эффектов JS.
- 20. Открыть каталог.

#### 19.11 Настройка поведения при воспроизведении

Простейшее управление воспроизведением уже было описано в данном рукводстве ранее. В дополнение, страница настроек **Audio**, **Playback** окна **Options**, **Preferences** позволяет настраивать большое количество опций.

|           | r layback ockingo                                                                        |
|-----------|------------------------------------------------------------------------------------------|
| (         | 1                                                                                        |
| (         | 2 J Stop playback at end of time selection if repeat is disabled                         |
| 2         | SV Flush FX when looping (good for autotune etc, bad for VSTi/etc)                       |
|           | Seek playback when clicked:                                                              |
|           | 4 Top ruler Empty areas of tracks Empty area below tracks                                |
| (         | 5 Seek on loop point change 6 Only when repeat is enabled 7 reroll: 1000 ms              |
| $\langle$ | 8 Seek playback on item move/size/fade adjustment, preroll: 100 ms                       |
| (         | 9 🗹 Scroll view to edit cursor on stop                                                   |
| Ć         | 10 Don't autoscroll view (when enabled) when viewing other parts of project              |
| 2         | 11 V Bun FX when stopped (good for certain VSTi)                                         |
| 1         |                                                                                          |
|           | (12) Flush FX on stop                                                                    |
|           | 13Run FX for 500 ms after stopping (for reverb tails, etc)                               |
| (         | 14 Scrub/jog source material when stopped and moving edit cursor (hold shift to toggle)  |
|           | 15 Only play selected tracks when scrubbing/jogging                                      |
|           | 16 Limit indicate to 1 0x (17) Limit indicate when pear curso (18) Easter responding ind |
|           |                                                                                          |
|           | 19 Scrub by default (hold ctri to toggi 20 Limit scrub rate to 1.0x                      |
|           | (21) Looped-segment mode (hold alt to toggle): -88 ms to 0 ms                            |
|           | 22 crub-mode controller sensitivity: 1.00                                                |
|           | (23) Engage scrub when playing (stopping playback)                                       |
|           |                                                                                          |

- 1. Остановка/повтор воспроизведения в конце проекта.
- 2. Остановка воспроизведения в конце выделения времени, если выключен повтор.
- 3. Сбрасывать буфер эффектов при повторе (хорошо для автоподстройки и т. п., плохо для VSTi и т. п.)
- 4. Перемотка воспроизведения если щелкнули по
  - Верхней шкале времени

- Пустой области трека
- Пустой области ниже треков
- 5. Перемотка при изменении точек петли повтора.
- 6. Только если включен повтор.
- 7. Отмотать назад на N мс.
- 8. Перемотка воспроизведения при таких операциях с клипами, как перемещение, изменение размеров, настройка затухания. Отматывать назад на N мс.
- 9. Прокручивать вид к курсору редактирования при остановке.
- 10. Не прокручивать вид, когда просматриваются другие части проекта.
- 11. Разрешить эффектам работать при остановке (полезно для некоторых VSTi).
- 12. Сбрасывать буфер эффектов при остановке.
- 13. Разрешить эффектам работать N мс при остановке (для затухания ревербератора и т.п.).
- 14. Выполнять скраббинг/джоггинг материала, если выключено воспроизведение и курсор перемещается. (Shift переключает эту опцию).
- 15. Воспроизводить при скраббинге только выделенные треки.
- 16. Ограничивать скорость джоггинга до 1х.
- 17. Ограничивать скорость джоггинга рядом с курсором.
- 18. Ускорить реакцию при джоггинге.
- 19. Выполнять скраббинг по умолчанию (Ctrl переключает эту функцию).
- 20. Ограничить скорость скраббинга до 1х.
- 21. Режим зацикленного сегмента (Alt переключает функцию) от N1 до N2 мс.
- 22. Чувствительность в режиме скраббинга.
- 23. Возможность скраббинга во время воспроизведения (останавливает воспроизведение).

## 19.12 Проект и управление файлами

Как вы уже видели, при сохранении проекта REAPER есть опция создания подкаталога для

проекта, а также опция, позволяющая копировать, переносить и сохранять все медиа файлы в указанный каталог.

Использование этих опций позволяет проще отслеживать вашу работу.

Несмотря на это, вы можете заметить, что чем дальше проект развивается, тем больше он обрастает большим числом медиа файлов, таких как ненужные треки или дубли, от которых отказались, файлов клипов, которые были удалены и больше не нужны.

Вы можете легко удалить эти ненужные файлы, используя

| 🛇 Project Directory Cleanup 🛛 🛛 🛛 🕅                                                                                                    |  |  |
|----------------------------------------------------------------------------------------------------|--|--|
| 16 of 56 files are not used in D:\Reaper Projects\Annie and Pete\Lord Franklin                                                                                                    |  |  |
| 02-Vox Annie T3-glued-00.wav<br>02-Vox Annie T3-glued-00.wav.reapeaks<br>02-Vox Annie T3-glued-070927_2030.wav<br>02-Vox Annie T3-glued-070927_2030.wav.reapeaks<br>03-Vox Pete NT1000-glued-070927_2030.wav<br>03-Vox Pete NT1000-glued-070927_2030.wav.reapeaks                             |  |  |
| Accordion NT3-01.wav<br>Accordion NT3-01.wav.reapeaks<br>Accordion NT3-02.wav<br>Accordion NT3-02.wav.reapeaks<br>Accordion SM58-01.wav<br>Accordion SM58-01.wav<br>Accordion SM58-02.wav<br>Accordion SM58-02.wav<br>Accordion SM58-02.wav<br>Accordion SM58-02.wav<br>Accordion SM58-02.wav |  |  |
| CAUTION: files listed here are not used by the current project, but may be used in some other project.                                                                                                    |  |  |
| CAUTION: files listed here are not used by the current project, but may be used in some other project.          Image: Send files to recycle bin (safer)       Remove selected files       Cancel                                                                                             |  |  |

команду File, Clean Current Project Directory.

Расположение текущего рабочего каталога показывается ниже заголовка окна. Если хотите, то вы можете открыть и посмотреть все содержимое каталога. Обратите внимание, что в окне показаны все файлы, которые присутствуют в рабочем каталоге, но не связаны с текущим проектом.

Для того, чтобы выбрать один файл, просто щелкните на его имени. Чтобы выбрать группу файлов — используйте Ctrl.

Чтобы выбрать все файлы в списке, щелкните на первом файле, затем, удерживая Shift, щелкните на последнем файле. У вас есть 2 варианта: либо удалить файлы непосредственно с жесткого диска, либо переместить их в корзину Windows (как показано). Последнее достигается включением опции **Send files to recycle bin**.

После выделения щелкните на кнопке Remove Selected Files (удалить выбранные файлы).

Не забывайте регулярно делать копии вашей работы на флэш накопителях, внешних жестких дисках, CD, DVD и т. п. Простейший способ сделать резервную копию — использовать систему управления файлами Windows.

### 19.13 Настройка отображения времени

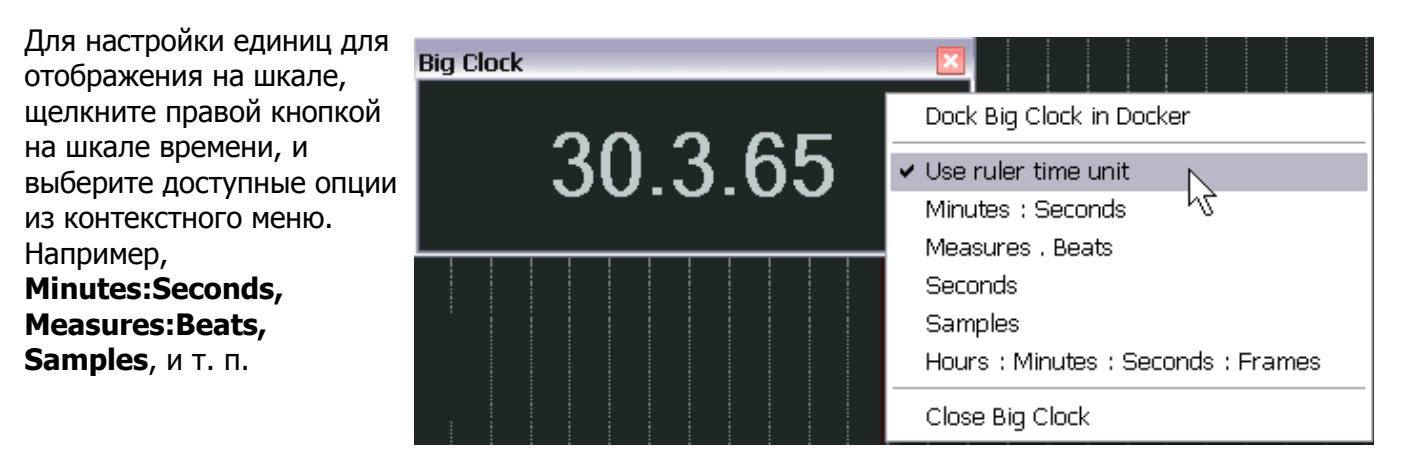

Ваши настройки шкалы времени применяются только к текущему проекту, хотя настройки больших часов — глобальные. Выбрав опцию настройки больших часов Use ruler time unit (использовать единицы шкалы времени) вы можете быть уверены, что формат отображения часов соответствует настройкам проекта.

### 19.14 Настройка поведения режима соло для трека

Если вы используете все возможности соединений REAPER, то у вас могут возникнуть сложности с режимом соло. По умолчанию, когда вы включаете этот режим для трека, который соединен с другими треками (прямо или косвенно), вы услышите выход всех этих посылов наряду с сигналом исходного трека. Это называется включенным соло. Это бывает не всегда удобно.

В настройках Options, Preferences, Audio вы можете выключить опцию Solos default to in**place solo** (режим по умолчанию — включенное соло). Это означает, что при включении режима

соло, вы услышите только сам трек, без его внешних соединений.

Audio Device MIDI Devices Bufferina Playback Recording

Close audio device when stopped and active (less responsive) Warn when unable to open audio/MIDI devices Tiny fade to hardware outputs on playback start or play position jump (avoid clicks) Do not process muted tracks (muted tracks take no CPU time, etc)

Если вы выключили данную опцию, то в

Appearance

Solts default to in-place solo (alt+click does a normal solo)

любой момент вы можете временно переключить ее для любого трека. Для этого нужно удерживать **Alt** при щелчке на кнопке Solo.

### 19.15 Настройка индикатора производительности

Вы можете настроить информацию, отображаемую в окне индикатора производительности. Выбор делается в контекстном меню (см. справа). Среди этих опций:

- CPU Graph — график загрузки процессора
- CPU Use процент использования • процессора
- Disk Use использование диска •
- RAM Use использование оперативной памяти
- Free System RAM свободная • память
- FX CPU use использование процессора эффектом

Окно индикатора может быть пристыковано и отстыковано.

#### Заметка: Индикатор RT CPU (загрузка

процессора в реальном времени) измеряет

количество процессорного времени, использованного аудиопотоком (в данном случае речь идет о потоках, иногда говорят — «нити», которые запускаются внутри процесса приложения), обслуживающим звуковое устройство. Ввиду того, что этот показатель измеряет один поток, он отображает загрузку одного ядра процессора и индицирует затраты процессорного времени на

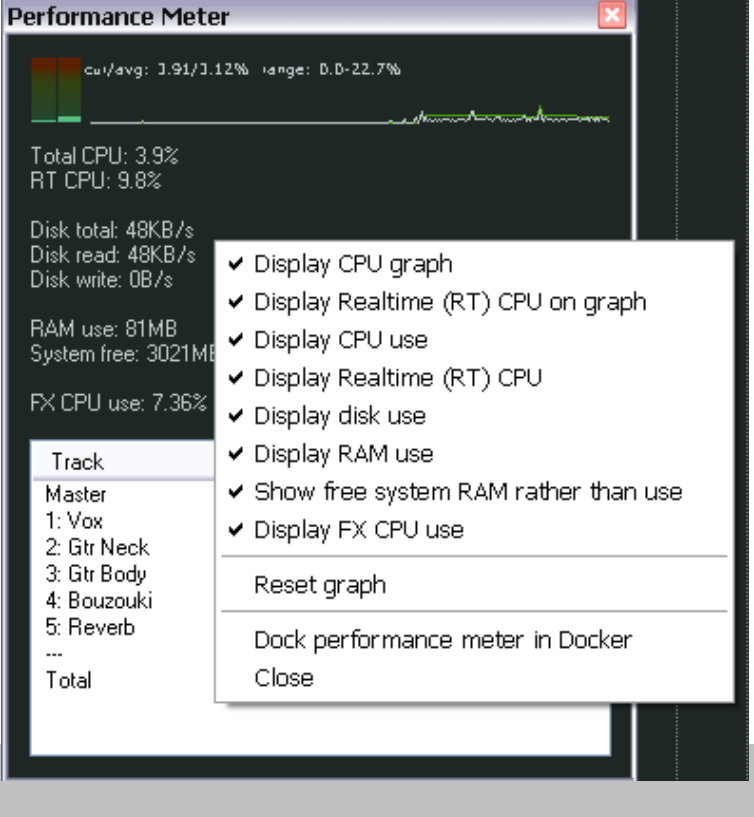

обработку. Если включена опция **anticipative FX** (упреждающая обработка эффектов) и включены на запись несколько треков, то **RT CPU** будет небольшим, т. к. большинство операций выполняется асинхронно, позволяя потоку реального времени быстро обрабатывать их все разом.

### 19.16 Настройка поведения истории отмены

Есть три важные настройки, которые позволяют настроить поведение истории отмены:

• Save Undo History with project files сохранение истории отмены с файлами проекта.

| - | <ul> <li>Undo settings</li> </ul>                                                       |
|---|-----------------------------------------------------------------------------------------|
| / | Maximum de secondaria (0 di ables unde la de (maximulto)                                |
| _ | Maximum undo memory use: 50 megabytes (U disables undo/redo runctionality)              |
| И | Create undo points for item/track selection 🔽 for time selection                        |
|   | When approaching full undo memory, keep newest undo states                              |
|   | Save undo history with project files (in .RPP-UNDO file) 🛛 🗹 Allow load of undo history |
|   | Store multiple redo paths when possible (can use a lot of RAM)                          |
| 0 |                                                                                         |

- Allow load of Undo History — позволить загружать историю отмены.
- Store multiple redo paths where possible сохранять несколько путей повторного действия, если возможно.

Все эти функции можно выбрать в секции **Undo Settings** окна настроек **Options, Preferences, General** (см. выше).

Если вы включите опцию **Store multiple redo paths where possible**, а затем начнете работать в текущей сессии, то каждый раз, при использовании окна истории отмены для возврата к раннему состоянию, набор действий будет сохраняться как альтернативная цепь. REAPER запомнит обе

цепи ветвиь независимо. Более того, каждый раз при возврате к этой точке будет создаваться новая цепь действий.

Справа показан пример. Выделенное действие Add FX to Chain помечено флагом (\*2). Это означает, что в дополнение к исходному набору действий, существует еще две цепи действий в истории, откуда мы дважды возвращались в эту точку. Щелкнув правой кнопкой, как показано, мы можем выбрать, какую цепь действий будем использовать после загрузки состояния.

| ndo History                                                                                                |                                                                                                    |
|----------------------------------------------------------------------------------------------------|----------------------------------------------------------------------------------------------------|
| Description<br>Close FX Chain Config<br>Add FX To Chain<br>Add FX To Chain (* 2)<br>T<br>Remove selected s | Time<br>03/08/09 13:24:00<br>03/08/09 13:23:59<br>03/08/09 13:07:17<br>states from undo history (warning: cannot undo!)<br>states alternate redo histories |
| Cl<br>In Load this undo sta<br>Load this undo sta<br>Load this undo sta                                    | ate<br>ate with next alternate redo history<br>ate with previous alternate redo history                                                                    |
| Dock undo history<br>Close Window                                                                          | in Docker                                                                                                    |
| Undo History Memory Usage:                                                                                 | 0.10/50.00 MB                                                                                                    |

Если вы включите опции **Save undo history with project files** и **Allow load of undo history**, то эта история отмены будет доступна в следующих сессиях работы с проектом, даже если вы закрывали REAPER и выключали компьютер.

## 19.17 Некоторые прочие опции REAPER

Следующие опции REAPER были описаны в руководстве не достаточно детально.

#### Enable snapping (разрешить привязку)

Эта опция включает/выключает опцию привязки к сетке. Клипы будут привязываться к определенным позициям сетки в случае, если включена привязка к ней. Дистанция, на которой будет срабатывать привязка будет зависеть от указанного количества пикселов в настройках привязки. Если ее выключить, то клипы будут перемещаться свободно, не привязываясь к линиям сетки.

Поведение привязки определяется настройками **Snap/Grid Settings** (см. справа). Они содержат опцию **Smooth Seek** (плавная перемотка).

Если эта опция включена, перемотка сильно изменяется, особенно для

| Ы | Snap/Grid Settings 🛛 🛛                                                                                                   |
|---|----------------------------------------------------------------------------------------------------|
|   | Grid settings                                                                                                    |
|   | Show grid, line spacing: 1 v beats, minimum: 10 pixels                                                                   |
|   | Grid line Z order: Through items 💽 🗹 Show dotted grid lines                                                              |
|   | Marker line Z order: Over items                                                                                          |
| 3 | Snap settings                                                                                                    |
|   | Enable snapping Snap distance: 10 pixels                                                                                 |
|   | Snap to selection/markers/cursor: 🔽 Media items 🔽 Selection 🔽 Cursor<br>Snap to grid: 🔽 Media items 🔽 Selection 📿 Cursor |
| e | Grid snap settings follow grid visibility 🔲 Snap to grid at any distance                                                 |
|   | Grid snap spacing: 1 🕑 beats, minimum: 20 pixels                                                                         |
|   | Media items snap at: Mouse-position dependent 🛛 🐱                                                                        |
|   | Snap media items to nearby media items up to: 10 tracks away                                                             |
|   | Snap media items apart by: 0:02.000                                                                                      |
|   | Force selections to be multiples of 4 we beats                                                                           |
|   | Smooth seek Seek at next marker/region edge, or at: 1 measures                                                           |

проектов, выравненных по сетке. Если вы хотите перепрыгнуть от одного фрагмента к другому, то переход будет выполнен не моментально, а после того, как доиграет текущий такт или курсор дойдёт до ближайшего маркера/региона. Это может быть удобно, когда вы хотите попробовать послушать различные комбинации куплетов и припевов без перемонтажа, но «бесшовно».

Эта функция может быть включена/выключена непосредственно из меню **Options**.

Show grid (показать сетку)

Эта опция включает/выключает отображение линий сетки. Характеристики сетки определяются настройками **Snap/Grid Settings**.

#### Move envelope points with media items

(перемещать точки огибающих вместе с клипами)

Если эта опция включена, то огибающие перемещаются вслед за перемещениями клипов, с которыми они связаны. В обычном состоянии огибающие статически расположены на треке и не меняют положения при перемещении клипов.

#### Automatically scroll view during playback

(автоматически прокручивать вид во время воспроизведения)

При достижении курсором воспроизведения конца экрана, он перемещается на следующий экран автоматически, так что вам не нужно вручную следовать за точкой воспроизведения.

Но если выключить эту опцию, то вид не будет

| Options Insert Actions Help Extensions |                                                               |             |             |         |             |        |  |  |  |
|----------------------------------------|---------------------------------------------------------------|-------------|-------------|---------|-------------|--------|--|--|--|
|                                        | Record                                                        | d mode:     | normal      |         |             |        |  |  |  |
|                                        | Record mode: time selection auto punch                        |             |             |         |             |        |  |  |  |
| ~                                      | <ul> <li>Record mode: auto-punch selected items</li> </ul>    |             |             |         |             |        |  |  |  |
|                                        | Ripple                                                        | Alt+P       |             |         |             |        |  |  |  |
| ~                                      | Media                                                         | Alt+X       |             |         |             |        |  |  |  |
| ~                                      | Item g                                                        | Alt+Shift+G |             |         |             |        |  |  |  |
| ~                                      | Enable                                                        | e snappir   | ng          |         |             | Alt+S  |  |  |  |
| ~                                      | Show                                                          | grid        |             |         |             | Alt+G  |  |  |  |
|                                        | Snap/                                                         | Alt+L       |             |         |             |        |  |  |  |
|                                        | Lockin                                                        | L           |             |         |             |        |  |  |  |
|                                        | Lockin                                                        | Shift+L     |             |         |             |        |  |  |  |
|                                        | Metror                                                        |             |             |         |             |        |  |  |  |
|                                        | Metror                                                        |             |             |         |             |        |  |  |  |
| ~                                      | Move                                                          | dia items   |             |         |             |        |  |  |  |
|                                        | Show                                                          | all takes   | in lanes (  | (when i | room)       | Ctrl+L |  |  |  |
|                                        | Show overlapping items in lanes                               |             |             |         |             |        |  |  |  |
| ~                                      | <ul> <li>Automatically scroll view during playback</li> </ul> |             |             |         |             |        |  |  |  |
| ~                                      | Smoot                                                         | th seekin   | ig (seeks i | at end  | of measure) | 47     |  |  |  |

автоматически прокручиваться во время воспроизведения. При достижении конца экрана курсор просто исчезнет. Это может быть полезно, если во время воспроизведения вы хотите сфокусироваться на редактировании определенного фрагмента.

клипов.

# 20 Контекстные меню

Если вы достигли этого раздела, значит вы поняли, насколько важны контекстные меню в REAPER. Щелкните правой кнопкой где угодно — появится меню. Эти меню зависят от места, в котором вы нажали кнопку. Щелкните на имени трека или его номере в панели управления треком или панели микшера и откроется меню управления треком. Правый щелчок на кнопке Mute откроет меню опций отключения звука с трека. Правый щелчок на клипе откроет меню с командами по управлению, редактированию и обработке медиа клипов.

Это просто несколько примеров. Многие из них уже были описаны в предыдущих разделах. Но ни в одном месте контекстные меню не были описаны полностью. В этом разделе вы найдете описание большинства из них.

### 20.1 Контекстное меню панели управления треком

Для того чтобы его открыть, нужно щелкнуть правой кнопкой на имени трека или его номере в панели управления треком или панели микшера.

| 1   | Вставляет новый трок посло                               | (1)      | T                                                               | Challe T   |   |
|-----|----------------------------------------------------------|----------|-----------------------------------------------------------------|------------|---|
| 1.  |                                                          | K        | Insert new track                                                | Ctri+1     |   |
|     | выделенного трека.                                       | K        | Insert Virtual Instrument on new track                          |            |   |
| 2.  | Вставляет виртуальный                                    |          | Insert track from template                                      |            | ' |
|     | инструмент (VSTi/DXi) на новом                           | X        | Save selected tracks as track template                          |            |   |
|     |                                                          |          | Remove selected tracks                                          |            |   |
|     |                                                          |          | Duplicate selected tracks                                       |            |   |
|     | треки/посылы для                                         | $\aleph$ | Copy selected tracks to clipboard                               |            |   |
|     | многоканальных плагинов.                                 | X        | Cut selected tracks to clipboard                                |            |   |
| 3.  | Вставляет новый трек на базе                             |          | Render selected tracks to stem tracks (and mute originals)      |            |   |
|     | выбранного шаблона                                       |          | Render selected tracks to mono stem tracks (and mute originals) |            |   |
|     |                                                          | (11)     | Enable free item positioning for selected tracks                |            |   |
| 4.  | Сохраняет выделенные треки в                             | (12)     | Show MIDI track control for selected tracks                     |            |   |
|     | одном шаблоне трека.                                     |          | Set all tracks to automatic record-arm when track selected      |            |   |
| F   |                                                          | [-       |                                                                 |            |   |
| э.  | удаляет выделенные треки.                                | 14       | Show selected tracks in track list                              |            |   |
| 6.  | Создает копию каждого                                    | (15)     | Show selected tracks in mixer                                   |            |   |
|     | выделенного трека сразу после                            | 16       | Filter visibility by track name                                 |            |   |
|     | оригинала.                                               | (17)     | Set track color to custom color                                 |            |   |
|     | opin inicia.                                             | 18       | Set track color to random colors                                |            |   |
| 7.  | Копирует выделенные треки в                              | 19       | Set track color to one random color                             |            |   |
|     | буфер обмена.                                            |          | Set track color to default                                      |            |   |
| 0   | Вырезает выделенные треки в                              | (21)     | SWS track color                                                 |            | ٠ |
| о.  |                                                          | 22       | Set track icon                                                  |            |   |
|     | буфер обмена.                                            |          | Remove track icon                                               |            |   |
| 9.  | Выполняет рендеринг любых выделенных треков в стэм-треки | <b>I</b> | Sat timebace for colorted tracks                                |            |   |
|     |                                                          | 25       | Set automation mode for selected tracks                         |            |   |
|     |                                                          |          | Set automation mode for all tracks                              |            | Ĺ |
|     | и выключает исходные треки.                              | 20       | Track performance options                                       |            | Ĺ |
| 10. | . Выполняет рендеринг любых                              |          | Track grouping parameters                                       | Shift+G    | ` |
|     | выделенных треков в стэм-треки                           |          | Track grouping parameters                                       | Drancerta  |   |
|     | в режиме моно и выключает<br>исходные треки.             |          |                                                                 |            |   |
|     |                                                          |          | Show master in track view                                       | Ctrl+Alt+M |   |
|     |                                                          |          | SWS Snapshots                                                   |            | ⊁ |
| 11. | . Включает/выключает режим                               |          | Xenakios Extensions                                             |            | ⊁ |
|     | свободного позиционирования                              |          |                                                                 |            |   |

12. Добавляет на выбранные трек плагин ReaMIDIControl и открывает окно его настроек.

- 13. Устанавливает для всех треков режим автовыбора записи при выборе трека.
- 14. Показывает выбранные треки в списке треков.
- 15. Показывает выбранные треки в панели микшера.
- 16. Отфильтровывает треки по имени.
- 17. Устанавливает выбранный цвет для выделенных треков.
- 18. Устанавливает случайные цвета для выделенных треков.
- 19. Устанавливает общий случайный цвет для выделенных треков.
- 20. Устанавливает цвет по умолчанию для выделенных треков.
- 21. SWS расширение по управлению цветами. Присутствует только, если данное расширение установлено.
- 22. Устанавливает иконку трека.
- 23. Удаляет иконку трека.
- 24. Устанавливает временную базу для выделенных треков.
- 25. Устанавливает режим автоматизации для выделенных треков.
- 26. Устанавливает режим автоматизации для всех треков.
- 27. Устанавливает некоторые опции повышения производительности для трека.
- 28. Открывает диалог настройки параметров группировки треков.
- 29. Включение/выключение группировки параметров.
- 30. Показывать мастер-трек в списке треков.
- 31. Команды расширения SWS. Присутствует, только если данное расширение установлено.
- 32. Команды расширения Xenakios. Присутствует, только если данное расширение установлено.

#### 20.2 Контекстное меню свободной области списка треков

Это меню открывается щелчком правой кнопки в области панели управления треками ниже списка треков.

(1)

(2)

- Вставляет новый трек ниже выбранного трека.
- 2. Вставляет новый трек с виртуальным ( инструментом и настраивает ( многоканальный выход, если необходимо.
- IM 3 Insert track from template 5 Show master track ОДИМО,

Insert virtual instrument on new track...

Insert new track

- 3. Вставляет трек на основе выбранного шаблона.
- 4. Показывает мастер-трек.

Ctrl+T

Ctrl+Alt+M

### 20.3 Контекстное меню шкалы времени

Это меню открывается правым щелчком мыши на следующих областях:

- На линейке или шкале времени над первым треком.
- На свободной области над линейкой.
- На свободной области в окне треков.

| 1. | Снимает выделение.<br>Никак не влияет на<br>выделенные клипы.                             | 1 Remove selection                                      | ESC           |
|----|-------------------------------------------------------------------------------------------|---------------------------------------------------------|---------------|
|    |                                                                                           | 2 Zoom selection                                        | Ctrl+NUM PLUS |
|    |                                                                                           | 3 Set selection to selected items                       | Ctrl+I        |
| 2. | Масштабирует до                                                                           | Extend selection to next transient in selected items    |               |
|    | выделенного<br>фрагмента.                                                                 | 5 Insert marker                                         | Shift+M       |
| 3. | Устанавливает<br>выделение по<br>выделенным клипам.                                       | 6 Create region from selection                          | Shift+R       |
|    |                                                                                           | 7 Insert time signature marker                          | Shift+C       |
|    |                                                                                           | 8 Remove all markers from time selection                |               |
|    |                                                                                           | 9 Set project tempo from time selection                 |               |
| 4. | Продлевает выделение<br>до следующего подъема<br>в выделенных клипах.                     | Create measure from time selection (detect tempo)       | Alt+Shift+C   |
|    |                                                                                           | Create measure from time selection (new time signature) |               |
|    |                                                                                           |                                                         |               |
| 5. | Вставляет маркер в<br>текущей позиции и<br>открывает диалог<br>редактирования<br>маркера. | 12 Crop project to selection                            |               |
|    |                                                                                           | 13 Insert empty space in selection                      |               |
|    |                                                                                           | (14) Remove contents of selection (moving later items)  |               |
|    |                                                                                           | 15 Paste                                                | Ctrl+V        |
|    |                                                                                           | 16 Split items at cursor                                | S             |
| 6. | Создает область из<br>выделения.                                                          | 🕐 Split items at time selection                         | Shift+S       |
|    |                                                                                           | 18 Select All                                           |               |
| 7. | Вставляет маркер<br>музыкального размера<br>в текущей позиции<br>курсора.                 | Opy selected area of selected items                     | Ctrl+Shift+C  |
|    |                                                                                           | 20 Copy loop of selected area of items                  | Ctrl+Alt+L    |
|    |                                                                                           | 21 Minutes : Seconds                                    |               |
|    |                                                                                           | ✓ Measures . Beats (M:S secondary)                      |               |
| 8. | Удаляет все маркеры в<br>текущем выделении.                                               | Measures . Beats                                        |               |
|    |                                                                                           | Seconds                                                 |               |
| 9. | Устанавливает темп<br>проекта на основе                                                   | Samples                                                 |               |
|    |                                                                                           | Hours : Minutes : Seconds : Frames                      |               |
|    | выделения времени.                                                                        |                                                         |               |

- 10. Создает новую тактовую разметку, определяя темп по текущему выделению времени.
- 11. Создает новую тактовую разметку на основе введенных данных музыкального размера для текущего выделения времени.
- 12. Обрезает проект по текущему выделению времени.
- 13. Вставляет пустую область на всех треках проекта, равную текущему выделению.
- 14. Удаляет фрагмент медиа клипов в пределах выделения, сдвигая следующие за выделением клипы влево.
- 15. Вставляет клипы из буфера обмена с текущей позиции курсора.
- 16. Разделяет выделенные клипы в позиции курсора.

- 17. Разделяет выделенные клипы по границам выделения времени.
- 18. Выделяет все медиа клипы.
- 19. Копирует в буфер обмена выделенный фрагмент выделенных клипов.
- 20. Копирует в буфер обмена выделенный фрагмент как петлю повтора.
- 21. Выбирает один из вариантов отображения единиц шкалы времени:
  - минуты, секунды
  - такты, доли (минуты, секунды)
  - такты, доли
  - секунды
  - СЭМПЛЫ
  - часы, минуты, секунды, кадры

#### 20.4 Контекстное меню медиа клипов

Это меню открывается щелчком правой кнопкой на любом клипе. Если выбрано несколько клипов, то команды этого меню применяются ко всем этим клипам.

| 1.  | Открывает меню настроек клипа.                                                                       | 1)  | Item settings                                     |              | F |
|-----|----------------------------------------------------------------------------------------------------|-----|---------------------------------------------------|--------------|---|
| 2.  | Открывает диалог свойств клипа.                                                                      | 2   | Item properties                                   | F2           |   |
| 3.  | Открывает диалог свойств источника клипа.                                                            | 3   | Source properties                                 | Ctrl+F2      |   |
|     |                                                                                                    | 4   | Group                                             |              | ۲ |
| 4.  | Открывает подменю группировки объектов.                                                              | 5   | Take                                              |              | ۲ |
|     |                                                                                                    | 6   | Item processing                                   |              | ۲ |
| 5.  | Открывает подменю работы с                                                                           | 7   | Extensions : Item/Take Selection                  |              | ۲ |
|     |                                                                                                    | 8   | Extensions : Item/Take Manipulation               |              | • |
| 6   |                                                                                                    | 9   | Open items in editor                              |              | • |
| 0.  | Клипов                                                                                               | 10) | Item notes                                        |              |   |
| 7.  | Подменю команд расширений<br>Xenakios. Присутствует, только<br>если данное расширение<br>установлено | 11  | Apply track FX to items as new take               |              |   |
|     |                                                                                                    | 12  | Apply track FX to items as new take (mono output) |              |   |
|     |                                                                                                    | 13  | Apply track FX to items as new take (MIDI output) |              |   |
|     |                                                                                                    | 14  | Render items as new take                          |              |   |
| 8.  | Подменю команд расширений<br>Харакіаа, Признатарист, талика                                          | 15  | Reverse items as new take                         |              |   |
|     |                                                                                                    | 16  | Glue selected items                               |              |   |
|     | хенакіоз. Присутствует, только                                                                       | 17) | Copy selected items                               | Ctrl+C       |   |
|     | если данное расширение                                                                               |     | Copy selected area of selected items              | Ctrl+Shift+C |   |
| _   | Открывает подменю с<br>вариантами открытия клипов в<br>редакторах.                                   | 19  | Copy loop of selected area of items               | Ctrl+Alt+L   |   |
| 9.  |                                                                                                    | 20  | Cut selected items                                | Ctrl+X       |   |
|     |                                                                                                    | 21  | Cut selected area of selected items               | Ctrl+DELETE  |   |
|     |                                                                                                    | 22  | Paste                                             | Ctrl+V       |   |
| 10. | Открывает окно для<br>ввода/удаления заметок клипа.                                                  | 23  | Remove selected items                             |              |   |
|     |                                                                                                    | 24  | Trim items to selected area                       |              |   |
| 11. | Применяет эффекты трека к<br>выделенным клипам и помещает                                            | 25  | Split items at cursor                             | S            |   |
|     |                                                                                                    | 26  | Split items at prior zero crossing                | Alt+Z        |   |
|     |                                                                                                    |     | Split items at time selection                     | Shift+S      |   |
| 12. | Применяет эффекты трека к                                                                            | 28  | Heal splits in selected items                     |              |   |
|     |                                                                                                    |     |                                                   |              |   |
выделенным клипам и помещает результат в новый дубль в моно режиме.

- 13. Применяет эффекты трека к выделенным клипам и помещает результат в новый дубль (обрабатывается MIDI-выход).
- 14. Выполняет рендеринг выделенных клипов и помещает результат в новый дубль.
- 15. Делает реверс выделенных клипов и помещает результат в новый дубль.
- 16. Склеивает выделенные клипы в один клип.
- 17. Копирует выделенные клипы в буфер обмена.
- 18. Копирует в буфер обмена выделенный фрагмент выделенных клипов.
- 19. Копирует в буфер обмена выделенный фрагмент выделенных клипов как петлю повтора.
- 20. Вырезает в буфер обмена выделенные клипы.
- 21. Вырезает в буфер обмена выделенный фрагмент выделенных клипов.
- 22. Вставляет с текущей позиции клипы из буфера обмена.
- 23. Удаляет выделенные клипы.
- 24. Обрезает клипы по текущему выделению времени.
- 25. Разделяет выделенные клипы в позиции курсора.
- 26. Разделяет выделенные клипы в предыдущей позиции перехода сигнала через нулевую отметку.
- 27. Разделяет выделенные клипы по границам текущего выделения времени.
- 28. Соединяет разделенный клип в одно целое.

## 20.5 Контекстное меню настроек клипа

Это меню является дочерним меню пункта 1 предыдущего раздела.

| Пункт                                   | ы 1-7 переключают спелующие                                    | L                |                                                     |
|-----------------------------------------|----------------------------------------------------------------|------------------|-----------------------------------------------------|
| состояния клипа:                        |                                                                | 1)<br>L          | Mute                                                |
|                                         | D                                                              | 2                | Invert phase                                        |
| 1.                                      | выключение.                                                    | 3                | Loop item source                                    |
| 2.                                      | Инверсия фазы.                                                 | 4                | Preserve pitch when changing playrate               |
| 3.                                      | Зацикливание источника клипа.                                  | 5                | Play all takes                                      |
| 4.                                      | Сохранение высоты тона при изменении скорости воспроизведения. | 6<br>7<br>7      | Loop section of item<br>Lock item                   |
| 5.                                      | Режим одновременного                                           | 8                | Item channel mode: Normal                           |
|                                         | воспроизведения всех дублей.                                   | 9                | Item channel mode: Reverse Stereo                   |
| 6.                                      | Зацикливание фрагмента источника                               | 10               | Item channel mode: Mono (Downmix)                   |
|                                         | клипа.                                                         | 11               | Item channel mode: Mono (Left)                      |
| 7.                                      | Блокировка клипа.                                              | 12               | Item channel mode: Mono (Right)                     |
| Пункт                                   | ы 8-12 отвечают за режим                                       | <b> </b><br>13 ✔ | Set item timebase to project/track default          |
| воспр                                   | ризведения:                                                    | <b>I</b><br>14   | Set item timebase to time                           |
| 8.                                      | Нормальный.                                                    | 15<br>15         | Set item timebase to beats (position, length, rate) |
| 9.                                      | Левый и правый каналы меняются                                 | 16               | Set item timebase to beats (position only)          |
|                                         | местами.                                                       | 17)              | Set selected item colors to custom color            |
| 10                                      | . Моно (левый и правый микшируются).                           | L<br>18          | Set selected item colors to random colors           |
| 11                                      | . Моно (только левый).                                         | 19               | Set selected item colors to one random color        |
| 12                                      | . Моно (только правый).                                        | 20               | Set selected item color to default                  |
| Пункты 13-16 отвечают за временную базу |                                                                | 21               | SWS item color                                      |

Пункты 13-16 отвечают за временную базу клипа:

13. База, принятая по умолчанию для проекта или трека.

- 14. Время.
- 15. Доли (позиция, длительность, скорость).
- 16. Доли (только позиция).

Пункты 17-21 позволяют установить цвет клипов в...

- 17. Выбранный цвет.
- 18. Случайные цвета.
- 19. Один случайный цвет.
- 20. По умолчанию.
- 21. Расширение SWS по управлению цветами.

# 20.6 Контекстное меню для работы с дублями

Если на треке имеется несколько дублей, то щелкнув правой кнопкой на медиа клипе и открыв пункт **Таке** мы увидим следующее меню:

- Next take Т 1. Выбирает следующий дубль. (1)Previous take Shift+T (2) 2. Выбирает предыдущий дубль. Delete active take (3) 3. Удаляет текущий дубль. Alt+Shift+T (4) Crop to active take Duplicate active take 4. Удаляет все дубли, кроме текущего. 5 Show FX chain for active take Shift+E 5. Делает копию текущего дубля. (6) Remove FX for active take  $\overline{7}$ 6. Открывает окно цепи эффектов текущего дубля. Take volume envelope (8) Take pan envelope (9) 7. Удаляет эффекты текущего дубля. Take mute envelope (10) 8. Включает/выключает огибающую Explode all takes to new tracks (11) громкости дубля. Explode all takes (in place) (12) 9. Включает/выключает огибающую Explode all takes (in order) (13) панорамы дубля. Implode selected items across tracks into takes (14) 10. Включает/выключает огибающую (15) Implode selected items on same track into takes выключения звука дубля. (16) Paste to takes in selected items 11. Размещает дубли как отдельные Take 1: Vox.mp3 клипы на новых треках. ✓ Take 2: Vox.mp3
- 12. Размещает дубли как отдельные клипы на этом же месте.
- 13. Размещает дубли как отдельные клипы последовательно друг за другом.
- 14. Собирает выделенные клипы с разных треков в один клип с несколькими дублями.
- 15. Собирает выделенные клипы с трека в один клип с несколькими дублями.
- 16. Вставляет клипы из буфера обмена как дополнительные дубли в выделенный клип.
- 17. Позволяет выбрать текущий дубль клипа.

# 20.7 Контекстное меню обработки клипов

Данное меню открывается выбором пункта Item Processing в контекстном меню клипа.

- Выполняет нормализацию выделенных клипов независимо друг от друга.
- 2. Выполняет нормализацию клипа, имеющего максимальный уровень, поднимая пропорционально уровень остальных выделенных клипов.
- 3. Открывает диалог динамического разделения клипов.
- 4. Открывает диалог выравнивания положения клипов по сетке.
- Normalize selected items Ctrl+Shift+N 1) Normalize selected items (common gain) 2) Dynamic split selected items... Quantize item positions to grid... 4 5 Move items to source preferred position 6) Implode selected items across tracks into items on one track 7 Auto-reposition items in free positioning mode 8) Explode multichannel audio or MIDI items to new mono items 9) Explode MIDI item by note row (pitch) 10) Convert active take MIDI to in-project event 1) Convert active take MIDI to file (ghost copyable)
- (12) Import media cues from selected items as project markers
- 5. Перемещает клипы в позицию предпочтения, записанную в источнике.
- 6. Перемещает выделенные клипы с разных треков на один трек.
- 7. Автоматическая расстановка клипов в режиме свободного позиционирования.
- 8. Разбивает многоканальный аудио- или MIDI-клип на отдельные моно клипы.
- 9. Разбивает MIDI-клип на отдельные клипы по высоте нот.
- 10. Конвертирует MIDI-файл, являющийся источником для текущего MIDI-дубля, во внутренний, встроенный в проект, формат.
- 11. Конвертирует текущий MIDI-дубль из внутреннего формата во внешний MIDI-файл (который может в дальнейшем являться общим для нескольких MIDI-клипов).
- 12. Импортирует метки медиа из выбранных клипов в маркеры проекта.

#### 20.8 Контекстное меню записи

Это меню открывается щелчком по правой клавише мыши на кнопке записи трека или индикаторе трека.

Пункты 1-4 отвечают за режим мониторинга:

- Включает/выключает мониторинг входа.
- 2. Включает/выключает автоматический режим мониторинга.
- 3. Включает/выключает мониторинг медиа при записи.
- 4. Включает/выключает режим мониторинга с сохранением задержки.

Пункты 5-10 отвечают за способ записи сигнала:

5. Запись входного сигнала (нормальный (

| 1   | Monitor Input                                          |   |
|-----|--------------------------------------------------------|---|
| 2   | Monitor Input (Tape Auto Style)                        |   |
| 3   | Monitor track media when recording                     |   |
| 4   | Preserve PDC delayed monitoring                        |   |
| 5 🗸 | Record: input                                          |   |
| 6   | Record: MIDI overdub in existing items                 |   |
| 7   | Record: MIDI replace in existing items                 |   |
| 8   | Record: MIDI touch-replace in existing items           |   |
| 9   | Record: output                                         | ۲ |
| 10  | Record: disable (input monitoring only)                |   |
| 11  | Automatic record-arm when track selected               |   |
| 12  | Mono Input                                             | × |
| 13  | Stereo Input                                           | ۲ |
| 14  | MIDI Input                                             | ۲ |
| 15  | Track Recording Settings (Input Quantize, Format, etc) |   |
|     |                                                        |   |

режим).

- 6. Запись MIDI с наложением на существующие данные в клипах.
- 7. Запись MIDI с заменой существующих данных в клипах.
- 8. Запись MIDI с заменой существующих данных в клипах только в моменты нажатия клавиш.
- 9. Запись выходного сигнала с трека.
- 10. Отключение записи (только мониторинг).
- 11. Включение/выключение режима автоматической установки трека на запись при его выделении.
- 12. Открывает подменю выбора моно входа для записи.
- 13. Открывает подменю выбора стерео входа для записи.
- 14. Открывает подменю выбора MIDI-входа и канала для записи.
- 15. Открывает диалог настройки параметров записи для трека.

#### 20.9 Контекстное меню огибающих

Это меню открывается нажатием правой кнопки на любой точке огибающей.

Щелчок на линии огибающей дает похожее меню, но без некоторых, специфичных для точек команд, наподобие **Set point value...** и **Set point shape** и с добавленной командой создания точки **Create new point**.

| 1. Показывает имя текущей огибающей. |                                                |      | Envelope: Volume                         |    |
|--------------------------------------|------------------------------------------------|------|------------------------------------------|----|
| 2.                                   | Открывает диалог настройки точки огибающей     | 2    | Set point value                          |    |
|                                      | (значение, позиция, форма).                    | (3)  | Set point shape                          | ۲  |
| 3.                                   | Открывает подменю для выбора формы огибающей   |      | Select all points                        |    |
|                                      | в текущеи точке.                               | (5)  | Unselect all points                      |    |
| 4.                                   | Выделяет все точки огибающей.                  | 6    | Select all points in time selection      |    |
| 5.                                   | Снимает выделение всех точек огибающей.        | (7)  | Copy selected envelope points            |    |
| ć.                                   |                                                | (8)  | Cut selected envelope points             |    |
| 6.                                   | Выделяет точки огибающеи в пределах выделения  | 9    | Set shape for all selected points        | •  |
|                                      | времени.                                       | 10   | Set envelope default point shape         | ۶. |
| 7.                                   | Копирует в буфер обмена выбранные точки.       | (11) | Delete envelope point                    |    |
| 8.                                   | Вырезает выбранные точки огибающей.            | 12   | Delete selected envelope points          |    |
| 9.                                   | Открывает полменю выбора формы огибающей для   | 13   | Delete envelope points in time selection |    |
|                                      | выделенных точек.                              | 14   | Invert selected points                   |    |
| 10.                                  | Позволяет выбрать форму огибаюшей для точки по | 15   | Reset selected points to zero/center     |    |
| -                                    | умолчанию.                                     | (16) | Reduce number of envelope points         |    |
| 11.                                  | Удаляет точку огибающей.                       | 17   | Arm envelope for recording               |    |
| 12                                   | Улалдет выбранные тоцки                        | 18   | Show envelope in lane                    |    |
| 12.                                  |                                                | 19   | Hide envelope                            |    |
| 13.                                  | Удаляет точки огибающей в пределах выделения   | 20   | Bypass envelope                          |    |
|                                      | времени.                                       | 21   | Clear or remove envelope                 |    |
| 14.                                  | Инвертирует выделение точек огибающей.         | L    |                                          |    |

- 15. Устанавливает выбранные точки в нулевую/центральную позицию.
- 16. Открывает диалог сокращения количества точек огибающей.

#### 20 Контекстные меню

- 17. Включает огибающую на запись.
- 18. Включает/выключает режим отображения огибающей в отдельной дорожке.
- 19. Скрывает огибающую.
- 20. Включает/выключает режим обхода (неактивности) огибающей.
- 21. Удаляет все точки огибающей. Предлагается запрос удалить ее совсем.

|                                             | Display track automation envelope (• active but hidden):       |
|---------------------------------------------|----------------------------------------------------------------|
| Правый щелчок на свободной области          | ✓ Volume                                                       |
| любой дорожки огибающей открывает           | • Pan                                                          |
| такое меню, как показано справа. Команды    | Volume (Pre-FX)                                                |
| меню разделены на три секции:               | Pan (Pre-FX)                                                   |
| <b>Доступные огибающие:</b> используйте их, | Mute                                                           |
| чтобы изменить отображаемую огибающую       | Send Envelopes                                                 |
| на любую, показанную в меню.                | <ol> <li>Show all active track envelopes</li> </ol>            |
| Управление огибающими: используйте          | 2) Hide all track envelopes                                    |
| эти команды, чтобы показать, скрыть,        | 3) Arm all visible track envelopes                             |
| включить/выключить запись всех              | 4) Disarm all track envelopes                                  |
| огибающих данного трека или чтобы           | 5 Move all visible track envelopes to envelope lanes           |
| переместить все видимые огибающие на        | Move all visible track envelopes to media lane                 |
| медиа дорожку.                              | Tank a kanalin and                                             |
| 1. Показывает все активные                  | I rack automation mode:                                        |
| огибающие трека.                            | ✓ Inim/Read (envelopes are active but faders are all for trim) |
|                                             | Read (play faders with armed envelopes)                        |
| 2. Скрывает все от иоающие.                 | Touch (record fader movements to armed envelopes)              |
| 3. Включает на запись все видимые           | 10 Latch (record fader movements after first movement)         |
| огибающие.                                  | 1) Write (record fader positions to armed envelopes)           |

- 4. Снимает с записи все видимые огибающие.
- 5. Перемещает все видимые огибающие в отдельные дорожки.
- 6. Перемещает все видимые огибающие на медиа дорожку.

Режим автоматизации: изменяет режим автоматизации для этого трека.

- 7. Trim/Read огибающие активны, но фейдеры управляют параметрами как обычно.
- 8. Read фейдеры повторяют движения огибающих.
- 9. Touch записываются только перемещения фейдеров.
- 10. Latch записываются перемещения и позиции фейдеров после первого перемещения.
- 11. Write записываются перемещения и позиции фейдеров.

## 20.10 Контекстное меню транспортной панели

Это меню открывается щелчком правой кнопкой на транспортной панели.

В дополнение, доступны более специализированные контекстные меню для некоторых элементов управления транспортной панели. Например в контекстном меню кнопки **Record** предлагается выбор трех режимов записи. В меню кнопки воспроизведения — подменю выбора скорости воспроизведения.

| 1.          | Открывает меню маркеров. Выбор любого из них перемещает курсор в позицию данного                                                                             | 1 2               | Jump to marker<br>Play rate                                                                                     | *<br>* |
|-------------|----------------------------------------------------------------------------------------------------|-------------------|----------------------------------------------------------------------------------------------------|--------|
|             | маркера.                                                                                                    | 3                 | Transport                                                                                                    | •      |
| 2.          | Открывает меню выбора скорости<br>воспроизведения.                                                                                                    | 4                 | External Timecode Synchronization                                                                               | •      |
| 3.          | Открывает меню с командами,<br>соответствующими кнопкам транспортной<br>панели: воспроизвеление, пауза, стоп и т. д.                                         | (5)<br>(6)<br>(7) | <ul> <li>Automatically scroll view during playback</li> <li>Smooth seeking (seeks at end of measure)</li> </ul> |        |
| 4           |                                                                                                    |                   | Record mode: normal                                                                                             |        |
| т.          | REAPER с внешним устройством.                                                                                                    | Ĭ,                | Record mode: une selection adio punch                                                                           |        |
| 5.          | Включает/выключает автоматическую прокрутку вида во время воспроизведения.                                                                                   |                   | Vse ruler time unit     Minutes - Consude                                                                       |        |
| 6.          | Включает/выключает для режима<br>воспроизведения переход на указанную<br>позицию с доигрыванием текущих N тактов<br>или от ближайшего маркера или от границы |                   | Minutes : Seconds<br>Measures . Beats + M:S<br>Measures . Beats<br>Seconds                                      |        |
|             | опционально).                                                                                                    | (15)              | Samples<br>Hours : Minutes : Seconds : Frames                                                                   |        |
| 7.          | Режим записи: нормальный.                                                                                                    | (17)              | ' Show play rate control                                                                                        |        |
| 8.          | Режим записи: запись только в пределах выделения времени.                                                                                                    | 18<br>(19)        | ' Show play state as text<br>' Center transport controls                                                        |        |
| 9.          | Режим записи: запись только в пределах выделенных клипов.                                                                                                    | 20                | <sup>•</sup> Dock transport in main window                                                                      |        |
| Пункть      | ы 10-16 позволяют выбрать единицы,                                                                                                    |                   | Hide Transport                                                                                                  |        |
| ,<br>отобра | жаемые в транспортной панели.                                                                                                    |                   |                                                                                                    |        |

- 10. Как на шкале времени.
- 11. Минуты, секунды.
- 12. Такты, доли и минуты, секунды.
- 13. Такты, доли.
- 14. Секунды.
- 15. Сэмплы.
- 16. Часы, минуты, секунды, кадры.

Прочие опции:

- 17. Включает/выключает отображение элемента управления скоростью воспроизведения.
- 18. Включает/выключает отображение состояния воспроизведения в виде текста.

- 19. Включает/выключает центровку элементов управления панели.
- 20. Пристыковывает/отстыковывает транспортную панель в главном окне.
- 21. Скрывает транспортную панель.

#### 20.11 Контекстное меню матрицы соединений

Команды этого меню используются, главным образом, для определения отображения элементов матрицы. Необходимость видеть на экране те или иные элементы будет меняться на протяжении жизненного цикла проекта. Выбор настроек, соответствующий моменту позволит вам упростить работу с матрицей.

- 1. Режим матрицы соединений.
- 2. Режим матрицы группировок.
- 3. Включает/выключает отображение в качестве назначения выходов на master/parent (мастертрек/родительский трек).
- 4. Включает/выключает отображение треков в качестве назначения.
- 5. Включает/выключает отображение физических выходов в качестве назначения.
- 6. Включает/выключает отображение ReaRoute в качестве назначения.
- 7. Включает/выключает отображение мастер-трека в 12 качестве источника.
- 8. Включает/выключает отображение треков в качестве источников.
- 9. Включает/выключает отображение физических входов в качестве источников.
- 10. Включает/выключает отображение ReaRoute в качестве источника.
- 11. Пристыковать окно в докер.
- 12. Закрыть окно.

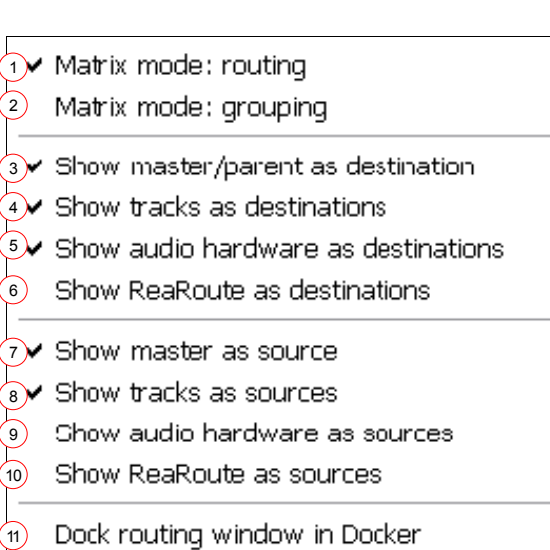

12 Close Window

# 20.12 Контекстное меню окна эффектов

Это окно открывается нажатием правой кнопки в окне эффектов любого трека.

| 1.                  | Открывает диалог                                  |         | Add FX                                               | Insert, A             |
|---------------------|---------------------------------------------------|---------|------------------------------------------------------|-----------------------|
| добавления эффекта. |                                                   | 2       | Add FX chain                                         | Shift+Insert, Shift+A |
| 2.                  | Открывает лиалог                                  | 3       | Save FX chain                                        | Ctrl+S                |
|                     | добавления цепи                                   | 4       | Save selected FX as chain                            |                       |
|                     | эффектов.                                         | 5       | Copy selected FX                                     | Ctrl+C                |
| 3.                  | Сохраняет все                                     | 6       | Cut selected FX                                      | Ctrl+X                |
|                     | эффекты текущего                                  | 7       | Copy all FX                                          | Ctrl+Shift+C          |
|                     | окна как цепь                                     | 8       | Paste FX                                             | Ctrl+V, Ctrl+Insert   |
|                     | эффектов.                                         | 9       | Select all                                           | Ctrl+A                |
| 4.                  | Сохраняет выделенные                              | 10      | Toggle selected FX bypass                            | Ctrl+B                |
|                     | эффекты текущего                                  | (1)     | Toggle selected FX offline                           | Ctrl+Alt+B            |
|                     | эффектов                                          | 12      | Rename FX instance                                   | F2                    |
| -                   | уфектові                                          | 13      | Remove selected FX                                   | Delete                |
| 5.                  | копирует выделенные<br>эффекты в буфер<br>обмена. | 14      | Remove all FX                                        | Shift+Delete          |
|                     |                                                   | 15      | Save chain as default for new tracks                 |                       |
| 6                   |                                                   | 16      | Load default track chain                             |                       |
| 0.                  | эффекты в буфер (                                 | 17      | Window float selected FX                             | (doubleclick)         |
|                     |                                                   | 18      | Send all keyboard input to plug-in                   |                       |
| 7.                  | Копирует все эффекты                              | (19)    | Build multichannel routing for output of selected FX |                       |
|                     | в буфер обмена.                                   | 20      | Build 16 channels of MIDI routing to this track      |                       |
| 8.                  | Вставляет эффекты из (                            |         | Dock FX window in Docker                             |                       |
|                     | буфера обмена.                                    | 22      | Close FX window                                      |                       |
| 9.                  | Выделяет все эффекты.                             | · · · · |                                                      |                       |

- 10. Включает/выключает для выделенных эффектов режим обхода (бездействия).
- 11. Включает/выключает для выделенных эффектов режим оффлайн (отключен).
- 12. Переименовывает экземпляр эффекта.
- 13. Удаляет выбранные эффекты.
- 14. Удаляет все эффекты.
- 15. Сохраняет цепь эффектов как цепь по умолчанию для новых треков.
- 16. Загружает цепь эффектов по умолчанию.
- 17. Открывает выделенный эффект в отдельном плавающем окне.
- 18. Направляет весь клавиатурный ввод на плагин.
- 19. Создает многоканальный посыл сигнала с выхода выделенного эффекта на новые треки.
- 20. Создает 16-ти канальный прием MIDI-сигнала этим треком с 16 новых треков.
- 21. Пристыковывает окно эффектов в докер.
- 22. Закрывает окно.

Вы должны знать, что если щелкнуть правой кнопкой на любом эффекте в панели микшера, то откроется более ограниченное меню:

- 1. Открывает диалог добавления эффекта.
- 2. Открывает диалог добавления цепи эффектов.
- 3. Открывает плавающее окно эффекта.
- 4. Открывает цепь эффектов.
- Включает/выключает для цепи эффектов режим обхода (бездействия).
- Включает/выключает для эффекта режим обхода (бездействия).
- Включает/выключает для эффекта режим оффлайн (отключен).
- 8. Удаляет эффект.
- 9. Переименовывает экземпляр эффекта.

- 1 Add FX...
- 2 Add FX chain
- 3 Float FX configuration Click
- Show FX chain Ctrl+Click

۲

- 5 Bypass chain
- € Bypass FX Shift+Click
- 7 Offline FX Ctrl+Shift+Click
- 8 Delete FX Alt+Click
- Rename FX instance

# 20.13 Контекстное меню встроенного MIDI-редактора

Щелчок правой кнопкой в MIDI-редакторе открывает показанное ниже меню.

Эти команды являются выборкой из нескольких меню MIDI-редактора и детально разбирались в разделе 12.

Первая секция (начиная с **Insert note at edit cursor** до **Note channel**) содержит те же команды, что и контекстное меню ноты в MIDI-редакторе.

Вторая секция (от **Quantize events** до **Set** selected note ends to start of next note) находится в меню Edit главного меню MIDIредактора.

Остальные команды (от **Show all note rows** до **Diamonds \*drum mode**) можно найти в меню **View** MIDI-редактора.

|            | Insert note at edit cursor                   | Shift+I      |
|------------|----------------------------------------------|--------------|
|            | Copy notes                                   | Ctrl+C       |
|            | Cut notes                                    | Ctrl+X       |
|            | Paste                                        | Ctrl+V       |
|            | Paste preserving position in measure         | Ctrl+Shift+V |
|            | Select all notes                             | Ctrl+A       |
|            | Delete notes                                 | Delete       |
|            | Split notes                                  | S            |
|            | Join selected notes                          | J            |
|            | Mute notes                                   | Alt+M        |
|            | Reverse                                      |              |
|            | Note properties                              | Ctrl+F2      |
|            | Note channel                                 | +            |
|            | Ouantize events                              | 0            |
|            | Quantize selected events using last settings | `            |
|            | Quantize selected events to grid             |              |
|            | Unquantize selected events                   |              |
|            | Freeze guantization for selected events      |              |
|            | Humanize notes                               |              |
|            | Select all notes with same note value        |              |
|            | Remove selected duplicate notes              |              |
|            | Set selected note ends to start of next note |              |
|            | Ch                                           | Alberto      |
| <b>`</b> . | Show note names on events                    |              |
| ~          | Show velocity handles on events              |              |
|            | Use last pate length when incerting pates    | AILTO        |
|            | Ose last hote length when inserting hotes    |              |
| ~          | Preview hotes on addyecic                    |              |
| ~          | Show all note rows                           |              |
|            | Hide unused note rows                        |              |
|            | Hide unused and unnamed note rows            |              |
|            | Rectangles                                   | Alt+5        |
| ŕ          | Triangles (drum mode)                        | Alt+6        |
|            | Diamonds (drum mode)                         | Alt+7        |
|            |                                              |              |

## 20.14 Контекстное меню MIDI-редактора

Щелчок правой кнопкой на строке заголовка MIDI-редактора (или вкладки, если он пристыкован в докере) открывает копию главного меню + дополнительные 3 пункта: настройка меню/панели инструментов, стыковка в докер, закрытие MIDI-редактора.

Эти команды описаны в разделе 12.

# 21 Использование драйвера ReaRoute с другими аудиопрограммами.

# 21.1 Что такое ReaRoute ?

ReaRoute — это универсальный ASIO-драйвер, который позволяет получать аудиосигнал с любого приложения, поддерживающего ASIOпередачу звуковых данных. Драйвер ReaRoute будет установлен, только если в процессе установки Reaper была выбрана опция **ReaRoute ASIO** driver.

При установке данный компонент выбирается в окне **Choose Components** в разделе **Added Functionality** (см. рисунок).

Если изначально, при установке программы, вы не установили ReaRoute, просто переустановите Reaper, с выбором данного компонента программы.

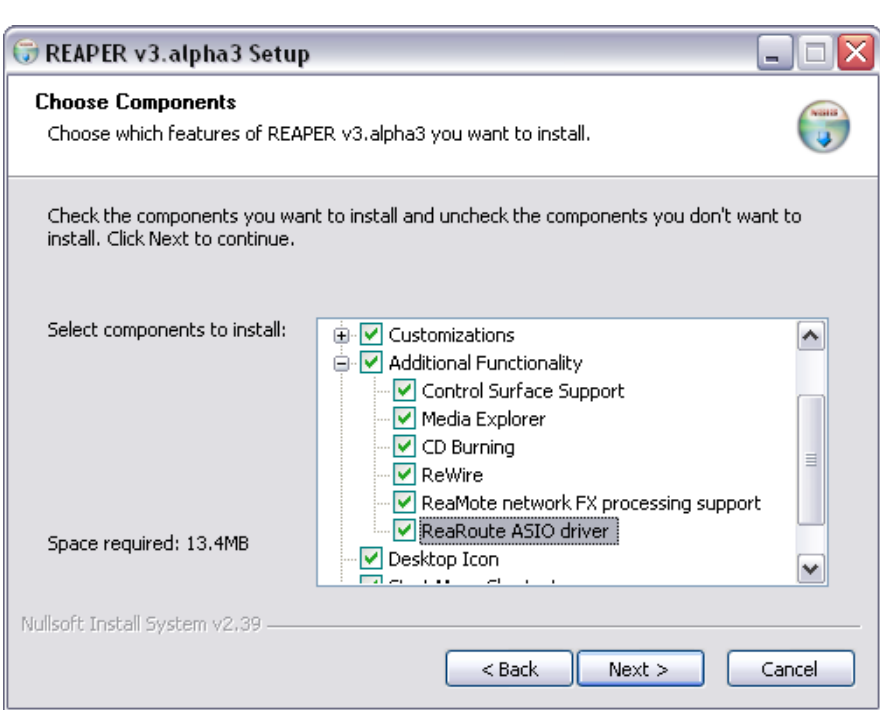

После установки ReaRoute, в списке ASIO-драйверов других установленных аудиопрограмм появится **ReaRoute ASIO driver**.

**Внимание:** После установки ReaRoute могут возникнуть проблемы с работой ASIO-драйверов других программ (конфликты в программном обеспечении), в таком случае рекомендуется вновь произвести переустановку программы, без выбора установки компонента ReaRoute.

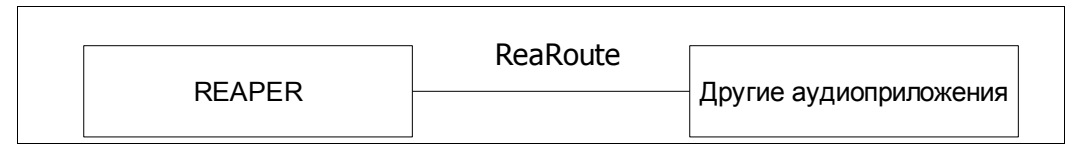

После установки ReaRoute, появляется возможность обмена аудиопотоками между Reaper и другими аудиопрограммами. Например, между REAPER и Sonar. Такой же принцип обмена аудиопотоками будет использоваться, если у вас установлен Cubase или Ableton Live.

#### Ниже приведены примеры использования ReaRoute.

- Настройте Sonar (или какую-либо другую аудиопрограмму) на работу с драйвером ReaRoute.
- В настройках выходов Reaper выберите данную программу и вы сможете последовательно переписать треки из одной программы в другую.
- Настройте выходы Sonar на Reaper, это даст вам возможность получить новый субмикс, при работе с которым вы сможете использовать все преимущества Reaper.
- Используйте ReaRoute для связи Reaper с такими программами как Project 5.

Приведённые примеры показывают, как можно использовать перенаправление аудиопотоков между различными аудиопрограммами. Конкретный вариант применения ReaRoute и преимущества, полученные от его использования, зависят только от вас.

# 21.2 Настройка сторонних аудиопрограмм на работу с ReaRoute.

Прежде чем организовать процесс работы какой-либо аудиопрограммы с Reaper посредством ReaRoute, вы должны убедиться в том, что эта программа правильно настроена на данный процесс. Для этого в качестве основного драйвера программы должен быть выбран ReaRoute (ReaRoute ASIO) и в настройках входных/выходных каналов обеих программ должны быть указаны направления, обеспечивающие передачу звукового потока между ними. Как правило, данные настройки производятся в разделе аудионастроек программ (Audio Settings). Ниже приведены примеры настроек известных аудиопрограмм (их версий, актуальных на момент написания данного руководства) на работу с ReaRoute. Принцип настройки других программ (не перечисленных ниже) будет аналогичным.

| Аудиопрограмма                               | Инструкции по настройке                                                                                                    |  |  |  |
|----------------------------------------------|----------------------------------------------------------------------------------------------------|--|--|--|
| Внимание: При настрой выполнении следующих у | ике сторонней аудиопрограммы на работу с ReaRoute убедитесь в<br>условий:                                                                   |  |  |  |
| • Компонент ReaRou                           | te ASIO Driver был выбран и установлен при инсталляции программы.                                                                           |  |  |  |
| <ul> <li>Программа REAPER</li> </ul>         | запущена в работу.                                                                                                    |  |  |  |
| Ableton Live                                 | 1. Зайдите в меню <b>Options, Preferences</b> и выберите Audio.                                                                             |  |  |  |
|                                              | <ol> <li>В Driver Туре выберите тип драйвера — ASIO.</li> </ol>                                                                             |  |  |  |
|                                              | 3. В Audio Device выберите ReaRoute ASIO.                                                                                                   |  |  |  |
|                                              | <ol> <li>Выберите Input Config и отметьте выходные каналы,<br/>которыми вы хотите воспользоваться, нажмите OK.</li> </ol>                   |  |  |  |
|                                              | <ol> <li>Выберите Output Config и отметьте выходные каналы,<br/>которыми вы хотите воспользоваться, нажмите OK.</li> </ol>                  |  |  |  |
|                                              | 6. Закройте окна настроек.                                                                                                    |  |  |  |
| FL Studio                                    | Зайдите в меню <b>Options, Audio Settings</b> , выберите <b>ReaRoute ASIO</b> для <b>Output</b> . Закройте окно настроек.                   |  |  |  |
| Project 5                                    | Зайдите в меню Options, Audio, далее Audio Driver Selection –<br>Outputs, выберите ReaRoute ASIO ReaRoute Client -> REAPER 1<br>(ASIO), OK. |  |  |  |

| Аудиопрограмма | Инструкции по настройке                                                                                                    |  |  |  |
|----------------|----------------------------------------------------------------------------------------------------|--|--|--|
| Sonar          | <ol> <li>Зайдите в меню Options, Audio, Advanced, выберите ASIO,<br/>OK.</li> </ol>                                                                                                    |  |  |  |
|                | <ol> <li>Зайдите в меню Options, Audio, Drivers и отключите все<br/>имеющиеся драйвера Входов/Выходов.</li> </ol>                                                                                        |  |  |  |
|                | <ol> <li>Зайдите в меню Options, Audio, Advanced, настройте все<br/>Входы/ Выходы на ReaRoute ASIO (8 входов и 8 выходов<br/>соответственно), OK.</li> </ol>                                             |  |  |  |
|                | <ol> <li>Зайдите в меню <b>Options, Audio, Drivers</b>, назначьте все на<br/>ReaRoute drivers, нажмите OK.</li> </ol>                                                                                    |  |  |  |
|                | <b>Внимание:</b> Особенности программы Sonar не позволяют за один<br>шаг активировать все изменения настроек. Необходимо<br>перезагружать программу каждый раз при внесении изменений в ее<br>настройки. |  |  |  |
| Tracktion      | 1. Нажмите на <b>Settings</b> .                                                                                                    |  |  |  |
|                | 2. В Wave Device из списка выберите ReaRoute ASIO.                                                                                                    |  |  |  |
|                | <ol> <li>Щелкните по красной надписи disabled для выбора каналов,<br/>при этом надпись изменится на enabled, а цвет надписи<br/>изменится на зеленый.</li> </ol>                                         |  |  |  |
|                | 4. Щелкните по надписи Projects для завершения.                                                                                                    |  |  |  |

# 21.3 Настройка передачи аудиопотока из REAPER в другую аудиопрограмму.

Перед началом настройки убедитесь, что компонент ReaRoute ASIO Drivers установлен на ваш ПК и что другая программа (например Cubase, Sonar, Ableton Live, Tracktion или Samplitude) настроена на работу с ReaRoute по описанию, приведенному на предыдущей странице.

В данном примере рассмотрена настройка звукового потока из REAPER в Sonar. Это может потребоваться, например, для создания с помощью Sonar V-Vocal партии на треке. Конечно, описанный принцип может использоваться и для работы с другими программами, такими как Cubase, Ableton Live или Samplitude. Если вы знаете другую программу достаточно хорошо и выполнили настройку на ReaRoute (по описанию, приведенному на предыдущей странице) у вас не возникнет никаких проблем при выполнении данных рекомендаций.

#### Ниже приведено описание настройки звукового потока:

- Откройте REAPER. Важно, чтобы REAPER был открыт перед запуском другой аудиопрограммы.
- Откройте файл проекта Reaper. Настройте выходы интересующих вас треков на различные каналы ReaRoute.
- Запустите другую программу (Sonar) и откройте в ней новый проект.
- Создайте в этом проекте треки, каждый из которых соответствовал бы треку из REAPER. Для каждого трека вход должен быть настроен на соответствующий выход REAPER. Например, если в REAPER выход трека будет настроен на ReaRoute Channel 1, то соответствующий трек в Sonar должен быть настроен на Left ReaRoute ASIO ReaRoute REAPER Channel 1.

- Включите другую программу на запись, а REAPER на воспроизведение трека. Остановите запись и воспроизведение, когда проиграется весь трек.
- Аналогично можно выполнять и другие действия, а не только описанные в данном примере.
- После окончания работы сначала закройте программу и только потом REAPER. Помните всегда, что REAPER открывается до открытия другой программы, а закрывается после закрытия программы.

Конечно, может быть было бы проще экспортировать звуковые файлы из одной программы в другую. Но есть другие случаи, когда удобнее применение именно ReaRoute. Ниже приведены примеры такого использования:

- Данная процедура может быть полезна для выравнивания продолжительности треков по времени, например, если звучание на треках начинается в различные моменты времени или когда на треке записано несколько фрагментов, которые трудно импортировать по отдельности.
- Некоторые треки могут содержать и MIDI и аудиоклипы, хотя многие программы не позволяют размещать их на одном и том же

треке. Но описанным способом всю информацию с трека можно передать наружу в виде аудиосигнала.

#### Пример

- 1. Запустите REAPER. Откройте файл Night.RPP и сохраните его как Night REAROUTE.RPP.
- Выберите первый трек. С помощью кнопки **I/O** откройте окно настройки Входов/Выходов трека, настройте трек на **ReaRoute Channel 1**, как показано на рисунке.
- 3. Аналогично настройте выход второго трека на ReaRoute Channel 2, третьего трека на ReaRoute Channel 3, и четвертого на ReaRoute Channel 4.

| Routing For Track 1 "Yox" |                           |
|---------------------------|---------------------------|
| 🗹 Master/Parent Send:     |                           |
| -10.1 dB center           | Track Channels: 🛛 🗹       |
|                           | 0                         |
| Sends                     |                           |
| Add new send              | ×                         |
|                           |                           |
| Audio Hardware Outputs    |                           |
| Add new hardware output   | ×                         |
| Hardware: ReaRoute 1      | Delete                    |
| 0.00dB center 🛛 🕅 🔯       | Post-Fader (Post-Pan) 🛛 🗸 |
|                           |                           |
| 1/2                       | 1 📐                       |

- 4. Сохраните настройки.
- 5. Запустите Sonar (или другую программу). Это подразумевает, что вы умеете пользоваться данной программой.
- 6. Откройте новый проект с четырьмя треками.
- 7. Подготовьте все четыре трека к записи (нажмите кнопку R) настройте выход первого трека (**Track 1**) на **Left ReaRoute ASIO REAPER=>CLIENT 1**, как показано на рисунке.

| Tracks 1 to 4                   | A M S R (1)         -           0 Synth         0 Hidden                     |
|---------------------------------|------------------------------------------------------------------------------|
| 🖉 🗰 Audio 1                     |                                                                              |
| .att 0.0 -1.2                   |                                                                              |
| 📔 Left ReaRoute ASIO ReaRoute 🔻 | Main Mix     Compressor                                                      |
| -54 -48 -42                     | None -3                                                                      |
| 🔶 🗰 Audio 2                     | ReaRoute ASIO (8 in, 8 out) ▸ ✓ Left ReaRoute ASIO ReaRoute REAPER=>CLIENT 1 |
| l 0.0 <u>-</u> 0.0              | Gate Right ReaRoute ASIO ReaRoute REAPER=>CLIENT 1                           |
| │ Right ReaRoute ASIO ReaRout ▼ | Main Mix     Group Stereo ReaRoute ASIO ReaRoute REAPER=>CLIENT 1            |
| -54 -48 -42                     | Left ReaRoute ASIO ReaRoute REAPER=>CLIENT 3                                 |
| Audio 3                         | M S R D) RD W Dight DopDouto ACTO DopDouto DEADED - CO TENT 3                |

- Аналогично настройте выходы: Track 2 на Right ReaRoute ASIO REAPER=>CLIENT 1, Track 3 на Left ReaRoute ASIO REAPER=>CLIENT 3, Track 4 на Right ReaRoute ASIO REAPER=>CLIENT 3.
- 9. Сохраните файл как Night REAPER.cwp
- 10. Включите запись (в Sonar).
- 11. Далее в REAPER нажмите кнопку воспроизведения, после чего вся звуковая информация с треков Reaper, начнет переписываться на соответствующие треки Sonar. Если на какомлибо из треков REAPER были установлены и запущены в работу FX-эффекты, то в Sonar запишется звук, обработанный данными эффектами.
- 12. После окончания музыкальной композиции остановите запись в Sonar и воспроизведение в REAPER.
- 13. После этого в Sonar выключите готовность соответствующих треков к записи.
- 14. Вид записанных треков в Sonar будет примерно таким, как на рисунке (смотрите ниже). Сохраните файл в Sonar. Далее можно произвести небольшую обработку треков в Sonar, при этом обе программы (REAPER и Sonar), должны быть открыты.

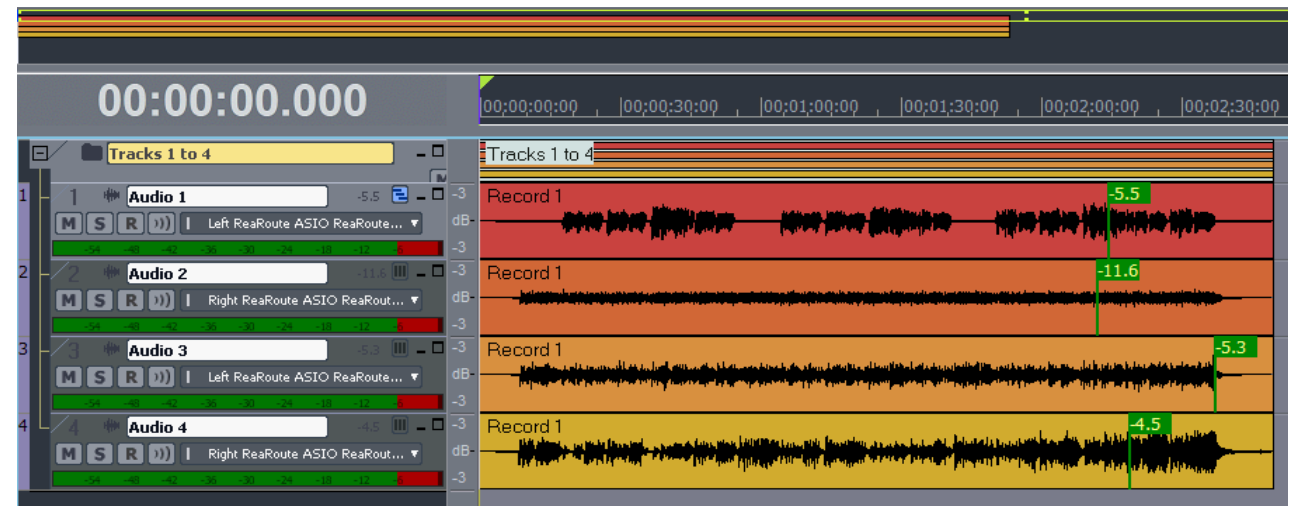

#### 21.4 Настройка звукового потока из сторонней аудиопрограммы в REAPER.

Продолжим работу с тем же примером, и посмотрим, как использовать ReaRoute для получения звукового потока из Sonar в REAPER. Ниже приведено краткое описание данной процедуры.

- Запустите REAPER и откройте в нем новый проект. После чего создайте в данном проекте необходимое количество треков.
- Запустите Sonar. В Sonar откройте файл, с которым вы будете работать, настройте выходы треков на соответствующие каналы в ReaRoute. Подготовьте соответствующие треки в REAPER к записи.
- Выберите необходимые FX-эффекты (например V-Vocal) для использования на треках в Sonar. Настройте треки на работу с данными FX-эффектами. Включите воспроизведение проекта в Sonar и настройте звучание FX-эффектов на треках.
- После настойки звучания запустите запись в REAPER и воспроизведение проекта в Sonar.
- После проигрывания проекта остановите запись и воспроизведение в обеих программах.

#### Пример

Если вы будете использовать тот же пример что и в предыдущем описании, сразу переходите в

#### пункт З.

- 1. Запустите REAPER.
- 2. Запустите Sonar, и откройте файл All Through The Night REAPER.rpp, который использовался в прошлом примере.
- В REAPER, создайте новый файл проекта. И сохраните его как All Through The Night SONAR.RPP, создайте в нём два трека и подготовьте их к записи (кнопка Arm/Recording)

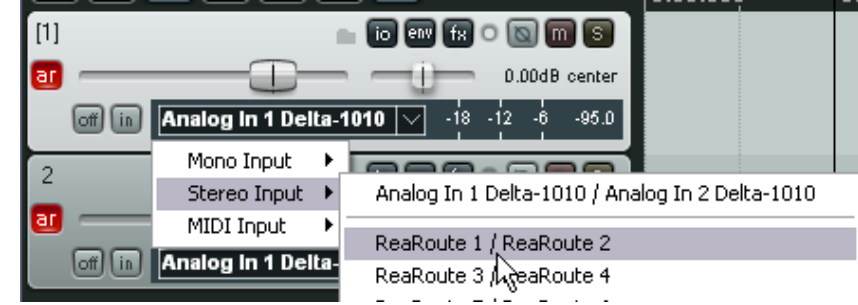

- 4. Выход первого трека настройте на ReaRoute Channel 1/ ReaRoute Channel 2, как показано на рисунке.
- 5. Выход второго трека настройте на ReaRoute **ReaRoute Channel 3/ ReaRoute Channel 4**. Дайте обоим трекам какие-либо названия.
- 6. Мы будем использовать Track 1 для импорта вокальной партии из Sonar, a Track 2 для импорта инструментального субмикса. Для обоих треков включите входной мониторинг.
- В Sonar, выход Track 1 настройте на ReaRoute ASIO ReaRoute Client=>REAPER 1 (как показано на рисунке)
- Выходы 2, 3 и 4 в Sonar настройте на ReaRoute ASIO ReaRoute Client =>REAPER 3

| AMSR)))                    |              | Tracks 1 to 4              |                  |
|----------------------------|--------------|----------------------------|------------------|
| 1 🗰 Audio 1                | ) 🖻 - 🗆 🚽    | Record 1                   |                  |
| MSR))   Left ReaRoute ASIC | ReaRoute V   |                            | a table of table |
| O Main Mix 🔹               |              | have been and a start when | a kandan         |
| -54 -48 -42 -36 -30 -24    | None         |                            |                  |
| 2 🗰 Audio 2                | ReaRoute ASI | O ReaRoute Client=>REA     | PER 1            |
| O Main Mix                 | ReaRoute ASI | O ReaRoute Client=>REA     | PER 3 👘          |
| -54 -48 -42 -36 -38 -24    | ReaRoute ASI | O ReaRoute Client=>REA     | PER 5            |
| 3 🗰 Audio 3                | ReaRoute ASI | O ReaRoute Client=>REA     | PER 7            |
| MSR )) I Left ReaRoute /   | ReaRoute ASI | O ReaRoute Client=>REA     | PER 9            |

- 9. Запустите проект в Sonar на воспроизведение, отрегулируйте панораму и уровни сигналов инструментальных треков Track 2 на 40% в левый канал, Track 3 на 40% в правый канал, Track 4 по центру.
- 10. В Sonar выберите Cakewalk-эффекты для обработки вокальной партии на Track 1.
- 11. После выполнения этих подготовительных настроек включите REAPER на запись.
- 12. Далее включите в Sonar воспроизведение проекта.
- 13. После проигрывания проекта остановите запись и воспроизведение в обеих программах.

| MASTER -00 -54 -48 -42 -56 -30 -24 -18 -12 -6 -inf<br>0.0000 center<br>To more the Composition of the Composition of the Compositio |                                    |
|----------------------------------------------------------------------------------------------------|------------------------------------|
| 1 Sonar Input 1/2 10 em fix 0 10 m S                                                                                                    | 01-Sonar Input 1 2-090312 1044.way |
| off (in 0) -54 -43 -42 -36 -30 -24 -18 -12 -6 -inf<br>2 Sonar Input 3/4 ■ To any fix ● 10 m S                                                                                                    |                                    |
| Image: Contract of the state of the state of th                            |                                    |

14. После остановки записи в REAPER отмените готовность треков к записи. С охраните

#### 21 Использование драйвера ReaRoute с другими аудиопрограммами.

полученный проект. Его вид должен быть примерно таким, как на рисунке.

- 15. Обратите внимание, что первый трек должен содержать вокальную запись (обработанную Cakewalk-эффектами), а второй трек инструментальный субмикс.
- 16. Далее вы можете обработать данные треки в REAPER. Например, обработать трек с субмиксом эффектом ReaComp, сделать данный трек четырехканальным, создать посыл с вокального трека на 3 и 4 каналы трека субмикса. Это может потребоваться для применения эффекта качания (audio ducking), чтобы убедиться что вокал не забивается звучанием других инструментов, а как бы мягко парит над ними (Подробнее об эффекте качания рассказано в других разделах руководства).

#### 21.5 Использование REAPER с синтезатором

Программа Project 5 от фирмы Cakewalk представляет собой синтезатор. В данном разделе мы рассмотрим как использовать ReaRoute, чтобы задействовать все функциональные возможности программы Project 5 (или аналогичной) для работы с REAPER. Чтобы разобраться в данном примере, вы должны иметь навыки работы в программе Project 5 (или в любой другой аналогичной программе) для создания музыки.

Перед началом работы с данным примером убедитесь, что драйверы ReaRoute ASIO установлены (смотрите главу 20.1), и что синтезаторная рабочая станция (Synth Workstation) настроена на работу с ReaRoute (смотрите главу 20.2).

#### Пример

На этом примере будет показано, как использовать ReaRoute при работе с какой-либо програмойсинтезатором (например такой, как Project 5) и записывать ее сигнал в REAPER.

- 1. Запустите REAPER. Откройте файл All Through The Night.RPP и сохраните его как All Through The Night PROJ.RPP.
- 2. Добавьте новый трек в проект. Это будет 5-й трек проекта. Назовите его Synths.
- Подготовьте данный трек к записи (кнопка ar), включите мониторинг входного сигнала (значок динамика на ПУТ) и настройте вход трека на стереосигнал: ReaRoute Channel 1 / ReaRoute Channel 2.
- Запустите Project 5 и откройте новый файл проекта. Зайдите в настройки аудио (Options. Audio) и в раскрывающемся меню настройте выход на ReaRoute ASIO ReaRoute Client => REAPER 1 (ASIO) как показано на рисунке.
- Для данного примера вставьте выбранный синтезатор в файл проекта Project 5.

Конечно, вы можете включить несколько синтезаторов, но для нашего примера одного будет достаточно.

- 6. В REAPER поставьте курсор в начало проекта и включите запись (Record).
- 7. В Project 5 сыграйте синтезаторную партию под

| Audio Options        |                     |                   |          | ×      |
|----------------------|---------------------|-------------------|----------|--------|
| Audio Driver Se      | election            |                   |          | ОК     |
| <u>D</u> utputs      |                     |                   |          |        |
| ReaRoute ASIO Re     | eaRoute Client=>RE/ | APER 1 (ASIO)     | -        | Cancel |
| <u>Sampling Rate</u> |                     | <u>B</u> it Depth |          | Help   |
| O 11025 Hz           | 🔿 48000 Hz          | 🔿 16 Bit          |          |        |
| 🔿 22050 Hz           | 🔿 88200 Hz          | 24 Bit            | Justify: |        |
| 44100 Hz             | 🔿 36000 Hz          |                   | I2-MGD 🔽 |        |
| Mixing Latency       |                     |                   |          |        |
| Buffer Size:         |                     |                   |          |        |
|                      | -                   |                   |          | 4810   |
| Fast                 |                     | S                 | Safe     |        |

аккомпанемент мелодии, проигрываемой в REAPER. Если вы сделаете все так, REAPER запишет сыгранное в звуковой файл. Конечно, здесь рассматривается только одно из возможных применений программы Project 5.

- 8. Сохраните файл проекта Project 5 под именем ReaRoute Demo.p5p и закройте программу.
- 9. В REAPER произведите отмену готовности к записи трека Synths (кнопка ar) и сохраните открытый проект в файл.

## 21.6 Синхронизация Ableton Live с REAPER

Если вы когда-либо пробовали использовать Ableton Live с ReWire, то заметили серьёзное ограничение — в этом режиме невозможна работа VSTi. Используйте ReaRoute для решения данной проблемы! В данной главе вы увидите, как, используя ReaRoute, настроить связь с Ableton Live таким образом, чтобы задействовать все его VST-инструменты.

Я очень благодарен Bevosss за то, что они нашли время разобраться в данном вопросе, дали свои рекомендации, а так же любезно разрешили все это опубликовать.

Перед тем как организовать связь между REAPER и Ableton Live, вы должны установить программу «Виртуальный MIDI-кабель» (virtual midi cable от **MidiYoke**). Ее можно скачать по ссылке http://www.midiox.com/zip/MidiYokeSetup.msi. После загрузки запустите установочный файл и далее следуйте инструкциям на экране. После установки программы перезагрузите компьютер.

Естественно, что и ReaRoute должен был быть установлен вместе с REAPER. Процедура установки этого компонента описана в начале главы.

В данном примере использовалась версия Ableton Live 6.0.7. Если вы пользуетесь другой версией, отличия больше косметические.

Сначала запустите REAPER и в меню **Options, Preferences, Plug-ins** в разделе **ReWire** снимите галочку с опции **Check for Rewire mixer device on startup (and automatically enter slave mode if present)**.

Также, в меню **Options** включите опцию **Smooth Seeking**, если хотите, чтобы Live синхронно с REAPER переходил с позиции на позицию по границам тактов в REAPER (доигрывается текущий такт, затем происходит переход на указанную позицию).

После произведенных действий закройте REAPER.

#### Пример

- Запустите сначала Live, затем REAPER. Откройте файл проекта в REAPER.
- B Live выберите Options, Preferences, вкладка Audio. В строке Audio Device выберите драйвер ReaRoute ASIO.
- Проверьте конфигурацию Входов/Выходов и убедитесь, что выбран один парный стереовход (не 2 моно) и один парный стереовыход.

Доступные варианты входов/выходов зависят от вашей звуковой карты.

| Preferen                                    | ces                                                                                                    |                                                                                                    |           |
|---------------------------------------------|----------------------------------------------------------------------------------------------------|----------------------------------------------------------------------------------------------------|-----------|
| Look                                        | Audio Device                                                                                                    |                                                                                                    | _         |
|                                             | Driver Type                                                                                                    | ASIO                                                                                                    |           |
| Audio                                       | Audio Device                                                                                                    | ReaRoute ASIO                                                                                                    | -         |
| MIDI                                        | Channel Configuration                                                                                                    | No Device                                                                                                    |           |
| Sync                                        | Hardware Setup                                                                                                    | M-Audio Delta ASIO                                                                                                    | _         |
| Folder                                      |                                                                                                    |                                                                                                    |           |
| output C                                    | Config                                                                                                    |                                                                                                    |           |
| Choose<br>pair can<br>the CPU               | Config<br>which audio hardware outputs to r<br>be used as one stereo out and/or t<br>load.<br>1 (mono) & 2 (mono)                                             | nake available to Live's tracks. Every outpu<br>wo mono outs. Deactivating outputs reduc<br>1/2 (stereo)                                 | ut<br>ces |
| Output O<br>Choose '<br>pair can<br>the CPU | Config<br>which audio hardware outputs to r<br>be used as one stereo out and/or<br>load.<br>1 (mono) & 2 (mono)<br>3 (mono) & 4 (mono)                        | nake available to Live's tracks. Every outpu<br>wo mono outs. Deactivating outputs reduc<br><u>1/2 (stereo)</u><br><u>3/4 (stereo)</u>   | ut<br>ces |
| Dutput C<br>Choose t<br>pair can<br>the CPU | Config<br>which audio hardware outputs to r<br>be used as one stereo out and/or<br>load.<br>1 (mono) & 2 (mono)<br>3 (mono) & 4 (mono)<br>5 (mono) & 6 (mono) | nake available to Live's tracks. Every outpu<br>wo mono outs. Deactivating outputs reduc<br>1/2 (stereo)<br>3/4 (stereo)<br>5/6 (stereo) | ut<br>ces |

#### 21 Использование драйвера ReaRoute с другими аудиопрограммами.

В примере, показанном на рисунке, используется выход 1/2 и вход 1/2.

4. Закройте окно настроек в Live.

| 5. | В REAPER зайдите       | Audia               | Doka toto mibi                           |               | Enablog                    |          |
|----|------------------------|---------------------|------------------------------------------|---------------|----------------------------|----------|
| 0. |                        | Audio               | USB Audio Device                         |               | Control Only               |          |
|    | в меню <b>Options,</b> | Device              | In From MIDI Yoke: 1                     |               | <disabled></disabled>      | =        |
|    | Dreferences            | MIDI Devices        | In From MIDI Yoke: 2                     |               | <disabled></disabled>      |          |
|    | ricici clices,         | Buffering           | In From MIDI Yoke: 3                     |               | <disabled></disabled>      |          |
|    | Audio, MIDI            | Playback            | In From MIDI Yoke: 4                     |               | <disabled></disabled>      |          |
|    | Dovicos 4              | Recording           | In From MIDI Yoke: 5                     |               | <disabled></disabled>      |          |
|    | Devices M              |                     | In From MIDI Yoke: 6                     |               | <disabled></disabled>      |          |
|    | убедитесь, что         | Media               | In From MIDI Yoke: 7                     |               | <disabled></disabled>      | <b>M</b> |
|    | выход на МІДІ          | Color Theme         | MIDI outputs to make available (selectab | le as track o | utputs):                   |          |
|    |                        | Editing Behavio     | Device                                   |               | Mode                       | ~        |
|    | <b>Јоке т</b> включен  | Mouse               | Microsoft GS Wavetable SW Synth          |               | Enabled                    |          |
|    | (стоит галочка у       | Media               | Delta 1010 MIDI                          |               | Enabled                    |          |
|    | Époblo) и              | MIDI                | USB Audio Device                         |               | <disabled></disabled>      |          |
|    | LIIADIE), M            | Plug-ins            | Out To MIDI Yoke: 1                      |               | Enabled+Clock              |          |
|    | активен посыл          | DirectX (DX)        | Out To MIDI Yoke: 2                      |               | < 🗸 Enable Output          | - 1      |
|    | сицуросигнала          | VST                 | Out To MIDI Yoke: 3                      |               | ✓ ✓ Send Clock/SPP to Out: | out      |
|    | синхросиі нала         | V ST<br>V Gauge Kan | Out To MIDI Yoke: 4                      |               | <                          |          |
|    | на этот выход          | Visualization       | Hut In MIDI Yoke' 5                      |               | Alias output name          | - 1      |
|    |                        | Heamote             | Out To MIDI Yoke: 5                      |               |                            |          |
|    | сстоитталочка          | E Cantral Curtanas  |                                          |               |                            |          |

Send Clock/SPP to Output)

 В REAPER создайте трек, подготовьте его к записи (кнопка ar), и включите мониторинг входного сигнала. Далее щелкните по индикатору уровня

| Routing For Track 1 ""           |                           |
|----------------------------------|---------------------------|
| Master/Parent Send:              | MIDI Hardware Output      |
| 0.00 dB center Track Channels: 2 | Out To MIDI Yoke: 1 💉     |
|                                  | Send to original channels |
|                                  |                           |
| Sends                            | Receives                  |
| Add new send                     | Add new receive           |
| Audio Hardware Outputs           |                           |
| Add new hardware output          |                           |
|                                  | 4                         |

сигнала и в появившемся меню выберите Stereo Input-ReaRoute1/ReaRoute2.

- Нажмите на треке кнопку I/O Preferences и в разделе MIDI Hardware Output выберите MIDI Yoke NT: 1 (смотрите рисунок).
- 8. В программе Live зайдите в меню **Options, Preferences** на вкладку **MIDI Sync**.

В разделе Input, выберите In from MIDI Yoke 1 (см. рисунок). Проследите также, чтобы опции Track и Sync были включены (On, подсвечены желтым цветом) (см. рисунок).

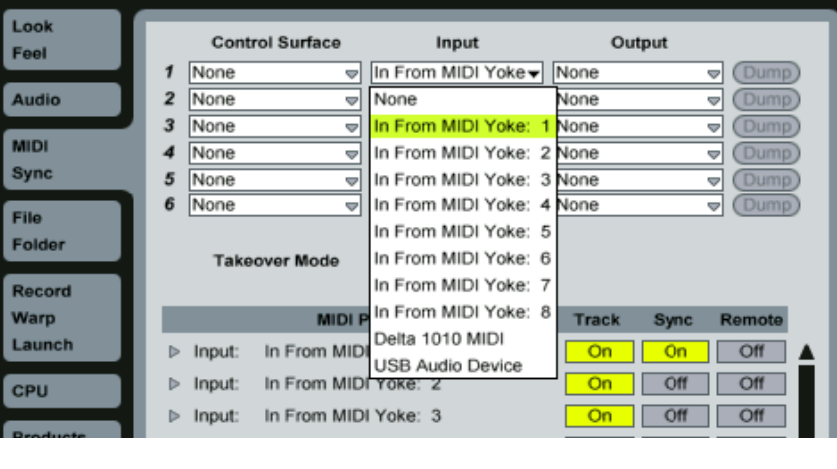

- Убедитесь также, что кнопка **ЕХТ** в меню инструментов Live нажата, как показано на рисунке.
- File Edit Insert View Options Help
- 10. Теперь откройте файл проекта Live.
- 11. Перейдите в REAPER и нажмите кнопку воспроизведения.
- 12. Ваш REAPER-проект будет проигрываться и Live будет играть вместе с ним.

# 21.7 Синхронизация с внешним устройством

Если вы используете REAPER в связке с каким-либо внешним устройством, то вы должны обеспечить синхронизацию с ним и получение временного кода (таймкода) с этого устройства. Например, вам нужно сделать REAPER ведомым относительно другой аудиопрограммы, или видеоустройства. Другой пример, если вы хотите загрузить в REAPER материал с временн<u>ы</u>ми метками с ADATленты.

Для синхронизации REAPER по времени (timecode) с другим устройством, проделайте следующие шаги:

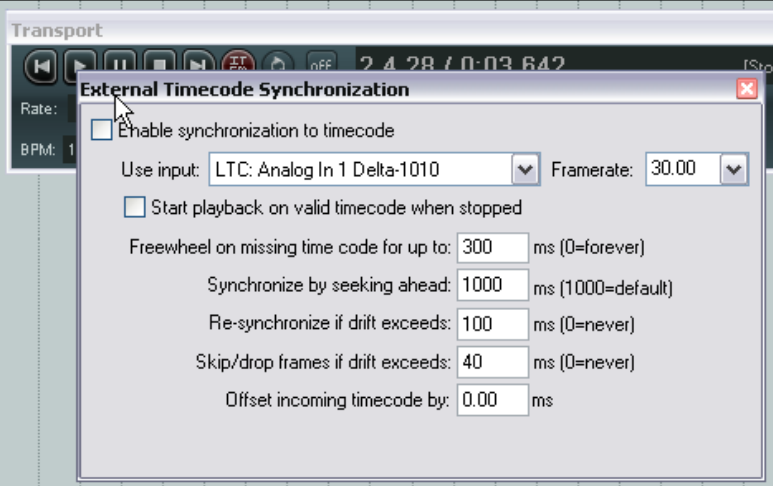

- Щелкните правой кнопкой мыши по кнопке **Play**. Откроется окно, представленное на рисунке.
- Из выпадающего меню **Use input** выберите один из протоколов управления: ASIO Positioning Protocol, MTC или SPP.
- Сделайте остальные настройки в данном окне, опираясь на документацию к внешнему устройству.
- Для включения воспроизведения с синхронизацией по входящему тайм-коду, нажмите кнопку воспроизведения правой клавишей мыши, удерживая при этом нажатой клавишу Alt (смотрите рисунок). Alt + клик правой клавишей мыши включает/выключает синхронизацию воспроизведения.

#### Протоколы синхронизации, используемые в REAPER

| Протокол синхронизации      | Описание                                                                                                    |
|-----------------------------|----------------------------------------------------------------------------------------------------|
| ASIO Positioning Protocol   | Синхронизация с внешним устройством с точностью до<br>сэмпла. Другими словами, временной код имеет количество<br>временн <u>ы</u> х позиций, равное частоте сэмплирования вашего<br>проекта.                                    |
|                             | Необходимо чтобы ваша звуковая карта использовала драйверы ASIO 2.0.                                                                                                    |
| Linear Time Code (LTC)      | То же, что и SMPTE. Синхронизация основывается на времени и использует часы, минуты, секунды, кадры.                                                                                                    |
| MIDI Time Code (MTC)        | Как видно из названия, данный метод синхронизации так же<br>базируется на временн <u>ы</u> х показателях и использует часы,<br>минуты, секунды и кадры. Это просто преобразованный для<br>передачи через MIDI-кабель SMPTE-код. |
| Song Position Pointer (SPP) | Синхронизация, основанная на тактах, долях и делениях<br>долей. Информация передается вместе с МТС-данными через<br>каждые шесть отсчетов. Для некоторых устройств это все,<br>что требуется.                                   |

#### Контекстное меню

Команды включения/выключения синхронизации по внешнему тайм-коду и для изменения настроек также доступны в контекстном меню транспортной панели и в **Options** главного меню.

| LIGSTNO                                                                                                    | - |                                             |
|----------------------------------------------------------------------------------------------------|---|---------------------------------------------|
| Jump to marker                                                                                                    | Þ |                                             |
| Play rate                                                                                                    | ۲ |                                             |
| Transport                                                                                                    | Þ |                                             |
| External Timecode Synchronization                                                                                   | Þ | <ul> <li>Synchronization enabled</li> </ul> |
| . A Automatically coroll yiew during playback                                                                       |   | Synchronization settings                    |
| <ul> <li>Automatically scrole view during playback</li> <li>Smooth cooling (cooling to only of most way)</li> </ul> |   |                                             |

#### Назначение действий клавишам клавиатуры

Следующие действия можно назначить определенным клавишам, используя редактор горячих клавиш (Options, Preferences, Keyboard, Show actions window).

- Показать настройки синхронизации по внешнему тайм-коду.
- Включить/выключить синхронизацию по внешнему тайм-коду.

#### Посыл Clock/SPP из REAPER на внешнее MIDIустройство

Для посыла Clock/SPP из REAPER на внешнее MIDI-

Нажмите правой клавишей мыши на названии устройства, выберите в выпадающем меню Send Clock/SPP to output.

| MIDI | outputs to make available (selectable as track o    | outputs):     |
|------|-----------------------------------------------------|---------------|
| Dev  | vice                                                | Mode          |
| Micr | osoft GS Wavetable SW Synth                         | Enabled       |
| Delt | a 1010 MIDI                                         | Enabled+Clock |
| Auto | Configure Output                                    | disabled>     |
| 036  | ✓ Enable Output                                     |               |
|      | <ul> <li>Send Clock/SPP to Output</li> </ul>        |               |
|      | Low latency outpu: mode (low precision) $igstarrow$ | 5             |
|      | Low latency output mode (low precision)             | 6             |

# 22 Обзор некоторых других возможностей REAPER

Вот мы и дошли до конца этого руководства, но по-прежнему остается еще много интересной информации, о которой мы вам не рассказали!

Много различной информации по REAPER вы можете найти на REAPER WIKI и конечно же на пользовательских форумах. Вот ссылки:

http://www.cockos.com/wiki/

http://www.cockos.com/forum/

В данном разделе мы вкратце расскажем о некоторых таких особенностях, которые натолкнут вас на идеи использования других возможностей REAPER.

## 22.1 ReaMote

ReaMote — функция REAPER для сетевой эффект-обработки. Она позволяет любой цепи эффектов вашего проекта выполнятся на удаленной машине локальной сети.

Это может быть очень полезным, если у вас много эффектов, сильно нагружающих процессор, и вы хотите добавить процессорной мощности без модернизации основного компьютера.

Для использования ReaMote просто установите REAPER со всеми необходимыми плагинами эффектов на ведомые (slave) машины в сети. Запустите ReaMote в ведомом режиме на всех ведомых компьютерах (файл reamote.exe в папке REAPER, либо из главного меню Windows — REAPER — ReaMote Slave), затем включите ReaMote в разделе **Preferences, Plug-ins, ReaMote** на основном компьютере (галочка Enable ReaMote Processing), и можно начинать!

## 22.2 Rewire

REAPER также поддерживает технологию Rewire.

ReWire — это технология, разработанная фирмой Propellerhead Software, которая позволяет приложениям обмениваться аудио- и MIDI-данными и данными синхронизации. Аудио- и MIDI-данные передаются между приложениями в режиме реального времени, позволяя вам использовать функции каждого из них так, как будто это одно приложение.

В ReWire-сессии одно приложение выступает как ведущее (или управляющее — хост), другое как ведомое. Ведомое приложение получает и посылает сигналы через ведущее. REAPER может быть как ведущим, так и ведомым.

# 22.3 REAPER u NINJAM

NINJAM - это инновационное программное обеспечение, позволяющее музыкантам сотрудничать через интернет в режиме «fake time» (фальшивое время). Программа соединяется с центральным сервером, где участники могут обмениваться аудио и текстовой информацией и имеют возможность записывать локальные и удаленные каналы каждой «сессии» (только аудио). В REAPER можно импортировать эти записанные файлы для редактирования и микширования позже, в свободное время. «Fake time» (фальшивое время) — означает, что некоторые участники будут слышать с задержкой то, что они сами сыграли.

Чтобы узнать больше о программном обеспечении NINJAM, а также скачать сами программы, перейдите по ссылке http://www.NinJam.com

Информация по использованию NINJAM с REAPER находится на Cockos WIKI http://www.cockos.com/wiki/

# 22.4 Использование REAPER для работы с видео

REAPER можно использовать для редактирования звуковой дорожки ваших фильмов форматов

.AVI, .MPG, .WMV, .MOV. Эти файлы импортируются посредством команды **Insert, Media File**. В дополнение вы можете использовать команду **Track, Insert Track from Template** для импорта данных из файлов .EDL. Используйте команду **View, Show Video Window** (Ctrl+Shift+V) для отображения окна с видео. В меню **Options** этого окна есть параметры для изменения его размеров.

Вы не можете редактировать видео в REAPER, но можете работать над звуковой дорожкой к нему.

Редактируйте существующую и/или создавайте новые дорожки или клипы для микширования с исходной. На иллюстрации ниже Трек 1 содержит оригинальную звуковую дорожку, а Трек 2 —

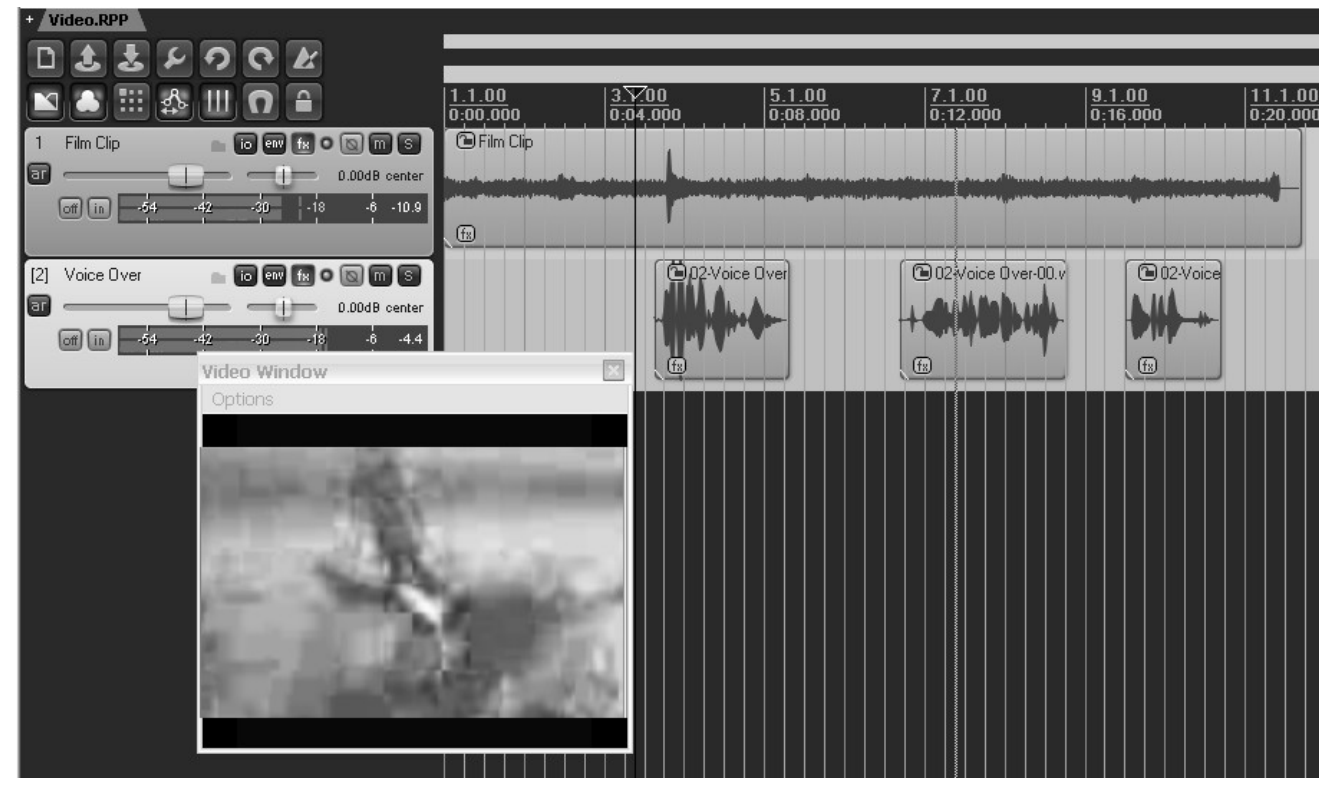

наложенный поверх голос, который был добавлен уже в REAPER.

Аудио-треки могут быть затем смикшированы, а микс отрендерен в новый файл формата .WAV, который можно импортировать в исходное видео, используя программу типа Vegas.

# 23 Устранение неполадок при работе с REAPER

Этот раздел должен помочь разрешить проблемы, с которыми иногда сталкиваются новые пользователи.

#### 23.1 Вопросы коммутации и маршрутизации сигнала

| Вопросы коммутации и маршрутизации сигнала                                           |                                                                                                    |  |  |
|--------------------------------------------------------------------------------------|----------------------------------------------------------------------------------------------------|--|--|
| Описание проблемы                                                                    | Пути возможного решения проблемы                                                                                                    |  |  |
| При воспроизведении звук с<br>трека отсутствует, хотя<br>индикатор уровня показывает | Данная проблема может быть связана как с маршрутизацией сигнала внутри Reaper, так и с настройками звуковой карты или с коммутацией аудио оборудования.                                                                         |  |  |
| наличие сигнала                                                                      | Маршрутизация в Reaper:                                                                                                    |  |  |
|                                                                                      | Проверьте, направлен ли выход трека в мастер-<br>секцию микшера.                                                                                                    |  |  |
|                                                                                      | Убедитесь, что выход мастер-секции направлен на выход звуковой карты, к которой подключены ваши мониторы или наушники.                                                                                                    |  |  |
|                                                                                      | Настройки звуковой карты:                                                                                                    |  |  |
|                                                                                      | Проверьте в программных настройках звуковой карты<br>следующие параметры:                                                                                                    |  |  |
|                                                                                      | <ul> <li>Возможно, выход отключен или установлен слишком<br/>низкий уровень выходного сигнала.</li> </ul>                                                                                                    |  |  |
|                                                                                      | <ul> <li>Выходной сигнал направлен на другой физический<br/>выход звуковой карты.</li> </ul>                                                                                                    |  |  |
|                                                                                      | Подключение и настройка аудиооборудования:                                                                                                    |  |  |
|                                                                                      | Убедитесь, что выход мастер-секции направлен на тот выход звуковой карты, к которому подключен усилитель.                                                                                                    |  |  |
|                                                                                      | Убедитесь, что питание всех приборов включено и выставлены необходимые уровни сигналов.                                                                                                    |  |  |
|                                                                                      | Убедитесь, что в Диспетчере устройств Windows<br>(Панель управления – Система – Оборудование –<br>Диспетчер устройств – Звуковые, видео и игровые<br>устройства) звуковая карта присутствует, включена и<br>работает нормально. |  |  |
|                                                                                      | Совет:                                                                                                    |  |  |
|                                                                                      | Запустив другое аудиоприложение и проиграв в нем<br>любой звуковой файл, вы сможете понять, где<br>кроется проблема — в настройках REAPER, в<br>настройках звуковой карты, или в<br>аудиооборудовании.                          |  |  |

| Вопросы коммутации и маршрутизации сигнала            |                                                                                                    |  |  |
|-------------------------------------------------------|----------------------------------------------------------------------------------------------------|--|--|
| Описание проблемы                                     | Пути возможного решения проблемы                                                                           |  |  |
| Возникает сообщение о<br>невозможности открыть MIDI-  | Устройство может быть не подключено или использоваться<br>другой программой.                               |  |  |
| устройство                                            | Проверьте подключение устройства и его питание.                                                            |  |  |
|                                                       | Проверьте, не используется ли данное MIDI-<br>устройство другой программой.                                |  |  |
|                                                       | Проверьте, не был ли открыт REAPER дважды.                                                                 |  |  |
| При воспроизведении звук с<br>трека отсутствует, и на | Скорее всего, проблема относится только к данному треку, если другие треки играют нормально.               |  |  |
| индикаторе уровня ничего не<br>отображается           | Проверьте, не заглушен ли данный трек (кнопка<br>Mute).                                                    |  |  |
|                                                       | Проверьте, не заглушен ли клип на треке (правый<br>щелчок на клипе, Item Properties).                      |  |  |
|                                                       | Проверьте, возможно отсутствие сигнала является<br>результатом работы одного из эффектов трека.            |  |  |
|                                                       | Убедитесь, что регулятор громкости трека не<br>установлен на слишком низкий уровень.                       |  |  |
| При воспроизведении не<br>слышны некоторые или все    | Проблема может обнаружиться как в окне эффектов трека,<br>так и в окне самого эффекта, либо в обоих окнах. |  |  |
| установленные на треке<br>эффекты                     | Проверьте, не включен ли режим обхода (Bypass)<br>для эффектов трека.                                      |  |  |
|                                                       | Проверьте не выключен ли данный эффект в<br>созданной цепи эффектов.                                       |  |  |
|                                                       | Проверьте, не включен ли режим обхода (Bypass) в окне настроек самого эффекта.                             |  |  |
|                                                       | Проверьте, чтобы в настройках самого эффекта баланс обработанного/чистого сигнала не был 0%.               |  |  |

| Вопросы коммутации и маршрутизации сигнала                                                                        |                                                                                                    |  |  |  |
|----------------------------------------------------------------------------------------------------|----------------------------------------------------------------------------------------------------|--|--|--|
| Описание проблемы                                                                                                 | Пути возможного решения проблемы                                                                                                    |  |  |  |
| При воспроизведении слышны<br>треск, щелчки и пропадания<br>звукового сигнала                                     | Данный эффект может возникать вследствие большой<br>загрузки центрального процессора ПК слишком<br>ресурсоемкими эффектами, например, ревербераторами, а<br>так же при выставлении минимальной временной задержки<br>(latency) в режиме записи/воспроизведения. Для решения<br>данной проблемы воспользуйтесь следующими<br>рекомендациями: |  |  |  |
|                                                                                                    | Существенно снизить нагрузку на процессор можно,<br>используя шину с эффектами, на которую<br>посылается сигнал с нескольких треков, вместо<br>использования этих эффектов на каждом треке (что<br>приведет к пропорциональному росту загрузки<br>процессора).                                                                              |  |  |  |
|                                                                                                    | Используйте более низкую частоту дискретизации,<br>например 44100 (смотрите п. 2.2 Настройки<br>проекта).                                                                                                    |  |  |  |
|                                                                                                    | В настройках вашей звуковой карты несколько<br>увеличьте размер буфера. Это увеличит время<br>задержки, но уменьшит нагрузку на процессор и<br>таким образом поможет устранить проблему.                                                                                                    |  |  |  |
|                                                                                                    | Поэкспериментируйте с параметрами настройки<br>буферизации самого REAPER (Audio – Buffering), в<br>частности в разделе буферизации эффект-обработки<br>и настройки многопроцессорности (FX<br>processing/multiprocessing settings). Обратите<br>внимание на параметр Render-ahead.                                                          |  |  |  |
| При воспроизведении уровень<br>сигнала в мастер-секции<br>зашкаливает (попадает в<br>красную зону, превышая OdB), | Это может быть результатом определенной маршрутизации, например когда сигнал с одного и того же трека или треков приходит в мастер-секцию одновременно разными путями, суммируясь в результате.                                                                                                    |  |  |  |
| что приводит к искажениям<br>звука, даже если уровень<br>сигнала на отдельных треках<br>близок к минимальному     | Проверьте маршрут сигнала с трека (треков) по<br>Матрице соединений.                                                                                                    |  |  |  |
| При воспроизведении звук идет<br>с перегрузкой, даже если на<br>индикаторе сигнал не                              | Данная проблема обуславливается маршрутизацией сигнала или результатом использования одного или нескольких эффектов.                                                                                                    |  |  |  |
| зашкаливает                                                                                                    | Проверьте маршрутизацию сигналов с трека или треков — не поступает ли сигнал с них на тот же аппаратный выход, что и сигнал с мастер-секции, суммируясь с ним в результате.                                                                                                    |  |  |  |
|                                                                                                    | Отключите все эффекты. Если искажения исчезнут,<br>далее включайте эффекты по одному, пока не<br>найдете вызвавший перегрузку.                                                                                                    |  |  |  |

| Вопросы коммутации и маршрутизации сигнала                      |                                                                                                    |  |  |
|-----------------------------------------------------------------|----------------------------------------------------------------------------------------------------|--|--|
| Описание проблемы                                               | Пути возможного решения проблемы                                                                                                    |  |  |
| При воспроизведении<br>импортированного MIDI-трека<br>нет звука | Это может происходить из-за особенностей маршрутизации,<br>неправильной настройки звуковой карты или выходов<br>(смотрите предыдущую страницу).                                                                                                    |  |  |
|                                                                 | Так же это может быть вызвано специфическими для MIDI настройками. Это происходит, когда выход MIDI-трека корректно не настроен на соответствующий программный синтезатор или на подсоединенное внешнее MIDI-устройство.                             |  |  |
|                                                                 | Если вы используете внешнее MIDI-устройство,<br>убедитесь в окне маршрутизации, что сигнал с трека<br>приходит на соответствующий вход этого MIDI-<br>устройства.                                                                                    |  |  |
|                                                                 | Если вы не используете внешнее MIDI-устройство,<br>вызовите окно эффектов трека и выберите<br>устраивающий вас программный синтезатор (обычно<br>DXi или VSTi).                                                                                      |  |  |
| При попытке записать звуковой<br>сигнал ничего не записывается  | Причина данной проблемы может заключаться как в<br>настройках Reaper, так и в настройках или коммутации<br>аудио оборудования                                                                                                    |  |  |
|                                                                 | Убедитесь, что данный трек подготовлен к записи<br>(на треке нажата кнопка Record Arm/Disarm).                                                                                                    |  |  |
|                                                                 | Убедитесь, что вход данного трека настроен на соответствующее входное устройство (вход звуковой карты).                                                                                                    |  |  |
|                                                                 | Проверьте (Options, Preferences, Audio Device), чтобы корректно был установлен и включен нужный диапазон входов.                                                                                                    |  |  |
|                                                                 | Убедитесь, в что в меню Options установлен<br>необходимый режим записи (обычно это Normal).                                                                                                    |  |  |
|                                                                 | Проверьте в настройке записи трека, чтобы был<br>включен режим Record: input (запись входа). Если же<br>активен режим Record: output (запись выхода),<br>посмотрите в окне эффектов, нет ли там такого,<br>который и создает на выходе трека тишину. |  |  |
|                                                                 | Убедитесь что микрофон или инструмент, который вы хотите записать, подключен к нужному входу.                                                                                                    |  |  |
|                                                                 | Если микрофон имеет фантомное питание, убедитесь в его наличии.                                                                                                    |  |  |
|                                                                 | Проверьте входы аппаратного внешнего микшера<br>и/или настройки программного микшера звуковой<br>карты и убедитесь, что нигде не нажата кнопка Mute<br>(выключить).                                                                                  |  |  |

| Вопросы коммутации и маршрутизации сигнала                                                             |                                                                                                    |  |  |
|----------------------------------------------------------------------------------------------------|----------------------------------------------------------------------------------------------------|--|--|
| Описание проблемы                                                                                      | Пути возможного решения проблемы                                                                                                    |  |  |
| Производительности<br>процессора не хватает для<br>воспроизведения проекта<br>(происходит «зависание») | Обычно это происходит при использовании слишком<br>большого количества эффектов, с которым не может<br>справиться процессор при обработке в реальном времени.<br>Воспользуйтесь мониторингом производительности<br>(Performance Meter), для определения треков                                                                                                    |  |  |
|                                                                                                    | эффекты которых используют слишком много ресурсов процессора.                                                                                                    |  |  |
|                                                                                                    | Щелкните правой кнопкой мыши на клипе такого<br>трека и в появившемся меню выберите: <b>Apply track</b><br><b>FX to items as new take</b> или <b>Apply track FX to</b><br><b>items as new take (Mono )</b> , чтобы применить<br>эффект трека к клипу посредством нового дубля с<br>наложенным эффектом («заморозить»). После не<br>забудьте выключить эффекты трека. Или выполните<br>аналогичную команду для целого трека через<br>соответствующий пункт его контекстного меню<br>(Render selected tracks to stem tracks (and mute<br>originals)). |  |  |
|                                                                                                    | Таким способом удастся разгрузить процессор для работы с проектом в реальном времени.                                                                                                    |  |  |

# 23.2 Вопросы работы с интерфейсом REAPER

| Проблемы интерфейса                                                                                                    |                                                                                                    |  |  |
|----------------------------------------------------------------------------------------------------|----------------------------------------------------------------------------------------------------|--|--|
| Описание проблемы                                                                                                    | Пути возможного решения проблемы                                                                                                    |  |  |
| При нажатии пробела (или<br>других кнопок транспортной<br>панели) ничего не происходит                                                               | Такое происходит, если фокус находится в другом окне<br>(активно другое окно), например окно Матрицы<br>соединений (Routing Matrix), или открыто какое-либо<br>диалоговое окно. Есть два возможных пути решения<br>данной проблемы:                                          |  |  |
|                                                                                                    | Отдайте фокус другой области, например рабочей<br>области треков или микшеру, либо закройте<br>диалоговые окна перед тем, как нажать клавишу.                                                                                                    |  |  |
|                                                                                                    | Пользуйтесь внешним MIDI-контроллером<br>(например BCR2000) и назначьте функции кнопок<br>транспортной панели его клавишам. Тогда вы<br>сможете ими пользоваться вне зависимости от<br>того, где находится фокус в данный момент и от<br>открытых диалоговых окон программы. |  |  |
| При попытке установить курсор<br>точно в выбранную позицию он<br>немного смещается                                                                   | Возможно включена привязка. Если это так, используйте<br>меню Options, Enable Snapping, чтобы выключить ee.                                                                                                    |  |  |
| При попытке сделать выделение<br>по времени его границы<br>смещаются относительно<br>выбранных                                                       | Возможно включена привязка. Если это так, используйте<br>меню Options, Enable Snapping, чтобы выключить ee.                                                                                                    |  |  |
| После добавления огибающих<br>громкости, панорамы или других<br>на трек и включения<br>воспроизведения<br>соответствующие фэйдеры не<br>перемещаются | Проверьте, чтобы режим автоматизации был Read<br>(чтение) и на панели огибающей не была нажата кнопк<br>обхода (bp).                                                                                                    |  |  |
| На треке записано несколько<br>дублей, но виден только<br>последний                                                                                  | Для отображения всех дублей используйте команду<br>Options, Show All Takes in Lanes.<br>или<br>Для отображения любого дубля из контекстного меню<br>клипа выберите пункт Take, а затем нужный дубль.                                                                         |  |  |
| При максимизации вертикального<br>размера трека отображается<br>другой трек                                                                          | Проверьте настройку <i>Vertical Zoom Center</i> в меню Options,<br>Preferences, Editing Behavior. Возможно у вас выбран<br>режим <i>Last Selected Track.</i>                                                                                                    |  |  |
| При увеличении горизонтального масштаба курсор редактирования                                                                                        | Проверьте Horizontal Zoom Center в меню Options,<br>Preferences, Editing Behavior. Нужно выбрать режим Edit                                                                                                    |  |  |

| Проблемы интерфейса                                                                                                    |                                                                                                    |  |  |
|----------------------------------------------------------------------------------------------------|----------------------------------------------------------------------------------------------------|--|--|
| Описание проблемы                                                                                                    | Пути возможного решения проблемы                                                                                                    |  |  |
| теряется из вида, соответственно теряется текущее положение                                                                                                    | Cursor или Play Cursor.                                                                                                    |  |  |
| При попытке открытия окон Big<br>Clock (Большие часы) или<br>Performance Meter (Мониторинг<br>производительности) ничего не<br>происходит, окна не появляются<br>на экране монитора | Такое может происходить иногда при изменении экранных<br>настроек Windows. Есть два основных пути решения<br>данной проблемы.<br>Используйте текстовый редактор типа Windows<br>Notepad для редактирования файла <b>reaper.ini</b> ,                                                                                                    |  |  |
|                                                                                                    | Settings\User Name\Applications Data\REAPER.                                                                                                    |  |  |
|                                                                                                    | Следуйте этому совету, только если понимаете, что делаете.                                                                                                    |  |  |
|                                                                                                    | Например, если окно с большими часами<br>отсутствует, то удалите только соответствующую<br>ему секцию в файле reaper.ini, далее сохраните<br>его, перезапустите REAPER.                                                                                                    |  |  |
|                                                                                                    | В примере ниже секция Больших часов в файле<br><b>reaper.ini</b> выделена <i>курсивом:</i><br>[flac encoder defaults]<br>default_size=12<br>default=63616C66100000005000000AB<br>[bigclock]<br>wnd_vis=1<br>wnd_left=967<br>wnd_left=967<br>wnd_top=600<br>wnd_width=426<br>wnd_height=137<br>time_mode=0<br>[namecache]<br>Analog_In_1_Delta_1010_1_=In 1<br>Радикальный способ — переименовать этот файл в<br><b>reaper.old</b> или как-то похоже. Это вернет ВСЕ настройки |  |  |
|                                                                                                    | REAPER в начальные после его перезапуска.                                                                                                    |  |  |
| Окно истории изменений (Undo<br>History) загромождено<br>операциями выделения треков и<br>клипов                                                                                    | Откройте настройки Options, Preferences, General и<br>уберите галочку напротив строки <i>Create Undo points for</i><br><i>item/track selection</i> .                                                                                                    |  |  |

# 24 Алфавитный указатель

| Аудио-CD2                    | 88 | Правила панорамирования           | 28       |
|------------------------------|----|-----------------------------------|----------|
| Виртуальный инструмент       | 74 | Приглушение                       | 33       |
| Внешние редакторы1           | 17 | Проект                            | 26       |
| Горячие клавиши24            | 40 | Расширение                        | 160      |
| Группировка клипов14         | 42 | Расширения                        | 146, 253 |
| Группировка параметров       | 95 | Ревербератор                      | 296      |
| Докер                        | 53 | Регион                            | 153      |
| Закладки проектов            | 35 | Режим записи                      | 57       |
| Запись                       | 57 | Режим каналов                     | 131      |
| Запись на лету               | 58 | Рендеринг                         | 113, 283 |
| Индикатор производительности | 49 | Свободное позиционирование клипов | 140      |
| Канал                        | 27 | Свободное позиционирование клипов | 66       |
| Квантизация2                 | 26 | Скраббинг                         | .32, 102 |
| Колесо прокрутки             | 37 | Соединения                        | .29, 329 |
| Компрессор2                  | 98 | Стерео                            | 59       |
| Кривая затухания1            | 39 | Трек                              | 56       |
| Лассо1                       | 81 | Трек-папка                        | 86       |
| Макрос2                      | 45 | Умолчания                         | 342      |
| Маркер1                      | 54 | Уплотнение                        | 314      |
| Матрица соединений           | 51 | Физические выходы                 | 201      |
| Метадействия2                | 54 | Шумоподавление                    | 301      |
| Метроном                     | 79 | Эксайтер                          | 305      |
| МИДИ устройства              | 19 |                                   | 19, 71   |
| Микшер1                      | 92 | джойстик                          | 19       |
| Музыкальный размер1          | 90 | Action list                       |          |
| Навигатор                    | 38 | Список действий                   | 240      |
| НастройкиЗ                   | 39 | ASIO                              | 17       |
| Нормализация1                | 30 | Automation                        |          |
| Объемное звучание            | 27 | Автоматизация                     | 260      |
| Оконные раскладки1           | 96 | Bypass                            |          |
| Пакетный рендеринг2          | 87 | Режим бездействия                 | 80       |
| Панель управления треком     |    | Chorus                            |          |
| ПУТ                          | 15 | Хорус                             | 301      |
| Плагин                       | 20 | Control                           |          |
| Повтор                       |    | Элемент управления                | 177      |
| Луп1                         | 53 | Delay                             |          |

| Задержка                 | 293     | Nudge               |        |
|--------------------------|---------|---------------------|--------|
| Dynamic split            |         | Подталкивание       | 122    |
| Динамическое разделение  | 136     | Pitch               |        |
| Empty item               |         | Тональность         | 182    |
| Пустой клип              | 71      | Plug-in             |        |
| Envelope                 |         | Плагин              | 291    |
| Огибающая                |         | Preset              |        |
| EQ                       |         | Пресет              | 42     |
| Эквалайзер               | 292     | Project Settings    | 27     |
| FX                       |         | Project template    |        |
| Эффект                   | 42, 105 | иаблон проекта      | 62     |
| FX Bus                   |         | Punch recording     |        |
| Шина эффектов            | 47      | Вытесняющая запись  | 64     |
| FX Chain                 |         | Record mode         |        |
| Цепь эффектов            | 44      | Режим записи        | 57     |
| Gate                     |         | Routing Matrix      |        |
| Гейт                     |         | Screen set          |        |
| General MIDI             | 222     | Оконная расклалка   | 174    |
| Glue                     |         | Selections          |        |
| Склеивание               | 143     | Вылепения           | 39     |
| Grid                     |         | Send                | 29     |
| Сетка                    | 102 124 | Посып               | 20     |
| Item                     |         | Snan                |        |
| Комо                     | 110 118 | Привазка            | 124    |
| Limiter                  |         | Stem                | 127    |
| Пимитер                  | 205     | Стам                | 113    |
| Lock                     | 290     | SveFy               | 115    |
| Бариаровиз               | 172     |                     |        |
| Блокировка               |         | Така                |        |
| Потяя портора            |         |                     | 0 1/0  |
| Пелля повтора            |         |                     | 0, 140 |
| Main Toolbar             | 121     |                     |        |
|                          |         | Быделения времени   | 41     |
| панель инструментов      | 1/9     |                     |        |
|                          | 70      | шаолон трека        | 01     |
| мы                       | /0      |                     | ·····  |
|                          |         | транспортная панель | 31     |
| управляющие команды МИДИ |         | 06                  | 400    |
| илоп-редактор            | 205     | Оорезка             | 138    |

| 24 Алфавитный указатель |                  |
|-------------------------|------------------|
| Undo                    | История отмены52 |
| Отмена119               | VSTi             |
| Undo history            |                  |